# Cíncom C12/C16

**Basic Manual** 

Precision Machinery Division Citizen Watch Co., Ltd. THE REAL

(Blank page)

- .

# Cincom C1216 Basic Manual

# 0. Table of Contents

This table of contents does not go into details.

Please refer to the table of contents for detailed headline listed on the top of each chapter.

| 0. T | able of | Contents0- | 1 |
|------|---------|------------|---|
|------|---------|------------|---|

| 1. Preface                              | 1-1 |
|-----------------------------------------|-----|
| 1.1 Preface                             | 1-3 |
| 1.2 Readers of This Manual              | 1-4 |
| 1.3 Organization of Instruction Manuals |     |
| 1.4 Related Instruction Manuals         | 1-7 |
| 1.5 Notation                            | 1-8 |

| 2 | 2. Safety Precautions                           | 2-1  |
|---|-------------------------------------------------|------|
|   | 2.1 Safety Signs                                | 2-3  |
|   | 2.2 Emergency Stop Button                       | 2-7  |
|   | 2.3 Safety Devices                              | 2-8  |
|   | 2.4 Specifications of Safety Operations         | 2-12 |
|   | 2.5 General Precautions during Operation        | 2-13 |
|   | 2.5.1 Before starting the machine               | 2-14 |
|   | 2.5.2 Safety during preparation operation       | 2-15 |
|   | 2.5.3 Safety at machine start                   | 2-15 |
|   | 2.5.4 Safety during automatic operation         | 2-16 |
|   | 2.5.5 Safety during maintenance                 | 2-17 |
|   | 2.5.6 Safety at end of operation                | 2-17 |
|   | 2.6 Action of Emergency Situations              | 2-18 |
|   | 2.6.1 Emergency situations requiring evacuation | 2-18 |
|   | 2.6.2 Power failure                             | 2-18 |
|   | 2.6.3 Resuming operation                        | 2-18 |
|   |                                                 |      |

| Code | C-C1216VI VII VIII IX-770 | MFG | C1216/0602   | Issue | 2004.6 |
|------|---------------------------|-----|--------------|-------|--------|
| No.  | 5E1-0003                  | No. | C1210/0092 ~ | Date  | 2004.0 |

| 2.7 Notes for Prevention of Accident                  | 2-19 |
|-------------------------------------------------------|------|
| 2.7.1 Notes for prevention of electric shock accident | 2-19 |
| 2.7.2 Notes for prevention of injury or death         | 2-19 |
| 2.7.3 Notes for prevention of fire                    | 2-20 |
| 2.7.4 Notes for prevention of machine damage          | 2-22 |

| 3. Machine Specifications                        |      |
|--------------------------------------------------|------|
| 3.1 Nomenclature of Machine Components           |      |
| 3.2 Outside Dimensions and Layout of the Machine |      |
| 3.3 Machine Specifications                       |      |
| 3.3.1 Machine specifications                     |      |
| 3.3.2 NC specifications                          | 3-10 |
| 3.3.3 Accessory devices                          | 3-15 |

| 4. Operation Panel                                                       | 4-1  |
|--------------------------------------------------------------------------|------|
| 4.1 Switches, Lamps, and Keys on the Operation Panel and their Functions | 4-3  |
| 4.2 Menu Keys                                                            | 4-12 |
| 4.2.1 Operating the menu keys                                            | 4-12 |
| 4.2.2 Selecting menus                                                    | 4-13 |
| 4.3 Page Keys                                                            | 4-14 |
| 4.4 WIN Key                                                              | 4-15 |
| 4.5 Selecting a Group                                                    | 4-16 |
| 4.6 Fields on the Liquid Crystal Display (LCD) and their Functions       | 4-17 |
| 4.7 Inputting and Editing Data                                           | 4-20 |
| 4.7.1 Moving the cursor                                                  | 4-20 |
| 4.7.2 Inputting data                                                     | 4-20 |
| 4.7.3 Deleting data                                                      | 4-22 |

| 5. Programming                                                                      | 5-1  |
|-------------------------------------------------------------------------------------|------|
| 5.1 NC Program Structure                                                            | 5-5  |
| 5.1.1 Program number (O number)                                                     | 5-5  |
| 5.1.2 Explanation of machining data                                                 | 5-5  |
| 5.2 Drive Axes and Multi-axis Control                                               | 5-8  |
| 5.2.1 Drive axes                                                                    | 5-8  |
| 5.2.2 Coordinate values and signs                                                   | 5-9  |
| 5.2.3 Coordinate values and signs for secondary machining                           | 5-11 |
| 5.2.4 Coordinate values and signs for back machining                                | 5-12 |
| 5.3 Machining Patterns                                                              | 5-14 |
| 5.3.1 Machining patterns, axes of axis control groups, and superimpose axes         | 5-16 |
| 5.3.2 Machining pattern flow                                                        | 5-18 |
| 5.3.3 Machining pattern cancel, Free machining in three axis control groups (G600). | 5-19 |
| 5.3.4 \$1 single machining, Front/back simultaneous machining (G610):               |      |
| Type VII, VIII, IX                                                                  | 5-25 |
| 5.3.5 Outer diameter/inner diameter simultaneous machining (G620): Type VIII, IX    | 5-30 |
| 5.3.6 Front/back parallel machining (G630): Type VII, VIII, IX                      | 5-32 |
|                                                                                     |      |

|                                                                                                    | 5-36                                                                                                    |
|----------------------------------------------------------------------------------------------------|----------------------------------------------------------------------------------------------------|
| 5.3.8 Pick-off, Center support (G650)                                                                                                    | 5-38                                                                                                    |
| 5.3.9 Front/back simultaneous machining (G660): Type VI                                                                                                    | 5-41                                                                                                    |
| 5.3.10 Sequential machining in a single axis control group (G670)                                                                                                    | 5-43                                                                                                    |
| 5.4 S Functions (S Codes)                                                                                                    | 5-47                                                                                                    |
| 5.5 T Functions (T Codes)                                                                                                    | 5-48                                                                                                    |
| 5.5.1 Virtual coordinate system                                                                                                    | 5-49                                                                                                    |
| 5.5.2 Tool mounting positions and the types of machining                                                                                                    | 5-51                                                                                                    |
| 5.5.3 Tools on the gang tool post                                                                                                    | 5-54                                                                                                    |
| 5.5.4 Front drill (T2100 to T2600): Type VII, VIII, IX                                                                                                    | 5-62                                                                                                    |
| 5.5.5 Back drills (T3100 to T3600): Type VII, VIII, IX                                                                                                    | 5-63                                                                                                    |
| 5.5.6 Back spindle                                                                                                    | 5-65                                                                                                    |
| 5.5.7 Vertical face drill (T5400 to T5700): Type VI                                                                                                    | 5-66                                                                                                    |
| 5.5.8 T codes and arguments for each machining pattern                                                                                                    | 5-68                                                                                                    |
| 5.6 G Functions (G Codes)                                                                                                    | 5-69                                                                                                    |
| 5.6.1 G code list                                                                                                    | 5-69                                                                                                    |
| 5.6.2 Back spindle feed-per-rotation                                                                                                    | 5-71                                                                                                    |
| 5.6.3 X axis mirror image                                                                                                    | 5-72                                                                                                    |
| 5.7 Special G Codes 1 and 2                                                                                                    | 5-75                                                                                                    |
| 5.7.1 List of special G codes 1                                                                                                    | 5-75                                                                                                    |
| 5.7.2 List of special G codes 2                                                                                                    | 5-76                                                                                                    |
| 5.7.3 Superimposition cancel, G610 (front/back simultaneous machining) cancel (                                                                                                    | G226),                                                                                                    |
| Z2-axis mirror image cancel command (Type VIII, IX)                                                                                                    | 5-77                                                                                                    |
| 5.7.4 Pick-off cancel (G231)                                                                                                    | 5-79                                                                                                    |
| 5.7.5 Last program execution (G999)                                                                                                    | 5-81                                                                                                    |
| 5.7.6 Spindle synchronization control (G114.1, G814, and G113) — optional                                                                                                    | 5-84                                                                                                    |
|                                                                                                    |                                                                                                    |
| 5.7.7 Non-conform material phase adjustment (G899)                                                                                                    | 5-86                                                                                                    |
| 5.7.7 Non-conform material phase adjustment (G899)<br>5.8 M Functions (M Codes)                                                                                                    | 5-86<br>5-87                                                                                                    |
| <ul><li>5.7.7 Non-conform material phase adjustment (G899)</li><li>5.8 M Functions (M Codes)</li><li>5.8.1 M code list</li></ul>                                                                                                    | 5-86<br>5-87<br>5-87                                                                                                    |
| <ul> <li>5.7.7 Non-conform material phase adjustment (G899)</li> <li>5.8 M Functions (M Codes)</li> <li>5.8.1 M code list</li> <li>5.8.2 Cutting start interlock enabled/disabled (M84, M85, and M160-M167)</li> </ul>                                                                                                    | 5-86<br>5-87<br>5-87<br>5-90                                                                                                    |
| <ul> <li>5.7.7 Non-conform material phase adjustment (G899)</li> <li>5.8 M Functions (M Codes)</li> <li>5.8.1 M code list</li> <li>5.8.2 Cutting start interlock enabled/disabled (M84, M85, and M160-M167)</li> <li>5.8.3 Gang tool post retraction (M151)</li></ul>                                                                                                    | 5-86<br>5-87<br>5-87<br>5-90<br>5-91                                                                                                    |
| <ul> <li>5.7.7 Non-conform material phase adjustment (G899)</li> <li>5.8 M Functions (M Codes)</li></ul>                                                                                                    | 5-86<br>5-87<br>5-87<br>5-90<br>5-91<br>5-92                                                                                                    |
| <ul> <li>5.7.7 Non-conform material phase adjustment (G899)</li> <li>5.8 M Functions (M Codes)</li> <li>5.8.1 M code list</li> <li>5.8.2 Cutting start interlock enabled/disabled (M84, M85, and M160-M167)</li> <li>5.8.3 Gang tool post retraction (M151)</li> <li>5.8.4 Opposite tool post retraction (M147): Type VII, VIII, IX</li> <li>5.8.5 Back headstock retraction (M171)</li> </ul>                                                                                                    | 5-86<br>5-87<br>5-87<br>5-90<br>5-91<br>5-92<br>5-93                                                                                                    |
| <ul> <li>5.7.7 Non-conform material phase adjustment (G899)</li> <li>5.8 M Functions (M Codes)</li></ul>                                                                                                    |                                                                                                    |
| <ul> <li>5.7.7 Non-conform material phase adjustment (G899)</li> <li>5.8 M Functions (M Codes)</li> <li>5.8.1 M code list</li> <li>5.8.2 Cutting start interlock enabled/disabled (M84, M85, and M160-M167)</li> <li>5.8.3 Gang tool post retraction (M151)</li> <li>5.8.4 Opposite tool post retraction (M147): Type VII, VIII, IX</li> <li>5.8.5 Back headstock retraction (M171)</li> <li>5.8.6 Sequential operation for bar stock replacement (M155)</li> <li>5.9 Exclamation (!) Symbol (Queuing Program)</li> </ul>                                                                                                    | 5-86<br>5-87<br>5-90<br>5-91<br>5-92<br>5-93<br>5-94<br>5-98                                                                                                    |
| <ul> <li>5.7.7 Non-conform material phase adjustment (G899)</li> <li>5.8 M Functions (M Codes)</li> <li>5.8.1 M code list</li> <li>5.8.2 Cutting start interlock enabled/disabled (M84, M85, and M160-M167)</li> <li>5.8.3 Gang tool post retraction (M151)</li> <li>5.8.4 Opposite tool post retraction (M147): Type VII, VIII, IX</li> <li>5.8.5 Back headstock retraction (M171)</li> <li>5.8.6 Sequential operation for bar stock replacement (M155)</li> <li>5.9 Exclamation (!) Symbol (Queuing Program)</li> <li>5.10 Secondary Machining Programs</li> </ul>                                                                                                    |                                                                                                    |
| <ul> <li>5.7.7 Non-conform material phase adjustment (G899)</li></ul>                                                                                                    |                                                                                                    |
| <ul> <li>5.7.7 Non-conform material phase adjustment (G899)</li> <li>5.8 M Functions (M Codes)</li> <li>5.8.1 M code list</li> <li>5.8.2 Cutting start interlock enabled/disabled (M84, M85, and M160-M167)</li> <li>5.8.3 Gang tool post retraction (M151)</li> <li>5.8.4 Opposite tool post retraction (M147): Type VII, VIII, IX</li> <li>5.8.5 Back headstock retraction (M171)</li> <li>5.8.6 Sequential operation for bar stock replacement (M155)</li> <li>5.9 Exclamation (!) Symbol (Queuing Program)</li> <li>5.10 Secondary Machining Programs</li> <li>5.10.1 Positional relation between spindles for secondary machining</li> <li>5.10.2 Transition between turning and secondary machining</li> </ul> |                                                                                                    |
| <ul> <li>5.7.7 Non-conform material phase adjustment (G899)</li> <li>5.8 M Functions (M Codes)</li> <li>5.8.1 M code list</li> <li>5.8.2 Cutting start interlock enabled/disabled (M84, M85, and M160-M167)</li> <li>5.8.3 Gang tool post retraction (M151)</li> <li>5.8.4 Opposite tool post retraction (M147): Type VII, VIII, IX</li> <li>5.8.5 Back headstock retraction (M171)</li> <li>5.8.6 Sequential operation for bar stock replacement (M155)</li> <li>5.9 Exclamation (!) Symbol (Queuing Program)</li> <li>5.10 Secondary Machining Programs</li> <li>5.10.1 Positional relation between spindles for secondary machining</li> <li>5.10.3 Back spindle indexing (M78 and M79) — optional</li> </ul>     | 5-86<br>5-87<br>5-90<br>5-91<br>5-92<br>5-93<br>5-93<br>5-94<br>5-98<br>5-100<br>5-101<br>5-103<br>5-103                                                                                                    |
| <ul> <li>5.7.7 Non-conform material phase adjustment (G899)</li> <li>5.8 M Functions (M Codes)</li></ul>                                                                                                    |                                                                                                    |
| <ul> <li>5.7.7 Non-conform material phase adjustment (G899)</li> <li>5.8 M Functions (M Codes)</li></ul>                                                                                                    | 5-86<br>5-87<br>5-90<br>5-91<br>5-92<br>5-93<br>5-93<br>5-94<br>5-100<br>5-100<br>5-101<br>5-103<br>5-104<br>5-105<br>5-105                                                                                                    |
| <ul> <li>5.7.7 Non-conform material phase adjustment (G899)</li></ul>                                                                                                    |                                                                                                    |
| <ul> <li>5.7.7 Non-conform material phase adjustment (G899)</li></ul>                                                                                                    |                                                                                                    |
| <ul> <li>5.7.7 Non-conform material phase adjustment (G899)</li></ul>                                                                                                    | 5-86<br>5-87<br>5-90<br>5-91<br>5-92<br>5-93<br>5-93<br>5-94<br>5-98<br>5-100<br>5-101<br>5-103<br>5-105<br>5-106<br>5-107<br>5-109                                                                                                 |
| <ul> <li>5.7.7 Non-conform material phase adjustment (G899)</li></ul>                                                                                                    | 5-86<br>5-87<br>5-90<br>5-91<br>5-92<br>5-93<br>5-94<br>5-93<br>5-94<br>5-98<br>5-100<br>5-100<br>5-101<br>5-105<br>5-105<br>5-106<br>5-109<br>5-109<br>5-109                                                                       |
| <ul> <li>5.7.7 Non-conform material phase adjustment (G899)</li></ul>                                                                                                    | 5-86<br>5-87<br>5-90<br>5-91<br>5-92<br>5-93<br>5-93<br>5-94<br>5-98<br>5-100<br>5-100<br>5-101<br>5-103<br>5-105<br>5-106<br>5-107<br>5-109<br>5-109<br>5-110                                                                      |
| <ul> <li>5.7.7 Non-conform material phase adjustment (G899)</li></ul>                                                                                                    | 5-86<br>5-87<br>5-87<br>5-90<br>5-91<br>5-92<br>5-93<br>5-93<br>5-94<br>5-93<br>5-94<br>5-98<br>5-100<br>5-101<br>5-101<br>5-103<br>5-104<br>5-105<br>5-105<br>5-106<br>5-107<br>5-109<br>5-109<br>5-110                            |
| <ul> <li>5.7.7 Non-conform material phase adjustment (G899)</li></ul>                                                                                                    |                                                                                                    |
| <ul> <li>5.7.7 Non-conform material phase adjustment (G899)</li></ul>                                                                                                    | 5-86<br>5-87<br>5-87<br>5-90<br>5-91<br>5-92<br>5-93<br>5-93<br>5-94<br>5-93<br>5-94<br>5-98<br>5-100<br>5-100<br>5-101<br>5-103<br>5-104<br>5-105<br>5-105<br>5-106<br>5-107<br>5-109<br>5-109<br>5-109<br>5-110<br>5-113<br>5-114 |

| 5.11.7 Forward/backward movement of the product knock-out | device (M10 and M11)5-122 |
|-----------------------------------------------------------|---------------------------|
| 5.12 Program Samples                                      | 5-123                     |
| 5.12.1 Program sample 1                                   | 5-123                     |
| 5.12.2 Program sample 2                                   | 5-126                     |
| 5.12.3 Program sample 3: Type VII, VIII, IX               | 5-140                     |

| 6.1 Preparation Screen.6-36.2 Manual Tool Set Screen6-66.3 Program Select Screen6-76.4 Machining Data Screen6-8 |
|----------------------------------------------------------------------------------------------------|
| 6.2 Manual Tool Set Screen6-66.3 Program Select Screen6-76.4 Machining Data Screen6-8                           |
| 6.3 Program Select Screen       6-7         6.4 Machining Data Screen       6-8                                 |
| 6.4 Machining Data Screen 6-8                                                                                   |
|                                                                                                    |
| 6.5 Tool Pattern Screen6-10                                                                                     |
| 6.6 On-Machine Check Screen6-11                                                                                 |
| 6.7 On-Machine Check (Edit) Screen6-14                                                                          |
| 6.8 Automatic Operation Screen6-16                                                                              |
| 6.9 Position Data Screen6-19                                                                                    |
| 6.10 Set SW Screen6-21                                                                                          |
| 6.11 Offset2 Screen6-24                                                                                         |
| 6.12 Counter Screen6-25                                                                                         |
| 6.13 MDI Screen6-27                                                                                             |
| 6.14 Handle Feed Screen6-29                                                                                     |
| 6.15 List Screen6-31                                                                                            |
| 6.15.1 Calling Up Program screen6-33                                                                            |
| 6.15.2 Create New Program screen6-34                                                                            |
| 6.15.3 Input/Output screen6-35                                                                                  |
| 6.16 Edit Screen                                                                                                |
| 6.16.1 Display Selection menu6-38                                                                               |
| 6.16.2 Expanded Edit menu6-39                                                                                   |
| 6.17 Program Management Screen6-40                                                                              |
| 6.18 Offset Screen6-42                                                                                          |
| 6.19 Zero Return Screen6-44                                                                                     |
| 6.20 Mechanism Adjustment Screen6-47                                                                            |
| 6.21 Machine Variable Screen6-48                                                                                |
| 6.22 Machine Structure Screen6-49                                                                               |
| 6.23 PLC Data Screen6-54                                                                                        |
| 6.24 Bit Select Screen6-55                                                                                      |
| 6.25 Backup Screen6-56                                                                                          |
| 6.26 I/F Diagnosis Screen6-57                                                                                   |
| 6.27 Software List Screen6-59                                                                                   |
| 6.28 Alarm History Screen6-60                                                                                   |
| 6.29 Message Screen6-61                                                                                         |

| 7. Operation                           | 7-1 |
|----------------------------------------|-----|
| 7.1 Power-On/Power-Off, Operation Flow | 7-5 |
| 7.1.1 Turning on the power             | 7-5 |
| 7.1.2 Turning off the power            | 7-5 |
| 7.1.3 Screen transition at power-on    | 7-6 |

| 7.1.4 Stopping operation in emergency                                                          | /-/               |
|------------------------------------------------------------------------------------------------|-------------------|
| 7.1.5 Resetting the emergency stop state                                                       | 7-7               |
| 7.1.6 Procedure from power-on to continuous operation                                          | 7-8               |
| 7.1.7 Procedure from continuous operation to power-off                                         | 7-9               |
| 7.1.8 Re-arrangement procedure                                                                 | 7-10              |
| 7.2 Program Selection                                                                          | 7-12              |
| 7.2.1 Selecting a program to be executed                                                       | 7-12              |
| 7.2.2 Entering changing or registering machining data                                          | 7-13              |
| 7.2.2 Entering, changing, or registering machining data                                        | 7_14              |
| 7.2.4 Confirming a tool layout pattorn                                                         | 7 15              |
| 7.2.4 Committing/Setting a free tool layout pattern                                            | 7 17              |
| 7.3 1 Start position Deturn position. Opposite tool post retract position (Type V/II V/III IX  | ····/-//<br>›     |
| 7.5.1 Start position, Return position, Opposite tool post retract position (Type VII, VIII, IA | <i>)</i> ,<br>710 |
| Back spindle retract position and Gang tool post return position                               | 7-19              |
| 7.3.2 Positioning point                                                                        | 7-22              |
|                                                                                                | 7-24              |
| 7.3.4 Chucking force setting                                                                   | 7-25              |
| 7.3.5 Automatic adjustment of chucking force                                                   | 7-30              |
| 7.3.6 Manual adjustment of chucking force                                                      | 7-33              |
| 7.3.7 Adjusting a guide bushing clearance                                                      | 7-34              |
| 7.3.8 Clearance setting of a rotary guide bushing                                              | 7-35              |
| 7.3.9 Automatic adjustment of a rotary guide bushing clearance                                 | 7-40              |
| 7.3.10 Manual adjustment of a rotary guide bushing                                             | 7-42              |
| 7.3.11 Setting tools                                                                           | 7-43              |
| 7.3.12 Moving the back spindle backward                                                        | 7-86              |
| 7.3.13 Performing cut-off machining                                                            | 7-87              |
| 7.4 On-machine Program Check Function                                                          | 7-89              |
| 7.4.1 Operating the on-machine program check function                                          | 7-89              |
| 7.4.2 Editing a program being executed                                                         | 7-92              |
| 7.4.3 Editing an executed program by backward running                                          | 7-94              |
| 7.5 Automatic Operation                                                                        | 7-97              |
| 7.5.1 Automatic operation                                                                      | 7-97              |
| 7.5.2 Last part function                                                                       |                   |
| 7.5.3 Holding and restarting automatic operation                                               | 7-100             |
| 7.5.4 Stopping and restarting spindles during automatic operation                              | 7-101             |
| 7.5.5 Block skip function                                                                      | 7-102             |
| 7.5.6 Override                                                                                 | 7-102             |
| 7.5.7 Setting counter                                                                          | 7-103             |
| 7.5.8 Setting counter                                                                          | 7-105             |
| 7.5.0 Setting switches                                                                         | 7-105             |
| 7.5.9 MDI Operation                                                                            | 7 100             |
| 7.0 Manual Operation                                                                           | .7-100            |
| 7.7 Creating and Editing Programs                                                              | .7-110            |
| 7.7.1 Usplaying a program list                                                                 | ./-111            |
| 7.7.2 ∪reating a new program                                                                   | .7-112            |
| 7.7.3 Editing a program                                                                        | ./-113            |
| 7.7.4 Deleting a program                                                                       | .7-126            |
| 7.7.5 Copying a program and changing a program number                                          | .7-127            |
| 7.7.6 Sorting programs                                                                         | .7-128            |
| 7.7.7 Creating and editing machining data                                                      | .7-129            |

. .

| 7.8 Program Management                                                | 7-130 |
|-----------------------------------------------------------------------|-------|
| 7.8.1 Selecting an area                                               | 7-131 |
| 7.8.2 Calling an area                                                 | 7-132 |
| 7.8.3 Exchanging areas                                                | 7-133 |
| 7.8.4 Deleting a program from an area                                 | 7-134 |
| 7.8.5 Copying a program between areas                                 | 7-135 |
| 7.9 Data Input/Output                                                 | 7-136 |
| 7.9.1 Transferring data between the machine and IC card reader/writer | 7-136 |
| 7.9.2 Transferring data between the machine and floppy disk drive     | 7-139 |
| 7.9.3 Transferring data between the machine and PCMCIA card drive     | 7-141 |
| 7.9.4 Mounting the PCMCIA card                                        | 7-143 |
| 7.9.5 Dismounting the PCMCIA card                                     | 7-145 |
| 7.10 Setting Tool Offset Data                                         | 7-146 |
| 7.10.1 Setting data                                                   | 7-146 |
| 7.10.2 Clearing all screen data                                       | 7-147 |
| 7.11 Maintenance                                                      | 7-148 |
| 7.11.1 Returning axes to zero point                                   | 7-148 |
| 7.11.2 Resetting an overrun alarm                                     | 7-150 |

| 8. T | FOOLING | 8- | 1 |
|------|---------|----|---|
|------|---------|----|---|

| g | D. Mounting, Adjustment, and Replacement                                         | 9-1  |
|---|----------------------------------------------------------------------------------|------|
|   | 9.1 Mounting/Adjusting Chucks                                                    | 9-3  |
|   | 9.1.1 Mounting/replacing the spindle chuck                                       | 9-3  |
|   | 9.1.2 Checking the chucking force                                                | 9-6  |
|   | 9.1.3 Mounting the Rego type chuck                                               | 9-9  |
|   | 9.2 Mounting/Adjusting a Guide Bushing Device                                    | 9-10 |
|   | 9.2.1 Replacing a synchronous rotary guide bushing device                        | 9-10 |
|   | 9.2.2 Replacing a fixed guide bushing device                                     | 9-12 |
|   | 9.2.3 Adjusting a fixed guide bushing device                                     | 9-14 |
|   | 9.2.4 Replacing/adjusting the guide bushing                                      | 9-15 |
|   | 9.3 Re-arranging the Back Spindle                                                | 9-17 |
|   | 9.3.1 Mounting/replacing the back spindle chuck                                  | 9-17 |
|   | 9.3.2 Checking the chucking force of the back spindle chuck                      | 9-20 |
|   | 9.3.3 Replacing the knock-out jig                                                | 9-23 |
|   | 9.4 Mounting/Adjusting Tools                                                     | 9-25 |
|   | 9.4.1 Mounting a tool on the holder of the gang tool post                        | 9-25 |
|   | 9.4.2 Dismounting a tool                                                         | 9-26 |
|   | 9.4.3 Mounting a rotary tool (e.g., GSC607) on the holder of the gang tool post  | 9-27 |
|   | 9.5 Replacing Belts                                                              | 9-28 |
|   | 9.5.1 Replacing the timing belt for driving the synchronous rotary guide bushing | 9-28 |
|   | 9.5.2 Replacing the timing belt for X2 axis feed (Type VII, VIII, IX)            | 9-30 |
|   | 9.6 Replacing a Filter                                                           | 9-33 |
|   | 9.6.1 Replacing the fan filter of the electric device box                        |      |

| 10. Scheduled Maintenance                              |       |
|--------------------------------------------------------|-------|
| 10.1 Scheduled Maintenance Checks                      |       |
| 10.1.1 Daily                                           |       |
| 10.1.2 Monthly                                         |       |
| 10.1.3 Biannual                                        |       |
| 10.1.4 Removing chips                                  |       |
| 10.1.5 Cleaning the fan filter for electric device box |       |
| 10.2 Lubrication                                       |       |
| 10.2.1 Lubrication list                                |       |
| 10.2.2 Notices for lubrications and oil change         | 10-14 |
| 10.2.3 List of lubricants (reference)                  |       |
| 10.3 Replacement of Worn Parts                         |       |
| 10.3.1 Replacement parts list                          |       |
|                                                        |       |

| 11. Troubleshooting                                                           | 11-1  |
|-------------------------------------------------------------------------------|-------|
| 11.1 Inquiry about Trouble                                                    | 11-5  |
| 11.2 Identifying the Causes of Trouble                                        | 11-6  |
| 11.2.1 First thing you have to do if trouble occurs                           | 11-6  |
| 11.2.2 Procedures for identifying the causes of trouble                       | 11-6  |
| 11.3 Alarms                                                                   | 11-7  |
| 11.3.1 Error and alarm messages                                               | 11-7  |
| 11.3.2 Alarm lists                                                            | 11-8  |
| 11.3.3 Stop code list                                                         | 11-18 |
| 11.4 Troubleshooting                                                          | 11-19 |
| 11.5 Recovery from Interference Check Alarms                                  | 11-19 |
| 11.5.1 What is an interference check?                                         | 11-19 |
| 11.5.2 Procedure if the message "M03 COLLISION ALARM" appears                 | 11-20 |
| 11.5.3 Procedure if the message "M04 COLLISION AREA" appears                  | 11-20 |
| 11.6 Recovery from Coolant Pump Overload Alarm                                | 11-22 |
| 11.6.1 Procedure if the message "EX051 Coolant pump overload alarm" appears   | 11-22 |
| 11.6.2 Procedure for resetting the thermal relay                              | 11-23 |
| 11.7 Recovery from Overcurrent Alarm                                          | 11-24 |
| 11.7.1 Procedure if the message "EX001 200VAC over current alarm" appears     | 11-24 |
| 11.7.2 Procedure if 24 VDC power supply fails                                 | 11-27 |
| 11.8 Recovery from Main Spindle, Back Spindle and Tool Spindle Alarms         | 11-28 |
| 11.9 Recovery from Guide Bushing Spindle Motor Alarm                          | 11-29 |
| 11.9.1 Procedure if the message "EX004 G/B spindle motor alarm" appears       | 11-29 |
| 11.10 Recovery from Spindle Alarms                                            | 11-29 |
| 11.10.1 Procedure if the message "EX119 Main spindle speed fluctuation alarm" |       |
| appears                                                                       | 11-29 |
| 11.10.2 Procedure if the message "EX127 Back spindle speed fluctuation alarm" |       |
| appears                                                                       | 11-31 |
| 11.10.3 Procedure if the message "EX592 Knock-out cannot be advanced to corre | ect   |
| position" appears (With Motor Back Knock-out Device <option>)</option>        | 11-32 |
| 11.10.4 Procedure if the message "EX115 Knock-out Overload" appears           |       |
| (with Air Back Knock-out Device <standard>)</standard>                        | 11-33 |
| 11.11 Recovery from External Device Alarms                                    | 11-34 |
| 11.11.1 Procedure if the message "EX133 Bar loader is not ready" appears      | 11-34 |
| 11 11.2 Procedure if the message "EX101 Bar loader alarm" appears             | 11-35 |

| 11.11.3 Procedure if the message "EX201 Bar stock empty" appears             | 11-35 |
|------------------------------------------------------------------------------|-------|
| 11.11.4 Procedure if the message "EX208 Chip conveyor overload" appears      | 11-36 |
| 11.12 Recovery from Other Alarms                                             | 11-37 |
| 11.12.1 Procedure if the message "EX117 Cycle time alarm" appears            | 11-37 |
| 11.12.2 Procedure if the message "EX114 Coolant discharge alarm" appears     | 11-39 |
| 11.12.3 Adjusting the coolant flow rate detector (U52R)                      | 11-40 |
| 11.12.4 Procedure if the message "EX116 Tool bit breakage alarm" appears     | 11-44 |
| 11.12.5 Procedure if the message "EX202 Lubrication oil empty alarm" appears | 11-45 |
| 11.12.6 Procedure if the message "EX203 Coolant oil alarm" appears           | 11-45 |
| 11.12.7 Procedure if a ball screw lubrication alarm is issued                | 11-47 |
| 11.13 Procedure If the Machine Fails to Start                                | 11-48 |
| 11.14 Procedures If Automatic Operation Fails                                | 11-50 |
| 11.14.1 Procedure If the Main Spindle Fails to Rotate in Automatic Operation | 11-50 |
| 11.14.2 Procedure If the Back Spindle Fails to Rotate in Automatic Operation | 11-51 |
| 11.14.3 Procedure If the Tool Spindle Fails to Rotate in Automatic Operation | 11-51 |
| 11.15 Procedures for Alarms Related to the Guide Bushing                     | 11-52 |
| 11.15.1 Fretting problem                                                     | 11-52 |
| 11.15.2 Procedure if the dimension of a machining diameter changes largely   | 11-53 |
| 11.15.3 Poor roundness                                                       | 11-54 |
| 11.15.4 Procedure if abnormal sound is produced during rotation              | 11-54 |
| 11.16 Troubleshooting at Power-on and Screen Operation                       | 11-55 |
| 11.16.1 Troubleshooting at power-on                                          | 11-55 |
| 11.16.2 Troubleshooting at normal screen operation                           | 11-56 |
| 11.17 Other Operation Trouble                                                | 11-65 |

.

(Blank page)

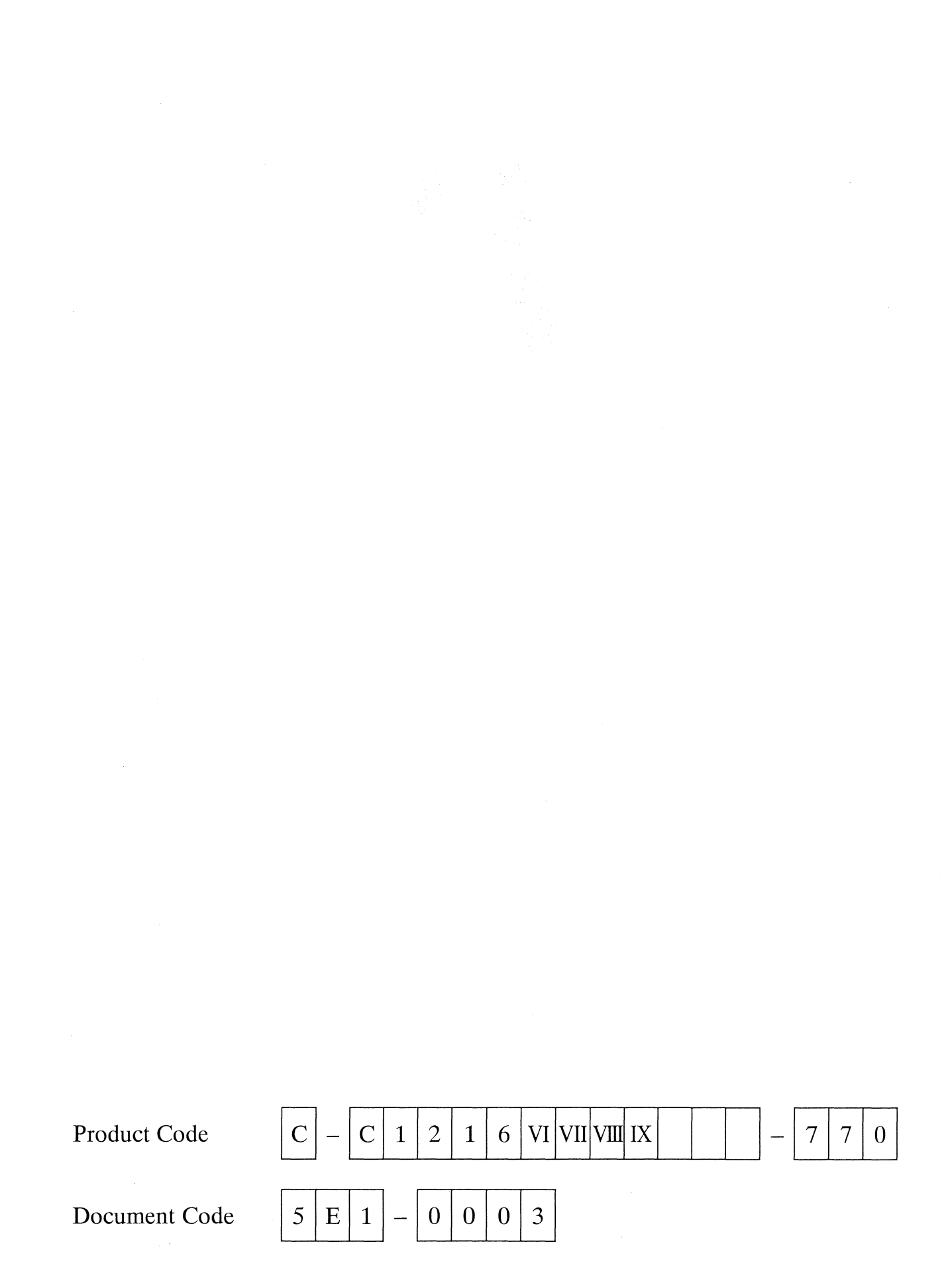

# 1. Preface

| 1.1 Preface                                            | 1-3 |
|--------------------------------------------------------|-----|
| 1.2 Readers of This Manual                             | 1-4 |
| 1.3 Organization of Instruction Manuals                | 1-5 |
| Cincom with Guide Bushing Equipped Introduction Manual | 1-5 |
| Cincom Basic Manual                                    | 1-5 |
| Cincom Application Manual                              | 1-6 |
| 1.4 Related Instruction Manuals                        | 1-7 |
| 1.5 Notation                                           | 1-8 |

| Code<br>No. | C-C1216 VI VII VIII IX-770<br>0E1-0102<br>0E2-0102 | MFG<br>No. | C1216/0359 ~ | Issue<br>Date | 2001.12 |
|-------------|----------------------------------------------------|------------|--------------|---------------|---------|
|-------------|----------------------------------------------------|------------|--------------|---------------|---------|

(Blank page)

## 1.1 Preface

- Every effort has been made to ensure the accuracy of all information in this manual. However, the manual may contain incorrect explanation or typographical errors. If you notice any part unclear, incorrect, or omitted in the manual, please contact Citizen Watch Co., Ltd.
- The contents of this manual may be revised without prior notice. This manual applies to only the machine of the machine number shown on the back cover. Do not use manuals written for dealers and reference when operating the machine. Also, do not use this manual for other machines.
- The characteristics, functions, and operations of the machine explained in this manual do not apply to worldwide use. Some illustrations in the manual may not be identical to the actual machine.
- Citizen Watch Co., Ltd. has all copyrights regarding this manual. No part of this document may be reproduced in any form or by any means, electronic, mechanical, or photocopying, without the prior written permission of Citizen Watch Co., Ltd.
- The company names and product names shown in this manual are trademarks or registered trademarks of the companies.
- This machine is a strategic product controlled under the Foreign Exchange and Foreign Trade Control Law of Japan. Therefore, it should not be exported without obtaining export license from the Ministry of International Trade and Industry in accordance with the above Law.

© Copyright 2001. CITIZEN Watch Co., LTD. All rights reserved.

## 1.2 Readers of This Manual

This manual is intended for the following persons who operate the Cincom series:

- Machine operators
- Programmers
- Persons in charge of scheduled maintenance and repair

Thoroughly read this manual before attempting to operate the machine. In particular, thoroughly read until understanding <Chapter 2 Safety Precautions> and the explanations about safety in other sections of the manual.

٩

# 1.3 Organization of Instruction Manuals

The instruction manuals consist of a set of three volumes. This manual is one of the three manuals. This section shows the organization of each instruction manual.

| Chapter | Title                                    | Description                                                                                                    |
|---------|------------------------------------------|----------------------------------------------------------------------------------------------------|
| 1       | Preface                                  | This chapter gives guidelines for using the instruction manual.                                                   |
| 2       | Safety Precautions                       | This chapter explains general notes on safety.                                                                    |
| 3       | Overview of NC Lathe                     | This chapter explains the overview of the NC lathe.                                                               |
|         |                                          | It describes items as prerequisites for operation.                                                                |
| 4       | Overview of Operation                    | This chapter explains the overview of Cincom operation.                                                           |
| 5       | Single-Axis Control Group<br>Programming | This chapter explains single-axis control group programs common to Cincom that are equipped with a guide bushing. |
| 6       | Cutting Conditions                       | This chapter explains standard cutting conditions.                                                                |
| 7       | Terminology                              | This chapter explains terms for helping first-time users to understand the contents of the manual.                |

## **Cincom Basic Manual**

| Chapter | Title                                 | Description                                                                                                    |
|---------|---------------------------------------|----------------------------------------------------------------------------------------------------|
| 1       | Preface                               | This chapter gives guidelines for using the instruction manual.                                                                                                    |
| 2       | Safety Precautions                    | This chapter explains the precautions of preparation, operation, and maintenance/checking, the safety devices, and the action to be taken in case of emergency (e.g., fire). |
| 3       | Machine Specifications                | This chapter shows the parts names of the machine and explains the dimensions and specifications of the machine.                                                             |
| 4       | Operation Panel                       | This chapter shows the names of the switches, lamps, and keys on the operation panel and explains their usage.                                                               |
| 5       | Programming                           | This chapter explains program functions specific to this product.                                                                                                    |
| 6       | Screen Functions                      | This chapter explains the displays and functions of each operation screen.                                                                                                   |
| 7       | Operation                             | This chapter explains methods of operating the machine.                                                                                                    |
| 8       | Tooling                               | This chapter explains positions for mounting tools.                                                                                                    |
| 9       | Mounting, Adjustment, and Replacement | This chapter explains methods of mounting/dismounting the standard attachments and methods of replacing consumable parts.                                                    |
| 10      | Periodical Checking                   | This chapter explains periodical checking, lubrication, and consumable parts replacement.                                                                                    |
| 11      | Troubleshooting                       | This chapter gives alarm lists and explains response to the alarms.                                                                                                    |

## **Cincom** Application Manual

| Chapter | Title                                  | Description                                                                                                    |
|---------|----------------------------------------|----------------------------------------------------------------------------------------------------|
| 1       | Preface                                | This chapter gives guidelines for using the instruction manual.                                                                                                    |
| 2       | Safety Precautions                     | This chapter explains the precautions of preparation, operation, and maintenance/checking, the safety devices, and the action to be taken in case of emergency (e.g., fire). |
| 3       | Machine Structure                      | This chapter shows the names and configurations of mechanical units.                                                                                                    |
| 4       | Piping and Wiring Diagrams             | This chapter gives piping and wiring diagrams.                                                                                                    |
| 5       | Ladder Input/Output Lists              | This chapter gives ladder input/output lists.                                                                                                    |
| 6       | Parts Lists                            | This chapter gives parts lists.                                                                                                    |
| 7       | Attachment                             | This chapter explains the setup adjustment, mounting, and dismounting of the accessories and peripheral units.                                                               |
| 8       | Application Programs                   | This chapter explains programs whose added value is high.                                                                                                    |
| 9       | Transfer and Reinstallation of Machine | This chapter explains the method of installing the machine when it is transferred.                                                                                           |

# 1.4 Related Instruction Manuals

The following table lists related instruction manuals:

| Title                                                          | Description                                                                                                    |  |
|----------------------------------------------------------------|----------------------------------------------------------------------------------------------------|--|
| Alkart Net Instruction Manual                                  | This manual explains methods of operating Alkart net. Alkart net is a system that is connected with our (Citizen Watch Co., Ltd.) computer through the Internet and provides various types of services. |  |
| Dedicated Hydraulic Bar Loader<br>Instruction Manual           | This manual explains methods of operating the bar loader dedicated to the Cincom series. (Optional)                                                                                                    |  |
| Instruction Manual of Automatic<br>Measure Compensation device | This manual explains methods of operating the automatic measure<br>compensation device. This device automatically measures workpiece<br>dimensions and makes compensation for errors. (Optional)        |  |
| Instruction Manual of Automatic Tool<br>Setting device         | This manual explains methods of operating the automatic tool Setting device. The setter is a device that automatically performs tool setting of core and diameter. (Optional)                           |  |

# 1.5 Notation

The following table explains the symbols used in this manual:

| Symbol             | Explanation                                                                            |  |  |  |
|--------------------|----------------------------------------------------------------------------------------|--|--|--|
| Bold character     | Bold characters are used to emphasize the text.                                        |  |  |  |
|                    | Example: Do not open the door during operation.                                        |  |  |  |
| <1.1 Preface>      | Inequality signs < > indicate the reference section.                                   |  |  |  |
| START              | This symbol indicates a sheet key and button on the operation panel.                   |  |  |  |
| [PRG SEL]          | Brackets [] indicate buttons on screens and in dialog boxes.                           |  |  |  |
| "Processing"       | Double quotation marks " " indicate a character string on screens and in dialog boxes. |  |  |  |
| Procedure          | This indicates the procedure for operation.                                            |  |  |  |
| Command format     | This indicates the syntax of words (commands) for coding programs and the axis control |  |  |  |
| Argument           | groups for which commands are to be specified.                                         |  |  |  |
| Axis control group |                                                                                        |  |  |  |
| Note               | These indicate information that you should keep in mind.                               |  |  |  |
| Note(s):           |                                                                                        |  |  |  |
| Program sample     | These indicate examples and exercises.                                                 |  |  |  |
| Operation sample   |                                                                                        |  |  |  |
| Example(s):        |                                                                                        |  |  |  |

.

(Blank page)

Cincom Preface

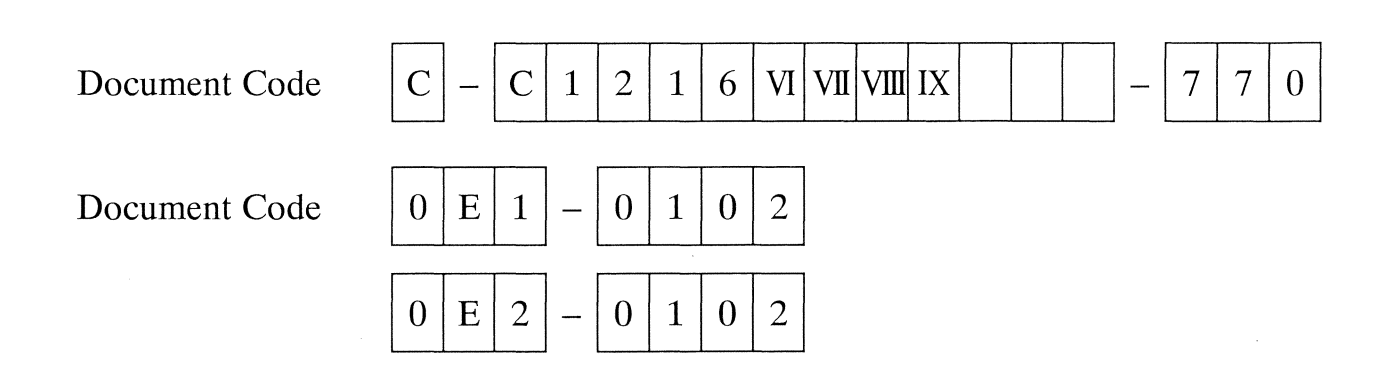

# 2. Safety Precautions

| 2.1 Safety Signs                                | 2-3  |
|-------------------------------------------------|------|
| 2.2 Emergency Stop Button                       | 2-7  |
| 2.3 Safety Devices                              |      |
| Door switches - standard                        | 2-10 |
| Main breaker - standard                         | 2-10 |
| Coolant level detector - standard               | 2-10 |
| Lubricant level detector - standard             | 2-10 |
| Door lock - optional                            | 2-10 |
| Cut-off tool breakage detector - optional       | 2-10 |
| Coolant flow rate detector - optional           | 2-10 |
| Spindle speed change detecting – standard       | 2-11 |
| Interference check - standard                   | 2-11 |
| 2.4 Specifications of Safety Operations         | 2-12 |
| 2.5 General Precautions during Operation        | 2-13 |
| 2.5.1 Before starting the machine               | 2-14 |
| 2.5.2 Safety during preparation operation       | 2-15 |
| 2.5.3 Safety at machine start                   | 2-15 |
| 2.5.4 Safety during automatic operation         | 2-16 |
| Regularly Monitor the Machine                   | 2-16 |
| Machine stop during operation                   | 2-17 |
| Door closing                                    | 2-17 |
| 2.5.5 Safety during maintenance                 | 2-17 |
| 2.5.6 Safety at end of operation                | 2-17 |
| 2.6 Action of Emergency Situations              | 2-18 |
| 2.6.1 Emergency situations requiring evacuation | 2-18 |
| 2.6.2 Power failure                             | 2-18 |
| 2.6.3 Resuming operation                        | 2-18 |

| Code | C-C1216 VI VII VIII IX-770 | MFG | C1216/0250   | Issue | 2001 12 |
|------|----------------------------|-----|--------------|-------|---------|
| No.  | 0E1-0202                   | No. | C1210/0339 ~ | Date  | 2001.12 |

| 2.7 Notes for Prevention of Accident                  | 2-19 |
|-------------------------------------------------------|------|
| 2.7.1 Notes for prevention of electric shock accident | 2-19 |
| 2.7.2 Notes for prevention of injury or death         | 2-19 |
| 2.7.3 Notes for prevention of fire                    | 2-20 |
| Major causes of occurrence of fire                    | 2-20 |
| Major causes of spread of fire                        | 2-20 |
| Notes for fire prevention                             | 2-21 |
| 2.7.4 Notes for prevention of machine damage          | 2-22 |
|                                                       |      |
|                                                       |      |

# 2.1 Safety Signs

Be sure to read and understand this chapter and all other applicable chapters of this Manual and all on-product safety signs before preparation, operating, and maintaining this machine.

Each safety sign has the specific signal word indicating the degree of the danger. The following three signal words are provided. Each signal word indicates a particular degree of danger as described below.

- DANGER; alerts you to an imminently hazardous situation which, if not avoided, will result in death or serious personal injury.
- WARNING; indicates a potentially hazardous situation which, if not avoided, could result in death or serious personal injury.
- CAUTION; indicates a potentially hazardous situation which, if not avoided, may result in minor or moderate personal injury and/or possible damage to the machine and its components.

The location and content of the on-product safety signs are on the following pages. Be sure these signs are read and understood.

# 

Do not remove or hide any safety sign (warning label). If it is peeling, contact that division of Citizen Watch Co., Ltd. described in this manual.

The warning labels are intended to call user's attention to dangers by indicating the contents of the dangers and further prevent the user's safety form being injured or dead and also the machine from being damaged.

<Figure 2.1-1> shows the locations on which the warning labels are put. <Figure 2.1-2> describes the contents of the warning labels.

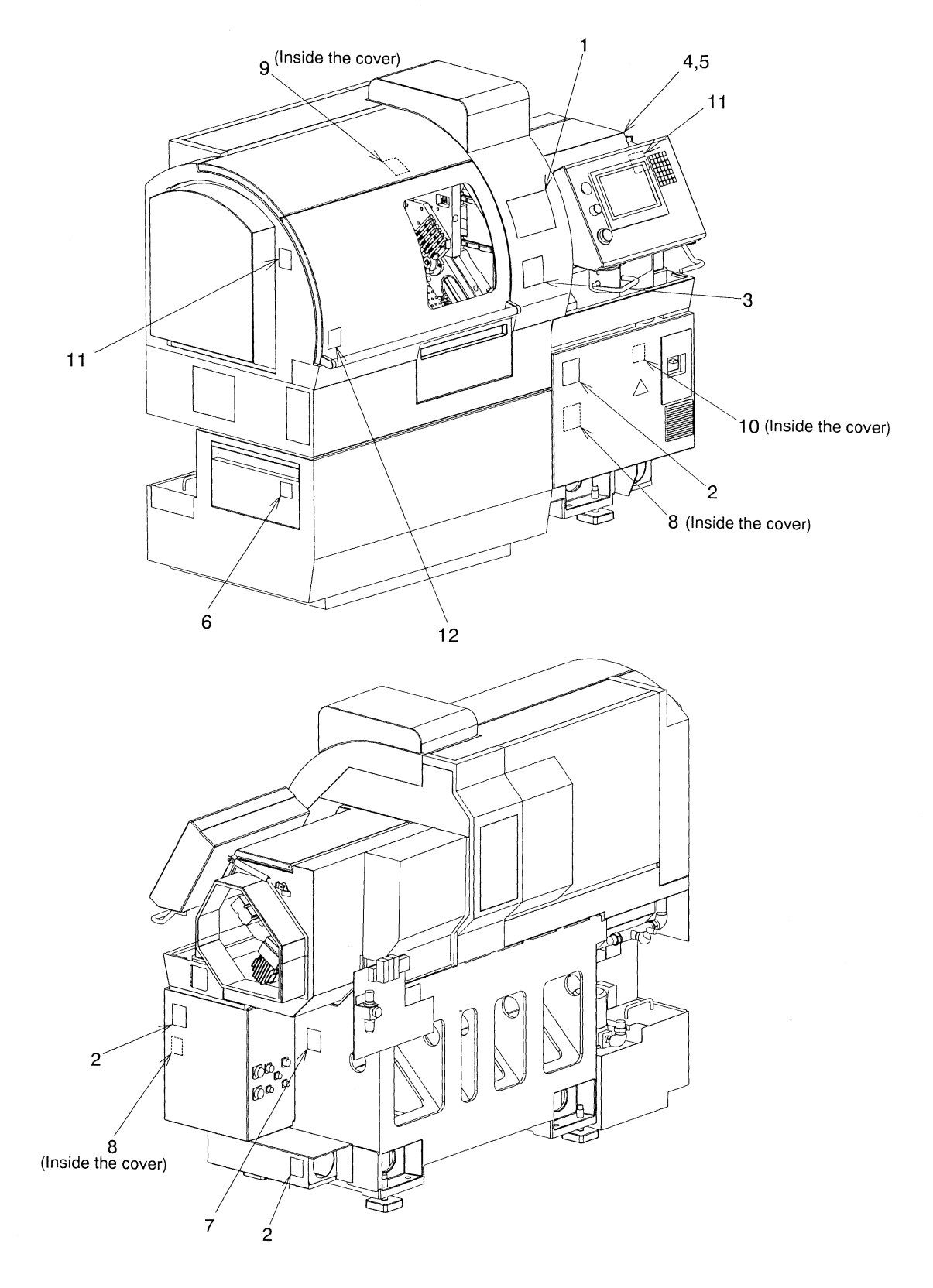

Figure 2.1-1 Location of Warning Labels

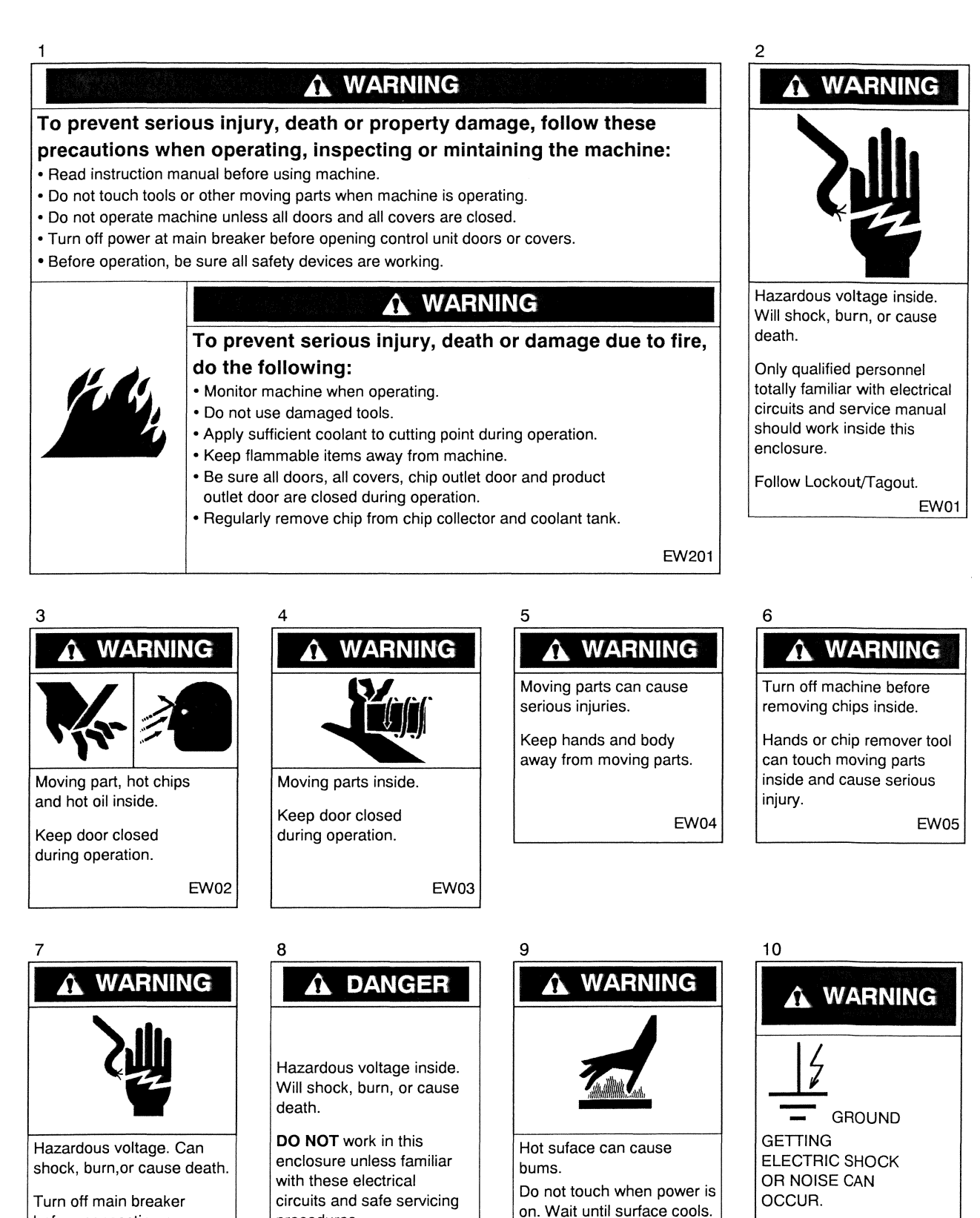

EW07

procedures.

before connecting or

disconnecting coolant

pump.

Figure 2.1-2 Contents of Warning Labels

ED01

EW11

THE UNITS MUST BE

MUST BE 100Ω OR LESS)

A-002

GROUNDED. (RESISTANCE VALUE

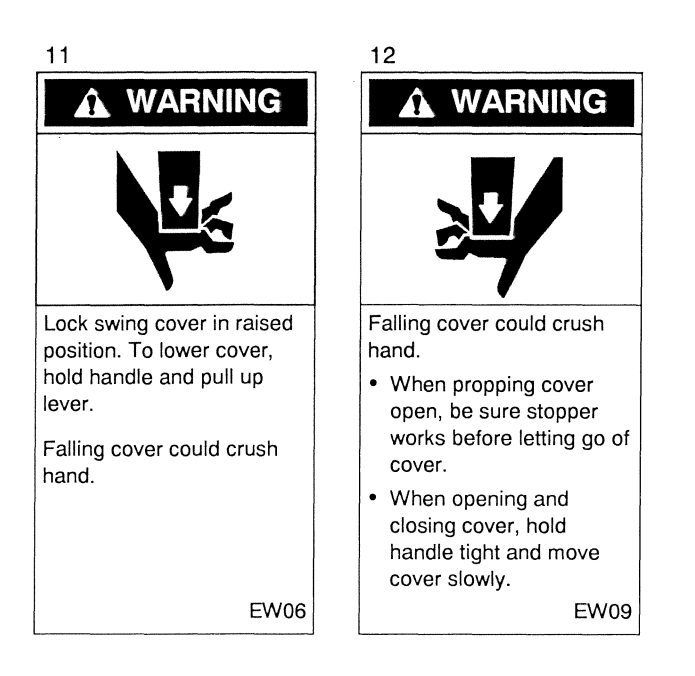

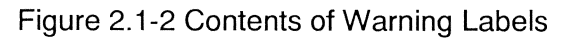

## 2.2 Emergency Stop Button

The red emergency stop button is located on the operation panel. When there is an emergency situation such as fire, power failure, earthquake, or lightning or if you need to evacuate at once, press this button to stop the operation immediately before you leave the work site. Note, however, that pressing these emergency stop buttons during machine operation might damage a tool as well as the product being processed. To reset the emergency stop state, first verify your safety. Then, turn the locked emergency stop button clockwise to release the lock after confirming the safety of the machine. Also return all the mobile sections of the machine to their return positions and then remove all the workpieces subject to machining from the machine.

<Figure 2.2-1> shows the location of Emergency Stop button.

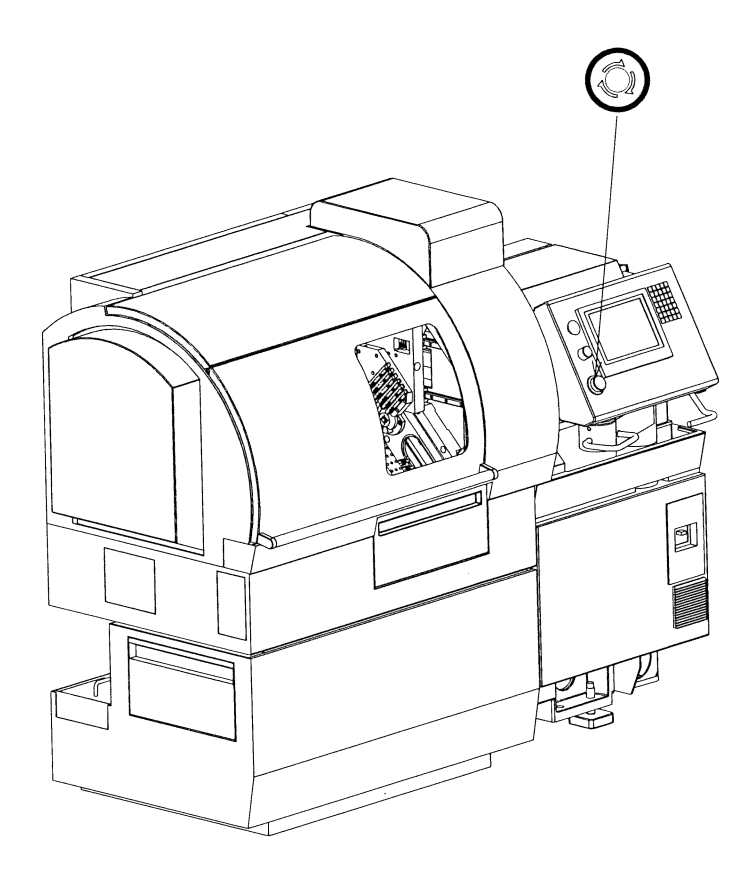

Figure 2.2-1 Location of Emergency Stop Button

# 2.3 Safety Devices

# 

No safety devices provide complete safety against accidents and hazards. Be sure to follow the precautions and described in this chapter to operate the machine. Failure to do so could result in death or serious personal injury.

Cincom provides the following kinds of safety devices to prevent and detect accidents and hazards when operating the machine.

The standard and optional safety devices shown and described on the following pages are installed depending on particular operating needs of the customer.

- Devices to detect any accident that occurs during machine operation.
- Devices to stop the machine operation under an unsafe condition.
- Devices to prevent production of defective products.
- Devices to prevent damage to the machine or tools.

Safety devices are strongly recommended in the following situations:

- When reducing operator's attention such as operating the machine continuously or in night shift.
- When extending the duties of the operator beyond this machine.
- When further reducing the possibility of accidents.

The remainder of this section shows the locations of safety devices and outlines their functions.

#### Note

Optional safety device can be used only when you purchase it.

<Figure 2.3-1> and <Figure 2.3-2> show the locations on which safety devices are installed.

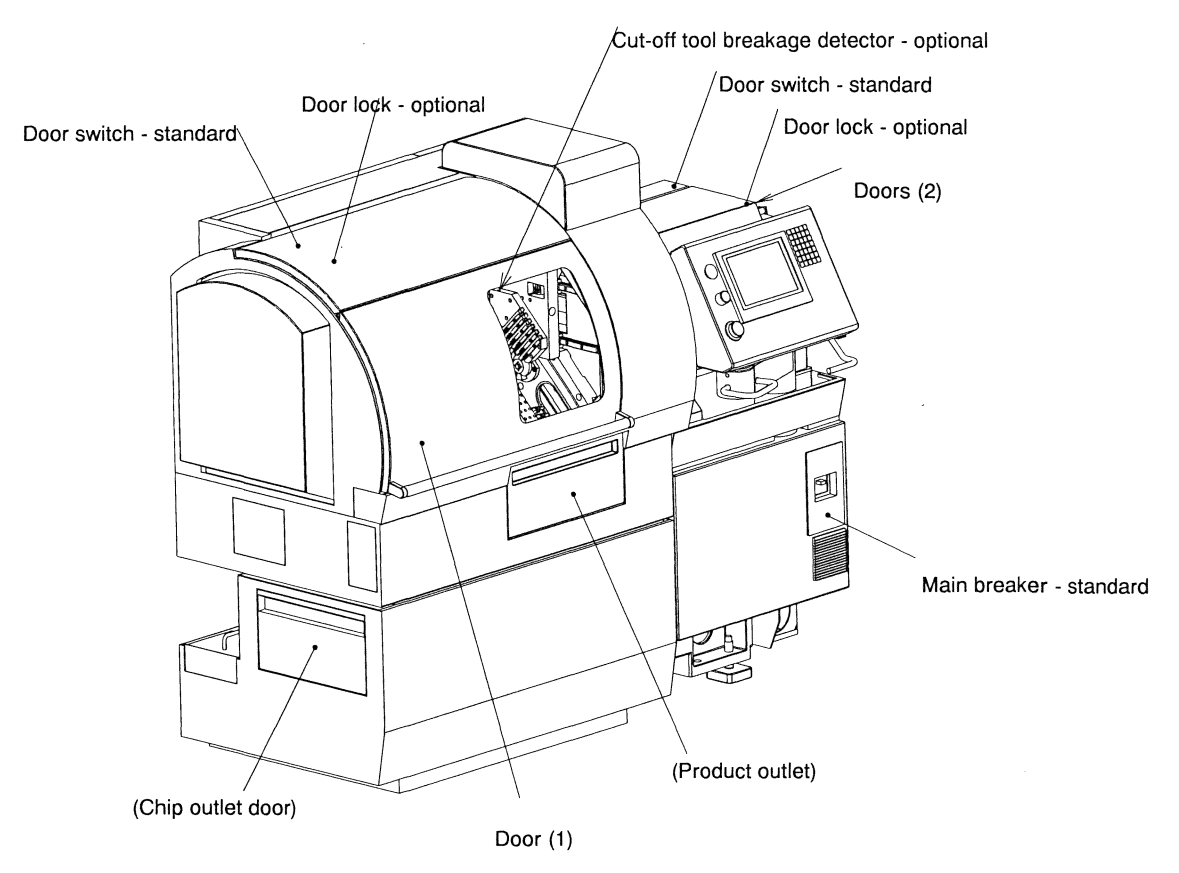

Figure 2.3-1 Locations on which safety devices are installed (viewed from front of machine)

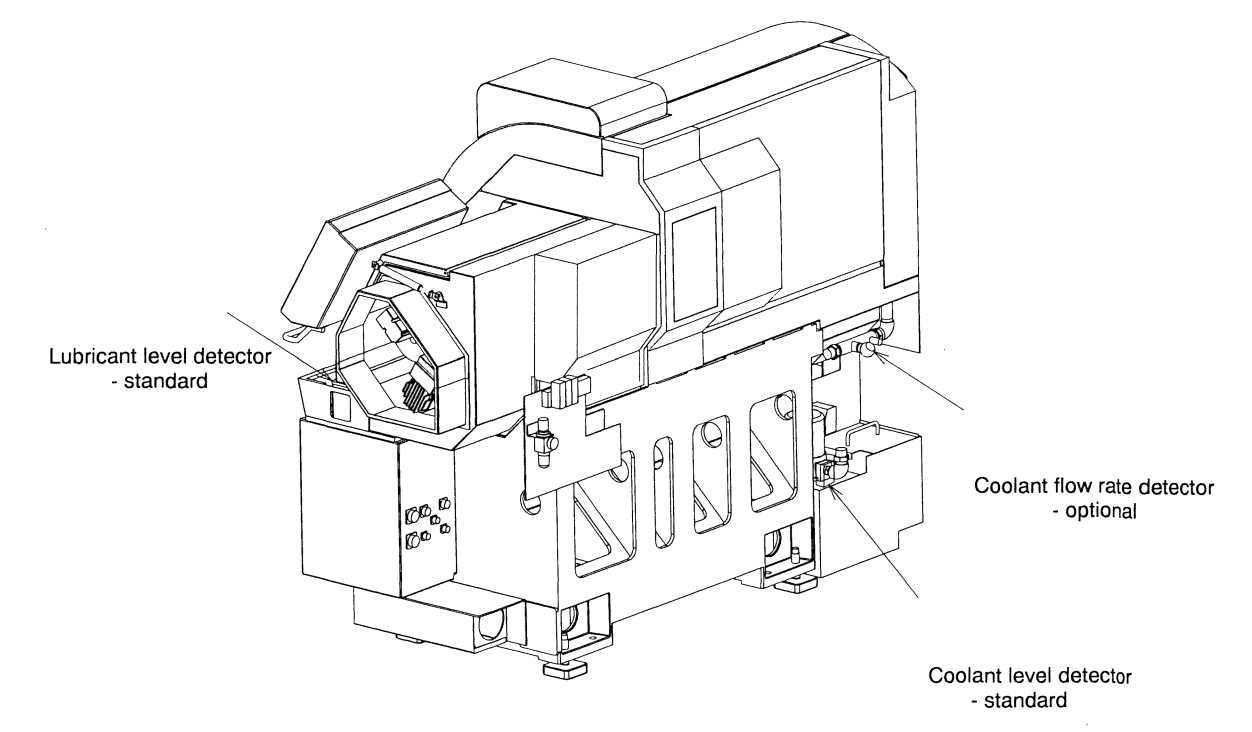

Figure 2.3-2 Locations on which safety devices are installed (viewed from rear of machine)

The following are detailed descriptions of the safety devices:

## Door switches - standard

Door switches prevent any person from opening the front left (cutting side) doors (1) and front right (main spindle side) doors (2) during machine operation. See <Figures 2.3-1 and 2.3-2>. The machine can be operated only when all the doors are closed. The machine will be stopped when any of the doors is opened during operation.

In the Handle Feed or Preparation mode, however, operations (excluding the cut-off machining operation) are performed at a speed of up to 2 m per minute even with such doors left open. In addition, manually opening or closing the chuck, manually rotating the spindle, and turning coolant supply on or off are performed whether the doors are open or closed.

## Main breaker - standard

The main breaker is automatically turned off to shut down when an overcurrent or a short circuit is detected.

## Coolant level detector - standard

This device is installed in the coolant tank and detects the height of the coolant level. When the coolant level gets lower than the limit, the operation of the machine is automatically stopped after completing one cycle to prevent a fire hazard.

#### Lubricant level detector - standard

This device is installed in the central lubricating oil unit and detects the level of the lubricating oil. When the oil level gets lower than the limit, the operation of the machine is automatically stopped after completing one cycle to prevent machine damage.

#### Door lock - optional

The door lock disables the door (1) on the front left side (cutting room door) and the door (2) on the front right side (main spindle side door) to be opened during the operation of the machine but enables them to be opened if the machine is stopped (see <Figure 2.3-1>). Door switch is not required when the door lock is mounted.

## Cut-off tool breakage detector - optional

A cut-off tool is very easily damaged. If you continue to operate the machine with a damaged cut-off tool, the machine may be damaged or fired. This device detects whether or not material is properly cut. In other words, it indirectly detects whether the cut-off tool is damaged to prevent the above possible dangers. When this device detects a damaged cut-off tool, the operation of the machine is automatically stopped to prevent a fire or machine damage.

## Coolant flow rate detector - optional

This device is installed in the coolant supply path to detect the decrease in the flow rate of the coolant. When the coolant flow rate gets lower than the limit, the operation of the machine is automatically stopped to prevent a fire or machine damage. The following software functions are installed as safety devices in the machine.

#### Spindle speed change detecting - standard

This function detects excessive changes in spindle speed to prevent machine damage. When the spindle speed fluctuates beyond the predetermined range, the operation of the machine is automatically stopped to prevent the machine from being damaged.

Note, however, that this function must be turned off when the constant surface speed control function is used and during tap and die machining.

#### Interference check - standard

This function checks for interference between back spindle and opposite tool post. When the function determines the possibility of interference during machine operation, the operation of the machine is stopped to prevent machine damage.

# 2.4 Specifications of Safety Operations

The start, stop, and speed of the machine are defined as listed in the table below from the viewpoint of safety.

| Operation control mode and function                                                                                                    | Operating<br>Section | Operation with door being opened                                                         | Operation at opening the door                                                  |
|----------------------------------------------------------------------------------------------------|----------------------|------------------------------------------------------------------------------------------|--------------------------------------------------------------------------------|
| Automatic operation<br>Automatic operation of program                                                                                                    | Spindle              | The operation cannot be<br>started.<br>The operation can be stopped.                     | The spindle continues to rotate at the specified speed.                        |
| Program check<br>Automatic operation of program<br>Handle operation of program                                                                                                    | Control<br>axis      | The operation cannot be started.                                                         | The operation is stopped.                                                      |
| MDI operation                                                                                                    |                      |                                                                                          |                                                                                |
| Preparation for operation<br>Cutting in cut-off machining                                                                                                    |                      |                                                                                          |                                                                                |
| Preparation for operation<br>Start position operation<br>Return position operation                                                                                                    | Spindle              | _                                                                                        | _                                                                              |
| Tool selection in cut-off machining<br>Tool selection operation<br>Gang tool return operation<br>Manual tool set operation<br>Positioning point operation<br>Back returning operation | Control<br>axis      | The operation can be started.<br>The operation speed is 2 m/min<br>or less.              | The control axis continues the<br>operation at the speed of 2<br>m/mm or less. |
| Preparation for operation<br>Chuck open/close operation<br>Automatic adjustment of chuck                                                                                              | Spindle              | The operation can be started.<br>The operation speed is 10 min <sup>-1</sup><br>or less. | The spindle continues to rotate at the speed of 10 min <sup>-1</sup> or less.  |
| force<br>Automatic adjustment of guide<br>bushing                                                                                                    | Control<br>axis      | The operation can be started.<br>The operation speed is 6 m/min<br>or less.              | The control axis continues the operation at the speed of 6 m/mm or less.       |

## 2.5 General Precautions during Operation

Be sure to follow the notes described below. Failure to do so will result in death or serious personal injury.

- While the main breaker is set to ON, DO NOT make your body contact with or close to the charging section.
- Do not put your fingers or hands into any moving part of the machine during machine operation.

When the key LED on the operation panel lights or flashes, regard the machine status as Operating.

Be sure to follow the notes described below. Failure to do so could result in death or serious personal injury.

- Operate the machine with all the covers closed.
- All the control unit covers and doors must be closed during machine operation. Shutdown the main breaker of the machine before opening the control unit covers and doors.
- Activate all the safety devices during operating the machine.
- DO NOT open all front left and right doors unless the machine is completely stopped.
- Make sure that all front left and right doors are closed and locked (if equipped with locks) and all safety devices are activated before operating the machine.
- To operate the machine, sufficiently understand the operation and visually confirm the operation switch to be used before actually pressing that switch.
- Check the tooling to see that it is securely clamped in place before starting the machine.

Be sure to follow the notes described below. Failure to do so may cause a fire and not only a damage to the property but also a death or serious personal injury.

- Operate the machine where an operator can complete arrangements for fire extinguishing at any time.
- When machining a material combustible (flammable) during machining by cutting, operate the machine where the operator can always monitor the machining procedure.
- Make sure that there is enough coolant in the machine and it is being supplied smoothly to all necessary parts.
- Clean the machine regularly to remove any chips and debris from the cutting area and the chip receiving area. Remove stray chips from the coolant tank as required, depending on cutting condition and type of material being machined.

## 2.5.1 Before starting the machine

Be sure to follow the notes described below. Failure to do so could result in death, serious personal injury, or damage to the machine.

- Before starting the machine for the first time, you should know the following:
  - The locations of the emergency stop button safety devices, and all front left and right doors.
  - The meaning of all safety signs.
  - How to stop the machine in an emergency situation.
  - What happens to the machine when you operate buttons, switches and keys on the operation panel.
  - Proper shutdown and startup procedures.
  - Procedures for clearing machine troubles.
  - How to shutdown the main breaker of the machine.
- Make sure you are not too tired or sick to operate the machine safely. If you are tired or sick, DO NOT OPERATE THIS MACHINE.
- Wear the proper shop coat (without being slack and/or loose), cap, and safety shoes. Remove gloves, rings, accessories, tie, and those which may possibly be wrapped in the machine from your body.
- Remove the obstacles that may cause slips, falls, and stumbles from the area around the machine.
- Withdraw inflammable chemicals and goods from the area around the machine.
- Clean dirt, oil, and coolant off of the machine, especially on the operation panel.
- Make sure that the machine safety devices are engaged and working properly. DO NOT operate the machine with the safety devices disabled or removed.
- Make sure that the emergency stop button is working properly.
- DO NOT modify the machine and control circuit.
#### 2.5.2 Safety during preparation operation

Be sure to follow the notes described below. Failure to do so causes accidents as in death, serious personal injury, or damage to the machine.

- DO NOT adjust the tools or measure the dimension of the material during machine operation. If adjustment or measurement is necessary, stop the machine first. Then, before adjusting or measuring, make sure that all machine motion has stopped and that the work cycle will not start automatically.
- In the preparation mode, the tool selection or axis move operation can be done if any of the doors on the front left and right sides is opened. Whereas the machine operation speed is suppressed in the situation, take note on the machine fully and do not approach the moving parts of the machine.
- Check whether the chucking force is sufficient for the material.
- Fix the guide bushing by applying proper fixing torque. Failure to do so causes burning or galling.
- Always remove the jig or tool when it is used for the guide bushing or chuck adjustment.
- Confirm that the installed tool does not interfere with the machine in a preparation work such as program installation or tool replacement.
- Confirm the program contents sufficiently. The machine does not have the function of checking of correcting the programs contents automatically.
- DO NOT attempt to perform work that is beyond the specifications of the machine.
- Take coolant flow into consideration when you select the tooling. Select tooling that allows a smooth passage of chips.
- Select the tool fit to the program contents and machining.
- Confirm that proper offset values are set.

#### 2.5.3 Safety at machine start

Be sure to follow the notes described below. Failure to do so causes accidents as in death, serious personal injury, or damage to the machine.

- Confirm that any maintenance work is not done.
- Remove the foreign substance (including tools and work towels) within and out of the machine.
- Make sure there is enough oil in the lubricating oil tank and coolant tank.
- Before starting the machine, confirm that the tooling (including tools, tool holder, chuck, and chuck bushing) is mounted securely at the proper positions.
- Close all the doors on the front left and right sides securely.

#### 2.5.4 Safety during automatic operation

To prevent any secondary accident from being triggered by an unexpected incident, such as jammed chips, be sure to monitor the operation status at appropriate intervals during the automatic operation and troubleshoot a failure, if any. When the machine is not monitored at all times, an operator should be placed within a certain distance from the machine so that he can immediately take an appropriate action at the occurrence of a failure in the machine. Always stop the machine before it is repaired. During operation, close all the doors of the machine for fire prevention.

#### Regularly Monitor the Machine

- To produce high-quality products and avoid damage to the machine and possible personal injury, monitor the machine at regular intervals for alarm messages, tool wear, coolant flow, etc.
- Take note on the operation status. If an error occurs, stop the machine immediately and take the appropriate action. The major error include chip entanglement, tool break, and workpiece burning.
- Perform the following items periodically. The interval depends on the cutting condition and material. Define the interval according to the usage state.

#### **Remove chips**

Too many chips on the tools and materials can greatly reduce the cooling effect of the coolant. Reduced cooling effect can cause a fire, depending on the type of material being machined. Remove chips from the chip receiving area and the cutting area at suitable intervals. When the machine is regularly used, intervals depend on cutting condition, material, etc.

#### Inspect the Coolant

Monitor the coolant condition and level regularly. Check regularly to make sure that the coolant is discharged smoothly and that the supply to the machining position is adequate. Failure to do so can result in damage to the tools and a possible fire hazard.

#### Inspect the Tools

Dull, worn, or damaged tools put excessive load on the machine. This can damage the machine and possibly cause a fire. Follow a regular inspection/maintenance schedule for the tools. During machine operation, listen for abnormal sounds and be aware of possible troubles due to damaged, dull, or worn out tools. Also inspect completed workpieces for evidence of damaged, dull, or worn out tools.

#### Machine stop during operation

DO NOT adjust the tool or measure the size of the workpiece during operation. If done, a serious personal injury may occur. If it is necessary to mount or adjust the tool or measure the size of the workpiece, first stop the machine. Then after confirming that the machine is stopped completely and the machining cycle is not started automatically, start the adjustment or measurement work.

#### Door closing

During operation, be sure to close the cutting room door, main spindle side door, chip outlet, and product outlet. If a fire occurs due to some cause without any of the door closed, frames may come out from the doors to spread the fire.

#### 2.5.5 Safety during maintenance

Be sure to follow the notes described below. Failure to do so causes accidents as in death, serious personal injury, or damage to the machine.

- Turn off the main breaker before opening the cover or door of the control unit.
- Only qualified maintenance personnel should perform maintenance operations on the machine.
- When more than one engineer maintain the machine, they should always communicate with each other by voices to confirm the safety.
- The electrical components in this machine are high precision devices that can be damaged by excessive force, shock, or vibration. Use caution when you handle all electrical components of the machine.
- Use care when you disconnect connectors. They are easily damaged.

#### 2.5.6 Safety at end of operation

Be sure to follow the notes described below. Failure to do so causes accidents as in damage to the machine.

• To turn off the power of the machine, press after stopping the machine, confirm that the LCD display disappears and the lamps on the control unit are off, and turn off the main breaker.

## 2.6 Action of Emergency Situations

Actions and procedure required in emergency situations are explained in this section.

#### 2.6.1 Emergency situations requiring evacuation

Concern human lives first when an emergency situation such as a fire, lightening, or earthquake occurs.

• If you have time before evacuating

Stop the machine immediately. Press  $\bigcirc$  and confirm that the LCD display disappears and lamps on the control unit are off. Then, turn off the main circuit breaker. Try to get the machine to stop when the tool is not touching the material. Otherwise, the tip of the tool may be damaged in the process of stopping or restarting operation.

• If you do not have time and must evacuate immediately Immediately press the Emergency Stop button and turn off the main circuit breaker to stop the machine.

#### 2.6.2 Power failure

If a power failure occurs, illegal data may enter into the machine due to the machine control scheme. After the power is recovered, turn off the main breaker once and then turn on the power of the machine again.

In addition, if a momentary power failure occurs without machine stop and LCD display disappearing,

the main circuit breaker must be turned off once. Press  $\bigcirc$ , confirm that the LCD display disappears and lamps on the control unit are off, and turn off the main breaker. Then, turn on the power of the machine again.

#### 2.6.3 Resuming operation

After emergency stop of the machine or a power failure, follow the procedure below to resume operation of the machine:

#### **Operation procedure**

- 1. Inspect the tool sufficiently to check whether it is damaged or worn. If the tool is damaged or worn considerably, replace it with a normal one. Also confirm that the machine can be operated safely in the normal state.
- 2. Provide the cut-off machining for the workpiece being subject to machining at the occurrence of the emergency situation.
- 3. Restart the operation of the machine according to <Chapter 7 Operation> in the Basic Manual.

### 2.7 Notes for Prevention of Accident

#### 2.7.1 Notes for prevention of electric shock accident

Be sure to follow the notes described below. Failure to do so causes accidents as in death or serious personal injury due to an electric shock.

- DO NOT make your body contact with or close to the charging section of the electric device.
- Always turn off the main breaker of the machine before connecting or disconnecting the power cable of the machine. Then, turn off the power breaker in the shop from which the power is supplied to the machine.
- Ground the machine correctly. Refer to <Chapter 9 Relocating the NC Machine> in the Application Manual for details.
- Before opening the cover or the door of the control unit, always turn off the main breaker.

#### 2.7.2 Notes for prevention of injury or death

Be sure to follow the notes described below. Failure to do so causes accidents as in death or serious personal injury.

- Make sure you are not too tired or sick to operate the machine safely. If you are tired or sick, DO NOT OPERATE THIS MACHINE.
- Make sure you wear the proper work clothes (no loose clothing), safety goggles, cap, and safety footwear. Also make sure you remove any gloves, rings, accessories, neckties that may cause you to be caught by the machine.
- DO NOT put your fingers or hands into any moving part of the machine. DO NOT make your body contact with or close to any rotating section of a tool or the machine.
- During the operation of the machine, have the machine cover and all of the doors on the front left and right doors closed. In addition, DO NOT open any of the doors on the front left and right sides unless the machine completely stopped.
- In the preparation mode, the tool selection or axis move operation can be done if any of the doors on the front left and right sides is opened. Whereas the machine operation speed is suppressed in the status, take note on the machine fully and do not approach the moving parts of the machine.
- Be sure to maintain the machine by qualified personnel familiar with the maintenance work.
- If more than one engineer maintain the machine, they should always communicate with each other by voices to confirm the safety.
- DO NOT modify the machine and control circuit.
- Machine transfer requires work using cranes and forklifts and slinging work. Be sure to assign the personnel certified by the public institute to the work.

#### 2.7.3 Notes for prevention of fire

#### Major causes of occurrence of fire

- The friction between the workpiece and the tool or the metallic section of the machine caused by break or wear of a cutting tool may overheat the machine to be fired.
- Because the coolant is not discharged to the machining point enough, the workpiece is overheated to
  - fire. The following causes may be assumed:
    - The position of the coolant nozzle is incorrect.
    - Chips get caught in the coolant nozzle to move the position of the coolant nozzle.
    - Because of insufficient coolant in the coolant tank, the coolant flow is rather low.
    - Because chips are accumulated in the coolant tank to decrease the quantity of coolant flown into the pump, the coolant flow is rather low.
    - Because the filter in the coolant tank is clogged, the coolant flow is rather low.
    - Chips are accumulated around the machining point.
- Miscellaneous
  - Inflammable coolant or coolant having only low cooling effect is used to cause a fire to occur.
  - Because the temperature is extremely high in the cutting room, the coolant is vaporized to cause a fire to occur.
  - A combustible workpiece (flammable workpiece) is subject to machining to cause a fire to occur.
  - Because no safety devices are operated, any failure cannot be detected to cause a fire to occur.

#### Major causes of spread of fire

- The occurrence of a fire was found late because the machine was not monitored.
- Frames were spread out of the cutting room because the cutting room door, chip outlet, and/or product outlet were opened.

#### Notes for fire prevention

Be sure to follow the notes described below. Failure to do so may cause a fire resulting not only a damage to the property but also a death or serious personal injury.

- Monitor the machine status regularly. Then take appropriate action if a malfunction is found.
- To minimize the spread of a fire if it occurs, monitor the operation status to enable the extinguishing work to be done immediately.
- Always check the machine depending on <Chapter 10 Scheduled Maintenance> in the Basic Manual.
- Check the cutting tools to use proper tools which are neither broken nor worn.
- Operate the machine within the range of the specification. See <Chapter 7 Operation> in the Basic Manual.
- Provide machining under the proper cutting conditions.
- Confirm that the quantity of the coolant is enough to be supplied smoothly to the sections requiring the coolant.
- Confirm that the coolant hose is neither twisted nor broken, the connections are not loosened, and chips are not accumulated at the bending sections.
- It is particular dangerous when an error occurs in the electric device of the machine to generate sparks. Stop the machine immediately, turn off the main breaker of the machine, and contact the Cincom service.
- For the machining of a combustible workpiece (flammable workpiece), operate the machine under the condition that an operator always monitors it. Prepare a metal fire extinguisher near the machine.
- Check the cutting tools for any breaks or wears. If a failure is found on a cutting tool, replace it with a normal one. Also check the machining surfaces of products. If they indicate a failure of the tool, replace it with a normal one.
- DO NOT bring fire such as light of cigarette, light of lighter, and sparks close to the machine.
- Confirm the doors on the front left and right sides, chip outlet, and product outlet to close them securely.
- Monitor the quantity of chips in the chip receiver and the coolant tank regularly to remove them.

#### 2.7.4 Notes for prevention of machine damage

Be sure to follow the notes described below. If not, the assets including the machine and machining products may be lost.

- Confirm that the installed tool does not interfere with the machine in a preparation work such as program installation or tool replacement.
- DO NOT modify the machine and control circuit.
- DO NOT provide any machining exceeding over the machine specification.
- Electric parts are extremely precise to be damaged by excess force, shock, or vibration. Take sufficient notes on handling of electric parts.
- Take sufficient notes when connecting or disconnecting the connector because it can easily be damaged.

(Blank page)

C1216 Safety Precautions

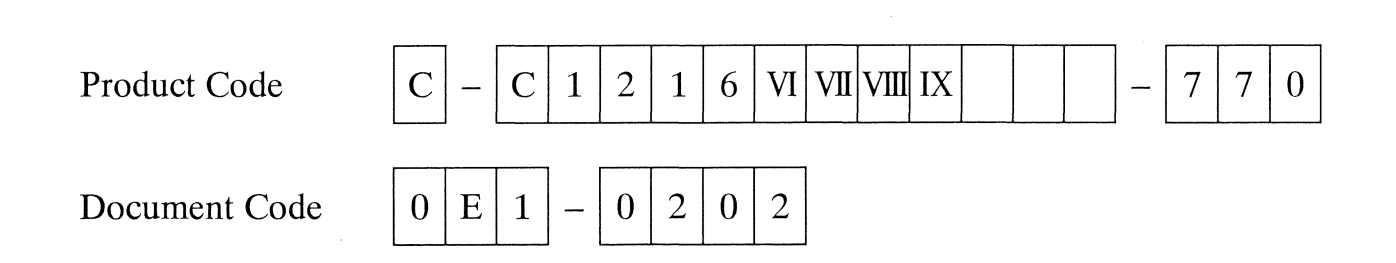

# 3. Machine Specifications

| 3.1 Nomenclature of Machine Components           | 3-3  |
|--------------------------------------------------|------|
| 3.2 Outside Dimensions and Layout of the Machine | 3-5  |
| 3.3 Machine Specifications                       | 3-6  |
| 3.3.1 Machine specifications                     | 3-6  |
| 3.3.2 NC specifications                          | 3-10 |
| 3.3.3 Accessory devices                          | 3-15 |

| Code | C-C1216 VI VII VIII IX-770 | MFG | C1216/0250   | Issue | 2004 10 |
|------|----------------------------|-----|--------------|-------|---------|
| No.  | 5E1-0303                   | No. | C1210/0339 ~ | Date  | 2004.10 |

(Blank page)

# 3.1 Nomenclature of Machine Components

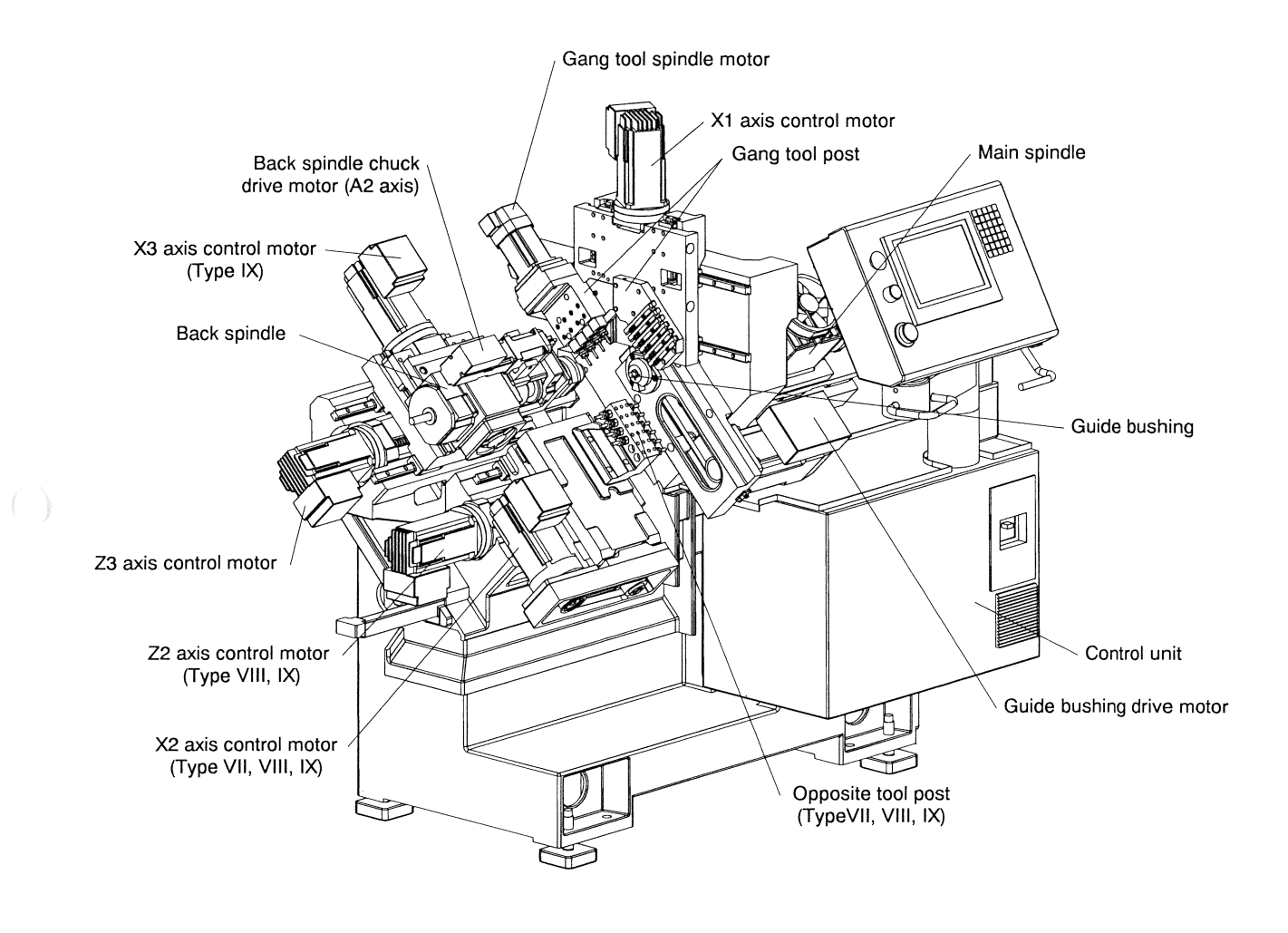

Front view of the machine

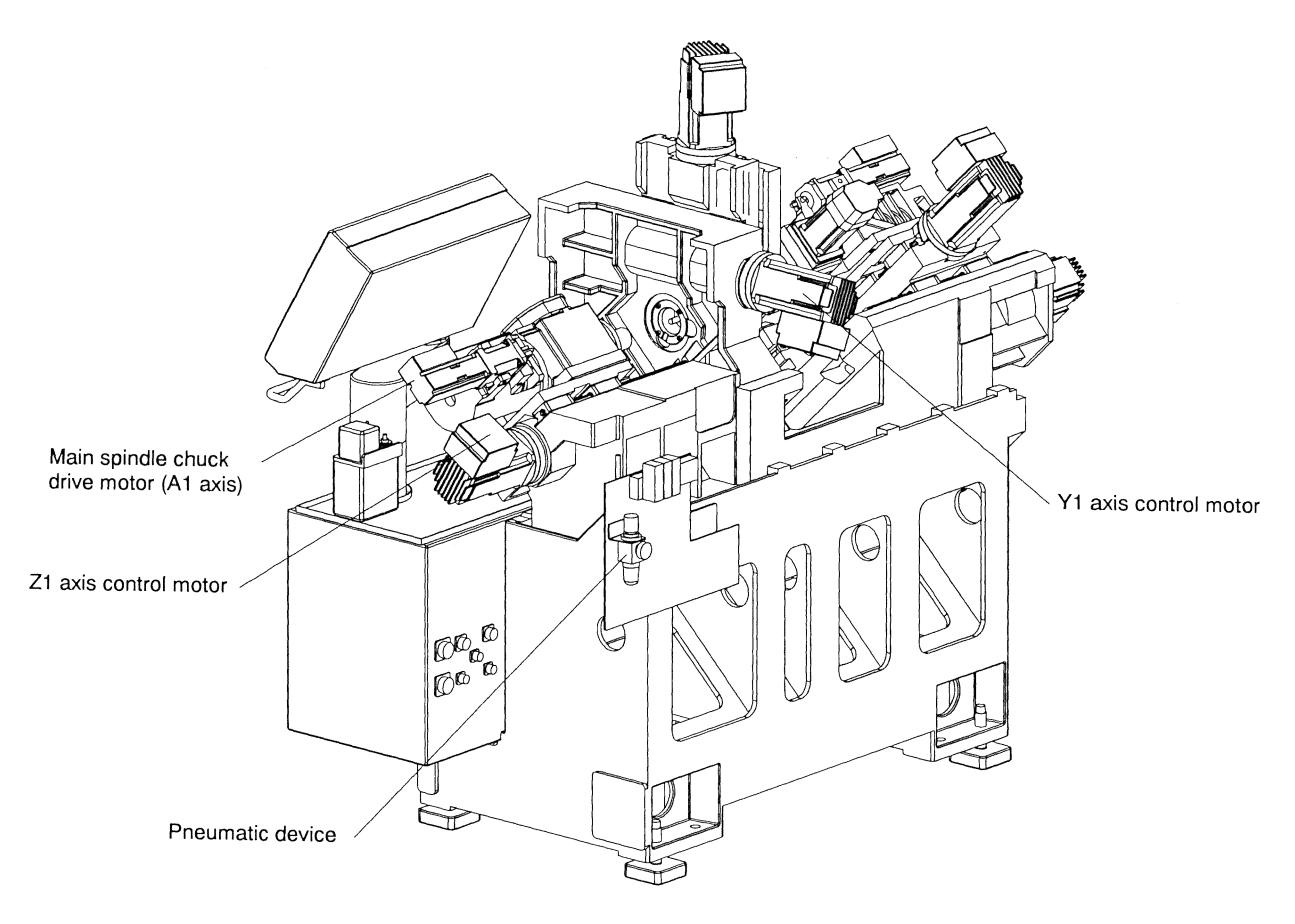

Rear view of the machine

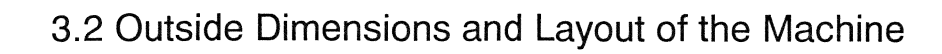

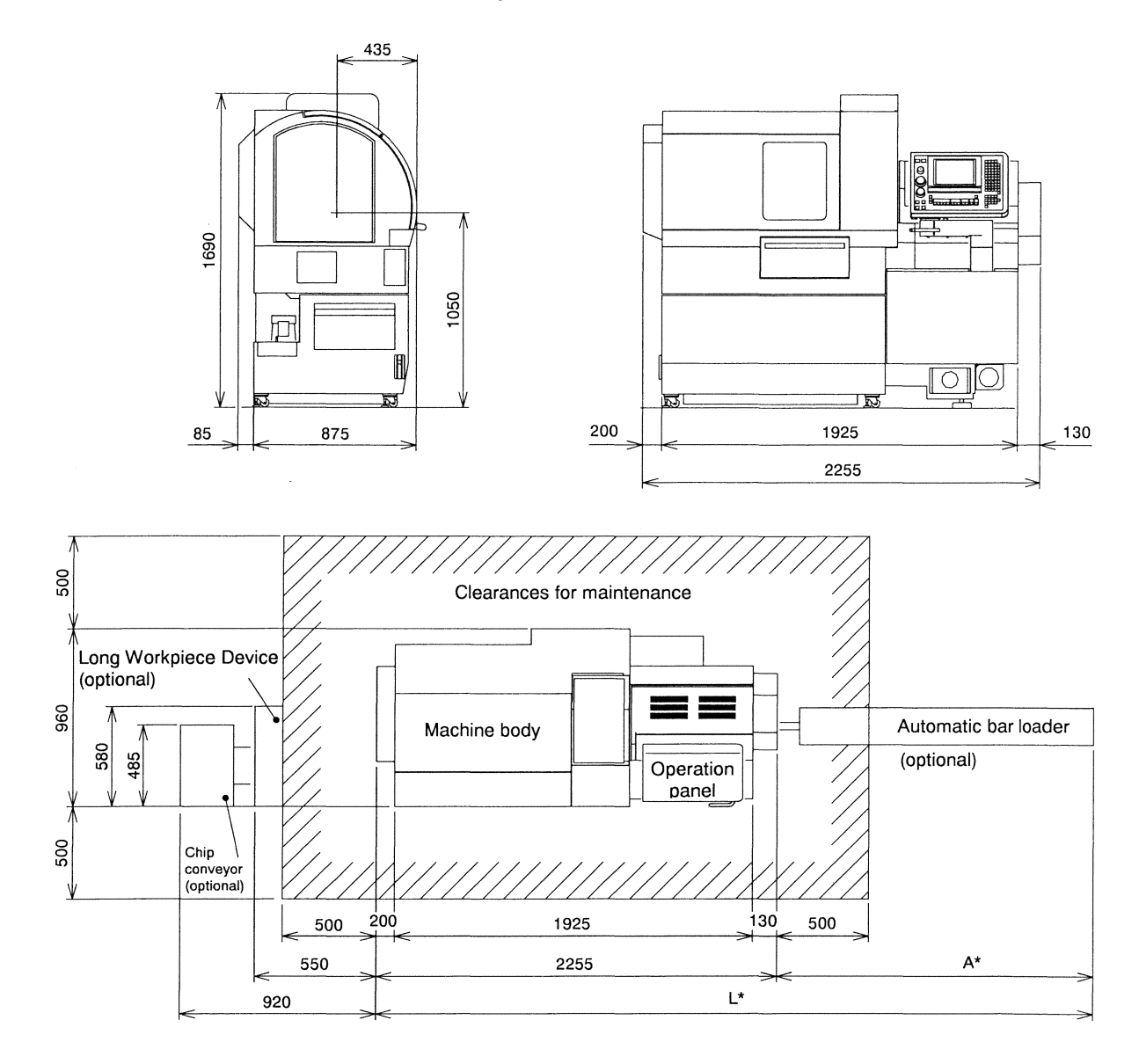

| Manufacturer            | Model           | Α    | L    |  |
|-------------------------|-----------------|------|------|--|
| Citizen Watch Co., Ltd. | CAV12C-IS 2.5 m | 3335 | 5500 |  |
|                         | CAV16C-IS 2.5 m | 5555 | 5590 |  |
| Citizen Watch Co. Itd   | CAV12C-IS 3.0 m | 2025 | 6000 |  |
| Citizen watch Co., Ltd. | CAV16C-IS 3.0 m | 3833 | 0090 |  |
| Citizen Wetch Co. Ltd   | CAV12C-IS 4.0 m | 1075 | 7000 |  |
| Chizen watch Co., Ltd.  | CAV16C-IS 4.0 m | 4033 | 7090 |  |

# 3.3 Machine Specifications

# 3.3.1 Machine specifications

| N    | 14                                                                                                    | C12/16                                                                                                    |                                                                                                    |
|------|----------------------------------------------------------------------------------------------------|----------------------------------------------------------------------------------------------------|----------------------------------------------------------------------------------------------------|
| INO. | Item                                                                                                  | VI VII VIII IX                                                                                                    | Hemarks                                                                                                    |
| 1    | Maximum machining diameter<br>(Optimum machining diameter)                                            | C12: \$\operatorname{0.47}\$ C16: \$\operatorname{0.47}\$ C16: \$\operatorname{0.63}\$ C16: \$\operatorname{0.63}\$ C16: \$0 |                                                                                                    |
| 2    | Maximum machining length                                                                              | 200 mm [7.87"] per chuck                                                                                                    | The standard workpiece receiver can<br>collect workpieces in length up to 90 mm<br>[3.54"]. Use a long workpiece device<br>(optional) to machine workpieces longer<br>than 90 mm. This device enables the<br>machining and collection of workpieces<br>in length up to 400 mm [15.75"]. |
| 3    | Maximum front drilling<br>diameter                                                                    | C12: \$\$\operatorname{6}\$ mm [\$\$\operatorname{0.24"}] C16: \$\$\$ mm [\$\$\operatorname{0.31"}]                                                                                                    | A hole of a diameter greater than 8 mm<br>can be drilled depending on the cutting<br>conditions and the material of<br>workpieces.                                                                                                    |
| 4    | Maximum front tapping<br>diameter<br>(With a tap or die)                                              | M6 (tap)<br>M4 (die)                                                                                                    | The maximum tapping diameter conforms to the cutting tap specifications.                                                                                                    |
| 5    | Spindle through-hole diameter                                                                         | C12: φ 14 mm [φ 0.55"]<br>C16: φ 20 mm [φ 0.79"]                                                                                                    | The through-hole of the chuck sleeve is<br>$\phi$ 13mm [ $\phi$ 0.51"] / $\phi$ 17 mm [0.67"] in<br>internal diameter. The maximum<br>diameter of the finger of the bar loader<br>must be smaller than the through-hole<br>diameter of the chuck sleeve.                                |
| 6    | Main spindle speed                                                                                    | C12: 200 to 12,000 min <sup>-1</sup><br>C16: 200 to 10,000 min <sup>-1</sup>                                                                                                    |                                                                                                    |
| 7    | Main spindle speed change                                                                             | Stepless S + 5-digit numeric value                                                                                                    |                                                                                                    |
| 8    | Main spindle indexing                                                                                 | $15^{\circ}$ (1°)                                                                                                    | 1°: Optional                                                                                                    |
| 9    | Main spindle C axis                                                                                   | 0.001°                                                                                                    | Optional                                                                                                    |
| 10   | Maximum chuck diameter of the back spindle                                                            | C12: φ 12 mm [φ 0.47"]<br>C16: φ 16 mm [φ 0.63"]                                                                                                    | - <b>I</b>                                                                                                    |
| 11   | Maximum workpiece length for<br>the front side collection from<br>the back spindle.                   | 90 mm [3.54"]                                                                                                    | A long workpiece device (optional)<br>enables the collection of workpieces in<br>length up to 400 mm [15.75"].                                                                                                    |
| 12   | Maximum workpiece<br>protrusion length from the back<br>spindle                                       | 25 mm [0.98"]                                                                                                    | Maximum length of a workpiece<br>protrusion from the end face of the back<br>spindle cap nut.                                                                                                    |
| 13   | Maximum drilling diameter in the back machining process                                               | φ 5mm [φ 0.20"]                                                                                                    | A hole of a diameter greater than 5 mm<br>can be drilled depending on the cutting<br>conditions and the material of<br>workpieces.                                                                                                    |
| 14   | Maximum tapping diameter in the back machining process                                                | M5                                                                                                    | The maximum tapping diameter conforms to the cutting tap specifications.                                                                                                    |
| 15   | Back spindle speed                                                                                    | 200 to 10,000 min <sup>-1</sup>                                                                                                    |                                                                                                    |
| 16   | Back spindle speed change                                                                             | Stepless, S + 5-digit numeric value                                                                                                    |                                                                                                    |
| 17   | Back spindle indexing                                                                                 | 1°                                                                                                    | Optional                                                                                                    |
| 18   | Back spindle C axis                                                                                   | 0.001°                                                                                                    | Optional                                                                                                    |
| 19   | Rotary tool spindle of the gang<br>tool post<br>Maximum drilling diameter<br>Maximum tapping diameter | φ 5 mm [φ 0.20"]<br>M4                                                                                                    | A hole of a diameter greater than 5 mm<br>can be drilled depending on the cutting<br>conditions and the material of<br>workpieces. The maximum tapping                                                                                                    |
|      | Spindle speed                                                                                         | 200 to 8,000 min <sup>-1</sup>                                                                                                    | diameter conforms to the cutting tap                                                                                                    |
|      | Spindle speed change                                                                                  | Stepless, S + 4-digit numeric value                                                                                                    | specifications.                                                                                                    |

| Na   | ltom                                                                                                    | C12/16                                                                                                    |                                                                                                |                                                  |                             | Dava ha                                                                                                    |  |
|------|----------------------------------------------------------------------------------------------------|----------------------------------------------------------------------------------------------------|------------------------------------------------------------------------------------------------|--------------------------------------------------|-----------------------------|----------------------------------------------------------------------------------------------------|--|
| INO. | nem                                                                                                    | VI                                                                                                    | VII                                                                                            | VIII                                             | IX                          | Remarks                                                                                                    |  |
| 20   | Rotary tool spindle of the<br>front/back face machining<br>Maximum drilling diameter<br>Maximum tapping diameter<br>Spindle speed<br>Spindle speed change | _                                                                                                    | φ 5 mm [¢<br>M4<br>200 to 5,0<br>Stepless, 5<br>value                                          | 0.20"]<br>00 min <sup>-1</sup><br>5 + 4-digit    | t numeric                   | Optional.A hole of a diameter greater<br>than 5 mm can be drilled depending on<br>the cutting conditions and the material of<br>workpieces. The maximum tapping<br>diameter conforms to the cutting tap<br>specifications. |  |
| 21   | Chuck and guide bushing<br>models<br>Main spindle collet chuck<br>Guide bushing                                                                           | C12: FC096-M<br>[TF16, 40.012, 76-1076]<br>C16: FC261-M<br>[TF20, 40.004, 76-87]<br>C12: WFG541-M/WFG551-M |                                                                                                |                                                  |                             | Note:<br>It is not permitted to mount the sleeve for<br>ER16 or AR16 next to the models shown<br>at left. A tool cannot be mounted on the<br>reverse of the station at which the sleeve<br>for ER 16 or AR 16 is mounted.  |  |
|      | Rego type chuck<br>Back spindle collet chuck                                                                                                    | [SD12]<br>B212A<br>C16: WF<br>[0201,<br>ER11/AR<br>C12: FC0<br>[TF16,<br>C16: FC2<br>[TF20]                | 5R-16,208<br>G660-M<br>61.002, B2<br>11, ER16/<br>96-M-K<br>40.012, 76<br>261-M-K<br>40.004 76 | 166.001,<br>238]<br>AR16 (No<br>5-1076]<br>5-87] | ote)                        | Use for a back spindle of K model with<br>seal provided.                                                                                                    |  |
| 22   | Number of tools to be mounted<br>Turning tools on the gang tool<br>post<br>Rotary tools on the gang tool<br>post                                          | Up to 17<br>6<br>3                                                                                         | Up to 22<br>6                                                                                  | 5-07                                             |                             | Note:<br>Number of front/back face machining tool<br>spindles when U121B is mounted: 5 (3<br>out of 5: rotary) In this case, the<br>maximum number of tools is 20.                                                         |  |
|      | Back drilling tool                                                                                                    | 4<br>4 (2-way                                                                                              | 6 (Note)<br>6 (2-way s                                                                         | leeve) (N                                        | ote)                        |                                                                                                    |  |
| 23   | Tool size<br>Tool (gang tool post)                                                                                                    | 10 × 10 ×<br>[3/8" × 3/                                                                                    | (120 mm)<br>(8" × 9/2"]                                                                        |                                                  |                             |                                                                                                    |  |
|      | Sleeve                                                                                                    | ф 19.05 n                                                                                                  | ım [¢ 3/4"]                                                                                    |                                                  |                             |                                                                                                    |  |
| 24   | Maximum diameter of tool<br>mounted in the rotary tool<br>holder of the gang tool post<br>Drill and end mill                                              | φ 7 mm [α                                                                                                  | þ 0.28"]                                                                                       |                                                  |                             | ER11, AR11                                                                                                    |  |
| 25   | Maximum diameter of tool<br>mounted on the rotary tool<br>holder for front/back face<br>machining<br>Drill and end mill                                   | _                                                                                                    | φ 7 mm [φ                                                                                      | 0.28"]                                           |                             | ER11, AR11                                                                                                    |  |
| 26   | Rapid feed rate<br>X1 axis                                                                                                    | 20 m/min                                                                                                   | [787.4"/m                                                                                      | in]                                              |                             |                                                                                                    |  |
|      | Y1 axis                                                                                                    | 20 m/min                                                                                                   | [787.4"/m                                                                                      | in]                                              |                             |                                                                                                    |  |
|      | Z1 axis                                                                                                    | 20 m/min                                                                                                   | [787.4"/m                                                                                      | in]                                              |                             |                                                                                                    |  |
|      | X2 axis                                                                                                    | _                                                                                                    | 20 m/min [                                                                                     | 787.4"/m                                         | in]                         |                                                                                                    |  |
|      | Z2 axis                                                                                                    |                                                                                                    | 2                                                                                              | 0 m/min<br>787.4"/mi                             | n]                          |                                                                                                    |  |
|      | X3 axis                                                                                                    |                                                                                                    |                                                                                                | 2<br>[7                                          | -<br>0 m/min<br>787.4"/min] |                                                                                                    |  |
|      | Z3 axis                                                                                                    | 20 m/min                                                                                                   | [787.4"/m                                                                                      | in]                                              |                             |                                                                                                    |  |

| -   |                           |                  |                 |                       |                 |                                           |  |
|-----|---------------------------|------------------|-----------------|-----------------------|-----------------|-------------------------------------------|--|
| Nia | litere                    | C12/16           |                 |                       |                 | Demerke                                   |  |
| NO. | Item                      | VI               | VII             | VIII                  | IX              | Remarks                                   |  |
| 27  | Least input increment     |                  | l               |                       | - <b>I</b>      |                                           |  |
|     | X1 axis (diameter)        | 0.001 mn         | n [0.0001       | "]                    |                 | The values in parentheses are optional of |  |
|     |                           | (0.000 1r        | nm [0.00        | 001"])                |                 | the submicron function.                   |  |
|     | Y1 axis (diameter)        | 0.001 mn         | n [0.0001       | "]                    |                 |                                           |  |
|     |                           | (0.0001 r        | nm [0.00        | 001"])                |                 |                                           |  |
|     | Z1 axis                   | 0.001 mn         | n [0.0001       | "]                    |                 |                                           |  |
|     |                           | <u>(0.0001 r</u> | nm [0.00        | 001"])                |                 | -                                         |  |
|     | X2 axis (diameter)        | -                | 0.001  mm       | n [0.0001             | "]              |                                           |  |
|     | 72 orig                   |                  | (0.0001 1       | $\frac{nm}{0.001}$ mr | <u>, 101°])</u> |                                           |  |
|     | ZZ axis                   |                  |                 | 0.001 m               | 11              |                                           |  |
|     |                           |                  |                 | (0.0001)              | ]<br>mm         |                                           |  |
|     |                           |                  |                 | 0.0001                | "])             |                                           |  |
|     | X3 axis                   |                  |                 | 10.00001              | 0.001 mm        | -                                         |  |
|     |                           |                  |                 |                       | [0.0001"]       |                                           |  |
|     |                           |                  |                 |                       | (0.0001 mm      |                                           |  |
|     |                           |                  |                 |                       | [0.00001"])     |                                           |  |
|     | Z3 axis                   | 0.001 mn         | n [0.0001       | "]                    |                 |                                           |  |
| -   |                           | (0.0001 n        | nm [0.000       | )01"])                |                 |                                           |  |
| 28  | Axis stroke               |                  |                 |                       |                 |                                           |  |
|     | X1 axis                   | 105 mm [         | [4.13"]         |                       |                 |                                           |  |
|     | Y1 axis                   | 202 mm [         | [7.95"]         |                       |                 |                                           |  |
|     | Z1 axis                   | 205 mm [         | [8.07"]         |                       |                 |                                           |  |
|     | X2 axis                   | -                | 200 mm          | [7.87"]               |                 |                                           |  |
|     | Z2 axis                   |                  |                 | 75 mm [2              | 2.95"]          |                                           |  |
|     | X3 axis                   |                  |                 |                       | 66 mm           |                                           |  |
|     |                           |                  |                 |                       | [2.60"]         |                                           |  |
|     | Z3 axis                   | 255 mm [         | 10.04"]         |                       |                 |                                           |  |
| 29  | Bar length                | 2,500 mm         | n [98.43"       |                       |                 |                                           |  |
| 30  | Center height             | 1,050 mn         | n [41.34"]      |                       |                 | ·                                         |  |
| 31  | Motors                    |                  |                 |                       |                 | Control motors are as shown below.        |  |
|     | For main spindle drive    | 1.5/2.2 K        | W               |                       |                 | Built-in motor                            |  |
|     |                           | (Rating: C       | Continuou       | is/15 mini            | utes)           |                                           |  |
|     | For guide bushing drive   | 0.75/1.5         | KW              | 4.5 .                 |                 | Spindle motor                             |  |
|     | Teacha also a fadla daina | (Rating: C       |                 | 15/15 mini            | utes)           | D. 114 1                                  |  |
|     | For back spindle drive    | 0.4/0.75         | KW<br>Continuol | 10/15 min             | utos)           | Built-in motor                            |  |
|     | For the tool spindle      | 0.75 KW          |                 | 15/15 11111           | iies)           | AC serve motor                            |  |
|     | of the gang tool post     | 0.75 KW          |                 |                       |                 |                                           |  |
|     | For the tool spindle of   |                  | 04 K            | W                     |                 | AC servo motor (optional)                 |  |
|     | front/back face machining | -                |                 |                       |                 |                                           |  |

| Nia  | No                     |                        | C1:                      | 2/16                    |                        | Demarka                                            |
|------|------------------------|------------------------|--------------------------|-------------------------|------------------------|----------------------------------------------------|
| INO. | liem                   | VI                     | VII                      | VIII                    | IX                     | Remarks                                            |
| 32   | Motors<br>X1 axis      | 0.4 KW                 |                          |                         |                        | Intelligent servo motor<br>(Ball screw integrated) |
|      | Y1 axis                | 0.75 KW                |                          |                         |                        | Intelligent servo motor<br>(Ball screw integrated) |
|      | Z1 axis                | 0.75 KW                |                          |                         |                        | Intelligent servo motor<br>(Ball screw integrated) |
|      | X2 axis                |                        | 0.4 KW                   |                         |                        | Intelligent servo motor                            |
|      | Z2 axis                | -                      | _                        | 0.75 KW                 |                        | Intelligent servo motor<br>(Ball screw integrated) |
|      | X3 axis                |                        |                          |                         | 0.75KW                 | Intelligent servo motor<br>(Ball screw integrated) |
|      | Z3 axis                | 0.75 KW                |                          |                         |                        | Intelligent servo motor<br>(Ball screw integrated) |
|      | For main spindle chuck | 0.2 KW                 |                          |                         |                        | Intelligent servo motor                            |
|      | For back spindle chuck | 0.2 KW                 |                          |                         |                        | Intelligent servo motor                            |
|      | For bar loader         | 0.75 KW                |                          |                         |                        | Intelligent servo motor (optional)                 |
|      | For coolant            | 0.25 KW                |                          |                         |                        |                                                    |
|      | For lubrication oil    | 0.004 KV               | V                        |                         |                        |                                                    |
| 33   | Input power capacity   | 6 KVA                  |                          |                         |                        |                                                    |
| 34   | Coolant tank capacity  | 100 lit                |                          |                         |                        |                                                    |
|      | Required floor space   | 960 mm [               | [37.80"] (               | depth)                  |                        |                                                    |
| 35   |                        | 2,255 mn<br>1,690 mn   | n [88.78"]<br>n [66.54"] | ] (width)<br>] (height) |                        |                                                    |
| 36   | Weight                 | 1,600 kg<br>[3.53 klb] | 1,650 kg<br>[3.64 klb]   | 1,675 kg<br>[3.69 klb]  | 1,700 kg<br>[3.75 klb] |                                                    |

### 3.3.2 NC specifications

| Nia           | ltom                       | C12/16                                                                                                    | Demerke                                    |  |
|---------------|----------------------------|----------------------------------------------------------------------------------------------------|--------------------------------------------|--|
| INO.          | liem                       | VI VII VIII IX                                                                                                    | Remarks                                    |  |
| 1             | NC unit                    | CINCOMSYSTEM M6C                                                                                                    | NC unit dedicated to the Cincom C series   |  |
| 2             | Display device             | 10.4-inch color liquid crystal display                                                                                                    |                                            |  |
|               |                            | (LCD)                                                                                                    |                                            |  |
| $\frac{3}{4}$ | Displayed language         | English (for export)                                                                                                    |                                            |  |
| 4             | Spindle                    | 51, 52, 51, 52, 53, (54), 55<br>53 55                                                                                                    | S1: Main spindle<br>S2: Back spindle       |  |
|               |                            | 55, 55                                                                                                    | S2: Gang tool spindle                      |  |
|               |                            |                                                                                                    | S4: Front/back face tool spindle           |  |
|               |                            |                                                                                                    | S5: Guide bushing drive                    |  |
|               |                            |                                                                                                    | The tool spindle in parentheses is         |  |
|               |                            |                                                                                                    | optional.                                  |  |
| 5             | Control axis               | X1, Y1, X1, Y1, X1, Y1, X1, Y1, X1, Y1, X1, Y1,                                                                                                    | All the axes can be controlled             |  |
|               | (command axis)             | (C1, C2) $Z3$ $Z1, A2, Z1, A2, Z1, A2, Z1, A2, Z1, A2, Z2, Z3, Z2, Z3, Z2, Z3, Z2, Z3, Z2, Z3, Z2, Z3, Z2, Z3, Z2, Z3, Z2, Z3, Z2, Z3, Z2, Z3, Z2, Z3, Z2, Z3, Z2, Z3, Z2, Z3, Z2, Z3, Z2, Z3, Z3, Z4, Z4, Z4, Z4, Z4, Z4, Z4, Z4, Z4, Z4$                                                                                                    | Simultaneously.                            |  |
|               |                            | (C1, C2) $(L3 = L2, L3 = L2, A3, L2, A3, L2, L2, L2, L2, L2, L2, L2, L2, L2, L2$ | The axes in parentileses are optional.     |  |
|               |                            | axes axes C2) axes                                                                                                    |                                            |  |
|               | Control axis               | A1, A2                                                                                                    | ······································     |  |
|               | (auxiliary axis)           | (A3, A7)                                                                                                    |                                            |  |
| 6             | Axis control group count   | 3                                                                                                    | An auxiliary axis control group is         |  |
| 7             | T                          | ICO                                                                                                    | automatically generated as required.       |  |
| /             | Input code                 | ISU                                                                                                    |                                            |  |
| $\frac{0}{9}$ | Feed command system        | Feed per rotation or feed per minute                                                                                                    |                                            |  |
| /             | r ood oonninding system    | (G-code conversion)                                                                                                    |                                            |  |
| 10            | Override function          | Rotary switch selection 100 % at                                                                                                    | Only the cutting feed can be increased to  |  |
|               | Rapid feed                 | maximum                                                                                                    | 200% (maximum) of the specified value      |  |
|               | Cutting feed               | (Standard function)                                                                                                    | by selecting the setting switch (software  |  |
|               |                            |                                                                                                    | switch).                                   |  |
| 11            | Zero point return function | (Standard function)                                                                                                    | The machine is equipped with the           |  |
|               |                            | (Standard function)                                                                                                    | Therefore, there is no need to perform     |  |
|               |                            |                                                                                                    | operation for zero point return in normal  |  |
|               |                            |                                                                                                    | state.                                     |  |
| 12            | On-machine program check   | Manual pulse generator rotation system                                                                                                    | When a program is checked on machine,      |  |
|               | function                   | (Standard function)                                                                                                    | the program execution rate is proportional |  |
|               |                            |                                                                                                    | to the rotation speed of the manual pulse  |  |
|               |                            |                                                                                                    | backward by rotating the pulse generator   |  |
|               |                            |                                                                                                    | in the minus direction.                    |  |
| 13            | Manual feed function       | Available for all the axes                                                                                                    | This function enables the handle to move   |  |
|               |                            | (Standard function)                                                                                                    | all the control axes.                      |  |
| 14            | Manual data input (MDI)    | (Standard function)                                                                                                    | This function enables the MDI input and    |  |
| 15            | tunction                   |                                                                                                    | execution of programs.                     |  |
| 15            | Self-diagnostic function   | (Standard function)                                                                                                    | a nis function automatically detects       |  |
|               |                            |                                                                                                    | messages                                   |  |
| 16            | Machine status display     | (Standard function)                                                                                                    | This function displays the machine status. |  |
| 17            | Backup function            | (Standard function)                                                                                                    | This function saves NC data such as        |  |
|               |                            | × ,                                                                                                    | parameters into the hard disk.             |  |
| 18            | Operating time display     | (Standard function)                                                                                                    | This function displays the machine         |  |
|               |                            |                                                                                                    | operating time, 1-cycle time, and actual   |  |
|               |                            |                                                                                                    | cutting time in 1-cycle operation.         |  |
| 19            | Product counter display    | Up to 8 digits                                                                                                    | The machine enters the 1-cycle stop state  |  |
|               |                            | (Standard function)                                                                                                    | when the product counter reaches the       |  |
|               |                            |                                                                                                    | specified number of products.              |  |

| No. | literes                                                | C12/16     |            |      |    | Demedue                                                                                                    |
|-----|--------------------------------------------------------|------------|------------|------|----|----------------------------------------------------------------------------------------------------|
|     | Item                                                   | VI         | VII        | VIII | IX | Remarks                                                                                                    |
| 20  | Cycle time check function                              | (Standard  | function)  |      |    | This function checks machine failure by<br>managing the cycle time. The function<br>assumes a machine alarm and stops the<br>machine when the cycle time exceeds 30<br>minutes.           |
| 21  | Preparation functions                                  |            |            |      |    | The functions listed below are provided to support preparation for automatic operation.                                                                                                   |
|     | Automatic return to the return position                | (Standard  | function)  |      |    | The axes automatically return to their return positions (home positions) one after another in the defined order.                                                                          |
|     | Automatic return to the positioning point              | (Standard  | function)  |      |    | The axes automatically return their positioning points (home position, or position specified in the machining data).                                                                      |
|     | Automatic return to the start position                 | (Standard  | function)  |      |    | The axes automatically return to the start<br>position of automatic operation according<br>to the numeric value specified in the<br>machining data that can be set for each<br>workpiece. |
|     | Automatic guide bushing                                | For rotary | guide bush | hing |    | This function automatically adjusts the                                                                                                    |
|     | Automatic chucking force adjustment function           | (Standard  | function)  |      |    | This function automatically adjusts the chucking force.                                                                                                    |
|     | Automatic cut-off machining function                   | (Standard  | function)  |      |    | This function automatically performs cut-off machining (short cut).                                                                                                    |
|     | Material set function                                  | (Option)   |            |      |    | This function supports remnant extraction<br>and new material supply in an automatic<br>synchronous bar loader. (Option)                                                                  |
|     | In-machine tool set function                           | (Standard  | function)  |      |    | This function supports the setting of drilling tools and the gang tool post.                                                                                                    |
| 22  | Automatic power-off<br>function                        | (Standard  | function)  |      |    | This function shuts down the main circuit<br>breaker to turn off the power when an<br>alarm occurs during automatic<br>continuation operation.                                            |
| 23  | Three-dimensional<br>interference check function       | (Standard  | function)  |      |    | This function monitors interference with a machine component, tool, or material and stops the machine before interference occurs.                                                         |
| 24  | Tool offset pairs                                      | 40         |            |      |    |                                                                                                    |
| 25  | Command to simultaneously specify speed for 4 spindles | (Standard  | function)  |      |    | Spindle speed can be specified for up to four spindles simultaneously.                                                                                                    |
| 26  | Command to simultaneously specify 4 M commands         | (Standard  | function)  |      |    | Up to four M commands can be specified<br>for a block simultaneously.<br>Restrictions are placed on the use of the<br>M codes that can be specified<br>simultaneously.                    |
| 27  | Axis move command output<br>during axis move           | (Standard  | function)  |      |    | When an axis move command is executed<br>and the axis reaches the specified<br>position, another axis move command can<br>be issued.                                                      |
| 28  | Auxiliary function output<br>during axis move          | (Standard  | function)  |      |    | When an axis move command is executed<br>and the axis reaches the specified<br>position, the M, S, or T command can be<br>issued.                                                         |

|     |                                                                     | C12/16                                                                                                    |                                                                                                    |                                                                                                    |                                     |                                                                                                    |
|-----|---------------------------------------------------------------------|----------------------------------------------------------------------------------------------------|----------------------------------------------------------------------------------------------------|----------------------------------------------------------------------------------------------------|-------------------------------------|----------------------------------------------------------------------------------------------------|
| No. | Item                                                                | VI                                                                                                    | VII                                                                                                    | 2/16<br>VIII                                                                                                    | IX                                  | - Remarks                                                                                                    |
| 29  | End position specification<br>queuing                               | (Standard                                                                                                    | function)                                                                                                    |                                                                                                    |                                     | When a specified axis reaches the specified position, another axis can be moved to the end position at the same time.                                                                                                    |
| 30  | Control/arbitrary axis<br>exchange function                         | (Standard                                                                                                    | function)                                                                                                    |                                                                                                    |                                     | All the axis control groups are permitted<br>to specify an arbitrary axis and to execute<br>an auxiliary command.                                                                                                    |
| 31  | Control/arbitrary axis superimpose function                         | (Standard                                                                                                    | function)                                                                                                    |                                                                                                    |                                     | This function enables pick-off operation<br>by imposing Z3 axis on Z1 axis.                                                                                                    |
| 32  | Cincom C series dedicated macro                                     | (Standard                                                                                                    | function)                                                                                                    |                                                                                                    |                                     | Dedicated macros (e.g., T code macros)<br>are provided with the C series.                                                                                                    |
| 33  | Background editing                                                  | (Standard                                                                                                    | function)                                                                                                    |                                                                                                    |                                     | While program operation is in progress,<br>another program can be edited.                                                                                                    |
| 34  | Simultaneous program<br>editing for multiple axis<br>control groups | (Standard                                                                                                    | function)                                                                                                    |                                                                                                    |                                     | The programs of multiple axis control groups can be edited on a screen at the same time.                                                                                                    |
| 35  | Editing support function                                            |                                                                                                    |                                                                                                    |                                                                                                    |                                     | The functions listed below are provided to support editing.                                                                                                    |
|     | Calculator function                                                 | (Standard                                                                                                    | function)                                                                                                    |                                                                                                    |                                     | This function enables various calculations.                                                                                                    |
|     | Code list display                                                   | (Standard                                                                                                    | function)                                                                                                    |                                                                                                    |                                     | This function displays lists of available M codes and G codes.                                                                                                    |
|     | Cutting condition calculation function                              | (Standard                                                                                                    | function)                                                                                                    |                                                                                                    |                                     | This function enables you to obtain the spindle speed by entering the cutting conditions.                                                                                                    |
|     | Coordinate calculation<br>function                                  | (Standard                                                                                                    | function)                                                                                                    |                                                                                                    |                                     | This function enables you to obtain<br>coordinate values by simply entering<br>specified parameters.                                                                                                    |
| 36  | Program work area capacity<br>Program storage capacity              | (Standard)<br>Program w<br>Equivalent<br>Program st<br>Equivalent<br>(Option/N<br>Program w<br>Equivalent<br>Program w<br>Equivalent<br>(Option/N<br>Program w<br>Equivalent<br>[about 64 ]<br>(Option/N<br>Program w<br>Equivalent<br>[about 64 ]<br>Program st<br>Equivalent<br>[about 64 ]<br>Program st<br>Equivalent<br>[about 128<br>(Option/N<br>Program w<br>Equivalent<br>[about 128<br>Program st<br>Equivalent<br>[about 128] | vork area c<br>to 20 m t<br>torage cap<br>to 40 m t<br>OP)<br>vork area c<br>to 40 m t<br>torage cap<br>to 80 m t<br>OP)<br>vork area c<br>to 80 m t<br>torage cap<br>to 160 m<br>KB<br>OP)<br>vork area c<br>to 160 m<br>KB<br>OP)<br>vork area c<br>to 320 m<br>KB<br>OP)<br>vork area c<br>to 320 m<br>KB<br>OP)<br>vork area c<br>to 320 m<br>KB | capacity<br>ape [about<br>acity<br>ape [about<br>capacity<br>ape [about<br>acity<br>ape [about<br>acity<br>ape [about<br>acity<br>tape<br>capacity<br>tape<br>acity<br>tape<br>acity<br>tape | 8 KB]<br>16 KB]<br>32 KB]<br>32 KB] | Each tape length at left includes the size<br>of the machining data.Each program work<br>area capacity indicates the maximum size<br>of a program that is actually operated.<br>When a subprogram is used, the<br>subprogram size must be added.<br>Each program storage capacity indicates a<br>capacity for saving programs. The<br>program storage capacity is twice as large<br>as the program work area capacity.<br>To increase the work area capacity, add a<br>program work area as an option. The<br>program storage capacity is also increased<br>at the same time. |

|     | lite un                                                                    | C12/16                                                                                   |                                                                                              |                                                           |                      |                                                                                                    |
|-----|----------------------------------------------------------------------------|------------------------------------------------------------------------------------------|----------------------------------------------------------------------------------------------|-----------------------------------------------------------|----------------------|----------------------------------------------------------------------------------------------------|
| NO. | Item                                                                       | VI                                                                                       | VII                                                                                          | VIII                                                      | IX                   | Remarks                                                                                                    |
| 37  | Input/output interface                                                     | FDD interface []<br>(Standard component) []<br>d<br>v                                    |                                                                                              |                                                           |                      | This connector enables the use of an FDD<br>(Floppy Disk Drive). Consequently,<br>data (e.g., program and machine<br>variables) can be saved in ordinary<br>DOS-format floppy disks. A floppy disk<br>drive is optional.                                                 |
|     |                                                                            | PCMCIA<br>(Standard<br>Provided r<br>display (L<br>Type II ×<br>In the oper<br>Type II × | card drive<br>component<br>next to the<br>CD):<br>1 slot (Not<br>ration pane<br>2 slots or t | connector<br>t)<br>color liqu<br>e)<br>il:<br>ype III × 1 | id crystal<br>1 slot | You can use PCMCIA cards such as flash<br>memory cards and LAN cards.<br>PCMCIA cards are optional. A modem<br>card (equipped as standard) is already<br>mounted in a slot in the operation panel.<br>Thus, you need to dismount the modem to<br>use a card of type III. |
|     | х.                                                                         | RS232 cor                                                                                | inector                                                                                      |                                                           |                      | Note: You can mount only a flash<br>memory card in the front slot.<br>This connector enables to use the various                                                                                                    |
| 38  | Main spindle speed change<br>detection function                            | (Standard<br>(Standard                                                                   | component<br>function)                                                                       | t <u>)</u>                                                |                      | types of input/output devices.<br>This function stops the machine when it<br>detects the actual spindle speed exceeds<br>the specified spindle speed by the preset<br>variation rate. The function is useful for<br>preventing overload.                                 |
| 39  | Back spindle speed change<br>detection function                            | (Standard                                                                                | function)                                                                                    |                                                           |                      | This function stops the machine when it<br>detects the actual spindle speed exceeds<br>the specified spindle speed by the preset<br>variation rate. The function is useful for<br>preventing overload.                                                                   |
| 40  | Main spindle indexing<br>function                                          | 15° (Standard function)<br>1° (Option/NOP)                                               |                                                                                              |                                                           |                      | This function indexes the spindle at 15°<br>intervals and positions the spindle by the<br>holding force of the spindle motor without                                                                                                    |
|     | Back spindle indexing function                                             | 1° (option/                                                                              | NOP)                                                                                         |                                                           |                      | the spindle at 1° interval is optional.                                                                                                    |
| 41  | Main spindle C axis function                                               | 0.001° (Op                                                                               | otion/NOP)                                                                                   | )                                                         |                      | This function controls the positioning of<br>the spindle at an arbitrary angle while<br>using the spindle motor (for driving the<br>spindle) as the C axis control servo motor.                                                                                          |
|     | Back spindle C axis function                                               | 0.001° (O <sub>f</sub>                                                                   | otion/NOP)                                                                                   | )                                                         |                      | The function positions the spindle by the holding force of the spindle motor without using any mechanical lock.                                                                                                    |
| 42  | Constant surface speed<br>control function<br>Main spindle<br>Pack spindle | (Standard function)                                                                      |                                                                                              |                                                           |                      | This function automatically controls the<br>spindle speed for the tool position so that<br>the workpiece surface speed becomes<br>constant during the cutting process                                                                                                    |
| 13  | Chasing function                                                           | (Option/IN                                                                               | JP                                                                                           |                                                           |                      | This function enables feed per rotation                                                                                                    |
| 43  | Main spindle<br>Back spindle                                               | (Standard 1<br>(Option/N                                                                 | function)                                                                                    |                                                           |                      | (mm/rev) and thread cutting with a tool.                                                                                                    |
| 44  | Simplified cut-off tool<br>breakage detection function                     | (Standard 1                                                                              | function)                                                                                    |                                                           |                      | This function gives a speed command to<br>the main spindle when the back spindle<br>finishes workpiece pick-off. The<br>function checks if the back spindle rotates<br>together with the main spindle and<br>determines if the cut-off tool is broken.                   |
| 45  | Corner chamfering/rounding function                                        | (Standard f                                                                              | function)                                                                                    |                                                           |                      | This function simplifies the specification of corner chamfering and corner rounding by using the "C" and "R" command.                                                                                                    |

| No. | Item                                        | C12/16    |           |         |    | Remarks                                                                                                    |  |
|-----|---------------------------------------------|-----------|-----------|---------|----|----------------------------------------------------------------------------------------------------|--|
|     |                                             | VI        | VII       | VIII    | IX |                                                                                                    |  |
| 46  | Nose R compensation<br>function             | (Standard | function) |         |    | This function makes compensation for the radius of a tool nose by using the G code command. To use this function, store the tool nose radius of each tool in the memory in the same manner as for the tool offsets. |  |
| 47  | Arc radius specification                    | (Standard | function) |         |    | This function simplifies arc machining by using the "R" (radius) command.                                                                                                    |  |
| 48  | Thread cutting canned cycle                 | (Standard | function) |         |    |                                                                                                    |  |
| 49  | Tool spindle synchronized tapping           | (Option/N | OP)       |         |    | Synchronized tapping can be performed with the tool spindle.                                                                                                    |  |
| 50  | Main spindle synchronized tapping           | (Option/N | OP)       |         |    | Synchronized tapping can be performed with the main spindle.                                                                                                    |  |
| 51  | Back spindle synchronized tapping           | (Option/N | OP)       |         |    | Synchronized tapping can be performed with the back spindle                                                                                                    |  |
| 52  | Spindle synchronization<br>control function | (Option/N | OP)       |         |    | This function synchronizes the back<br>spindle with the main spindle. The<br>function is useful for pick-off a<br>workpiece.                                                                                        |  |
| 53  | User macro                                  | (Option/N | OP)       |         |    | User macros enable the use of macro programs.                                                                                                    |  |
| 54  | Multiple repetitive cycle for turning       | (Standard | function) | ******* |    | This function enables the use of several types of canned cycles.                                                                                                    |  |
| 55  | Canned drilling cycle                       | (Option/N | OP)       |         |    | This function enables the use of deep hole drilling cycles and boring cycles as canned cycles.                                                                                                    |  |
| 56  | Differential rotary tool<br>function        | (Option/N | OP)       |         |    | This function enables drilling and tapping<br>by using the difference between two<br>spindle speeds. The function<br>contributes to the decrease of cycle time.                                                     |  |
| 57  | Milling interpolation<br>function           | (Option/N | OP)       |         |    | This function performs contour control<br>toward the end face of a workpiece by<br>using a linear axis and rotary axis (C<br>axis).                                                                                 |  |
| 58  | Submicron command                           | (Option)  |           |         |    | This command specifies the least input increment with 0.0001 mm.                                                                                                    |  |
| 59  | Tool life management I                      | (Option/N | OP)       |         |    | This function stops the machine when a tool reaches the end of its useful life and indicates its tool number.                                                                                                    |  |
| 60  | Tool life management II                     | (Option/N | OP)       |         |    | This function automatically selects a spare tool when a tool reaches the end of its useful life.                                                                                                    |  |
| 61  | Helical interpolation function              | (Option)  |           |         |    | This function enables the helical<br>interpolation process by gang tool spindle<br>device(end-face rotary tool).                                                                                                    |  |
| 62  | Inclined helical interpolation function     | (Option)  |           |         |    | This function enables inclined helical<br>interpolation process by gang tool spindle<br>device (swing type end-face rotary tool).                                                                                   |  |

Note: NOP: Network Option

# 3.3.3 Accessory devices

|     |                                                                    | C12/16                                                                                                    |                                                                                                    |                                                              |                                                                                                    |                                                                                                    |
|-----|--------------------------------------------------------------------|----------------------------------------------------------------------------------------------------|----------------------------------------------------------------------------------------------------|--------------------------------------------------------------|----------------------------------------------------------------------------------------------------|----------------------------------------------------------------------------------------------------|
| No. | Item                                                               | VI                                                                                                    | VII                                                                                                    | VIII                                                         | IX                                                                                                    | Remarks                                                                                                    |
| 1   | Main spindle chucking<br>device                                    | C12: B12 U<br>[B12 U9<br>C16: M216<br>[(TF20, 4<br>(Standard c                                                                                          | J910Z (FC0)<br>110Z (TF16)<br>U9120Z (F<br>40.004, 76-8<br>component)                                                                                                    | 96-M)<br>, 40.012, 76<br>C261-M)<br>37)]                     | 5-1076)]                                                                                                    | Collet chucking device provided with the main spindle.                                                                                                    |
| 2   | Chuck sleeve for<br>non-conform materials                          | C12: B12 U<br>C16: M216<br>(Option)                                                                                                    | J610Z (FC9)<br>(FC9)<br>U6120Z (F<br>(F                                                                                                    | 07-M)<br>08-M)<br>C966-M)<br>C967-M)                         | Main spindle chuck sleeve for<br>machining non-conform materials such<br>as square and hexagonal materials.                                                          |                                                                                                    |
| 3   | Rotary guide bushing<br>drive unit                                 | C1216 U40<br>(Standard c                                                                                                    | Z<br>omponent)                                                                                                    |                                                              | This drive unit synchronizes<br>electrically the synchronous rotary<br>guide bushing with the main spindle.<br>A spindle motor for only driving the<br>unit is used. |                                                                                                    |
| 4   | Fixed guide bushing<br>device                                      | C12: C12 U<br>C12 U<br>[C12 U1<br>B212A)]<br>C16: C16 U<br>[C16 U1<br>(Option)                                                                          | J110Z (WFC<br>J160Z (WFC<br>110Z (SD12<br>J1660Z (WF<br>120Z (0201,                                                                                                    | 3541-M)<br>3551-M 32°<br>5R-16, 208<br>6660-M)<br>61.002, B2 | This device supports the guide bushing<br>as stationary. The device is useful for<br>high-precision machining (e.g.,<br>materials of relatively small<br>diameters). |                                                                                                    |
| 5   | Synchronous rotary guide<br>bushing device                         | C12: C12 U<br>C12 U<br>[C12 U2<br>B212A)]<br>C16: C16 U<br>[C16 U2]<br>(Option)                                                                         | C12: C12 U210Z (WFG541-M)<br>C12 U260Z(WFG551-M 32° taper)<br>[C12 U2110Z (SD125R-16, 208, 166.001,<br>B212A)]<br>C16: C16 U2660Z (WFG660-M)<br>[C16 U2120Z (0201, 61.002, B238)] |                                                              |                                                                                                    | This device supports the guide bushing<br>while the guide bushing and spindle<br>are being rotated synchronously by the<br>rotary guide bushing device (U40Z).<br>A high-precision high-speed angular<br>ball bearing is used with the device for<br>performing turning precisely. |
| 6   | Rotary tool spindle drive<br>unit of the gang tool post            | C1216<br>U31B<br>(Standard<br>component)                                                                                                    | C1216 U30<br>(Standard co                                                                                                    | B<br>omponent)                                               |                                                                                                    | This drive unit drives a tool spindle,<br>mounted on the gang tool post, which<br>performs drilling or key grooving on<br>the outer circumference of a<br>workpiece. The unit can drive four<br>tool spindles.                                                                     |
| 7   | Rotary tool spindle drive<br>unit for front/back face<br>machining |                                                                                                    | C1216 U12<br>(Option)                                                                                                    | 1B                                                           |                                                                                                    | Rotary tool provided in the direction of<br>the end face. This tool enables<br>eccentric hole drilling into the end<br>face.                                                                                                    |
| 8   | Back spindle device                                                | C12: C12 U<br>C16: C16 U<br>(Standard c                                                                                                    | C12: C12 U40B<br>C16: C16 U40B<br>(Standard component)                                                                                                    |                                                              |                                                                                                    | This device is able to perform back<br>machining, which is similar to front<br>machining, on the cut-off face (back)<br>while front machining is in progress.                                                                                                    |
| 9   | Back spindle chucking<br>device                                    | C12: M212 U910B (FC096-M-K)<br>[M212 U9110B (TF16, 40.012, 76-1076)]<br>C16: M216 U9120B (FC261-M-K)<br>[(TF20, 40.004, 76-87)]<br>(Standard component) |                                                                                                    |                                                              | Collet chucking device provided with the back spindle.                                                                                                    |                                                                                                    |
| 10  | Back chucking device for<br>non-conform materials                  | C12: M212<br>C16: M216<br>(Option)                                                                                                    | C12: M212 U610B (FC907-M-K)<br>(FC908-M-K)<br>C16: M216 U6120B (FC966-M-K)<br>(FC967-M-K)                                                                                         |                                                              |                                                                                                    | Back spindle chuck sleeve for<br>machining non-conform materials such<br>as square and hexagonal materials.                                                                                                    |
| 11  | Air-driven knock-out<br>device for back<br>machining               | C1216 U40<br>(Standard c                                                                                                    | 1B<br>omponent)                                                                                                    |                                                              |                                                                                                    | Workpiece knock-out device driven by<br>air                                                                                                    |

|     | 14                                                                           | C1                                                                                                    | 2/16                       |    | Demonto                                                                                                    |
|-----|------------------------------------------------------------------------------|----------------------------------------------------------------------------------------------------|----------------------------|----|----------------------------------------------------------------------------------------------------|
| NO. | Item                                                                         | VI VII                                                                                                    | VIII                       | IX | Remarks                                                                                                    |
| 12  | Motor-driven knock-out<br>device for back<br>machining                       | C1216 U402B<br>(Option)                                                                                                    |                            |    | Workpiece knock-out device driven by motor                                                                                                    |
| 13  | Air unit                                                                     | C1216 U60R<br>(Standard component)                                                                                                    |                            |    | Air unit                                                                                                    |
| 14  | Knock-out jig for<br>workpiece through-hole                                  | C12: C12 U550B<br>C16: C16 U550B<br>(Option)                                                                                                    |                            |    | This jig prevents chips from going into<br>the back spindle of a workpiece having<br>a through-hole. The workpiece is<br>ejected onto the front side of the back<br>spindle.                                                                                                    |
| 15  | Single-bar feeder                                                            | C1216 U10J<br>(Option)                                                                                                    |                            |    | Single-bar feeder using weight to push a material.                                                                                                    |
| 16  | Material pipe<br>(up to \$4)<br>(up to \$10)<br>(up to \$12)<br>(up to \$16) | M212 U24J<br>M212 U23J<br>M212 U22J<br>M216 U21J (C16)<br>(Option)                                                                                                    |                            |    | Pipes used with the U10J to feed the material.                                                                                                    |
| 17  | Back long workpiece<br>machining device<br>Maximum workpiece<br>length       | C1216 U410B<br>400 mm [15.75"]<br>(Option)                                                                                                    |                            |    | Use this device to machine a long<br>workpiece that turns out to be a product<br>longer than 90 mm [3.54"]. The<br>device is equipped with a support pipe<br>and unloads the workpiece from the left<br>side of the machine.                                                                                                    |
|     | Pipe for the long<br>workpiece machining<br>device                           | C12: C12 U4101B<br>C16: C16 U4101B<br>(Option)                                                                                                    |                            |    | Component of the long workpiece<br>machining device. Use this<br>component with U410B.                                                                                                    |
|     | Cap nut for the long<br>workpiece machining<br>device                        | C12: C12 U4102B<br>[C12 U4103B]<br>C16: C16 U4102B<br>(Option)                                                                                                    |                            |    | Component of the long workpiece<br>machining device. Use this<br>component with U410B.                                                                                                    |
|     | Workpiece receive shelf<br>for the long workpiece                            | C1216 U420B<br>(Option)                                                                                                    |                            |    | Component of the long workpiece<br>machining device. Use this<br>component with U410B.                                                                                                    |
| 18  | Dedicated hydraulic<br>magazine bar loader                                   | C12: CAV12C-IS<br>(2.5 m specification<br>(3.0 m specification<br>(4.0 m specification<br>C16: CAV16C-IS<br>(2.5 m specification<br>(3.0 m specification<br>(4.0 m specification<br>(Option) | s)<br>s)<br>s)<br>s)<br>s) |    | Hydraulic magazine bar loader<br>dedicated to the C series. This loader<br>automatically loads bars consecutively.<br>The servo motor controls the feed axis<br>synchronously with the Z axis on the<br>machine side. All control can be done<br>with the operation panel of the<br>machine. The standard stabilizer is<br>also provided at the rear of the main<br>spindle. |
| 19  | Component for thin<br>workpiece machining                                    | C12: C12 U4021J<br>C16: C16 U4021J<br>(Option)                                                                                                    |                            |    | Component for thin workpiece<br>machining that is used with the<br>dedicated hydraulic magazine bar<br>loader (4 m specifications)                                                                                                    |
| 20  | Automatic magazine bar<br>loader                                             | (Option)                                                                                                    |                            |    | This loader automatically loads bars consecutively.                                                                                                    |
| 21  | Workpiece separator<br>Maximum product<br>length                             | C1216 U30J<br>90 mm [3.54"]<br>(Standard component)                                                                                                    |                            |    | This device collects workpieces in the product receiver box after cut-off machining is performed.                                                                                                    |
| 22  | Workpiece separator<br>Maximum product<br>length                             | C12: C12 U301J<br>C16: C16 U301J<br>35 mm [1.38"]<br>(Option)                                                                                                    |                            |    | Component for collecting workpieces<br>in the basket. Use this component<br>with U30J.                                                                                                    |

| No  | Itom                                                                | C12/16                                                  |                  |      |                                                                                                    | Demodus                                                                                                    |
|-----|---------------------------------------------------------------------|---------------------------------------------------------|------------------|------|----------------------------------------------------------------------------------------------------|----------------------------------------------------------------------------------------------------|
| NO. | item                                                                | VI                                                      | VII              | VIII | IX                                                                                                    | - Remarks                                                                                                    |
| 23  | Workpiece conveyor                                                  | C1216 U31J<br>(Option)                                  |                  |      |                                                                                                    | This conveyor sends the products,<br>collected by the workpiece separator,<br>to the left side of the machine.                                                                                                    |
| 24  | Chip conveyor                                                       | C1216 U90J<br>(Option)                                  |                  |      |                                                                                                    | This conveyor sends out chips from the machine.                                                                                                    |
| 25  | Cut-off tool breakage<br>detector                                   | C1216 Y90Z<br>(Option)                                  |                  |      | This detector checks if a workpiece is<br>cut off after cut-off machining is<br>completed. If a workpiece remains<br>due to a cut-off tool break, the detector<br>automatically stops the machine.  |                                                                                                    |
| 26  | Signal lamp                                                         | C1216 U80Z<br>(Option)                                  |                  |      | A signal lamp is mounted on the top of<br>the machine. The lamp works in<br>linkage with an alarm indicator on the<br>operation panel of the machine.                                               |                                                                                                    |
| 27  | 3-color signal lamp tower                                           | C1216 U81Z<br>(Option)                                  |                  |      |                                                                                                    | A 3-color (green, yellow, and red)<br>signal lamp is mounted on the top of<br>the machine.<br>Green indicates the machine is in<br>continuous operation mode.<br>Yellow indicates the machine is in the<br>cycle-stop state.<br>Red indicates an alarm has occurred. |
| 28  | Coolant device<br>Pump type<br>Cartridge-type tank<br>capacity      | C1216 U10R<br>250W dipping<br>100 lit.<br>(Standard con | g type           |      |                                                                                                    | The coolant level detection function is provided as standard.                                                                                                    |
| 29  | Coolant flow rate<br>detector                                       | C1216 U52R<br>(Option)                                  |                  |      | This detector monitors the coolant<br>discharge from the coolant nozzle.<br>The detector automatically stops the<br>machine when it detects the flow rate<br>becoming lower than the setting value. |                                                                                                    |
| 30  | Lubrication device<br>Lubricating oil tank<br>capacity<br>Discharge | (Standard con<br>0.8 lit.<br>2.5cc/30min                | ponent)          |      |                                                                                                    | This device is used for sliding. The lubrication oil level detection function is provided as standard.                                                                                                    |
| 31  | Door switch                                                         | (Standard con                                           | iponent)         |      |                                                                                                    | A door switch is provided with the<br>splash guard and spindle cover. The<br>machine stops when the door opens.<br>(In case of preparation mode, the<br>machine operation speed is limited.)                                                                         |
| 32  | Earth leakage breaker                                               | Rated current:<br>(Standard con                         | 30 A<br>aponent) |      |                                                                                                    | Rated sensitivity current: 30 mA                                                                                                    |
| 33  | Floppy disk drive device                                            | L51620 U93T<br>(Option)                                 |                  |      |                                                                                                    | A floppy disk drive enables you to<br>input/output programs into/from the<br>machine by using floppy disks sold at a<br>store. The floppy disk is useful for<br>saving many programs. It is installed<br>separately from the machine.                                |

J

C1216 Machine Specifications

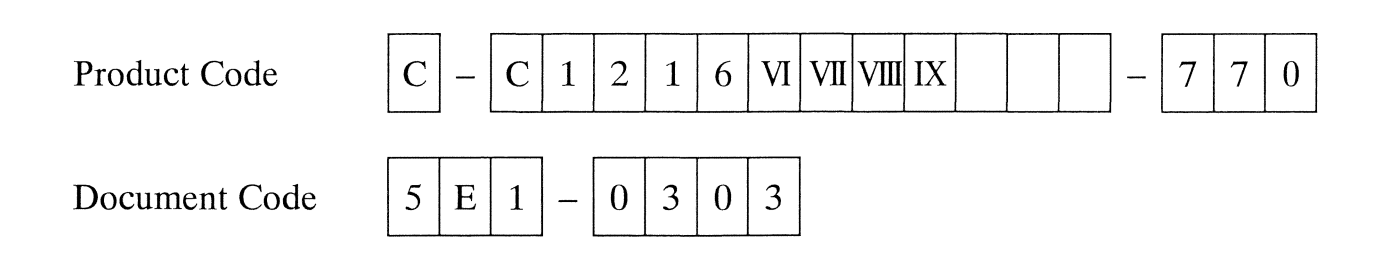

# 4. Operation Panel

| 4.1 Switches, Lamps, and Keys on the Operation Panel and their Functions | 4-3  |
|--------------------------------------------------------------------------|------|
| 4.2 Menu Keys                                                            | 4-12 |
| 4.2.1 Operating the menu keys                                            | 4-12 |
| 4.2.2 Selecting menus                                                    | 4-13 |
| 4.3 Page Keys                                                            | 4-14 |
| 4.4 WIN Key                                                              | 4-15 |
| When switching the focus between windows:                                | 4-15 |
| When switching the focus between a window and the main screen:           | 4-15 |
| 4.5 Selecting a Group                                                    | 4-16 |
| 4.6 Fields on the Liquid Crystal Display (LCD) and their Functions       | 4-17 |
| Data display/setting field                                               | 4-17 |
| Operation mode display field                                             | 4-18 |
| Operation status display field                                           | 4-18 |
| Message display field                                                    | 4-19 |
| Status display field                                                     | 4-19 |
| Submenu display field                                                    | 4-19 |
| Main menu display field                                                  | 4-19 |
| 4.7 Inputting and Editing Data                                           | 4-20 |
| 4.7.1 Moving the cursor                                                  | 4-20 |
| 4.7.2 Inputting data                                                     | 4-20 |
| Insert                                                                   | 4-20 |
| Overwrite                                                                | 4-21 |
| 4.7.3 Deleting data                                                      | 4-22 |
| Deleting the character following the cursor                              | 4-22 |
| Deleting the character preceding the cursor                              | 4-22 |
| Deleting data in lines                                                   | 4-23 |
| Deleting data in screens                                                 | 4-23 |

| Code | C-C1216 VI VII VIII IX-770 | MFG | C1216/0250   | Issue | 2001 12 |
|------|----------------------------|-----|--------------|-------|---------|
| No.  | 5E1-0402                   | No. | C1210/0339 ~ | Date  | 2001.12 |

(Blank page)

4.1 Switches, Lamps, and Keys on the Operation Panel and their Functions

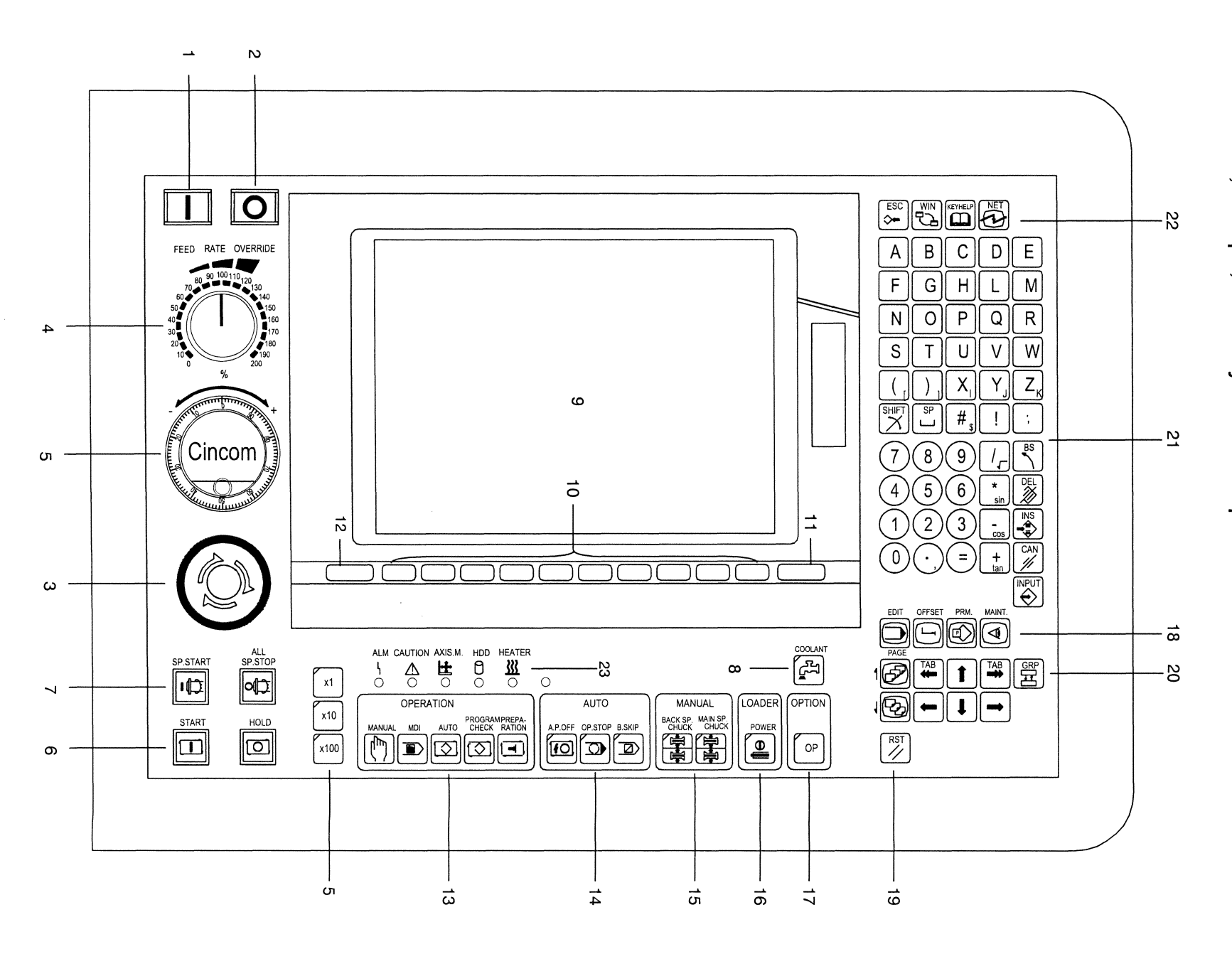

C1216 Operation Panel

| No. | Name                                | Symbol             | Function                                                                                                    |
|-----|-------------------------------------|--------------------|----------------------------------------------------------------------------------------------------|
| 1   | Power ON switch                     | Ι                  | This switch turns the NC power on.                                                                                                    |
| 2   | Power OFF switch                    | 0                  | This switch turns the NC power off.                                                                                                    |
| 3   | Emergency Stop button               |                    | Push this button by force in case of emergency during<br>operation. The machine enters the emergency stop state.<br>(To release the switch, turn it clockwise (the direction<br>indicated by the arrows).)                                                                                                    |
| 4   | Feed Rate Override                  | FEED RATE OVERRIDE | This dial changes a feed rate in steps of 10% in the range 0 to 100% (specified feed rate). You can also set a feed rate in the range 0 to 200% on the Set SW screen.                                                                                                    |
| 5   | Handle<br>Handle Magnification keys | Cincom<br>Ins      | <ul> <li>In the manual operation mode, each axes move in the direction (+ or -) into which the handle is turned.</li> <li>In the program check mode, a program runs forward when the handle is turned into the plus direction, and it runs backward when the handle is turned into the minus direction.</li> <li>In the mechanical adjustment mode, the feed axes and the peripheral axes (e.g., chuck, and knock-out axes) move in the direction (+ or -) into which the handle is turned.</li> <li>The X1, X10, and X100 keys select a handle feed rate in the manual operation mode, and they select a program execution rate in the program check mode.</li> </ul> |

| No.                                   | Name  | Symbol | Lamp<br>color | Function                                                                                                    |
|---------------------------------------|-------|--------|---------------|----------------------------------------------------------------------------------------------------|
| 6<br>Auto-ma<br>tic<br>opera-tio<br>n | START |        | Green         | This key starts automatic operation.<br>The lamp lights during automatic operation.<br>The lamp flashes while the machine is in the temporary<br>stop state during the preparation process or while it is<br>waiting for cut-off operation. The lamp flashes at short<br>intervals while the door is locked. |
|                                       | HOLD  | HOLD   | Red           | This key holds automatic operation.<br>The lamp lights while automatic operation is in the hold<br>state.<br>(The lamp also lights when the \$1, \$2, or \$3 axis control<br>group enters the hold state.)                                                                                                   |

| No.                                                   | Name                          | Symbol  | Lamp<br>color | Function                                                                                                    |
|-------------------------------------------------------|-------------------------------|---------|---------------|----------------------------------------------------------------------------------------------------|
| 7<br>Manual<br>opera-tio<br>n mode<br>for<br>spindles | ALL SP.STOP<br>(Spindle stop) |         | Red           | Regardless of whether the manual operation mode or<br>automatic operation mode is selected, this button stops<br>the main spindle, back spindle, and tool spindle by the<br>manual operation.                                                                                                    |
|                                                       | SP.START<br>(Spindle start)   | SPSTART | Green         | If you have pressed the ALL SP.STOP button to<br>temporarily stop the spindles in the automatic operation<br>mode or program check mode, this button rotates the<br>spindle, back spindle, and tool spindle at the original<br>speed when pressed. This button is enabled only when<br>the doors are closed while the machine is in the automatic<br>operation hold state or block stop state. The lamp lights<br>while the spindle is rotating. The lamp flashes when the<br>spindle is ready to restart rotating. |

| No.                      | Name    | Symbol  | Lamp<br>color | Function                                                                          |
|--------------------------|---------|---------|---------------|-----------------------------------------------------------------------------------|
| 8<br>Manual<br>opera-tio | COOLANT | COOLANT | Orange        | This key turns on and off coolant.<br>The lamp lights when coolant is discharged. |
| n                        |         |         |               |                                                                                   |

| No. | Name                            | Symbol | Function                                                                                                    |
|-----|---------------------------------|--------|----------------------------------------------------------------------------------------------------|
| 9   | LCD (Liquid Crystal<br>Display) |        | The LCD screen displays information such as menu contents, coordinate values, programs, offset data, and alarm information.                                 |
| 10  | Menu keys                       |        | Menus are displayed at the bottom of the LCD screen. A<br>menu key selects the target screen or operation from the<br>menu. The menu key is under the menu. |
| 11  | Menu Up/Down Selection<br>key   |        | The keys switch between upper and lower menus. The lower menus become effective when either key is pressed                                                  |
| 12  | Menu Up/Down Selection<br>key   |        | while the upper menus are effective. Similarly, the upper<br>menus become effective when either key is pressed while<br>the lower menus are effective.      |

| No.                     | Name          | Symbol           | Lamp<br>color | Function                                                                                                    |
|-------------------------|---------------|------------------|---------------|----------------------------------------------------------------------------------------------------|
| 13                      | MANUAL        |                  | Orange        | The lamp lights while the manual operation mode is selected. You can manually feed each axes with the handle.        |
| Opera-ti<br>on<br>modes | MDI           |                  | Orange        | The lamp lights while the MDI mode is selected. You can create and execute programs by the manual data input method. |
|                         | AUTO          | AUTO             | Orange        | The lamp lights while the automatic operation mode is selected. You can execute programs stored in the memory.       |
|                         | PROGRAM CHECK |                  | Orange        | The lamp lights while the program check mode is selected. You can check programs while operating the machine.        |
|                         | PREPARATION   | PREPA-<br>RATION | Orange        | The lamp lights while the preparation mode is selected.<br>You can prepare for operation.                            |

| No.                                    | Name                                | Symbol  | Lamp<br>color | Function                                                                                                    |
|----------------------------------------|-------------------------------------|---------|---------------|----------------------------------------------------------------------------------------------------|
| 14<br>Auto-ma<br>tic<br>opera-tio<br>n | A.P.OFF<br>(Automatic power<br>off) | A.P.OFF | Orange        | The automatic power-off function is enabled while the<br>lamp lights. If an alarm occurs during machine operation<br>in the continuous cycle mode, the function automatically<br>turns the power off.                                                                                                    |
|                                        | OP.STOP<br>(Optional stop)          | OPSTOP  | Orange        | The optional stop function is enabled while the lamp<br>lights. The function automatically stops operation after<br>the block specified with "M01" in the program has been<br>start<br>executed. The lamp flashes while the program is<br>in the stopped state. To restart operation, press the<br>START key again. The operation automatically restarts. |
|                                        | B.SKIP<br>(Block skip)              | B.SKIP  | Orange        | The block skip function is enabled while the lamp lights.<br>The function disables the commands in the block with<br>which a slash (/) is written.                                                                                                    |

| No.                       | Name          | Symbol            | Lamp<br>color | Function                                                                                                    |
|---------------------------|---------------|-------------------|---------------|----------------------------------------------------------------------------------------------------|
| 15<br>Manual<br>opera-tio | MAIN SP.CHUCK | MAIN SP.<br>CHUCK | Orange        | This key opens and closes the main spindle chuck.<br>The lamp lights when the main spindle chuck "closes".<br>The main spindle chuck repeats opening/closing each<br>time the key is pressed. The key functions is enabled in<br>only the manual operation mode and preparation mode. |
| n                         | BACK SP.CHUCK |                   | Orange        | This key opens and closes the back spindle chuck.<br>The lamp lights when the back spindle chuck "closes".<br>The back spindle chuck repeats opening/closing each<br>time the key is pressed. The key functions is enabled in<br>only the manual operation mode and preparation mode. |

| No.                 | Name  | Symbol | Lamp<br>color | Function                                                                                                    |
|---------------------|-------|--------|---------------|----------------------------------------------------------------------------------------------------|
| 16<br>Bar<br>loader | POWER |        | Orange        | This key enables the dedicated magazine bar loader<br>activate.<br>The bar loader is activated while the lamp lights. |

| No.          | Name | Symbol | Lamp<br>color | Function                   |
|--------------|------|--------|---------------|----------------------------|
| 17<br>Option |      | ОР     |               | For special specifications |

-

| No.                       | Name                    | Symbol | Function                                                                                                    |
|---------------------------|-------------------------|--------|----------------------------------------------------------------------------------------------------|
| 18<br>Screen<br>opera-tio | EDIT                    | EDIT   | This key displays edit screen such as program creation,<br>registration, search, insertion, and deletion. You can also<br>enter machining data in the edit screen. |
| n<br>func-tion            | OFFSET                  | OFFSET | This key displays offset data setting screen.                                                                                                    |
|                           | PRM.<br>(Parameter)     | PRM.   | This key displays parameter setting screen.                                                                                                    |
|                           | MAINT.<br>(Maintenance) | MAINT. | This key displays interface diagnostic information, software lists, and alarm history.                                                                             |

| No. | Name           | Symbol | Function                                      |
|-----|----------------|--------|-----------------------------------------------|
| 19  | RST<br>(Reset) | RST    | This key resets NC alarms and machine alarms. |
| No. | Name                     | Symbol   | Function                                                                                                    |
|-----|--------------------------|----------|----------------------------------------------------------------------------------------------------|
| 20  | Page Up                  | PAGE     | If more than one page exists, this key displays the previous page when pressed.                                                                                                    |
|     | Page Down                |          | If more than one page exists, this key displays the next page when pressed.                                                                                                    |
|     | Up Arrow                 | 1        | This key moves the cursor one line up on the LCD screen.<br>The cursor continues moving up while the key is held<br>down.                                                                  |
|     | Down Arrow               | I        | This key moves the cursor one line down on the LCD screen. The cursor continues moving down while the key is held down.                                                                    |
|     | Right Arrow              | -        | This key moves the cursor one character position to the right on the LCD screen. The cursor continues moving to the right while the key is held down.                                      |
|     | Left Arrow               | -        | This key moves the cursor one character position to the left on the LCD screen. The cursor continues moving to the left while the key is held down.                                        |
|     | Right TAB                | ТАВ      | This key moves the cursor to the beginning of the next<br>word in the program or input field. The key also moves<br>the cursor to the item on the right of the current setting<br>item.    |
|     | Left TAB                 | ТАВ      | This key moves the cursor to the beginning of the<br>previous word in the program or input field. The key also<br>moves the cursor to the item on the left of the current<br>setting item. |
|     | GRP<br>(Group Selection) | GRP<br>T | This key selects one of groups on a window.                                                                                                    |

| No. | Name                        | Symbol  | Function                                                                                                    |
|-----|-----------------------------|---------|----------------------------------------------------------------------------------------------------|
| 21  | Alphanumeric keys           |         | These keys enter alphabetic characters, numeric characters, and symbols.                                                                                                    |
|     | SP<br>(Space)               | SP<br>L | This key enters a space (1-character space) each time it is pressed.                                                                                                    |
|     | Semicolon<br>(End of block) | ;       | A semicolon is the symbol indicating the end of a block.<br>This key enters a semicolon at the end of each block in a<br>program.                                                                       |
|     | SHIFT                       | SHIFT   | This key enables the input of alphabetic characters,<br>symbols, and other characters printed on the lower<br>portion of the key caps. Press the SHIFT key, then press<br>the target alphanumeric keys. |
|     | CAN<br>(Cancel)             | CAN /// | This key deletes 1-block data in a program.<br>The key also deletes one setting data item.                                                                                                    |
|     | INPUT                       |         | This key registers an edited program in the memory.<br>The key also sets edited setting data.                                                                                                    |
|     | INS<br>(Insert)             |         | This key toggles the key entry mode between the insert and overwrite modes.                                                                                                    |
|     | DEL<br>(Delete)             | DEL     | This key deletes program data and setting data.<br>The key deletes data following the cursor.                                                                                                    |
|     | BS<br>(Backspace)           | BS      | This key deletes program data and setting data.<br>The key deletes data preceding the cursor.                                                                                                    |

| No. | Name                | Symbol  | Function                                                                                                    |
|-----|---------------------|---------|----------------------------------------------------------------------------------------------------|
| 22  | ESC<br>(Escape)     | ESC     | This key cancels setting and returns the value to the original setting value.                                    |
|     |                     |         | If a window is displayed on the screen, the key closes the window.                                               |
|     |                     |         | If more than one window is displayed, the key closes the windows one after another starting with the top window. |
|     | WIN<br>(Window)     |         | This key selects the focus of multi-windows.                                                                     |
|     | KEY HELP            | KEYHELP | This key displays the explanations of keys of the operation panel on the LCD.                                    |
|     | NET<br>(Alkart Net) | NET     | This key displays the screen for accessing the Alkart Net.                                                       |

| No. | Name                                   | Symbol         | Lamp<br>color | Function                                                                                                    |
|-----|----------------------------------------|----------------|---------------|----------------------------------------------------------------------------------------------------|
| 23  | ALM lamp<br>(Alarm lamp)               | LALM<br>L<br>O | Red           | This lamp lights or flashes when an alarm occurs. When<br>the lamp lights, turn off the power, eliminate the cause of<br>the alarm, then turn on the power. When the lamp<br>flashes, eliminate the cause of the alarm, then press                                                                                                    |
|     | CAUTION lamp                           |                | Yellow        | This lamp flashes when an error occurs. Eliminate the cause of the error, then return the machine to the operation.<br>The lamp also flashes while the zero point return is active.                                                                                                    |
|     | AXIS.M.lamp<br>(Axis movement<br>lamp) |                | Green         | This lamp lights while an axis is moving.<br>The lamp flashes while a program is running backward in<br>the program check mode.                                                                                                    |
|     | HDD lamp                               |                | Orange        | This lamp lights or flashes while the HDD (Hard Disk Drive) is operating. Do not turn off the main breaker while the lamp lights or flashes. The HDD may fail if the main breaker is turned off.                                                                                                    |
|     | HEATER lamp                            |                | Yellow        | This lamp lights while the heater for the hard disk is<br>working. The lamp lights if the hard disk is too cold<br>when the power is turned on. The heater warms the hard<br>disk until the temperature becomes high enough for<br>operation. The system does not start while the lamp<br>lights. The systems start when the lamp goes off. |

# 4.2 Menu Keys

# 4.2.1 Operating the menu keys

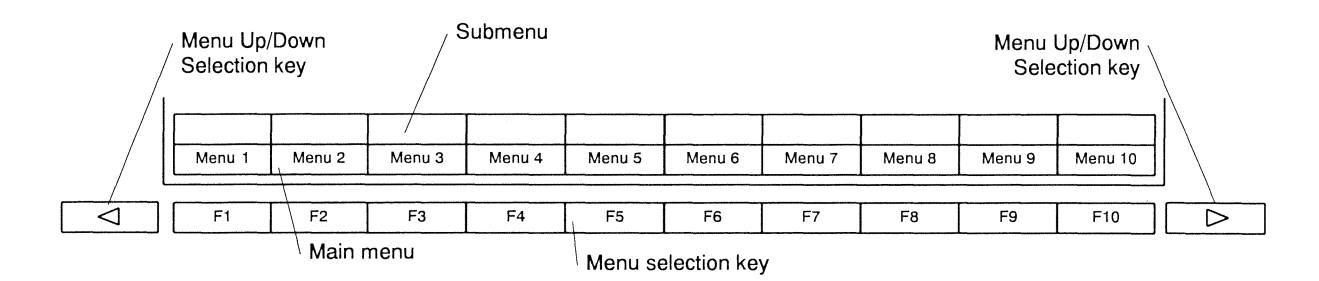

When main menus are displayed:

The menu display field consists of two rows at the bottom of the display screen. The lower row displays main menus. The upper row displays submenus. The main menus are usually displayed solid. In this state, a main menu can be selected with the menu selection key. The Menu Up/Down Selection keys are provided left and right sides of the menu selection keys. The submenus are displayed solid when either key is pressed. In this state, a submenu can be selected with the menu selection key. Use the Menu Up/Down Selection keys to switch between main menus and submenus.

Press the menu selection key under the target menu. The screen, operation, and another screen group will be selected according to the menu.

Each menu is in shape like a button. While a menu is selected, it is debossed as if it were pressed down. While it is not selected, it is embossed as if it were raised in relief.

### 4.2.2 Selecting menus

ī

Some screens have dozens of menus.

However, a screen can display up to ten menus in one row. A menu key called [Menu SEL] is provided on a screen having ten menus or more. All the menus can be displayed sequentially in pages by pressing [Menu SEL].

| ١. |        |        |        |        |        |        |        |        |        |          |
|----|--------|--------|--------|--------|--------|--------|--------|--------|--------|----------|
|    |        |        |        |        |        |        |        |        |        |          |
|    | Menu 1 | Menu 2 | Menu 3 | Menu 4 | Menu 5 | Menu 6 | Menu 7 | Menu 8 | Menu 9 | Menu SEL |

Press the menu key [Menu SEL]. The menus in the next page will be displayed.

Menus in the next page

| ١. |          |         |         |         |         |         |         |         |         |          |
|----|----------|---------|---------|---------|---------|---------|---------|---------|---------|----------|
|    |          |         |         |         |         | · .     |         |         |         |          |
|    | Meriu 10 | Menu 11 | Menu 12 | Menu 13 | Menu 14 | Menu 15 | Menu 16 | Menu 17 | Menu 18 | Menu SEL |

Press the menu key [Menu SEL] again. If there are no more menus, the menus in the previous page will be returned.

Menus in the previous page

| Menu 1         Menu 3         Menu 4         Menu 5         Menu 6         Menu 7         Menu 8         Menu 9         Menu SEL | _ |        |        |        |        |        |        |        |        |        |          |
|----------------------------------------------------------------------------------------------------|---|--------|--------|--------|--------|--------|--------|--------|--------|--------|----------|
| Menu 1 Menu 2 Menu 3 Menu 4 Menu 5 Menu 6 Menu 7 Menu 8 Menu 9 <sup>Menu SEL</sup>                                               | Γ |        |        |        |        |        |        |        |        |        |          |
|                                                                                                    | Γ | Menu 1 | Menu 2 | Menu 3 | Menu 4 | Menu 5 | Menu 6 | Menu 7 | Menu 8 | Menu 9 | Menu SEL |

# 4.3 Page Keys

If a screen has more than one page, press  $\sqrt{100}$  and  $\sqrt{100}$  to feed pages.

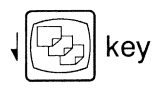

Press the Page Down key to display the next page. While the last page is displayed, pressing this key does not change the page. The last page remains displayed.

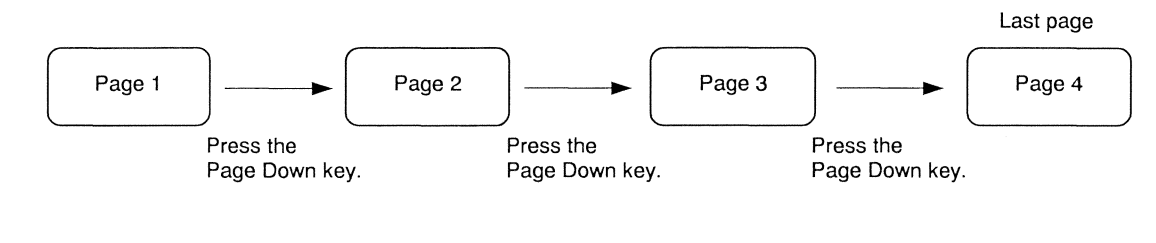

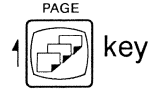

Press the Page Up key to display the previous page. While the first page is displayed, pressing this key does not change the page. The first page remains displayed.

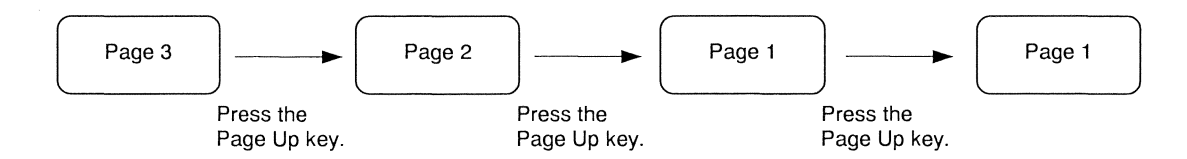

# 4.4 WIN Key

If more than one window opens on the screen, press  $\begin{bmatrix} WIN \\ \Box \\ \Box \end{bmatrix}$  to select the focus of window.

# When switching the focus between windows:

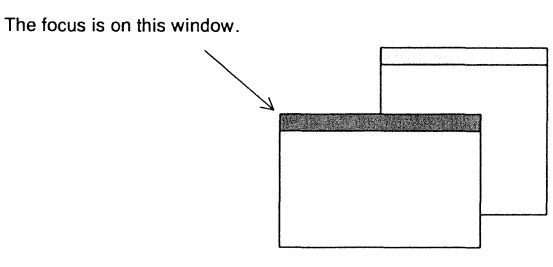

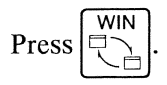

The focus moves to this window.

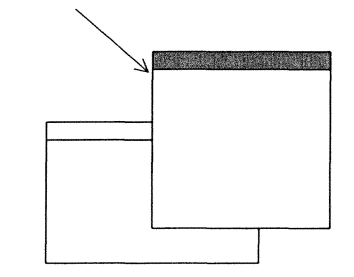

When switching the focus between a window and the main screen:

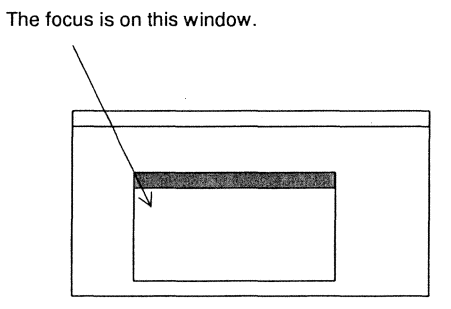

Press the WIN key.

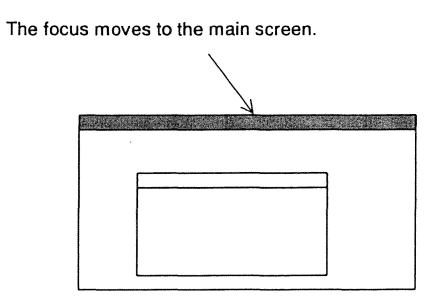

### Note

You have to move the focus to the screen on which you are going to select an item or to which you are going to input data.

# 4.5 Selecting a Group

If more then one input or selected group is displayed on the screen, press  $\begin{bmatrix} \mathsf{GRP} \\ \Box \end{bmatrix}$  to select a group.

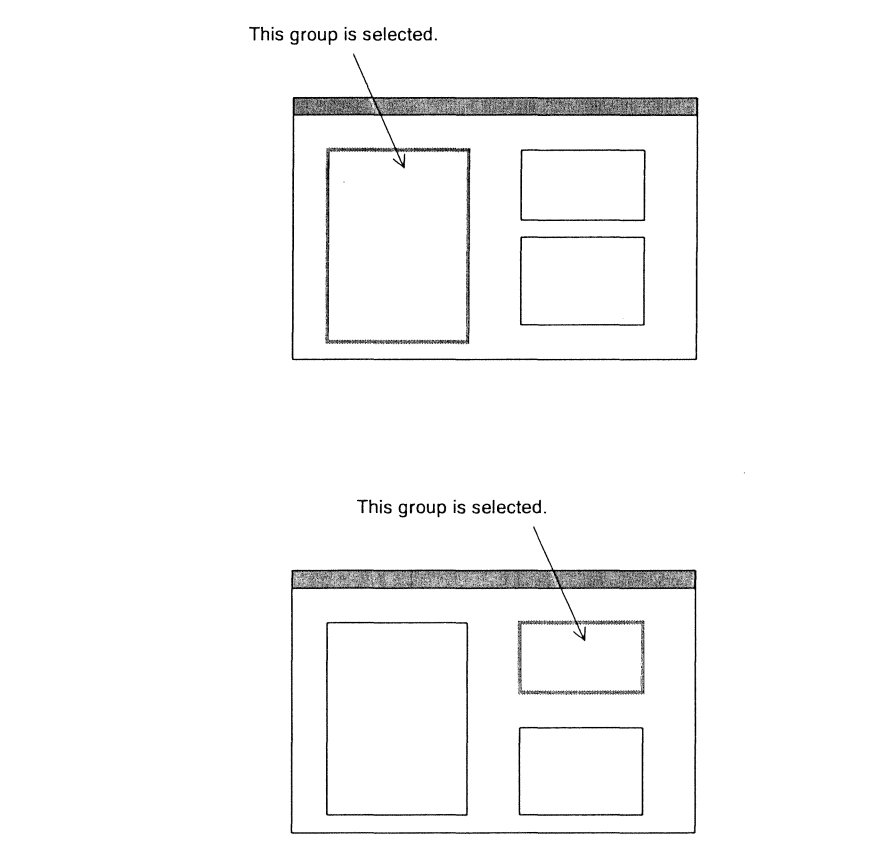

Press the GRP key.

Press

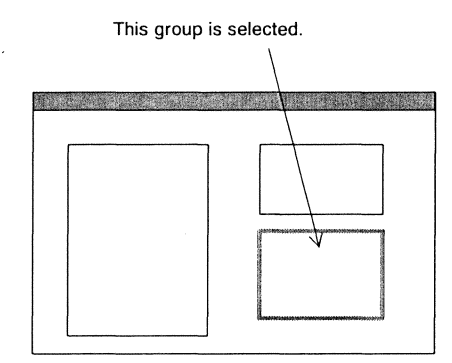

Press the Up, Down, Right, and/or Left Arrow keys and the Right and/or Left Tab keys to select an item in the group.

### Note

First you have to move the focus to the screen on which you are going to select a group.

# 4.6 Fields on the Liquid Crystal Display (LCD) and their Functions

The LCD screen has the following seven fields:

- Data display/setting field (\*1)
- Operation mode display field (\*2)
- Operation status display field (\*3)
- Message display field (\*4)
- Status display field (\*5)
- Submenu display field (\*6)
- Main menu display field (\*7)

| <u>ir iogram number</u> |     |                              |                     |
|-------------------------|-----|------------------------------|---------------------|
|                         |     |                              |                     |
|                         | Dat | a display/setting field (*1) |                     |
|                         |     | J                            |                     |
|                         |     | ·····                        |                     |
|                         |     |                              |                     |
|                         |     |                              |                     |
|                         |     |                              | Status display (*5) |

### Data display/setting field

The data display/setting field displays data on the entire screen, or it may also display another data display field (as a window) over its own field. You can input data directly into the data display/setting field.

| Data display/set | ting field |  |
|------------------|------------|--|
|                  | Window     |  |
|                  |            |  |
|                  |            |  |

### Operation mode display field

The operation mode display field displays the currently selected operation mode.

Display in the operation mode display field

| Symbol | Description            |
|--------|------------------------|
| MEM    | Memory operation mode  |
| HND    | Handle feed mode       |
| MDI    | MDI mode               |
| REF    | Zero point return mode |
| JOG    | Jog mode               |

## Operation status display field

The operation status display field displays the NC operation status for each axis control group number.

| 1     | RDY | 2      | RDY    | 3 | RDY |
|-------|-----|--------|--------|---|-----|
|       |     |        |        |   |     |
|       |     |        |        |   |     |
| Axis  |     |        |        |   |     |
| contr | ol  |        |        |   |     |
| grou  | p   |        |        |   |     |
| numł  | ber |        |        |   |     |
|       | Ope | ration | status |   |     |

Display in the operation status display field

| Symbol      | Description                   |
|-------------|-------------------------------|
| EMG         | Emergency stop state          |
| RST         | NC reset state                |
| RDY         | Ready for operation           |
| (No symbol) | During automatic operation    |
| SYN         | Synchronization queuing state |
| CRS         | Axis cross queuing state      |
| STP         | Stop state                    |
| HLD         | Hold state                    |

Relation between operation status display colors and the machine status

| Display color | Machine status |
|---------------|----------------|
| Green         | Normal         |
| Red           | Abnormal       |

### Message display field

The message display field displays alarm messages, machine operation status messages, and operation guidance.

### Status display field

The status display field displays the machine operation status.

Display in the status display field

| Symbol                     | Description                    |
|----------------------------|--------------------------------|
| OVR/INS                    | Input state in the edit mode   |
| ABS INPT/INC INPT          | Input state in the offset mode |
| Set COMP/Editing/Executing | MDI state                      |

### Submenu display field

The submenu display field displays submenus for selecting screens and operation.

This field is usually displayed dimly. Press the Menu Up/Down Selection key. The field will be displayed solid. In this state, you can select a submenu.

While the field is displayed solid, press the menu selection key corresponding to the target submenu. The submenu will be selected.

#### Main menu display field

The menu display field displays menus for selecting screens and operation.

This field is usually displayed solid.

While the field is displayed solid, press the menu selection key corresponding to the target menu. The menu will be selected.

While the submenu display field is displayed solid, the menu display field is displayed dimly. In this state, you cannot select any menu.

To select a menu, press the Menu Up/Down Selection key to display the menu display field solid.

# 4.7 Inputting and Editing Data

## 4.7.1 Moving the cursor

## Procedure

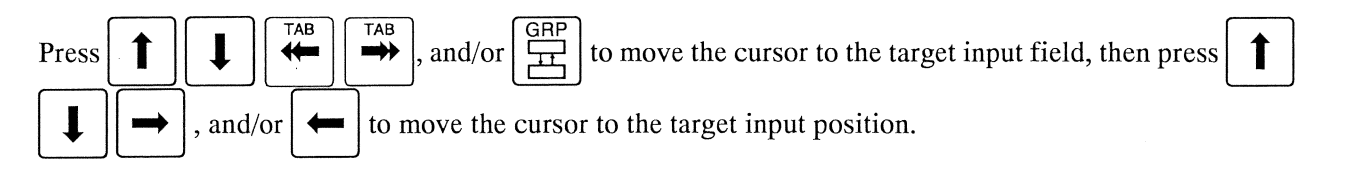

## 4.7.2 Inputting data

Some data input screens show initial values in input fields when they are displayed.

### Insert

Insert data to the left of the cursor position. The insert mode is initially set for data input.

## Procedure

1. Move the cursor to the insertion position.

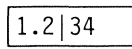

2. Press the alphanumeric key to input additional text. (Input 5 in this example.)

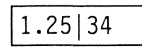

3. Press to set the input value.

The input value becomes invalid if you press

or press  $\overbrace{\checkmark}^{\mathsf{ESC}}$  to erase

### Overwrite

The character at the cursor position is replaced with an input character in the overwrite mode. You can use the overwrite mode only with the MDI screen and program editing screen.

### Procedure

- 1. Move the cursor to the left of the character over which you want to write a new character.
  - AB|C
- 2. Press  $\overbrace{\bullet}^{\text{INS}}$  to activate the overwrite mode.

Confirm that the overwrite mode is indicated at the lower right of the screen. The insert and overwrite modes are switched back and forth (e.g., overwrite  $\rightarrow$  insert  $\rightarrow$  overwrite) each time the INS key is pressed. Each mode is enabled until the INS key is pressed.

3. Press the alphanumeric character to enter text. (Input D in this example.)

ABD

4. Press  $\stackrel{\text{INPUT}}{\Rightarrow}$  to set the input value.

The input value becomes invalid if you press

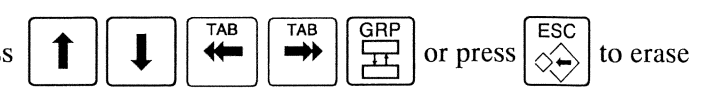

C1216 Operation Panel

### 4.7.3 Deleting data

Deleting the character following the cursor

Delete the character that follows the cursor (that is to the right of the cursor position).

## Procedure

1. Move the cursor to the left of the character that you want to delete.

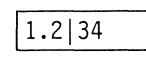

2. Press

The character is deleted, and the characters to the right of the deleted character are shifted one position to the left.

T

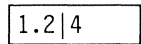

3. Press  $\checkmark$  to set the input value.

The input value becomes invalid if you press

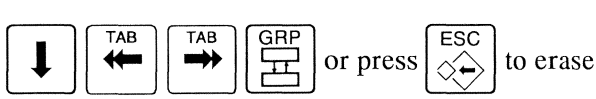

the screen, or switch the screen before pressing the INPUT key.

Deleting the character preceding the cursor

Delete the character that precedes the cursor (that is to the left of the cursor position).

### Procedure

1. Move the cursor to the right of the character that you want to delete.

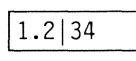

2. Press  $\bigcirc$  BS

The character is deleted, and the characters to the right of the deleted character are shifted one position to the left.

1.34

3. Press  $\left| \stackrel{\text{INPUT}}{\Rightarrow} \right|$  to set the input value.

The input value becomes invalid if you press

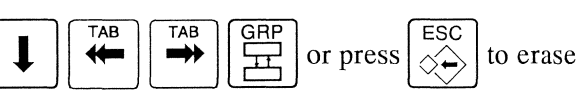

### Deleting data in lines

Delete all data on the line on which the cursor is located or all data in the input field in which the cursor is located.

### Procedure

1. Move the cursor to the line or input field that you want to delete.

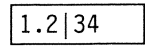

2. Press  $\bigcirc$ 

All the data on the line or in the input field is deleted.

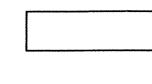

3. Press  $\begin{bmatrix} \mathsf{INPUT} \\ \clubsuit \end{bmatrix}$  to set the deletion.

The input value becomes invalid if you press

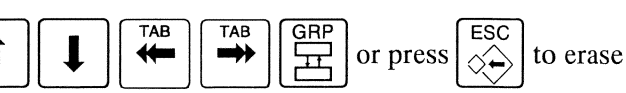

the screen, or switch the screen before pressing the INPUT key.

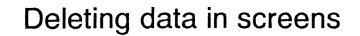

Delete all data on the displayed screen.

### Procedure

- 1. Display the screen from which you want to delete all data.
- 2. Press  $\overbrace{\times}^{\text{SHIFT}}$ , and then  $\overbrace{//}^{\text{CAN}}$ .

All the data on the screen is deleted.

3. Press 
$$\overbrace{\rightarrow}^{\text{INPUT}}$$
 to set the deletion.

The input value becomes invalid if you press

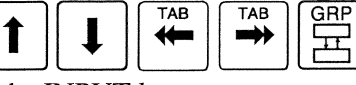

or press to erase

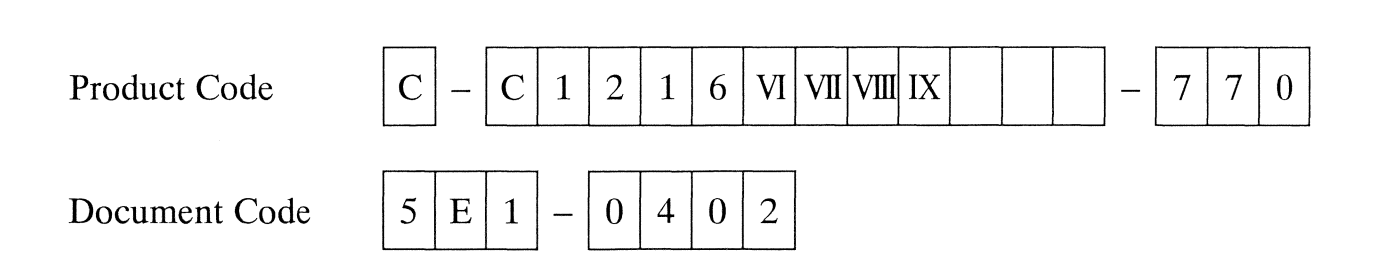

# 5. Programming

| 5.1 NC Program Structure                                                          | 5-5          |
|-----------------------------------------------------------------------------------|--------------|
| 5.1.1 Program number (O number)                                                   | 5-5          |
| 5.1.2 Explanation of machining data                                               | 5-5          |
| 5.2 Drive Axes and Multi-axis Control                                             | 5-8          |
| 5.2.1 Drive axes                                                                  | 5-8          |
| 5.2.2 Coordinate values and signs                                                 | 5-9          |
| 5.2.3 Coordinate values and signs for secondary machining                         | 5-11         |
| 5.2.4 Coordinate values and signs for back machining                              | 5-12         |
| 5.3 Machining Patterns                                                            | 5-14         |
| Axis control groups                                                               | 5-15         |
| Superimpose control                                                               | 5-15         |
| 5.3.1 Machining patterns, axes of axis control groups, and superimpose axes       | 5-16         |
| 5.3.2 Machining pattern flow                                                      | 5-18         |
| 5.3.3 Machining pattern cancel, Free machining in three axis control groups (G60  | 0)5-19       |
| 5.3.4 \$1 single machining, Front/back simultaneous machining (G610): Type VII,   | VIII, IX5-25 |
| 5.3.5 Outer diameter/inner diameter simultaneous machining (G620): Type VIII, IX. | 5-30         |
| 5.3.6 Front/back parallel machining (G630): Type VII, VIII, IX                    | 5-32         |
| 5.3.7 3-line simultaneous machining (G640): Type VIII, IX                         |              |
| 5.3.8 Pick-off, Center support (G650)                                             | 5-38         |
| 5.3.10 Sequential machining in a single axis control group (G670)                 |              |
| 5.5. To Sequential machining in a single axis control group (Go70)                |              |
| 5.4 S Functions (S Codes)                                                         | 5-47         |
| Command ranges of the S codes                                                     | 5-47         |
| M codes                                                                           | 5-47         |
| 5.5 T Functions (T Codes)                                                         | 5-48         |
| 5.5.1 Virtual coordinate system                                                   | 5-49         |
| Virtual X-Y control                                                               | 5-49         |
| Relationship between the virtual coordinate system and operation modes:           | 5-49         |
| Software limits when virtual axes are used:                                       | 5-49         |
| Feed rate                                                                         | 5-50         |
| Coordinate display                                                                | 5-50         |
| • •                                                                               |              |

| Code<br>No. | C-C1216 VI VII VIII IX-770<br>5E1-0502<br>5E2-0502 | MFG<br>No. | C1216/0359 ~ | Issue<br>Date | 2001.12 |
|-------------|----------------------------------------------------|------------|--------------|---------------|---------|
|-------------|----------------------------------------------------|------------|--------------|---------------|---------|

| 5.5.2 Tool mounting positions and the types of machining                         | 5-51    |
|----------------------------------------------------------------------------------|---------|
| 5.5.3 Tools on the gang tool post                                                | 5-54    |
| What is a positioning point?                                                     | 5-55    |
| 5.5.4 Front drill (T2100 to T2600): Type VII, VIII, IX                           | 5-62    |
| 5.5.5 Back drills (T3100 to T3600): Type VII, VIII, IX                           | 5-63    |
| 5.5.6 Back spindle                                                               | 5-65    |
| 5.5.7 Vertical face drill (15400 to 15700): Type VI                              | 5-66    |
| 5.5.8 I codes and arguments for each machining pattern                           | 5-68    |
| 5.6 G Functions (G Codes)                                                        | 5-69    |
| 5.6.1 G code list                                                                | 5-69    |
| G code list                                                                      | 5-69    |
| 5.6.2 Back spindle feed-per-rotation                                             | 5-71    |
| 5.6.3 X axis mirror image                                                        | 5-72    |
| 5.7 Special G Codes 1 and 2                                                      | 5-75    |
| 5.7.1 List of special G codes 1                                                  | 5-75    |
| 5.7.2 List of special G codes 2                                                  | 5-76    |
| 5.7.3 Superimposition cancel, G610 (front/back simultaneous machining) cancel    | (G226), |
| Z2-axis mirror image cancel command (Type VIII, IX)                              | 5-77    |
| 5.7.4 Pick-off cancel (G231)                                                     | 5-79    |
| 5.7.5 Last program execution (G999)                                              | 5-81    |
| 5.7.6 Spindle synchronization control (G114.1, G814, and G113) — optional        | 5-84    |
| 5.7.7 Non-conform material phase adjustment (G899)                               | 5-86    |
| Adjusting the phase between the main spindle and guide bushing                   | 5-86    |
| Adjusting the phase between the main spindle and back spindle                    | 5-86    |
| 5.8 M Functions (M Codes)                                                        | 5-87    |
| 5.8.1 M code list                                                                | 5-87    |
| 5.8.2 Cutting start interlock enabled/disabled (M84, M85, and M160-M167)         | 5-90    |
| 5.8.3 Gang tool post retraction (M151)                                           | 5-91    |
| 5.8.4 Opposite tool post retraction (M147): Type VII, VIII, IX                   | 5-92    |
| 5.8.5 Back headstock retraction (M171)                                           | 5-93    |
| 5.8.6 Sequential operation for bar stock replacement (M155)                      | 5-94    |
| 5.9 Exclamation (!) Symbol (Queuing Program)                                     | 5-98    |
| Multi-axis control group program queuing pattern                                 | 5-98    |
| a. Correct queuing pattern                                                       | 5-99    |
| b. Queuing pattern including both specification of another axis control group nu | mber    |
| and specification of two other axis control group numbers                        | 5-99    |

| 5.10 Secondary Machining Programs                                           | 5-100             |
|-----------------------------------------------------------------------------|-------------------|
| 5.10.1 Positional relation between spindles for secondary machining         | 5-100             |
| Gang tool post                                                              | 5-100             |
| 5.10.2 Transition between turning and secondary machining                   | 5-101             |
| Transition from turning to secondary machining                              | 5-101             |
| Transition from secondary machining to turning                              | 5-102             |
| 5.10.3 Back spindle indexing (M78 and M79) — optional                       | 5-103             |
| 5.10.4 Back spindle C axis indexing (M48) — optional                        | 5-104             |
| 5.10.5 Circular interpolation in a secondary machining process              | 5-105             |
| 5.10.6 Program sample including secondary machining processes               | 5-106             |
| 5.10.7 Program sample including main spindle indexing                       | 5-107             |
|                                                                             |                   |
| 5.11 Back Machining Programs                                                | 5-109             |
| 5.11.1 Back machining process                                               | 5-109             |
| 5.11.2 Pick-off and end process                                             | 5-110             |
| 5.11.3 Back drilling tools (T3100 to T3600): Type VII, VIII, IX             | 5-113             |
| With G630 back machining:                                                   | 5-113             |
| With G610 back machining:                                                   | 5-113             |
| 5.11.4 Back drilling tools (T5400 to T5700): Type VI                        | 5-114             |
| With G600 back machining:                                                   | 5-114             |
| With G660 back machining:                                                   | 5-114             |
| 5.11.5 Basket advancement (M32)                                             | 5-115             |
| 5.11.6 Sequential operation for product collection by the pick-off function | on (M33)5-117     |
| 5.11.7 Forward/backward movement of the product knock-out device (          | M10 and M11)5-122 |
|                                                                             |                   |
| 5.12 Program Samples                                                        | 5-123             |
| 5.12.1 Program sample 1                                                     |                   |
| Calculation of spindle speed and feed rate                                  | 5-124             |
| 5.12.2 Program sample 2                                                     |                   |
| 5.12.3 Program sample 3: Type VII, VIII, IX                                 |                   |
|                                                                             |                   |

(Blank page)

# 5.1 NC Program Structure

A program consists of a program body and program data.

A program body is a list of machine operation commands in the sequence of machining processes. In general, it is called a program.

Program data is a list of prerequisites for operating the program.

Program data is necessary for machine operation, and it is also useful as a means of operational communication between operators.

| • | Program       | Program body   | <br>Specification of machine operation commands                                         |
|---|---------------|----------------|-----------------------------------------------------------------------------------------|
|   |               | Machining data | <br>Settings of requirement for machining                                               |
| • | Tool set data |                | <br>Compensation for errors of mounted tool center, diameter, and longitudinal position |

# 5.1.1 Program number (O number)

To distinguish between programs, a program number is assigned to each program (program body and machining data). The numbers 8000 to 8999 are used with user's custom programs, and the numbers 9000 to 9999 are used with machine manufacturer's custom programs.

### 5.1.2 Explanation of machining data

| Bar Stock O.D.             | 16.000         | mm                                                                                                    |
|----------------------------|----------------|----------------------------------------------------------------------------------------------------|
| Tool Positioning Point (DI | A) 1.000       | a construction of feature of                                                                                                    |
| Cut-Off Tool               | T 1            | : 2011년 - 1912년 2012년 2011년 2011년 2011년 2011년 2011년 2011년 2011년 2011년 2011년 2011년 2011년 2011년 2011년 2011년 2011년<br>1월 1971년 1월 1971년 2011년 2011년 2011년 2011년 2011년 2011년 2011년 2011년 2011년 2011년 2011년 2011년 2011년 2011년 2011년 2011 |
| Cut-Off Speed              | 3000           | min <sup>-1</sup>                                                                                                    |
| Cut-Off Feed               | 0.030          | mm/r                                                                                                    |
| Cut-Off End (DIA)          | -3.000         | mm                                                                                                    |
| Machining Length           | 100.000        | mm                                                                                                    |
| Pieces/lChuck              | 1              | p                                                                                                    |
| Tubing Bar Stock I.D.      | 0.000          | mm                                                                                                    |
| Back Spindle Chuck POS     | 20.000         | <b>mm</b>                                                                                                    |
| Front Mach Holder Name     | GTF6010+U30B   | 6TURN+4R0TARY                                                                                                    |
| F/B Drill Holder Name      | Standard Holde | er                                                                                                    |
|                            |                |                                                                                                    |
|                            |                |                                                                                                    |

(This screen is for type VII, VIII, IX.)

1 Bar Stock O.D.

Enter the dimension of the outer diameter of the material to be machined.

2 Tool Positioning Point (DIA)

Enter a clearance from the material outer diameter at the position to which a tool [T01 to T06 or T11 to T14 (Type VI: T11 to T13)] is moved when it is selected. When another tool is selected, the currently selected tool is moved to this position. In other words, a tool [T01 to T06 or T11 to T14 (Type VI: T11 to T13)] is moved to the tool positioning point when it is selected, and the tool is moved to the tool positioning point when it is selected.

- 3 Cut-Off Tool T01 is automatically entered.
- 4 Cut-Off Speed The tip of a material is cut at the spindle speed in the Preparation mode.
- 5 Cut-Off Feed

The tip of a material is cut at the feed rate in the Preparation mode.

6 Cut-Off End (DIA)

The X axis is at the end position where cutting the tip of a material is completed in the Preparation mode. The end position is also the start position on the X axis from which the program starts.

7 Machining Length

Enter the maximum move distance of the main spindle required for machining a workpiece.

- a. Workpiece length + cut-off tool width or rear turning tool width
- b. Workpiece length + tool shift amount for secondary machining

Enter the value a or b that is necessary for the program.

8 Pieces/1Chuck

Number of pieces machined per chuck. Normally, enter 1.

9 Tubing Bar Stock I.D.

When a pipe material is to be machined, enter the dimension of the pipe inner diameter. The entered value is used for cut-off machining in the preparation mode. The tool moves to the position defined by (pipe inner diameter -a mm) at the cutting feed rate, and then it moves at the rapid feed rate until reaching the specified cut-off end position.

|   | C12/C16 |
|---|---------|
| а | 3.0     |

Example: When the pipe inner diameter is 10.0 mm and the cut-off end position is X-3.0: The tool moves to the position X7.0 at the cutting feed rate, and then it moves at the rapid feed rate until reaching the end position X-3.0. Be sure to specify the cut-off end position with a negative value.

### 10 Back Spindle Chuck POS

Enter the value of workpiece protruding from end face of the back spindle cap nut.

### 11 Front Mach Holder Name

Select the name of the front machining holder mounted on the machine.

### 12 F/B Drill Holder Name (Type VII, VIII, IX)

Select the name of the front/back drill holder mounted on the machine.

13 Back Spindle

Select the type of the back spindle mounted on the machine. Select either "Standard", "Basket" or "Stabilizer".

Be sure to specify the cut-off end position with a negative value. If the cut-off end position is specified with a positive value, the gang tool may interfere with the bar stock.

# 5.2 Drive Axes and Multi-axis Control

# 5.2.1 Drive axes

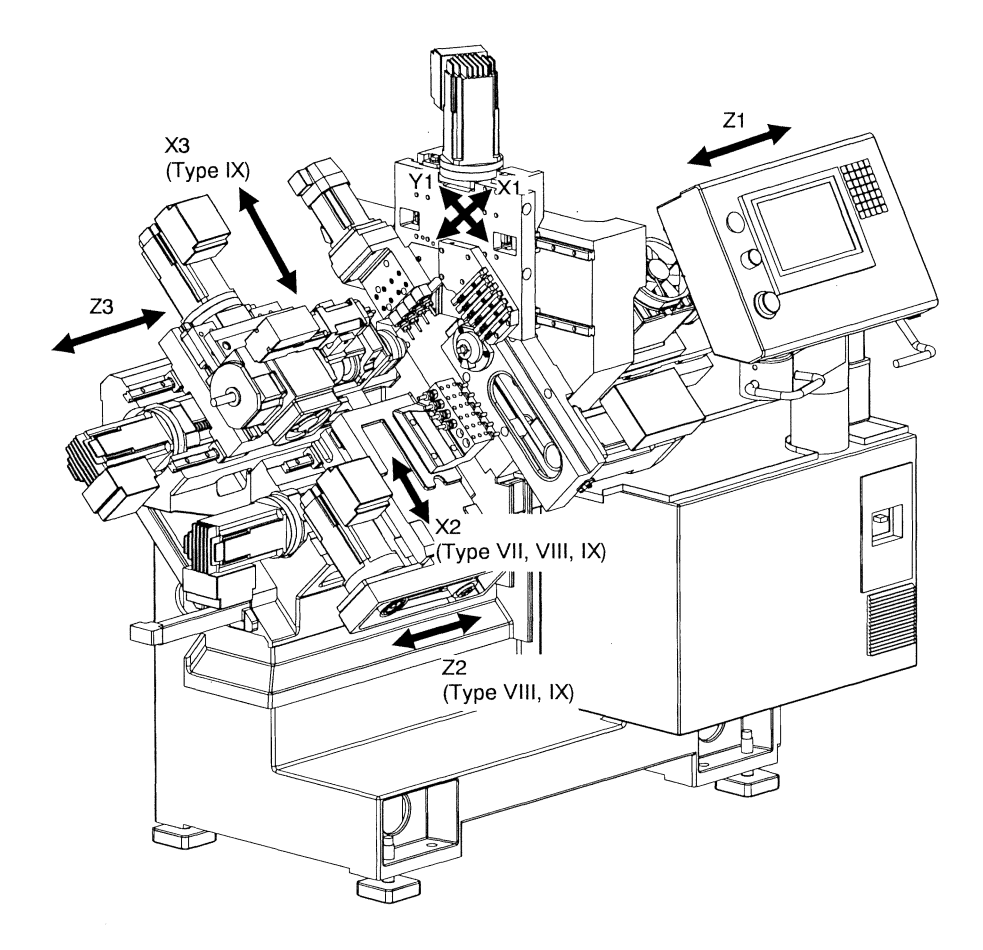

| Axis                    | Name                |  |
|-------------------------|---------------------|--|
| X1                      | Gang tool post      |  |
| Z1                      | Headstock           |  |
| Y1                      | Gang tool post      |  |
| C1                      | Main spindle C axis |  |
| X2 (Type VII, VIII, IX) | Opposite tool post  |  |
| Z2 (Type VIII,IX)       | Opposite tool post  |  |
| C2                      | Back spindle C axis |  |
| X3 (Type IX)            | Back headstock      |  |
| Z3                      | Back headstock      |  |

- S1 = Main spindle
- S2 = Back spindle
- S3 = Tool spindle of the gang tool post

(S4 = Tool spindle for front/back face machining) option: Type VII, VIII, IX

S5 = Rotary guide bushing

## 5.2.2 Coordinate values and signs

The figure below shows the signs used for operation.

For the X1, X2, X3, and Y1 axes, specify a coordinate value with the diameter that is equivalent to the distance from the center of the material. For the Z1 and Z3 axes, specify a coordinate value with the distance.

Type VII, VIII, IX

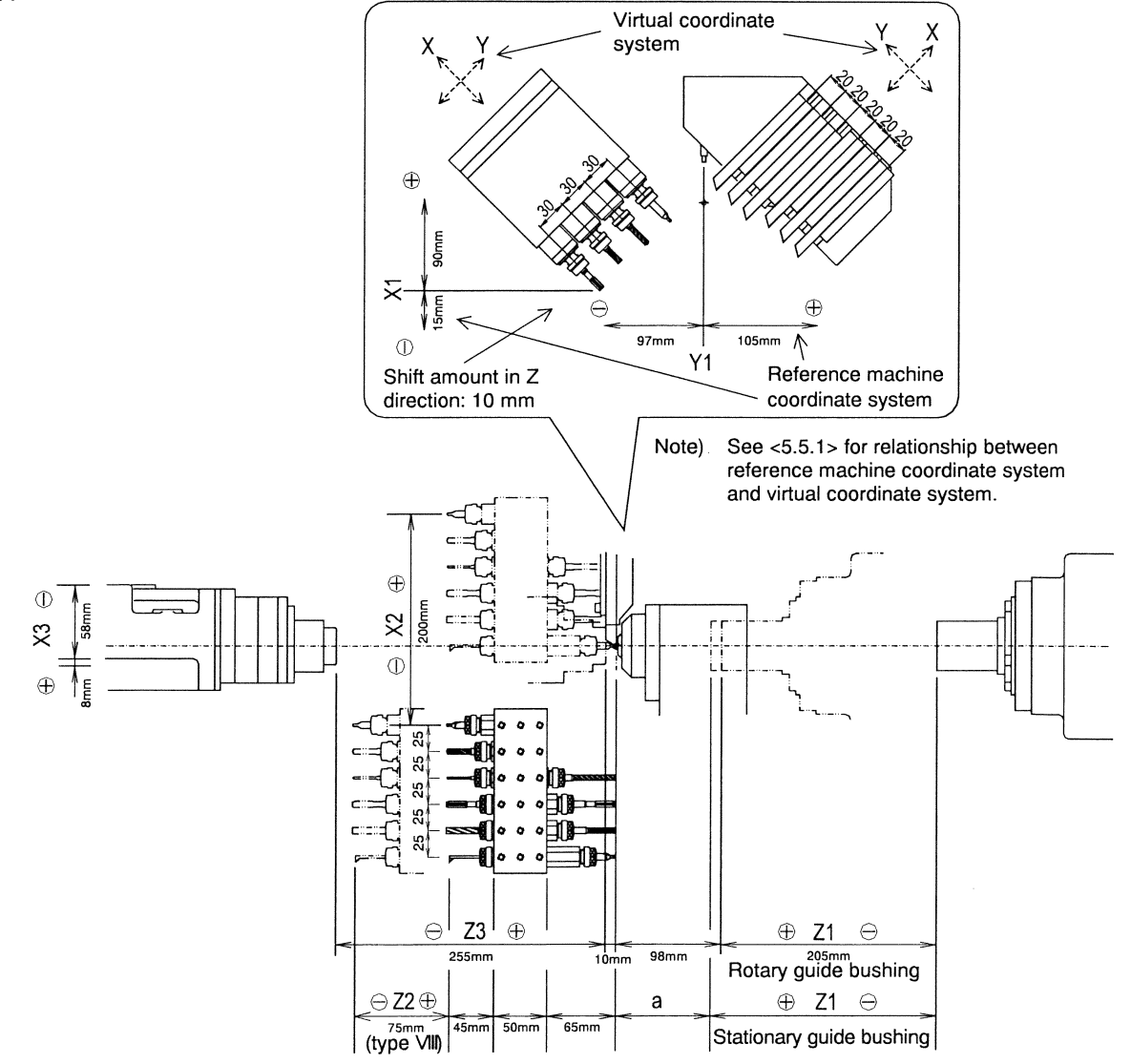

|                                      | C12   | C16   |
|--------------------------------------|-------|-------|
| X1 stroke                            | 105.0 | 105.0 |
| Z1 stroke (stationary guide bushing) | 225.0 | 215.0 |
| Z1 stroke (rotary guide bushing)     | 205.0 | 205.0 |
| Y1 stroke                            | 202.0 | 202.0 |
| X2 stroke                            | 200.0 | 200.0 |
| Z2 stroke (Type VIII)                | 75.0  | 75.0  |
| X3 stroke (Type IX)                  | 66.0  | 66.0  |
| Z3 stroke                            | 255.0 | 255.0 |
| a                                    | 78.0  | 88.0  |

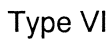

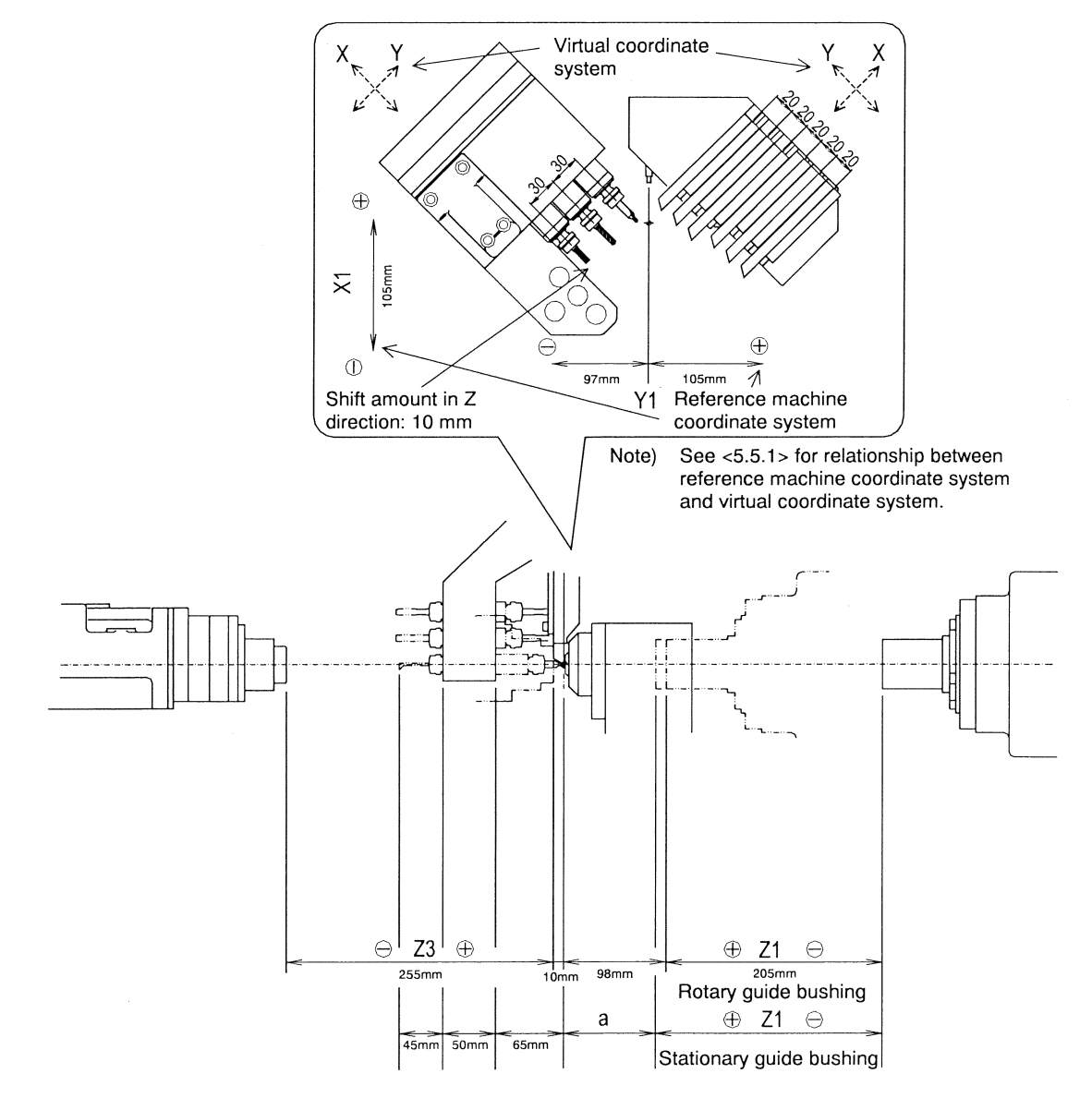

|                                      | C12   | C16   |
|--------------------------------------|-------|-------|
| X1 stroke                            | 105.0 | 105.0 |
| Z1 stroke (stationary guide bushing) | 225.0 | 215.0 |
| Z1 stroke (rotary guide bushing)     | 205.0 | 205.0 |
| Y1 stroke                            | 202.0 | 202.0 |
| Z3 stroke                            | 255.0 | 255.0 |
| a                                    | 78.0  | 88.0  |

## 5.2.3 Coordinate values and signs for secondary machining

The same concept as for turning applies to coordinate values and signs for secondary machining. Be sure to specify an X coordinate value with the diameter. As for signs, specify X coordinates as  $X \oplus$  on the side on which the tool exists, and specify Z coordinates as  $Z \oplus$  on the side on which the workpiece exists.

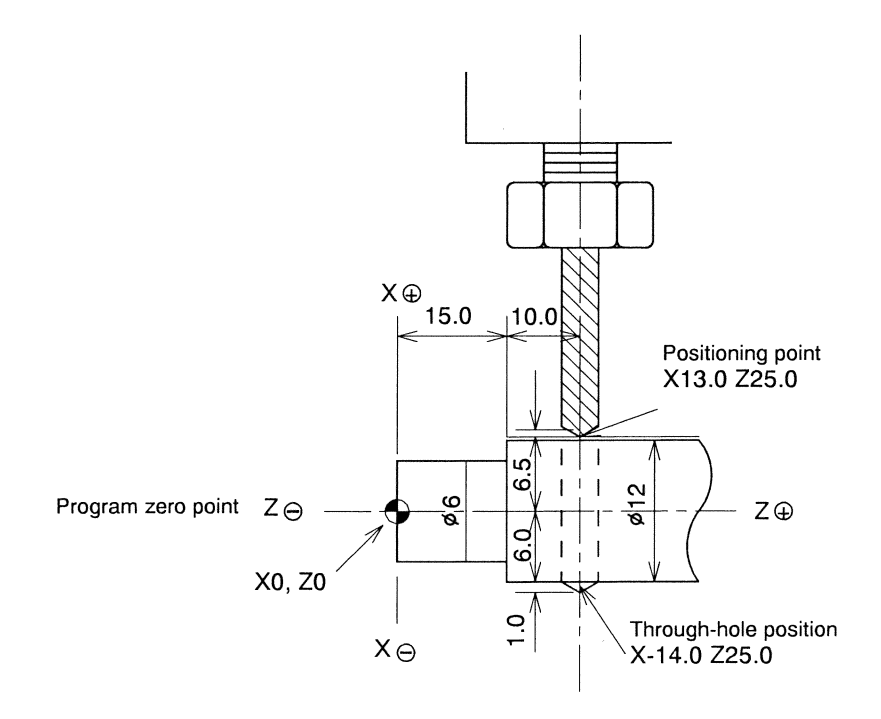

C1216 Programming

## 5.2.4 Coordinate values and signs for back machining

The figure following shows the positional relation between the back spindle, the back machining tools, and the workpiece chucked by the back chuck.

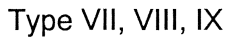

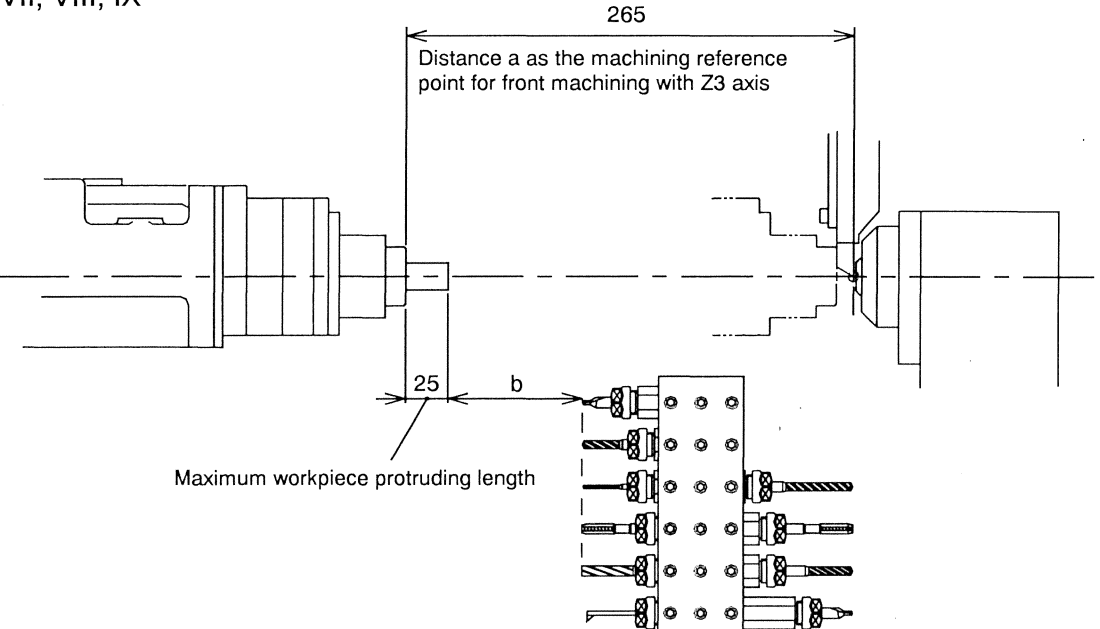

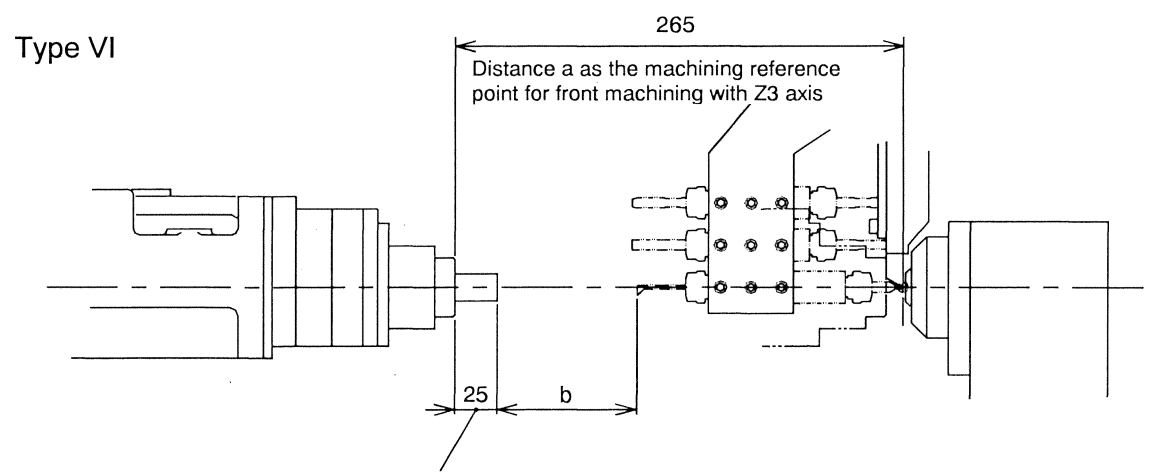

| Maximum | workpiece | protruding | length |
|---------|-----------|------------|--------|
|---------|-----------|------------|--------|

|   |                                     | C12/C16<br>type VI VII | C12/C16<br>type VIII IX |
|---|-------------------------------------|------------------------|-------------------------|
| А | Maximum workpiece protruding length | 25.0                   | 25.0                    |
| a |                                     | 265.0                  | 265.0                   |
| b |                                     | 80.0                   | 5.0                     |

Specify the coordinate values in the program assuming that the workpiece is fixed.

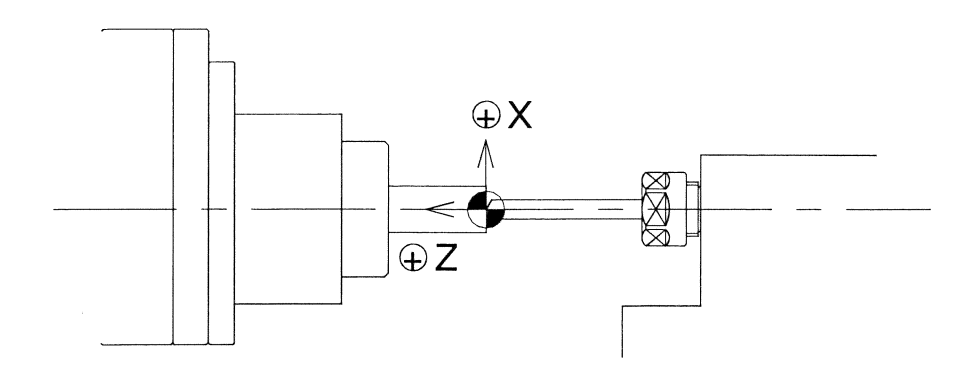

### Notes

- The maximum workpiece protrusion from the end face of the back spindle is 25 mm (A in the table above). If the workpiece protrusion is longer than 25 mm, the workpiece interferes with another tool during tool selection, or the workpiece interferes with the workpiece separator.
- For the "Back Spindle Chuck POS" in the machining data, enter the workpiece protrusion from the back spindle. (Workpiece protrusion = entire workpiece length back chuck position specified in the program)

Entering no values makes the distance between the end face of the back spindle and the back drilling tool zero, causing the protruded workpiece to interfere with a tool for back turning.

# 5.3 Machining Patterns

To simplify a program used with a multi-axis machine, operations (machining) are grouped by purpose. An operational (machining) group is called a machining pattern. The following eight machining patterns are available: The machining pattern commands should be specified for all the three axis control groups.

- Machining pattern cancel, Free machining in three axis control groups (G600) G600 cancels the machining patterns G610 to G670. (Power-on state) Use this machining pattern command to perform machining with no particular machining pattern specified.
- \$1 single machining, Front/back simultaneous machining (G610): Type VII, VIII, IX This machining pattern command enables single machining with a front drill for front machining in \$1, or front/back simultaneous machining with the front drill in \$1 and a back drill for back machining in \$2. In the case of type IX, X2 axis (opposite tool post) and X3 axis (back spindle) are superimposed, and enables ID machining for front and back simultaneously.
- Outer diameter/inner diameter simultaneous machining (G620): Type VIII, IX
  This machining pattern command enables the following two types of machining at the same time while
  superimposing the Z2 axis on the Z1 axis:
  Outer diameter machining with a gang tool for front machining in \$1
  Inner diameter machining with a front drill for front machining in \$2
- Front/back parallel machining (G630): Type VII, VIII, IX Use this machining pattern to perform front machining and back machining independently. The machining pattern command enables machining with a gang tool for front machining in \$1 and machining with a back drill for back machining in \$2.
- 3-line simultaneous machining (G640): Type VIII, IX This machining pattern command enables the following three types of machining at the same time while superimposing the Z2 axis on the Z1 axis and the Z3 axis on the Z2 axis: Outer diameter machining with a gang tool for front machining in \$1 Inner diameter machining with a front drill for front machining in \$2 Inner diameter machining with a back drill for back machining in \$3 In the case of type IX, X2 axis (opposite tool post) and X3 axis (back spindle) are superimposed, and enables ID machining for front and back simultaneously.
- Pick-off, Center-support (G650) This machining pattern enables the back spindle to pick off workpiece and support the long workpiece.
- Front/back simultaneous machining (G660): Type VI This machining pattern command enables front /back simultaneous machining with a vertical front drill for front machining in \$1 and a vertical back drill for back machining in \$2.
- Sequential machining in a single axis control group (G670) Specify this machining pattern command to create a program using only \$1. The machining pattern command enables machining with a gang tool, a front drill, and a back drill, product collection, and pick-off by using only \$1.

### Axis control groups

The axes of a multi-axis machine are grouped by operational purpose. The axis groups are called axis control groups.

Create a program for each axis control group. The programs of the axis control groups are executed when the machine is started.

### Superimpose control

If the superimpose control function (G650 machining pattern) is specified to an axis control group, its member axes that have been operating with different coordinates system will operate with synchronizing to the superimposed coordinate system.

For example, with G650 (Z1-Z3) superimposed, Z1 is the reference axis and Z3 is the superimposed axis. In a program, you can specify Z3 coordinate values on the Z1 coordinate for synchronous or asynchronous operation.

# 5.3.1 Machining patterns, axes of axis control groups, and superimpose axes

The table below assigns the selectable tool and the axis control group that corresponds to the axis you want to move in the machining patterns.

| Machining nottorn        | Command ando | Axes of axis control groups |                      |                      | Superimpose     |
|--------------------------|--------------|-----------------------------|----------------------|----------------------|-----------------|
|                          | Command code | \$1                         | \$2                  | \$3                  | axis            |
| Machining pattern        | G600         | T0100 to T0600              | T0100 to T0600       | T0100 to T0600       |                 |
| cancel                   |              | T1100 to T1400              | T1100 to T1400       | T1100 to T1400       |                 |
| Free machining in        |              | (Type VII, VIII, IX)        | (Type VII, VIII, IX) | (Type VII, VIII, IX) |                 |
| three axis control       |              | T1100 to T1700              | T1100 to T1700       | T1100 to T1700       |                 |
| groups                   |              | (Type VI)                   | (Type VI)            | (Type VI)            |                 |
|                          |              | T2100 to T2600              | T2100 to T2600       | T2100 to T2600       |                 |
|                          |              |                             | (Type VII, VIII, IX) |                      |                 |
|                          |              | 13100 to 13600              | 13100 to 13600       | 13100 to 13600       |                 |
|                          |              |                             |                      |                      |                 |
|                          |              | 13000                       | 13000                | 13000                |                 |
|                          |              | 15400 to 15700              | 15400 to 15700       | T5400 to T5700       |                 |
|                          |              | (1  ype VI)                 | (Type VI)            | (Type VI)            |                 |
|                          | 0.010        | X1, Z1, Y1, C1              | X2, Z2, C2           | X3, Z3               |                 |
| \$1 single machining     | 6610         | T2100 to T2600              | 13100 to 13600       |                      | X2-X3           |
| Front/back simultaneous  |              | X2, Z1, C1                  | X3, Z3, C2           |                      | (Type IX)       |
| (Tune VII VIII IV)       |              |                             |                      |                      |                 |
| Outer diameter/inner     | 6620         | T0100 to T0600              | T2100 to T2600       |                      | 71 72           |
| diameter simultaneous    | 0020         | T1100 to T1400              | 12100 10 12000       |                      | 21-22           |
| machining                |              | 11100 l0 11400              | NO 70                |                      |                 |
| (Type VIILIX)            |              | XI, ZI, YI, CI              | X2, Z2               |                      |                 |
| Front/back parallel      | G630         | T0100 to T0600              | T3100 to T3600       |                      |                 |
| machining                |              | T1100 to T1400              | X2. 73. C2           |                      |                 |
| (Type VII, VIII, IX)     |              | X1. Z1. Y1. C1              | ,,                   |                      |                 |
| 3-line simultaneous      | G640         | T0100 to T0600              | T2100 to T2600       | T3100 to T3600       | X2-X3 (Type IX) |
| machining                |              | T1100 to T1400              |                      |                      | Z1-Z2           |
| (Type VIII, IX)          |              | X1, Z1, Y1, C1              | X2, Z2               | X3, Z3, C2           | Z2-Z3           |
| Pick-off                 | G650         | T3000                       | T3000                | T3000                | Z1-Z3           |
| Center support           |              | X1, Z1, Y1, C1              | X2, Z3, C2           |                      |                 |
| Front/back simultaneous  | G660         | T1400 to T1700              | T5400 to T5700       |                      |                 |
| machining (Type VI)      |              | X1, Z1, Y1, C1              | Z3, C2               |                      |                 |
| Sequential machining     | G670         | T0100 to T0600              | X2, Z2, C2           | X3, Z3               |                 |
| in a single axis control |              | T1100 to T1400              |                      |                      |                 |
| group                    |              | (Type VII, VIII, IX)        |                      |                      |                 |
|                          |              | T1100 to T1700              |                      |                      |                 |
|                          |              | (Type VI)                   |                      |                      |                 |
|                          |              | T2100 to T2600              |                      |                      |                 |
|                          |              | (Type VII, VIII, IX)        |                      |                      |                 |
|                          |              | T3100 to T3600              |                      |                      |                 |
|                          |              | (Type VII, VIII, IX)        |                      |                      |                 |
|                          |              | T3000                       |                      |                      |                 |
|                          |              | T5400 to T5700              |                      |                      |                 |
|                          |              | (Type VI)                   |                      |                      |                 |
|                          |              | X1, Z1, Y1, C1              |                      |                      |                 |
| 1-cycle stop             | M2           | X1, Z1, Y1, C1              | X2, Z2, C2           | X3, Z3               |                 |
| (No machining pattern)   |              |                             |                      |                      |                 |

## Notes

- Do not execute the machining pattern commands G600 to G670 in the MDI mode.
- The above table shows the axes of axis control groups after the machining pattern is specified. After tool selection, the axes of axis control groups that correspond to the selected tool numbers become effective.
- Type VI does not have X2, Z2 and X3 axes.
- Type VII does not have Z2 and X3 axes.
- Type VIII does not have X3 axis.

Tool post of type VII, VIII, IX

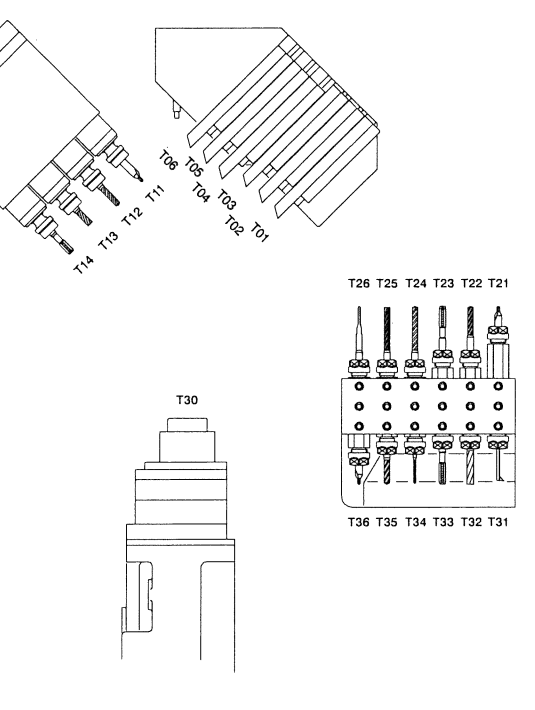

Tool post of type VI

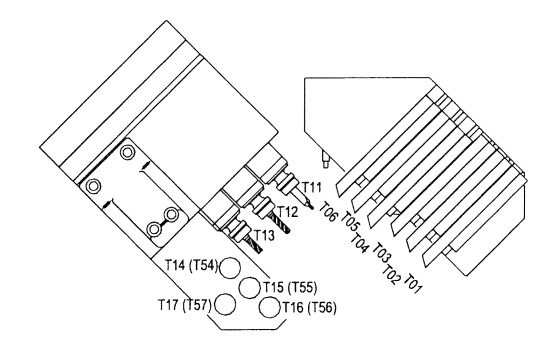

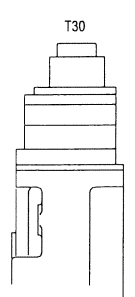

## 5.3.2 Machining pattern flow

The machining pattern commands should be specified for all the three axis control groups.

## **Program sample**

| \$1                             | \$2                                 | \$3                                  |
|---------------------------------|-------------------------------------|--------------------------------------|
| G610 ····· \$1 single machining | G610 · · · · · \$1 single machining | G610 · · · · · \$1 single machining  |
| :                               | :                                   | :                                    |
| G630 ····· Front/back parallel  | G630 ····· Front/back parallel      | G630 · · · · · · Front/back parallel |
|                                 |                                     |                                      |
| ·                               | ·                                   | ·                                    |
| G050 PICK-OII                   | G050 PICK-OII                       | G050 PICK-OII                        |
| :                               | :                                   | :                                    |
| G600 ····· Machining pattern    | G600 · · · · · Machining pattern    | G600 · · · · · Machining pattern     |
| cancel                          | cancel                              | cancel                               |
| :                               | :                                   | :                                    |
| M56                             |                                     |                                      |
| G999                            | G999                                | G999                                 |
| N999                            | N999                                | N999                                 |
| M02                             | M02                                 | M02                                  |
| M99                             | М99                                 | м99                                  |
| %                               | 26                                  | 2°0                                  |

### Note

Be sure to cancel the coordinate system shift command and compensation command before switching the machining pattern.

5.3.3 Machining pattern cancel, Free machining in three axis control groups (G600)

G600 cancels the machining patterns G610 to G670. (Power-on state) Use this machining pattern command to perform machining with no particular machining pattern specified.

### **Command format**

| \$1         | \$2        | \$3        |  |
|-------------|------------|------------|--|
| G600        | G600 U0 W0 | G600 U0 W0 |  |
| X1 Z1 Y1 C1 | X2 Z2 C2   | X3 Z3      |  |

### **Axis control group**

Specify this command for all the axis control groups \$1, \$2, and \$3.

### Arguments

- \$1: The gang tool post (X1 axis) does not move.
- \$1: The gang tool post (Y1 axis) does not move.
- \$2 U0: The opposite tool post (X2 axis) does not move. The axis moves to the return position unless the argument is specified.
- \$2 W0: The opposite tool post (Z2 axis) does not move. The axis moves to the forward end position unless the argument is specified. (Type VIII, IX)
- \$3 U0: The back headstock (X3 axis) does not move. The axis moves to the return position unless the argument is specified. (Type IX)
- \$3 W0: The back headstock (Z3 axis) does not move. The axis moves to the return position unless the argument is specified.

### **Operation sample**

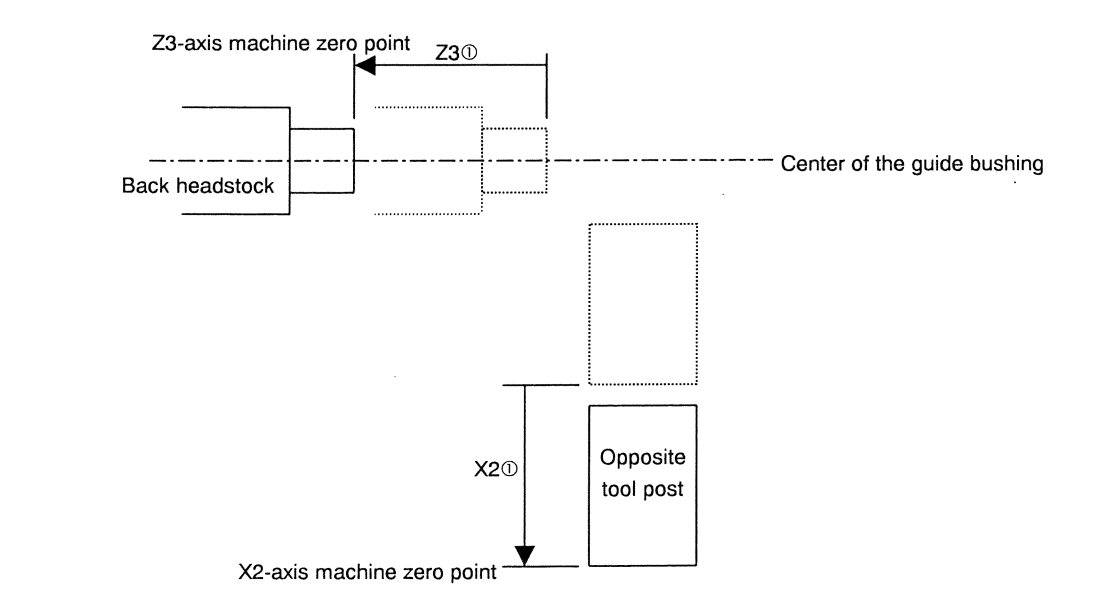

• The circled numbers indicate the operation sequence for each tool post.

# **Macro specification**

| Command code                                                       | G600                                                                                             |                                                                                                    |                                                                                                    |
|--------------------------------------------------------------------|--------------------------------------------------------------------------------------------------|----------------------------------------------------------------------------------------------------|----------------------------------------------------------------------------------------------------|
| Name                                                               | Machining pattern cancel, free machining in three axis control groups                            |                                                                                                    |                                                                                                    |
| Axis control group                                                 | \$1                                                                                              | \$2                                                                                                    | \$3                                                                                                    |
| Axes of axis control group                                         | X1, Z1, Y1, C1                                                                                   | X2, Z2, C2                                                                                                    | X3, Z3                                                                                                    |
| Superimpose                                                        | _                                                                                                | _                                                                                                    | _                                                                                                    |
| Coordinate system                                                  | _                                                                                                | _                                                                                                    | _ ·                                                                                                    |
| Argument                                                           | The gang tool post (X1 axis)<br>does not move.<br>The gang tool post (Y1 axis)<br>does not move. | <ul> <li>U0: The opposite tool post<br/>(X2 axis) does not<br/>move. The axis moves<br/>to the return position<br/>unless the argument is<br/>specified.</li> <li>W0: The opposite tool post<br/>(72 axis) does not</li> </ul> | <ul> <li>U0: The back headstock (X3 axis) does not move.<br/>The axis moves to the return position unless the argument is specified.</li> <li>W0: The back headstock (Z3 axis) does not move.</li> </ul> |
|                                                                    |                                                                                                  | (22 axis) does not<br>move. The axis moves<br>to the forward end<br>position unless the<br>argument is specified.                                                                                                    | The axis moves to the<br>return position unless<br>the argument is<br>specified.                                                                                                    |
| Spindle with which<br>synchronous feed is<br>enabled               | Main spindle                                                                                     | _                                                                                                    | _                                                                                                    |
| Spindle with which<br>constant surface speed<br>control is enabled | Main spindle                                                                                     | _                                                                                                    | _                                                                                                    |
| Cutting block interlock                                            | <u> </u>                                                                                         | _                                                                                                    | _                                                                                                    |
| T command                                                          | Gang tool post, front/back<br>drilling and back spindle                                          | Gang tool post, front/back<br>drilling and back spindle                                                                                                    | Gang tool post, front/back<br>drilling and back spindle                                                                                                    |
|                                                                    | T0100 to T0600,                                                                                  | T0100 to T0600,                                                                                                    | T0100 to T0600,                                                                                                    |
|                                                                    | T1100 to T1400                                                                                   | T1100 to T1400                                                                                                    | T1100 to T1400                                                                                                    |
|                                                                    | (Type VII, VIII, IX)                                                                             | (Type VII, VIII, IX)                                                                                                    | (Type VII, VIII, IX)                                                                                                    |
|                                                                    | T1100 to T1700 (Type VI)                                                                         | T1100 to T1700 (Type VI)                                                                                                    | T1100 to T1700 (Type VI)                                                                                                    |
|                                                                    | T2100 to T2600,                                                                                  | T2100 to T2600,                                                                                                    | T2100 to T2600,                                                                                                    |
|                                                                    | (Type VII, VIII, IX)                                                                             | (Type VII, VIII, IX)                                                                                                    | (Type VII, VIII, IX)                                                                                                    |
|                                                                    | T3100 to T3600                                                                                   | T3100 to T3600                                                                                                    | T3100 to T3600                                                                                                    |
|                                                                    | (Type VII, VIII, IX)                                                                             | (Type VII, VIII, IX)                                                                                                    | (1ype VII, VIII, IX)                                                                                                    |
|                                                                    | 13000                                                                                            | 13000                                                                                                    | 13000                                                                                                    |
| 0.1                                                                | 15400 to 15700 (Type VI)                                                                         | 15400 to 15700 (Type VI)                                                                                                    | 15400 to 15700 (Type VI)                                                                                                    |
| Others                                                             |                                                                                                  | —                                                                                                    |                                                                                                    |
# **Program sample**

Front/back simultaneous machining  $\rightarrow$  \$1 single machining  $\rightarrow$  Front/back parallel machining  $\rightarrow$  Pick-off

| \$1                                         | \$2                                     |                        | \$3 |
|---------------------------------------------|-----------------------------------------|------------------------|-----|
| :                                           | :                                       |                        |     |
|                                             | G44                                     | Back spindle feed      |     |
|                                             |                                         | per rotation ON        |     |
| M160 ····· S1 cutting start                 | M162                                    | S2 cutting start       |     |
| interlock ON                                |                                         | interlock ON           |     |
| !2L1                                        | !!L1                                    |                        |     |
| T2100 R1 (X2 Z1 C1) ···· Front/back         | T3100 S1 (Z3 C2) ·                      | ····Front/back         |     |
| simultaneous                                |                                         | simultaneous           |     |
| 121.2                                       | 1112                                    | machning               |     |
| 222<br>600 7_0 5 T21                        | 600 7-0 5                               |                        |     |
|                                             |                                         |                        |     |
| 1213                                        |                                         |                        |     |
| $T_{2200 R1}$ (X2 71 C1) · · · · Front/back | T3200 S1 (73 C2)                        | ···Front/back          |     |
| simultaneous                                |                                         | simultaneous           |     |
| machining                                   |                                         | machining              |     |
| !2L4                                        | !1L4                                    |                        |     |
| GO0 Z-0.5 T22                               | GOO Z-0.5                               |                        |     |
| :                                           | :                                       |                        |     |
| !2L5                                        | !1L5                                    |                        |     |
| T2300 R1 (X2 Z1 C1) · · · · \$1 single      |                                         |                        |     |
| machining                                   |                                         |                        |     |
| GOO Z-0.5 T23                               |                                         |                        |     |
| :                                           |                                         |                        |     |
| M147 ···· The opposite                      |                                         |                        |     |
| tool post                                   |                                         |                        |     |
|                                             | 1116                                    |                        |     |
| 1210                                        | T3400 (¥2 73 (2) ·                      | ···Front/back          |     |
| norallel                                    | 15400 (AL 25 CL)                        | parallel machining     |     |
| machining                                   |                                         | r0                     |     |
| GOO Z17.0 Z-0.5 TO2                         | GOO Z-0.5 T34                           |                        |     |
| :                                           | :                                       |                        |     |
| T0300 (X1 Z1 Y1 C1) · · · · Front/back      | T3500 (X2 Z3 C2) ·                      | · · · Front/back       |     |
| parallel                                    |                                         | parallel machining     |     |
| machining                                   |                                         |                        |     |
| :                                           | :                                       |                        |     |
|                                             | M14/ ·····                              | The opposite tool      |     |
|                                             | C12                                     | post retracts.         |     |
|                                             | 45                                      | per rotation OFF       |     |
|                                             | M163 · · · · · · · · · · · · ·          | ····S2 cutting start   |     |
|                                             |                                         | interlock OFF          |     |
|                                             | M25                                     |                        |     |
|                                             | M33 · · · · · · · · · · · · · · · · · · | ····Product collection |     |
|                                             |                                         |                        |     |

| \$1    | \$2         | \$3      |
|--------|-------------|----------|
| :      | :           | :        |
| !2!3L1 | !1!3L1      | !1!2L1   |
| Т0300  | T2600 Z1 K2 | T3600 Z2 |
| !2!3L2 | !1!3L2      | !1!2L2   |
| :      | :           | :        |
| T0400  | !3L3        | !2L3     |
| :      | T2400 Z1 K2 | T3400 Z2 |
|        | !3L4        | !2L4     |
|        | :           | :        |

| Sur | perimposed | machining | for type | VIII ( | without tool | set lo | ongitude | data) |
|-----|------------|-----------|----------|--------|--------------|--------|----------|-------|
|     |            | 0         | 21       | ,      |              |        | 0        |       |

Superimposed machining for type VIII (with tool set longitude data)

| \$1    | \$2         | \$3      |
|--------|-------------|----------|
| :      | :           | :        |
| !2!3L1 | !1!3L1      | !1!2L1   |
| Т0300  |             |          |
| !2!3L2 | !1!3L2      | !1!2L2   |
|        | T2600 Z1 K2 |          |
| !2!3L3 | !1!3L3      | !1!2L3   |
|        |             | T3600 Z2 |
| !2!3L4 | !1!3L4      | !1!2L4   |
| :      | :           | :        |
| Т0400  | !3L5        | !2L5     |
| :      | T2400 Z1 K2 | T3400 Z2 |
|        | !3L6        | !2L6     |
|        | :           | :        |

- To perform machining with superimposition, specify the queuing command before and after the selection of the tool numbers in the T01's, T20's and T30's. At this time, do not specify an offset number for the last 2 digits of the 4-digit T code. Specified the offset number in the 2-digit T command after tool selection.
- After superimposition of the axes, specify the queuing command before and after the selection of the tools of tool numbers in the T20's and T30's.
- Specify the same value for the first digits of the tool numbers in the T20's and T30's.

| \$1    | \$2         | \$3            |
|--------|-------------|----------------|
| :      | :           | :              |
| !2!3L1 | !1!3L1      | !1!2L1         |
| T0300  | T2600 Z1 K2 | T3600 Z2 X2 I3 |
| !2!3L2 | !1!3L2      | !1!2L2         |
| :      | :           | :              |
| T0400  | T2400 Z1 K2 | T3400 Z2 X2 I3 |
| :      | :           | :              |

Superimposed machining for type IX (without tool set longitude data)

#### Superimposed machining for type IX (with tool set longitude data)

| \$1    | \$2         | \$3            |
|--------|-------------|----------------|
| :      | :           | :              |
| !2!3L1 | !1!3L1      | !1!2L1         |
| Т0300  |             |                |
| !2!3L2 | !1!3L2      | !1!2L2         |
|        | T2600 Z1 K2 |                |
| !2!3L3 | !1!3L3      | !1!2L3         |
|        |             | T3600 Z2 X2 I3 |
| !2!3L4 | !1!3L4      | !1!2L4         |
| :      | :           | :              |
| T0400  | T2400 Z1 K2 | T3400 Z2 X2 I3 |
| :      | :           | :              |

- To perform machining with superimposed, specify the queuing command before and after the selection of the tool numbers in the T01's, T20's and T30's. At this time, do not specify an offset number for the last 2 digits of the 4-digit T code. Specified the offset number in the 2-digit T command after tool selection.
- X3 axis stroke is shorter than X2 axis when the selection of the tool numbers in the T20's and T30's, OT may cause.

| \$1                 | \$2                                       | \$3                |
|---------------------|-------------------------------------------|--------------------|
| !2L7                | !1L7                                      |                    |
| G99 M03 S1= M24 S2= |                                           |                    |
| T0100               |                                           |                    |
| GOO X17.0 Z30.0 TO1 |                                           |                    |
| G650 ····· Pick-off | G650 · · · · · · · · · · · · · · Pick-off | G650 ···· Pick-off |
| :                   | :                                         | :                  |

The values in parentheses indicate the axes to which the tool belongs. Programming is not necessary.

#### Notes

- When performing machining with G600 (free machining in three axis control groups), you need to specify cutting block interlock ON/OFF for each spindle by using the relevant M code (M160 to M167). See Section <5.8.2 Cutting start interlock enabled/disabled (M84, M85, and M160 to M167)>. When performing back machining with the back spindle, you need to specify back spindle feed per rotation ON/OFF by using the relevant G code (G44 and G43). See Section <5.6.2 Back spindle feed per rotation>.
- Queuing is required in the following cases:
  - 1. Before and after selection of a tool number in the T20's and T30's for front/back simultaneous machining
  - 2. Immediately before switching between machining patterns (e.g., from front/back simultaneous machining to \$1 single machining or front/back parallel machining)
  - 3. Before and after selection of a tool number in the T10's and T50's for front/back simultaneous machining.
  - 4. Before and after selection of a tool number in the T01's, T20's and T30's for superimpose machining.
- When having created a program using \$2 or \$3 with G600 (free machining in three axis control groups) specified, use G650 to perform pick-off operation. When having created a program using only \$1, you can use G650 or T3000A1 to perform pick-off operation. See Sections <5.3.8 Pick-off, Center support (G650)> and <5.5.6 Back spindle>.
- When front/back simultaneous machining is performed with the tools of tool numbers in the T20's and T30's, the core is adjusted for front machining. To adjust the core for back machining, specify B3 in the argument for tool numbers in the T20's. See Section <5.5.4 Front drill (T2100 to T2600)>.
- When front/back simultaneous machining is performed with the tools of tool numbers in the T10's and T50's, the core is adjusted for front machining. To adjust the core for back machining, specify B5 in the argument for the numbers in the T10's.

See section <5.5.3 Tools on the gang tool post>.

- Each axis control group should hold the feed-per-rotation command and feed-per-minute command as modal functions.
- G600 is a modal G code that is enabled until another machining pattern command is executed.
- Type VI does not have X2, Z2 and X3 axes.
- Type VII does not have Z2 and X3 axes.
- Type VIII dose not have X3 axis.

5.3.4 \$1 single machining, Front/back simultaneous machining (G610): Type VII, VIII, IX

This machining pattern command enables single machining with a front drill for front machining in \$1, or front/back simultaneous machining with the front drill in \$1 and a back drill for back machining in \$2. In the case of type IX, X2 axis (opposite tool post) and X3 axis (back spindle) are superimposed, and enables ID machining for front and back simultaneously.

#### **Command format**

| \$1        | \$2           | \$3        |
|------------|---------------|------------|
| G610 U0 V0 | G610 UO S1 X2 | G610 U0 W0 |
| X2 Z1 C1   | X3 Z3 C2      | _          |

#### **Axis control groups**

Specify this command for all the axis control groups \$1, \$2, and \$3.

#### Arguments

- \$1 U0: The gang tool post (X1 axis) does not move. The axis moves to the retract position unless the argument is specified.
- \$1 V0: The gang tool post (Y1 axis) does not move. The axis moves to the retract position unless the argument is specified.
- \$2 U0: The opposite tool post (X2 axis) does not move. The axis moves to the return position unless the argument is specified.
- \$2 S1: Specify this argument to perform front/back simultaneous machining (with tools of tool numbers in the \$1T20's and \$2T30's). Execute G226 S0 to switch from front/back simultaneous machining to \$1 single machining.
- \$2 X2: Back spindle (X3 axis) is superimposed on opposite tool post (X2 axis). It is specified when front and back ID machining simultaneously. When X2 argument is specified, it changes to front/back simultaneous machining automatically, don't need to specify S1 argument. When change from front/back simultaneous machining to \$1 single machining, specify G266 X3. (Type IX)
- \$3 U0: The back headstock (X3 axis) does not move. The axis moves to the return position unless the argument is specified. (Type IX)
- \$3 W0: The back headstock (Z3 axis) does not move. The axis moves to the return position unless the argument is specified.

#### **Operation sample**

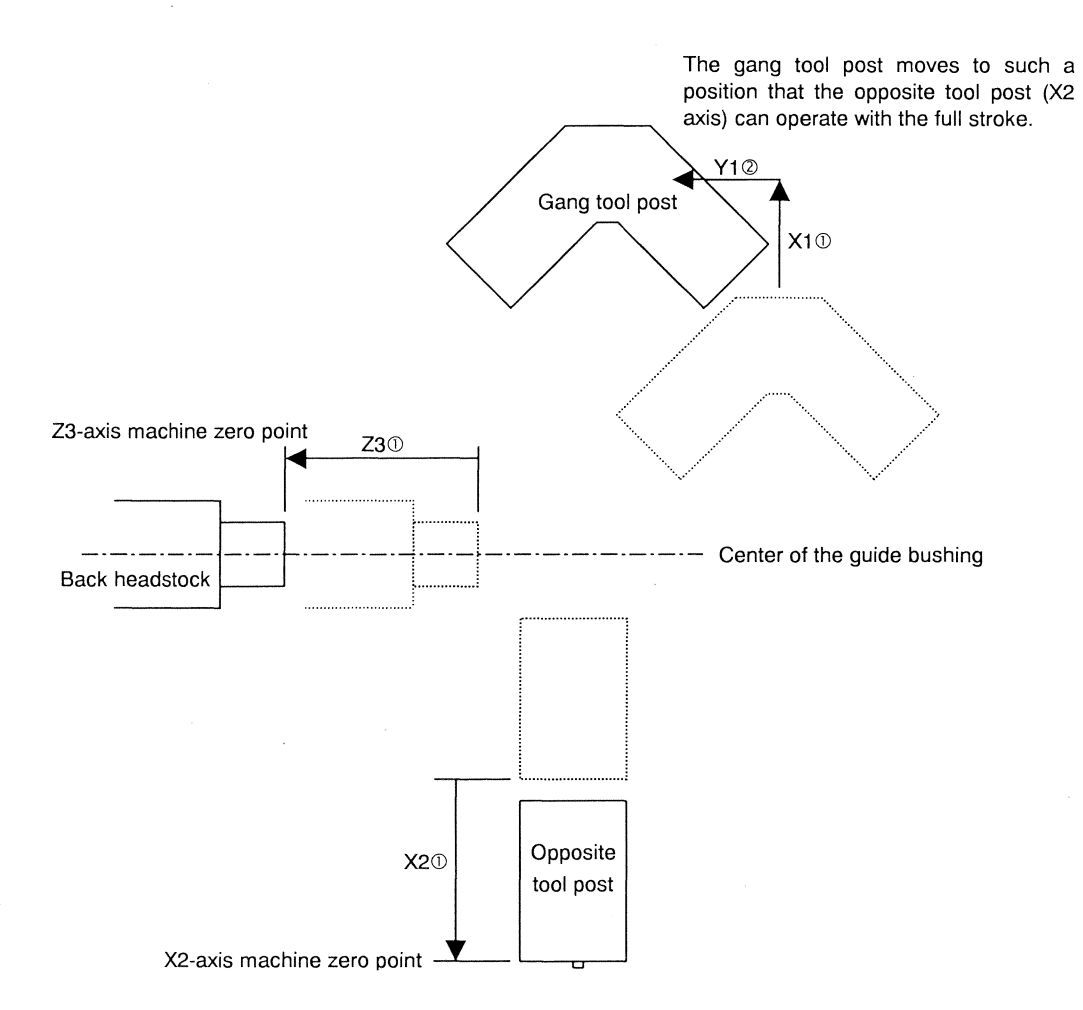

- The circled numbers indicate the operation sequence for each tool post.
- The retract positions of X1 and Y1 axes are X180.0 and Y-180.0 in the machine coordinate system after the virtual X1 and Y1 axes are canceled. While the X1 and Y1 axes are at the retract positions, the opposite tool post X2 axis (tools of tool numbers in the T20's) can freely operate with its full stroke.

| Command code                                                       | G610                                                                                                    |                                                                                                    |                                                                                                    |  |  |  |
|--------------------------------------------------------------------|----------------------------------------------------------------------------------------------------|----------------------------------------------------------------------------------------------------|----------------------------------------------------------------------------------------------------|--|--|--|
| Name                                                               | \$1 single machining and front/back simultaneous machining                                                                                                    |                                                                                                    |                                                                                                    |  |  |  |
| Axis control group                                                 | \$1                                                                                                    | \$2                                                                                                    | \$3                                                                                                    |  |  |  |
| Axes of axis control group                                         | X2, Z1, C1                                                                                                    | X3, Z3, C2                                                                                                    | _                                                                                                    |  |  |  |
| Superimpose                                                        | -                                                                                                    | _                                                                                                    | _                                                                                                    |  |  |  |
| Coordinate system                                                  |                                                                                                    | _                                                                                                    | _                                                                                                    |  |  |  |
| Argument                                                           | <ul> <li>U0: The gang tool post (X1 axis) does not move.<br/>The axis moves to the retract position unless the argument is specified.</li> <li>V0: The gang tool post (Y1 axis) does not move.<br/>The axis moves to the retract position unless the argument is specified.</li> </ul> | <ul> <li>U0: The opposite tool post<br/>(X2 axis) does not<br/>move. The axis moves<br/>to the return position<br/>unless the argument is<br/>specified.</li> <li>S1: Specify this argument to<br/>perform front/back<br/>simultaneous machining<br/>(with tools of tool<br/>numbers in the \$1T20's<br/>and \$2T30's). Execute<br/>G226 S0 to switch from<br/>front/back simultaneous<br/>machining to \$1 single<br/>machining.</li> <li>X2: Back spindle (X3 axis) is<br/>superimposed on opposite<br/>tool post (X2 axis). It is<br/>specified when front and<br/>back ID machining<br/>simultaneously. When<br/>change from front/back<br/>simultaneous machining to<br/>\$1 single machining,<br/>specify G266 X3. (Type<br/>IX)</li> </ul> | <ul> <li>U0: The back headstock (X3 axis) does not move.<br/>The axis moves to the return position unless the argument is specified.</li> <li>W0: The back headstock (Z3 axis) does not move.<br/>The axis moves to the return position unless the argument is specified.</li> </ul> |  |  |  |
| Spindle with which<br>synchronous feed is<br>enabled               | Main spindle                                                                                                    | Back spindle                                                                                                    | _                                                                                                    |  |  |  |
| Spindle with which<br>constant surface speed<br>control is enabled | Main spindle                                                                                                    | Back spindle                                                                                                    | _                                                                                                    |  |  |  |
| Cutting block interlock                                            | Main spindle<br>Front/back face tool spindle                                                                                                    | Back spindle                                                                                                    | -                                                                                                    |  |  |  |
| T command                                                          | Front drilling tool<br>T2100 to T2600                                                                                                    | Back drilling tool<br>T3100 to T3600                                                                                                    | _                                                                                                    |  |  |  |
| Others                                                             | _                                                                                                    | _                                                                                                    | _                                                                                                    |  |  |  |

# **Program sample**

| fr single indenning (6010) inolit/odek paranet indenning (6050) |                  |      |  |  |
|-----------------------------------------------------------------|------------------|------|--|--|
| \$1                                                             | \$2              | \$3  |  |  |
| :                                                               | :                | :    |  |  |
| G610                                                            | G610             | G610 |  |  |
| T2100 (X2 Z1 C1)                                                |                  |      |  |  |
| :                                                               |                  |      |  |  |
| T2200 (X2 Z1 C1)                                                |                  |      |  |  |
| :                                                               |                  |      |  |  |
| G630                                                            | G630             | G630 |  |  |
| T0300 (X1 Z1 Y1 C1)                                             | T3200 (X2 Z3 C2) |      |  |  |
| :                                                               | :                |      |  |  |

\$1 single machining (G610)  $\rightarrow$  front/back parallel machining (G630)

The values in parentheses indicate the axes to which the tool belongs. Programming is not necessary.

| Front/back simultaneous machining | (G610)   | ) $\rightarrow$ \$1 single n | nachining (G61 | $(0) \rightarrow \text{front/back}$ | parallel machining | (G630) |
|-----------------------------------|----------|------------------------------|----------------|-------------------------------------|--------------------|--------|
|                                   | <b>`</b> | , , ,                        | 0              |                                     |                    | \ /    |

| \$1                   | \$2                                                          | \$3  |
|-----------------------|--------------------------------------------------------------|------|
| G610                  | G610 S1                                                      | G610 |
| T2100 (X2 Z1 C1)      | T3100 (Z3 C2)                                                |      |
| :<br>T2200 (X2 Z1 C1) | :<br>T3200 (Z3 C2)                                           |      |
| :                     | :                                                            |      |
|                       | G226 S0 ····· Front/back<br>simultaneous<br>machining cancel |      |
| !2L1                  | !1L1                                                         |      |
| T2300 (X2 Z1 C1)      |                                                              |      |
| G630                  | G630                                                         | G630 |
| T0300 (X1 Z1 Y1 C1)   | T3200 (X2 Z3 C2)                                             |      |
| :                     | :                                                            |      |

The values in parentheses indicate the axes to which the tool belongs. Programming is not necessary.

#### Notes

- To perform front/back simultaneous machining, specify the S1 (or X2) argument for G610\$2. Specifying S1 enables automatic queuing at selection of the tools of tool numbers in the T20's and T30's. To select a tool after executing the G610 command, select the tools of tool numbers in the T20's and T30's. In the case of type VII and VIII, be sure to specify the same number as the first digit of the tool numbers of the T20's and T30's.
- To cancel front/back simultaneous machining, execute G226 S0 (or G226 X3). In this case, queuing is necessary after execution of G226 S0 (or G226 X3).
- When front/back simultaneous machining is performed, the center is adjusted for front machining. To adjust the center for back machining, specify B3 in the argument for tool numbers in the T20's. See Section <5.5.4 Front drill (T2100 to T2600)>.
- Each axis control group should hold the feed-per-rotation command and feed-per-minute command as modal functions.
- G610 is a modal G code that is enabled until another machining pattern command is executed.

# 

Operating the X2 axis of \$1 in front/back simultaneous machining (G610) may cause interference with the tool of a tool number in the T30's of \$2.

# 5.3.5 Outer diameter/inner diameter simultaneous machining (G620): Type VIII, IX

This machining pattern command enables the following two types of machining at the same time while superimposing the Z2 axis on the Z1 axis:

Outer diameter machining with a gang tool for front machining in \$1 Inner diameter machining with a front drill for front machining in \$2

## **Command format**

| \$1         | \$2        | \$3        |
|-------------|------------|------------|
| G620        | G620 U0 W0 | G620 U0 W0 |
| X1 Z1 Y1 C1 | X2 Z2      |            |

### Axis control groups

Specify this command for all the axis control groups \$1, \$2, and \$3.

# Arguments

- \$1: The gang tool post (X1 axis) does not move.
- \$1: The gang tool post (Y1 axis) does not move.
- \$2 U0: The opposite tool post (X2 axis) does not move. The axis moves to the return position unless the argument is specified.
- \$2 W0: The opposite tool post (Z2 axis) does not move. The Z2 axis moves to the position 5.0 mm away from the end face of the workpiece on the front side unless the argument is specified.
- \$3 U0: The back headstock (X3 axis) does not move. The axis moves to the return position unless the argument is specified. (Type IX)
- \$3 W0: The back headstock (Z3 axis) does not move. The axis moves to the return position unless the argument is specified.

# **Operation sample**

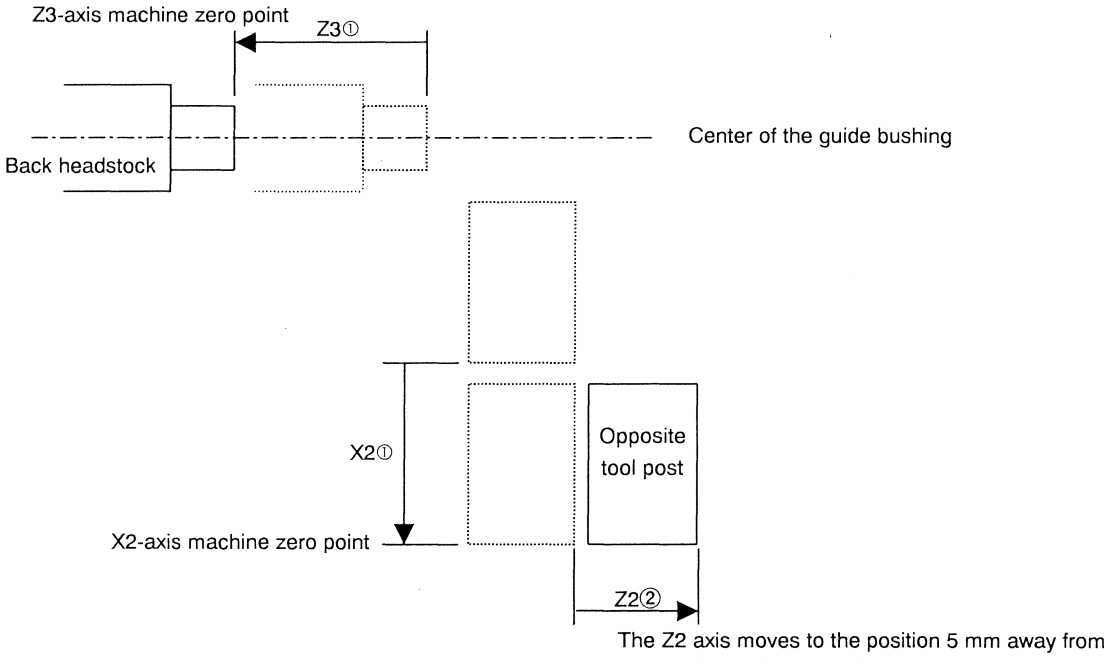

the end face of the workpiece on the front side.

• The circled numbers indicate the operation sequence for each tool post.

| Command code                                                       | G620                                                                                             |                                                                                                    |                                                                                                    |  |
|--------------------------------------------------------------------|--------------------------------------------------------------------------------------------------|----------------------------------------------------------------------------------------------------|----------------------------------------------------------------------------------------------------|--|
| Name                                                               | Outer diameter/inner diameter simultaneous machining                                             |                                                                                                    |                                                                                                    |  |
| Axis control group                                                 | \$1                                                                                              | \$2                                                                                                    | \$3                                                                                                    |  |
| Axes of axis control group                                         | X1, Z1, Y1, C1                                                                                   | X2, Z2                                                                                                    | _                                                                                                    |  |
| Superimpose                                                        | _                                                                                                | Z2 superimposed on Z1                                                                                                    | _                                                                                                    |  |
| Coordinate system                                                  | _                                                                                                | _                                                                                                    | _                                                                                                    |  |
| Argument                                                           | The gang tool post (X1 axis)<br>does not move.<br>The gang tool post (Y1 axis)<br>does not move. | <ul> <li>U0: The opposite tool post<br/>(X2 axis) does not move.<br/>The axis moves to the<br/>return position unless the<br/>argument is specified.</li> <li>W0: The opposite tool post<br/>(Z2 axis) does not move.<br/>The Z2 axis moves to the<br/>position 5.0 mm away<br/>from the end face of the<br/>workpiece on the front<br/>side unless the argument<br/>is specified.</li> </ul> | <ul> <li>U0: The back headstock (X3 axis) does not move.<br/>The axis moves to the return position unless the argument is specified.</li> <li>W0: The back headstock (Z3 axis) does not move.<br/>The axis moves to the return position unless the argument is specified.</li> </ul> |  |
| Spindle with which<br>synchronous feed is<br>enabled               | Main spindle                                                                                     | Main spindle                                                                                                    | _                                                                                                    |  |
| Spindle with which<br>constant surface speed<br>control is enabled | Main spindle                                                                                     | Main spindle                                                                                                    | _                                                                                                    |  |
| Cutting block interlock                                            | Main spindle                                                                                     | Main spindle                                                                                                    |                                                                                                    |  |
| T command                                                          | Gang tool<br>T0100 to T0600<br>T1100 to T1400                                                    | Front drilling<br>T2100 to T2600                                                                                                    | _                                                                                                    |  |
| Others                                                             | _                                                                                                |                                                                                                    |                                                                                                    |  |

#### **Program sample**

| \$1                                   | \$2                                                   | \$3  |
|---------------------------------------|-------------------------------------------------------|------|
| :<br>G620<br>T0300 (X1 Z1 Y1 C1)<br>: | :<br>G620<br>T2600 (X2 Z2)<br>:<br>T2500 (X2 Z2)<br>: | G620 |

The values in parentheses indicate the axes to which the tool belongs. Programming is not necessary.

- Each axis control group should hold the feed-per-rotation command and feed-per-minute command as modal functions.
- G620 is a modal G code that is enabled until another machining pattern command is executed.

# 5.3.6 Front/back parallel machining (G630): Type VII, VIII, IX

Use this machining pattern to perform front machining and back machining independently. This machining pattern command enables machining with a gang tool for front machining in \$1 and machining with a back drill for back machining in \$2.

## **Command format**

Type VII

| \$1         | \$2      | \$3     |
|-------------|----------|---------|
| G630        | G630 U0  | G630 W0 |
| X1 Z1 Y1 C1 | X2 Z3 C2 | ·       |

Type VIII, IX

| \$1         | \$2       | \$3        |
|-------------|-----------|------------|
| G630        | G630 UO S | G630 UO WO |
| X1 Z1 Y1 C1 | X2 Z3 C2  | _          |

#### **Axis control groups**

Specify this command for all the axis control groups \$1, \$2, and \$3.

#### Arguments

- \$1: The gang tool post (X1 axis) does not move.
- \$1: The gang tool post (Y1 axis) does not move.
- \$2 U0: The opposite tool post (X2 axis) does not move. The axis moves to the return position unless the argument is specified.
- \$2 S\_\_\_\_\_: Specify the amount of shift from the machine zero point of the opposite tool post (Z2 axis). The Z2 axis shifts the amount specified by the S argument. Specify the argument if the protrusion of the workpiece chucked by the back spindle chuck exceeds 25.0 mm or if the protrusion of the tool nose from the back drilling holder (T3100 to T3600) goes beyond the standard tool nose position. If macro software Ver 005-001 or later is used, the Z2 axis is automatically shifted in the following case: the protrusion of the tool nose from the back drilling holder (T3100 to T3600) goes beyond the standard tool nose position, and the protrusion is set as the value for tool setting in the longitudinal direction. However, the S argument is valid if it is specified. (Type VIII, IX)
- \$3 U0: The back headstock (X3 axis) does not move. The axis moves to the return position unless the argument is specified. (Type IX)
- \$3 W0: The back headstock (Z3 axis) does not move. The axis moves to the return position unless the argument is specified.

# **Operation sample**

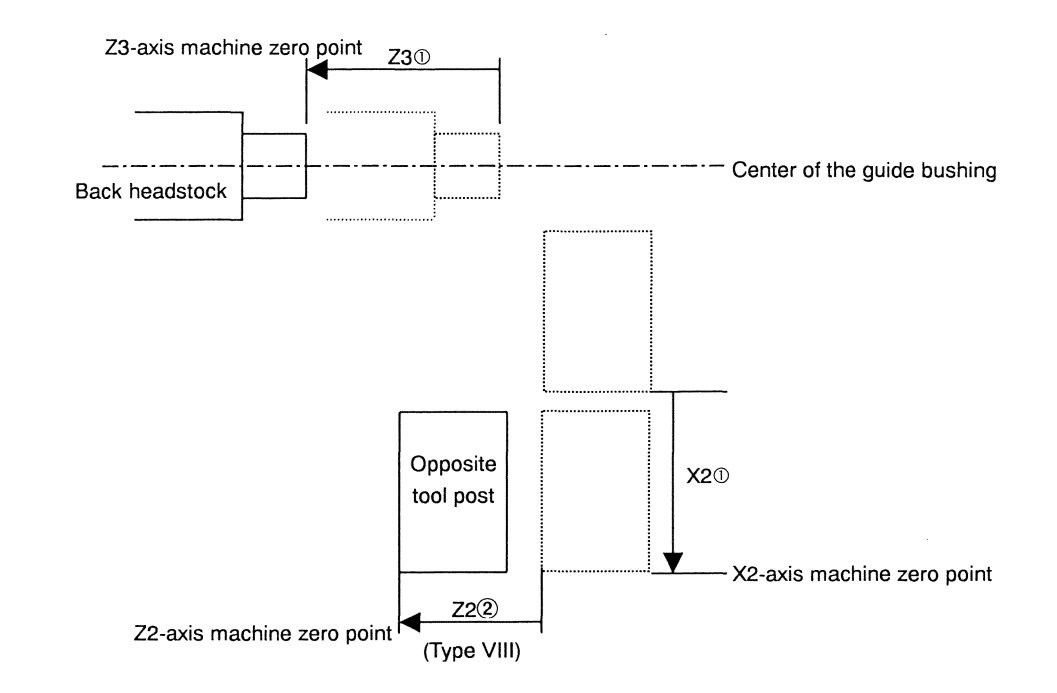

• The circled numbers indicate the operation sequence for each tool post.

| Command code                                                       | G630                                                                                             |                                                                                                    |                                                                                                    |  |
|--------------------------------------------------------------------|--------------------------------------------------------------------------------------------------|----------------------------------------------------------------------------------------------------|----------------------------------------------------------------------------------------------------|--|
| Name                                                               | Front/back parallel machining                                                                    |                                                                                                    |                                                                                                    |  |
| Axis control group                                                 | \$1                                                                                              | \$2                                                                                                    | \$3                                                                                                    |  |
| Axes of axis control group                                         | X1, Z1, Y1, C1                                                                                   | X2, Z3, C2                                                                                                    |                                                                                                    |  |
| Superimpose                                                        | _                                                                                                | _                                                                                                    |                                                                                                    |  |
| Coordinate system                                                  |                                                                                                  | _                                                                                                    | _                                                                                                    |  |
| Argument                                                           | The gang tool post (X1 axis)<br>does not move.<br>The gang tool post (Y1 axis)<br>does not move. | <ul> <li>U0: The opposite tool post (X2 axis) does not move. The axis moves to the return position unless the argument is specified.</li> <li>S : Specify the amount of shift from the machine zero point of the opposite tool post (Z2 axis). (Type VIII, IX)</li> </ul> | <ul> <li>U0: The back headstock (X3 axis) does not move.<br/>The axis moves to the return position unless the argument is specified.</li> <li>W0: The back headstock (Z3 axis) does not move.<br/>The axis moves to the return position unless the argument is specified.</li> </ul> |  |
| Spindle with which<br>synchronous feed is<br>enabled               | Main spindle                                                                                     | Back spindle                                                                                                    | ·                                                                                                    |  |
| Spindle with which<br>constant surface speed<br>control is enabled | Main spindle                                                                                     | Back spindle                                                                                                    | _                                                                                                    |  |
| Cutting block interlock                                            | Main spindle                                                                                     | Back spindle                                                                                                    |                                                                                                    |  |
|                                                                    | Gang tool spindle                                                                                | Front/back face tool spindle                                                                                                    |                                                                                                    |  |
| T command                                                          | Gang tool<br>T0100 to T0600<br>T1100 to T1400                                                    | Back drilling tool<br>T3100 to T3600                                                                                                    | _                                                                                                    |  |
| Others                                                             |                                                                                                  | _                                                                                                    | _                                                                                                    |  |

# **Program sample**

| \$1                              | \$2                              | \$3                              |
|----------------------------------|----------------------------------|----------------------------------|
| :                                | :                                | :                                |
| G630 · · · · Front/back parallel | G630 · · · · Front/back parallel | G630 · · · · Front/back parallel |
| machining                        | machining                        | machining                        |
| T0200 (X1 Z1 Y1 C1)              | T3600 (X2 Z3 C2)                 | -                                |
| GOO X12.0 Z-0.5 TO2              | GOO Z-0.5 T36                    |                                  |
| G01 Z15.0 F0.1                   | G01 Z3.0 F0.03                   |                                  |
| :                                | :                                | :                                |

The values in parentheses indicate the axes to which the tool belongs. Programming is not necessary.

#### Notes

- Each axis control group should hold the feed-per-rotation command and feed-per-minute command as modal functions.
- Specify commands to rotate the main spindle in \$1, and specify commands to rotate the back spindle in \$2.
- G630 is a modal G code that is enabled until another machining pattern command is executed.

# 

When using G630 as a machining pattern, the front drilling tool may be installed on the opposite side of the back drilling tool (e.g., T3600 and T2600, or T3500 and T2500). If the back machining using the back drilling tool and front machining using the gang tool are performed simultaneously, the gang tool or front workpiece may interfere with the front drilling tool.

## 5.3.7 3-line simultaneous machining (G640): Type VIII, IX

This machining pattern command enables the following three types of machining at the same time while superimposing the Z2 axis on the Z1 axis and the Z3 axis on the Z2 axis:

Outer diameter machining with a gang tool for front machining in \$1

Inner diameter machining with a front drill for front machining in \$2

Inner diameter machining with a back drill for back machining in \$3

In the case of type IX, X2 axis (opposite tool post) and X3 axis (back spindle) are superimposed, and enables ID machining for front and back simultaneously.

# **Command format**

| \$1         | \$2        | \$3        |
|-------------|------------|------------|
| G640        | G640 U0 W0 | G640 U0 W0 |
| X1 Z1 Y1 C1 | X2 Z2      | X3 Z3 C2   |

#### Axis control groups

Specify this command for all the axis control groups \$1, \$2, and \$3.

#### Arguments

- \$1: The gang tool post (X1 axis) does not move.
- \$1: The gang tool post (Y1 axis) does not move.
- \$2 U0: The opposite tool post (X2 axis) does not move. The axis moves to the return position unless the argument is specified.
- \$2 W0: The opposite tool post (Z2 axis) does not move. The Z2 axis moves to the position 5.0 mm away from the end face of the workpiece on the front side unless the argument is specified.
- \$3 U0 The back headstock (X3 axis) does not move. The axis moves to the return position unless the argument is specified. (Type IX)
- \$3 W0: The back headstock (Z3 axis) does not move. The Z3 axis moves to the position 5.0 mm away from the end face of the workpiece on the front side unless the argument is specified.

#### **Operation sample**

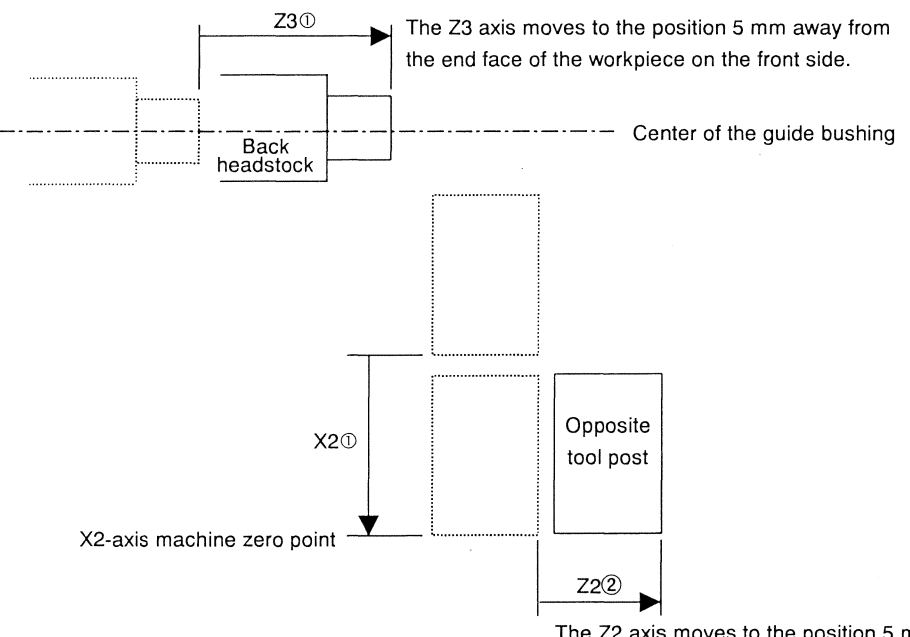

The Z2 axis moves to the position 5 mm away from the end face of the workpiece on the front side.

• The circled numbers indicate the operation sequence for each tool post.

|                                                                    | T                                                                                                |                                                                                                    |                                                                                                    |
|--------------------------------------------------------------------|--------------------------------------------------------------------------------------------------|----------------------------------------------------------------------------------------------------|----------------------------------------------------------------------------------------------------|
| Command code                                                       | G640                                                                                             |                                                                                                    |                                                                                                    |
| Name                                                               | 3-line simultaneous machining                                                                    |                                                                                                    |                                                                                                    |
| Axis control group                                                 | \$1                                                                                              | \$2                                                                                                    | \$3                                                                                                    |
| Axes of axis control group                                         | X1, Z1, Y1, C1                                                                                   | X2, Z2                                                                                                    | X3, Z3, C2                                                                                                    |
| Superimpose                                                        | _                                                                                                | Z2 superimposed on Z1                                                                                                    | X3 superimposed on X2<br>Z3 superimposed on Z2                                                                                                    |
| Coordinate system                                                  | _                                                                                                | _                                                                                                    | —                                                                                                    |
| Argument                                                           | The gang tool post (X1 axis)<br>does not move.<br>The gang tool post (Y1 axis)<br>does not move. | <ul> <li>U0: The opposite tool post<br/>(X2 axis) does not<br/>move. The axis moves<br/>to the return position<br/>unless the argument is<br/>specified.</li> <li>W0: The opposite tool post<br/>(Z2 axis) does not<br/>move. The Z2 axis<br/>moves to the position<br/>5.0 mm away from<br/>the end face of the<br/>workpiece on the<br/>front side unless the<br/>argument is specified.</li> </ul> | <ul> <li>U0: The back headstock (X3 axis) does not move.<br/>The axis moves to the return position unless the argument is specified.</li> <li>W0: The back headstock (Z3 axis) does not move.<br/>The Z3 axis moves to the position 5.0 mm away from the end face of the workpiece on the front side unless the argument is specified.</li> </ul> |
| Spindle with which<br>synchronous feed is<br>enabled               | Main spindle                                                                                     | Main spindle                                                                                                    | Back spindle                                                                                                    |
| Spindle with which<br>constant surface speed<br>control is enabled | Main spindle                                                                                     | Main spindle                                                                                                    | Back spindle                                                                                                    |
| Cutting block interlock                                            | Main spindle                                                                                     | Main spindle                                                                                                    | Back spindle                                                                                                    |
| T command                                                          | Gang tool<br>T0100 to T0600<br>T1100 to T1400                                                    | Front drilling<br>T2100 to T2600                                                                                                    | Back drilling<br>T3100 to T3600                                                                                                    |
| Others                                                             | -                                                                                                | -                                                                                                    | -                                                                                                    |

#### **Program sample**

| \$1                                   | \$2                                                   | \$3                                                         |
|---------------------------------------|-------------------------------------------------------|-------------------------------------------------------------|
| :<br>G640<br>T0300 (X1 Z1 Y1 C1)<br>: | :<br>G640<br>T2600 (X2 Z2)<br>:<br>T2500 (X2 Z2)<br>: | :<br>G640<br>T3600 (X3 Z3 C2)<br>:<br>T3500 (X3 Z3 C2)<br>: |

The values in parentheses indicate the axes to which the tool belongs. Programming is not necessary.

- Each axis control group should hold the feed-per-rotation command and feed-per-minute command as modal functions.
- G640 is a modal G code that is enabled until another machining pattern command is executed.

# 5.3.8 Pick-off, Center support (G650)

This machining pattern enables the back spindle to re-chuck (pick off) workpiece and support the long workpiece.

## **Command format**

| \$1         | \$2   | \$3     |
|-------------|-------|---------|
| G650        | G650  | G650 WO |
| X1 Z1 Y1 C1 | Z3 C2 | _       |

### **Axis control groups**

Specify this command for all the axis control groups \$1, \$2, and \$3.

# Arguments

- \$1: The gang tool post (X1 axis) does not move.
- \$1: The gang tool post (Y1 axis) does not move.
- \$2: The opposite tool post (X2 axis) moves to the return position (unconditionally).
- \$3 W0: The back headstock (Z3 axis) does not move. The axis moves to the return position unless the argument is specified.

# **Operation sample**

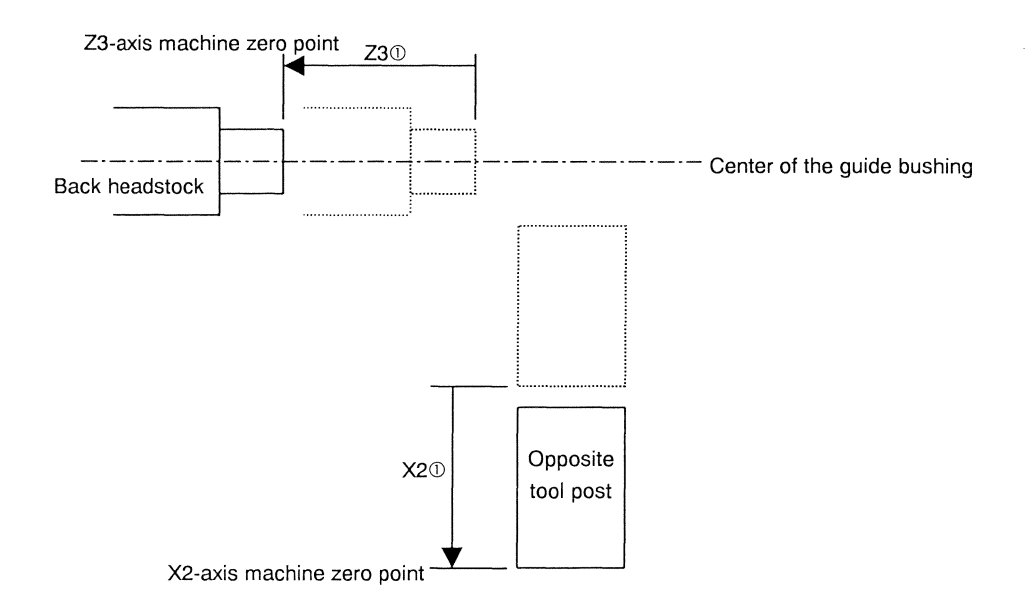

- The circled numbers indicate the operation sequence for each tool post.
- Set the work coordinate system for the Z3 axis so that the end face of a workpiece is adjusted to 0 for front machining.

| Command code                                                       | G650                                                                                             |                                                                                  |                                                                                                    |
|--------------------------------------------------------------------|--------------------------------------------------------------------------------------------------|----------------------------------------------------------------------------------|----------------------------------------------------------------------------------------------------|
| Name                                                               | Pick-off, center support                                                                         |                                                                                  |                                                                                                    |
| Axis control group                                                 | \$1                                                                                              | \$2                                                                              | \$3                                                                                                    |
| Axes of axis control group                                         | X1, Z1, Y1, C1                                                                                   | Z3, C2                                                                           |                                                                                                    |
| Superimpose                                                        | -                                                                                                | _                                                                                | Z3 superimposed on Z1                                                                                                    |
| Coordinate system                                                  | -                                                                                                | _                                                                                | _                                                                                                    |
| Argument                                                           | The gang tool post (X1 axis)<br>does not move.<br>The gang tool post (Y1 axis)<br>does not move. | Moves the tool on the<br>opposite tool post (X2 axis)<br>to the return position. | <ul> <li>W0: The back headstock (Z3 axis) does not move.</li> <li>The axis moves to the return position unless the argument is specified.</li> </ul> |
| Spindle with which<br>synchronous feed is<br>enabled               | Main spindle                                                                                     | Back spindle                                                                     | _                                                                                                    |
| Spindle with which<br>constant surface speed<br>control is enabled | Main spindle                                                                                     | Back spindle                                                                     | _                                                                                                    |
| Cutting block interlock                                            | Main spindle                                                                                     | Back spindle                                                                     | Back spindle                                                                                                    |
|                                                                    | Gang tool spindle                                                                                | Front/back face tool spindle                                                     | Front/back face tool spindle                                                                                                    |
| T command                                                          | Back spindle                                                                                     | Back spindle                                                                     | Back spindle                                                                                                    |
|                                                                    | T3000                                                                                            | T3000                                                                            | T3000                                                                                                    |
| Others                                                             | _                                                                                                | _                                                                                | _                                                                                                    |

#### **Program sample**

| \$1                         | \$2                 | \$3                |
|-----------------------------|---------------------|--------------------|
| :                           |                     | :                  |
| :                           |                     | :                  |
| G99 M03 S1=1500 M24 S2=1500 |                     | :                  |
| Т0100                       |                     | :                  |
| GO X17.0 Z30.0              |                     |                    |
| G650 ····· Pick-off         | G650 ····· Pick-off | G650 ·····Pick-off |
|                             | GO Z-0.5            |                    |
|                             | G98 G1 Z10.0 F3000  |                    |
|                             | G4 U0.5             |                    |
|                             | M15                 |                    |
| !2L1                        | !1L1                |                    |
| G01 X-1.0 F0.03             |                     |                    |
| G600                        | G600                | G600               |
| X-3.0                       | :                   | :                  |
| :                           | :                   | :                  |

- Execute the pick-off command (G650). At this time, the back spindle moves to the position determined by the front workpiece coordinates, superimpose the Z3 axis on the Z1 axis and execute the axis move command.
- Position the Z1 axis at cut-off position before specifying the G650 command.
- During pick-off operation (G650), you can move the Z3 axis to machine zero point by specifying the G231 command. See <Section 5.7.4 Pick-off cancel (G231)>.
- When having created a program using only \$1, you can also perform pick-off operation by using T3000A1. See Section <5.5.6 Back spindle>.

# 5.3.9 Front/back simultaneous machining (G660): Type VI

This machining pattern command enables front/back simultaneous machining with a vertical front drill for front machining in \$1 and a vertical back drill for back machining in \$2.

#### **Command format**

| \$1         | \$2   | \$3     |
|-------------|-------|---------|
| G660        | G660  | G660 WO |
| X1 Z1 Y1 C1 | Z3 C2 | -       |

#### **Axis control groups**

Specify this command for all the axis control groups \$1, \$2, and \$3.

#### Arguments

• \$3 W0: The back headstock (Z3 axis) does not move. The axis moves to the return position unless the argument is specified.

#### **Operation sample**

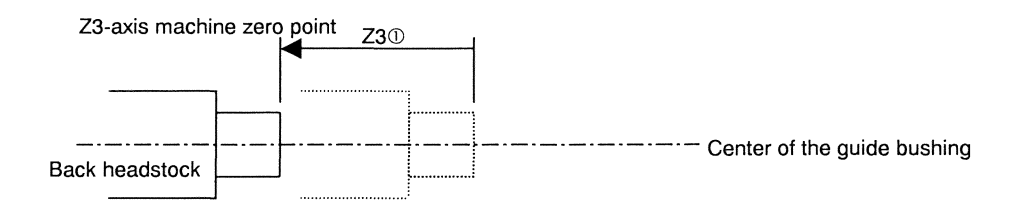

• The circled numbers indicate the operation sequence for each tool post.

| Command code                                                       | G660                                  |                                       |                                                                                                    |  |  |  |
|--------------------------------------------------------------------|---------------------------------------|---------------------------------------|----------------------------------------------------------------------------------------------------|--|--|--|
| Name                                                               | Front/back simultaneous machining     |                                       |                                                                                                    |  |  |  |
| Axis control group                                                 | \$1                                   | \$2                                   | \$3                                                                                                    |  |  |  |
| Axes of axis control group                                         | X1, Z1, Y1, C1                        | Z3, C2                                | _                                                                                                    |  |  |  |
| Superimpose                                                        |                                       | _                                     | _                                                                                                    |  |  |  |
| Coordinate system                                                  | -                                     |                                       | —                                                                                                    |  |  |  |
| Argument                                                           |                                       |                                       | <ul> <li>W0: The back headstock (Z3 axis) does not move.</li> <li>The axis moves to the return position unless the argument is specified.</li> </ul> |  |  |  |
| Spindle with which<br>synchronous feed is<br>enabled               | Main spindle                          | Back spindle                          | _                                                                                                    |  |  |  |
| Spindle with which<br>constant surface speed<br>control is enabled | Main spindle                          | Back spindle                          | _                                                                                                    |  |  |  |
| Cutting block interlock                                            | Main spindle                          | Back spindle                          | -                                                                                                    |  |  |  |
| T command                                                          | Vertical drill tool<br>T1400 to T1700 | Vertical drill tool<br>T5400 to T5700 | _                                                                                                    |  |  |  |
| Others                                                             |                                       | _                                     | _                                                                                                    |  |  |  |

# **Program sample**

Front/back simultaneous machining (G660)

| \$1                 | \$2           | \$3  |
|---------------------|---------------|------|
|                     |               |      |
| G660                | G660          | G660 |
| T1400 (X1 Z1 Y1 C1) | T5400 (Z3 C2) |      |
| :                   | :             |      |
| T1600 (X1 Z1 Y1 C1) | T5600 (Z3 C2) |      |
| :                   | :             |      |

The values in parentheses indicate the axes to which the tool belongs. Programming is not necessary.

- Specifying the G660 enables automatic queuing at selection of the tools of tool numbers in the T10's and T50's. To select a tool, select the tools of tool numbers in the T10's and T50's. At this time, be sure to specify the same number as the first digit of the tool numbers of the T10's and T50's.
- When front/back simultaneous machining is performed, the center is adjusted for front machining. To adjust the center for back machining, specify B5 in the argument for tool numbers in the T10's. See Section <5.5.3 Tools on the gang tool post>.
- Each axis control group should hold the feed-per-rotation command and feed-per-minute command as modal functions.
- G660 is a modal G code that is enabled until another machining pattern command is executed.

5.3.10 Sequential machining in a single axis control group (G670)

Specify this machining pattern command to create a program using only \$1. The machining pattern command enables machining with a gang tool, a front drill, and a back drill, product collection, and pick-off by using only \$1.

#### **Command format**

| \$1         | \$2     | \$3        |
|-------------|---------|------------|
| G670        | G670 U0 | G670 UO WO |
| X1 Z1 Y1 C1 | _       | _          |

### Axis control groups

Specify this command for all the axis control groups \$1, \$2, and \$3.

### Arguments

- \$1: The gang tool post (X1 axis) does not move.
- \$1: The gang tool post (Y1 axis) does not move.
- \$2 U0: The opposite tool post (X2 axis) does not move. The axis moves to the return position unless the argument is specified. (Type VII, VIII, IX)
- \$3 W0: The back headstock (X3 axis) does not move. The axis moves to the return position unless the argument is specified. (Type IX)
- \$3 W0: The back headstock (Z3 axis) does not move. The axis moves to the return position unless the argument is specified.

# **Operation sample**

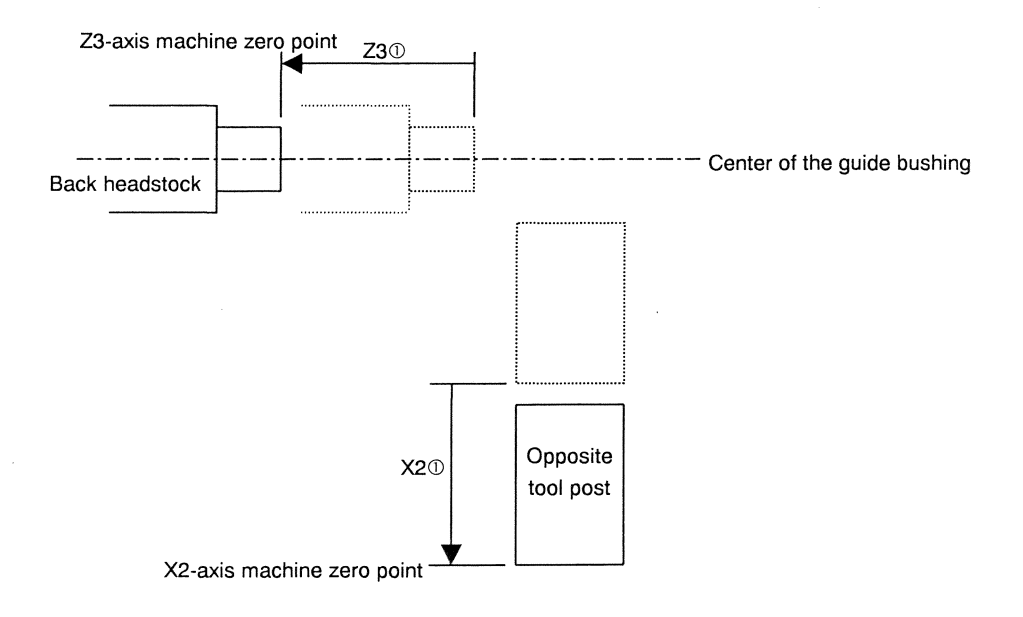

• The circled numbers indicate the operation sequence for each tool post.

| Command code                                                       | G670                                                                                                    |                                                                                                    |                                                                                                    |  |  |  |  |
|--------------------------------------------------------------------|----------------------------------------------------------------------------------------------------|----------------------------------------------------------------------------------------------------|----------------------------------------------------------------------------------------------------|--|--|--|--|
| Name                                                               | Sequential machining in a single axis control group                                                                                                    |                                                                                                    |                                                                                                    |  |  |  |  |
| Axis control group                                                 | \$1                                                                                                    | \$2                                                                                                    | \$3                                                                                                    |  |  |  |  |
| Axes of axis control group                                         | X1, Z1, Y1, C1                                                                                                    | _                                                                                                    | -                                                                                                    |  |  |  |  |
| Superimpose                                                        | _                                                                                                    | _                                                                                                    | -                                                                                                    |  |  |  |  |
| Coordinate system                                                  | _                                                                                                    | _                                                                                                    | _                                                                                                    |  |  |  |  |
| Argument                                                           | The gang tool post (X1 axis)<br>does not move.<br>The gang tool post (Y1 axis)<br>does not move.                                                                                                    | U0: The opposite tool post<br>(X2 axis) does not<br>move. The axis moves<br>to the return position<br>unless the argument is<br>specified. | <ul> <li>U0: The back headstock (X3 axis) does not move.<br/>The axis moves to the return position unless the argument is specified.</li> <li>W0: The back headstock (Z3 axis) does not move.<br/>The axis moves to the return position unless the argument is specified.</li> </ul> |  |  |  |  |
| Spindle with which<br>synchronous feed is<br>enabled               | Main spindle                                                                                                    | _                                                                                                    | _                                                                                                    |  |  |  |  |
| Spindle with which<br>constant surface speed<br>control is enabled | Main spindle                                                                                                    | _                                                                                                    | _                                                                                                    |  |  |  |  |
| Cutting block interlock                                            | Main spindle<br>Back spindle<br>Gang tool spindle<br>Front/back face tool spindle                                                                                                    | _                                                                                                    | _                                                                                                    |  |  |  |  |
| T command                                                          | Gang tool, front/back<br>drilling, and back spindle<br>T0100 to T0600,<br>T1100 to T1400,<br>(Type VII, VIII, IX)<br>T1100 to T1700, (Type VI)<br>T2100 to T2600,<br>(Type VII, VIII, IX)<br>T3000<br>T3100 to T3600<br>(Type VII, VIII, IX)<br>T5400 to T5700 (Type VI) |                                                                                                    |                                                                                                    |  |  |  |  |
| Others                                                             | -                                                                                                    | -                                                                                                    |                                                                                                    |  |  |  |  |

# **Program sample**

| \$1                                                                  | \$2                                    | \$3                                    |
|----------------------------------------------------------------------|----------------------------------------|----------------------------------------|
| :                                                                    |                                        | :                                      |
| G670 ···· Sequential machining in a                                  | G670 · · · · Sequential machining in a | G670 · · · · Sequential machining in a |
| single axis control group                                            | single axis control group              | single axis control group              |
| T2100 R1 (X2 Z1 C1)                                                  |                                        |                                        |
| GOO Z-0.5 T21                                                        |                                        |                                        |
| G01 Z3.0 F0.03                                                       |                                        |                                        |
| :                                                                    |                                        |                                        |
| M147 ···· The opposite tool post                                     |                                        |                                        |
| retracts.                                                            |                                        |                                        |
| T0200 (X1 Z1 Y1 C1)                                                  |                                        |                                        |
| GOO X17.0 Z-0.5 TO2                                                  |                                        |                                        |
| G01 Z15.0 F0.1                                                       |                                        |                                        |
| :                                                                    |                                        |                                        |
| M23 S2=2500                                                          |                                        |                                        |
| G44                                                                  |                                        |                                        |
| M151 ···· The gang tool post                                         |                                        |                                        |
| retracts.                                                            |                                        |                                        |
| T3600 (X2 Z3 C2)                                                     |                                        |                                        |
| GOO Z-0.5 T36                                                        |                                        |                                        |
| G01 Z3.0 F0.03                                                       |                                        |                                        |
| :                                                                    |                                        |                                        |
| M147 ···· The opposite tool post                                     |                                        |                                        |
| retracts.                                                            |                                        |                                        |
| G43                                                                  |                                        |                                        |
| M25                                                                  |                                        |                                        |
| M33 ····· Sequential operation of                                    |                                        |                                        |
| pick-off and product                                                 |                                        |                                        |
|                                                                      |                                        |                                        |
| G99 M03 SI= M24 S2=                                                  |                                        |                                        |
| $\begin{array}{c} 1 \\ 1 \\ 0 \\ 1 \\ 0 \\ 1 \\ 1 \\ 0 \\ 1 \\ 1 \\$ |                                        |                                        |
| GU AI7.U ZOU.U IUI                                                   |                                        |                                        |
| 13000 AI EIU.0 S3000 ··· Pick-off                                    |                                        |                                        |
| GUI X-3.0 FU.U3                                                      | 6600                                   | 600                                    |
| 6600                                                                 |                                        |                                        |
| :                                                                    |                                        |                                        |

The values in parentheses indicate the axes to which the tool belongs. Programming is not necessary.

5<sup>00</sup>

- While the G670 command (sequential machining in a single axis control group) is in progress, the gang tool post retracts to a safety position in the following conditions: The previously selected tool number is of a tool on the gang tool post (T0100 to T0600 or T1100 to T1400), and a tool on the opposite tool post (T2100 to T2600 or T3100 to T3600) is currently specified. While the G670 command (sequential machining in a single axis control group) is in progress, the opposite tool post (X2 axis) retracts to the machine zero point in the following conditions: The previously selected tool number is of a tool on the opposite tool post (T2100 to T2600 or T3100 to T3600), and a tool on the gang tool post (T0100 to T0600 or T1100 to T1400) is currently specified. If you do not want to retract the tool post, specify R0 for the argument of each T code. (The R0 argument is supported in macro Ver 002-001 and later.)
- When having created a program using the G670 command (sequential machining in a single axis control group), you can use G650 or T3000 A1 to perform pick-off operation. See Sections <5.3.8 Pick-off, Center support (G650)> and <5.5.6 Back spindle>.
- Each axis control group should hold the feed-per-rotation command and feed-per-minute command as modal functions.
- G670 is a modal G code that is enabled until another machining pattern command is executed.

# 5.4 S Functions (S Codes)

The S functions specified in the following formats are called speed functions. The S functions are used to specify the speeds of the main spindle, the back spindle, the tool spindle of the gang tool post, and the tool spindle of the front back face machining.

### **Command format**

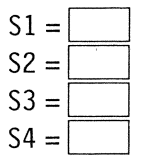

Main spindle Back spindle Tool spindle of the gang tool post Tool spindle of the front/back face machining (Type VII, VIII, IX)

Calculate the spindle speed from the following formula. Round the calculation result to the nearest whole integer.

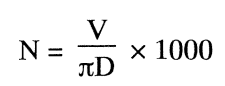

- N: Speed  $(min^{-1})$
- V: Cutting speed (m/min)
- D: Workpiece diameter (mm) (With drilling: Hole diameter)
- $\pi$ : Circular constant ( $\approx 3.14$ )

#### Command ranges of the S codes

| Spindle no  | Name                                          | Speed  |                        | Speed  |                         |
|-------------|-----------------------------------------------|--------|------------------------|--------|-------------------------|
| Spindle no. | Indifie                                       | C12    |                        | C16    |                         |
| <b>S</b> 1  | Main spindle                                  | 200 to | 12000min <sup>-1</sup> | 200 to | $10000 \text{min}^{-1}$ |
| S2          | Back spindle                                  | 200 to | $10000 min^{-1}$       | 200 to | $10000 \text{min}^{-1}$ |
| S3          | Tool spindle of gang tool post                | 200 to | $8000 \text{min}^{-1}$ | 200 to | $8000 \text{min}^{-1}$  |
| S4          | Tool spindle of the front/back face machining | 200 to | 5000min <sup>-1</sup>  | 200 to | 5000min <sup>-1</sup>   |

#### Note

S4 (Tool spindle of front/back face machining) is optional.

M codes

| Name                                     | Forward | Reverse | Stop | S command |
|------------------------------------------|---------|---------|------|-----------|
| Main spindle                             | M03     | M04     | M05  | S1 =      |
| Back spindle                             | M23     | M24     | M25  | S2 =      |
| Tool spindle of gang tool post           | M58     | M59     | M60  | S3 =      |
| Tool spindle of the front face machining | M80     | M81     | M82  | S4 =      |
| Tool spindle of the back face machining  | M74     | M75     | M76  | S4 =      |

# 5.5 T Functions (T Codes)

The T function determines a tool position where the tool can machine the workpiece. T codes for tool selection are as follows. T0100 to T0600, T1100 to T1400 (Type VII, VIII, IX), T1100 to T1700 (Type VI) and T5400 to T5700 (Type VI) are for tools on the gang tool post. T2100 to T2600 (Type VII, VIII, IX) are for tools on the front drilling. T3100 to T3600 (Type VII, VIII, IX) are for tools on the back drilling. T3000 is for the back spindle.

A tool is positioned by the "T $\Box \Box \Delta \Delta$ " command.

The queuing position of a tool on the gang tool post can be set arbitrarily as the "Tool Positioning Point (DIA)" in the machining data.

To machine thin material, set at least about 0.2 mm for the tool queuing point.

Specify the "T $\Box \Box \Delta \Delta$ " command with a 4-digit number. The first two digits correspond to the tool number. The last two digits correspond to the compensation number. Specify 00 as a compensation number in the compensation cancel state.

### **Command format**

 $\mathsf{T}\Box\Box\Delta\Delta$ 

# Argument

- □□: Up to 23 tool (Type VII, VIII, IX) numbers can be specified, which is the total of tools (T0100 to T0600, T1100 to T1400, T1100 to 1700, and T5400 to T5700) on the gang tool post, tools (T2100 to T2600) on the front drilling, tools (T3100 to T3600) on the back drilling, and the back spindle (T3000).
- $\Delta\Delta$ : Compensation number of tool nose wear

#### 5.5.1 Virtual coordinate system

#### Virtual X-Y control

If a tool post having a vertical axis (motor X axis) and a horizontal axis (motor Y axis) is used, the virtual X-Y control function moves a tool placed under the following conditions when an infeed direction and vertical direction are specified. The tool is placed with which a nose position and an angle are specified for the orthogonal coordinate system (called a reference machine coordinate system) that is parallel to the motor axis. This machine uses this function with the gang tool post.

The command coordinate system, whose reference point and axial direction are different from those of the reference machine coordinate system, is called a virtual coordinate system. Axes specified in the virtual coordinate system are called virtual axes (X axis called virtual X axis, and Y axis called virtual Y axis).

Relationship between the virtual coordinate system and operation modes:

| Mode                 | Virtual coordinate system | Description                                                                                                    |  |  |  |
|----------------------|---------------------------|----------------------------------------------------------------------------------------------------|--|--|--|
| Zero point return    | OFF                       | Any selected axis is treated as a motor axis.                                                                                                    |  |  |  |
| Mechanism adjustment | OFF                       | Any selected axis is treated as a motor axis.                                                                                                    |  |  |  |
| Preparation          | ON                        | A virtual coordinate system is set in preparation to move the gang tool<br>post. However, when the machine enters this mode, the virtual<br>coordinate system of the previously selected tool is set.                                                                                                    |  |  |  |
| Program check        | ON                        | A virtual coordinate system is set when a T code is specified in a program. However, when the machine enters this mode, the virtual coordinate system of the previously selected tool is set.                                                                                                    |  |  |  |
| Automatic operation  | ON                        | A virtual coordinate system is set when a T code is specified in a program. However, when the machine enters this mode, the virtual coordinate system of the previously selected tool is set.                                                                                                    |  |  |  |
| MDI                  | ON                        | A virtual coordinate system is set when a T code is specified in the MDI command. However, when the machine enters this mode, the virtual coordinate system of the previously selected tool is set.                                                                                                    |  |  |  |
| Manual operation     | ON                        | The virtual coordinate system of the previously selected tool is set<br>because this mode is used to move an axis with the handle. This<br>virtual coordinate system cannot be switched by selecting a tool<br>number. However, the plus and minus directions at selection of X<br>and Y axes are displayed with the icons. |  |  |  |

Software limits when virtual axes are used:

Software limits (OT+, OT–) are set in the reference machine coordinate system. They are also set in a virtual coordinate system separately. A virtual axis can move in the area where the move-permitted areas of the reference machine coordinate system and the virtual coordinate system overlap with each other.

#### Feed rate

A feed rate turns out to be the synthesized speed of two motor axes. For example, if an angle for the reference point of a virtual axis is 45°, the rapid feed rate is the motor-axis speed  $\times \sqrt{2}$ .

#### Coordinate display

A virtual coordinate system also has machine coordinates and work coordinates. The machine coordinates in the virtual coordinate system are positioned where the standard tool nose position of a selected tool is adjusted to the center of the main spindle. Setting a coordinate system does not change the machine coordinates. However, selecting another tool changes the original machine coordinates to the machine coordinates of the selected tool. The Position Data screen displays the machine coordinates of the virtual coordinate system. The Zero Return screen and the Mechanism Adjustment screen display the machine coordinates of the motor axis (the same machine coordinates as for other axes).

# 5.5.2 Tool mounting positions and the types of machining

The following table shows the tool mounting positions and the types of machining when GTF5010 (standard tool holder) is used:

| Mounting position                                                                                                    | Tool no. | Outer diameter machining | Tool spindle | Inner diameter<br>machining in front<br>machining | Pick-off | Inner diameter<br>machining in<br>back machining |
|----------------------------------------------------------------------------------------------------|----------|--------------------------|--------------|---------------------------------------------------|----------|--------------------------------------------------|
| Gang tool                                                                                                    | 01       | T0100                    | _            | -                                                 | _        | _                                                |
| post                                                                                                    | 02       | T0200                    | _            | _                                                 | _        | _                                                |
|                                                                                                    | 03       | T0300                    | _            | _                                                 | _        | _                                                |
|                                                                                                    | 04       | T0400                    | _            | _                                                 | _        | -                                                |
|                                                                                                    | 05       | T0500                    | _            | _                                                 | _        | _                                                |
|                                                                                                    | 06       | T0600                    | <b>—</b> .   | _                                                 | _        | _                                                |
|                                                                                                    | 11       | _                        | T1100        | -                                                 | _        | _                                                |
|                                                                                                    | 12       | _                        | T1200        | _                                                 | _        | _                                                |
|                                                                                                    | 13       | _                        | T1300        | _                                                 | _        | _                                                |
|                                                                                                    | 14       | _                        | T1400        |                                                   | . —      | _                                                |
| Front drilling                                                                                                    | 21       | _                        | _            | T2100                                             | -        | _                                                |
| tool                                                                                                    | 22       | -                        | _            | T2200                                             | -        | _                                                |
|                                                                                                    | 23       | _                        | _            | T2300                                             | _        | _                                                |
|                                                                                                    | 24       | _                        | _            | T2400                                             | _        | _                                                |
|                                                                                                    | 25       | _                        | _            | T2500                                             | _        | —                                                |
|                                                                                                    | 26       | -                        | _            | T2600                                             | _        | _                                                |
| Back spindle                                                                                                    | 30       | _                        | _            | _                                                 | T3000    | _                                                |
| Back drilling                                                                                                    | 31       | _                        | -            | _                                                 | _        | T3100                                            |
| tool                                                                                                    | 32       | _                        | _            | —                                                 | -        | T3200                                            |
| <b>6</b> 5.                                                                                                    | 33       | —                        | _            | _                                                 | _        | T3300                                            |
|                                                                                                    | 34       | _                        | _            | _                                                 | -        | T3400                                            |
|                                                                                                    | 35       | _                        | _            | -                                                 | _        | T3500                                            |
|                                                                                                    | 36       | _                        | _            | _                                                 | _        | T3600                                            |
| And an Arrow of Annual Annual An |          |                          |              |                                                   |          |                                                  |

Type VII, VIII, IX

# Type VI

| Mounting position | Tool no. | Outer diameter<br>machining | Tool spindle | Inner diameter<br>machining in front<br>machining | Pick-off | Inner diameter<br>machining in<br>back machining |
|-------------------|----------|-----------------------------|--------------|---------------------------------------------------|----------|--------------------------------------------------|
| Gang tool post    | 01       | T0100                       | · · · ·      | _                                                 | _        | _                                                |
|                   | 02       | T0200                       |              | _                                                 |          |                                                  |
|                   | 03       | T0300                       |              | _                                                 | _        | _                                                |
|                   | 04       | T0400                       | -            |                                                   |          | _                                                |
|                   | 05       | T0500                       | —            | _                                                 | _        |                                                  |
|                   | 06       | T0600                       | -            | _                                                 |          | _                                                |
|                   | 11       | -                           | T1100        | -                                                 | _        | _                                                |
|                   | 12       | _                           | T1200        | -                                                 |          | _                                                |
|                   | 13       | _                           | T1300        | _                                                 | _        | -                                                |
|                   | 14       | -                           |              | T1400                                             | —        | _                                                |
|                   | 15       | -                           | _            | T1500                                             | _        | _                                                |
|                   | 16       | _                           |              | T1600                                             | _        | _                                                |
|                   | 17       | —                           | -            | T1700                                             | _        | _                                                |
|                   | 30       | _                           | _            | -                                                 | T3000    | _                                                |
| x                 | 54       | _                           | _            | -                                                 | _        | T5400                                            |
|                   | 55       | _                           |              |                                                   |          | T5500                                            |
|                   | 56       | —                           | -            | _                                                 | _        | T5600                                            |
|                   | 57       |                             |              |                                                   | _        | T5700                                            |

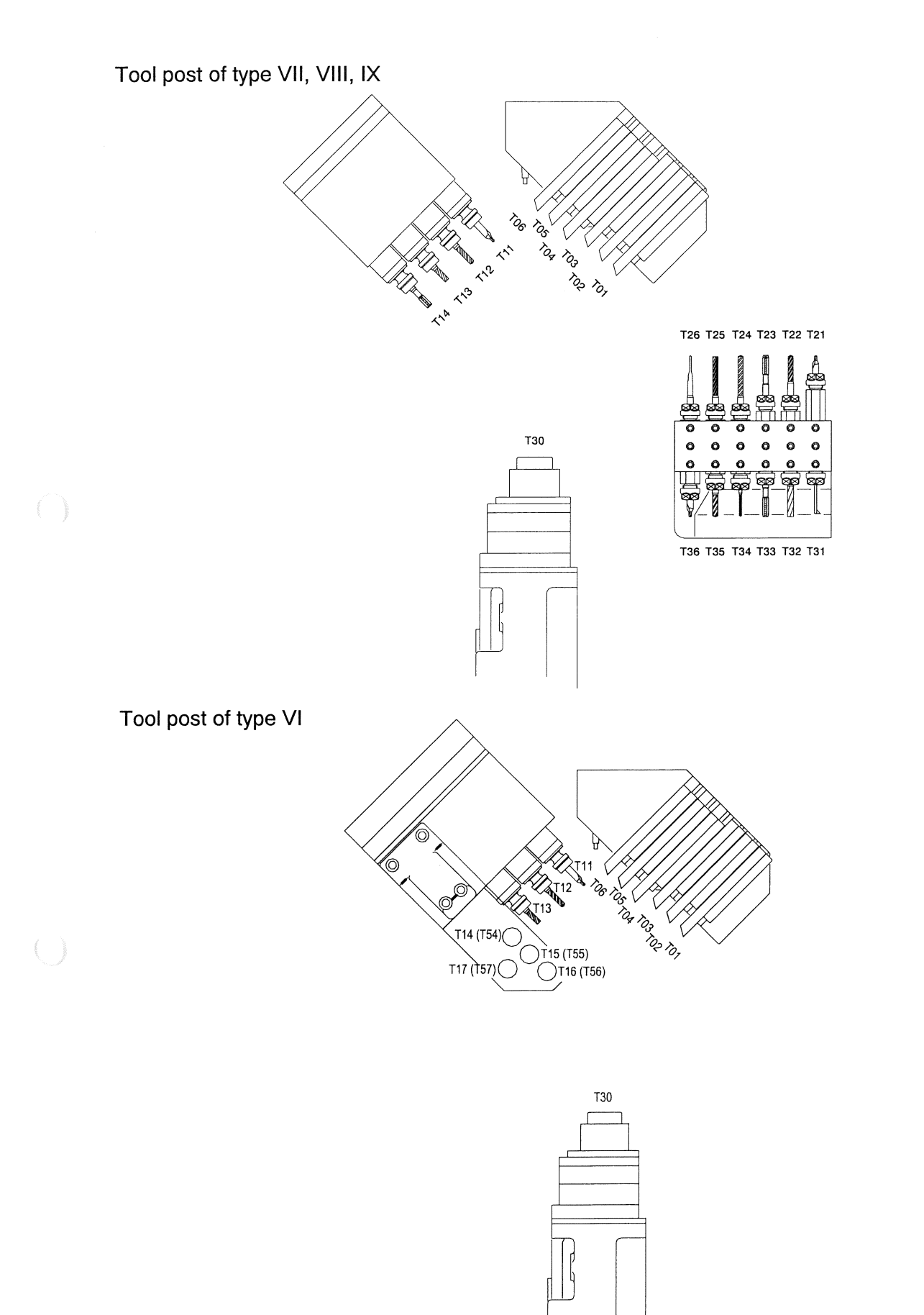

# 5.5.3 Tools on the gang tool post

#### **Command format**

Τ□□ΔΔ H U V W Q1 K0, 3 R0 B5

## Argument

- H\_\_\_\_: Specify the distance by which the currently machining tool moves from the material outer diameter specified in the machining data. If the H argument is not specified, the tool moves to the position ("Tool Positioning Point (DIA)" + maximum diameter value of tool set data). (As for the vertical face holder (T1400 to T1700) of type VI, this argument is invalid.)
- U: Specify the X1 axis work coordinate after tool selection. If the X argument is not specified, the tool moves to the positioning point.
- V :: Specify the Y1 axis work coordinate after tool selection. If the Y argument is not specified, the tool moves to the work zero point.
- W\_\_\_\_: Specify the Z1 axis work coordinate after tool selection. The Z axis does not move unless the Z argument is specified.
- Q1: Specify this argument to select a tool without moving the currently machining tool to the queuing point. If the Q1 argument is not specified, the machine selects a tool after the currently machining tool moves to the position ("Tool Positioning Point (DIA)" + maximum diameter value of tool set data).
- K0: Specify this argument to select a tool for free machining in three axis control groups (G600) without using the Z1 axis. The Z1 axis is used unless the argument is specified. The argument must be specified for pre-selection.
- K3: Specify this argument to use the Z3 axis with the machining pattern G600/G670. The Z1 axis is used if the K3 argument is not specified.
- R0: Specify this argument not to move the opposite tool post (X2 axis) while the G670 command (sequential machining in a single axis control group) is in progress if the previously selected tool number is of a tool on the opposite tool post (T2100 to T2600 or T3100 to T3600). The opposite tool post (X2 axis) retracts to the machine zero point if the R0 argument is not specified. (The R0 argument is supported in macro Ver 002-001 and later.)
- B5: Specify this argument to add the center data for back machining (with a tool T5400 to T5700). Default: The center data specified for front machining (with a tool T1400 to T1700) is used. This argument function in the case of type VI.

#### What is a positioning point?

Positioning point = value specified for "Bar Stock O.D." in the machining data + value specified for "Tool Positioning Point (DIA)" in the machining data + the diameter value of the tool set data of the specified tool

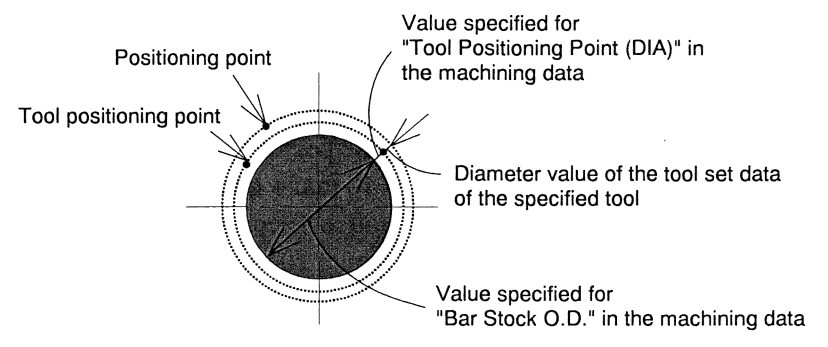

#### Note

Setting and calling of tools for secondary machining that are mounted on the gang tool post: Observe the following if a tool for secondary machining mounted on the gang tool post is beyond the tool nose reference position in the diametrical direction (direction of X1 axis):

Set the protrusion length from the tool nose reference position for the diameter value of the tool set data that corresponds to the tool number.

In this case, you do not have to set the protrusion length from the tool nose reference position for the "Tool Positioning Point (DIA)" in the machining data. For the tool positioning point in the machining data, generally set about 1.0 mm, or set 1.0 mm or more depending on the tool to be mounted. After calling the tool mounted beyond the tool nose reference position, you do not have to shift the coordinate system of the diametrical direction in the program. The tool is moved to the positioning point when the calling is completed.

# **Operation sample**

# Τ□□ΔΔ

Selection of a tool T0100 to T0600 while a tool T0100 to T0600 is selected

The tool nose position of a tool T0400 to T0600 is shifted 10.0 mm (radius value) from the tool nose position of a tool T0100 to T0300 into the axial direction. Therefore, if a command to select a tool T0400 to T0600 is issued while a tool T0100 to T0300 is selected, the tool T0400 to T0600 is called after the tool T0100 to T0300 has moved to the position determined by (Bar Stock O.D. + Tool Positioning Point (DIA) + tool shift amount 10 mm + maximum diameter value of tool set data of T0100 to T0600). Conversely, if a command to select a tool T0100 to T0300 is issued while a tool T0400 to T0600 is selected, the tool shift amount 10 mm is not added.

Operation when a tool T0400 to T0600 is selected while a tool T0100 to T0300 is selected

- (1) The currently selected tool moves to the position ("Tool Positioning Point (DIA)" + tool shift amount 10.0mm + maximum diameter value of tool set data) at the rapid feed rate.
- (2) While keeping the X1 axis at the position (1), the machine moves the specified tool to the position (Y1 axis) at the rapid feed rate.
- (3) The specified tool moves to the positioning point at the rapid feed rate.

Example:  $T0300 \rightarrow T0400$ 

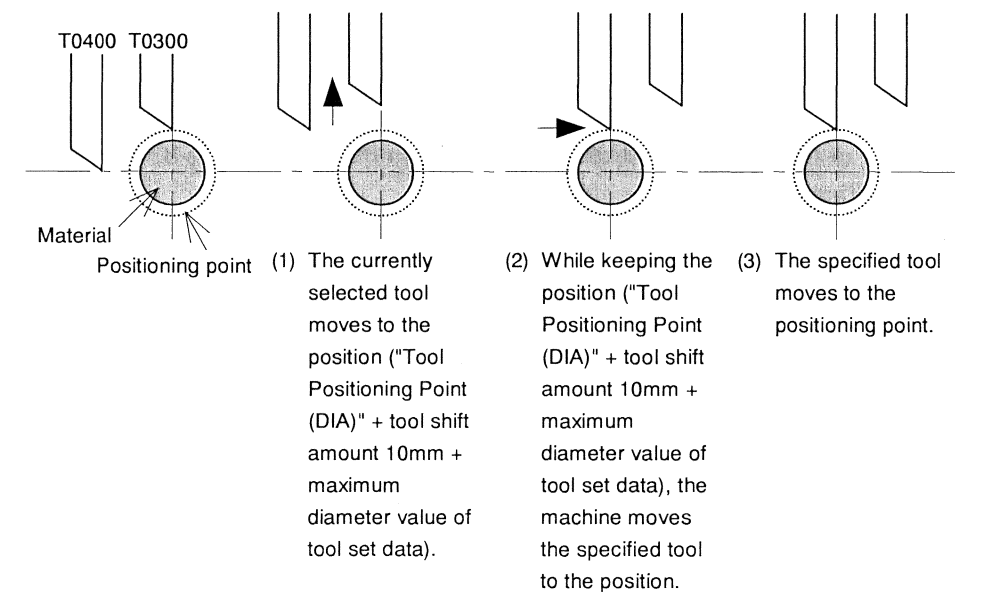

Operation when a tool T0100 to T0300 is selected while a tool T0400 to T0600 is selected

- (1) The currently selected tool moves to the position ("Tool Positioning Point (DIA)" + maximum diameter value of tool set data) at the specified feed rate.
- (2) While keeping the X1 axis at the position (1), the machine moves the specified tool to the position (Y1 axis) at the rapid feed rate.
- (3) The specified tool moves to the positioning point at the rapid feed rate.
Selection of a tool T1100 to T1400 (Type VI: T1100 to T1300) while a tool T1100 to T1400 (Type VI: T1100 to T1300) is selected

A tool T1100 to T1400 is mainly used as a rotary tool for secondary machining. When you want to make a through-hole in a workpiece, mount the rotary tool at a position shifted from the standard tool nose into the axial direction. In this case, set the shift amount (diameter value) as the diameter value of tool set data.

Operation when a tool T1100 to T1400 is selected while a tool T1100 to T1400 is selected

- (1) The currently selected tool moves to the position ("Tool Positioning Point (DIA)" + maximum diameter value of tool set data) at the specified feed rate.
- (2) While keeping the X1 axis at the position (1), the machine moves the specified tool to the position (Y1 axis) at the rapid feed rate.
- (3) The specified tool moves directly to the positioning point at the rapid feed rate.

Example: T1100  $\rightarrow$  T1200 (Set the shift amount as the diameter value of tool set data of T1200.)

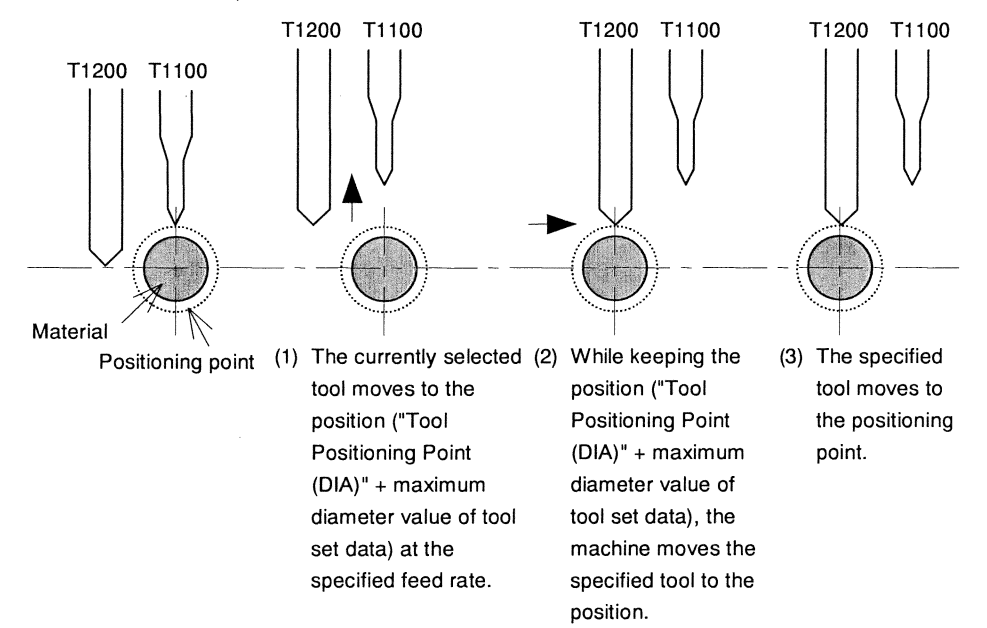

Selection of a tool T1100 to T1400 (Type VI: T1100 to T1300) while a tool T0100 to T0600 is selected, or selection of a tool T0100 to T0600 while a tool T1100 to T1400 (Type VI: T1100 to T1300) is selected

- (1) The currently selected tool moves to the position ("Tool Positioning Point (DIA)" + diameter value of selected tool set data) at the rapid feed rate.
- (2) The specified tool moves directly to the positioning point at the rapid feed rate.

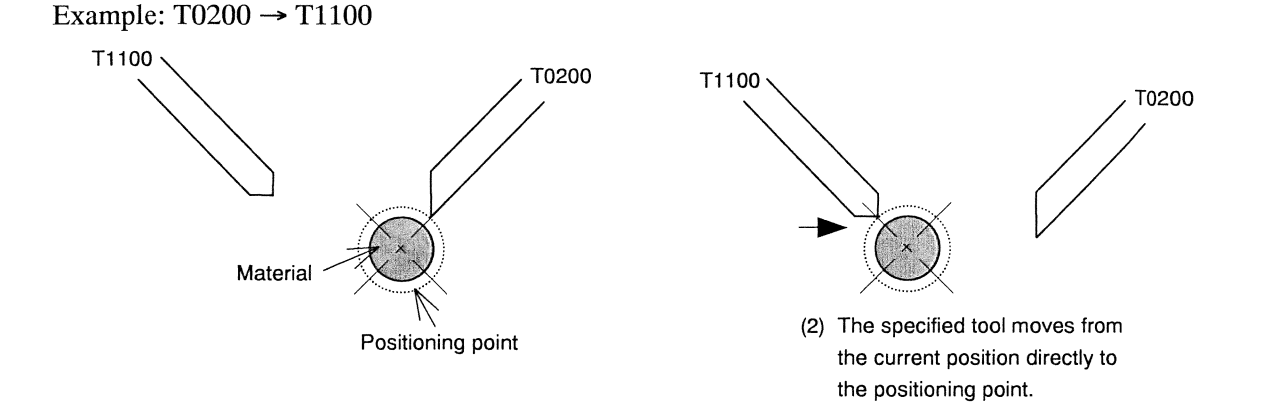

Selection of a tool T1400 to T1700 while a tool T0100 to T1300 is selected. (Type VI)

The specified tool-bit moves center of workpiece directly, when the vertical face holder (T1400 to T1700) is selected.

Selection of a tool T0100 to T1300 while a tool T1400 to T1700 is selected. (Type VI)

The specified tool moves to the positioning point directly, when a other tool is selected while the vertical face holder (T1400 to T1700) is selected. (=Q1)

- TOOAA H
  - (1) The currently selected tool moves to the position ("Bar Stock O.D." in the machining data + value (diameter) specified by the H argument) at the rapid feed rate.
  - (2) While keeping the X1 axis at the position (1), the machine moves the specified tool to the position (Y1 axis) at the rapid feed rate.

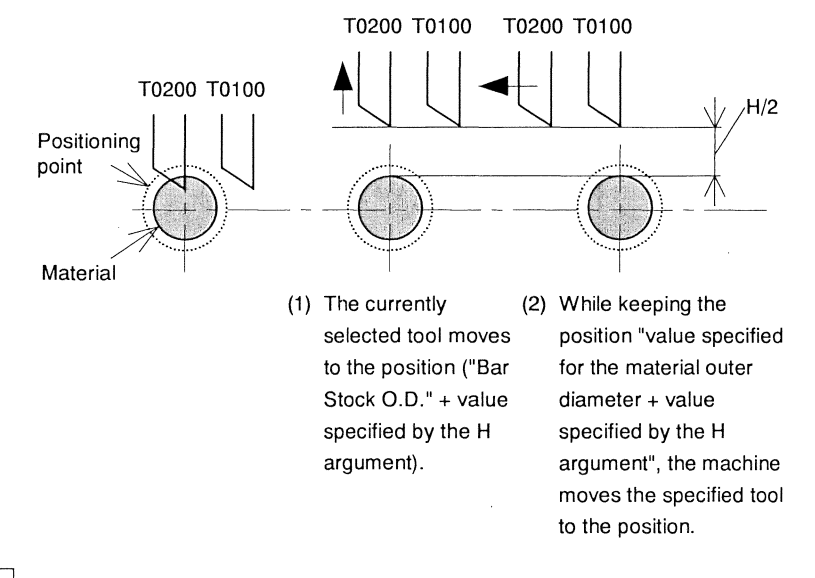

# • T□□ΔΔ U

- (1) The currently selected tool moves to the position ("Bar Stock O.D."+ "Tool Positioning Point (DIA)" + maximum diameter value of tool set data) at the rapid feed rate.
- (2) While keeping the X1 axis at the position (1), the machine moves the specified tool to the position (Y1 axis) at the rapid feed rate.
- (3) The specified tool moves directly to the position specified by the U argument at the rapid feed rate.

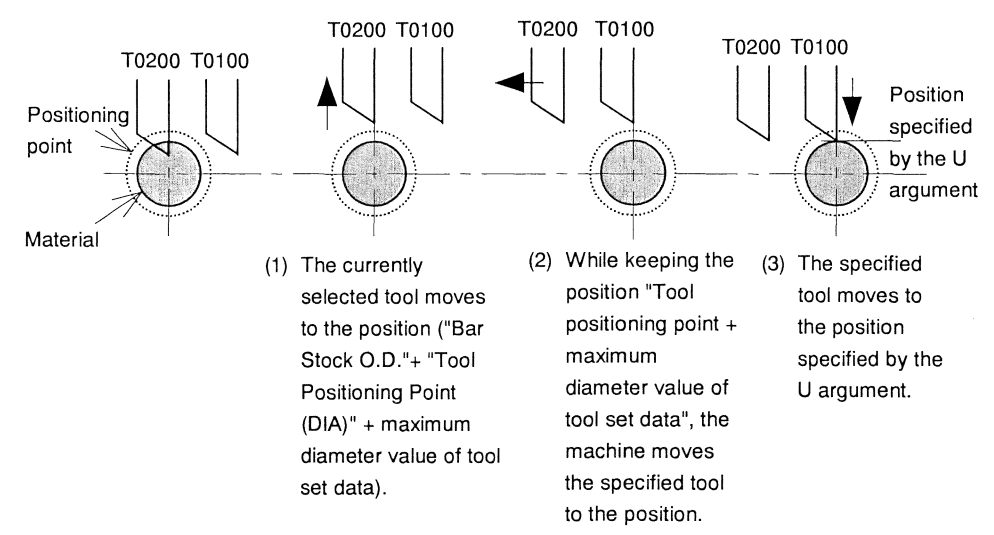

#### • TDDAA V

- (1) The currently selected tool moves to the position ("Bar Stock O.D."+ "Tool Positioning Point (DIA)" + maximum diameter value of tool set data) at the rapid feed rate.
- (2) While keeping the X1 axis at the position (1), the machine moves the position specified by the V argument (Y1 axis) at the rapid feed rate.
- (3) The specified tool moves directly to the positioning point at the rapid feed rate.

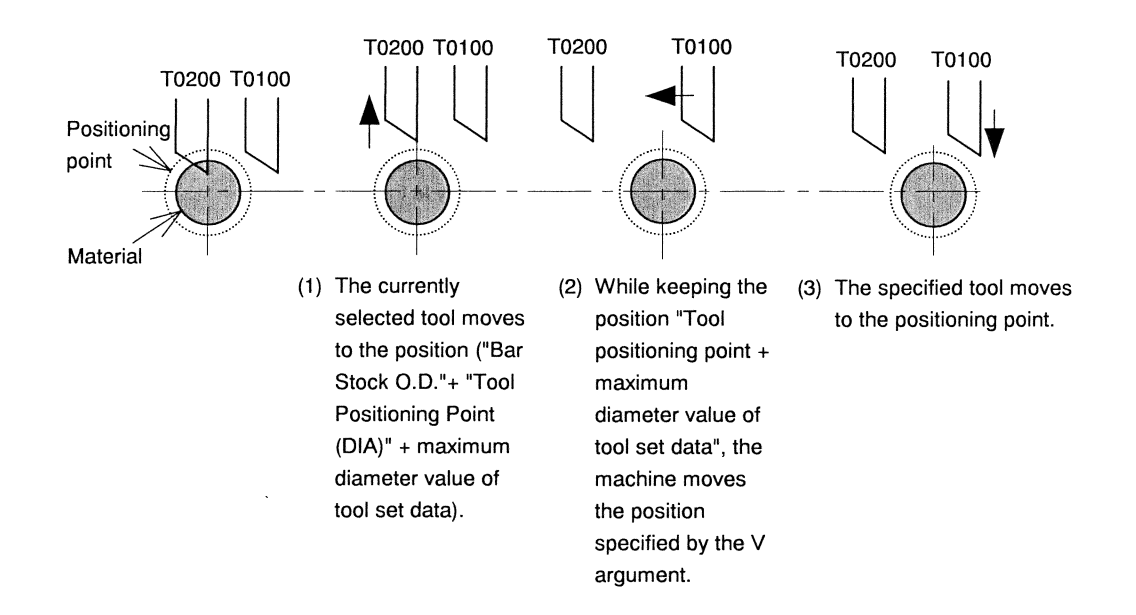

#### • T□□ΔΔ W\_\_\_\_

- (1) The currently selected tool moves to the position ("Bar Stock O.D."+ "Tool Positioning Point (DIA)" + maximum diameter value of tool set data) at the rapid feed rate.
- (2) While keeping the X1 axis at the position (1), the machine moves the specified tool to the position (Y1 axis) at the rapid feed rate.
- (3) The specified tool moves to the positioning point ("Bar Stock O.D." + "Tool Positioning Point (DIA)" + diameter value of tool set data of the specified tool), and the Z1 axis moves directly to the position specified by the Z argument at the rapid feed rate.

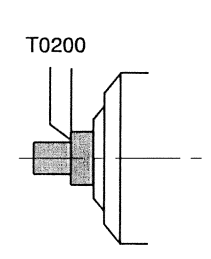

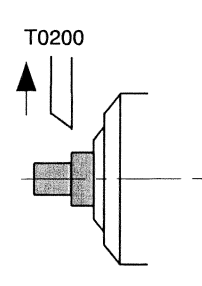

 The currently selected tool moves to the position ("Bar Stock O.D."+ "Tool Positioning Point (DIA)" + maximum diameter value of tool set data).

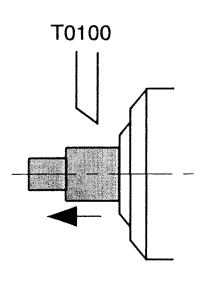

(3) The specified tool (X1 axis) moves to the positioning point, and the Z1 axis moves to the position specified by the W argument.

#### C1216 Programming

- T□□∆∆ Q1
  - (1) The specified tool moves from the current position directly to the positioning point at the rapid feed rate.

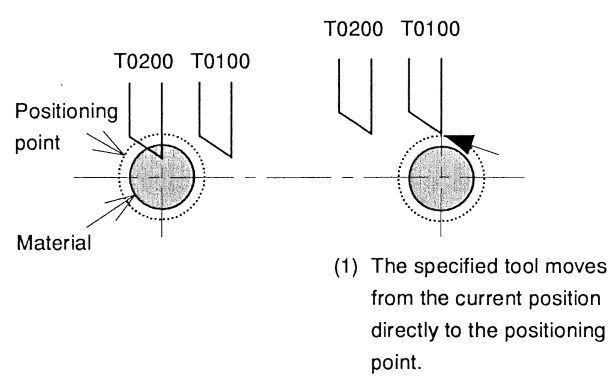

# Notes

- The operation sample uses GTF 6010 + U30B holder.
- The following explains the relationship between Bar Stock O.D. in machining data, Tool Positioning Point (DIA), and maximum diameter value of tool set data when U30B is mounted.
   Set the value depending on the tool number: With T1100 to T1300: Bar Stock O.D. in machining data + Tool Positioning Point (DIA) + maximum diameter value of tool set data = a ≤ 82.0 mm With T1400: a ≤ 54.0 mm

If  $a \ge 54.0$  mm when a tool T1100 to T1300 is used, operation at selection of the tool T1400 is performed for avoiding the OT area as follows:

Selection of the tool T1400 while a tool T1100 to T1300 is selected

- (1) The currently selected tool moves to the position ("Tool Positioning Point (DIA)" + maximum diameter value of tool set data) at the rapid feed rate.
- (2) While keeping the X1 axis at the position (1), the machine moves the tool T1300 at the rapid feed rate until the center of the tool has passed the position determined by (Bar Stock O.D./2 (radius value) + 5.0 mm (drill diameter).
- (3) The specified tool moves directly to the positioning point at the rapid feed rate.

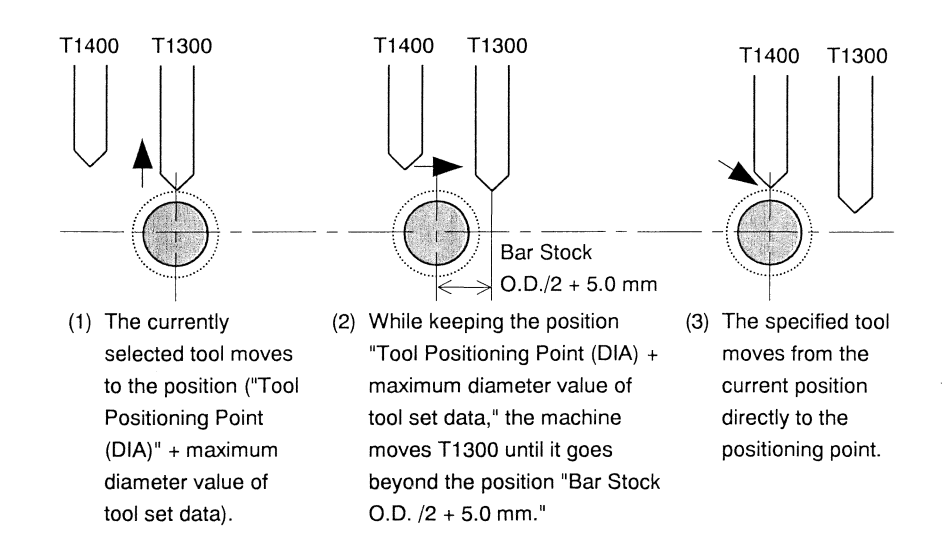

Selection of a tool T1100 to T1300 while the tool T1400 is selected

- (1)T1400 moves to the "Tool Positioning Point (DIA)" at the rapid feed rate.
- (2)X1 axis moves directly to the position determined by "Tool Positioning Point (DIA) + maximum diameter value of tool set data" and Y1 axis moves the tool T1300 at the rapid feed rate until the center of the tool goes beyond the position determined by the "Bar Stock O.D./2 (radius value) + 5.0 mm (drill diameter)."
- (3) While keeping the X1 axis at the position (2), the machine moves the specified tool to the position (Y1 axis) at the rapid feed rate.
- (4) The specified tool moves directly to the positioning point at the rapid feed rate.

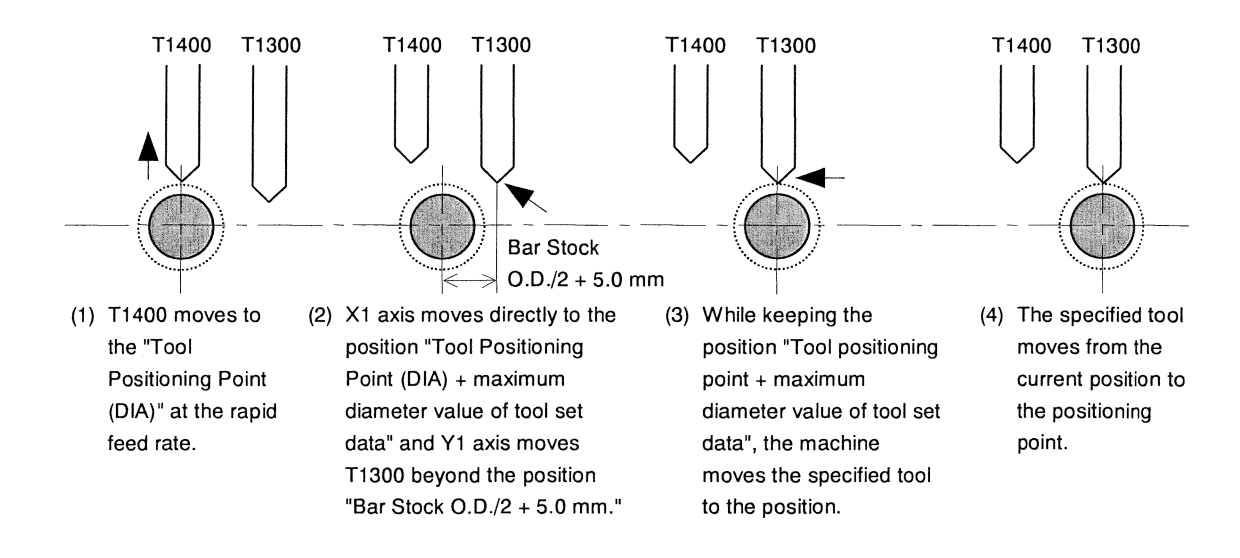

# 5.5.4 Front drill (T2100 to T2600): Type VII, VIII, IX

# **Command format**

Τ□□ΔΔ U \_\_\_\_ RO, 1 C \_\_\_\_ B3 Z1 K2

# Argument

- U: Specify the X2 axis work coordinate after tool selection. It the U argument is not specified, the tool moves to the center (0) of workpiece. (The U1 argument is supported in macro Ver 002-001 and later.)
- R0: Specify this argument not to move the gang tool post while the G670 command (sequential machining in a single axis control group) is in progress if the previously selected tool number is of a tool on the gang tool post (T0100 to T0600 or T1100 to T1400). The gang tool post retracts to a safety position if the R0 argument is not specified. (The R0 argument is supported in macro Ver 002-001 and later.)
- R1: A front drill is selected after the gang tool post has moved to a safe position. The safe position means that the opposite tool post (X2 axis) can freely operate with its full stroke as long as the gang tool post is there.
- C: Specify the address of C axis to be used with machining.
  C1: C1 axis is used. (Treated as an axis of the axis control group)
  C2: C2 axis is used. (Treated as an axis of the axis control group)
  Default: No C axis is used. (Not treated as an axis of the axis control group)
- B3: Specify this argument to add the center data for back machining (with a tool T3100 to T3600). Default: The center data specified for front machining (with a tool T2100 to T2600) is used.
- Z1: Specify this argument to superimpose the Z2 axis on the Z1 axis for free machining in three axis control groups (G600). (The Z1 axis is a reference axis, and the Z2 axis is a superimposed axis.) In general, specify the Z1 and K2 arguments together. (Type VIII, IX)
- K2: Specify this argument to use the Z2 axis for free machining in three axis control groups (G600). The Z1 axis is used unless the argument is specified. (Type VIII, IX)

# Note

- If you want to adjust the center for back machining in front/back simultaneous machining which is performed with the tools of tool numbers in the T20's and T30's, specify B3 in the argument for tool numbers in the T20's. The center is usually adjusted for front machining.
- The U argument is invalid in front/back simultaneous machining which is performed with the tools of tool numbers in the T20's and T30's for free machining in three axis control groups (G600).
- To perform machining with superimposed (the Z2 axis superimposed on the Z1 axis, the Z3 axis superimposed on the Z2 axis, and the X3 axis superimposed on the X2 axis), specify the queuing command before and after the selection of the tools of T01 and tool numbers in the T20's and T30's for free machining in three axis control groups (G600). At this time, do not specify an offset number for the last 2 digits of the 4-digit T code. Specify the offset number in the 2-digit T command after tool selection. In the case of type VIII, after superimposition of the axes, specify the queuing command before and after the selection of the tools of tool numbers in the T20's and T30's. Specify the same value for the first digits of the tool numbers in the T20's and T30's. (Type VIII,IX)

#### 5.5.5 Back drills (T3100 to T3600): Type VII, VIII, IX

#### **Command format**

Τ□□ΔΔ U W Q1 B2 S1 R0 X2 Z2 I3 K2

#### Argument

- U : Specify the X axis work coordinate after tool selection. If the U argument is not specified, the tool moves to the center of workpiece. (The U argument is supported in macro Ver 002-001 and later.)
- W\_\_\_\_: Specify the position to which the back spindle retracts. (Distance from the retract position of the back spindle) If the W argument is not specified, the X2 axis starts moving when the back spindle (Z3 axis) has moved away 5.0 mm from the tool nose position where the maximum protrusion is specified.
- Q1: Specify this argument to select a tool without moving the currently machining tool (back spindle: Z3 axis) to the retract position. Only the X2 axis operates. If the Q1 argument is not specified, the X2 axis starts moving when the back spindle (Z3 axis) has moved away 5.0 mm from the tool nose position where the maximum protrusion is specified.
- Q3: Specify this argument to select a tool after moving the currently machining tool (back spindle: Z3 axis) to the retract position. (The Q3 argument is supported in macro Ver 005-001 and later.)
- B2: Specify this argument to add the center data for front machining (with a tool T2100 to T2600). Default: The center data specified for back machining (with a tool T3100 to T3600) is used.
- S1: Specify this argument to perform front/back simultaneous machining with the tools of tool numbers in the T20's and T30's by using the G600 command (free machining in three axis control groups).
- R0: Specify this argument not to move the gang tool post while the G670 command (sequential machining in a single axis control group) is in progress if the previously selected tool number is of a tool on the gang tool post (T0100 to T0600 or T1100 to T1400). The gang tool post retracts to a safety position if the R0 argument is not specified. (The R0 argument is supported in macro Ver 002-001 and later.)
- X2: Specify this argument to superimpose the X3 axis on the X2 axis for free machining in three axis control groups (G600). In general, specify the X2 and I3 argument is specified. (Type IX)
- Z2: Specify this argument to superimpose the Z3 axis on the Z2 axis for free machining in three axis control groups (G600). (Type VIII, IX)
- I3: Specify this argument to use the X3 axis for free machining in three axis control groups (G600). The X2 axis is used unless the argument is specified. (Type IX)
- K2: Specify this argument to use the Z2 axis for free machining in three axis control groups (G600). The plus direction of the Z2 axis is reversed (mirror image). (Type VIII, IX)

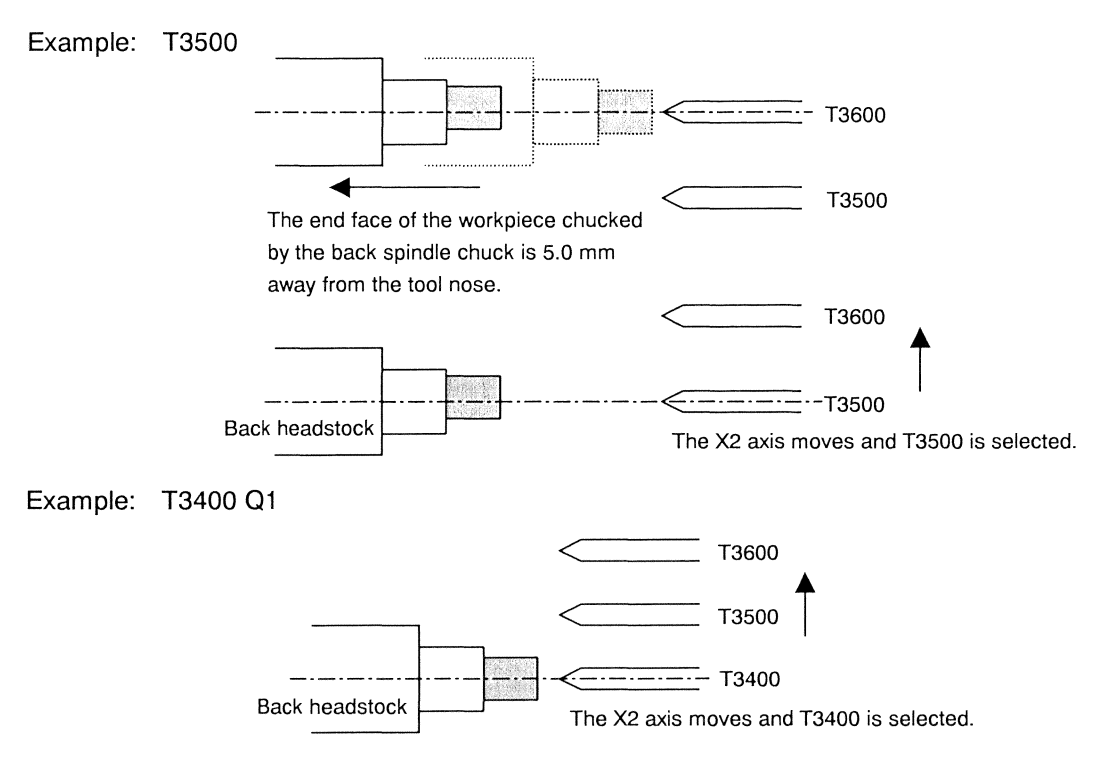

# Note

- If you want to adjust the center for back machining in front/back simultaneous machining which is performed with the tools of tool numbers in the T20's and T30's, specify B3 in the argument for tool numbers in the T20's. The center is usually adjusted for front machining.
- The U argument is invalid in front/back simultaneous machining which is performed with the tools of tool numbers in the T20's and T30's for free machining in three axis control groups (G600).
- To perform machining with superimposition (the Z2 axis superimposed on the Z1 axis, the Z3 axis superimposed on the Z2 axis and the X3 axis superimposed on the X2 axis), specify the queuing command before and after the selection of the tools of T01 and tool numbers in the T20's and T30's for free machining in three axis control groups (G600). At this time, do not specify an offset number for the last 2 digits of the 4-digit T code. Specify the offset number in the 2-digit T command after tool selection. In the use of type VIII, after superimposition of the axes, specify the queuing command before and after the selection of the tools of tool numbers in the T20's and T30's. Specify the same value for the first digits of the tool numbers in the T20's and T30's. (Type VIII,IX)

# 

If mounting a back drilling tool (T3100 to T3600) with the tool nose position beyond the standard position, be sure to set the protrusion from the standard tool nose position with a negative value, which is used for tool setting in the longitudinal direction. Failure to do so may cause interference.

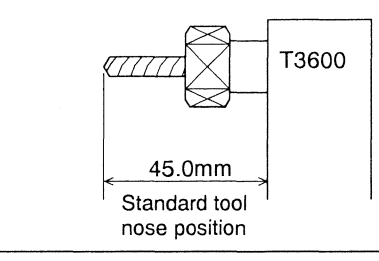

## 5.5.6 Back spindle

#### **Command format**

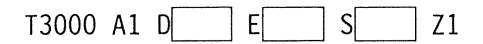

#### **Operation sample**

#### T3000

When selection of the back spindle is specified, the back headstock (Z3 axis) moves to the retract position.

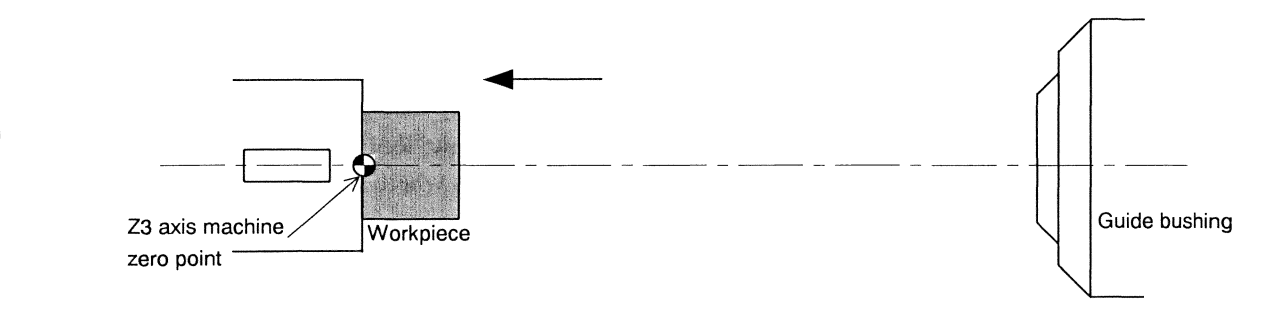

# Argument

• A1: When having created a program using only \$1, specify this argument to perform pick-off operation. The axes of the axis control group are X1, Z1, Y1, and C1.

This argument are enabled when the G670 command (\$1 single machining) is executed.

- D : If you have specified the A1 argument, specify the position to which the back spindle (Z3 axis) advances to perform pick-off operation at the rapid feed rate. If this argument is not specified, the back spindle advances to the position 5.0 mm before the end face of a workpiece on the main spindle side.
- E : If you have specified the A1 argument, specify the position where the back spindle (Z3 axis) chucks a workpiece. An alarm is issued unless the E argument is specified.
- S : If you have specified the A1 argument, specify a feed rate (per minute) at which the back spindle (Z3 axis) advances to chuck a workpiece. An alarm is issued unless the S argument is specified.
- Z1: Specify this argument to superimpose Z3 axis (superimposed axis) on Z1 axis (reference axis).

#### **Operation sample**

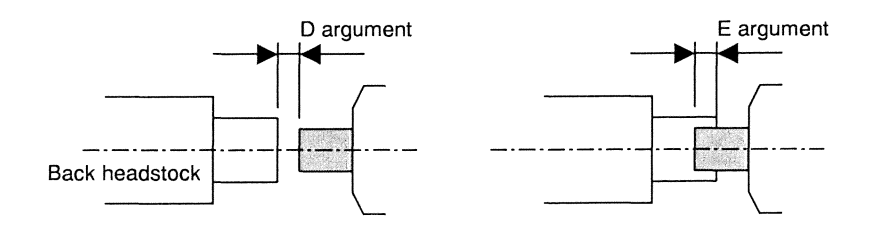

5.5.7 Vertical face drill (T5400 to T5700): Type VI

# **Command format**

Τ□□ΔΔ U\_\_\_\_ V\_\_\_\_ W\_\_\_ Q1 B1 S1

# Argument

- U : Specify the X1 axis work coordinate after tool selection. It the U argument is not specified, the tool moves to the center of workpiece.
- V : Specify the Y1 axis work coordinate after tool selection. It the U argument is not specified, the tool moves to the center of workpiece.
- W\_\_\_\_: Specify the position to which the back spindle retract. (Distance from the retract position of the back spindle) If the W argument is not specified, the tool is selected when the back spindle (Z3 axis) has moved away 5.0 mm from the tool nose position where the maximum protrusion is specified.
- Q1: Specify this argument to select a tool without moving the currently machining tool (back spindle Z3 axis) to the retract position. If the Q1 argument is not specified, the tool is selected when the back spindle (Z3 axis) has moved away 5.0 mm from the tool nose position where the maximum protrusion is specified.
- Q3: Specify this argument to select a tool after moving the currently machining tool (back spindle: Z3 axis) to the retract position.
- B1: Specify this argument to add the center data for front machining (with a tool T1400 to T1700). Default: The center data specified for back machining (with a tool T5400 to T5700) is used.
- S1: Specify this argument to perform front/back simultaneous machining with the tools of tool numbers in the T10's and T50's by using the G600 command (free machining in three axis control groups).

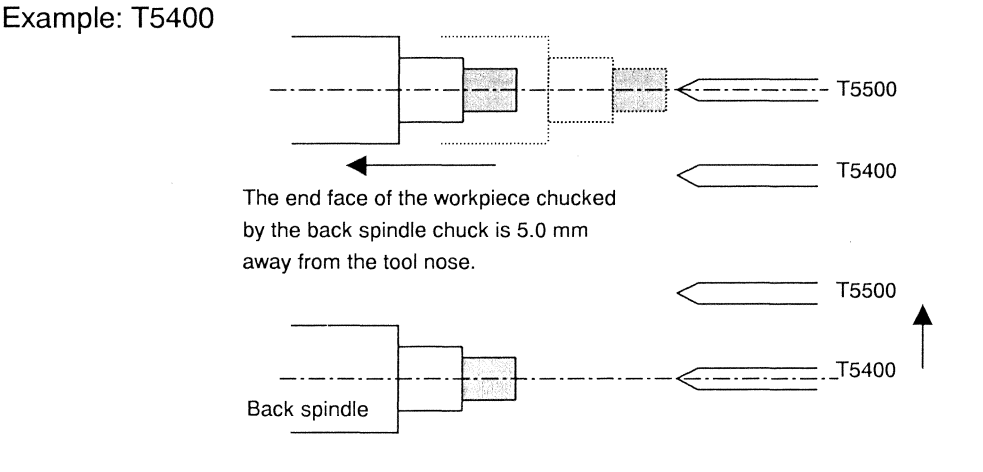

# Example: T5400 Q1

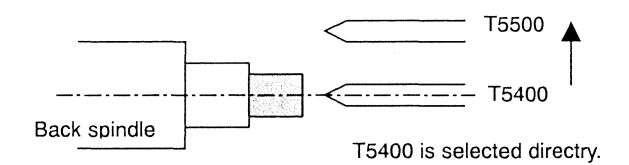

#### Notes

- If you want to adjust the center for back machining in front/back simultaneous machining which is performed with the tools of tool number in the T10's and T50's specify B5 in the argument for tool number in the T10's. The center is usually adjusted for front machining.
- The U, V arguments are invalid in front/back simultaneous machining which is performed with the tools of tool numbers in the T20's and T30's.

# 

If mounting a Vertical face drill (T5400 to T5700) with the tool nose position beyond the standard position, be sure to set the protrusion from the standard tool nose position with a negative value, which is used for tool setting in the longitudinal direction. Failure to do so may cause interference.

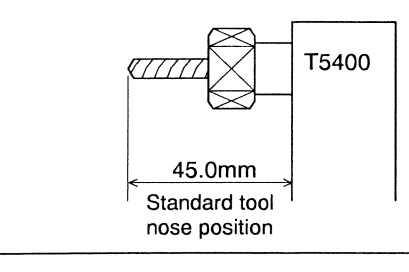

#### T code Argument Machining Selectable tool 2 4 pattern T code Argument Ζ H Q1 Q3 U V W R1 R0 Х С В S A1 D Е 1 Κ digits digits Tool on gang $\sqrt{}$ V $\sqrt{}$ $\sqrt{}$ $\sqrt{}$ V $\sqrt{}$ $\sqrt{}$ \_ \_ \_ tool post $\sqrt{}$ Front drilling √ $\sqrt{}$ V $\sqrt{}$ $\sqrt{}$ \_\_\_\_ \_\_\_\_ \_ \_\_\_\_ $\sqrt{}$ \_ \_ \_\_\_\_ \_ \_ \_ \_ \_ Machining pattern \$1 $\sqrt{}$ $\checkmark$ $\checkmark$ $\sqrt{}$ $\sqrt{}$ $\sqrt{}$ $\checkmark$ V $\checkmark$ cancel Back drilling \_ \_ \_ \_ \_ \_ \_ \_ \_ \_ \_ \$2 Free machining in $\checkmark$ $\checkmark$ $\sqrt{}$ √ $\sqrt{}$ $\sqrt{}$ $\sqrt{}$ Back spindle \_\_\_ \_\_\_\_ \_ \_ \_ \_\_\_\_ \_\_\_\_ \_ \_ \_ \_ \_ \_ three axis control \$3 Vertical front √ groups (G600) $\sqrt{}$ √ $\sqrt{}$ √ $\sqrt{}$ \_ \_ \_ \_ \_ \_ \_ \_ \_ \_ \_ ..... \_ \_ drilling Vertical back √ $\checkmark$ $\sqrt{}$ $\sqrt{}$ $\sqrt{}$ $\sqrt{}$ V V √ $\checkmark$ $\sqrt{}$ \_ \_ \_ \_\_\_\_ \_ \_ \_ \_ \_ drilling \$1 single machining V $\sqrt{}$ \$1 Front drilling $\sqrt{}$ \_\_\_\_ \_ - $\sqrt{}$ \_ V \_ \_ \_ \_ Front/back simultaneous machining (G610) √ √ \$2 Back drilling $\sqrt{}$ $\sqrt{}$ $\sqrt{}$ $\sqrt{}$ $\sqrt{}$ ----\_ ----Type VII, VIII, IX Outer diameter/inner Tool on gang diameter \$1 √ $\sqrt{}$ $\sqrt{}$ $\sqrt{}$ $\sqrt{}$ $\sqrt{}$ $\sqrt{}$ \_ \_ \_ \_ \_ \_ \_ \_ \_ tool post simultaneous machining (G620) √ Type VIII, IX \$2 Front drilling √ $\sqrt{}$ √ \_ \_\_\_\_ \_ \_ \_ \_ \_ \_ \_ \_ \_ \_ \_ \_ Tool on gang Front/back parallel \$1 √ $\sqrt{}$ $\sqrt{}$ $\sqrt{}$ $\sqrt{}$ $\sqrt{}$ $\sqrt{}$ \_ \_ \_ \_ \_ \_ \_ \_ \_\_\_\_ \_ \_ \_ \_ tool post machining (G630) Type VII, VIII, IX √ \$2 $\sqrt{}$ $\sqrt{}$ $\sqrt{}$ $\sqrt{}$ $\sqrt{}$ √ Back drilling \_ \_ \_ \_\_\_\_ \_ \_ \_\_\_\_ \_\_\_\_ \_ Tool on gang $\sqrt{}$ $\sqrt{}$ \$1 $\sqrt{}$ $\sqrt{}$ $\sqrt{}$ $\sqrt{}$ $\sqrt{}$ \_ \_ \_\_\_\_ \_ \_ \_\_\_\_ \_ \_ \_ \_ 3-line simultaneous tool post machining (G640) √ √ \$2 $\sqrt{}$ $\sqrt{}$ Front drilling \_\_\_\_ \_ \_ \_ \_\_\_\_ \_ \_\_\_\_ \_ \_ \_ \_ Type VIII, IX √ $\sqrt{}$ \$3 √ $\sqrt{}$ Back drilling \_\_\_\_ \_ \_ \_ \_ \_ \_ -----\_ \_ √ $\sqrt{}$ $\checkmark$ √ $\sqrt{}$ $\sqrt{}$ $\sqrt{}$ \$1 \_ \_ \_ \_ \_ \_ \_ \_\_\_\_ \_ \_ \_ \_ Pick-off $\sqrt{}$ \$2 $\sqrt{}$ $\sqrt{}$ \_ Center support Back spindle \_ \_ \_ \_ \_ \_\_\_\_ \_ \_ \_ \_ \_ \_ \_ \_\_\_\_ \_ \_ (G650) \$3 $\sqrt{}$ $\sqrt{}$ $\sqrt{}$ \_ \_ \_ \_\_\_\_ \_ \_ \_ \_ \_ \_ \_ \_ \_ \_ \_ \_ ----Vertical front Front/back \$1 $\sqrt{}$ $\sqrt{}$ $\sqrt{}$ $\sqrt{}$ $\sqrt{}$ √ \_ \_ \_ \_ -----\_ ----\_ -----\_ --drilling simultaneous machining (G660) Vertical back \$2 $\sqrt{}$ $\sqrt{}$ $\sqrt{}$ $\sqrt{}$ $\sqrt{}$ \_ \_ \_ \_ \_ ---Type VI drilling Tool on gang $\sqrt{}$ $\sqrt{}$ $\sqrt{}$ $\sqrt{}$ $\sqrt{}$ $\sqrt{}$ $\sqrt{}$ $\sqrt{}$ $\sqrt{}$ \_ \_\_\_\_ \_ \_\_\_\_ \_ \_ \_ \_ tool post √ Front drilling $\sqrt{}$ $\sqrt{}$ \_ \_ $\sqrt{}$ $\sqrt{}$ \_\_\_\_ \_ $\sqrt{}$ \_ \_ \_\_\_\_ \_ \_ \_ \_ \_ \_ \_ $\sqrt{}$ $\sqrt{}$ $\sqrt{}$ $\sqrt{}$ $\sqrt{}$ $\sqrt{}$ \_ \_ \_ ----\_ \_\_\_\_ \_ \_ \_ \_ \_\_\_\_ \_ $\sqrt{}$ $\sqrt{}$ $\sqrt{}$ √ √ \_ \_ \_ \_ \_ \_ \_\_\_\_ \_ \_\_\_ \_\_\_ \_ \_ \_ 6340 2609 1744 $\checkmark$ $\sqrt{}$ $\sqrt{}$ $\sqrt{}$ \_ \_ \_ \_\_\_\_ \_ \_ \_ \_\_\_\_ \_ ----\_ \_ \_ $\checkmark$ $\sqrt{}$ $\checkmark$ √ $\sqrt{}$ $\sqrt{}$ $\sqrt{}$ \_ \_ -----\_ \_ ----\_ -\_\_\_\_

# 5.5.8 T codes and arguments for each machining pattern

not permitted

ents shown in the above table.

Special G Codes 1 and 2>.

pindle (T3000) can be specified only in \$1.

# 5.6 G Functions (G Codes)

A G function is expressed with G followed by a 2-digit number. It is also called a preparation function. G functions are provided for the NC unit to control axes (X1, Z1, Y1, X2, and Z3).

#### **Command format**

# $G\square\square$

Examples: G00 Rapid feed positioning G01 Linear interpolation

# 5.6.1 G code list

Once the G functions of groups A, D, E, F, H, L, and O are specified, they are enabled until another G function of the same group is specified. They are called modal G codes. The G functions of group C are enabled only when specified.

# G code list

| G code | Function                                           | Group | Reference          |        |
|--------|----------------------------------------------------|-------|--------------------|--------|
| *G00   | Rapid feed positioning                             | А     | Instruction Manual | 5.4    |
| G01    | Linear interpolation                               | А     | Instruction Manual | 5.4    |
| G02    | Circular interpolation (clockwise)                 | А     | Instruction Manual | 5.4    |
| G03    | Circular interpolation (counterclockwise)          | А     | Instruction Manual | 5.4    |
| G04    | Dwell                                              | С     | Instruction Manual | 5.4    |
| G12.1  | Milling interpolation ON (optional)                | L     | Application Manual | 8.5    |
| G13.1  | Milling interpolation OFF (optional)               | L     | Application Manual | 8.5    |
| G16    | Y-Z cylindrical plane selection                    | Е     |                    |        |
| G17    | X-Y plane selection                                | Е     | Basic Manual       | 5.10.3 |
| *G18   | Z-X plane selection                                | Е     | Basic Manual       | 5.10.3 |
| G19    | Y-Z plane selection                                | E     | Basic Manual       | 5.10.3 |
| G28    | Reference point return                             | С     |                    |        |
| G32    | Single Point thread cutting                        | А     |                    |        |
| *G40   | Tool nose radius compensation cancel               | J     | Application Manual | 8.2    |
| G41    | Tool nose radius compensation left ON              | J     | Application Manual | 8.2    |
| G42    | Tool nose radius compensation right ON             | J     | Application Manual | 8.2    |
| *G43   | Back spindle feed per rotation OFF                 | K     | Basic Manual       | 5.6.2  |
| G44    | Back spindle feed per rotation ON                  | K     | Basic Manual       | 5.6.2  |
| G50    | Coordinate system setting/Main spindle speed clamp | С     | Instruction Manual | 5.13   |
|        | setting                                            |       |                    | 5.19   |
| G68    | X2 axis mirror image ON                            | 0     | Basic Manual       | 5.6.3  |
| *G69   | X2 axis mirror image OFF                           | 0     | Basic Manual       | 5.6.3  |
| G76    | Multiple repetitive threading cycle                | Н     |                    |        |
| G79    | Face drilling cycle (optional)                     | Н     |                    |        |
| G80    | Synchronized tapping mode OFF (optional)           | Н     | Application Manual | 8.7    |
| G84    | Face cross tapping mode ON (optional)              | Н     | Application Manual | 8.7    |
| G88    | Synchronized cross tapping mode ON (optional)      | Н     | Application Manual | 8.7    |

| G code | Function                           | Group | Reference               |
|--------|------------------------------------|-------|-------------------------|
| G90    | Longitudinal turning canned cycle  | Н     |                         |
| G92    | Thread cutting canned cycle        | Н     | Instruction Manual 5.14 |
| G96    | Constant surface speed control ON  | F     | Instruction Manual 5.19 |
| *G97   | Constant surface speed control OFF | F     | Instruction Manual 5.19 |
| G98    | Millimeters per minute feed        | D     |                         |
| *G99   | Millimeters per revolution feed    | D     |                         |

# Notes

- You can specify G codes of different groups together in the same block.
- You cannot specify a G code and T
- You cannot execute a 3-digit G code in the MDI mode.
- Single block operation is disabled while G32, G76, G79, G84, G88, G90, or G92 is enabled. If any of the G codes is called during single block operation, the operation continues until the G code is canceled (until G0 or G1 or G2, G3 is executed). If the axis control group \$1, \$2, or \$3 enters such a state, all the other axis control groups operate continuously.
- The \* prefixed to G codes indicate the specification in the power-on state.

## 5.6.2 Back spindle feed-per-rotation

The feed-per-rotation command can be specified for the back spindle.

#### **Command format**

| G43 | Back spindle feed-per-rotation OFF |
|-----|------------------------------------|
| G44 | Back spindle feed-per-rotation ON  |

In general, the feed-per-rotation speed is determined according to feed rate of the main spindle. If G44 is specified when machining workpieces with the back spindle, the feed-per-rotation for the specified axis control group is determined by the feed rate of the back spindle.

When a machining pattern is switched, the machining pattern command automatically turns ON/OFF the back spindle feed-per-rotation.

The following table shows back spindle feed-per-rotation ON/OFF for each machining pattern:

| Machining pattern                                                               | \$1 | \$2 | \$3 |
|---------------------------------------------------------------------------------|-----|-----|-----|
| Machining pattern cancel,                                                       |     |     |     |
| Free machining in three axis control groups (G600)                              | OFF | OFF | OFF |
| \$1 single machining,                                                           |     |     |     |
| Front/back simultaneous machining (G610) Type VII, VIII, IX                     | OFF | ON  | OFF |
| Outer diameter/inner diameter<br>simultaneous machining (G620)<br>Type VIII, IX | OFF | OFF | OFF |
| Front/back parallel machining (G630)<br>Type VII, VIII, IX                      | OFF | ON  | OFF |
| 3-lines simultaneous machining (G640)<br>Type VIII, IX                          | OFF | OFF | ON  |
| Pick-off (G650)                                                                 | OFF | ON  | OFF |
| Front/back simultaneous machining<br>(G660) Type VI                             | OFF | ON  | OFF |
| Sequential machining in a single axis control group (G670)                      | OFF | OFF | OFF |

#### Note

Specify back spindle feed per rotation ON/OFF when machining workpieces with the back spindle by executing the G600 command (free machining in three axis control groups) or G670 command (\$1 single machining).

# 5.6.3 X axis mirror image

G68 and G69 are provided to reserve the signs of X axis. Specify the relevant G code to change the sign of the value as the infeed amount of a front/back drill in the diametrical direction.

# **Command format**

| G68 | X axis mirror image ON  |
|-----|-------------------------|
| G69 | X axis mirror image OFF |

In the case of X2 axis

X2 direction when the power is turned on or G69 is executed:

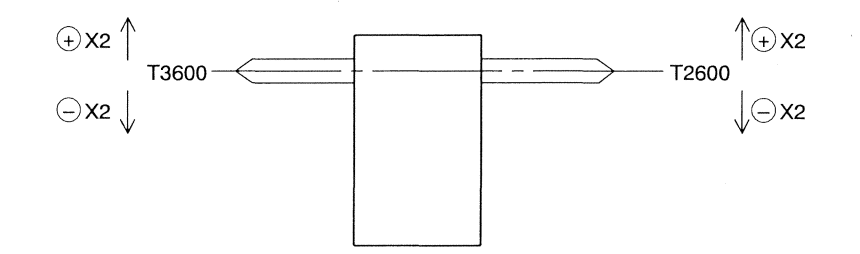

X2 direction when G68 is executed:

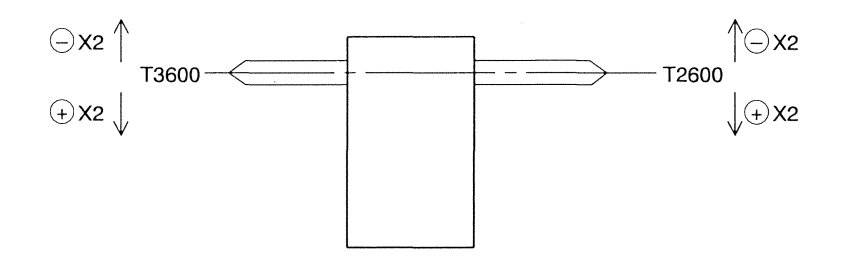

# **Program sample**

When a tool is mounted at T3600 with the tool nose upward:

| \$1 | \$2                                                                                                    | \$3 |  |         |  |
|-----|----------------------------------------------------------------------------------------------------|-----|--|---------|--|
|     | :<br>T3600<br>G00 X13.0 Z-0.5 T36<br>G00 X8.0<br>G01 Z5.0 F<br>X13.0 F<br>G00 X13.0 Z-0.5 T00<br>T3300<br>:<br>The tool performs infeed into the plus<br>direction in the diametrical direction.<br>Thus, G68 and G69 are not specified. |     |  | 0000000 |  |

When a tool is mounted at T3600 with the tool nose downward:

| \$1 | \$2                                                                                                    | \$3 | -   |   |
|-----|----------------------------------------------------------------------------------------------------|-----|-----|---|
|     | :<br>T3600                                                                                                    |     |     |   |
|     | G68 ····· G68 is executed to perform infeed into<br>the plus direction in the diametrical<br>direction.                                                                              |     | p=0 | Ø |
|     | G50 U G50 (coordinate system shift<br>command) is executed after G68 if<br>necessary.                                                                                                |     | 00  | 0 |
|     | G00 X13.0 Z-0.5 T36 ····· The tool nose radius compensation<br>function is enabled after execution of<br>G68 if necessary.                                                           |     | 00  | 0 |
|     | G00 X8.0<br>G01 Z5.0 F<br>X13.0 F                                                                                                    |     | 0 0 | Ø |
|     | G00 X13.0 Z-0.5 T00 ······ Execute the T00 command together<br>(or with the X, Z axes operation command<br>G00 Z-0.5 T00 before execution of G69.<br>G00 X13.0 (U0)                  |     |     |   |
|     | G50 U G50 (coordinate system shift<br>command) is executed before<br>execution of G69.                                                                                               |     |     |   |
|     | G69 ····· After cutting is completed, G69 must<br>be executed before tool selection by<br>which the infeed direction in the<br>diametrical direction is returned to the<br>original. |     |     |   |
|     | T3300<br>:                                                                                                    |     |     |   |

# Notes

- G68 or G69 command enables for X2 axis (the opposite tool post) or X3 axis (the back headstock).
- Do not start tool selection while G68 X axis mirror image ON is enabled. Specify G68 X axis mirror image OFF, and then start tool selection.
- While G68 X axis mirror image ON is enabled, the work coordinate of X axis is displayed with the sign opposite to the sign of the actually specified position. For example, when X axis moves to the position +A, the work coordinate is displayed as "-A."
- G68 must be specified while X-Z plane mode (G18) is being selected. Switching the plane mode must be executed after executing the G68 command.
- Do not specify G68 or G69 command while in milling mode (G12.1).

# 

Finish tool selection before specifying G68 X axis mirror image ON.

If you want to enable tool nose radius compensation, do not specify the last 2 digits of a command expressed with T followed by a 4-digit number, but specify a command expressed with T followed by a 2-digit number. Conversely, if you want to cancel tool nose radius compensation, specify G68 X axis mirror image OFF after the T00 command. At this time, execute the T00 command together with the X-axis operation command. An incorrect specification order causes the work position of X axis to become invalid. Failure to do so may cause interference.

# 5.7 Special G Codes 1 and 2

The commands of G codes 1 and 2 are specific to this machine. They enable machining that extends over multiple axis control groups.

You can simplify programs (e.g., decrease of operating time) and improve productivity by using the commands effectively.

#### **Command format**

GDDD

#### 5.7.1 List of special G codes 1

| G code | Function                                                              | Referen      | се     |
|--------|-----------------------------------------------------------------------|--------------|--------|
| G226   | G610 (front/back simultaneous machining) cancel                       | Basic Manual | 5.7.3  |
| G231   | Pick-off cancel                                                       | Basic Manual | 5.7.4  |
| G600   | Machining pattern cancel, Free machining in three axis control groups | Basic Manual | 5.3.3  |
| G610   | \$1 single machining, Front/back simultaneous machining               | Basic Manual | 5.3.4  |
| G620   | Outer diameter/inner diameter simultaneous machining                  | Basic Manual | 5.3.5  |
| G630   | Front/back parallel machining                                         | Basic Manual | 5.3.6  |
| G640   | 3-line simultaneous machining                                         | Basic Manual | 5.3.7  |
| G650   | Pick-off, Center-support                                              | Basic Manual | 5.3.8  |
| G660   | Front/back simultaneous machining                                     | Basic Manual | 5.3.9  |
| G670   | Sequential machining in a single axis control group                   | Basic Manual | 5.3.10 |
| G999   | Last program execution                                                | Basic Manual | 5.7.5  |

#### **Axis control groups**

Specify the above G commands, except G226 and G231, for all the axis control groups \$1, \$2, and \$3. The program automatically enters \$1, \$2, and \$3 in the queuing state in order to synchronize them with each other, and then it proceeds to the next operation.

#### Notes

- You cannot use special G codes 1 with M, S, or T codes in the same block.
- You cannot execute special G codes 1 (G226 excluded) in the MDI mode.

# 5.7.2 List of special G codes 2

| G code | Function                                         | Reference       |     |
|--------|--------------------------------------------------|-----------------|-----|
| G113   | Spindle synchronization control cancel           | Basic Manual 5. | 7.6 |
| G813   | Spindle synchronization control cancel           | Basic Manual 5. | 7.6 |
| G814   | Spindle synchronization control                  | Basic Manual 5. | 7.6 |
| G899   | Non-conform material phase adjustment [\$1 only] | Basic Manual 5. | 7.7 |

# **Axis control groups**

Specify the G commands for only axis control group \$1, \$2, or \$3 that needs them.

# Notes

- You cannot use special G codes 2 with M, S, or T codes in the same block.
- You cannot execute special G codes 2 (G899 excluded) in the MDI mode.
- G codes G113 and G813 has the same function.

5.7.3 Superimposition cancel, G610 (front/back simultaneous machining) cancel (G226), Z2-axis mirror image cancel command (Type VIII, IX)

The G226 command cancels the superimposition of X3 axis (superimposed axis) on X2 axis (reference axis). (Type IX)

The G226 command cancels the superimposition of Z2 axis (superimposed axis) on Z1 axis (reference axis). (Type VIII, IX)

The G226 command cancels the superimposition of Z3 axis (superimposed axis) on Z2 axis (reference axis). (Type VIII, IX)

The G226 command cancels the superimposition of Z3 axis (superimposed axis) on Z1 axis (reference axis). The command can also cancel front/back simultaneous machining specified by the machining pattern command G610.

The G226 command cancels the mirror image of the Z2 axis. (Type VIII, IX)

# **Command format**

G226 X3 Z2,3 S0 M0

# Arguments

- X3: Specify this argument to cancel the superimposition of X3 axis (superimposed axis) on X2 axis (reference axis). (Type IX)
- Z2: Specify this argument to cancel the superimposition of Z2 axis (superimposed axis) on Z1 axis (reference axis). (Type VIII, IX)
- Z3: Specify this argument to cancel the superimposition of Z3 axis (superimposed axis) on Z2 (reference axis) and the superimposition of Z3 axis (superimposed axis) on Z1 (reference axis). (Type VIII, IX)
- S0: Specify this argument to cancel front/back simultaneous machining with the tools of tool numbers in the T20's and T30's specified by G610.
- M0: Specify this argument to cancel the mirror image of the Z2 axis. (Type VIII, IX)

# **Program sample**

Superimposition cancel

\$1 : T3000 A1 E10.0 S1000 Z1 ····· Z1-Z3 superimposition : G226 Z3 ····· Z1-Z3 superimposition cancel :

| G610 ( | (front/back | simultaneous | machining) | cancel |
|--------|-------------|--------------|------------|--------|
| 00100  | IIUIII/Dack | simultaneous | machining) | cancer |

| \$1                               | \$2                                                   | \$3  |
|-----------------------------------|-------------------------------------------------------|------|
| :                                 |                                                       |      |
| G610                              | G610 S1 ····· Front/back simultaneous machining       | G610 |
| T2100                             | T3100                                                 |      |
| :                                 | :                                                     |      |
|                                   | G226 S0 ···· Front/back simultaneous machining cancel |      |
| !2L1                              | !1L1                                                  |      |
| T2200 ······ \$1 single machining |                                                       |      |
| :                                 |                                                       |      |
|                                   |                                                       |      |

#### Notes

- Superimposition can be automatically canceled by switching the machining pattern or executing the M2 command instead of using G226.
- G226 S0 is required to cancel G610 (front/back simultaneous machining) only when front/back simultaneous machining is switched to \$1 single machining. Front/back simultaneous machining is also automatically canceled when front/back simultaneous machining by G610 is switched to the machining pattern by another machining pattern command or when the M2 command is executed.
- Do not specify X3, Z2 and Z3 argument in the same block. Specify these argument to the respectively separate block. (Following)

G226 Z2 G226 X3

#### 5.7.4 Pick-off cancel (G231)

During cut-off machining in pick-off mode, this command retracts the back spindle at an arbitrary position of X1 axis being in the cut-off process.

#### **Command format**

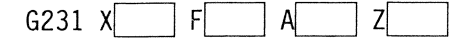

#### **Axis control groups**

Specify this command for \$1.

#### Argument

- X :: Specify the X1 axis work coordinate as the end position in the cut-off process.
- F : Specify the X1 axis feed rate in the cut-off process.
- A :: Specify the X1 axis position for start-position queuing. When the X1 axis reaches the work coordinate specified by the A argument during cut-off machining, the back headstock (Z3 axis) start moving backward. For the A argument, specify a numeric value less than 0. However, you can 0 or a greater numeric value when 0 is not specified for Tubing Bar Stock I.D. in the machining data. An alarm is issued unless the A argument is specified.
- Z :: Specify a machine position as the retract position of the back spindle (Z3 axis). If the Z argument is not specified, the axis moves to the machine zero point.

# Program sample

| \$1                                                      | \$2                     | \$3                     |
|----------------------------------------------------------|-------------------------|-------------------------|
| G600                                                     | G600                    | G600                    |
| :                                                        |                         | :                       |
| G99 M03 S1=1500 M24 S2=1500                              |                         | :                       |
| T0100                                                    |                         | :                       |
| G00 X13.0 Z30.0 T01                                      |                         | :                       |
| G650 ····· Pick-off                                      | G650 · · · · · Pick-off | G650 · · · · · Pick-off |
|                                                          | G00 Z-2.0               |                         |
|                                                          | G98 G01 Z10.0 F1000     |                         |
|                                                          | G4 U0.5                 |                         |
|                                                          | M15                     |                         |
| !3L1                                                     | !1L1                    |                         |
| G231 X-3.0 F0.03 A-1.0 · · · · · Pick-off cancel         |                         |                         |
| (When the X1 axis reaches the work coordinate            |                         |                         |
| -1.0, the back headstock moves to the retract position.) |                         |                         |
| :                                                        | :                       | :                       |

# Notes

• The superimposition of the Z1 and Z3 axes is canceled when the G231 command is executed.

• The G231 does not permit arc cut-off machining.

# 5.7.5 Last program execution (G999)

This command must be specified in the last portion (end process) of each axis control group (\$1, \$2, \$3) program that includes the last program.

In general, the last program is executed to perform back machining for workpieces with which front machining is completed. The back machining is performed in the last cycle while the machine is in the stopped state (e.g., 1-cycle stop or product counting by the counter).

Specify the G999 command for each axis control group to automatically enter the axis control groups in the queuing state. The last program between G999 and N999 is executed in the 1-cycle or 1-block operation mode.

Be sure to specify the N999 command at the end of the last program contents of each axis control group. To finish program creation, specify three commands following N999 at the end of the end process. The commands must be specified in the sequence of M02, M99 and then %.

#### **Command format**

G999

#### **Axis control groups**

Specify this command for all the axis control groups \$1, \$2, and \$3.

#### **Program sample**

| \$1                                         | \$2                            | \$3                            |
|---------------------------------------------|--------------------------------|--------------------------------|
| G610                                        | G610                           | G610                           |
| M56                                         |                                |                                |
| G999 · · · · · · Last program               | G999 ····· Last program        | G999 · · · · · · Last program  |
| :<br>:<br>:<br>Contents of the last program | : Contents of the last program | : Contents of the last program |
| N999                                        | N999                           | N999                           |
| M02                                         | M02                            | M02                            |
| м99                                         | м99                            | M99                            |
| 26                                          | %                              | %                              |

# Notes

- Cancel the coordinate system shift command and compensation command before executing the G999 command.
- Specify the machining pattern command to execute the last program after the G999 command.
- See <Section 7.5.2 Last part function>.
- The cut-off tool on the gang tool post has been moved to the cut-off end position when the last program is executed. Consequently, if a tool T3100 to T3600 is selected, the tool mounted at T2100 to T2600 may interfere with the tool on the gang tool post. To avoid this problem, move away the gang tool post before executing the last program.

The following shows a program sample:

| \$1                                    | \$2         | \$3  |
|----------------------------------------|-------------|------|
| :                                      | :           | •    |
| G999                                   | G999        | G999 |
| G630                                   | G630        | G630 |
| Мб                                     | M23 S2= G99 |      |
| G4 U0.2                                |             |      |
| G0 W-1.0 ····· The Z1 axis is moved    |             |      |
| away.                                  |             |      |
| M151 ····· The gang tool post is       |             |      |
| moved away.                            |             |      |
| !2L3                                   | !1L3        |      |
| M3 S1= G99                             |             |      |
|                                        | Т3600       |      |
|                                        | :           |      |
|                                        | Т3500       |      |
|                                        | :           |      |
|                                        | M147        |      |
|                                        | M25         |      |
|                                        | M33         |      |
| !2L4                                   | !1L4        |      |
| T0100 ····· Cut-off tool selection.    |             |      |
| GO X17.0 W1.5                          |             |      |
| G1 X-3.0 F The end face of the         |             |      |
| material is cut off.                   |             |      |
| M5                                     |             |      |
| M7                                     |             |      |
| G4 U0.2                                |             |      |
| G0 W-0.5 ····· The Z1 axis is returned |             |      |
| to the original position.              |             |      |
| N999                                   | N999        | N999 |
| M2                                     | M2          | M2   |
| M99                                    | M99         | м99  |
| %                                      | %           | %    |

• To execute the last program using G610 (front/back simultaneous machining), specify dummy tool numbers in the T20's for \$1.

The following shows a program sample:

| \$1                                              | \$2         | \$3  |  |
|--------------------------------------------------|-------------|------|--|
| :                                                | :           | :    |  |
| G999                                             | G999        | G999 |  |
| G630                                             | G630        | G630 |  |
| M6 Processing to move                            | M23 S2= G99 |      |  |
| G4 U0.2 away the gang tool                       |             |      |  |
| GO W-1.0 post                                    |             |      |  |
| M151                                             |             |      |  |
| M3 S1= G99                                       |             |      |  |
| G610                                             | G610 S1     | G610 |  |
| T2600 · · · · · · · · · · · Selection of a dummy | T3600       |      |  |
| tool number                                      |             |      |  |
|                                                  | :           |      |  |
| 12500 ······ Selection of a dummy                | 13500       |      |  |
|                                                  | •           |      |  |
|                                                  | M147        |      |  |
|                                                  | M25         |      |  |
|                                                  | M33         |      |  |
| !2L4                                             | !1L4        |      |  |
| G630                                             | G630        | G630 |  |
| Т0100                                            |             |      |  |
| GO X17.0 W1.5                                    |             |      |  |
| G1 X-3.0 F Processing to cut off                 |             |      |  |
| M5 (the end face of the                          |             |      |  |
| M7 workpiece                                     |             |      |  |
| G4 U0.2                                          |             |      |  |
| GO W-0.5                                         |             |      |  |
| N999                                             | N999        | N999 |  |
| M2                                               | M2          | M2   |  |
| M99                                              | м99         | М99  |  |
| %                                                | %           | %    |  |

# 5.7.6 Spindle synchronization control (G114.1, G814, and G113) — optional

These commands control the speed and phase of a spindle in synchronous with another spindle. Use a spindle synchronization control command when you need to synchronize two spindles with each other. For example, use the command in the following cases: the back spindle picks off the workpiece that is now chucked by the main spindle, a workpiece is machined chucked by both the main spindle and the back spindle, and a polygonal workpiece is pick off by adjusting the phases of the two spindles. The G814 command defines the main spindle (S1) as the reference spindle and the back spindle (S2) as the synchronized spindle, and synchronizes the two spindles with each other.

The G114.1 command specifies a reference spindle and synchronized spindle, and synchronizes the two spindles with each other.

The G113 command cancels the synchronization of two spindles that was specified by a spindle synchronization command.

# **Command format**

| Spindle synchronization        |
|--------------------------------|
| Spindle synchronization        |
| Spindle synchronization cancel |
| Spindle synchronization cancel |
|                                |

# Argument

- R :: Specify the amount (angle) of the phase shift between synchronous spindles. The amount of the phase shift is automatically calculated by the non-conform material shift adjustment command (G899), and the calculation result is added to the stored value. The R argument is valid for a clockwise shift viewed from the spindle. If the R argument is not specified, the non-conform material shift adjustment command (G899) automatically calculates the amount of shift, and the stored value is used. Setting range: 0 to 359.999°
- $H\square$ : Specify the reference spindle and the direction in which the spindle rotates. When 1 is specified, the main spindle is selected.
- $D\pm\Box$ : Specify the spindle to be synchronized and the rotating direction toward the spindle to be referenced. When -2 is specified, the back spindle rotates backward.

#### **Program sample**

| \$1                                        | \$2                                           | \$3  |
|--------------------------------------------|-----------------------------------------------|------|
| :                                          |                                               |      |
| G99 M03 S1=1500 M24 S2=1500                |                                               |      |
| G814 Spindle synchronization control       |                                               |      |
| T0100                                      |                                               |      |
| GOO X13.0 Z30.0 T01                        |                                               |      |
| G650                                       | G650                                          | G650 |
|                                            | G00 Z-20.0                                    |      |
|                                            | G98 G01 Z10.0 F1000                           |      |
|                                            | G4 U0.5                                       |      |
|                                            | M77 ····· The state to wait for completion of |      |
|                                            | spindle synchronization control is placed.    |      |
|                                            | M15                                           |      |
| 12L1                                       | !1L1                                          |      |
| G1 X-3.0 F                                 | :                                             |      |
| G113 ······ Spindle synchronization cancel |                                               |      |
| :                                          |                                               |      |

#### Notes

- The spindle rotating under spindle synchronization control stops when the machine enters the emergency stop state. The spindle synchronization control mode is canceled at the same time.
- The speed clamp during spindle synchronization follows the reference spindle speed clamp value or the synchronized spindle speed clamp value whichever is smaller.
- Indexing for the reference spindle or the synchronized spindle is not permitted in the spindle synchronization control mode. To index either spindle, cancel the spindle synchronization control mode.
- Higher speeds at chucking tend to introduce large variations at synchronization. To get the back spindle to pick-off a workpiece under spindle synchronization control, set the spindle speed to 2500 min<sup>-1</sup> or less (Speed-regulated area).
- The R argument specifies an amount (angle) of the phase shift between synchronous spindles. The synchronized spindle is shifted from the reference spindle by the phase shift amount specified by the R argument and rotates synchronizing with the reference spindle.

Unless the R argument is specified in the G814 command, the value stored by executing the non-conform material phase adjustment command (G899) in the MDI mode is used as the amount of shift.

Unless the R argument is specified in the G114.1 command, the phase is not shifted.

- The spindle synchronization control is canceled by pressing the RST key when all spindles stop (0 min<sup>-1</sup>, indexing excluded).
- G813 and G113 have the same function.
- The state to wait for completion of spindle synchronization control is placed by executing M77 after G814 or G114.1.

# 5.7.7 Non-conform material phase adjustment (G899)

A phase shift occurs between the spindle and guide bushing and betwe spindle when machining non-conform materials (hexagonal material, e the values of phase shifts in the memory of the NC unit. Be sure to specify this command when mounting the profile-material c The command is for adjustment and is not written in the program. Specify M26 (adjustment of the guide bushing phase) before workpiec in the material replacement program.

# **Command format**

G899 R1 K1

# **Axis control groups**

Specify this command for \$1. You can execute the command in only the MDI mode.

# Argument

- R1: Specify this argument to store the values of phase shifts (back spindle included) in the memory of the NC unit. The back spindle rotates when the G899 command is executed.
- K1: This argument does not permit the back chuck to close.

# Procedure

Adjusting the phase between the main spindle and guide bushing

- 1. Put a material (non-conform material) through the main spindle and guide bushing.
- 2. Execute G899 in the MDI mode. The main spindle chucks the material.

Adjusting the phase between the main spindle and back spindle

- 1. Put a material (non-conform material) through the main spindle, guide bushing, and back spindle.
- 2. Execute G899R1 in the MDI mode. The main spindle and back spindle chuck the material.

#### Notes

- Specify the R1 argument whenever using the K1 argument. They must be specified in the format of G899R1K1.
- Specify G814 (spindle synchronization control) before getting the main spindle and the back spindle to chuck a workpiece. Consequently, the phase shift stored by G899 is automatically corrected.

ERIA 1225 01-818-0100 -1216 XIV 200 VIIP N 0

# 5.8 M Functions (M Codes)

# 5.8.1 M code list

| M code | Function                                             | Remarks                                                                                                    | Refere                | nce    |
|--------|------------------------------------------------------|----------------------------------------------------------------------------------------------------|-----------------------|--------|
| M00    | Program Stop                                         | Automatic operation is stopped.                                                                                |                       |        |
| M01    | Optional Stop                                        | Automatic operation is stopped when the switch is turned ON.                                                   |                       |        |
| M02*   | Cycle Stop                                           | 1-cycle stop point                                                                                             | Instruction<br>Manual | 5.6    |
| M03    | Main Spindle Forward Rotation                        | The main spindle starts rotating forward.                                                                      | Basic<br>Manual       | 5.4    |
| M04    | Main Spindle Reverse Rotation                        | The main spindle starts rotating backward.                                                                     | Basic<br>Manual       | 5.4    |
| M05    | Main Spindle Stop                                    | The main spindle stops rotating.                                                                               | Basic<br>Manual       | 5.4    |
| M06*   | Main Spindle Chuck Close                             | The main spindle chuck closes.                                                                                 |                       |        |
| M07*   | Main Spindle Chuck Open                              | The main spindle chuck opens.                                                                                  |                       |        |
| M08    | Enable Bar Stock Exchange Program                    | The material replacement program starts.                                                                       | Instruction<br>Manual | 5.17.1 |
| M09    | Bar Stock Exchange Program Complete                  | The material replacement program terminates.                                                                   | Instruction<br>Manual | 5.17.1 |
| M10*   | Knock-Out Advance                                    | The knock-out axis of the back spindle moves forward.                                                          | Basic<br>Manual       | 5.11.6 |
| M11*   | Knock-Out Retract                                    | The knock-out axis of the back spindle moves backward.                                                         | Basic<br>Manual       | 5.11.6 |
| M15*   | Back Spindle Chuck Close                             | The back spindle chuck closes.                                                                                 |                       |        |
| M16*   | Back Spindle Chuck Open                              | The back spindle chuck opens.                                                                                  |                       |        |
| M18*   | Enable Main Spindle C-Axis                           | Sequential operation of spindle C axis ON (optional)                                                           | Instruction<br>Manual | 5.21.3 |
| M20    | Main Spindle Index And C-Axis Release                | Spindle servo OFF                                                                                              | Instruction<br>Manual | 5.21.1 |
| M23    | Back Spindle Forward Rotation                        | The back spindle starts rotating forward.                                                                      | Basic<br>Manual       | 5.4    |
| M24    | Back Spindle Reverse Rotation                        | The back spindle starts rotating backward.                                                                     | Basic<br>Manual       | 5.4    |
| M25    | Back Spindle Stop                                    | The back spindle stops rotating.                                                                               | Basic<br>Manual       | 5.4    |
| M26    | Execute Guide Bushing Phasing                        | The phases of the spindle and guide bushing are aligned.                                                       | Basic<br>Manual       | 5.7.7  |
| M28*   | Main Spindle Index                                   | Sequential operation of main spindle indexing The $15^{\circ}$ interval and $1^{\circ}$ interval are optional. | Instruction<br>Manual | 5.21.1 |
| M31    | Workpiece Conveyor On                                | The workpiece conveyor is turned ON. (Optional)                                                                |                       |        |
| M32*   | Front Basket Positioning                             |                                                                                                    | Basic<br>Manual       | 5.11.4 |
| M33*   | Pick-off And Product Separation                      | 2                                                                                                    | Basic<br>Manual       | 5.11.5 |
| M34*   | Sequential operation of workpiece<br>unloading       | (Optional)                                                                                                    |                       |        |
| M35*   | Product Unloading Movement Command                   | The workpiece unloading device is moved to unload products from the machine. (Optional)                        |                       |        |
| M36    | Rotary Guide Bushing Torque Lower Limit L Selection  | The guide bushing torque is set to 25%.                                                                        |                       |        |
| M37    | Rotary Guide Bushing Torque Limit Off                | The guide bushing torque is set to 100%.                                                                       |                       |        |
| M38    | Bar Loader Torque Off, Synchronization<br>Control On | Synchronization of the Z1 axis and bar loader ON (optional)                                                    |                       |        |
| M39    | Bar Loader Torque On, Synchronization Control Off    | Synchronization of the Z1 axis and bar loader OFF (optional)                                                   |                       |        |
| M43    | Tip detection flag reset                             | The tip detection flag is reset. (optional)                                                                    |                       |        |
| M46    | Bar Loader Torque 0                                  | (Optional)                                                                                                    |                       |        |
| M48*   | Enable Back Spindle C-Axis                           | Sequential operation of back spindle C axis ON (optional)                                                      | Basic<br>Manual       | 5.10.2 |
| M50    | Back Spindle Pick-Off Failure Detection              | Rotate the spindle at a low speed after cut-off machining, and enter M50.                                      | Application<br>Manual | 8.14   |
| M51*   | Tool Breakage Detection On                           | A cut-off tool break is detected. (optional)                                                                   | Application<br>Manual | 8.15   |
| M52    | Coolant On                                           | Coolant starts discharging.                                                                                    |                       |        |
| M53    | Coolant Off                                          | Coolant stops discharging.                                                                                     |                       |        |

| M54<br>M55*                 | Bar Loader Torque Off                                            |                                                                                                    |                       |                                                              |
|-----------------------------|------------------------------------------------------------------|----------------------------------------------------------------------------------------------------|-----------------------|--------------------------------------------------------------|
| M55*                        | <b>*</b>                                                         | The bar loader feed is stopped. (Optional)                                                                                            | Instruction<br>Manual | 5.17.2                                                       |
|                             | Bar Loader Start                                                 | Workpiece replacement is started. (Optional)                                                                                          | Instruction<br>Manual | 5.17.2                                                       |
| M56                         | Products Count                                                   | Products are counted.                                                                                                    | Instruction<br>Manual | 5.6                                                          |
| M57                         | Cycle Stop (Sub Program)                                         | 1-cycle stop point (for subprograms)                                                                                                  |                       |                                                              |
| M58                         | Gang Tool Spindle Forward Rotation                               | The tool spindle of the gang tool post starts rotating forward.                                                                       | Basic<br>Manual       | 5.4                                                          |
| M59                         | Gang Tool Spindle Reverse Rotation                               | The tool spindle of the gang tool post starts rotating backward.                                                                      | Basic<br>Manual       | 5.4                                                          |
| M60                         | Gang Tool Spindle Stop                                           | The tool spindle of the gang tool post stops rotating.                                                                                | Basic<br>Manual       | 5.4                                                          |
| M61 to M65                  | External M Code                                                  | Use the codes to add optional functions.                                                                                              |                       |                                                              |
| M68                         | External M code and relay ON                                     |                                                                                                    |                       |                                                              |
| M69                         | External M code and relay OFF                                    |                                                                                                    |                       |                                                              |
| M72                         | Back Spindle Air Blow On                                         | The back spindle air blower is turned ON. If a long<br>workpiece separator is mounted, the long workpiece<br>separator's hand closes. |                       |                                                              |
| M73                         | Back Spindle Air Blow Off                                        | The back spindle air blower is turned OFF. If a long<br>workpiece separator is mounted, the long workpiece<br>separator's hand opens. |                       |                                                              |
| M74                         | Back Face Tool Spindle Forward Rotation                          | (Optional)                                                                                                    | Basic<br>Manual       | 5.4                                                          |
| M75                         | Back Face Tool Spindle Reverse Rotation                          | (Optional)                                                                                                    | Basic<br>Manual       | 5.4                                                          |
| M76                         | Back Face Tool Spindle Stop                                      | (Optional)                                                                                                    | Basic<br>Manual       | 5.4                                                          |
| M77                         | Waiting For Completion Of Spindle<br>Synchronization             | The queuing state is placed until the main and back spindles are synchronized.                                                        |                       |                                                              |
| M78*                        | Back Spindle Indexing                                            | Sequential operation of back spindle indexing (optional)                                                                              | Basic<br>Manual       | 5.10.1                                                       |
| M79                         | Back Spindle Indexing Cancel. Back<br>Spindle C-Axis Cancel      | Back spindle drive OFF (optional)                                                                                                    | Basic<br>Manual       | 5.10.1                                                       |
| M80                         | Front Face Tool Spindle Forward Rotation                         | (Optional)                                                                                                    | Basic<br>Manual       | 5.4                                                          |
| M81                         | Front Face Tool Spindle Reverse Rotation                         | (Optional)                                                                                                    | Basic<br>Manual       | 5.4                                                          |
| M82                         | Front Face Tool Spindle Stop                                     | (Optional)                                                                                                    | Basic<br>Manual       | 5.4                                                          |
| M84                         | Cutting start interlock enabled                                  |                                                                                                    | Basic<br>Manual       | 5.8.2                                                        |
| M85                         | Cutting start interlock disabled                                 |                                                                                                    | Basic<br>Manual       | 5.8.2                                                        |
| M86                         | Back Spindle Speed Fluctuation Detection<br>On                   | The back spindle speed change detection function is enabled.                                                                          |                       |                                                              |
| M87                         | Back Spindle Speed Fluctuation Detection<br>Off                  | The back spindle speed change detection function is disabled.                                                                         |                       |                                                              |
| M88                         | Back Spindle Torque Lower Limit L<br>Selection                   |                                                                                                    |                       |                                                              |
| M00                         | Back Spindle Torque Upper Limit H<br>Selection                   |                                                                                                    |                       | *****                                                        |
| M92                         | Error Detect On                                                  | Error detection ON (Use M92 when edge precision is required.)                                                                         |                       | W Samananin (1997) - 1997 - 1997                             |
| M93                         | Error Detect Off                                                 | Error detection OFF                                                                                                    |                       | Saranakan dan berten dari dari dari dari dari dari dari dari |
| M94                         | Master Measure Start                                             | (Optional)                                                                                                    |                       |                                                              |
| M95                         | Work Measure Start                                               | (Optional)                                                                                                    |                       |                                                              |
| M96                         | Main Spindle Speed Fluctuation Detection<br>On                   | The main spindle speed change detection function is enabled.                                                                          | Instruction<br>Manual | 5.18                                                         |
| M97                         | Main Spindle Speed Fluctuation Detection<br>Off                  | The main spindle speed change detection function is disabled.                                                                         | Instruction<br>Manual | 5.18                                                         |
| M98                         | Sub Program                                                      | Subprograms are called.                                                                                                    | Instruction<br>Manual | 5.16.1                                                       |
|                             | Return To Main Program                                           | Be sure to specify M99 at the end of the main program and subprograms.                                                                | Instruction<br>Manual | 5.16.2                                                       |
| M99                         |                                                                  | The bar loader clamps the material (optional)                                                                                         |                       | -                                                            |
| M99<br>M100                 | Grip Bar Stock                                                   | The bar loader clamps the material. (optional)                                                                                        |                       |                                                              |
| M99<br>M100<br>M101         | Grip Bar Stock<br>Release Bar Stock                              | The bar loader releases the material. (optional)                                                                                      |                       |                                                              |
| M99<br>M100<br>M101<br>M102 | Grip Bar Stock<br>Release Bar Stock<br>Release Bar Stock Quickly | The bar loader releases the material. (optional)<br>The bar loader releases the material quickly. (optional)                          |                       |                                                              |

| M104     Silde Channel Forward     The bar loader rail moves forward. (optional)       M105     Silde Channel Back     The bar loader rail moves forward. (optional)       M106     Stabilizer Close     The bar loader and moves hockward. (optional)       M107     Stabilizer Close     The bar loader support opens. (optional)       M108     Separator statistication     Interport opens. (optional)       M109     Separator statistication     Interport opens. (optional)       M111     Workpices separator's hand air blower ON     Interport opens. (optional)       M111     Workpices separator's hand air blower OF     Air blower OFF       M112     Input G/B Phase Data     Interport opens. (optional)       M114     F3B Dill Holder Interference Check Invalid     Marnal       M115     Work Hand Open     (Optional)       M118     Interference Check Disabled     Application 8.       M119     Interference Check Disabled     Application 8.       M112     Measuring Jave Open     (Optional)       M121     Measuring Jave Open     (Optional)       M122     Measuring Jave Open     (Optional)       M123     Automatic Measure Sensor Centering     (Optional)       M124     Centering is Completed     (Optional)       M125     Nc Reset & Rewind     Used in macro (not used in ordinary operation) <th>M code</th> <th>Function</th> <th>Remarks</th> <th>Reference</th> <th></th>                                                                                                    | M code | Function                                        | Remarks                                                                          | Reference             |       |
|----------------------------------------------------------------------------------------------------|--------|-------------------------------------------------|----------------------------------------------------------------------------------|-----------------------|-------|
| M105         Silde Channel Back         The bar loader supprt doess. (optional)         Image: stabilizer Close           M106         Subilizer Close         The bar loader supprt doess. (optional)         Image: stabilizer Close           M108         Separator advancement         Image: stabilizer Close         Image: stabilizer Close           M109         Separator advancement         Image: stabilizer Close         Image: stabilizer Close           M111         Workpices exparator's hand air blower OF         Air blower OFF         Image: stabilizer Close           M1111         Workpices exparator of Long Workpice         Optional)         Application 8.           M112         Mark Ead Operation of Long Workpice         Optional)         Application 8.           M114         Work Hand Close         (Optional)         Markal           M117         Work Hand Close         (Optional)         Markal           M118         Interference Check Disabled         Markal         Markal           M112         Measuring Jaw Open         (Optional)         Markal           M122         Measuring Jaw Open         (Optional)         Markal           M123         Automatic Measure Sensor Centering         (Optional)         Markal           M124         Centering is Completed         (Optional)                                                                                                    | M104   | Slide Channel Forward                           | The bar loader rail moves forward. (optional)                                    |                       |       |
| M106         Stabilizer Close         The bar loader support closes. (optional)           M107         Stabilizer Open         The bar loader support closes. (optional)           M108         Separator retraction                                                                                                    | M105   | Slide Channel Back                              | The bar loader rail moves backward. (optional)                                   |                       |       |
| M107       Stabilizer Open       The bar loader support opens. (optional)         M108       Separator advancement       Import opens. (optional)         M110       Workplece separator's hand air blower ON       Air blower OFF         M111       Workplece separator's hand air blower OF       Air blower OFF         M112       Stepartor function of Long Workplece       Optional)       Application 8.         M114       Workplece separator's hand air blower OF       Optional)       Application 8.         M114       Work Fland Olse       (Optional)       Application 8.         M114       Work Hand Olse       (Optional)       Manual         M119       Interference Check Enabled       Application 8.         M112       Measaring Jaw Obse       (Optional)       Manual         M120       Back Spindle Phase Memory       In general, the phase is automatically controlled by G899.       Manual         M121       Measaring Jaw Obse       (Optional)       Manual       Manual         M1212       Measaring Jaw Obse       (Optional)       Manual       Manual         M122       Measaring Jaw Obse       (Optional)       Manual       Manual         M121       Measaring Jaw Obse       (Optional)       Manual       Manual         M12                                                                                                    | M106   | Stabilizer Close                                | The bar loader support closes. (optional)                                        |                       |       |
| M109         Separator retaction         Image         Separator retaction           M109         Morkpices exparator's hand air blower OFF         Air blower OFF         Image           M111         Workpices exparator's hand air blower OFF         Air blower OFF         Air blower OFF           M112         Input GP Phase Data         In general, the phase is automatically controlled by G899.         Application 8.           M114         FJD Dill Holder Interference Check Invalid         Manual         Manual           M114         Work Hand Open         (Optional)         Application 8.           M118         Interference Check Disabled         Application 8.           M112         Measuring Jaw Close         (Optional)         Application 8.           M112         Measuring Jaw Close         (Optional)         Application 8.           M112         Measuring Jaw Close         (Optional)         Amaual           M121         Measuring Jaw Close         (Optional)         Manual           M122         Measuring Jaw Close         (Optional)         Manual           M123         Automatic Measure Sensor Centering         (Optional)         Manual           M124         Centering is Completed         (Optional)         Manual         Manual           M125                                                                                                    | M107   | Stabilizer Open                                 | The bar loader support opens. (optional)                                         |                       |       |
| M109       Separator retraction       Air blower ON         M110       Workpiece separator's hand air blower OF       Air blower OFF         M112       Input GB Phase Data       Ingeneral, the phase is automatically controlled by G899.         M113*       Series of Operation of Long Workpiece       (Optional)       Application 8.         M114       F/B Drill Holder Interference Check Invalid       (Optional)       Application 8.         M118       Interference Check Enabled       Application 8.       Amanual         M119       Interference Check Enabled       Application 8.         M1120       Back Spindle Phase Memory       In general, the phase is automatically controlled by G899.         M121       Measuring Jaw Close       (Optional)       Manual         M122       Measuring Jaw Close       (Optional)       Manual         M123       Automatic Measures Sensor Centering       (Optional)       Manual         M124       Cherring is Completed       (Optional)       Manual         M125       Nc Sest & Revind       Used in macro (not used in ordinary operation)       Manual         M126       Non-Conditional Optional Stop       Used in macro (not used in ordinary operation)       Manual         M126       Non-Conditional Optional Stop       Used in macro (not used in ordinary operat                                                                                                    | M108   | Separator advancement                           |                                                                                  |                       |       |
| M110       Workpices separator's hand air blower OFF       Air blower OFF         M1112       Knychices separator's hand air blower OFF       In general, the phase is automatically controlled by G899.         M112*       Series of Operation of Long Workpice       (Optional)       Application 8.         M114       F/B Drill Holder Interference Check Invalid       (Optional)       Application 8.         M117       Work Hand Open       (Optional)       Application 8.         M118       Interference Check Invalid       Manual       Application 8.         M119       Interference Check Enabled       Application 8.       Manual         M120       Back Spindle Phase Memory       In general, the phase is automatically controlled by G899.       Manual         M121       Measuring Jaw Open       (Optional)       Automatic Measure Sensor Centering       Optional)         M122       Measuring Jaw Open       (Optional)       Interference Check Enabled       Manual         M122       Measuring Jaw Open       (Optional)       Interference Check Invalid       Manual         M123       Automatic Measure Sensor Centering       (Optional)       Interference Check Invalid       Manual         M124       Centering is Completed       (Optional)       Interference Check Invalid       Manual         M12                                                                                                    | M109   | Separator retraction                            |                                                                                  |                       |       |
| M111       Workpice separator's hand air blower OFF       Air blower OFF       Air blower OFF         M112       Imput GB Phase Data       In general, the phase is automatically controlled by G899.         M113*       Series of Operation of Long Workpicce       Optional)       Application 8.         M114       F/B Drill Holder. Interference Check Invalid       Application 8.         M117       Work Hand Cose       (Optional)       Application 8.         M118       Interference Check Disabled       Application 8.         M119       Interference Check Enabled       Application 8.         M120       Back Spindle Phase Memory       In general, the phase is automatically controlled by G899.       Manual         M121       Measuring Jaw Close       (Optional)       Manual       Manual         M122       Measuring Jaw Close       (Optional)       Manual       Manual         M123       Automatic Measure Sensor Centering       (Optional)       Manual       Manual         M124       Centering is Completed       (Optional)       Manual       Manual         M125       NC Reset & Rewind       Used in macro (not used in ordinary operation)       Manual       Manual         M126       Non-Conditional Optional Stop       Used in macro (not used in ordinary operation)       Manual                                                                                                    | M110   | Workpiece separator's hand air blower ON        | Air blower ON                                                                    |                       |       |
| M112       Input GB Phase Data       In general, the phase is automatically controlled by G899.         M113*       Series of Operation of Long Workpiece       (Optional)       Application         M114       HEP Drill Holdre Interference Check Invalid       (Optional)       Application         M114       HEP Drill Holdre Interference Check Invalid       Application       8.         M117       Work Hand Open       (Optional)       Application       8.         M118       Interference Check Enabled       Application       8.         M112       Measuring Jaw Close       (Optional)       Manual       8.         M121       Measuring Jaw Close       (Optional)       Manual       8.         M122       Measuring Jaw Close       (Optional)       Manual       8.         M123       Actomatic Measures Sensor Centering       (Optional)       Manual       8.         M124       Centering is Completed       (Optional)       Manual       9.       9.         M125       NC Reck Rewind       Used in macro (not used in ordinary operation)       Manual       9.       9.         M125       NC Reck Rewind       Used in macro (not used in ordinary operation)       Manual       9.       9.         M126       Non-Conditional Optional S                                                                                                    | M111   | Workpiece separator's hand air blower OFF       | Air blower OFF                                                                   |                       |       |
| M113       Series of Operation of Long Workprece       (Uptional)       Application 8.         M114       F/B Drill Holder Interference Check Invalid       Manual       Manual         M117       Work Hand Cose       (Optional)       Application 8.         M118       Interference Check Disabled       Application 8.         M119       Interference Check Enabled       Application 8.         M120       Back Spindle Phase Memory       In general, the phase is automatically controlled by G899.         M121       Measuring Jaw Open       (Optional)       Manual         M122       Measuring Jaw Open       (Optional)       Manual         M124       Centering is Completed       (Optional)       Manual         M125       NC Reset & Rewind       Used in macro (not used in ordinary operation)       Manual         M126       Non-Conditional Optional Stop       Used in macro (not used in ordinary operation)       Manual         M140*       Opposite tool post ertraction (22 axis)       Type VII       Manual       Manual         M141*       Opposite tool post ertraction (22 axis)       Type VII       Manual       Manual         M141*       Opposite tool post retraction (X2 axis)       Manual       Manual       Manual         M142       Main spindle C axis holdu                                                                                                    | M112   | Input G/B Phase Data                            | In general, the phase is automatically controlled by G899.                       |                       | 0.10  |
| M114       F/B Drill Holder Interference Check Invalid       (Optional)         M116       Work Hand Open       (Optional)       Application 8.         M118       Interference Check Disabled       Application 8.         M119       Interference Check Enabled       Application 8.         M112       Back Spindle Phase Memory       Ia general, the phase is automatically controlled by G899.       Manual         M120       Back Spindle Phase Memory       Ia general, the phase is automatically controlled by G899.       Manual         M121       Measuring Jaw Open       (Optional)       Manual       Manual         M122       Measuring Jaw Open       (Optional)       Manual       Manual         M123       Nacesuring Saw Open       (Optional)       Manual       Manual         M124       Centering is Completed       (Optional)       Manual       Manual         M125       NC Reset & Rewind       Used in macro (not used in ordinary operation)       Manual       Manual         M146       Opposite tool post etraction (Z axis)       Type VIII       Manual       Manual       Manual         M1414       Main spindle C axis holdup OFF       Manual       Manual       Manual       Manual       Sa         M143       Mate spindle C axis holdup OFF                                                                                                    | M113*  | Series of Operation of Long Workpiece<br>Device | (Optional)                                                                       | Application<br>Manual | 8.12  |
| M116       Work Hand Close       (Optional)         M117       Work Hand Open       (Optional)         M118       Interference Check Disabled       Application 8.         M119       Interference Check Enabled       Application 8.         M120       Back Spindle Phase Memory       Is general, the phase is automatically controlled by G899.       Manual         M121       Messuring Jaw Open       (Optional)       Image: Controlled by G899.       Manual         M122       Messuring Jaw Open       (Optional)       Image: Controlled by G899.       Manual         M122       Messuring Jaw Open       (Optional)       Image: Controlled by G899.       Manual         M123       Automatic Messure Sensor Centering       (Optional)       Image: Controlled by G899.       Manual         M124       Centering is Completed       (Optional)       Image: Controlled by G899.       Image: Controlled by G899.         M125       NC Reset & Rewind       Used in macro (not used in ordinary operation)       Image: Controlled by G899.       Image: Controlled by G899.         M146       Opposite tool post advance (Z2 axis)       Type VII       Image: Controlled by G899.       Image: Controlled by G899.         M1414       Opposite tool post retraction (X2 axis)       Type VII       Image: Controlled by G899.       Image: Cont                                                                                                    | M114   | F/B Drill Holder Interference Check Invalid     |                                                                                  |                       |       |
| M117       Work Hand Open       (Optional)         M118       Interference Check Disabled       Application 8,<br>Manual         M119       Interference Check Enabled       Application 8,<br>Manual         M120       Back Spindle Phase Memory       In general, the phase is automatically controlled by G899.         M121       Measuring Jaw Close       (Optional)       Implication 8,<br>Manual         M122       Measuring Jaw Open       (Optional)       Implication 8,<br>Manual         M123       Automatic Measure Sensor Centering       (Optional)       Implication 8,<br>Manual         M124       Centering is Completed       (Optional)       Implication 8,<br>Manual       Implication 8,<br>Manual         M125       Nor-Conditional Optional Stop       Used in macro (not used in ordinary operation)       Implication 10,<br>M126       Implication 10,<br>M127       Request For Recalculation       Used in macro (not used in ordinary operation)       Implication 10,<br>M144       Implication 20,<br>M144       Implication 22, Manual       Implication 20,<br>M144       Implication 22, Manual       Implication 20,<br>M144       Implication 20,<br>Manual       Implication 20,<br>Manual       Implication 20,<br>Manual       Implication 20,<br>Manual       Implication 20,<br>Manual       Implication 20,<br>Manual       Implication 20,<br>Manual       Implication 20,<br>Manual       Implication 20,<br>Manual       Implicatin 20,<br>Manual       Implication 20,<br>Manual <td>M116</td> <td>Work Hand Close</td> <td>(Optional)</td> <td></td> <td></td> | M116   | Work Hand Close                                 | (Optional)                                                                       |                       |       |
| M118       Interference Check Disabled       Application 8.<br>Manual         M119       Interference Check Enabled       Application 8.<br>Manual         M120       Back Spindle Phase Memory       In general, the phase is automatically controlled by G899         M121       Measuring Jaw Open       (Optional)         M122       Measuring Jaw Open       (Optional)         M123       Automatic Measure Sensor Centering       (Optional)         M124       Centering is Completed       (Optional)         M125       NC Reset & Rewind       Used in macro (not used in ordinary operation)         M126       Non-Conditional Optional Stop       Used in macro (not used in ordinary operation)         M127       Request For Recalculation       Used in macro (not used in ordinary operation)         M140*       Opposite tool post retraction (22 axis)       Type VII         M141*       Opposite tool post retraction (22 axis)       Type VII         M143       Main spindle C axis holdup OFF       E         M144       Back spindle C axis holdup OFF       E         M144       Back spindle C axis holdup OFF       E         M145*       Gang tool post retraction (X2 axis)       Basic       5.1         M151*       Gang tool post retraction       Basic       5.1                                                                                                    | M117   | Work Hand Open                                  | (Optional)                                                                       |                       |       |
| M119       Interference Check Enabled       Application 8.<br>Manual         M120       Back Spindle Phase Memory       In general, the phase is automatically controlled by G899.         M121       Measuring Jaw Close       (Optional)         M122       Measuring Jaw Open       (Optional)         M123       Automatic Measure Sensor Centering       (Optional)         M124       Centering is Completed       (Optional)         M125       NC Reset & Rewind       Used in macro (not used in ordinary operation)         M126       Non-Conditional Optional Stop       Used in macro (not used in ordinary operation)         M147       Request For Recalculation       Used in macro (not used in ordinary operation)         M140*       Opposite tool post atetraction (Z2 axis)       Type VIII         M141*       Opposite tool post retraction (Z2 axis)       Type VIII         M141*       Main spindle C axis holdup ON       Basic         M143       Main spindle C axis holdup OFF       Basic         M144       Back spindle C axis holdup OFF       Basic         M144       Back spindle C axis holdup OFF       Basic         M144       Back spindle C axis holdup OFF       Basic         M147*       Opposite tool post retraction (X2 axis)       Basic       5.1 <t< td=""><td>M118</td><td>Interference Check Disabled</td><td></td><td>Application<br/>Manual</td><td>8.16</td></t<>                                                                                                    | M118   | Interference Check Disabled                     |                                                                                  | Application<br>Manual | 8.16  |
| M120         Back Spindle Phase Memory         In general, the phase is automatically controlled by G899,           M121         Measuring Jaw Open         (Optional)           M122         Measuring Jaw Open         (Optional)           M123         Automatic Measure Sensor Centering         (Optional)           M124         Centering is Completed         (Optional)           M125         NC Reset & Rewind         Used in macro (not used in ordinary operation)           M126         Non-Conditional Optional Stop         Used in macro (not used in ordinary operation)           M127         Request For Recalculation         Used in macro (not used in ordinary operation)           M140         Opposite tool post retraction (Z2 axis)         Type VII           M1414         Main spindle C axis holdup OFF         Main spindle C axis holdup OFF           M143         Main spindle C axis holdup OFF         Manual           M144         Back spindle C axis holdup OFF         Manual           M151*         Gang tool post retraction (X2 axis)         Manual           M155*         Sequential operation of bar stock exchange         Basic         5.1           M154*         Gang tool post retraction         Basic         5.4           M160         S1 cutting start interlock ON         Basic         5.4                                                                                                    | M119   | Interference Check Enabled                      |                                                                                  | Application<br>Manual | 8.16  |
| M121       Measuring Jaw Close       (Optional)         M122       Measuring Jaw Open       (Optional)         M123       Automatic Measure Sensor Centering       (Optional)         M124       Centering is Completed       (Optional)         M125       NC Reset & Rewind       Used in macro (not used in ordinary operation)         M125       NC Reset & Rewind       Used in macro (not used in ordinary operation)         M127       Request For Recalculation       Used in macro (not used in ordinary operation)         M140*       Opposite tool post advance (Z2 axis)       Type VII         M141*       Opposite tool post retraction (Z2 axis)       Type VII         M142       Main spindle C axis holdup OFF          M144       Back spindle C axis holdup OFF          M144       Back spindle C axis holdup OFF          M145       Back spindle C axis holdup OFF          M144       Back spindle C axis holdup OFF          M144       Back spindle C axis holdup OFF          M145       Back spindle C axis holdup OFF          M145       Sequential operation of bar stock exchange          M151*       Sequential operation of bar stock exchange          M160 <td< td=""><td>M120</td><td>Back Spindle Phase Memory</td><td>In general, the phase is automatically controlled by G899.</td><td>1</td><td></td></td<>                                                                                                    | M120   | Back Spindle Phase Memory                       | In general, the phase is automatically controlled by G899.                       | 1                     |       |
| M122         Measuring Jaw Open         (Optional)           M123         Automatic Measure Sensor Centering         (Optional)           M124         Centering is Completed         (Optional)           M125         NC Reset & Rewind         Used in macro (not used in ordinary operation)           M126         Non-Conditional Optional Stop         Used in macro (not used in ordinary operation)           M127         Request For Recalculation         Used in macro (not used in ordinary operation)           M141         Opposite tool post retraction (22 axis)         Type VII           M141*         Opposite tool post retraction (22 axis)         Type VII           M142         Main spindle C axis holdup ON            M143         Main spindle C axis holdup OFF            M144         Back spindle C axis holdup OFF            M144         Back spindle C axis holdup OFF            M145         Gang tool post retraction (X2 axis)            M147*         Opposite tool post retraction (X2 axis)            M151*         Gang tool post retraction of bar stock exchange            M160         S1 cutting start interlock OFF          Basic         5.1           Manual         M161         S2 cutting start inte                                                                                                    | M121   | Measuring Jaw Close                             | (Optional)                                                                       | 1                     |       |
| M123       Automatic Measure Sensor Centering       (Optional)         M124       Centering is Completed       (Optional)         M125       NC Reset & Rewind       Used in macro (not used in ordinary operation)         M126       Non-Conditional Optional Stop       Used in macro (not used in ordinary operation)         M127       Request For Recalculation       Used in macro (not used in ordinary operation)         M140*       Opposite tool post advance (Z2 axis)       Type VII         M141*       Opposite tool post advance (Z2 axis)       Type VII         M142       Main spindle C axis holdup OFF                                                                                                    | M122   | Measuring Jaw Open                              | (Optional)                                                                       |                       |       |
| 11123       Centering is Completed       (Optional)         M124       Centering is Completed       (Optional)         M125       NC Reset & Rewind       Used in macro (not used in ordinary operation)         M127       Request For Recalculation       Used in macro (not used in ordinary operation)         M127       Request For Recalculation       Used in macro (not used in ordinary operation)         M140*       Opposite tool post advance (22 axis)       Type VII         M141*       Opposite tool post advance (22 axis)       Type VII         M142       Main spindle C axis holdup OFF       Endettion         M143       Back spindle C axis holdup OFF       Back spindle C axis holdup OFF         M144       Back spindle C axis holdup OFF       Basic         M147*       Opposite tool post retraction (X2 axis)       Basic       5.1         M147*       Gang tool post retraction       Basic       5.1         M151*       Gang tool post retraction       Basic       5.1         M160       S1 cutting start interlock ON       Basic       5.1         M161       S1 cutting start interlock OFF       Basic       5.4         M164       S3 cutting start interlock OFF       Basic       5.5         M164       S3 cutting start interlock OFF                                                                                                    | M123   | Automatic Measure Sensor Centering              | (Optional)                                                                       |                       | (     |
| m122       Continuity       Continuity         m125       NC Reset & Rewind       Used in macro (not used in ordinary operation)         m126       Non-Conditional Optional Stop       Used in macro (not used in ordinary operation)         m127       Request For Recalculation       Used in macro (not used in ordinary operation)         m141*       Opposite tool post advance (Z2 axis)       Type VII         m142       Main spindle C axis holdup ON          m143       Main spindle C axis holdup OFF          m144       Back spindle C axis holdup OFF          m145       Back spindle C axis holdup OFF          m145       Back spindle C axis holdup OFF          m147*       Opposite tool post retraction (X2 axis)       Basic       5.1         m147*       Opposite tool post retraction (X2 axis)       Basic       5.1         m151*       Gang tool post retraction       Basic       5.1         m160       S1 cutting start interlock ON       Basic       5.1         m161       S1 cutting start interlock OFF       Basic       5.4         m162       S2 cutting start interlock OFF       Basic       5.3         m163       S2 cutting start interlock OFF       Basic       5.4                                                                                                    | M124   | Centering is Completed                          | (Optional)                                                                       |                       |       |
| M125       NoConditional Optional Stop       Used in macro (not used in ordinary operation)         M126       Non-Conditional Optional Stop       Used in macro (not used in ordinary operation)         M127       Request For Recalculation       Used in macro (not used in ordinary operation)         M140*       Opposite tool post advance (Z2 axis)       Type VII         M141*       Opposite tool post retraction (Z2 axis)       Type VII         M141*       Main spindle C axis holdup OFF          M143       Main spindle C axis holdup OFF          M144       Back spindle C axis holdup OFF          M145       Back spindle C axis holdup OFF          M147*       Opposite tool post retraction (X2 axis)       Manual         M151*       Gang tool post retraction of bar stock exchange        Basic       5.1         M160       S1 cutting start interlock ON        Basic       5.3         M161       S1 cutting start interlock OFF        Basic       5.4         M162       S2 cutting start interlock OFF        Basic       5.4         M163       S2 cutting start interlock OFF        Basic       5.4         M164       S3 cutting start interlock OFF        Basic <td< td=""><td>M124</td><td>NC Deset &amp; Demind</td><td>(Optional)</td><td></td><td></td></td<>                                                                                                    | M124   | NC Deset & Demind                               | (Optional)                                                                       |                       |       |
| M126       Non-Conditional Optional Stop       Used in macro (not used in ordinary operation)         M127       Request For Recalculation       Used in macro (not used in ordinary operation)         M140*       Opposite tool post advance (Z2 axis)       Type VIII         M141*       Opposite tool post advance (Z2 axis)       Type VIII         M141*       Main spindle C axis holdup ON                                                                                                    | M125   | NC Reset & Rewind                               | Used in macro (not used in ordinary operation)                                   |                       |       |
| M127       Request For Recalculation       Used in macro (not used in ordinary operation)         M140*       Opposite tool post advance (Z2 axis)       Type VIII         M141*       Main spindle C axis holdup ON                                                                                                    | M126   | Non-Conditional Optional Stop                   | Used in macro (not used in ordinary operation)                                   |                       |       |
| M140*       Opposite tool post advance (22 axis)       Type VIII         M141*       Opposite tool post retraction (22 axis)       Type VIII         M142       Main spindle C axis holdup ON                                                                                                    | M127   | Request For Recalculation                       | Used in macro (not used in ordinary operation)                                   |                       |       |
| M141*       Opposite tool post retraction (Z2 axis)       Type VII         M142       Main spindle C axis holdup ON          M143       Main spindle C axis holdup OFF          M144       Back spindle C axis holdup OFF          M147*       Opposite tool post retraction (X2 axis)       Basic       5.1         M151*       Gang tool post retraction       Basic       5.4         M155*       Sequential operation of bar stock exchange       Basic       5.4         M160       S1 cutting start interlock ON       Basic       5.4         M161       S1 cutting start interlock OFF       Basic       5.4         M162       S2 cutting start interlock OFF       Basic       5.4         M163       S2 cutting start interlock OFF       Basic       5.4         M164       S3 cutting start interlock OFF       Basic       5.4         M164       S3 cutting start interlock OFF       Basic       5.4         M165       S3 cutting start interlock OFF       Basic       5.4         M164       S3 cutting start interlock OFF       Basic       5.4         M164       S3 cutting start interlock OFF       Basic       5.5         M165       S3 cutting start interlock OFF       Basic                                                                                                    | M140*  | Opposite tool post advance (Z2 axis)            | Туре VIII                                                                        |                       |       |
| M142       Main spindle C axis holdup OF         M143       Main spindle C axis holdup OFF         M144       Back spindle C axis holdup OFF         M145       Back spindle C axis holdup OFF         M147*       Opposite tool post retraction (X2 axis)         M151*       Gang tool post retraction         M155*       Sequential operation of bar stock exchange         M160       S1 cutting start interlock ON         M161       S1 cutting start interlock OFF         M162       S2 cutting start interlock ON         M163       S2 cutting start interlock OFF         M164       S3 cutting start interlock OFF         M165       S3 cutting start interlock OFF         M164       S3 cutting start interlock OFF         M165       S3 cutting start interlock OFF         M166       S4 cutting start interlock OFF         M166       S4 cutting start interlock OFF         M166       S4 cutting start interlock OFF         M166       S4 cutting start interlock OFF         M166       S4 cutting start interlock OFF         M167       S4 cutting start interlock OFF                                                                                                    | M141*  | Opposite tool post retraction (Z2 axis)         | Туре VШ                                                                          |                       |       |
| M143       Main spindle C axis holdup OFF         M144       Back spindle C axis holdup ON         M145       Back spindle C axis holdup OFF         M147*       Opposite tool post retraction (X2 axis)         M147*       Opposite tool post retraction         M151*       Gang tool post retraction         M155*       Sequential operation of bar stock exchange         M160       S1 cutting start interlock ON         M161       S1 cutting start interlock OFF         M162       S2 cutting start interlock OFF         M163       S2 cutting start interlock OFF         M164       S3 cutting start interlock OFF         M165       S3 cutting start interlock OFF         M166       S4 cutting start interlock OFF         M166       S4 cutting start interlock OFF         M166       S4 cutting start interlock OFF         M166       S4 cutting start interlock OFF         M166       S4 cutting start interlock OFF         M166       S4 cutting start interlock OFF         M166       S4 cutting start interlock OFF         M167       S4 cutting start interlock OFF         M166       S4 cutting start interlock OFF         M167       S4 cutting start interlock OFF                                                                                                    | M142   | Main spindle C axis holdup ON                   |                                                                                  |                       |       |
| M144       Back spindle C axis holdup ON         M145       Back spindle C axis holdup OFF         M147*       Opposite tool post retraction (X2 axis)       Basic         M151*       Gang tool post retraction       Basic         M151*       Gang tool post retraction       Basic         M155*       Sequential operation of bar stock exchange       Basic         M160       S1 cutting start interlock ON       Basic         M161       S1 cutting start interlock OFF       Basic         M162       S2 cutting start interlock OFF       Basic         M163       S2 cutting start interlock OFF       Basic         M164       S3 cutting start interlock OFF       Basic       5.8         Manual       M165       S3 cutting start interlock OFF       Basic       5.8         Manual       M164       S3 cutting start interlock OFF       Basic       5.8         M164       S3 cutting start interlock OFF       Basic       5.8         M165       S3 cutting start interlock OFF       Basic       5.8         M166       S4 cutting start interlock OFF       Basic       5.8         M166       S4 cutting start interlock OFF       Basic       5.8         M166       S4 cutting start interlock OFF <td< td=""><td>M143</td><td>Main spindle C axis holdup OFF</td><td></td><td></td><td></td></td<>                                                                                                    | M143   | Main spindle C axis holdup OFF                  |                                                                                  |                       |       |
| M145       Back spindle C axis holdup OFF       Basic       5.4         M147*       Opposite tool post retraction (X2 axis)       Basic       5.4         M151*       Gang tool post retraction       Basic       5.4         M155*       Sequential operation of bar stock exchange       Basic       5.4         M160       S1 cutting start interlock ON       Basic       5.4         M161       S1 cutting start interlock OFF       Basic       5.4         M162       S2 cutting start interlock OFF       Basic       5.4         M163       S2 cutting start interlock OFF       Basic       5.5         M164       S3 cutting start interlock OFF       Basic       5.5         M165       S3 cutting start interlock OFF       Basic       5.5         M166       S4 cutting start interlock OFF       Basic       5.5         M163       S2 cutting start interlock OFF       Basic       5.5         M164       S3 cutting start interlock OFF       Basic       5.8         M165       S4 cutting start interlock OFF       Basic       5.8         M166       S4 cutting start interlock OFF       Basic       5.8         M166       S4 cutting start interlock OFF       Basic       5.8         <                                                                                                    | M144   | Back spindle C axis holdup ON                   |                                                                                  |                       |       |
| M147*       Opposite tool post retraction (X2 axis)       Basic       5.4         M151*       Gang tool post retraction       Basic       5.4         M155*       Sequential operation of bar stock exchange       Basic       5.4         M160       S1 cutting start interlock ON       Basic       5.4         M161       S1 cutting start interlock OFF       Basic       5.4         M162       S2 cutting start interlock OFF       Basic       5.4         M163       S2 cutting start interlock OFF       Basic       5.4         M164       S3 cutting start interlock OFF       Basic       5.8         M165       S3 cutting start interlock OFF       Basic       5.8         M165       S3 cutting start interlock OFF       Basic       5.8         M166       S4 cutting start interlock OFF       Basic       5.8         M166       S4 cutting start interlock OFF       Basic       5.8         M167       S4 cutting start interlock OFF       Basic       5.8         M167       S4 cutting start interlock OFF       Basic       5.8         M167       S4 cutting start interlock OFF       Basic       5.8         Manual       M167       S4 cutting start interlock OFF       Basic       5.8                                                                                                    | M145   | Back spindle C axis holdup OFF                  |                                                                                  |                       |       |
| M151*Gang tool post retractionBasic5.4<br>ManualM155*Sequential operation of bar stock exchangeBasic5.8<br>ManualM160S1 cutting start interlock ONBasic5.8<br>ManualM161S1 cutting start interlock OFFBasic5.8<br>ManualM162S2 cutting start interlock OFFBasic5.8<br>ManualM163S2 cutting start interlock OFFBasic5.8<br>ManualM164S3 cutting start interlock OFFBasic5.8<br>ManualM165S3 cutting start interlock OFFBasic5.8<br>ManualM166S4 cutting start interlock OFFBasic5.8<br>ManualM166S4 cutting start interlock OFFBasic5.8<br>ManualM167S4 cutting start interlock OFFBasic5.8<br>Manual                                                                                                    | M147*  | Opposite tool post retraction (X2 axis)         |                                                                                  | Basic<br>Manual       | 5.8.4 |
| M155*Sequential operation of bar stock exchangeBasic<br>Manual5.8<br>ManualM160S1 cutting start interlock ONBasic<br>Manual5.8<br>ManualM161S1 cutting start interlock OFFBasic<br>Manual5.8<br>ManualM162S2 cutting start interlock ONBasic<br>Manual5.8<br>ManualM163S2 cutting start interlock OFFBasic<br>Manual5.8<br>ManualM164S3 cutting start interlock OFFBasic<br>Manual5.8<br>ManualM165S3 cutting start interlock OFFBasic<br>Manual5.8<br>ManualM166S4 cutting start interlock OFFBasic<br>Manual5.8<br>ManualM166S4 cutting start interlock OFFBasic<br>Manual5.8<br>ManualM167S4 cutting start interlock OFFBasic<br>Manual5.8<br>Manual                                                                                                    | M151*  | Gang tool post retraction                       |                                                                                  | Basic<br>Manual       | 5.8.3 |
| M160S1 cutting start interlock ONBasic<br>Manual5.8<br>ManualM161S1 cutting start interlock OFFBasic<br>Manual5.8<br>ManualM162S2 cutting start interlock ONBasic<br>Manual5.8<br>ManualM163S2 cutting start interlock OFFBasic<br>                                                                                                    | M155*  | Sequential operation of bar stock exchange      |                                                                                  | Basic                 | 5.8.6 |
| M161S1 cutting start interlock OFFBasic<br>ManualM162S2 cutting start interlock ONBasic<br>ManualM163S2 cutting start interlock OFFBasic<br>ManualM164S3 cutting start interlock ONBasic<br>ManualM165S3 cutting start interlock OFFBasic<br>ManualM166S4 cutting start interlock OFFBasic<br>ManualM166S4 cutting start interlock OFFBasic<br>ManualM167S4 cutting start interlock OFFBasic<br>Manual                                                                                                    | M160   | S1 cutting start interlock ON                   |                                                                                  | Basic                 | 5.8.2 |
| M101       S1 cutting start interlock OFF       Manual         M162       S2 cutting start interlock OFF       Basic       5.8         M163       S2 cutting start interlock OFF       Basic       5.8         M164       S3 cutting start interlock OFF       Basic       5.8         M164       S3 cutting start interlock OFF       Basic       5.8         M165       S3 cutting start interlock OFF       Basic       5.8         M165       S3 cutting start interlock OFF       Basic       5.8         M166       S4 cutting start interlock OFF       Basic       5.8         M166       S4 cutting start interlock OFF       Basic       5.8         M167       S4 cutting start interlock OFF       Basic       5.8         M167       S4 cutting start interlock OFF       Basic       5.8         M167       S4 cutting start interlock OFF       Basic       5.8         Manual       M167       S4 cutting start interlock OFF       Basic       5.8         M167       S4 cutting start interlock OFF       Basic       5.8         Manual       M167       S4 cutting start interlock OFF       Manual                                                                                                    |        | S1 outting start interlock OFF                  |                                                                                  | Manual<br>Basic       | 582   |
| M162       S2 cutting start interlock ON       Basic       5.8         M163       S2 cutting start interlock OFF       Basic       5.8         M164       S3 cutting start interlock ON       Basic       5.8         M164       S3 cutting start interlock ON       Basic       5.8         M165       S3 cutting start interlock OFF       Basic       5.8         M165       S3 cutting start interlock OFF       Basic       5.8         M166       S4 cutting start interlock ON       Basic       5.8         M166       S4 cutting start interlock OFF       Basic       5.8         M167       S4 cutting start interlock OFF       Basic       5.8         M167       S4 cutting start interlock OFF       Basic       5.8         M167       S4 cutting start interlock OFF       Basic       5.8         M167       S4 cutting start interlock OFF       Basic       5.8         Manual       M167       S4 cutting start interlock OFF       S1         M167       S4 cutting start interlock OFF       S2       S2         M167       S4 cutting start interlock OFF       S3       S3                                                                                                    | M101   | ST cutting start interlock OFT                  |                                                                                  | Manual                | J.0.2 |
| M163       S2 cutting start interlock OFF       Basic       5.8         M164       S3 cutting start interlock ON       Basic       5.8         M165       S3 cutting start interlock OFF       Basic       5.8         M165       S3 cutting start interlock OFF       Basic       5.8         M166       S4 cutting start interlock ON       Basic       5.8         M166       S4 cutting start interlock ON       Basic       5.8         M167       S4 cutting start interlock OFF       Basic       5.8         M167       S4 cutting start interlock OFF       Basic       5.8         M167       S4 cutting start interlock OFF       Basic       5.8         M167       S4 cutting start interlock OFF       Basic       5.8         M167       S4 cutting start interlock OFF       Basic       5.8         M167       S4 cutting start interlock OFF       Basic       5.8         Manual       S4       S4       S4       S4                                                                                                    | M162   | S2 cutting start interlock ON                   |                                                                                  | Basic<br>Manual       | 5.8.2 |
| M164     S3 cutting start interlock ON     Basic     5.8       M165     S3 cutting start interlock OFF     Basic     5.8       M166     S4 cutting start interlock ON     Basic     5.8       M167     S4 cutting start interlock OFF     Basic     5.8       M167     S4 cutting start interlock OFF     Basic     5.8       M167     S4 cutting start interlock OFF     Basic     5.8       M167     S4 cutting start interlock OFF     Basic     5.8                                                                                                    | M163   | S2 cutting start interlock OFF                  |                                                                                  | Basic<br>Manual       | 5.8.2 |
| M165     S3 cutting start interlock OFF     Basic     5.8       M166     S4 cutting start interlock ON     Basic     5.8       M167     S4 cutting start interlock OFF     Basic     5.8       M167     S4 cutting start interlock OFF     Basic     5.8       M167     S4 cutting start interlock OFF     Basic     5.8       M167     S4 cutting start interlock OFF     Basic     5.8                                                                                                    | M164   | S3 cutting start interlock ON                   |                                                                                  | Basic<br>Manual       | 5.8.2 |
| M166     S4 cutting start interlock ON     Basic Manual       M167     S4 cutting start interlock OFF     Basic 5.8       Manual     Manual     S4 cutting start interlock OFF                                                                                                    | M165   | S3 cutting start interlock OFF                  |                                                                                  | Basic<br>Manual       | 5.8.2 |
| M167 S4 cutting start interlock OFF Basic 5.8<br>Manual                                                                                                    | M166   | S4 cutting start interlock ON                   |                                                                                  | Basic<br>Manual       | 5.8.2 |
|                                                                                                    | M167   | S4 cutting start interlock OFF                  |                                                                                  | Basic<br>Manual       | 5.8.2 |
| M171* Back spindle moves backward. Basic 5.8                                                                                                    | M171*  | Back spindle moves backward.                    |                                                                                  | Basic<br>Manual       | 5.8.5 |
| M180* T code duplication enabled If the alarm "EX528" is issued, specify this M code before selecting the T code                                                                                                    | M180*  | T code duplication enabled                      | If the alarm "EX528" is issued, specify this M code before selecting the T code. |                       |       |
| M181* T code duplication enabled If the alarm "EX528" is issued, specify this M code after selecting the T code.                                                                                                    | M181*  | T code duplication enabled                      | If the alarm "EX528" is issued, specify this M code after selecting the T code.  |                       |       |

# Notes

- The M codes with an asterisk (\*) marked uses macros.
- Execute a macro-used M code independently. Do not execute the M code in the same block as for another code.
- The above M codes include options. For the options, see Chapter <3 Machine Specifications>.

# 5.8.2 Cutting start interlock enabled/disabled (M84, M85, and M160-M167)

The cutting start interlocks are automatically turned ON/OFF when the machining pattern is changed. In general, you do not have to turn ON/OFF the cutting start interlocks by using the M codes. Use the cutting start interlocks mainly to perform machining by executing G600 (free machining in three axis control groups). All the cutting start interlocks are OFF when the power is turned on.

# **Command format**

| M84  | Cutting start interlock enabled (The cutting start interlock of a specified |
|------|-----------------------------------------------------------------------------|
|      | axis control group is set back to original.)                                |
| M85  | Cutting start interlock disabled (All the cutting start interlocks of a     |
|      | specified axis control group are disabled.)                                 |
| M160 | S1 cutting start interlock enabled (Main spindle)                           |
| M161 | S1 cutting start interlock disabled (Main spindle)                          |
| M162 | S2 cutting start interlock enabled (Back spindle)                           |
| M163 | S2 cutting start interlock disabled (Back spindle)                          |
| M164 | S3 cutting start interlock enabled (Gang tool spindle)                      |
| M165 | S3 cutting start interlock disabled (Gang tool spindle)                     |
| M166 | S4 cutting start interlock enabled (Front/back face machining tool          |
|      | spindle)                                                                    |
| M167 | S4 cutting start interlock disabled (Front/back face machining tool         |
|      | spindle)                                                                    |

#### Relationship between the machining patterns and cutting start interlocks:

|      | S1 (N        | Main sp      | indle) | S2 (E        | Back sp      | indle)       | S3 (Ga       | ang too      | l spindle) | S4 (Front/I  | back face mad<br>spindle) | chining tool |
|------|--------------|--------------|--------|--------------|--------------|--------------|--------------|--------------|------------|--------------|---------------------------|--------------|
|      | \$1          | \$2          | \$3    | \$1          | \$2          | \$3          | \$1          | \$2          | \$3        | \$1          | \$2                       | \$3          |
| G600 | -            | -            | -      | -            | -            | -            | -            | -            | _          |              | _                         | -            |
| G610 | $\checkmark$ | -            | _      | -            | $\checkmark$ | _            | -            | -            | -          | $\checkmark$ | _                         | _            |
| G620 | $\checkmark$ | $\checkmark$ | -      | _            | -            | _            | -            | -            | -          |              | $\checkmark$              |              |
| G630 | $\checkmark$ | -            | -      | -            | $\checkmark$ | -            | $\checkmark$ | -            | -          |              | $\checkmark$              | _            |
| G640 | $\checkmark$ | $\checkmark$ | -      | -            | -            | $\checkmark$ | -            | -            | -          |              | $\checkmark$              | $\checkmark$ |
| G650 | $\checkmark$ | _            | _      |              | $\checkmark$ | $\checkmark$ | $\checkmark$ |              | -          |              | $\checkmark$              | $\checkmark$ |
| G660 | $\checkmark$ | -            | -      |              | $\checkmark$ | -            | $\checkmark$ | $\checkmark$ | -          |              | _                         | _            |
| G670 | $\checkmark$ | _            | _      | $\checkmark$ | -            |              | $\checkmark$ |              | _          | $\checkmark$ |                           |              |

 $\sqrt{}$ : Cutting start interlock enabled

#### 5.8.3 Gang tool post retraction (M151)

The M151 command moves the gang tool post to the retract position. The gang tool post is moved to the safe position so that the opposite tool post (X2 axis) can freely operate with its full stroke. Specify the command mainly to perform front machining with a tool T2100-T2600 and back machining with a tool T3100-T3600.

#### **Command format**

M151

#### **Axis control groups**

Specify the M151 command for an axis control group in which X1 and Y1 axes are used. (Axis control group after selection of a gang tool)

#### **Program sample**

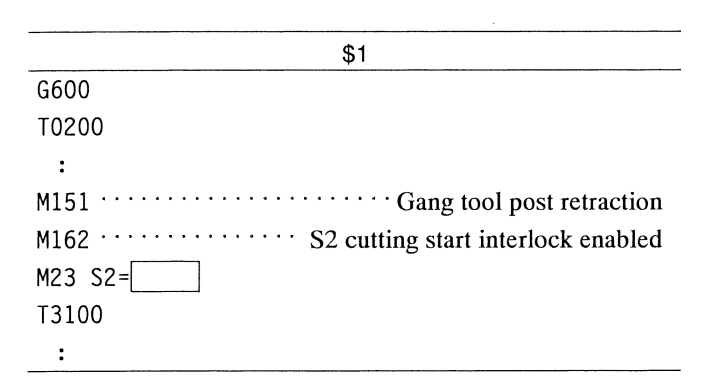

#### **Operation sample**

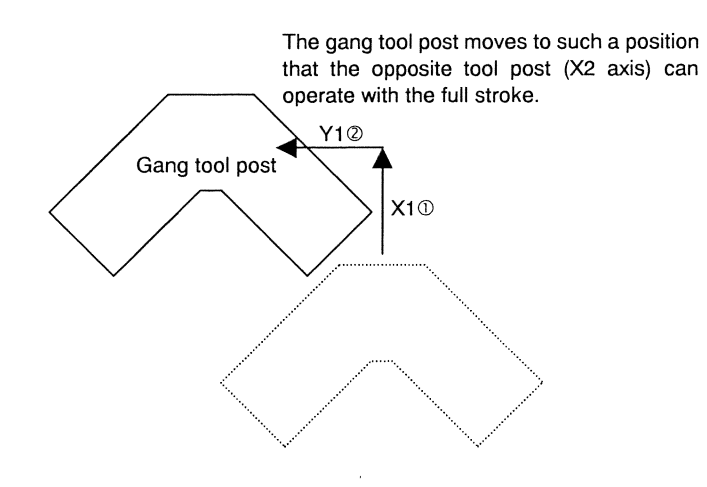

#### Note

An alarm is issued if the M151 command is specified for an axis control group in which X1 and Y1 are not used.

# 5.8.4 Opposite tool post retraction (M147): Type VII, VIII, IX

The M147 command moves the opposite tool post (X2 axis) to the machine zero point. Execute the command after completion of machining with tools T2100-T2600 or T3100-T3600 on the opposite tool post.

# **Command format**

M147

# **Axis control groups**

Specify this command for \$1, \$2 or \$3

# **Program sample**

|                                            | \$1                              |
|--------------------------------------------|----------------------------------|
| G610                                       |                                  |
| T2100                                      |                                  |
| :                                          |                                  |
| M147 · · · · · · · · · · · · · · · · · · · | The opposite tool post retracts. |
| G630                                       |                                  |
| T0200                                      |                                  |
| :                                          |                                  |

# **Operation sample**

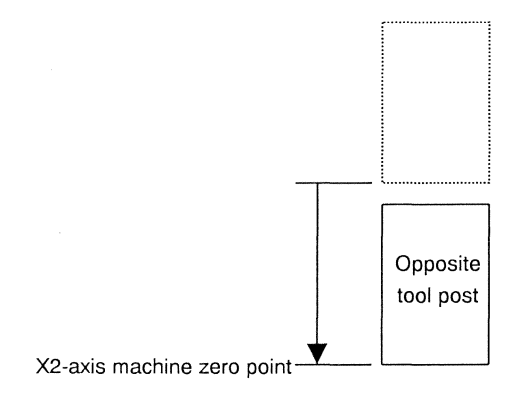
5.8.5 Back headstock retraction (M171)

The M171 command moves the back headstock (Z3 axis) to the machine zero point.

# **Command format**

M171

# **Axis control groups**

Specify this command for \$1, \$2 or \$3

# **Program sample**

| \$1                                                                |
|--------------------------------------------------------------------|
| G50 Z0                                                             |
| M33 ····· Sequential operation of product collection by the basket |
| :                                                                  |
| T0100                                                              |
| G00 X17.0 Z30.0 T01                                                |
| M32 X1.0 ····· The basket (back headstock) advances.               |
| G01 X-3.0 F                                                        |
| M171 ····· The back headstock retracts.                            |
| :                                                                  |

# **Operation sample**

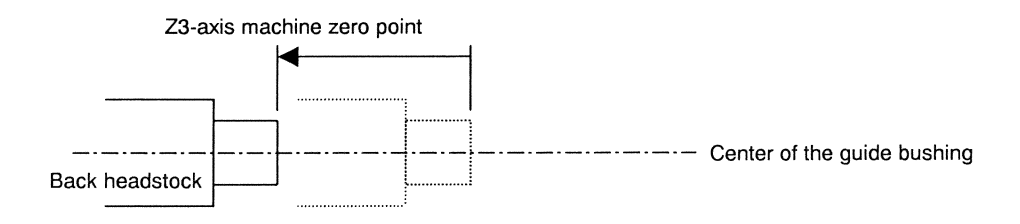

# 5.8.6 Sequential operation for bar stock replacement (M155)

If the machine is equipped with an automatic magazine bar loader, you can use the M155 command to remove a bar remnant and supply bars.

# **Command format**

| M155 | U | A | Х | Z | K1 | W | F | S | R1 | M1 | T | В |  |
|------|---|---|---|---|----|---|---|---|----|----|---|---|--|
|------|---|---|---|---|----|---|---|---|----|----|---|---|--|

# Arguments

- U: Specify the positioning point for deburring a bar remnant. The default is Tool Positioning Point in the machining data.
- A :: Specify the feed rate at which the axis moves to the positioning point for deburring the bar remnant. The default is F0.1.
- X :: Specify the distance by which the X axis moves for deburring the bar remnant. Deburring is not performed unless the X argument is specified.
- Z : Specify the distance by which the Z axis moves for deburring the bar remnant. Deburring is not performed unless the Z argument is specified.
- K1: Specify this argument not to stop coolant before drawing the bar remnant. The coolant stops if the K1 argument is not specified.
- W :: Specify the distance by which the Z axis moves when drawing the bar remnant and when supplying bars. The default is 30 mm.
- F :: Specify the feed rate at which the Z axis moves when drawing the bar remnant and when supplying bars. The default is F0.5.
- S :: Specify the speed at which the main spindle rotates when drawing the bar remnant and when supplying bars. The default is 1000 min<sup>-1</sup>.
- R1: Specify this argument not to stop the main spindle after drawing the bar remnant. The main spindle stops if the R1 argument is not specified.
- M1: When using non-conform materials, specify this argument to adjust the guide bushing phase before workpiece insertion. The guide bushing phase is not adjusted unless the M1 argument is specified.
- T: Specify the dwell time from when the chuck closes after workpiece replacement. The default is 2 seconds.
- B: Specify the dwell time between the coolant oil ON and the cut-off machining. The default is 0 second. (The B argument is supported in macro Ver 004-001 and later.)

#### **Operation sample**

- (1) The tool moves to the position determined by (Bar Stock O.D. in the machining data + value specified by the U argument) at the feed rate specified by the A argument.
- (2) The Z axis advances the distance specified by the Z argument.
- (3) The machine executes the chamfering function for the bar remnant at the Cut-Off Feed in the machining data, depending on the values of the X and Z arguments.
- (4) The coolant is turned OFF. It is not turned OFF if the K1 argument is specified.
- (5) The main spindle rotates at the speed specified by the S argument.
- (6) The tool moves to the position determined by (Bar Stock O.D. in the machining data + value specified by the U argument). At the same time, the bar remnant is drawn by the amount specified by the W argument, from the guide bushing at the feed rate specified by the F argument.
- (7) The main spindle stops. It does not stop if the R1 argument is specified.
- (8) The feed torque of the automatic magazine bar loader is turned off.
- (9) The main spindle chuck opens.
- (10) Material replacement is carried out.
- (11) The main spindle chuck closes.
- (12) Dwell time specified by the T argument
- (13) The main spindle rotates at the speed specified by the S argument.
- (14) If the M1 argument is specified, the guide bushing phase is adjusted.
- (15) A material is inserted by the amount specified by the W argument, at the feed rate specified by the F argument.
- (16) The coolant is turned ON.
- (17) The main spindle rotates at the Cut-Off Speed in the machining data.
- (18) The machine performs cut-off machining until reaching the Cut-Off End (DIA) (in the machining data) at the Cut-Off Feed in the machining data.

Overview of deburring (chamfering) of a bar remnant

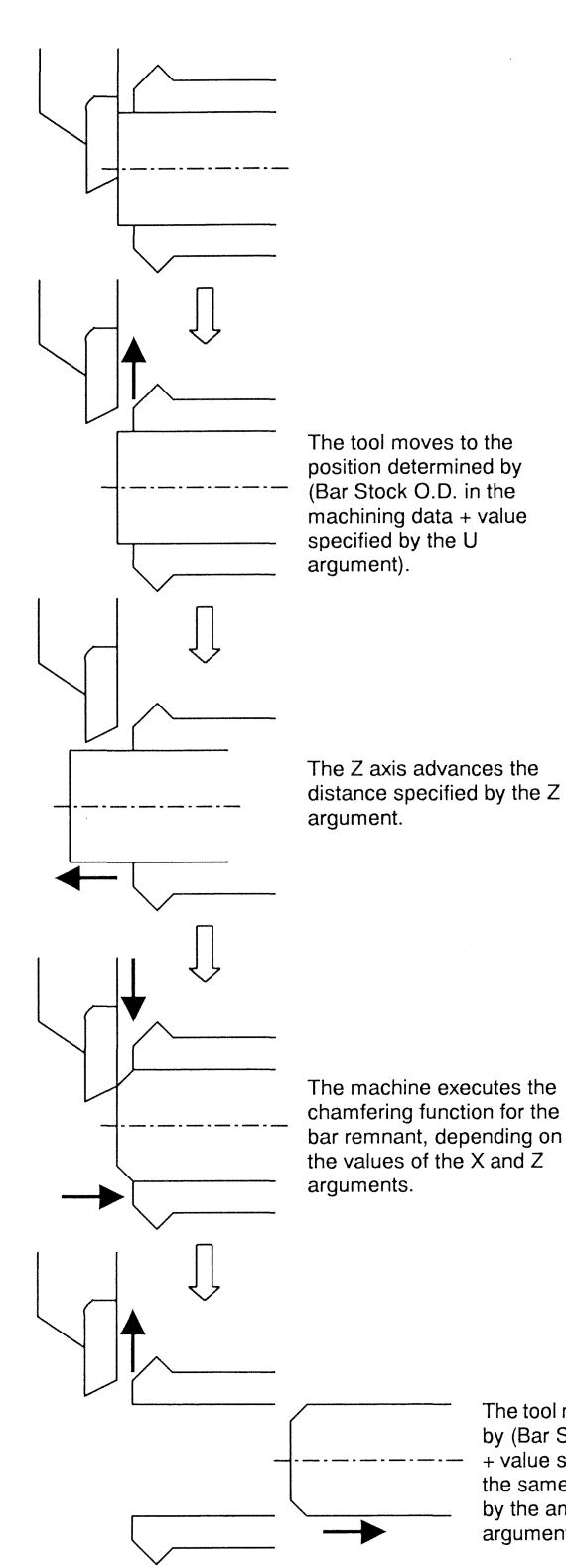

#### Example:

The following table shows the values of the X argument (distance by which the X axis moves for deburring) and Z argument (distance by which the Z axis moves for deburring) if C0.5 is to be set for the deburring (chamfering) of the bar remnant:

\* Specify 1.0 for the U argument (positioning point for deburring) in this case.

| Width | Hight   | X argument | Z argument |
|-------|---------|------------|------------|
| 2.0mm | 0.728mm | 3.4        | 1.7        |
| 3.0mm | 1.092mm | 4.2        | 2.1        |

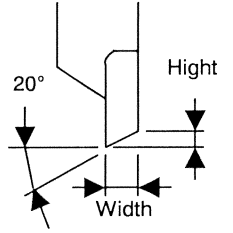

The tool moves to the position determined by (Bar Stock O.D. in the machining data + value specified by the U argument). At the same time, the bar remnant is drawn by the amount specified by the W argument.

# Program sample

| \$1                                           | \$2                 | \$3  |
|-----------------------------------------------|---------------------|------|
| :                                             |                     |      |
| T0100                                         |                     |      |
| GOO X17.0 Z30.0 TO1                           |                     |      |
| G650                                          | G650                | G650 |
|                                               | G00 Z-1.0           |      |
|                                               | G98 G01 Z10.0 F3000 |      |
|                                               | G4 U0.5             |      |
|                                               | M15                 |      |
| !2L1                                          | !1L1                |      |
| G99 G1 X-3.0 F0.03                            |                     |      |
| M8                                            |                     |      |
| M8                                            |                     |      |
| /M155 X3.4 Z1.7 ···· Sequential operation for |                     |      |
| workpiece replacement                         |                     |      |
| M9                                            |                     |      |
| M5                                            |                     |      |
| M7                                            |                     |      |
| G00 X-3.0 Z0 T00                              |                     |      |
| :                                             |                     |      |

# 5.9 Exclamation (!) Symbol (Queuing Program)

To synchronize multiple axis control groups with each other, specify this function to place an axis control group's program in the queuing state while the operation of another axis control group's program is in progress.

# **Command format**

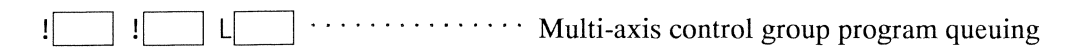

# Argument

• ! :

Specify the axis control group number (1 to 3) of an axis control group which enters the queuing state while the operation of another axis control group is in progress.

• L\_\_\_\_: Queuing ID number (0 to 8999)

# **Program sample**

Multi-axis control group program queuing pattern

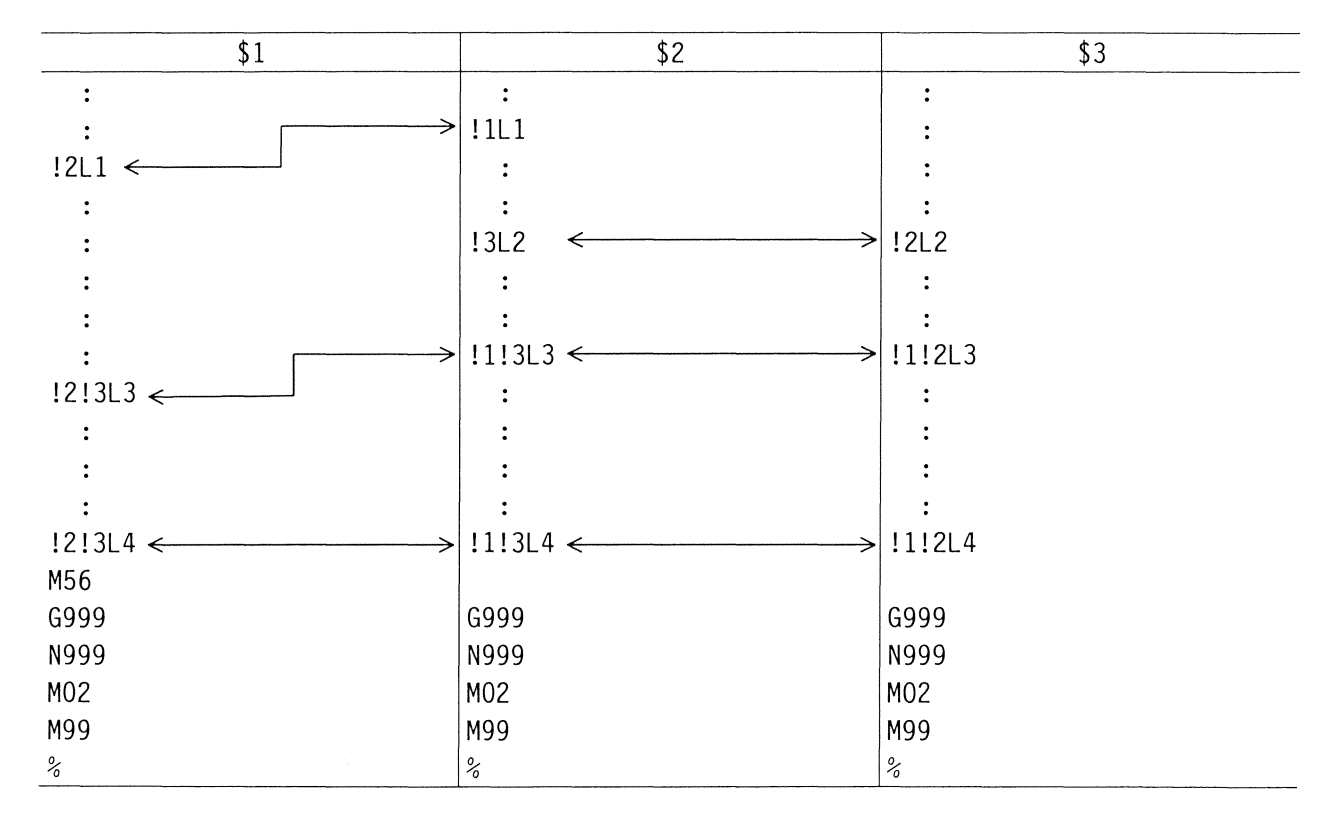

# Notes

.

If a wrong queuing number is specified, the operation is unable to proceed because the program remains in the queuing state.

• To place the programs of all the three axis control groups in the queuing state, specify the two other axis control group numbers as well as the target axis control group number. If specification of another axis control group number and specification of two other axis control group numbers coexist using the same identification number, the program of an axis control group is unable to enter the queuing state. In this case, the program execution order is not as specified.

#### **Program sample**

a. Correct queuing pattern

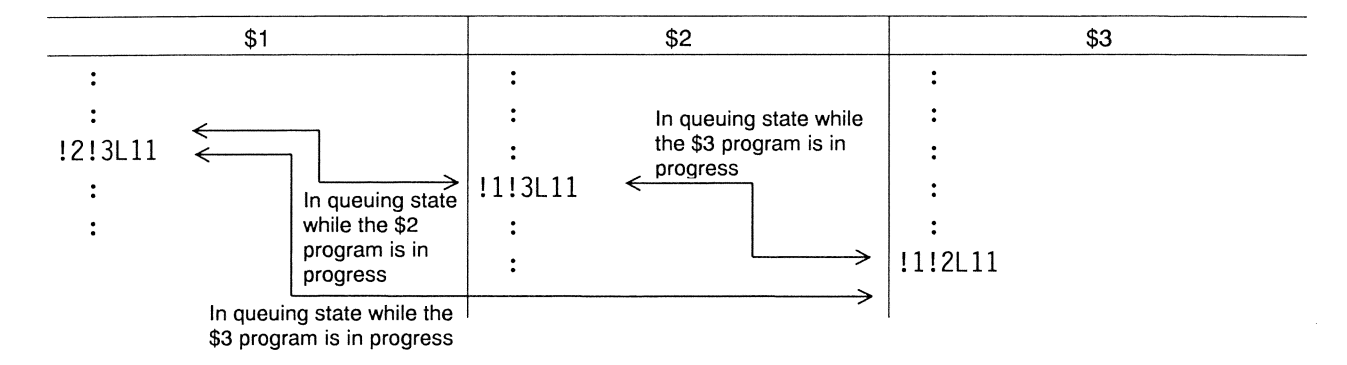

b. Queuing pattern including both specification of another axis control group number and specification of two other axis control group numbers

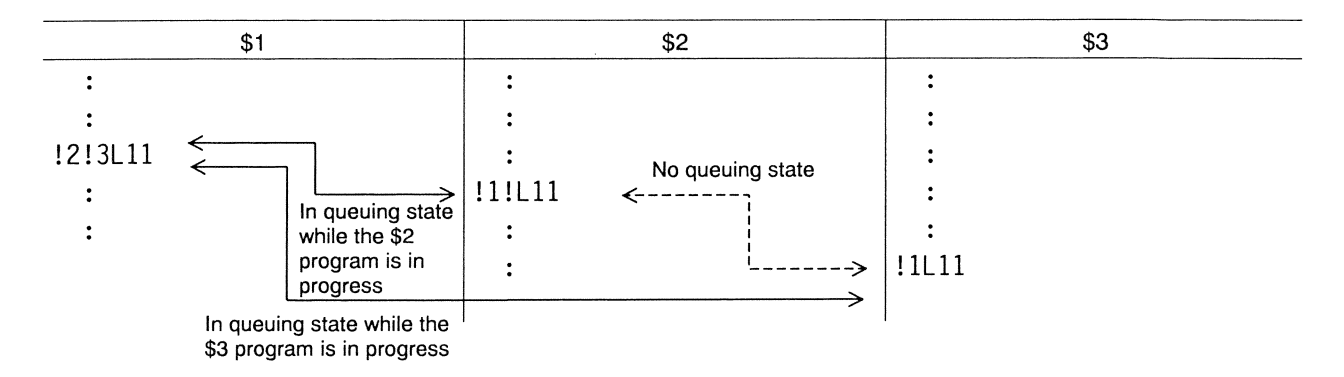

In the program sample b, !2!3 is specified for \$1. Thus, the \$1 program enters the queuing state while the \$2 and \$3 programs are in progress. However, since only !1 is specified for \$2 and \$3, the \$2 and \$3 programs do not enter the queuing state. If the \$2 or \$3 program enters the queuing state while the \$1 program is in progress, the next block is executed. As a result, time for executing the program contents indicated by the identification number L11 is different between \$2 and \$3 depending on the program contents preceding L11, and the program execution order is not maintained as specified. This program sample may be useful for reducing operation time, but it is not recommended because it may also cause trouble such as interference when the program contents following L11 or the cutting condition are changed.

# 5.10 Secondary Machining Programs

# 5.10.1 Positional relation between spindles for secondary machining

#### Gang tool post

The following figure shows the spindle positions of the gang tool post for secondary machining when viewed from the end face of the material:

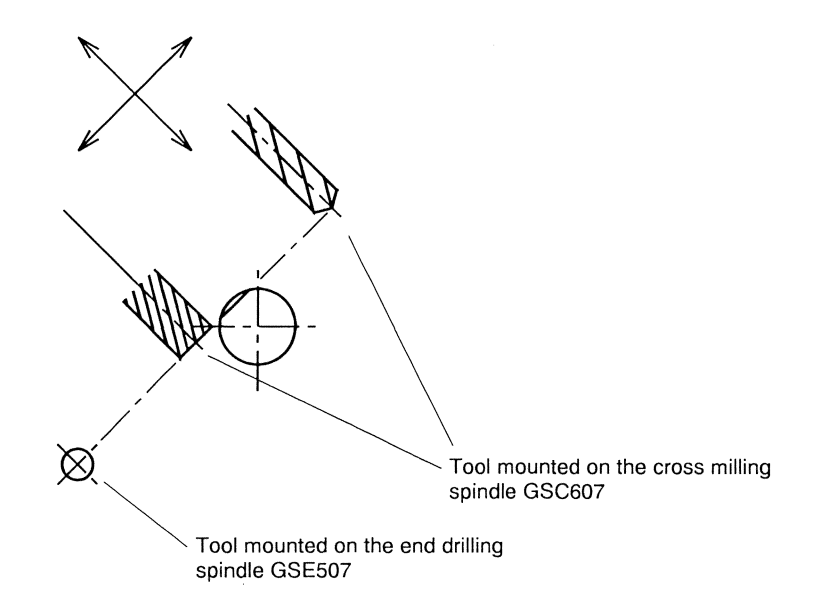

#### Note

Use the synchronous tapping function or floating chuck to perform tapping with a gang tool.

# 5.10.2 Transition between turning and secondary machining

Transition from turning to secondary machining

To switch from turning to secondary machining, specify the commands in the format shown below.

#### **Program sample**

- Main spindle indexing M05 G98 M58 S3=□□□□ M28 S0
- Main spindle C axis indexing M05 G98 M58 S3=□□□□ M18 C0

Functions of the words:

| M05 ···· | <sup>•</sup> Main spindle stop         |
|----------|----------------------------------------|
| G98 ···· | · Millimeters per minute feed (mm/min) |
| M58 ···· | • Rotate the tool spindle              |

|                               | Gang tool post |
|-------------------------------|----------------|
| Tool spindle forward rotation | M58            |
| Tool spindle reverse rotation | M59            |
| Tool spindle stop             | M60            |

S3=□□□□ ···· Speed command

S3 Tool spindle of the gang tool post

M28 S0

····· Return to zero point for main spindle indexing

When performing secondary machining consecutively, you do not have to enter the above commands for each secondary machining. Once the commands are entered at the beginning, they are enabled until the overall secondary machining is completed.

#### Note

The command "return to zero point for main spindle indexing" is used to maintain the same indexing position of a workpiece during secondary machining.

If a workpiece is machined in the sequence of turning, secondary machining, turning, and then secondary machining, this command enables the workpiece to always stop at the same position (the angle of rotation).

# Transition from secondary machining to turning

To switch from secondary machining to turning, specify the commands in the format shown below.

# **Program sample**

M60 M20 M03 S1=□□□ G99

Functions of the words:

| M60 ·     | ···· Stop the tool spindle                    |
|-----------|-----------------------------------------------|
| M20 ·     | ···· Main spindle index and C-axis release    |
| G99 ·     | ···· Millimeters per revolution feed (mm/rev) |
| S1=□□□□ · | ···· Main spindle rotation                    |
| моз .     | ··· Main spindle forward rotation             |

# 5.10.3 Back spindle indexing (M78 and M79) — optional

The back spindle can be indexed at 1-degree intervals. It is indexed in the direction in which the spindle rotates forward.

#### **Command format**

| M78 S | Back spindle indexing command        |
|-------|--------------------------------------|
| M79   | Back spindle indexing cancel command |

#### **Axis control groups**

With the machining patterns G600, G610, and G630, specify the M78 command for \$2. Alternatively, specify the command for the axis control group after execution of a command T3100 to T3600 (Type VII, VIII), T5400 to T5700 (Type VI).

#### Argument

• S :: Specify the indexing angle. The value must be specified in the range 0 to 359 with an absolute command.

#### **Program sample**

| M25 |      | · · · The back spindle stops.            |
|-----|------|------------------------------------------|
| M78 | S0 · | · · · Back spindle indexing command      |
|     |      | Machining program                        |
| M79 |      | ··· Back spindle indexing cancel command |
| M23 | S2=  | ··· The back spindle rotates forward.    |

#### Notes

If the back spindle is rotating, stop the back spindle temporarily to index it with the M78 S0 command. To return to the turning process, execute the M79 command to cancel back spindle indexing, then execute the M23 S2= command to rotate the back spindle.

# 5.10.4 Back spindle C axis indexing (M48) - optional

The back spindle C axis can indexed at 0.001-degree intervals.

The spindle C axis is turned ON when this command is executed. Zero point C0 is indexed, and then the coordinate system is set with the position as C0.

Use a plus (+) sign to express indexing in the direction in which the back spindle rotates forward, and define the indexing as "forward indexing". Use a minus (-) sign to express indexing in the direction in which the back spindle rotates backward, and define the indexing as "backward indexing". When viewed from the end face of the workpiece, the counterclockwise rotation indicates "forward indexing" and the clockwise rotation indicates "backward indexing".

A plus (+) sign is omitted.

# **Command format**

M48 C

# Axis control groups

For the machining patterns G600, G610, and G630, specify the M48 command for \$2. Alternatively, specify the command for the axis control group after execution of a command T3100 to T3600 (Type VII, VIII), T5400 to T5700 (Type VI).

# Argument

C : Specify an indexing angle in the range 0 to 359.999°.

# Note

When the M48 C command is specified, ordinary C-axis commands are enabled.

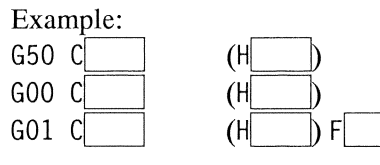

H is an incremental command.

#### 5.10.5 Circular interpolation in a secondary machining process

The circular interpolation feed is enabled on the following three planes in the secondary machining process:

X-Y plane: G17Z-X plane: G18Y-Z plane: G19.... Plane mode selected for ordinary turning process

Generally, the Z-X plane (G18) is selected at power-on or reset. This plane is used for circular interpolation (G02 or G03) in the turning process. To use the circular interpolation on a different plane in the secondary machining process, execute the plane selection command G17 or G19. Be sure to reselect the Z-X plane (G18) to return to the turning process.

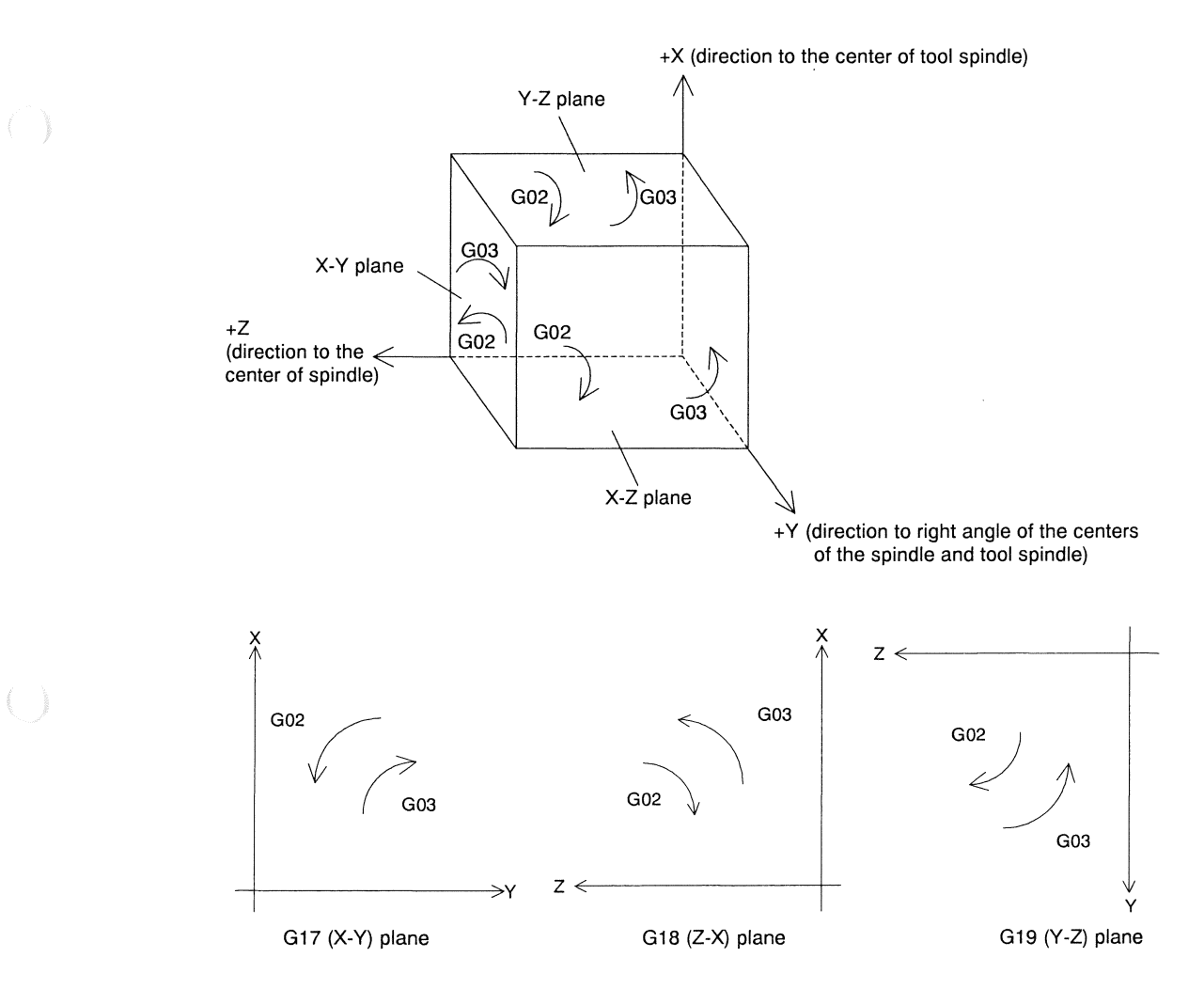

#### **Command format**

G17 G18 G19

#### **Axis control groups**

Specify the commands for axis control groups in which circular interpolation is used.

# 5.10.6 Program sample including secondary machining processes

The following is a program sample in which machining is carried out in the sequence of outer diameter machining (turning), outer diameter drilling (secondary machining), slitting (secondary machining), and then cut-off machining (turning).

# **Program sample**

| \$1                                            | \$2        | \$3        |
|------------------------------------------------|------------|------------|
| G50 Z0                                         |            |            |
| G600 (G630)                                    | G600(G630) | G600(G630) |
| G99 M06                                        |            |            |
| G00 X21.0 Z-0.5                                |            |            |
| M03 S1=                                        |            |            |
|                                                |            |            |
| N01                                            |            |            |
| GOO X Z                                        |            |            |
| :                                              |            |            |
| Outer diameter machining                       |            |            |
| N02                                            |            |            |
| :                                              |            |            |
| N03                                            |            |            |
| T1000                                          |            |            |
| GOO X Z                                        |            |            |
| M05 G98 M58 S3= Command to switch to secondary |            |            |
| M28 S0 machining process                       |            |            |
| :                                              |            |            |
| T1000                                          |            |            |
| N04                                            |            |            |
| :                                              |            |            |
| M60 Command to switch to turning process       |            |            |
| M20                                            |            |            |
| M03 S1= G99                                    |            |            |
| N05                                            |            |            |
|                                                |            |            |
| GOO X Z                                        |            |            |
|                                                |            |            |
| M05                                            |            |            |
| M07                                            |            |            |
| GOO X-3.0 ZO 100                               |            |            |
| M56                                            |            |            |
| 6999<br>Nooc                                   | G999       | 6999       |
| N999                                           | N999       | N999       |
| MUZ                                            | M02        | M02        |
| M99                                            | M99        | M99        |
| %                                              | %          | %          |

# 5.10.7 Program sample including main spindle indexing

# Program sample

| \$1                                                                                      | \$2        | \$3        |
|------------------------------------------------------------------------------------------|------------|------------|
| G50 Z0                                                                                   |            |            |
| M06                                                                                      |            |            |
| GOO XZ_O.5                                                                               |            |            |
| M03_S1=[] G99                                                                            |            |            |
| Τ                                                                                        |            |            |
| :                                                                                        |            |            |
|                                                                                          | 6600(6630) | G600(G630) |
|                                                                                          |            |            |
|                                                                                          |            |            |
| M05_698                                                                                  |            |            |
| M58 S3= process, and zero point (0°) positioning.                                        |            |            |
| M28 S0                                                                                   |            |            |
|                                                                                          |            |            |
| 2-face width end milling                                                                 |            |            |
|                                                                                          |            |            |
|                                                                                          |            |            |
| $M29  \text{S180}  0  \dots  \text{Positioning at } 180^{\circ} \text{ from zero point}$ |            |            |
|                                                                                          |            |            |
| M28 \$90.0 ······                                                                        |            |            |
|                                                                                          |            |            |
|                                                                                          |            |            |
| T                                                                                        |            |            |
|                                                                                          |            |            |
| Key grooving                                                                             |            |            |
|                                                                                          |            |            |
|                                                                                          |            |            |
|                                                                                          |            |            |
|                                                                                          |            |            |
|                                                                                          |            |            |

| \$1                                                                 | \$2             | \$3             |
|---------------------------------------------------------------------|-----------------|-----------------|
| M60 Command to switch to turning process<br>M20<br>M03 S1= G99<br>T |                 |                 |
| :<br>M05<br>M07<br>G00 X-3.0 Z0 T00                                 |                 |                 |
| M56<br>G999<br>N999                                                 | G999<br>N999    | G999<br>N999    |
| M02<br>M99<br>%                                                     | M02<br>M99<br>% | M02<br>M99<br>% |

# 5.11 Back Machining Programs

# 5.11.1 Back machining process

This section explains workpiece pick-off by the back spindle, machining with the back drilling holder.

# **Program sample**

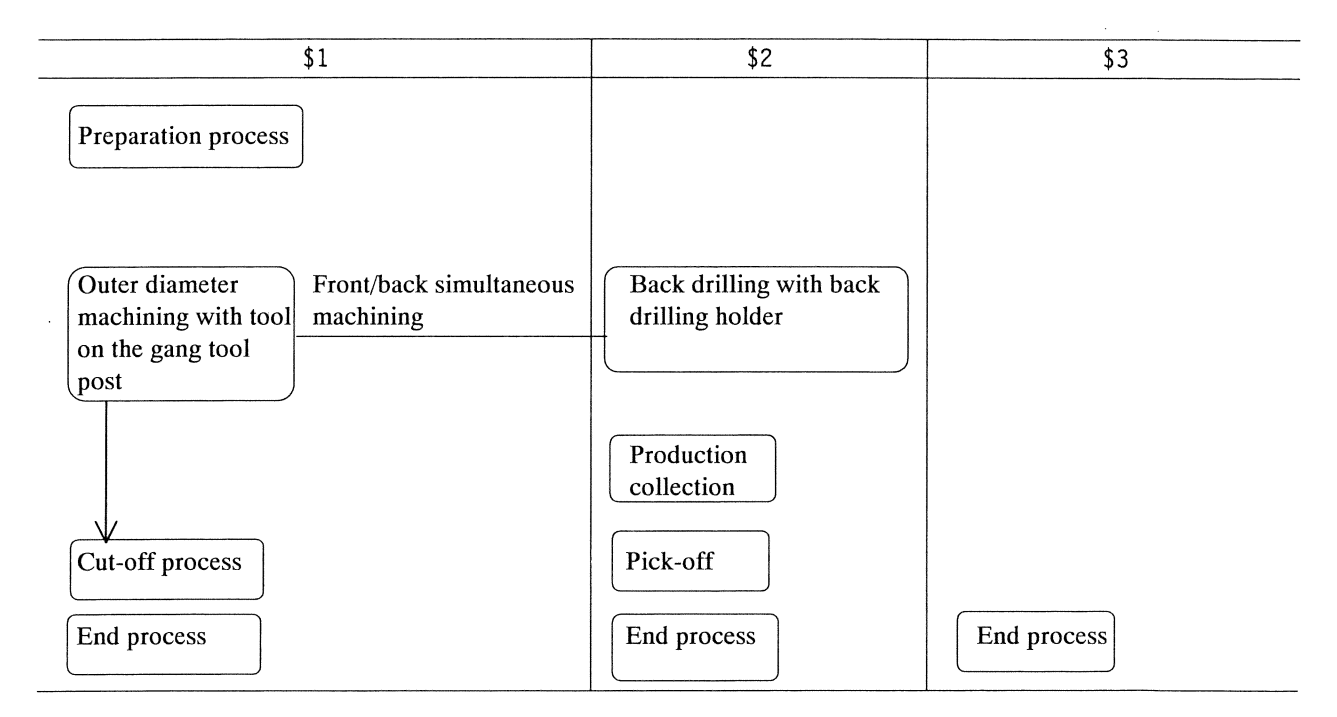

# Notes

- When the program completes, the machine stops with the workpiece chucked to the back spindle.
- The program runs two cycles to complete the machining of a workpiece.
- To complete the machining of a workpiece in a cycle, include the back machining program in the last program execution (G999). The machine performs the back machining after the cut-off process to complete the workpiece in a cycle.

Select the menu key [Last PRT] to execute the last program.

# 5.11.2 Pick-off and end process

The back spindle picks-off workpieces in the cut-off process. Then, the back spindle moves to the return position, and the end process starts.

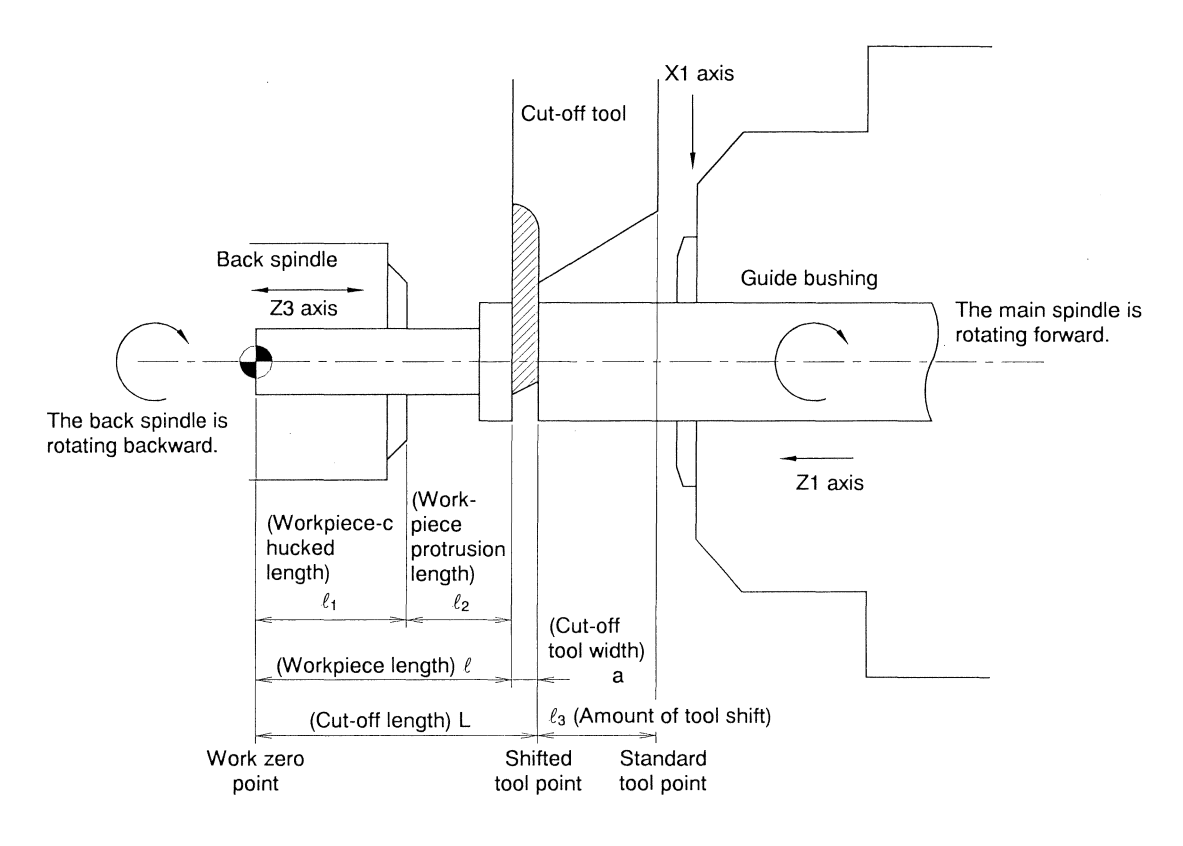

#### **Program sample**

| \$1                          | \$2                        | \$3                     |
|------------------------------|----------------------------|-------------------------|
| G630                         | G630                       | G630                    |
| :                            |                            | :                       |
| :                            |                            | :                       |
| G99 M03 S1=1500 M24 S2=1500  |                            | :                       |
| T0100                        |                            | :                       |
| GOO X17.0 Z30.0 T            |                            |                         |
| G650 ····· Pick-off          | G650 ····· Pick-off        | G650 · · · · · Pick-off |
|                              | M72                        |                         |
|                              | G00 Z-2.0                  |                         |
|                              | G98 G01 Z10.0 F1000        |                         |
|                              | G04 U0.5                   |                         |
|                              | M15 ····· The back spindle |                         |
|                              | chuck closes.              |                         |
|                              | M73                        |                         |
| !2L1                         | !1L1                       |                         |
| G01 X-1.0 F0.03 ···· Cut-off |                            |                         |
| machining                    |                            |                         |
| G630                         | G630                       | G630                    |
| X-3.0                        | :                          | :                       |
| :                            | :                          | :                       |
| M5                           |                            |                         |
| M25                          |                            |                         |
| :                            |                            |                         |

1. The back spindle rotates in the same direction and at the same speed as for the main spindle.

- 2. The cut-off tool is selected.
- 3. The tool moves to the position specified for cut-off machining in the longitudinal direction. (Z1 axis)
- 4. The pick-off command (G650) is executed. (Command for the superimposition of the end face of the workpiece (zero point) and the end face of the back spindle)
- 5. The back spindle moves to a position close to the end face of the workpiece.
- 6. The feed-per-minute command is executed to move the back spindle to the workpiece chuck position. (Z3 axis)
- 7. The back spindle chuck closes.
- 8. The queuing state is placed.
- 9. Cut-off machining starts.
- 10. The back spindle moves to the retract position.
- 11. The end process starts.

- Specify the machining pattern command G650 for all the axis control groups. This machining pattern automatically enters the queuing state. Cancel the coordinate system shift command and compensation command before executing the machining pattern command.
- Execute the pick-off command (G650). To move the back spindle to the position determined by the front work coordinates of the Z1 axis, superimpose the Z3 axis on the Z1 axis and specify the axis move command for \$2.
- Position the Z1 axis at cut-off position before specifying the G650 command.
- To cut off a workpiece chucked by the back spindle, execute the M24 command (backward rotation) for the back spindle if the M03 command (forward rotation) has been executed for the main spindle. Conversely, execute the M23 command (forward rotation) for the back spindle if the M04 command (backward rotation) has been executed for the main spindle.

# 5.11.3 Back drilling tools (T3100 to T3600): Type VII, VIII, IX

Back drilling tools (T3100 to T3600) are used for the G600, G610, G630, G640 and G670 machining pattern.

With G630 back machining:

#### Program sample

| \$1                           | \$2                              | \$3  |
|-------------------------------|----------------------------------|------|
| G630 ···· Front/back parallel | G630 · · · · Front/back parallel | G630 |
| machining                     | machining                        |      |
| Т0200                         | T3600                            |      |
| G00 X17.0 Z-0.5 T02           | G00 Z-0.5                        |      |
| G00 X15.0                     | G01 Z5.0 F T36                   |      |
| G01 Z10.0 F                   | G00 Z-0.5 T00                    |      |
| X17.0                         | T3500                            |      |
| Т0300                         | :                                |      |
| :                             | :                                |      |
| :                             |                                  |      |

With G610 back machining:

#### **Program sample**

| \$1                               | \$2                      | \$3  |
|-----------------------------------|--------------------------|------|
| G610 ···· Front/back simultaneous | G610 S1 ····· Front/back | G610 |
| machining                         | simultaneous machining   |      |
| T2100                             | T3100                    |      |
| G00 Z-0.5                         | GOO Z-0.5                |      |
| G01 Z5.0 F T21                    | G01 Z3.0 F T31           |      |
| G00 Z-0.5 T00                     | GOO Z-0.5 TOO            |      |
| T2200                             | Т3200                    |      |
| :                                 | :                        |      |

- Specify the machining pattern commands G610 and G630 for all the axis control groups. These machining patterns automatically enter the queuing state. Cancel the coordinate system shift command before executing the machining pattern commands.
- Each axis control group should hold the feed-per-rotation command and feed-per-minute command as modal functions.
- G610 and G630 are modal G codes that are enabled until another machining pattern command is executed.

# 5.11.4 Back drilling tools (T5400 to T5700): Type VI

Back drilling tools (T5400 to T5700) are used for the G600, G660, and G670 machining pattern.

With G600 back machining:

## **Program sample**

| \$1  | \$2                                     | \$3  |
|------|-----------------------------------------|------|
| G600 | G600                                    | G630 |
|      | G44 ···· Back spindle feed-per-rotation |      |
|      | ON                                      |      |
|      | M162 ····· S2 cutting start             |      |
|      | interlock enabled                       |      |
|      | T5400                                   |      |
|      | G00 Z-0.5                               |      |
|      | G01 Z5.0 F T34                          |      |
|      | G00 Z-0.5 T00                           |      |
|      | T5500                                   |      |
|      | :                                       |      |
|      | :                                       |      |

With G660 back machining:

# **Program sample**

| \$1                               | \$2                                 | \$3  |
|-----------------------------------|-------------------------------------|------|
| G660 ···· Front/back simultaneous | G660 ······ Front/back simultaneous | G660 |
| machining                         | machining                           |      |
| T1400                             | Т5400                               |      |
| G00 Z-0.5                         | G00 Z-0.5                           |      |
| G01 Z5.0 F T14                    | G01 Z5.0 F T34                      |      |
| G00 Z-0.5 T00                     | G00 Z-0.5 T00                       |      |
| T1500                             | T5500                               |      |
| :                                 | :                                   |      |
| :                                 | :                                   |      |

- When using G600 as a back machining, it is possible that a machining program create in \$1.
- Specify the machining pattern commands G600 and G660 for all the axis control groups. These machining patterns automatically enter the queuing state. Cancel the coordinate system shift command before executing the machining pattern commands.
- Each axis control group should hold the feed-per-rotation command and feed-per-minute command as modal functions.
- G600 and G660 are modal G codes that are enabled until another machining pattern command is executed.

# 5.11.5 Basket advancement (M32)

Use this command to move the workpiece receiver mounted on the back spindle to the product collection position.

#### **Command format**

M32 X WO Z

# **Axis control groups**

Specify this command for \$1, \$2 or \$3.

# Argument

- X Specify the X1 axis position for end-position queuing. When the X1 axis reaches the specified work coordinate during cut-off machining, positioning of the workpiece receiver of the back spindle is completed (product collection position). The end-position queuing is not performed unless X argument is specified.
- W0: Specify this argument not to move the basket (back spindle Z3 axis) to the machine zero point. The basket moves to the machine zero point and advances if the W0 argument is not specified.
- Z : Specify the position to which the basket advances (back spindle Z3 axis) when cutting off a workpiece. The default is the machine coordinate 208.0 mm.

# Operation

- (1) An alarm is issued if the X2 axis is not at the machine zero point.
- (2) The basket (back spindle Z3 axis) moves to the machine zero point. It does not move if the W0 argument is specified.
- (3) The machine indexes the basket.
- (4) The basket is positioned when the work position of the X1 axis has reached the value of the X argument. The basket starts advancing if the X argument is not specified.

# **Operation sample**

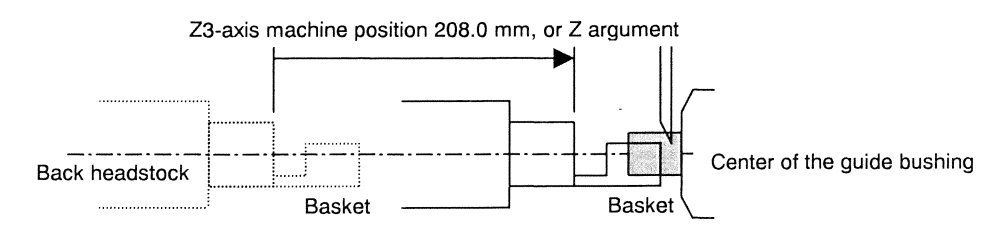

If the X argument is specified, the basket is positioned when the work position of the X1 axis has reached the value of the X argument.

- Cut-off tool can be mounted at the position T01 or T04. Product receiver basket interferes in the tool when it mores forward the condition that cut-off tool is mounted at the other position.
- If the override is changed or operation is performed in the handle feed mode when the M32 command is executed, the end position specified by the X argument may not match the operation.
- See the program sample in Section <5.11.6 Sequential operation for product collection by the pick-off function>.
- Be sure to move the opposite tool post (X2 axis) to the machine zero point by executing the M147 command (see Section <5.8.4 Opposite tool post retraction>) before the M32 command. An alarm is issued if the X2 axis is not at the machine zero point.

# 5.11.6 Sequential operation for product collection by the pick-off function (M33)

The M33 command enables sequential operation for product collection. There are two methods to perform sequential operation for product collection: by using the pick-off function and by using the basket. If "Standard" is set for Back Spindle in the machining data, the pick-off function is used. If "Basket" is set, the basket is used. Operation is different between product collection by the pick-up function and product collection by the basket. Make sure of the setting of Back Spindle in the machining data before starting the program.

#### **Command format**

| M22   | 7 | T |      | D1      | D 1 |
|-------|---|---|------|---------|-----|
| M.3.3 |   |   | 1 31 | - I K I | U1  |
|       |   |   |      |         | -   |

M108 Workpiece separator advancement

M109 Workpiece separator retraction

You can also collect products by using the M108 and M109 commands instead of the M33 command. (sequential operation for product collection by using the pick-off function.) See program sample.

# **Axis control groups**

Specify this command for \$1, \$2 or \$3.

#### Argument

• Z : Specify the product collection position of the back spindle (Z3 axis) for the workpiece separator. If the Z argument is not specified, the product collection position of the back spindle is as shown below. Specify the Z argument in accordance with workpiece length as possible.

Product collection by using the pick-off function

The product collection position of the back spindle (Z3 axis) is determined by the value specified for Machining Length in the machining data.

| Value specified for Machining Length | Product collection position of the back spindle (Z3 axis) |
|--------------------------------------|-----------------------------------------------------------|
| Specified value < 60.0 mm            | 35.0 mm                                                   |
| 60.0 mm ≤ specified value ≤ 90.0 mm  | 95.0mm – Machining length                                 |
| Specified value > 90.0 mm            | 5.0 mm                                                    |

Product collection by using the basket Back spindle (Z3 axis) machine coordinate: 45.0 mm

- T : If using the pick-off function for product collection, specify the time while the air blower is to blow out chips from the back spindle. If using the basket for product collection, specify the time while the back spindle rotates at a low speed when a product is transferred from the basket to the workpiece separator. The default is 2 seconds.
- S : If using the basket for product collection, specify the speed of the back spindle when a product is transferred from the basket to the workpiece separator. The default is 30 min<sup>-1</sup>.
- R1: Specify this argument to skip the operation to blow out chips from the back spindle during product collection by the pick-off function.
- D1: This argument determines when to execute the blocks following M33. If the D1 argument is not specified, the system executes the blocks following M33 when all the M33 operations are completed. If the D1 argument is specified, the system executes the blocks following M33, in parallel to the M33 operations. In this case, the blocks following the M33 are executed before the workpiece separator completes retraction. Thus, be very careful of back spindle (Z3 axis) operation.

# **Operation sample**

When collecting workpiece from the back spindle:

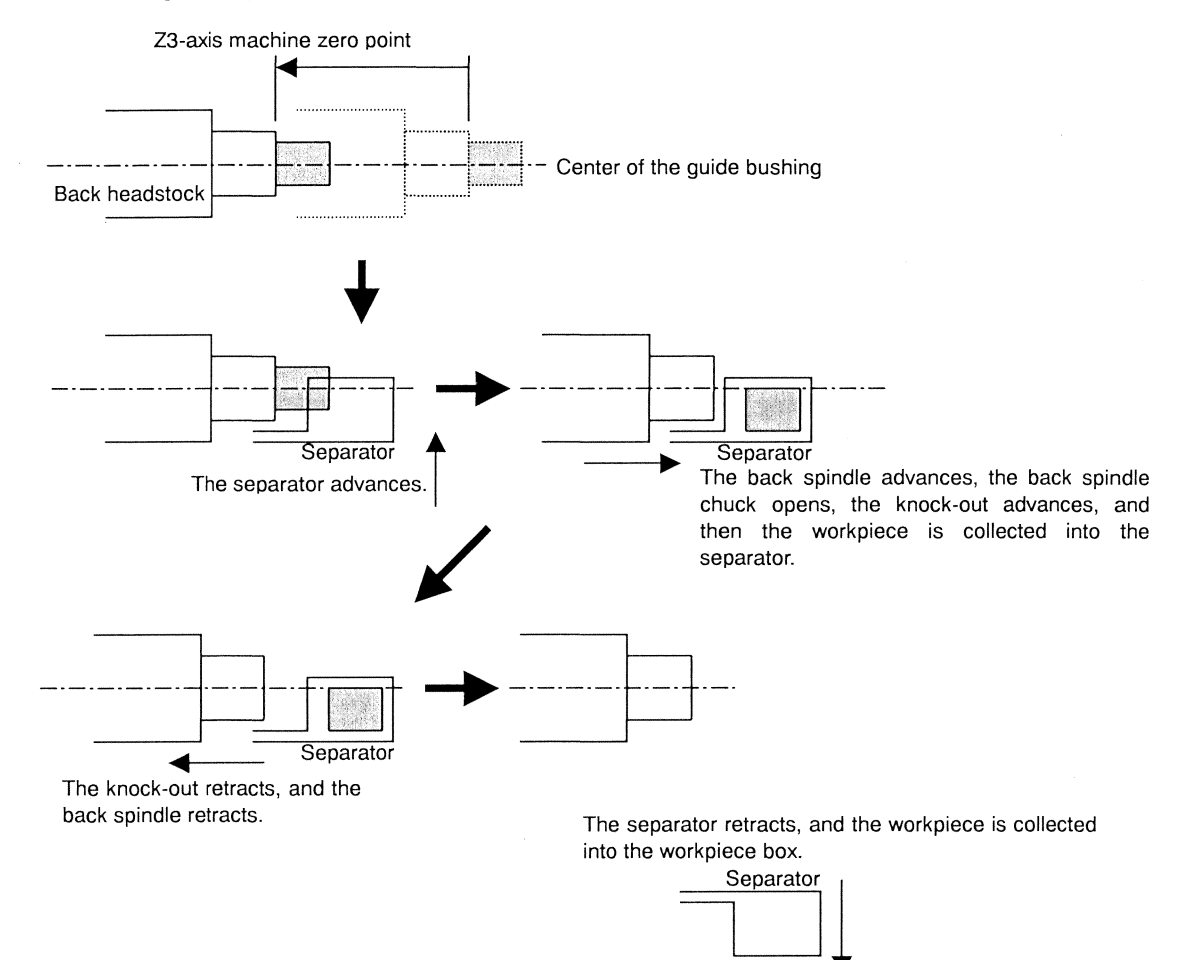

Product collection by using the pick-off function

- (1) The back spindle (Z3 axis) moves to the machine zero point.
- (2) The workpiece separator advances.
- (3) The back spindle (Z3 axis) moves to the product collection position. (The product collection position can be changed by the Z argument.)
- (4) The back spindle chuck opens.
- (5) The knock-out advances. (Products are transferred from the back spindle into the workpiece separator.)
- (6) The knock-out retracts.
- (7) The back spindle (Z3 axis) moves to the machine zero point.
- (8) The workpiece separator retracts. (Products are transferred from the workpiece separator into the product chute.)
- (9) The knock-out advances.
- (10) The air blower is turned ON.
- (11) Dwell time (The dwell time can be changed by the T argument.)
- (12) The air blower is turned OFF.
- (13) The knock-out retracts.

The operation to blow out chips from the back spindle can be skipped by specifying the R1 argument.

#### Product collection by using the basket

- (1) If the machine is equipped with front/back face machining tool spindle U121B, an alarm is issued unless the X2 axis is at the machine zero point.
- (2) The basket (back spindle Z3 axis) moves to the machine zero point.
- (3) The workpiece separator advances.
- (4) The basket (back spindle Z3 axis) moves to the product collection position. (The product collection position can be changed by the Z argument.)
- (5) The basket (back spindle) rotates at a low speed. (Products are transferred from the basket into the workpiece separator.)
- (6) Dwell time (The dwell time can be changed by the T argument.)
- (7) The basket (back spindle) stops.
- (8) The basket (back spindle Z3 axis) moves to the machine zero point.
- (9) The workpiece separator retracts. (Products are transferred from the workpiece separator into the product chute.)

# Program sample

Product collection by using the pick-off function

| \$1                             | \$2                                        | \$3  |
|---------------------------------|--------------------------------------------|------|
| G630 ······ Front/back parallel | G630 · · · · · · · · · Front/back parallel | G630 |
| machining                       | machining                                  |      |
| T0200                           | Т3600                                      |      |
| :                               | :                                          |      |
|                                 | M147 ····· The opposite tool post          |      |
|                                 | retracts.                                  |      |
|                                 | M25                                        |      |
|                                 | M33 Z20.0 R1 ···· Sequential operation for |      |
|                                 | the pick-off function                      |      |
| !2L1                            | !1L1                                       |      |
| G00 M03 S1= M24 S2=             |                                            |      |
| T0100                           |                                            |      |
| GOO X17.0 Z30.0 T01             |                                            |      |
| G650 ····· Pick-off             | G650 ····· Pick-off                        | G650 |
| :                               | :                                          |      |

When not using M33 for product collection by the pick-off function:

| \$1                 | \$2                                               | \$3  |
|---------------------|---------------------------------------------------|------|
| G630                | G630 ······ Front/back parallel machining         | G630 |
| T0200               | Т3600                                             |      |
| :                   | :                                                 |      |
|                     | M147                                              |      |
|                     | M25                                               |      |
|                     | G53 Z0 · · · · · · The back spindle retracts.     |      |
|                     | M108 · · · · · · · The workpiece separator        | с.   |
|                     | advances.                                         |      |
|                     | G00 W20.0 · · · · The back spindle is positioned. |      |
|                     | M16 · · · · · · The back spindle chuck opens.     |      |
|                     | M10 ····· Knock-out forward                       |      |
|                     | M72 ····· Air blower ON                           |      |
|                     | G4 U0.5                                           |      |
|                     | M73 · · · · · · · · Air blower OFF                |      |
|                     | M11 · · · · · · Knock-out backward                |      |
|                     | G53 Z0 · · · · · · The back spindle retracts.     |      |
|                     | M109 · · · · · · The workpiece separator          |      |
|                     | retracts.                                         |      |
| !2L1                | !1L1                                              |      |
| GOO MO3 S1= M24 S2= |                                                   |      |
| T0100               |                                                   |      |
| GOO X17.0 Z30.0 T01 |                                                   |      |
| G650                |                                                   |      |
| :                   |                                                   |      |

#### Product collection by using the basket

| \$1                                                                                | \$2                                                                | \$3                           |
|------------------------------------------------------------------------------------|--------------------------------------------------------------------|-------------------------------|
| G50 Z0                                                                             |                                                                    |                               |
| M33 D1 ····· Sequential operation<br>for product collection<br>by using the basket |                                                                    |                               |
| (Since the D1 argumen operation and the subse                                      | t is specified, the M33 operations are perf<br>equent processing.) | ormed in parallel to the M06  |
| M06                                                                                |                                                                    |                               |
| G99 M03 S1=                                                                        |                                                                    |                               |
| :                                                                                  |                                                                    |                               |
| T0100 ····· The cut-off tool is selected.                                          | · · · · · ·                                                        |                               |
| GOO X17.0 Z30.0 TO1                                                                |                                                                    |                               |
| M32 X1.0 W0 ····· The basket advances.                                             |                                                                    |                               |
| (The basket completes machining.)                                                  | advancement when the X1 axis reaches th                            | e position 1.0 during cut-off |
| G01 X-3.0 F                                                                        |                                                                    |                               |
| M171 ····· The basket retracts.                                                    |                                                                    |                               |
| :                                                                                  |                                                                    |                               |

#### Notes

- Select the basket for product collection when workpieces do not require back machining. Workpieces not requiring back machining can also be collected when the pick-off function is selected for product collection. Cut-off tool can be mounted at the position T01 or T04.
- If the machine is equipped with U121B (front/back face machining tool spindle) during product collection by using the pick-off function, move the opposite tool post (X2 axis) to the machine coordinate 260.0 mm or further, and then execute the M33 command.
  If the machine is equipped with U121B (front/back face machining tool spindle) during product collection by using the basket, move the opposite tool post (X2 axis) to the machine zero point, and then execute the M33 command.
- When the door lock is mounted, the door lock is not released by one cycle atop after M33 is specified. Press the key to release the door lock.

# 

If the D1 argument (parallel operation) is specified in the M33 command, the blocks following M33 are executed in parallel to the M33 operations. In this case, be careful of interference.

5.11.7 Forward/backward movement of the product knock-out device (M10 and M11)

Use the M10 command to move the knock-out of the back spindle forward, and use the M11 command to move it backward.

# **Command format**

| M10 ZFT | Command to move the product knock-out device forward  |
|---------|-------------------------------------------------------|
| M11 Z F | Command to move the product knock-out device backward |

# Argument

- Z: Specify the position to which the knock-out axis moves. If the Z argument is not specified, the axis moves to the forward end position (C16: 120.0 mm) when the M10 command (forward knock-out) is executed. The axis returns to the position 0 mm when the M11 command (backward knock-out) is executed.
- F :: Specify the feed rate at which the knock-out axis moves. If the F argument is not specified, the axis moves at the rapid feed rate of 15000 (mm/min).
- T: This argument specifies the torque to be applied to the knock-out axis. Specify a ratio (%) to the maximum torque. A value in the range 0 to 200% can be specified. If the T argument is not specified, 200% is assumed. The T argument is valid only with the M10 command.

- The arguments are valid only with the motor type (option).
- The knock-out axis does not move if the back spindle chuck is closed or the back spindle is rotating. An alarm is issued in this case.

# 5.12 Program Samples

# 5.12.1 Program sample 1

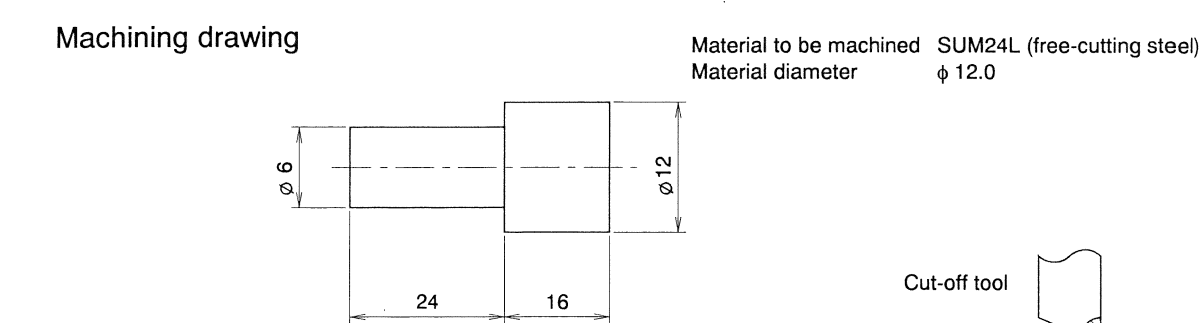

# Machining layout

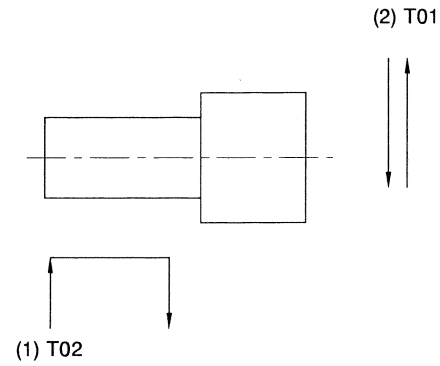

40

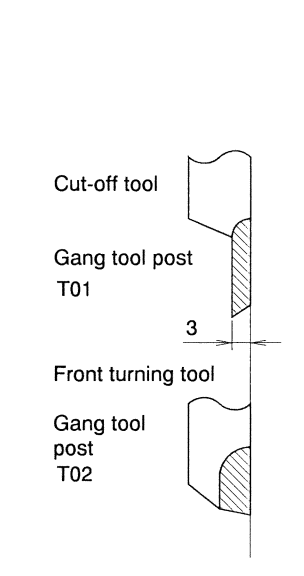

φ 12.0

#### Note

The above is a program sample when the basket is mounted on the back spindle. Set "Basket" for Back Spindle in the machining data.

#### **O**0001

| \$1                     |                                                                                                    |  |
|-------------------------|----------------------------------------------------------------------------------------------------|--|
| G50 Z0 ·····            | Coordinate system setting                                                                                                    |  |
| M33 D1 ·····            | Sequential operation for product collection by using the basket (The blocks following M06 are executed in parallel to operations for product collection.) |  |
| M06                     | The chuck closes.                                                                                                    |  |
| GOO X13.0 Z-0.5 ·····   | The tool is moved away from the material. (Figure 2)                                                                                                    |  |
| M03 S1=4000 G99 ·····   | The main spindle rotates forward at the speed of 4,000 min <sup>-1</sup> . Rotation per minute $(mm/min^{-1})$                                            |  |
| T0200 ·····             | Selection of T0200                                                                                                    |  |
| GOO X6.0 Z-0.5 TO2 ···· | The tool is positioned $\phi 6$ at rapid feed rate. (Figure 3) Selection of compensation number 2                                                         |  |
| G01 Z24.0 F0.04 ·····   | The tool machines the workpiece 24 mm in the longitudinal direction, with                                                                                 |  |
|                         | the diameter of $\phi 6$ mm. (Figure 4)                                                                                                    |  |
| X13.0 ·····             | The tool machines to the material outer diameter +1 mm. (Figure 5)                                                                                        |  |
| T0100                   | C. L                                                                                                    |  |
|                         |                                                                                                    |  |
| GOU X13.0 243.0 101     | Selection of compensation number 1                                                                                                    |  |
| M32 X1.0 ·····          | The basket advances. (The basket completes advancement when the X1 axis reaches the position 1.0 during cut-off machining in the next block.)             |  |
| G01 X-3.0 F0.03 ·····   | The tool cuts off the workpiece.                                                                                                    |  |
| M171 ·····              | The basket retracts.                                                                                                    |  |
| M05 ·····               | The main spindle stops.                                                                                                    |  |
| M07 ·····               | The chuck opens.                                                                                                    |  |
| GOO X-3.0 ZO TOO ·····  | The tool returns to the start position. The compensation command is canceled.                                                                             |  |
| M56 ·····               | Product count                                                                                                    |  |
| M02 ·····               | 1-cycle stop                                                                                                    |  |
| М99 ····                | Return to the main program                                                                                                    |  |
| %                       | Stop code                                                                                                    |  |

Calculation of spindle speed and feed rate

$$N = \frac{V}{\pi \times D} \times 1,000 = \frac{200}{3.14 \times 12} \times 1,000 = 5305 \approx 5000 \text{ (min}^{-1}\text{)}$$

N: Speed  $(min^{-1})$ 

V: Cutting speed 200 m/min...... Selected from the cutting condition table

D: Material diameter \u03c6 12 mm

 $\pi$ : Circular constant (≈ 3.14)

Fx 0.03 mm/rev.....Selected from the cutting condition table

Fz 0.08 mm/rev.....Selected from the cutting condition table

# **Operation sample**

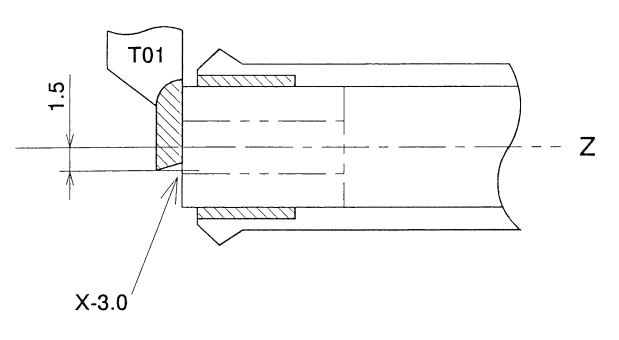

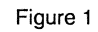

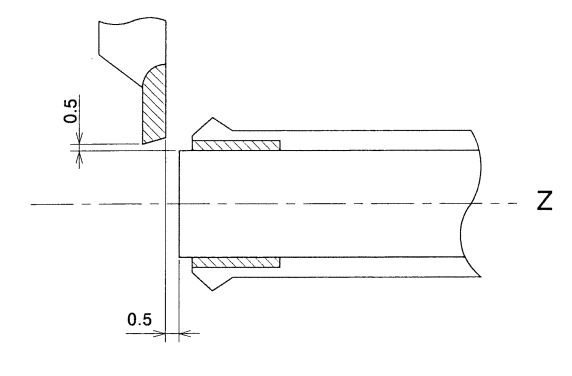

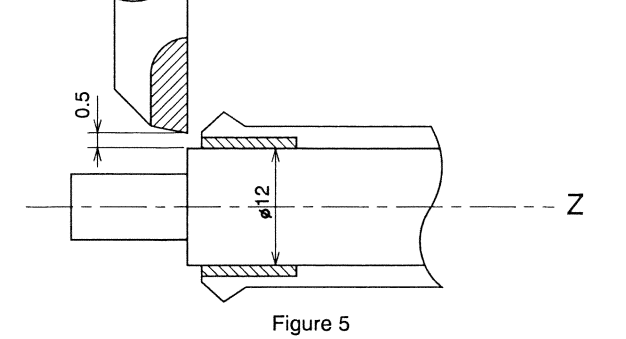

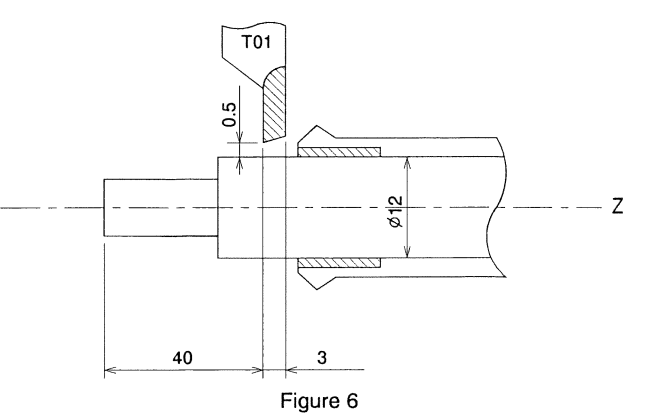

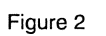

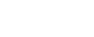

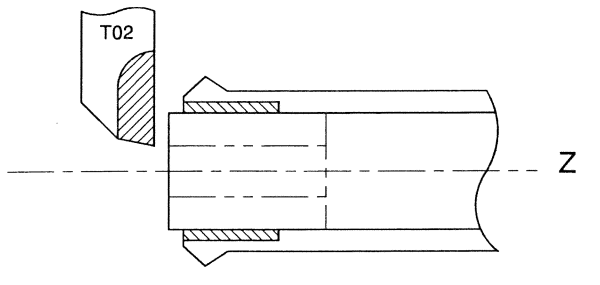

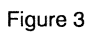

 $\frown$ 

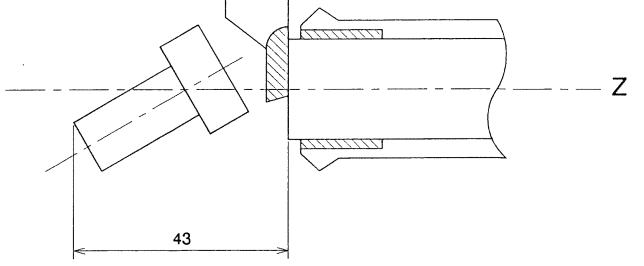

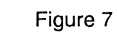

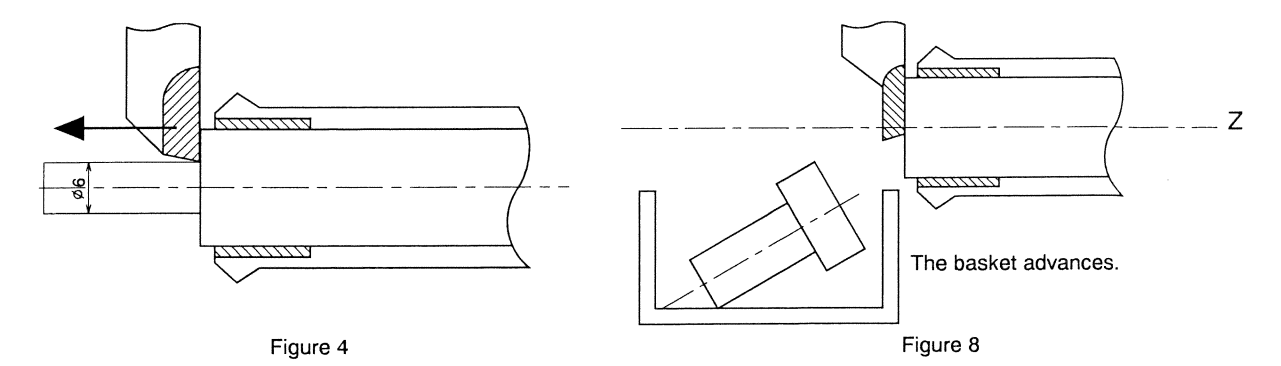

# 5.12.2 Program sample 2

# Machining drawing

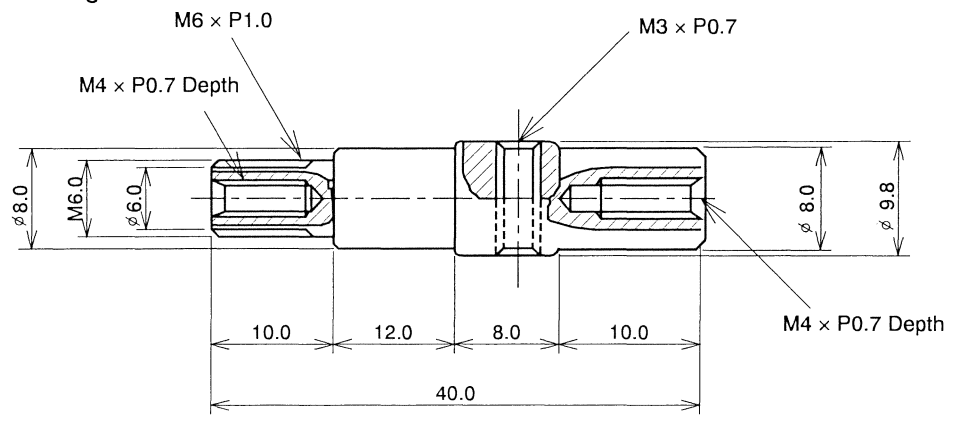

Machining layout

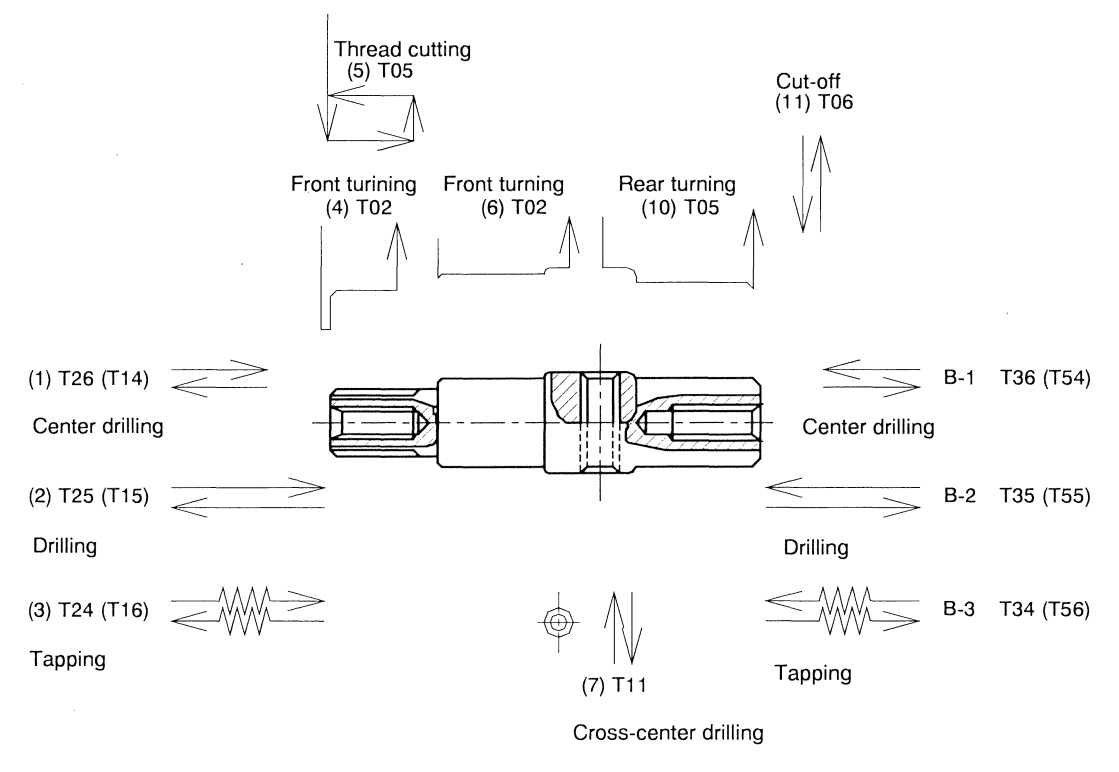

(8) T12

Cross drilling

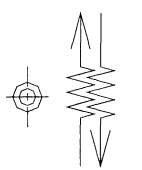

( ) is the tool number of type VI.

(9) T13 Cross tapping

# **Tool Layout**

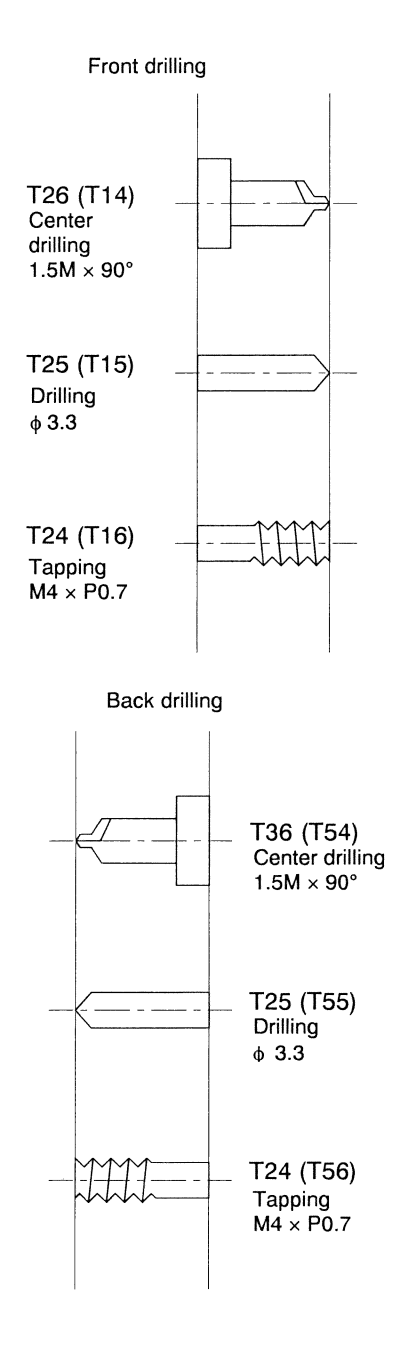

() is the number of type VI.

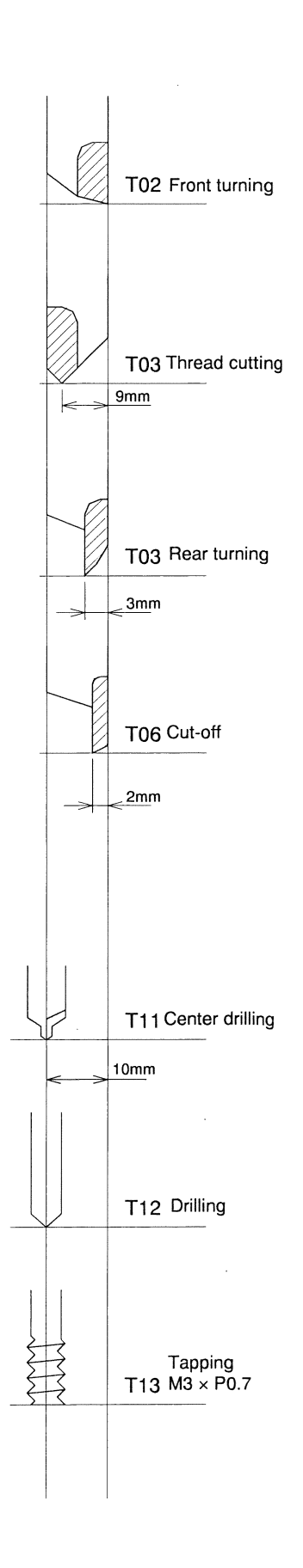

# **Program sample**

O0500

G4 U0.5

GO Z-2.0 TO G4 U0.5

| G50 Z-0.1                                                                           |                 | Coordinate system setting                                                                                                    |
|-------------------------------------------------------------------------------------|-----------------|----------------------------------------------------------------------------------------------------|
| M06                                                                                 |                 | The chuck closes.                                                                                                    |
| G99 M20                                                                             |                 | Millimeters per revolution feed                                                                                                    |
| G113                                                                                |                 | Spindle synchronization cancel                                                                                                    |
| М9                                                                                  |                 | End of the material replacement program                                                                                                    |
| GO X11.0 Z-1.0                                                                      |                 | The tool is moved away from the material outer diameter. At the                                                                                                    |
|                                                                                     |                 | same time, it is moved $-1$ mm away from the end face of the material.                                                                                                    |
| M3 S1=2500                                                                          |                 | The main spindle rotates forward at the speed of $2500 \text{ min}^{-1}$ .                                                                                                    |
| G610 (G660)                                                                         | • • • • • • •   | Front/back simultaneous machining                                                                                                    |
| N226 T2600 (T1400)                                                                  | • • • • • • •   | Tool selection. The tool for center drilling is positioned to the center                                                                                                    |
| (CENTER $1.5 \times 90$ )                                                           |                 | of the workpiece.                                                                                                    |
| GO Z-1.0                                                                            |                 | The tool is moved to the position $-1$ mm from the end face of the workpiece                                                                                                    |
| G1 Z3.0 F0.1 T26                                                                    |                 | Center drilling, 3 mm infeed into the Z direction, and selection of compensation No. 26                                                                                                    |
| GO Z-1.0 TO                                                                         |                 | The tool for center drilling is moved $-1$ mm away from the end face of the workpiece. The compensation command is canceled.                                                                                                    |
| M3 S1=3000                                                                          |                 | The main spindle rotates at the speed of $3000 \text{ min}^{-1}$ .                                                                                                    |
| N225 T2500 (T1500) (DRILL 3.3)                                                      | • • • • • • • • | Tool selection. The drill is positioned to the center of the workpiece.                                                                                                    |
| GO Z-1.0                                                                            |                 | The tool is moved to the position $-1$ mm from the end face of the workpiece.                                                                                                    |
| G1 Z10.0 F0.05 T25                                                                  |                 | Drilling, 10 mm infeed into the Z direction, and selection of compensation No. 25                                                                                                    |
| GO Z-1.0 TO                                                                         |                 | The drill is moved $-1$ mm away from the end face of the workpiece.<br>The compensation command is canceled.                                                                                                    |
| When the face drilling cycle is used<br>M3 S1=3000<br>N225 T2500 (T1500) (DRILL 3.3 | :<br>)          |                                                                                                    |
| G0 Z-1.0                                                                            |                 |                                                                                                    |
| G79 Z20.0 R0 I6.0 K3.0 A1.0 (                                                       | QO J500         | F0.05 T25                                                                                                    |
|                                                                                     |                 | Face drilling cycle Z20.0 (drilling end point), R0 (increment from the current value to the drilling start point), I6.0 (first infeed), K3.0 (second and subsequent infeed), A1.0 (distance required for safely stopping the second and subsequent drilling), Q0 (dwell time at infeed), and J500 (dwell time at return: decimal point invalid), F (feed) |
| G0 Z-1.0 T0<br>G80                                                                  |                 |                                                                                                    |
| M3 S1=500                                                                           |                 | The main spindle rotates at the speed of $500 \text{ min}^{-1}$ .                                                                                                    |
| N324 T2400 (T1600)<br>(TAP M4 × P0.7)                                               |                 | Tool selection. The tap is positioned to the center of the workpiece.                                                                                                    |
| G32 Z7.0 F0.56 T24                                                                  |                 | Infeed by the tap (feed = pitch $\times$ 0.8), 7 mm into the Z direction, and selection of compensation No. 24                                                                                                    |
| Z-1.0 F0.7 M4                                                                       |                 | The tap is returned. (Feed rate 100 %. The main spindle rotates backward.)                                                                                                    |

····· Dwell time (0.5 second)

 $\cdots$  Dwell time (0.5 second)

 $\cdots$  The tap is moved -2 mm away from the end face of the workpiece.

\$1

\*( ) is the program of type VI.
### **Program sample**

|                | \$2                                        | \$3         |
|----------------|--------------------------------------------|-------------|
|                | \$2                                        |             |
|                |                                            |             |
|                |                                            |             |
|                |                                            |             |
| G610 S1 (G660) | •••••••• Front/back simultaneous machining | G610 (G660) |
| 198 H201       | numbers in the \$ 1 T20's and \$2 T30's)   |             |
|                | To the subprogram                          |             |
|                |                                            |             |
|                |                                            |             |
|                |                                            |             |
|                |                                            |             |
|                |                                            |             |
|                |                                            |             |
|                |                                            |             |
|                |                                            |             |
|                |                                            |             |
|                |                                            |             |
|                |                                            |             |
|                |                                            |             |
|                |                                            |             |
|                |                                            |             |
|                |                                            |             |
|                |                                            |             |

\$1 When using the synchronized face tapping cycle: M3 S1=500 N324 T2400 (T1600) (TAP M4 × P0.7) GO Z-2.0 G84 Z7.0 F0.7 D1 S500, R1 T24 ..... Synchronized face tapping cycle (G84). D1 (The main spindle rotates forward.) ..... The synchronized face tapping mode is canceled. G80 GO Z-2.0 TO !2L3  $\cdots$  The main spindle rotates forward at the speed of 3000 min<sup>-1</sup>. M3 S1=3000 G630 (G600) ····· Front/back parallel machining N402 T200 (FRONT T-1) ..... Tool selection, and front turning GO X11.0 Z-1.0 T2 ..... The tool is moved to the specified position (material outer diameter + 1 mm, and -1 mm from the end face of the material). G1 X2.0 F0.1 ...... Moved to the position for obtaining  $\phi 2$  at the cutting feed rate Ζ0 ..... The tool comes in contact with the end face of the workpiece. X3.98 F0.05  $\cdots$  Cutting continues until  $\phi$ 3.98 is obtained. X5.89 Z1.0 F0.03 ······ Chamfering (C1) Z10.0 F0.05 ..... The tool machines the workpiece 10 mm in the longitudinal direction. X9.6 ..... Moved to a position immediately before the chamfering position. X11.0 W0.7 F0.04 ..... Chamfering (The tool is moved away from the material outer diameter.)  $\cdots$  The main spindle rotates at the speed of 1000 min<sup>-1</sup>. M3 S1=1000 N503 T300 (THREAD M6  $\times$  P1.0)  $\cdots$  Tool selection, and threading ····· Coordinate system shift ON G50 W-9.0 GO X11.0 Z-2.0 T3 ····· Rapid feed positioning G1 X8.0 F0.5 ..... The tool is moved to the initial point. ····· Thread cutting cycle command, and first infeed G92 X5.79 Z8.5 F1.0 X5.5 ····· Second infeed ····· Third infeed X5.06 X4.8 ····· Fourth infeed ····· Fifth infeed X4.7 X4.7 ······ Zero cut (The same diameter as for the fifth infeed is specified.) GO X10.0 ····· Thread cutting cycle cancel G50 W9.0 ······ Coordinate system shift OFF  $\cdots$  The main spindle rotates at the speed of 3000 min<sup>-1</sup>. M3 S1=3000 N702 T200 (FRONT T-2) ····· Tool selection, and front turning GO X11.0 Z9.8 T2 ····· Rapid feed positioning G1 X7.0 F0.1 ..... The tool is moved to the infeed start position. X8.0 Z10.3 F0.03 ····· Chamfering (C0.3) Z22.0 F0.05 ..... Machining up to 22.00 in the longitudinal direction X9.0 F0.03 ..... Moved to the position for obtaining  $\phi 9$ G2 X9.8 W0.4 R0.4 F0.02 ..... Chamfering by the G02 command (circular interpolation) G1 Z31.0 F0.03 ..... Machining up to Z31.0 mm in the longitudinal direction X11.0 W0.6 F0.05 ····· Chamfering (C1)

|                                 | \$2                                                                              | \$3        |
|---------------------------------|----------------------------------------------------------------------------------|------------|
|                                 |                                                                                  |            |
|                                 |                                                                                  |            |
|                                 |                                                                                  |            |
|                                 |                                                                                  |            |
| G630 (G600)<br>M98 H202<br>!1L1 | ······ Front/back parallel machining<br>····· To the subprogram<br>····· Queuing | G630 (G600 |
|                                 |                                                                                  |            |
|                                 |                                                                                  |            |
|                                 |                                                                                  |            |
|                                 |                                                                                  |            |
|                                 |                                                                                  |            |
|                                 |                                                                                  |            |
|                                 |                                                                                  |            |
|                                 |                                                                                  |            |
|                                 |                                                                                  |            |
|                                 |                                                                                  |            |
|                                 |                                                                                  |            |
|                                 |                                                                                  |            |
|                                 |                                                                                  |            |
|                                 |                                                                                  |            |

|                                       |                                       | \$1                                                                                    |
|---------------------------------------|---------------------------------------|----------------------------------------------------------------------------------------|
| M5                                    | ••••                                  | The main spindle stops.                                                                |
| M58 S3=2500 G98                       | • • • • • • • •                       | The tool spindle rotates forward. Millimeters per minute feed                          |
| M28 S0                                |                                       | The main spindle is indexed.                                                           |
| N611 T1100                            | •••••                                 | Tool selection, and cross-center drilling                                              |
| G50 W-10.0                            | ••••••                                | Coordinate system shift ON                                                             |
| GO X11.0 Z26.0 T11                    | •••••                                 | Rapid feed positioning                                                                 |
| G1 X5.0 F100                          | · · · · · · ]                         | Infeed up to X5.0 in the diametrical direction                                         |
| GO X11.0                              | · · · · · · · · · · · · · · · · · · · | The tool for cross-center drilling is moved away from the material outer diameter.     |
| M28 S180                              | •••••                                 | The main spindle is indexed at 180°.                                                   |
| G1 X5.0                               | · · · · · · ]                         | Infeed up to X5.0 in the diametrical direction                                         |
| GO X11.0                              |                                       | The tool for cross-center drilling is moved away from the material outer diameter.     |
| G50 W10.0                             | •••••• (                              | Coordinate system shift OFF                                                            |
| \$3=3000                              | •••••                                 | The tool spindle rotates at the speed of $3000 \text{ min}^{-1}$ .                     |
| N712 T1200                            | •••••                                 | Fool selection, and cross drilling                                                     |
| G50 W-10.0                            | ••••••                                | Coordinate system shift ON                                                             |
| GO X11.0 Z26.0 T12                    | · · · · · · · · I                     | Rapid feed positioning                                                                 |
| G1 X0 F100                            | · · · · · · · I                       | Infeed up to X0 in the diametrical direction                                           |
| GO X11.0                              |                                       | The tool for cross drilling is moved away from the material outer diameter.            |
| X1.0                                  | •••••• ]<br>(                         | The tool is moved to the position for the second infeed in the cross drilling process. |
| G1 X-6.0                              | · · · · · · I                         | Infeed up to X-6.0 in the diametrical direction                                        |
| GO X11.0                              | ····· ]                               | The tool for cross drilling is moved away from the material outer diameter.            |
| X-5.0                                 | •••••• ]<br>(                         | The tool is moved to the position for the third infeed in the cross drilling process.  |
| G1 X-13.0                             | · · · · · · · · A                     | A through hole is made in the workpiece.                                               |
| GO X11.0                              | ····· ]                               | The tool for cross drilling is moved away from the material outer diameter.            |
| G50 W10.0                             |                                       | Coordinate system shift OFF                                                            |
| M58 S3=500                            | ••••• ]                               | The main spindle rotates at the speed of 500 min <sup>-1</sup> .                       |
| N1013 T1300 (C.TAP. $M3 \times 0.7$ ) | •••••]                                | Fool selection, and cross tapping                                                      |
| G50 W-10.0                            | ••••••                                | Coordinate system shift ON                                                             |
| GO X12.0 Z26.0 T13                    | · · · · · · · I                       | Rapid feed positioning                                                                 |
| G88 X-12.0 F0.7 D3 S500, R1           | · · · · · · · §                       | Synchronized cross tapping mode ON                                                     |
| G80                                   | · · · · · · · §                       | Synchronized cross tapping mode OFF                                                    |
| GO X11.0                              | •••••                                 | The tap is moved away from the material outer diameter.                                |
| G50 W10.0                             | •••••• (                              | Coordinate system shift OFF                                                            |
| M20                                   | · · · · · · · · · ·                   | Main spindle index release                                                             |
| G99 M60                               | ••••••                                | The tool spindle stops. Millimeters per revolution feed                                |
| M3 S1=3000                            | ••••• ]                               | The main spindle rotates forward at the speed of $3000 \text{ min}^{-1}$ .             |
| N1105 T500 (REAR.T)                   | · · · · · · · ]                       | Fool selection, and back turning                                                       |
| G50 W-3.0                             | (                                     | Loordinate system shift ON                                                             |
| GO X11.0 Z29.0 T5                     | • • • • • • F                         | Rapid feed positioning                                                                 |
| G3 X9.8 W0.6 R0.6 F0.03               | •••••]                                | The tool approaches the outer diameter during circular interpolation.                  |
| G2 X9.0 W0.4 R0.4 F0.02               | ••••• (                               | Chamfering by the G2 command (circular interpolation)                                  |

|  | \$2 | 2 | <br> | \$3 |
|--|-----|---|------|-----|
|  |     |   |      |     |
|  |     |   |      |     |
|  |     |   |      |     |
|  |     |   |      |     |
|  |     |   |      |     |
|  |     |   |      |     |
|  |     |   |      |     |
|  |     |   |      |     |
|  |     |   |      |     |
|  |     |   |      |     |
|  |     |   |      |     |
|  |     |   |      |     |
|  |     |   |      |     |
|  |     |   |      |     |
|  |     |   |      |     |
|  |     |   |      |     |
|  |     |   |      |     |
|  |     |   |      |     |
|  |     |   |      |     |
|  |     |   |      |     |
|  |     |   |      |     |
|  |     |   |      |     |
|  |     |   |      |     |
|  |     |   |      |     |
|  |     |   |      |     |
|  |     |   |      |     |
|  |     |   |      |     |
|  |     |   |      |     |
|  |     |   |      |     |
|  |     |   |      |     |
|  |     |   |      |     |
|  |     |   |      |     |
|  |     |   |      |     |
|  |     |   |      |     |
|  |     |   |      |     |
|  |     |   |      |     |
|  |     |   |      |     |
|  |     |   |      |     |
|  |     |   |      |     |
|  |     |   |      |     |
|  |     |   |      |     |
|  |     |   |      |     |
|  |     |   |      |     |

| \$1                    |                                                                                           |  |  |  |
|------------------------|-------------------------------------------------------------------------------------------|--|--|--|
| G1 X8.0                | ••••••• Moved to the position for obtaining $\phi 8$                                      |  |  |  |
| Z39.7 F0.05            | Machining up to 39.7 mm in the longitudinal direction                                     |  |  |  |
| X7.4 Z40.0 F0.02       | ······ Chamfering (C0.3)                                                                  |  |  |  |
| X11.0F0.2              | The tool is moved away from the material.                                                 |  |  |  |
| G50W3.0                | Coordinate system shift OFF                                                               |  |  |  |
| !2L1                   | ······ Queuing                                                                            |  |  |  |
| M3 S1=2500 M24 S2=2500 | $\cdots$ The main and back spindles rotate forward at the speed of 2500 min <sup>-1</sup> |  |  |  |
| G114.1 H1 D-2          | Spindle synchronization                                                                   |  |  |  |
| N1206 T600             | ······ Tool selection and cut-off.                                                        |  |  |  |
| GO X11.0 Z42.0 T6      | ····· Rapid feed positioning                                                              |  |  |  |
| G650                   | ····· Pick-off                                                                            |  |  |  |

| !2L2              | ····· Queuing                                                                                                    |
|-------------------|----------------------------------------------------------------------------------------------------|
| G1 X-1.0 F0.03    | ······ Cut-off machining                                                                                         |
| G113              | Spindle synchronization cancel                                                                                   |
| G630 (G600)       | ····· Front/back parallel machining                                                                              |
| G1 X-3.0 F0.05    | Moved to the value as the cut-off end point                                                                      |
| M5 M25            | ····· The main and back spindles stop.                                                                           |
| M7                | ····· The main spindle chuck opens.                                                                              |
| M8<br>M8          | Atterial replacement program enabled                                                                             |
| /M98 P8000        | ····· Material replacement                                                                                       |
| M9                | End of the material replacement program                                                                          |
| GO X-3.0 Z-0.1 TO | The tool returns to the start position. The compensation command is canceled.                                    |
| M56               | ····· Product count                                                                                              |
| G999              | ······ Last program execution command                                                                            |
| M6                | ····· The main spindle chuck closes                                                                              |
| GO X11.0 W-1.0    | The tool is moved away from the material on the main spindle side.<br>(-1 mm from the end face of the workpiece) |
| !2L3              | ····· Queuing                                                                                                    |
| G630 (G600)       | ······ Front/back parallel machining                                                                             |
| M3 S1=2000        | The main spindle rotates forward.                                                                                |
| G99 GO W1.1       | The workpiece advances 1.1 mm.                                                                                   |
| G1 X-3.0 F0.03    | ····· Cut-off machining                                                                                          |
| М5                | ····· The main spindle stops.                                                                                    |
| М7                | ····· The chuck opens.                                                                                           |
| GO X-3.0 Z-0.1 TO | The tool returns to the start point.                                                                             |

|                                                                                                    | \$2                                                                                                    | \$3                        |
|----------------------------------------------------------------------------------------------------|----------------------------------------------------------------------------------------------------|----------------------------|
| G650<br>G01 Z-1.0 M72<br>G98 G1 Z20.0 F2000<br>G4 U0.2<br>M77<br>M15<br>M73<br>G4 U0.2<br>!1L2<br>G630 (G600) | <ul> <li>\$2</li> <li>Pick-off</li> <li>The back spindle positions Z–1.0. Air blower ON</li> <li>Moved to the workpiece chuck position</li> <li>Dwell time (0.2 second)</li> <li>State waiting for completion of spindle synchronization</li> <li>The back spindle chuck closes.</li> <li>Air blower OFF</li> <li>Dwell time</li> <li>Dwell time</li> <li>Powell time</li> <li>Front/back parallel machining</li> </ul> | \$3<br>G650<br>G630 (G600) |
| G999                                                                                                    | ······ Last program execution command                                                                                                    | G999                       |
| !1L3<br>M98 H201<br>G630 (G600)<br>M98 H202                                                                   | Queuing         To the subprogram.         Front/back parallel machining         To the subprogram.                                                                                                    | G630 (G600)                |
|                                                                                                    |                                                                                                    |                            |

| \$1  |                             |  |  |
|------|-----------------------------|--|--|
| N999 | ······ Last program queuing |  |  |
| M2   | ······ 1-cycle stop         |  |  |
| M99  | Return to the main program  |  |  |

|                                     | \$2                                                                                         | \$3  |
|-------------------------------------|---------------------------------------------------------------------------------------------|------|
| N999                                | ······ Last program queuing                                                                 | N999 |
| M2                                  | ······ 1-cycle stop                                                                         | M2   |
| M99                                 | Return to the main program.                                                                 | M99  |
| N201 (BACK. SUBPRO)                 | ······ Subprogram sequence                                                                  |      |
| G99 M23 S2=2000                     | ••••••• The back spindle rotates forward. Millimeters per revolution feed                   |      |
| T3600 (T5400) Q1                    | ••••••• Tool selection, and back center drilling<br>Q1 (no move to the retraction position) |      |
| GO Z-1.0                            | ······ Rapid feed positioning                                                               |      |
| G1 Z3.1 F0.1 T36                    | Infeed up to 3.01 mm in the back longitudinal direction                                     |      |
| GO Z-1.0 TO                         | •••••• Retraction to the position –1 mm from the end face of the workpiece                  |      |
| T3500 (T5500) Q1                    | Tool selection, and back drilling. Q1 (no move to the retraction position)                  |      |
| GO Z-1.0                            | ····· Rapid feed positioning                                                                |      |
| G1 Z10.0 F0.05 T35                  | ······ Infeed up to 10 mm in the back longitudinal direction                                |      |
| GO Z-1.0 TO                         | ••••••• Retraction to the position -1 mm from the end face of the workpiece                 |      |
| When using the face drilling cycle: |                                                                                             |      |
| T3500 (T5500) Q1                    | Tool selection, and back drilling. Q1 (no move to the retraction position)                  |      |
| G0 Z-1.0                            | ····· Rapid feed positioning                                                                |      |
| G79 Z20.0 R0 I6.0 K3.0 A1.0         | •••••• Face drilling cycle Z20.0 (drilling end point).                                      |      |
| Q0 J500 F0.05 T35                   | R0 (increment from the current value to the drilling star point)                            | t    |
|                                     | I6.0 (first infeed)                                                                         |      |
|                                     | K3.0 (second and subsequent infeed)                                                         |      |
|                                     | A1.0 (distance required for safely stopping the second<br>and subsequent drilling)          |      |
|                                     | Q0 (dwell time at infeed: decimal point invalid)                                            |      |
|                                     | J500 (dwell time at return: decimal point invalid)<br>F (feed)                              |      |
| G80<br>G0 Z-1.0 T0                  |                                                                                             |      |
| M23 S2=500                          | $\cdots$ The back spindle rotates at the speed of 500 min <sup>-1</sup> .                   |      |
| T3400 (T5600) Q1                    | ••••••• Tool selection, and back tapping<br>Q1 (no move to the retraction position)         |      |
| GO Z-2.0                            | ······ Rapid feed positioning                                                               |      |
| G32 Z7.0 F0.56 T34                  | $\cdots$ Tapping (feed pitch $\times 0.8$ )                                                 |      |
| Z-2.0 F0.8 M24                      | $\cdots$ The tap is returned. (Feed rate 100 %).                                            |      |
| GO Z-2.0 TO                         | •••••• The tap is moved -2 mm away from the end face of the workpiece.                      |      |
| When using the synchronized face t  | apping cycle:                                                                               |      |
| M23 S2=500                          | $\cdots$ The back spindle rotates at the speed of 500 min <sup>-1</sup> .                   |      |
| T3400 (T5600) Q1                    | Tool selection, and back tapping<br>Q1 (no move to the retraction position)                 |      |
| GO Z-2.0                            | ····· Rapid feed positioning                                                                |      |

|                           | \$2                                                                            | \$3   |
|---------------------------|--------------------------------------------------------------------------------|-------|
| G84 Z7.0 F0.7 D2 S500, R1 | T34 ····· Synchronized face tapping (G84).                                     |       |
| G80                       | The synchronized face tapping mode is canceled.                                |       |
| GO Z-2.0 TO               |                                                                                |       |
| !1L3                      |                                                                                |       |
| M147 (Type VII, VIII)     | The opposite tool post retracts.                                               |       |
| M25                       | ······ The back spindle stops.                                                 |       |
| M99                       |                                                                                |       |
| N202                      |                                                                                |       |
| M33                       | ••••••• Sequential operation for product collection by using pick-off function | ; the |
| М99                       |                                                                                |       |
|                           |                                                                                |       |
|                           |                                                                                |       |
|                           |                                                                                |       |
|                           |                                                                                |       |
|                           |                                                                                |       |
|                           |                                                                                |       |
|                           |                                                                                |       |
|                           |                                                                                |       |
|                           |                                                                                |       |
|                           |                                                                                |       |
|                           |                                                                                |       |
|                           |                                                                                |       |
|                           |                                                                                |       |
|                           |                                                                                |       |
|                           |                                                                                |       |
|                           |                                                                                |       |
|                           |                                                                                |       |
|                           |                                                                                |       |

### 5.12.3 Program sample 3: Type VII, VIII, IX

#### Machining drawing and layout

| Material diameter       | фб     |
|-------------------------|--------|
| Material to be machined | SUS303 |

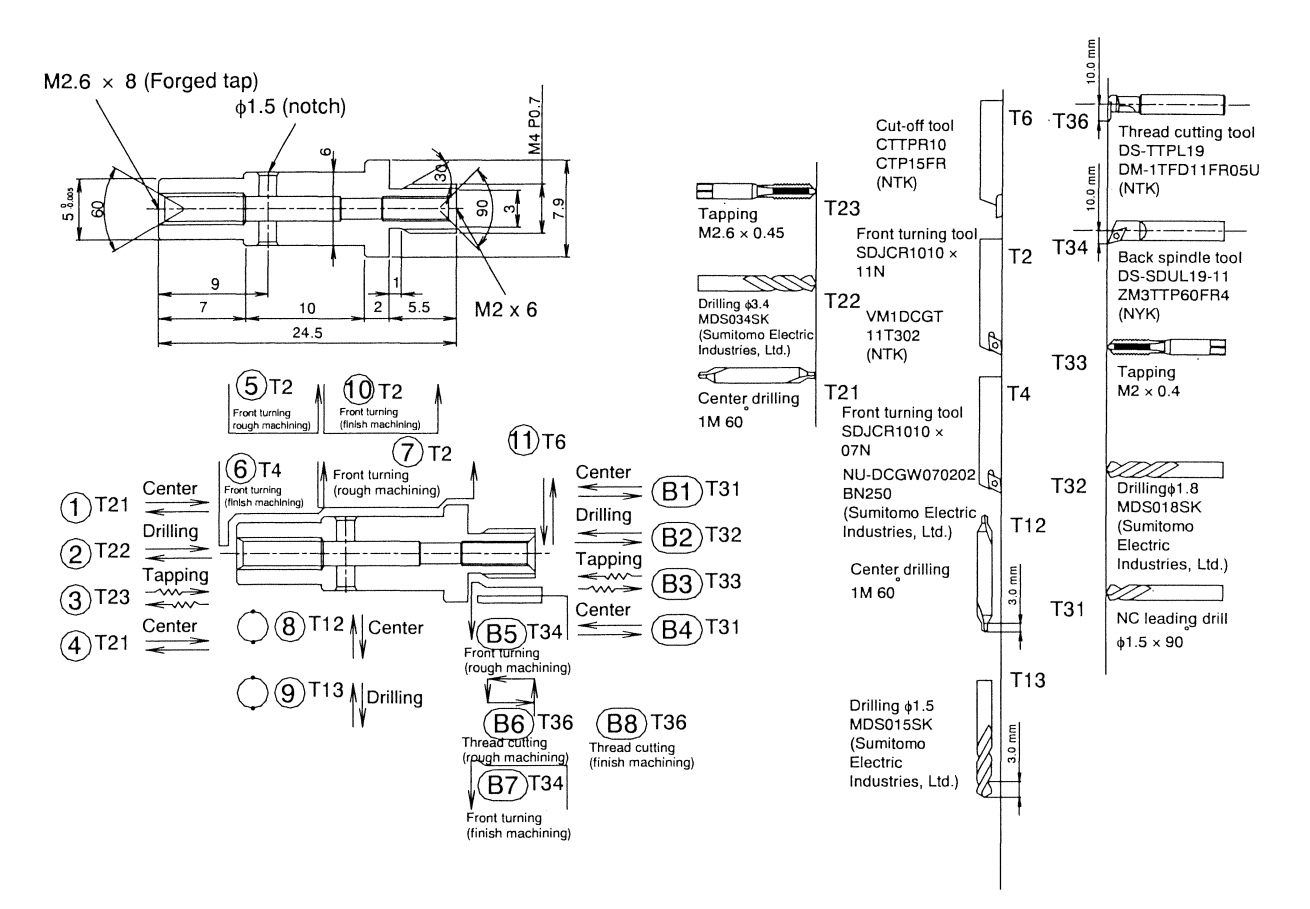

### Program sample

O107

|                 | \$1                                    |         | \$2                           | \$3  |
|-----------------|----------------------------------------|---------|-------------------------------|------|
| G50 Z7.9        |                                        |         |                               |      |
| G113            |                                        |         |                               |      |
| M6              |                                        |         |                               |      |
| M9 M20          |                                        |         |                               |      |
| GO X9.0 Z-1.0   |                                        |         |                               |      |
| M51 ·           | ··· Cut-off tool breakage detection ON |         |                               |      |
| M3 S1=3000 G99  |                                        |         |                               |      |
| G610 ·          | ··· Front/back simultaneous            | G610 S1 | ····· Front/back simultaneous | G610 |
|                 | macmining                              | MOSH1   | ···· To the subprogram        |      |
| N126 T2100 (CEN | NTFR-10X60)                            |         | To the subprogram             |      |
| 1120 12100 (CEI | ··· Center drilling                    |         |                               |      |
| GO Z-1.0        | 6                                      |         |                               |      |
| G1 Z3.0 F0.03   | Τ21                                    |         |                               |      |
| GO Z-1.0 TO     |                                        |         |                               |      |
| S1=4000         |                                        |         |                               |      |
|                 |                                        |         |                               |      |
| N225 T2200 (DRI | (LL=2.4)                               |         |                               |      |
| • •             | ···· Drilling                          |         |                               |      |
| GO Z-1.0        |                                        |         |                               |      |
| G1 Z7.0 F0.04   | Γ22                                    |         |                               |      |
| GO Z-1.0        |                                        |         |                               |      |
| Z6.5            |                                        |         |                               |      |
| G1 Z10.0        |                                        |         |                               |      |
| GO Z-1.0 TO     |                                        |         |                               |      |
| S1=500          |                                        |         |                               |      |
| M97 ·····       | detection OFF                          |         |                               |      |
| N324 T2300 (TAF | P=M2.6 X0.45)                          |         |                               |      |
| • •             | ··· Tapping                            |         |                               |      |
| Z-2.0           |                                        |         |                               |      |
| G84 Z7.0 F0.45  | D1 S500, R1 T23                        |         |                               |      |
| G80             |                                        |         |                               |      |
| GO Z-2.0 TO     | <b></b>                                |         |                               |      |
| M96 · ·         | Spindle speed change                   |         |                               |      |
|                 | detection UN                           |         |                               |      |
|                 |                                        |         |                               |      |

| \$1                                                                                                    | \$2                                         | \$3     |
|----------------------------------------------------------------------------------------------------|---------------------------------------------|---------|
| S1=4000 M3                                                                                                    |                                             |         |
| N126 T2100 (CENTER=1.0 X60)<br>Chip removal<br>G0 Z-1.0<br>G0 Z2.8<br>G1 Z3.7 F0.03 T21<br>G0 Z-1.0 T0                                                                                                    |                                             |         |
| G630 ···· Front/back parallel machining                                                                                                    | G630 U0 ····· Front/back parallel machining | G630 WO |
| S1=5000 M3 G99                                                                                                    | M98H2 ····· To the subprogram<br>!1L2       |         |
| N52 (NTK.STJCR1010 X11N)<br>T200 Front turning (rough<br>machining)<br>G0 X9.0 Z–1.0 T2<br>G1 X5.1 F0.2<br>G1 Z7.0 F0.02<br>X7.6<br>X8.0 W0.2<br>X9.0 W1.0<br>S1=7000                                               |                                             |         |
| <ul> <li>N64 T400 Front turning (finish machining)</li> <li>G0 X9.0 Z-1.0 T4</li> <li>G1 X2.0 F0.2</li> <li>Z0 F0.05</li> <li>X3.4 F0.03</li> <li>G2 X5.0 Z0.7 R0.7 F0.02</li> <li>G1 Z7.0</li> <li>X5.6</li> </ul> |                                             |         |
| X6.6 Z7.5<br>X9.0 F0.3<br>S1=5000                                                                                                    |                                             |         |

| \$1                                | \$2 | \$3 |
|------------------------------------|-----|-----|
| N72 T200 ···· Front turning (rough |     |     |
| machining)                         |     |     |
| GO X9.0 Z6.5 T2                    |     |     |
| G1 X6.0 F0.2                       |     |     |
| Z12.0 F0.02                        |     |     |
| X7.3                               |     |     |
| X7.9 Z12.3                         |     |     |
| Z14.5                              |     |     |
| X9.0 F0.3                          |     |     |
| M5<br>M58 S3=3000 G98<br>M18 C0    |     |     |
| N512 (CROSS CENTER)                |     |     |
| T1200 Cross center machining       |     |     |
| G50 W-10.0                         |     |     |
| GO X9.0 Z9.5 T12                   |     |     |
| G1 X7.0 F500                       |     |     |
| X3.00 F100                         |     |     |
| G4 U0.1                            |     |     |
| GO X7.0                            |     |     |
| C180.0                             |     |     |
| G1 X3.00 F100                      |     |     |
| G4 U0.1                            |     |     |
| GO X9.0                            |     |     |
| G50 W10.0                          |     |     |
|                                    |     |     |
| N613 (CROSS.DRILL)                 |     |     |
| T1300 ····· Cross drilling         |     |     |
| G50 W-10.0                         |     |     |
| GO X9.0 Z9.5 113                   |     |     |
|                                    |     |     |
| UU.1                               |     |     |
| X-3.0                              |     |     |
| V 7 0                              |     |     |
|                                    |     |     |
|                                    |     |     |
|                                    |     |     |
| COO 71-7000 M3                     |     |     |
| d 33 21-7000 m3 9 turning process  |     |     |

| \$1                                       | \$2                 | \$3     |
|-------------------------------------------|---------------------|---------|
| N72 T200 ····· Front turning (finish      |                     |         |
| machining)                                |                     |         |
| GO X9.0 Z6.5 T2                           |                     |         |
| G1 X6.0 F0.5                              |                     |         |
| Z12.0 F0.2                                |                     |         |
| X9.0 F0.5                                 |                     |         |
| G0 Z-1.0                                  |                     |         |
| GO UO WO TO                               |                     |         |
| 1212                                      |                     |         |
| G99 M3 S1=5000 S2=5000 M24                |                     |         |
| G114.1 H1 D-2 ··· Spindle synchronization |                     |         |
| Spinite Sylemonianten                     |                     |         |
| N76 T600                                  |                     |         |
| GO X9.0 Z29.1 T6                          |                     |         |
| G650 ···· Pick-off                        | G650 ····· Pick-off | G650 W0 |
|                                           | G0 Z-1.0 M72        |         |
|                                           | G98 G1 Z11.0 F2000  |         |
|                                           | M77                 |         |
|                                           | M15                 |         |
|                                           | M73                 |         |
| !2L3                                      | !1L3                |         |
| G231 X-3.0 F0.02 A-1.0                    |                     |         |
| ···· Cut-off machining                    |                     |         |
| Pick-off cancel                           |                     |         |
| G113 Spindle synchronization              |                     |         |
| cancel                                    |                     |         |
| M5 M25                                    |                     |         |
| M7                                        |                     |         |
| M8                                        |                     |         |
| M8                                        |                     |         |
| /M98 P1000                                |                     |         |
| M9                                        |                     |         |
| GO Z-3.0 Z7.9 TO                          |                     |         |
| M56                                       |                     |         |
| G999                                      | G999                | G999    |
| N999                                      | N999                | N999    |
| M2                                        | M2                  | M2      |
| M99                                       | M99                 | м99     |

|    | \$1 | \$2                                                                                                    | \$3 |
|----|-----|----------------------------------------------------------------------------------------------------|-----|
|    |     | N1                                                                                                    |     |
|    |     | M23 S2=3500 G99                                                                                                    |     |
|    |     | T3100 W90.0 Q1 · · · Back center machining                                                                                                    |     |
|    |     | G0 Z-1.0                                                                                                    |     |
|    |     | G1 Z3.0 F0.03 T31                                                                                                    |     |
|    |     | G0 Z-1.0 T0                                                                                                    |     |
|    |     |                                                                                                    |     |
|    |     | S2=4000                                                                                                    |     |
|    |     |                                                                                                    |     |
|    |     | N2235 13200 Q1 (DRILL=2.4)                                                                                                    |     |
|    |     | Back drilling                                                                                                    |     |
|    |     |                                                                                                    |     |
|    |     | GI ZZ.5 FU.2 I32                                                                                                    |     |
|    |     | GI Z/.0 F0.04                                                                                                    |     |
|    |     |                                                                                                    |     |
| () |     | 26.5                                                                                                    |     |
|    |     |                                                                                                    |     |
|    |     | GO Z-2.0 10                                                                                                    |     |
|    |     | S2=500                                                                                                    |     |
|    |     | M87 ····· Back spindle speed change<br>detection OFF                                                                                                    |     |
|    |     | N4231 (TAP=M2 X0.4)                                                                                                    |     |
|    |     | T3300 01 ····· Back tanning                                                                                                    |     |
|    |     | $G_0 7 = 2.0$                                                                                                    |     |
|    |     | G84 76 0 F0 4 D2 S500 R1 T33                                                                                                    |     |
|    |     | G80                                                                                                    |     |
|    |     | $G_{0}$ 7-2 0 T0                                                                                                    |     |
|    |     | M86                                                                                                    |     |
|    |     | detection ON                                                                                                    |     |
|    |     | S2=4000 M23                                                                                                    |     |
|    |     |                                                                                                    |     |
| () |     | T3100 01 ····· Chip removal                                                                                                    |     |
|    |     | G0.7-1.0                                                                                                    |     |
|    |     | 72 8                                                                                                    |     |
|    |     | G1 73 7 F0 03 T31                                                                                                    |     |
|    |     | $G_{0}$ $7-1$ 0 T0                                                                                                    |     |
|    |     | MQQ                                                                                                    |     |
|    |     |                                                                                                    |     |
|    |     | N2 (B.T.DS-SDUL19-11)                                                                                                    |     |
|    |     | M23 S2=5000 G99                                                                                                    |     |
|    |     | T3400 Q1 ····· Front turning (rough                                                                                                    |     |
|    |     | $60 \times 9 \times 7 - 1 \times 7 - 1 \times 7 -$ |     |
|    |     | Y5 0                                                                                                    |     |
|    |     | G1 74 9 F0 03                                                                                                    |     |
|    |     | Y5 5 E02                                                                                                    |     |
|    |     | NJ.J I UZ                                                                                                    |     |

| \$1 | \$2                                  | \$3 |
|-----|--------------------------------------|-----|
|     | GO Z-1.0                             |     |
|     | G1 X1.0 F0.2                         |     |
|     | Z0 F0.1                              |     |
|     | X2.53 F0.03                          |     |
|     | X3.93 Z0.7                           |     |
|     | Z2.9                                 |     |
|     | X3.0 Z4.0                            |     |
|     | Z5.0                                 |     |
|     | X8.9                                 |     |
|     | W0.9                                 |     |
|     | X7.2 W-0.9                           |     |
|     | X3.0                                 |     |
|     | W-0.1                                |     |
|     | GO X9.0                              |     |
|     | GO Z-2.0                             |     |
|     | S2=1200                              |     |
|     |                                      |     |
|     | T3600 Q1 ····· Back threading (rough |     |
|     | machining)                           |     |
|     | S2=1200 G99                          |     |
|     | GO X9.0 Z-1.5 T36                    |     |
|     | X6.0                                 |     |
|     | G92 X4.63 Z4.0 F0.7                  |     |
|     | X4.3                                 |     |
|     | X4.15                                |     |
|     | X4.0                                 |     |
|     | X3.93                                |     |
|     | X3.93                                |     |
|     | GO X9.0 Z-2.0                        |     |
|     | M23 S2=7000                          |     |
|     |                                      |     |
|     | T3400 Q1 Front turning (finish       |     |
|     | machining)                           |     |
|     | GU X9.0 Z-1.0 134                    |     |
|     |                                      |     |
|     |                                      |     |
|     | X2.55 FU.U5                          |     |
|     | A3.93 ZU./                           |     |
|     |                                      |     |
|     |                                      |     |
|     |                                      |     |
|     |                                      |     |
|     | 52=1200                              |     |
|     | G4_U1.U                              |     |

| \$<br>1 |             | \$2                         |               | \$3 |
|---------|-------------|-----------------------------|---------------|-----|
|         | T3600 Q1    | ····· Back threading (finit | sh machining) |     |
|         | GO X9.0 Z-  | 1.5 T36                     |               |     |
|         | X6.0        |                             |               |     |
|         | G92 X3.93   | Z4.0 F0.7                   |               |     |
|         | GO X9.0     |                             |               |     |
|         | GO UO WO TO | 0                           |               |     |
|         |             |                             |               |     |
|         | M147        | $\cdots$ The opposite tool  |               |     |
|         |             | post retracts.              |               |     |
|         | M25         | ···· The back spindle       |               |     |
|         | ,           | stops.                      |               |     |
|         | G53 ZO      | ···· The back spindle       |               |     |
|         |             | retracts.                   |               |     |
|         | M108        | ···· The workpiece          |               |     |
|         | 00 117 0    | separator advances.         |               |     |
|         | GO W17.0    | advances                    | Production    |     |
|         | M16         | auvances.                   | concetion     |     |
|         | MIO         | opens                       |               |     |
|         | M10         | ···· Knock-out forward      |               |     |
|         | M11         | ···· Knock-out              |               |     |
|         |             | backward                    |               |     |
|         | M109        | ···· The workpiece          |               |     |
|         |             | separator retracts.         |               |     |
|         | M99         |                             |               |     |
|         |             |                             |               |     |
|         | ( w         | orks similar to M33 Z17.0 I | R1.)          |     |
|         |             |                             |               |     |
|         |             |                             |               |     |
|         |             |                             |               |     |

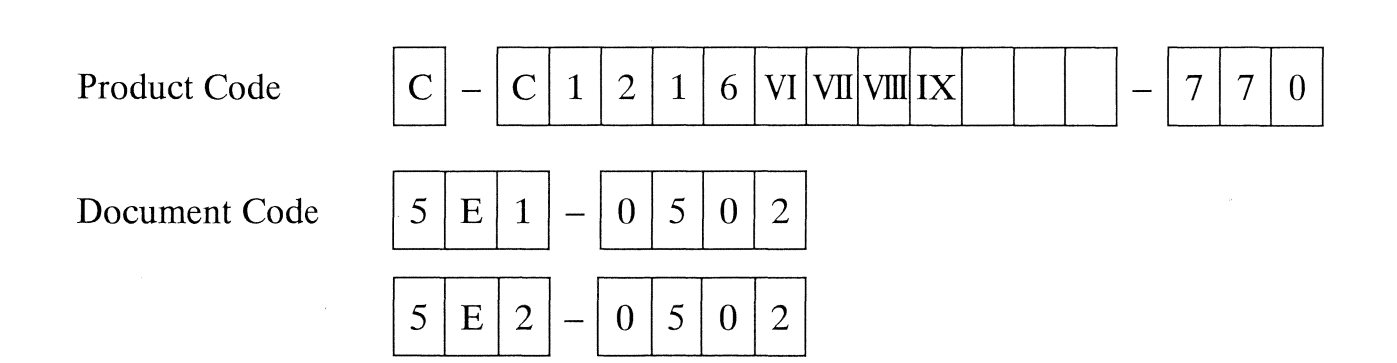

# 6. Screen Functions

| 6.1 Preparation Screen                                                                                                    |
|----------------------------------------------------------------------------------------------------|
| 6.2 Manual Tool Set Screen                                                                                                    |
| 6.3 Program Select Screen 6-7                                                                                                    |
| 6.4 Machining Data Screen 6-8                                                                                                    |
| 6.5 Tool Pattern Screen6-10                                                                                                    |
| 6.6 On-Machine Check Screen                                                                                                    |
| 6.7 On-Machine Check (Edit) Screen6-14                                                                                                    |
| 6.8 Automatic Operation Screen6-16                                                                                                    |
| 6.9 Position Data Screen                                                                                                    |
| 6.10 Set SW Screen                                                                                                    |
| 6.11 Offset2 Screen                                                                                                    |
| 6.12 Counter Screen6-25                                                                                                    |
| 6.13 MDI Screen                                                                                                    |
| 6.14 Handle Feed Screen                                                                                                    |
| 6.15 List Screen.       .6-31         6.15.1 Calling Up Program screen.       .6-33         6.15.2 Create New Program screen       .6-34         6.15.3 Input/Output screen       .6-35 |
| 6.16 Edit Screen                                                                                                    |

| Code<br>No. | C -C1216 VI VII VIII IX-770<br>5E1-0602<br>5E2-0602 | MFG<br>No. | C1216/0359 ~ | Issue<br>Date | 2001.12 |
|-------------|-----------------------------------------------------|------------|--------------|---------------|---------|
|-------------|-----------------------------------------------------|------------|--------------|---------------|---------|

| 6.17 Program Management Screen    | -40 |
|-----------------------------------|-----|
| 6.18 Offset Screen6               | -42 |
| 6.19 Zero Return Screen           | -44 |
| 6.20 Mechanism Adjustment Screen6 | -47 |
| 6.21 Machine Variable Screen      | -48 |
| 6.22 Machine Structure Screen6    | -49 |
| 6.23 PLC Data Screen              | -54 |
| 6.24 Bit Select Screen            | -55 |
| 6.25 Backup Screen                | -56 |
| 6.26 I/F Diagnosis Screen6        | -57 |
| 6.27 Software List Screen         | -59 |
| 6.28 Alarm History Screen         | -60 |
| 6.29 Message Screen               | -61 |

# 6.1 Preparation Screen

Press Prepare Prepare Preparation Preparation Screen.

This screen supports preparation for machining workpieces. The menu keys of various operations are on the screen. You can operate the machine by selecting the desired menu key.

| -          |              |                 |            |                       |                                          |                                                                                                    |          |                       |                 |            |          |
|------------|--------------|-----------------|------------|-----------------------|------------------------------------------|----------------------------------------------------------------------------------------------------|----------|-----------------------|-----------------|------------|----------|
| 0          |              | 3000 C          | ommen      | it C                  |                                          |                                                                                                    |          |                       | Pr              | eparation: | ı        |
|            |              |                 |            |                       |                                          |                                                                                                    |          |                       |                 |            |          |
|            | al saga<br>  |                 |            | 6. 94 g 19 g 19<br>19 | ahi ngulogish<br>m                       |                                                                                                    |          |                       |                 |            |          |
| тот        | Lor          | e v             | 1A         | Longitua              | lool lype                                |                                                                                                    | lenter   | Longitud              | I<br>ТЗО [      | Lenter     | Longitud |
| T02        | 0.           |                 | .000       | 0.000                 | IOR                                      | T21                                                                                                    | <u> </u> | 0.000                 | T31 [           | 0.000      | 0.000    |
| T02        | 0.           |                 | .000       | 0.000                 | TOR                                      | T22                                                                                                    | 0.000    | 0.000                 | T22             | 0.000      | 0.000    |
| T03        | 0.1          |                 | .000       | 0.000                 | IUR                                      | T23                                                                                                    | 0.000    | 0.000                 | 132             | 0.000      | 0.000    |
| TO 5       | 0.1          | JUU   U         | .000       | 0.000                 | IUR                                      | T24                                                                                                    | 0.000    | 0.000                 | - 100<br>- TOAL | 0.000      | 0.000    |
| 105        | 0.1          | <u> 100   0</u> | .000       | 0.000                 | IOR                                      | 144                                                                                                    | 0.000    | 0.000                 | 134)<br>        | 0.000      | 0.000    |
| 100        | 0.0          | 000 0           | .000       | 0.000                 | lor                                      | 125                                                                                                    | 0.000    | 0.000                 | 135             | 0.000      | 0.000    |
|            |              |                 | 490 X      |                       |                                          | 126                                                                                                    | 0.000    | 0.000                 | 136             | 0.000      | 0.000    |
| T11        | 0.0          |                 | .000       | 0.000                 | Cross                                    | en de la composition de la composition de la composition de la composition de la composition de la composition<br>En la composition de la composition de la composition de la composition de la composition de la composition de l |          |                       |                 |            |          |
| T12        | 0.0          | 0 1 000         | .000       | 0.000                 | Cross                                    |                                                                                                    |          |                       |                 |            |          |
| 113        | 0.1          | 100 0           | .000       | 0.000                 | Cross                                    |                                                                                                    |          |                       |                 |            |          |
| 114        | 0.0          | 00 0            | .000       | 0.000                 | Cross                                    |                                                                                                    |          |                       |                 |            |          |
|            |              |                 |            |                       |                                          |                                                                                                    |          |                       |                 |            |          |
|            |              |                 |            |                       |                                          |                                                                                                    |          |                       |                 |            |          |
|            |              |                 |            |                       |                                          |                                                                                                    |          |                       |                 |            |          |
|            |              |                 |            |                       |                                          |                                                                                                    |          |                       |                 |            |          |
|            |              |                 |            |                       |                                          |                                                                                                    |          |                       |                 |            |          |
| ÐL         | 1 RDY        | - 2 RDY 3       | RDY        |                       | an an an an an an an an an an an an an a |                                                                                                    |          |                       |                 |            |          |
| HDL<br>PRG | 1 RDY<br>SEL | 2 RDY 3         | RDY<br>Set | SU MC-1               | )ata <b> </b> Messa                      | ge                                                                                                    |          | і.<br>Г-ратт <b> </b> |                 |            |          |

(This screen is for type VII, VIII, IX.)

### Display items

### Type VII, VIII, IX

|            | Item                        | Explanation                                                |
|------------|-----------------------------|------------------------------------------------------------|
| 0          |                             | Program number of the currently selected execution program |
| T01 to T08 | Core DIA Longitud Tool Type | Tool set data (values for error adjustment)                |
| T11 to T17 |                             |                                                            |
| T21 to T28 | Center Longitud             |                                                            |
| T30 to T38 |                             |                                                            |

#### Type VI

|            | Item                        | Explanation                                                |
|------------|-----------------------------|------------------------------------------------------------|
| 0          |                             | Program number of the currently selected execution program |
| T01 to T08 | Core DIA Longitud Tool Type | Tool set data (values for error adjustment)                |
| T11 to T17 |                             |                                                            |
| T51 to T57 |                             |                                                            |
| T30        | Center                      |                                                            |

### Main menu keys

| Key name                      | Function                                                                                                    |  |  |  |
|-------------------------------|----------------------------------------------------------------------------------------------------|--|--|--|
| ST POS                        | This menu key displays the Start Position screen for moving each axis to the position for the starting automatic operation.                                                        |  |  |  |
| RET POS                       | This menu key displays the Return Position screen for moving each axis<br>to the safe position (same position as when zero point return is<br>specified).                          |  |  |  |
| INT.IVLD                      | On The interference check function is disabled.                                                                                                    |  |  |  |
|                               | Off The interference check function is enabled. The function is enabled when the power is turned on.                                                                               |  |  |  |
| Man.Set                       | This menu key displays the Manual Tool Set screen for supporting the core, diametrical, and longitudinal adjustments of a tool for the tool setting in the machine.                |  |  |  |
| POS PNT                       | This menu key displays the Positioning Point screen for moving a selected tool to the positioning point.                                                                           |  |  |  |
| Oppo Ret (Type VII, VIII, IX) | This menu key displays the opposite tool post Retract Point screen for moving the Front/Back Drill Holder backward to the X direction.                                             |  |  |  |
| B/SP RET                      | This menu key displays the B/SP Retract Point screen for moving the back spindle backward.                                                                                         |  |  |  |
| G.Pt RET                      | This menu key displays the Gang Tool Post Retract Point screen for<br>moving the X1 axis to the safe position (same position as when zero<br>point return is specified).           |  |  |  |
| Cut-Off                       | This menu key displays the Cut-Off screen for performing cut-off machining according to the cut-off data specified in the machining data.                                          |  |  |  |
| B/Loader                      | This menu key displays the Bar Loader Operation screen. (optional)                                                                                                    |  |  |  |
| AT MEAS.                      | This menu key displays the Auto Measure screen.                                                                                                    |  |  |  |
| Unload                        | This menu key displays the Unloading screen for supporting adjustments of the workpiece unloading device. (optional)                                                               |  |  |  |
| Auto Set                      | This menu key displays the Manual Tool Set screen for automatically<br>adjusting the core, diameter, and longitudinal of a tool for the tool<br>setting in the machine (optional). |  |  |  |
| GB ADJ                        | This menu key displays the Guide Bushing Adjustment screen for adjusting a clearance with the guide bushing.                                                                       |  |  |  |
| CHCK ADJ                      | This menu key displays the Chuck Adjustment screen for adjusting the chucking force.                                                                                               |  |  |  |

### Submenu keys

| Key name | Function                                                                                                    |
|----------|----------------------------------------------------------------------------------------------------|
| PRG SEL  | This menu key displays the Program Select screen for selecting the machining program to be executed in the preparation mode.   |
| POS Data | This menu key displays the machine values, workpiece coordinates, and remaining move distances of all the axis control groups. |
| Set SW   | This menu key displays the Set SW screen for setting various control signals for NC unit operation to on/off.                  |
| MC-Data  | This menu key displays the Machining Data screen.                                                                              |
| Message  | This menu key displays the Message screen.                                                                                     |
| T-PATT   | This menu key displays the Tool Pattern screen corresponding to the tool holder.                                               |

#### Notes

- Positioning position = (Bar Stock O.D. specified in the machining data) + (Tool Positioning Point specified in the machining data) + (DIA value used in the preparation mode)
- The Bar Loader Operation screen, Auto Measure screen, Work Unloader screen, or Auto Set screen is displayed only when the optional device is mounted. Otherwise, the menu key is not displayed.

# 6.2 Manual Tool Set Screen

 $Press \left[ \overbrace{\square}^{PREPA-} \right] and then [Man.Set] to display the Manual Tool Set screen.$ 

This screen supports the core, diametrical, and longitudinal adjustments of a tool for the tool setting in the machine.

• Screens when selecting any of tools described below: T01 to T08, T11 to T17, T51 to T57 (Type VI)

| Manual Tool Set                                                                               |                                                                                 | Manual Handle                                                                             |
|-----------------------------------------------------------------------------------------------|---------------------------------------------------------------------------------|-------------------------------------------------------------------------------------------|
| Tool No. T 01                                                                                 |                                                                                 | Tool No. T 01                                                                             |
| Core DIA<br>Move POS<br>© Core<br>© Core DUN                                                  | Longitud Tool Type<br>16R<br>Input Method<br>© INC VAL Input<br>C ABS VAL Input | Core<br>Move Axis SEL<br>C X1-Axis<br>G Y1-Axis<br>C Z1-Axis                              |
| ( Center ) How the imposit<br>Selected tool moves<br>to the specified position.<br>Quit (ESC) |                                                                                 | 0.000<br>Turn handle to move tool.<br>After moving tool, press [INPUT] key.<br>Quit (ESC) |

• Screens when selecting any of tools described below: T21 to T28, T31 to T38

| Manual Tool Set                                                 | Manual Handle                                                                    |
|-----------------------------------------------------------------|----------------------------------------------------------------------------------|
| Tool No. T 21                                                   | Tool No. T 21                                                                    |
| Center Longitud                                                 | Center                                                                           |
| Input Method<br>INC VAL Input<br>C ABS VAL Input                | Move Axis SEL<br>(* X2-Axis<br>(* Z1-Axis<br>0.000                               |
| Selected tool moves<br>to the specified position.<br>Quit (ESC) | Turn handle to move tool.<br>After moving tool, press [INPUT] key.<br>Quit (ESC) |

### Display items

| Item      | Explanation                                                                   |
|-----------|-------------------------------------------------------------------------------|
| Core      | Value for the error adjustment of the core height of the tool nose            |
| DIA       | Value for the error adjustment of the tool nose in the diametrical direction  |
| Longitud  | Value for the error adjustment of the tool nose in the longitudinal direction |
| Center    | Value for the error adjustment of the core height of the tool nose            |
| Tool Type | Tool shank size, and right-handed or left-handed tool                         |

# 6.3 Program Select Screen

PREPA-RATION Press , and [PRG. SEL] in this order to display the Program Select screen.

This screen selects the machining program to be operated in the automatic operation mode or the program check mode. The corresponding machining data is also selected at the same time.

| Program Select                   |                |  |  |
|----------------------------------|----------------|--|--|
| Select the following program No. |                |  |  |
| Program No.                      | 3000           |  |  |
| Program No.                      | Comments       |  |  |
| 3000                             | C 🔺            |  |  |
| 3003                             |                |  |  |
| 3004                             |                |  |  |
| 3005                             |                |  |  |
| 3020                             | GANGTOOLSELECT |  |  |
| 4520                             | U35J+AUTOMES   |  |  |
| 4524                             | U35J+AUTOMES-2 |  |  |
| 4810                             | C-0001         |  |  |
| 5000                             | T01            |  |  |
| 5001                             | C              |  |  |
| 5003                             | T01T21         |  |  |
| 5004                             |                |  |  |
| 5005                             | -              |  |  |
|                                  | Quit (ESC)     |  |  |

**Display items** 

| Item                | Explanation                                                  |
|---------------------|--------------------------------------------------------------|
| Program No. (upper) | Enter the program number of the program you want to execute. |
| Program No. (lower) | List of the program numbers of currently registered programs |
| Comments            | Comments on currently registered programs                    |

### 6.4 Machining Data Screen

Press Press, and [MC-Data] in this order to display the Machining Data screen.

A collection of data necessary for machining and preparation for operation is called machining data. The Machining Data screen displays the machining data. The machining data is processed in the same manner as for the machining programs and stored in the memory.

| Machining Data                                                                                                    |                                                                                       |                                                       |            |
|----------------------------------------------------------------------------------------------------|---------------------------------------------------------------------------------------|-------------------------------------------------------|------------|
| Bar Stock O.D.<br>Tool Positioning Point (D<br>Cut-Off Tool<br>Cut-Off Speed<br>Cut-Off Feed<br>Cut-Off End (DIA)<br>Machining Length<br>Pieces/lChuck<br>Tubing Bar Stock I.D.<br>Back Spindle Chuck POS | IA)<br>IA)<br>IA)<br>IGCOU<br>T<br>I<br>IOU<br>IOU<br>IOU<br>IOU<br>IOU<br>IOU<br>IOU | mm<br>mm<br>min"<br>mm/r<br>mm<br>p<br>mm<br>mm<br>mm |            |
| Front Mach Holder Name<br>F/B Drill Holder Name                                                                                                    | GTF6010+U30B<br>Standard Holde                                                        | 6TURN+4R0'                                            | TARY -     |
|                                                                                                    |                                                                                       |                                                       |            |
| Back Spindle                                                                                                    | Standard                                                                              |                                                       | Quit (ESC) |

(This screen is for type VII, VIII, IX.)

### Display items

| Item                         | Explanation                                                                                                    |
|------------------------------|----------------------------------------------------------------------------------------------------|
| Bar Stock O.D.               | Value of the outer diameter of material that are machined with the currently selected program                                                                                                    |
| Tool Positioning Point (DIA) | Value calculated with the diameter that determines where to position the tool (how many mm are left) before it reaches the material outer diameter in the following cases:                                                                                                    |
|                              | The front machining tool selected with the cursor on the Preparation screen is<br>moved to the position (material outer diameter + tool positioning point) by<br>selecting the menu key [POS PNT].                                                                                                    |
|                              | The front machining tool is specified for program operation.                                                                                                    |
| Cut-Off Tool                 | Tool number of the tool used for cut-off machining for preparation. This tool is also selected when the start position operation is performed.                                                                                                    |
| Cut-Off Speed                | When cut-off machining is performed for preparation or when end-face turning<br>is performed, the tool (selected with the cursor on the Preparation screen) stops<br>at the positioning point. When the cut-off machining is restarted, the spindle<br>starts rotating at this speed. The spindle stops when the cut-off machining is<br>completed. |

| Item                                                             | Explanation                                                                                                    |
|------------------------------------------------------------------|----------------------------------------------------------------------------------------------------|
| Cut-Off Feed<br>(Specification of feed per rotation<br>(mm/rev)) | When cut-off machining is performed for preparation or when end-face turning<br>is performed, the tool (selected with the cursor on the Preparation screen) stops<br>at the positioning point. When the cut-off machining is restarted and the<br>spindle reaches the speed specified for item 4, the tool works at this cutting<br>feed rate.           |
| Cut-Off End (DIA)                                                | End position of cut-off machining for preparation or end position of end-face<br>turning. When the start position operation is performed for preparation, the<br>tool specified for item 3 is also moved to this end position.                                                                                                    |
| Machining Length                                                 | Generally, enter the Z1 axis stroke necessary for machining a workpiece.<br>(Workpiece length + cut-off tool width + end face finish allowance + $\alpha$ (extra))                                                                                                    |
| Pieces/1Chuck                                                    | Enter the number of workpieces machined with a chuck. 1 should be generally entered.                                                                                                    |
| Tubing Bar Stock I.D                                             | When a pipe material is to be machined, enter the value of the pipe inner diameter. For solid pipes, enter 0.                                                                                                    |
| Back Spindle Chuck POS                                           | When machining a workpiece chucked by the back spindle chuck, enter the<br>protrusion length from the workpiece coordinate zero point (for back<br>machining) to the chuck position (front end of the spindle cap).<br>Back Spindle Chuck POS<br>Back Spindle Chuck POS = (total length of the workpiece) - (chuck position<br>specified in the program) |
| Front Mach Holder Name                                           | Select the name of the holder mounted on the gang tool post. Check the model of the holder mounted on the machine, and select the name from the list. The holder model is inscribed on the holder.                                                                                                    |
| F/B Drill Holder Name<br>(Type VII, VIII, IX)                    | Select the name of the holder mounted on the opposite tool post. Select the name from the list. "Standard Holder" should be generally selected.                                                                                                    |
| Back Spindle                                                     | Select the type of the back spindle mounted on the back spindle cap. Specify<br>as "Standard" for collection by pick-off operation, and as "Basket" for<br>collection using a product receiver basket. Select "With Support" when<br>mounting a bushing for supporting the tip of a long workpiece.                                                      |

### 6.5 Tool Pattern Screen

Press Prepa.RATION, Press, and [T-PATT] in this order to display the Tool Pattern screen.

This screen displays the machine position data of each tool number that corresponds to the tool holder. As for a free tool layout pattern, use the screen to set the machine position data.

|                      | Front      | Tool Holder | c       |     | Front/Bac | k Dril | 1 Holder |   |
|----------------------|------------|-------------|---------|-----|-----------|--------|----------|---|
|                      | Free Tool  | 1           |         |     | Free Tool |        |          |   |
|                      | x          | Y           | D       |     | X2        |        | X2       |   |
| T01                  | 27.000     | 100.000     | 45.000  | ÷., |           | T30    | 0.000    |   |
| T02                  | 27.000     | 80.000      | 45.000  | T21 | 400.000   | T31    | 400.000  |   |
| тоз                  | 27.000     | 60.000      | 45.000  | T22 | 350.000   | T32    | 350.000  |   |
| T04                  | 17.000     | 40.000      | 45.000  | T23 | 300.000   | Т33    | 300.000  |   |
| T05                  | 17.000     | 20.000      | 45.000  | T24 | 250.000   | T34    | 250.000  |   |
| T06                  | 17.000     | 0.000       | 45.000  | T25 | 200.000   | T35    | 200.000  |   |
| T07                  | 0.000      | 0.000       | 0.000   | T26 | 150.000   | T36    | 150.000  |   |
| T08                  | 0.000      | 0.000       | 0.000   | T27 | 0.000     | T37    | 0.000    |   |
|                      |            |             |         | T28 | 0.000     | T38    | 0.000    |   |
| T10                  | 11.500     | 0.000       | 0.000   |     |           |        |          |   |
| T11                  | 23.000     | -34.500     | -45.000 |     |           |        |          |   |
| T12                  | 23.000     | -64.500     | -45.000 |     |           |        |          |   |
| T13                  | 23.000     | -94.500     | -45.000 |     |           |        |          |   |
| T14                  | 23.000     | -124.500    | -45.000 |     |           |        |          |   |
| T15                  | 0.000      | 0.000       | 0.000   |     |           |        |          |   |
| T16                  | 0.000      | 0.000       | 0.000   |     |           |        |          |   |
| T17                  | 0.000      | 0.000       | 0.000   |     |           |        |          |   |
|                      |            |             |         |     |           |        |          |   |
| The Cut off tool bit |            |             |         |     |           |        |          |   |
|                      | 110 040 01 | C COOL DIG  | •••     |     |           |        |          | - |

(This screen is for type VII, VIII, IX.)

#### **Display items**

| Item                                         | Explanation                                                                                                    |  |
|----------------------------------------------|----------------------------------------------------------------------------------------------------|--|
| Front Tool Holder                            | Name of front tool holder specified by the machining data.                                                                    |  |
| X Y D<br>T01 to T08                          | For the tool position X, Y, specify the distance from the machine zero point to the tool nose with a radius value.            |  |
| T10 to T17<br>T51 to T57 (Type VI)           | For X, enter the X component in the virtual coordinate system. For Y, enter the Y component in the virtual coordinate system. |  |
|                                              | For the tool position D, enter the angle of the virtual coordinate system to the motor shaft.                                 |  |
| Front/Back Drill Holder (Type VII, VIII, IX) | Name of front/back drill holder specified by the machining data.                                                              |  |
| X2                                           | Data X2, which is the distance from the machine zero point of X2 axis                                                         |  |
| T21 to T28                                   | to the tool selection position, is expressed with the value of the diameter.                                                  |  |
| T31 to T38                                   |                                                                                                    |  |

#### Note

As for a tool layout pattern, the values are determined according to the type of holder specified in the machining data.

As for a free tool layout pattern selected for special tooling, you can set arbitrary values.

### 6.6 On-Machine Check Screen

Press  $\overbrace{[\overline{\bigcirc}]}^{\text{PROGRAM}}$  to display the On-Machine Check screen.

This screen operates the machine while program checking is in progress in the program check mode. You can stop the operation to edit the program being executed when required, and restart the operation later.

| 0 3000 Comment C                              |                                       | On-Machine Check                       |
|-----------------------------------------------|---------------------------------------|----------------------------------------|
| WRK Coord Dis to Go                           | WRK Coord Dis to Go                   | Front Machining T 01 S1: 0 ((          |
| X1 0.000 0.000                                | X2 0.000 0.000                        | ) S2: 0 (C                             |
| Z1 0.000 0.000                                |                                       | Front Drilling T 21 \$3: 0 (C          |
| ¥1 0.000 0.000                                | C2 0.000 0.00C                        | J                                      |
| C1 0.000 0.000                                |                                       |                                        |
|                                               | Z3 0.000 0.000                        | , Back Drilling T  31                  |
| (¥1.71.¥1.61)                                 | (22.72.62)                            | (¥3.73.05)                             |
| ( <u>,,,,,,,,,,,,,,,,,,,,,,,,,,,,,,,,,,,,</u> |                                       |                                        |
|                                               |                                       |                                        |
| •                                             | 6610                                  |                                        |
| 650 70 .                                      |                                       |                                        |
| (116)                                         | T3434 ·                               | 10020 ·                                |
| CO X13 O Z-0.5 :                              | 11 1611 :                             | 6640 ·                                 |
| 16610 ·                                       | GO Z-0.5 :                            | T3333(T3535) :                         |
| M1 .                                          | 698 G1 Z5.0 F500 :                    | 1112 18 :                              |
| T2121 :                                       | GO Z-0.5 ;                            | GO Z-0.5 :                             |
| M1 :                                          | 1 1.612 :                             | 1698 G1 Z5.0 F500 ;                    |
| 698 G1 25.0 F1000 ;                           | G620 :                                | GO Z-0.5 :                             |
| GO Z-0.5 ;                                    |                                       | T3535(T3636) ;                         |
| T2323 ;                                       | -1 T2525 ;                            | ↓ <b>  !!!2 L9 ;</b> ↓                 |
| Peault [                                      | • • • • • • • • • • • • • • • • • • • | ······································ |
| RESULC                                        |                                       |                                        |
| TEW I KNI S KNI 3 KNI                         |                                       | · · · · · · · · ·                      |
| PRG SEL POS Data Set SU                       | J MC-Data Message AT M                | EAS. T-PATT Offset Counter             |
| Sel Info Act. Cu                              | ut Handle 1 C                         | ycle 1 Block Last PRT Correct          |
| ·                                             | <u></u>                               | ·) · •••••                             |

(This screen is for type VII.)

### Display items

| Item                                  |                                                                     |         |                                                                                           | Explanation                                                                                                    |  |  |  |
|---------------------------------------|---------------------------------------------------------------------|---------|-------------------------------------------------------------------------------------------|----------------------------------------------------------------------------------------------------|--|--|--|
| 0                                     |                                                                     |         |                                                                                           | Program number of the execution program in the program check mode                                                                                                    |  |  |  |
| WRK Coord                             | Coord X1                                                            |         |                                                                                           | Work coordinates of all the axis control groups.                                                                                                    |  |  |  |
| Z1                                    |                                                                     |         |                                                                                           |                                                                                                    |  |  |  |
|                                       | Y1<br>C1<br>X2 (Type VII, VIII, IX)                                 |         |                                                                                           |                                                                                                    |  |  |  |
|                                       |                                                                     |         |                                                                                           |                                                                                                    |  |  |  |
|                                       |                                                                     |         | /II, VIII, IX)                                                                            |                                                                                                    |  |  |  |
|                                       | Z2 (                                                                | Type V  | 'III, IX)                                                                                 |                                                                                                    |  |  |  |
|                                       | C2                                                                  |         |                                                                                           |                                                                                                    |  |  |  |
|                                       | X3 (                                                                | (Туре Г | X)                                                                                        |                                                                                                    |  |  |  |
|                                       | Z3                                                                  |         |                                                                                           |                                                                                                    |  |  |  |
| Dis to Go                             | <b>X</b> 1                                                          |         |                                                                                           | Remaining move distances of all the axis control groups.                                                                                                    |  |  |  |
|                                       | Z1                                                                  |         |                                                                                           |                                                                                                    |  |  |  |
|                                       | <b>Y</b> 1                                                          |         |                                                                                           |                                                                                                    |  |  |  |
|                                       | C1                                                                  |         |                                                                                           |                                                                                                    |  |  |  |
|                                       | X2 (Type VII, VIII, IX)<br>Z2 (Type VIII, IX)<br>C2<br>X3 (Type IX) |         | 'II, VIII, IX)                                                                            |                                                                                                    |  |  |  |
|                                       |                                                                     |         | III, IX)                                                                                  |                                                                                                    |  |  |  |
|                                       |                                                                     |         |                                                                                           |                                                                                                    |  |  |  |
|                                       |                                                                     |         | X)                                                                                        |                                                                                                    |  |  |  |
|                                       | Z3                                                                  |         |                                                                                           |                                                                                                    |  |  |  |
| \$1                                   | Ν                                                                   | В       | FC                                                                                        | Sequence number (N), block number (B), and composite feed rate for                                                                                                   |  |  |  |
| \$2                                   | Ν                                                                   | В       | FC                                                                                        | each axis control group during program execution (Press the menu key                                                                                                 |  |  |  |
| \$3                                   | N                                                                   | В       | FC                                                                                        |                                                                                                    |  |  |  |
| \$1 Sub                               | 0                                                                   | Ν       | В                                                                                         | Program number (O), sequence number (N), and block number (B) for                                                                                                    |  |  |  |
| \$2 Sub                               | 0                                                                   | Ν       | В                                                                                         | each axis control group during subprogram execution by the program                                                                                                   |  |  |  |
| \$3 Sub                               | 0                                                                   | N       | В                                                                                         | (riess the menu key [Ser into] to display this item.)                                                                                                    |  |  |  |
| S1:                                   |                                                                     |         |                                                                                           | Specified speed of the main spindle (left) and actual speed (right)                                                                                                  |  |  |  |
| S2:                                   |                                                                     |         |                                                                                           | Specified speed of the back spindle (left) and actual speed (right)                                                                                                  |  |  |  |
| S3:                                   |                                                                     |         | Specified speed of the tool spindle of the gang tool post (left) and actual speed (right) |                                                                                                    |  |  |  |
| Front machining                       |                                                                     | Т       |                                                                                           | Tool number of the selected tool                                                                                                    |  |  |  |
| Front drilling T (Type VII, VIII, IX) |                                                                     |         | œ VII, VIII, IX)                                                                          |                                                                                                    |  |  |  |
| Back drilling T (Type VII, VIII, IX)  |                                                                     |         | e VII, VIII, IX)                                                                          |                                                                                                    |  |  |  |
| Program display area                  |                                                                     |         | · · ·                                                                                     | The block being executed is reversed on line 2. Stop the block and press the menu key [Correct] to edit the machining program from line 3 to the end of the program. |  |  |  |

Note: The C1 and C2 axes are optional.

### Main menu keys

| Key name | Function                                                                                                    |
|----------|----------------------------------------------------------------------------------------------------|
| Act. Cut | This menu key limits execution of thread cutting with the handle.                                                                                                    |
|          | The forward handle operation is suspended when the previous thread<br>cutting block completes (block stop). Press the Start key to carry out<br>the normal continuous operation between the thread cutting block and<br>the next positioning block. When the program proceeds to the next<br>positioning block for thread cutting, the handle is enabled. |
|          | The reverse handle operation is suspended when the reverse<br>movement to the second next positioning block for thread cutting (the<br>end position of the next thread cutting block in the forward operation)<br>completes. You can still turn the handle, but the reverse operation is<br>no longer performed.                                          |
| Handle   | This menu key executes the program with the manual pulse handle.<br>You can adjust the program execution speed to the rate at which you<br>turn the handle.                                                                                                    |
|          | No matter how fast you turn the handle, the rate is limited to the feed rate specified in the program.                                                                                                    |
| 1 Cycle  | This menu key automatically executes the program for one cycle. To execute 1-cycle operation by turning the handle, press the menu key [Handle] with [1 Cycle].                                                                                                    |
| 1 Block  | This menu key automatically executes the program for one block.<br>To execute 1-block operation by turning the handle, press the menu<br>key [Handle] with [1 Block].                                                                                                    |
| Last PRT | This menu key executes the last program.                                                                                                    |
| Correct  | This menu key activates the program correction (edit) mode.                                                                                                    |
| Sel Info | This menu key switches the displayed information to sequence<br>number (N), block number (B).                                                                                                    |
|          | Pressing the key again returns to the original display items.                                                                                                    |

### Submenu keys

| Key name | Function                                                                                                    |
|----------|----------------------------------------------------------------------------------------------------|
| PRG SEL  | This menu key displays the Program Select screen for selecting the machining program to be executed in the on-machine program check mode. |
| POS Data | This menu key displays the machine coordinates, work coordinates, and remaining move distances of all the axis control groups.            |
| Set SW   | This menu key displays the Set SW screen for setting various control signals for NC unit operation to on/off.                             |
| MC-Data  | This menu key displays the Machining Data screen.                                                                                         |
| Message  | This menu key selects and displays the Message screen.                                                                                    |
| T-PATT   | This menu key displays the Tool Pattern screen corresponding to the tool holder.                                                          |
| Offset   | This menu key displays the Offset2 screen.                                                                                                |
| Counter  | This menu key display the Counter screen                                                                                                  |

# 6.7 On-Machine Check (Edit) Screen

To display the On-Machine Check (Edit) screen, press the menu key [Correct] while the program operation is in the stop state or reset state in the on-machine program check mode.

| On-Machine                     | Check                                        |                                           |                            |                    |                                |                                   |                          |                             |                                  |                   |                         |
|--------------------------------|----------------------------------------------|-------------------------------------------|----------------------------|--------------------|--------------------------------|-----------------------------------|--------------------------|-----------------------------|----------------------------------|-------------------|-------------------------|
| 0                              | 3000 Cor                                     | mment C                                   | inden of the second second |                    |                                |                                   | in an i                  |                             | 0n-M                             | achine Ch         | eck                     |
| URK Co<br>X1<br>Z1<br>Y1<br>C1 | oord Dis<br>0.000<br>0.000<br>0.000<br>0.000 | to Go<br>0.000<br>0.000<br>0.000<br>0.000 | 1 X2<br>1 C2<br>1<br>23    | RK Coo<br>O.<br>O. | rd Dis to<br>000<br>000<br>000 | o Go F<br>0.000<br>0.000<br>0.000 | Front I<br>Front<br>Back | Machini<br>Drilli<br>Drilli | ing T 01<br>ing T 21<br>ing T 31 | 51:<br>52:<br>53: | 0 (0)<br>0 (0)<br>0 (0) |
| (X1,Z1,Y                       | 1,01)                                        |                                           |                            | (X2,Z              | 2,C2)                          |                                   | e Bongaya<br>Ali         | (X3                         | 3,Z3,C5)                         |                   |                         |
| (M6) ;                         |                                              |                                           | <u> </u>                   |                    |                                |                                   | ÷.,                      | An                          |                                  |                   |                         |
| GO X13.0<br>G610 ;             | ) Z-0.5 ;                                    |                                           |                            |                    |                                |                                   |                          |                             |                                  |                   |                         |
| M1 ;                           |                                              |                                           |                            |                    |                                |                                   |                          |                             |                                  |                   |                         |
| T2121 :                        |                                              |                                           |                            |                    |                                |                                   |                          |                             |                                  |                   |                         |
| MI ;                           | 75 O F1000                                   | л <b>.</b>                                |                            |                    |                                |                                   |                          |                             |                                  |                   |                         |
| GO Z-0.5                       | 5 :                                          |                                           |                            |                    |                                |                                   |                          |                             |                                  |                   |                         |
| T2323 ;                        | · •                                          |                                           |                            |                    |                                |                                   |                          |                             |                                  |                   |                         |
| M1 ;                           |                                              |                                           |                            |                    |                                |                                   |                          |                             |                                  |                   |                         |
| G98 G1 Z                       | 25.0 F1000                                   | );                                        |                            |                    |                                |                                   |                          |                             |                                  |                   |                         |
| GO Z-0.5                       | i ;                                          |                                           |                            |                    |                                |                                   |                          |                             |                                  |                   | 4                       |
| !2 LOID                        | ;                                            |                                           | <u> </u>                   | 1                  |                                |                                   |                          |                             |                                  |                   | ·94                     |
| Result                         |                                              | -                                         |                            |                    |                                |                                   |                          |                             |                                  |                   |                         |
| MEM 1 STR                      | 2 HLD 3                                      | HLD                                       |                            |                    |                                |                                   |                          |                             |                                  |                   |                         |
|                                | POS Data                                     | Set S                                     | W M                        | C-Data             | Nessage                        | AT HEA                            | us. T                    | -PATT                       | Calclatr                         | CoordCAL          | Cut COMD                |
| Find                           | Replace                                      | Code I                                    | ST Cu                      | tCycle             | Range                          | Cut                               | .   1                    | Сору                        | Paste                            | Operat.           | \$-Select               |

(This screen is for type VII.)

### Display items

See <Section 6.6 On-Machine Check Screen>.

### Main menu keys

| Key name  | Function                                                                                                    |  |  |
|-----------|----------------------------------------------------------------------------------------------------|--|--|
| Find      | This menu key searches the program for a specified character string                                                |  |  |
| Replace   | This menu key replaces a specified character string with a new character string in the program.                    |  |  |
| Code LST  | This menu key displays a list of M or G codes.                                                                     |  |  |
| CutCycle  | This menu key inserts a prepared canned cycle program into an existing machining program.                          |  |  |
| Range     | This menu key specifies the character string to be copied or cut.                                                  |  |  |
| Cut       | This menu key cuts a character string specified by [Range]. The specified character string disappears.             |  |  |
| Сору      | This menu key copies a character string specified by [Range]. The specified character string remains as is.        |  |  |
| Paste     | This menu key inserts a cut or copied character string to the cursor position.                                     |  |  |
| Operat.   | This menu key terminates editing in the on-machine program check mode, and returns to the On-Machine Check screen. |  |  |
| \$-Select | This menu key selects an axis control group.                                                                       |  |  |

### Submenu keys

| Key name | Function                                                                                                    |
|----------|----------------------------------------------------------------------------------------------------|
| POS Data | This menu key displays the machine coordinates, work coordinates,<br>and remaining move distances of specified axes of all the axis control<br>groups. |
| Set SW   | This menu key displays the Set SW screen for setting various control signals for NC unit operation to on/off.                                          |
| MC-Data  | This menu key displays the Machining Data screen.                                                                                                    |
| Message  | This menu key selects and displays the Message screen.                                                                                                 |
| T-PATT   | This menu key displays the Tool Pattern screen corresponding to the tool holder.                                                                       |
| Calclatr | This menu key displays the Calculator screen.                                                                                                    |
| CoordCAL | This menu key displays the Coordinate Calculation screen.                                                                                              |
| Cut COND | This menu key displays the Cutting Conditions screen.                                                                                                  |

# 6.8 Automatic Operation Screen

Press  $\overbrace{[]}^{AUTO}$  to display the Automatic Operation screen.

This screen operates the machine in the automatic operation mode. Select the menu key [Cont.], [1 Cycle], or [1 Block] for automatic operation.

| Automatic Operation                                                                                                    |                                                                                                |                                                                                                   |  |  |  |
|----------------------------------------------------------------------------------------------------|------------------------------------------------------------------------------------------------|---------------------------------------------------------------------------------------------------|--|--|--|
| 0 3000 Comment C                                                                                                    |                                                                                                | Automatic Operation                                                                               |  |  |  |
| WRK Coord Dis to Go         WI           X1         0.000         0.000         X2           Z1         0.000         0.000         Y2           Y1         0.000         0.000         C2 | RK Coord Dis to Go         Front M           0.000         0.000           0.000         0.000 | ach T     1     \$1:     0     (0)       \$2:     0     (0)       T     21     \$3:     0     (0) |  |  |  |
| CI 0.000 0.000<br>Z3                                                                                                    | 0.000 0.000 Back Dr                                                                            | ill T 31                                                                                          |  |  |  |
| (X1,Z1,Y1,C1)                                                                                                    | (X2,Z2,C2)                                                                                     | (X3,Z3,C5)                                                                                        |  |  |  |
| ;                                                                                                    | G610 ;                                                                                         | G610 ;                                                                                            |  |  |  |
| G50 Z0 ;<br>(M6) ;                                                                                                    | !1 L610 ;<br>T3434 ;                                                                           | G620 ;<br>G630 ;                                                                                  |  |  |  |
| G610 ;<br>M1 ;                                                                                                    | GO Z-0.5 ;<br>G98 G1 Z5.0 F500 ;                                                               | T3333(T3535) ;<br>!1!2 L8 ;                                                                       |  |  |  |
| T2121 ;<br>M1 ;                                                                                                    | GO Z-0.5 ;<br>!1 L612 ;                                                                        | GO Z-0.5 ;<br>G98 G1 Z5.0 F500 ;                                                                  |  |  |  |
| G98 G1 Z5.0 F1000 ;<br>G0 Z-0.5 ;<br>T2323 ·                                                                                                    | G620 ;<br>!1 L1 ;<br>T2525 ·                                                                   | GO Z-O.5 ;<br>T3535(T3636) ;                                                                      |  |  |  |
| M1 ;                                                                                                    | 1 L2 ;                                                                                         | GO Z-0.5 ;                                                                                        |  |  |  |
| MEM 1   RDY 2   RDY 3   RDY  <br>PRG SEL   POS bata Set SU   MC-Data   Message   AT MEAS.   T-PATT   Offset   Counter                                                                      |                                                                                                |                                                                                                   |  |  |  |
| Sel Info                                                                                                    | Cont. 1 Cycle 1 B1                                                                             | ock Last PRT                                                                                      |  |  |  |

(This screen is for type VII.)
|              |          | Item                    |                    | Explanation                                                                               |
|--------------|----------|-------------------------|--------------------|-------------------------------------------------------------------------------------------|
| 0            |          |                         |                    | Program number of the program being executed in the automatic operation mode              |
| WRK Coord    | 1        | X1                      |                    | Work coordinates of all the axis control groups.                                          |
|              |          | Z1                      |                    |                                                                                           |
|              |          | Y1                      |                    |                                                                                           |
|              |          | C1                      |                    |                                                                                           |
|              |          | X2 (T                   | ype VII, VIII, IX) |                                                                                           |
| Z2 (1<br>C2  |          | Z2 (T                   | ype VIII, IX)      |                                                                                           |
|              |          | C2                      |                    |                                                                                           |
|              |          | X3 (T                   | ype IX)            |                                                                                           |
|              |          | Z3                      | · · · ·            |                                                                                           |
| Dis to Go    |          | X1                      |                    | Remaining move distances of all the axis control groups.                                  |
|              |          | Z1                      |                    |                                                                                           |
|              |          | Y1                      |                    |                                                                                           |
|              |          | C1                      |                    |                                                                                           |
|              |          | X2 (Type VII, VIII, IX) |                    |                                                                                           |
|              |          | Z2 (T                   | ype VIII, IX)      |                                                                                           |
|              |          | C2                      | - ,                |                                                                                           |
|              |          | X3 (T                   | ype IX)            |                                                                                           |
|              |          | Z3                      | , j                |                                                                                           |
| \$1          | N        | В                       | FC                 | Sequence number (N), block number (B), and composite feed rate for                        |
| \$2          | Ν        | В                       | FC                 | each axis control group during program execution (Press the menu                          |
| \$3          | Ν        | В                       | FC                 | key [Sel Info] to display this item.)                                                     |
| \$1 Sub      | 0        | N                       | В                  | Program number (O), sequence number (N), and block number (B) for                         |
| \$2 Sub      | 0        | Ν                       | В                  | each axis control group during subprogram execution by the program                        |
| \$3 Sub      | 0        | Ν                       | В                  | (Press the menu key [Sel Info] to display this item.)                                     |
| S1:          |          |                         |                    | Specified speed of the main spindle (left) and actual speed (right)                       |
| S2:          |          |                         |                    | Specified speed of the back spindle (left) and actual speed (right)                       |
| S3:          |          |                         |                    | Specified speed of the tool spindle of the gang tool post (left) and actual speed (right) |
| Front Mach   |          | Т                       |                    | Tool number of the selected tool                                                          |
| Front        |          | Т (Тур                  | e VII, VIII, IX)   |                                                                                           |
| Back Drill   |          | Т (Тур                  | e VII, VIII, IX)   |                                                                                           |
| Program disp | olay are | a                       |                    | The program being executed is reversed on line 2.                                         |

Note: The C1 and C2 axes are optional.

### Main menu keys

| Key name | Function                                                                                                    |
|----------|----------------------------------------------------------------------------------------------------|
| Cont.    | This menu key automatically executes the program continuously.                                                                                                 |
| 1 Cycle  | This menu key automatically executes the program for one cycle.                                                                                                |
| 1 Block  | This menu key automatically executes the program for one block.                                                                                                |
| Last PRT | This menu key executes the last program.                                                                                                    |
| Sel Info | This menu key switches the displayed information to sequence<br>number (N), block number (B). Pressing the key again returns to the<br>original display items. |

| Key name | Function                                                                                                    |
|----------|----------------------------------------------------------------------------------------------------|
| PRG SEL  | This menu key displays the Program Select screen for selecting the machining program to be executed in the automatic operation mode.                   |
| POS Data | This menu key displays the machine coordinates, work coordinates,<br>and remaining move distances of specified axes of all the axis control<br>groups. |
| Set SW   | This menu key displays the Set SW screen for setting various control signals for NC unit operation to on/off.                                          |
| MC-Data  | This menu key displays the Machining Data screen.                                                                                                    |
| Message  | This menu key selects and displays the Message screen.                                                                                                 |
| T-PATT   | This menu key displays the Tool Pattern screen corresponding to the tool holder.                                                                       |
| Offset   | This menu key displays the Offset2 screen.                                                                                                    |
| Counter  | This menu key displays the Counter screen                                                                                                    |
| B/L Set  | This menu key displays the Bar Loader Setting screen. (optional)                                                                                       |

### 6.9 Position Data Screen

Press Press, and [POS Data] in this order to display the Position Data screen. (This is one of

methods to display the Position Data screen.)

This screen displays the position data of all axes.

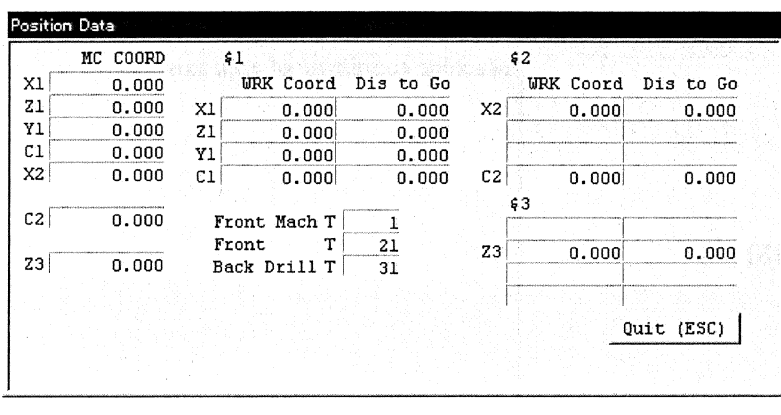

(This screen is for type VII.)

| lt                      | em                     | Explanation                                              |
|-------------------------|------------------------|----------------------------------------------------------|
| \$1                     |                        | Axis control groups                                      |
| \$2                     |                        |                                                          |
| \$3                     |                        |                                                          |
| Front machining         | Т                      | Command values of T codes                                |
| Front drilling          | T (Type VII, VIII, IX) |                                                          |
| Back drilling           | T (Type VII, VIII, IX) |                                                          |
| MC COORD                |                        | Machine coordinate of each axis                          |
| X1                      |                        |                                                          |
| Z1                      |                        |                                                          |
| Y1                      |                        |                                                          |
| C1                      |                        |                                                          |
| X2 (Type VII, VIII, I   | X)                     |                                                          |
| Z2 (Type VIII, IX)      |                        |                                                          |
| C2                      |                        |                                                          |
| X3 (Type IX)            |                        |                                                          |
| Z3                      |                        |                                                          |
| WRK Coord               |                        | Work coordinates of all the axis control groups.         |
| X1                      |                        |                                                          |
| Z1                      |                        |                                                          |
| Y1                      |                        |                                                          |
| C1                      |                        |                                                          |
| X2 (Type VII, VIII, IX) |                        |                                                          |
| Z2 (Type VIII, IX)      |                        |                                                          |
| C2                      |                        |                                                          |
| X3 (Type IX)            |                        |                                                          |
| Z3                      |                        |                                                          |
| Dis to Go               |                        | Remaining move distances of all the axis control groups. |
| X1                      |                        |                                                          |
| Z1                      |                        |                                                          |
| Y1                      |                        |                                                          |
| C1                      |                        |                                                          |
| X2 (Type VII, VIII, I   | X)                     |                                                          |
| Z2 (Type VIII, IX)      |                        |                                                          |
| C2                      |                        |                                                          |
| X3 (Type IX)            |                        |                                                          |
| Z3                      |                        |                                                          |

Note: The C1 and C2 axes are optional.

### 6.10 Set SW Screen

Press  $\overrightarrow{PREPA.}_{RATION}$ ,  $\overrightarrow{PREPA}$ , and [Set SW] in this order to display the Set SW screen. (This is one of method

### to display the Set SW screen.)

This screen sets various control signals for NC unit operation to on/off.

| Set SWeiters en besterne  |                                                 |
|---------------------------|-------------------------------------------------|
| └ 1 \$1 Single Block Off  | Γ 11 Interfere Check Off                        |
| ┌ 2 \$2 Single Block Off  | <b>□ 12 Patlight Off</b> □ 22                   |
| ┌─ 3 \$3 Single Block Off | <b>┌ 13 Machine Lock On ┌</b> 23                |
| √4 Dry Run Enabled        | <b>[ 14 MST Lock On [</b> 24                    |
| rs                        | □ 15 Override No Limit □ 26                     |
| Гб                        | ☐ 16 Error Detect On                            |
| 7 🏹                       | ☐ 17 Chamfering Off                             |
| ∏ 8 Tool Data Protect     | □ 18 \$1 Cycle Start Off □ 28 Photo For Prepare |
| 🏳 9 Program Protect       | ☐ 19 \$2 Cycle Start Off                        |
| 🖵 10 Parameter Protect    | ☐ 20 \$3 Cycle Start Off                        |
|                           | Quit (ESC)                                      |
|                           |                                                 |

|    | Item                 | Setting  | Explanation                                                        |
|----|----------------------|----------|--------------------------------------------------------------------|
| 1  | \$1 Single Block Off | On       | Single block operation is disabled. Set the single block operation |
| 2  | \$2 Single Block Off |          | switch for each axis control group.                                |
| 3  | \$3 Single Block Off | Off      | Single block operation is enabled for each axis control group.     |
| 4  | Dry Run Enabled      | On       | Dry run is enabled.                                                |
|    |                      | Off      | Dry run is disabled.                                               |
| 7  | Loader Disconnect    | On       | No check is made on if the bar loader is on/off.                   |
|    |                      | Off      | A check is made on if the bar loader is on/off.                    |
| 8  | Tool Data Protect    | On       | Tool data is protected.                                            |
|    |                      | Off      | You can enter/erase tool data.                                     |
| 9  | Program Protect      | On       | Machining programs and machining data are protected.               |
|    |                      |          | You cannot edit/input data.                                        |
|    |                      |          | The following message is displayed if you attempt to input data    |
|    |                      |          | while this switch is on:                                           |
|    |                      |          | "Cannot set data during memory protection."                        |
|    |                      | Off      | You can edit a machining program and enter data from an            |
| 10 |                      | 0        | input/output device.                                               |
| 10 | Parameter Protect    | On       | User parameters and common variables are protected.                |
|    |                      |          | A user parameter is the generic name of control parameters, axis   |
|    |                      | Off      | You can enter/change user parameters and command variables         |
| 11 | Interfore Check Off  | <u> </u> | The interference check function is disabled                        |
| 11 |                      | Off      | The interference check function is enabled. The function is        |
|    |                      | UII      | enabled when the power is turned on.                               |
| 12 | Patlight Off         | On       | The patrol lamp is not turned on when an alarm occurs.             |
|    | - · · ·              | Off      | The patrol lamp is turned on when an alarm occurs                  |
| 13 | Machine Lock On      | On       | The axis move command is disabled.                                 |
|    |                      | Off      | The axis move command is enabled.                                  |
| 14 | MST Lock On          | On       | The functions of M, S, T, and B codes are locked.                  |
|    |                      | Off      | The functions of M, S, T, and B codes are enabled.                 |
| 15 | Override No Limit    | On       | The upper limit of feed rate override is set to 200%. However,     |
|    |                      |          | override over 100% is permitted for only the cutting feed rate.    |
|    |                      |          | Even when you set 100 to 200%, the override is always limited to   |
|    |                      |          | 100% for the rapid feed rate.                                      |
|    |                      | Off      | Even when you set the feed rate override dial to 100% or more, the |
| 16 | Error Datact On      | 0.5      | From an detected                                                   |
| 10 |                      |          | Enors are not detected                                             |
|    |                      | ОП       | Errors are not detected.                                           |

| Item                     | Setting | Explanation                                                                                                |
|--------------------------|---------|----------------------------------------------------------------------------------------------------|
| 17 Chamfering Off        | On      | Chamfering is disabled in the thread cutting cycle.                                                        |
|                          | Off     | Chamfering is enabled in the thread cutting cycle.                                                         |
| 18 \$1 Cycle Start Off   | On      | The cycle start of a selected axis control group is disabled.                                              |
| 19 \$2 Cycle Start Off   | Off     | The cycle start of a selected axis control group is enabled.                                               |
| 20 \$3 Cycle Start Off   |         |                                                                                                    |
| 21 Auto Measure On       | On      | The automatic measure compensation device (optional) is enabled.                                           |
|                          | Off     | The automatic measure compensation device (optional) is disabled                                           |
| 22 Work hand ID chucking | On      | Select this setting to chuck the inner diameter of a workpiece (by opening the workpiece hand). (optional) |
|                          | Off     | Select this setting to chuck the outer diameter of a workpiece (by closing the workpiece hand). (optional) |
| 26 Pos. Data (Larg CH)   | On      | Characters are displayed enlarged on the positional information screen.                                    |
|                          | Off     | Characters are displayed in standard size on the positional information screen.                            |
| 27 Pos. Data (Maint.)    | On      | The positional information screen is displayed in maintenance mode.                                        |
|                          | Off     | The positional information screen is displayed in standard mode.                                           |

#### Note

• "7 Loader Disconnect" is not displayed when no bar loader is selected on the Machine Structure screen.

• "9 Program Protect" is not displayed for the EC specification.

## 6.11 Offset2 Screen

Press , Den, and [Offset] in this order to display the Offset2 screen.

This screen sets values for tool wear compensation.

| #       | X                 | Z                                                                                                    | Y     | R     |
|---------|-------------------|----------------------------------------------------------------------------------------------------|-------|-------|
|         | 0.000             | 0.000                                                                                                    | 0.000 | 0.000 |
| Input M | lode<br>INPT ⓒ IN | C INPT                                                                                                    |       |       |
|         |                   | and the second second second second second second second second second second second second second second second |       |       |

| Item       | Explanation                                                            |
|------------|------------------------------------------------------------------------|
| #          | Enter the offset number.                                               |
| Х          | Enter the value for tool wear compensation in the direction of X axis. |
| Ζ          | Enter the value for tool wear compensation in the direction of Z axis. |
| Y          | Enter the value for tool wear compensation in the direction of Y axis. |
| R          | Enter the value for tool wear compensation nose radius.                |
| Input Mode | Select the input mode for setting offset data.                         |
|            | ABS INPT                                                               |
|            | An input value is used as the setting value.                           |
|            | • INC INPT                                                             |
|            | An input value is added to the preset value.                           |

## 6.12 Counter Screen

Press , and [Counter] in this order to display the Counter screen.

The counter screen informs the progress of machining. If the required number of workpieces is set and automatic operation is executed continuously, the number of machined workpieces is incremented by one each time a workpiece is machined. When the number of machined workpieces becomes equal to the required number of workpieces, a counter alarm is issued and the machine stops.

| Required          |                     |
|-------------------|---------------------|
| Machined          | 0                   |
| Total Quantity    | 50                  |
| Running Time      | 15 h 17 m 14 s      |
| Cycle Time        | <b>∫ m ∫ s</b>      |
| Cutting Time      | <b>m s</b>          |
| Current Time 2000 | 10 / 13 17 : 21     |
| SCHD COMPL Time   |                     |
| Counter Set Set C | ompleted Ouit (ESC) |

| Item            | Explanation                                                                                                    |
|-----------------|----------------------------------------------------------------------------------------------------|
| Required        | Set the number of workpieces to be machined. When the number of<br>machined workpieces becomes equal to the required number of<br>workpieces, a counter alarm is issued and the machine stops<br>continuous operation in the automatic operation mode                                                                                                    |
|                 | Up to 99,999,999 can be set as the required number of workpieces.<br>If 0 is set, the counter does not count machined workpieces.                                                                                                    |
| Machined        | The number of machined workpieces is set/displayed. The preset<br>counter is incremented by 1 each time the M56 command is executed<br>at completion of machining a workpiece. When the number of<br>machined workpieces becomes equal to the required number of<br>workpieces, a counter alarm is issued and the machine stops<br>continuous operation in the automatic operation mode.                                                                                                    |
| -               | To reset the counter alarm, press to clear the counter to 0.                                                                                                    |
| Total Quantity  | The total number of machined workpieces is displayed. The total<br>number is incremented by 1 each time the M56 command is executed.<br>When the total number of machined workpieces reaches the maximum<br>value 99,999,999, it is cleared to 0.                                                                                                    |
| Running Time    | Running time is added when the machine is started in the automatic operation mode.                                                                                                    |
| Cycle Time      | One-cycle machining time in the automatic operation mode is<br>measured and displayed. The time is measured each time 1-cycle<br>machining is performed in the automatic operation, and the result is<br>displayed at the end of each cycle. Up to 59 minutes 59 seconds can<br>be measured. When the measured time reaches the maximum time, it<br>is resumed to 0 minute 0 second, and time is measured and added<br>again.                                                                                                    |
| Cutting Time    | Execution time of a command for actual machining during 1-cycle<br>machining in the automatic operation mode is measured and<br>displayed. When the cutting command is issued to either one of the<br>three axis control group, all the actual machining duration is added up<br>and indicated as the total execution time. The Cutting Time does not<br>include the time required for tool selection or rapid feed positioning.<br>Up to 59 minutes 59 seconds can be measured. When the measured<br>time reaches the maximum time, it is resumed to 0 minute 0 second,<br>and time is measured and added again. |
| Current Time    | Current date and time                                                                                                    |
| SCHD COMPL Time | Date and time scheduled when the number of machined workpieces becomes equal to the required number of workpieces                                                                                                    |
| Counter Set     | This button enables counter setting.                                                                                                    |
| Set Completed   | This button terminates counter setting.                                                                                                    |

Note: The items Cycle Time, Cutting Time, and SCHD COMPL Time are only displayed. You cannot set these items.

## 6.13 MDI Screen

Press to display the MDI screen. This screen creates and executes a program for MDI operation.

| (1(,,,21,,11,,11) | Spindle Speed Speed                                                                                                    |
|-------------------|----------------------------------------------------------------------------------------------------|
| <u>}</u>          | Spinite spece         Spece           S1:         0         (0)         FC         0.000           S2:         0         (0)         Tool Function           S3:         0         (0)         Front         T           Front         T         21 |
|                   | Back T 31                                                                                                    |
|                   | M:    <br>G Modal<br>G0 G18 G23 G99<br>G21 G40 G43 G80                                                                                                    |
|                   | G14 G13.1                                                                                                    |
|                   | TNS                                                                                                    |

(This screen is for type VII.)

| Item                 | Explanation                                                                                                    |
|----------------------|----------------------------------------------------------------------------------------------------|
| 0                    | Program number of the currently selected execution program                                                                             |
| \$1                  | Currently selected axis control group                                                                                                  |
| (X1, Z1, Y1, C1)     | Axes of the currently selected axis control group                                                                                      |
|                      | Note: The C1 axis is optional.                                                                                                    |
| Spindle Speed        |                                                                                                    |
| S1:                  | Specified speed of the main spindle (left) and actual speed (right)                                                                    |
| S2:                  | Specified speed of the back spindle (left) and actual speed (right)                                                                    |
| S3:                  | Specified speed of the tool spindle of the gang tool post (left) and actual speed (right)                                              |
| Speed                | Composite feed rate or dwell time                                                                                                    |
| Tool Function        | Command value of the tool function                                                                                                    |
| Auxiliary Function   | Command value of the auxiliary function                                                                                                |
| M:                   |                                                                                                    |
| M:                   |                                                                                                    |
| M:                   |                                                                                                    |
| M:                   |                                                                                                    |
| G Modal              | Modal status of the current G command                                                                                                  |
| Program display area | An MDI program can be created for 3 axis control groups each, but<br>only the program of the displayed axis control group is executed. |
|                      | The size of an MDI program is limited. An MDI program can be created as far as the contents fit into a screen.                         |

### Main menu keys

| Key name  | Function                                                                                                    |
|-----------|----------------------------------------------------------------------------------------------------|
| AllBlock  | This menu key continuously executes the first through final blocks of<br>the MDI program entered in the MDI input area.                                            |
| 1 Block   | This menu key executes the blocks of the MDI program (entered in<br>the MDI input area) one by one, and the operation is stopped each<br>time a block is executed. |
| \$-Select | This menu key selects an axis control group.                                                                                                    |
| Code LST  | This menu key displays a list of M or G codes.                                                                                                    |

| Key name | Function                                                                                                    |
|----------|----------------------------------------------------------------------------------------------------|
| POS Data | This menu key displays the machine coordinates, work coordinates,<br>and remaining move distances of specified axes of all the axis control<br>groups. |
| Set SW   | This menu key displays the Set SW screen for setting various control signals for NC unit operation to on/off.                                          |
| MC-Data  | This menu key displays the Machining Data screen.                                                                                                    |
| Message  | This menu key displays the Message screen.                                                                                                    |
| T-PATT   | This menu key displays the Tool Pattern screen corresponding to the tool holder.                                                                       |

# 6.14 Handle Feed Screen

Press  $\overbrace{[n]}^{MANUAL}$  to display the Handle Feed screen.

This screen moves each axis with the handle in the manual operation mode.

|       | COCC COMMENCE |              |           | i minut operation   |
|-------|---------------|--------------|-----------|---------------------|
| Axis  | MC COORD      | Operation Re | nge       | Axis Feed Direction |
| XI    | 0.000         | -32.000      | - 182.000 |                     |
| Z1    | 0.000         | -1.000       | - 206.000 |                     |
| ¥1    | 0.000         | -196.000     | - 212.000 |                     |
| X2    | 0.000         | -196.000     | - 21.000  | 1                   |
|       |               |              |           |                     |
|       |               |              |           | BAD AND             |
| Z3    | 0.000         | -1.000       | - 256.000 |                     |
|       |               |              |           |                     |
|       |               |              |           |                     |
|       |               |              |           |                     |
|       |               |              |           |                     |
|       |               |              |           |                     |
|       |               |              |           |                     |
|       |               |              |           |                     |
|       |               |              |           |                     |
|       |               |              |           |                     |
| 1 RDY | 2 RDY 3 RDY   |              |           |                     |

(This screen is for type VII.)

| Item                    | Explanation                                                                     |
|-------------------------|---------------------------------------------------------------------------------|
| 0                       | Program number of the currently selected execution program                      |
| Axis                    | Names of the currently selected axes                                            |
| X1                      |                                                                                 |
| Z1                      |                                                                                 |
| Y1                      |                                                                                 |
| X2 (Type VII, VIII, IX) |                                                                                 |
| Z2 (Type VIII, IX)      |                                                                                 |
| X3 (Type IX)            |                                                                                 |
| Z3                      |                                                                                 |
| MC COORD                | Current machine coordinate of each axis                                         |
| Operation Range         | The range in which each axis can operate is displayed with machine coordinates. |
|                         | An attempt to operate an axis outside the range results in an alarm.            |
| Axis Feed Direction     | Direction in which the currently selected axis moves                            |

#### Main menu keys

| Key name | Function                                               |
|----------|--------------------------------------------------------|
| Handle   | This menu key displays the Handle Feed screen.         |
| Int-Off  | This menu key disable the interference check function. |

| Key name | Function                                                                                                    |
|----------|----------------------------------------------------------------------------------------------------|
| POS Data | This menu key displays the machine coordinates, work coordinates,<br>and remaining move distances of specified axes of all the axis control<br>groups. |
| Set SW   | This menu key displays the Set SW screen for setting various control signals for NC unit operation to on/off.                                          |
| Message  | This menu key displays the Message screen.                                                                                                    |

## 6.15 List Screen

Press and then [List] to display the List screen.

This screen displays the list of machining programs registered in the memory.

Use the screen to create a new machining program, call a machining program, or input/output a machining program.

| List  | and the second second second second second second second second second second second second second second second |                |           |                                                | a <sup>a t</sup> hail the period |       |                                                                                                    |
|-------|----------------------------------------------------------------------------------------------------|----------------|-----------|------------------------------------------------|----------------------------------|-------|----------------------------------------------------------------------------------------------------|
| 0     | 3000 Cc                                                                                                    | omment C       |           |                                                |                                  | Edit  |                                                                                                    |
|       |                                                                                                    | <b></b>        | Editing O |                                                | Comment                          |       |                                                                                                    |
| 1     | Number Of PRG                                                                                                    | 15 Free 17     |           |                                                |                                  |       |                                                                                                    |
| 1     | Memory Size                                                                                                    | 23750          |           |                                                |                                  |       |                                                                                                    |
|       | Free MEM Size                                                                                                    | 8250           |           |                                                |                                  |       |                                                                                                    |
|       | Program No.                                                                                                    | Comments       | CHAR NO   | Size                                           | Date                             | Time  | la de la construcción de la construcción de la construcción de la construcción de la construcción de la constru<br>La construcción de la construcción de la construcción de la construcción de la construcción de la construcción d |
| 1.1   | 3000                                                                                                    | C              | 1805      | 2250                                           | 00/08/15                         | 16:21 | .48.                                                                                                    |
| 1.1.1 | 3003                                                                                                    |                | 709       | 1250                                           | 00/08/15                         | 16:14 |                                                                                                    |
| 1.00  | 3004                                                                                                    |                | 892       | 1250                                           | 99/09/06                         | 13:22 |                                                                                                    |
|       | 3005                                                                                                    |                | 856       | 1000                                           | 00/08/15                         | 16:14 |                                                                                                    |
|       | 3020                                                                                                    | GANGTOOLSELECT | 697       | 1250                                           | 00/08/15                         | 14:10 |                                                                                                    |
|       | 4520                                                                                                    | U35J+AUTOMES   | 307       | 1000                                           | 00/08/15                         | 14:08 |                                                                                                    |
|       | 4524                                                                                                    | U35J+AUTOMES-2 | 307       | 1000                                           | 00/08/15                         | 14:09 |                                                                                                    |
|       | 4810                                                                                                    | C-0001         | 1805      | 2250                                           | 00/08/15                         | 14:07 |                                                                                                    |
|       | 5000                                                                                                    | T01            | 489       | 1000                                           | 99/09/06                         | 13:24 |                                                                                                    |
|       | 5001                                                                                                    | С              | 2009      | 2250                                           | 00/06/28                         | 19:15 |                                                                                                    |
|       | 5003                                                                                                    | T01T21         | 333       | 1000                                           | 00/08/15                         | 14:12 |                                                                                                    |
|       | 5004                                                                                                    |                | 697       | 1250                                           | 00/08/15                         | 16:15 |                                                                                                    |
|       | 5005                                                                                                    |                | 472       | 1000                                           | 00/08/15                         | 16:15 |                                                                                                    |
|       | 5010                                                                                                    |                | 331       | 1000                                           | 00/08/15                         | 14:09 |                                                                                                    |
|       | 200490                                                                                                    | DIST.SCREW     | 4648      | 5000                                           | 00/09/25                         | 19:49 | ·10°                                                                                                    |
|       |                                                                                                    |                |           |                                                |                                  |       |                                                                                                    |
| HDL   | 1 RDY 2 RDY 3                                                                                                    | RDY            |           | uninternagina noncorranan prominga popting nau |                                  |       |                                                                                                    |
|       |                                                                                                    | P              | lessage   | Sor                                            | t Delete                         | Сору  | Rename                                                                                                    |
| L     | ist Edit                                                                                                    | PRG MANG       | Call New- | -INP I/                                        | 0                                |       |                                                                                                    |

| Item          | Explanation                                                             |
|---------------|-------------------------------------------------------------------------|
| 0             | Program number of the currently selected execution program              |
| Comment       | Comment statement assigned to the currently selected execution program  |
| Editing O     | Program number of the program selected by the edit function             |
| Comment       | Comment statement assigned to the program selected by the edit function |
| Number Of PRG | Number of currently registered machining programs                       |
| Free          | Number of machining programs that can be still registered               |
| Memory Size   | Memory size used with all the currently registered machining programs   |
| Free MEM Size | Memory size available for registering more machining programs           |
| Program No.   | Program numbers of the machining programs registered in the memory      |
| Comment       | Comments on machining programs                                          |
| CHAR NO       | Number of characters in each machining program                          |
| Size          | Size of each machining program                                          |
| Date          | Date when each machining program was created/corrected                  |
| Time          | Time when each machining program was created/corrected                  |

### Main menu keys

| Key name | Function                                              |
|----------|-------------------------------------------------------|
| List     | This menu key displays the List screen.               |
| Edit     | This menu key displays the Edit screen.               |
| PRG MANG | This menu key displays the Program Management screen. |
| Call     | This menu key displays the Calling Up Program screen. |
| New-INP  | This menu key displays the Create New Program screen  |
| I/O      | This menu key displays the Input/Output screen.       |

| Key name | Function                                                    |
|----------|-------------------------------------------------------------|
| Message  | This menu key displays the Message screen.                  |
| Sort     | This menu key displays the List Display Arrangement screen. |
| Delete   | This menu key displays the Program Delete screen.           |
| Сору     | This menu key displays the Program Copy screen.             |
| Rename   | This menu key displays the Program Rename screen.           |

### 6.15.1 Calling Up Program screen

EDIT

Press , [List], and [Call] in this order to display the Calling Up Program screen.

This screen calls the machining program and machining data you want to edit.

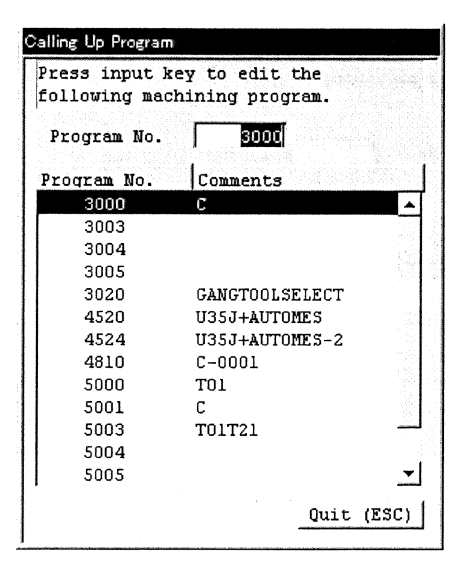

| Item                | Explanation                                                  |
|---------------------|--------------------------------------------------------------|
| Program No. (upper) | Enter the program number of the program you want to edit.    |
| Program No. (lower) | List of the program numbers of currently registered programs |
| Comments            | Comments on currently registered programs                    |

### 6.15.2 Create New Program screen

Press , [List], and [New-INP] in this order to display the Create New Program screen.

This screen creates a new program.

| Create new-machining | program. |          |  |
|----------------------|----------|----------|--|
| Program No.          | Т        |          |  |
| Comments             |          |          |  |
| Basic Configuration  | Select   |          |  |
|                      |          |          |  |
| None                 |          | <u> </u> |  |

| Item                       | Explanation                                                                                                    |  |  |  |
|----------------------------|----------------------------------------------------------------------------------------------------|--|--|--|
| Program No.                | Enter the program number of a new machining program you are going to create.                                                                              |  |  |  |
| Comments                   | Enter comments on the functions, specifications, or usage of the machining program.                                                                       |  |  |  |
|                            | You can enter comments with up to 18 characters such as alphanumeric characters, and symbol characters. (You can omit comments.)                          |  |  |  |
| Basic Configuration Select | Basic program structures are provided in several patterns. Set a basic structure to create a new program. The provided pattern is automatically inserted. |  |  |  |

### 6.15.3 Input/Output screen

Press [List], and [I/O] in this order to display the Input/Output screen.

This screen inputs/outputs a machining program.

| nput/ | Output States            |
|-------|--------------------------|
|       | Input (R\$232C)          |
|       | Output (RS232C)          |
|       | File Access              |
|       | Communications Parameter |
|       | Quit (ESC)               |
|       |                          |

| Item                     | Explanation                                                                                                    |
|--------------------------|----------------------------------------------------------------------------------------------------|
| Input (RS232C)           | Input a machining program, tool offset data, and parameter through RS232C from the external input/output device (IC card reader/writer). |
| Output (RS232C)          | Output a machining program, tool offset data, and parameter to the external input/output device (IC card reader/writer) through RS232C.  |
| File Access              | Input or output a machining program, tool offset data, and parameter to floppy disk drive, PCMCIA, HDD, or front IC card slot.           |
| Communications Parameter | Set communication parameters.                                                                                                    |

# 6.16 Edit Screen

Press  $\bigcup^{\text{EDIT}}$  to display the Edit screen.

This screen edits a machining program.

| Edit and a second second |                       |                           |         |
|--------------------------|-----------------------|---------------------------|---------|
| 0 3000 Comment C         |                       | Edit                      |         |
|                          | Editing 0             | 3000 Comment C            |         |
| \$1                      | \$2                   | \$3                       |         |
| 1:                       | ▲ G610 :              | ▲ G610 ;                  | •       |
| G50 Z0 :                 | 1 L610 ;              | G620 ;                    |         |
| (M6) ;                   | T3434 ;               | G630 ;                    |         |
| GO X13.0 Z-0.5 ;         | !1 L611 ;             | G640 ;                    | 1       |
| G610 ;                   | GO Z-0.5 ;            | T3333(T3535) ;            |         |
| M1 ;                     | G98 G1 Z5.0 F500 ;    | !1!2 L8 ;                 |         |
| T2121 ;                  | GO Z-0.5 ;            | GO Z-0.5 ;                |         |
| M1 ;                     | !1 L612 ;             | G98 G1 Z5.0 F500 ;        |         |
| G98 G1 Z5.0 F1000 ;      | G620 ;                | GO Z-0.5 ;                | i       |
| GO Z-0.5 ;               | !1 L1 ;               | T3535(T3636) ;            |         |
| T2323 ;                  | T2525 ;               | !1!2 L9 ;                 |         |
| M1 ;                     | !1 L2 ;               | GO Z-0.5 ;                |         |
| G98 G1 Z5.0 F1000 ;      | GO Z-0.5 ;            | G98 G1 Z5.0 F500 ;        |         |
| GO Z-0.5 ;               | G98 G1 Z5.0 F1000 ;   | GO Z-0.5 ;                |         |
| !2 L610 ;                | GO Z-0.5 ;            | T3333 ;                   |         |
| T2424 ;                  | T2424 C1 ;            | !1!2 L10 ;                |         |
| M1 ;                     | M1 ;                  | GO Z-0.5 ;                |         |
| !2 L611 ;                | GO Z-0.5 ;            | G98 G1 Z5.0 F500 ;        |         |
| GO Z-0.5 ;               |                       | GO Z-0.5 ;                | -       |
| Result                   |                       |                           | INS     |
| HDL 1 RDY 2 RDY 3 RDY    |                       |                           |         |
| CutCycle Set SU          | MC-Data Message       | -PATT Calclatx CoordCal C | us comp |
| List Edit                | PRG MANG Code LST DIS | SP SEL Expand \$          | -Select |

| Item      | Explanation                                                              |
|-----------|--------------------------------------------------------------------------|
| 0         | Program number of the currently selected execution program               |
| Comment   | Comment statement assigned to the currently selected execution program   |
| Editing O | Program number of the program selected by the edit function              |
| Comment   | Comment statement assigned to the program selected by the edit function  |
| Result    | Area for displaying the results of calculation with the calculator, etc. |

## Main menu keys

| Key name  | Function                                                 |
|-----------|----------------------------------------------------------|
| List      | This menu key displays the List screen.                  |
| Edit      | This menu key displays the Edit screen.                  |
| PRG MANG  | This menu key displays the Program Management screen.    |
| Code LST  | This menu key displays the Code List screen.             |
| DISP SEL  | This menu key displays the Display Selection menu.       |
| Expand    | This menu key displays the Expanded Edit menu.           |
| \$-Select | This menu key selects an axis control group for editing. |

| Key name | Function                                                                                                    |
|----------|----------------------------------------------------------------------------------------------------|
| CutCycle | This menu key displays the Cutting Canned Cycle Insertion screen.                                             |
| Set SW   | This menu key displays the Set SW screen for setting various control signals for NC unit operation to on/off. |
| MC-Data  | This menu key displays the Machining Data screen.                                                             |
| Message  | This menu key displays the Message screen.                                                                    |
| T-PATT   | This menu key displays the Tool Pattern screen corresponding to the tool holder.                              |
| Calclatr | This menu key displays the Calculator screen.                                                                 |
| CoordCAL | This menu key displays the Coordinate Calculation screen.                                                     |
| Cut COND | This menu key displays the Cutting Conditions screen.                                                         |

### 6.16.1 Display Selection menu

Press and then [DISP SEL] to display the Display Selection menu.

These menu keys change the display format of the machining program being edited.

| Edit – states states and states and |                                                                                                    | g also        | ×       |            |                   |          |  |  |  |
|-------------------------------------|----------------------------------------------------------------------------------------------------|---------------|---------|------------|-------------------|----------|--|--|--|
| 0 3000 Comment C                    |                                                                                                    |               |         |            | Edit              |          |  |  |  |
|                                     |                                                                                                    | Editing 0 300 |         |            | 0 Comment C       |          |  |  |  |
| \$1                                 | \$2                                                                                                    |               |         | \$         | 3                 |          |  |  |  |
| ŀ                                   |                                                                                                    |               |         |            |                   | •        |  |  |  |
| G50 Z0 ;                            |                                                                                                    |               |         |            |                   |          |  |  |  |
| (M6) ;                              |                                                                                                    |               |         |            |                   |          |  |  |  |
| GO X13.0 Z-0.5 ;                    |                                                                                                    |               |         |            |                   |          |  |  |  |
| G610 ;                              | G610                                                                                                    | ;             |         | <b>G</b> 6 | 10 ;              |          |  |  |  |
|                                     |                                                                                                    |               |         |            |                   |          |  |  |  |
| 12121 ;<br>M1                       |                                                                                                    |               |         |            |                   |          |  |  |  |
| G98 G1 Z5.0 F1000 :                 |                                                                                                    |               |         |            |                   |          |  |  |  |
| GO Z-0.5 ;                          | di la contra di la contra di la |               |         |            |                   |          |  |  |  |
| T2323 ;                             |                                                                                                    |               |         |            |                   |          |  |  |  |
| M1 ;                                |                                                                                                    |               |         |            |                   |          |  |  |  |
| G98 G1 Z5.0 F1000 ;                 |                                                                                                    |               |         |            |                   |          |  |  |  |
| GO Z-0.5 ;                          |                                                                                                    |               |         |            |                   |          |  |  |  |
| !2 L610 ;                           | 11 16                                                                                                    | 510 ;         |         |            |                   |          |  |  |  |
| 12424 ;                             | 13434                                                                                                    | ÷;            |         |            |                   |          |  |  |  |
|                                     | 11.7                                                                                                    | 11 •          |         |            |                   |          |  |  |  |
| G0 Z-0.5 ;                          | -1 G0 Z-                                                                                                    | -0.5;         |         | -          |                   | +        |  |  |  |
|                                     |                                                                                                    |               |         | ا است      |                   | <b></b>  |  |  |  |
| Result                              |                                                                                                    |               |         |            |                   | INS      |  |  |  |
| HDL 1 RDY 2 RDY 3 RDY               |                                                                                                    |               |         |            |                   | [        |  |  |  |
| CutCycle Set SW                     | MC-Data                                                                                                    | Message       |         | T-PATT     | Calclatr CoordCAL | Cut COMD |  |  |  |
| U-Size SYN DISP                     | PRC DISP                                                                                                    | 1             | l Lines | 2 Lines    | 3 Lines &-Select  | Return   |  |  |  |

#### **Display items**

See <Section 6.16 Edit Screen>.

#### Main menu keys

| Key name  | Function                                                                            |  |  |  |
|-----------|-------------------------------------------------------------------------------------|--|--|--|
| W-Size    | Pressing this button enlarges characters written in the machining program when      |  |  |  |
|           | they are displayed. Pressing it again sets them back into standard size.            |  |  |  |
| SYN DISP  | This menu key aligns lines with the queuing command (! symbol) in the same raw      |  |  |  |
|           | throughout the axis control groups.                                                 |  |  |  |
| PRC DISP  | This menu key displays only the T codes and queuing command                         |  |  |  |
|           | (! symbol) in the program.                                                          |  |  |  |
| 1 Lines   | This menu key displays the programs of axis control groups 1.                       |  |  |  |
| 2 Lines   | This menu key displays the programs of axis control groups 1 and 2.                 |  |  |  |
| 3 Lines   | This menu key displays the programs of axis control groups 1, 2, and 3.             |  |  |  |
| \$-Select | This menu key selects an axis control group for editing.                            |  |  |  |
| Return    | This menu key terminates the Display Selection menu and returns to the Edit screen. |  |  |  |

#### Submenu keys

See <Section 6.16 Edit Screen>.

### 6.16.2 Expanded Edit menu

Press and then [Expand] to display the Expanded Edit menu.

| 3000 Comment C       |    |             |            |        |       |      |             | Edit               | t j         |             |
|----------------------|----|-------------|------------|--------|-------|------|-------------|--------------------|-------------|-------------|
|                      |    |             | Editi      | ng 0   | 30    | 00   | Comment C   | Ja teleforia de la |             | entre anti- |
| <b>\$1</b>           |    | <b>\$</b> 2 |            |        |       | \$3  |             |                    |             |             |
| ;                    | •  | G610        | ;          |        | •     | G6.  | 10 ;        |                    |             | <b>A</b>    |
| G50 ZO ;             | -  | !1 L6       | 510 ;      |        |       | G6:  | 20 ;        |                    |             |             |
| (M6) ;               | 1  | T3434       | 1;         |        |       | G6:  | 30;         |                    |             |             |
| GO X13.O Z-0.5 ;     |    | 11 L6       | 511 ;      |        | 10    | G6-  | 40 ;        |                    |             |             |
| G610 ;               |    | G0 Z-       | 0.5 ;      |        |       | T3:  | 333 (T3535) | ) ;                |             |             |
| Ml ;                 |    | G98 (       | 31 Z5.0 FS | 500 ;  |       | !1   | 12 L8 ;     |                    |             |             |
| T2121 ;              |    | GO Z-       | 0.5 ;      |        |       | GO   | Z-0.5 ;     |                    |             |             |
| M1 ;                 |    | !1 L6       | 512 ;      |        |       | G98  | 8 G1 Z5.0   | F500               | ;           |             |
| G98 G1 Z5.0 F1000 ;  |    | G620        | ;          |        |       | GO   | Z-0.5 ;     |                    |             |             |
| GO Z-0.5 ;           |    | !1 L1       | . ;        |        |       | Т3.  | 535 (T3636) | );                 |             |             |
| T2323 ;              |    | T2525       | 5 ;        |        |       | 11   | !2 L9 ;     |                    |             |             |
| M1 ;                 |    | !1 L2       | 2 ;        |        |       | GO   | Z-0.5 ;     |                    |             |             |
| G98 G1 Z5.0 F1000 ;  |    | GO Z-       | 0.5 ;      |        |       | G98  | B G1 Z5.0   | F500               | ;           |             |
| GO Z-0.5 ;           |    | G98 0       | 1 Z5.0 F1  | .000 ; |       | GO   | Z-0.5 ;     |                    |             |             |
| !2 L610 ;            |    | GO Z-       | 0.5 ;      |        |       | Т3:  | 333 ;       |                    |             |             |
| T2424 ;              |    | T2424       | 1 C1 ;     |        |       | 11   | 2 L10 ;     |                    |             |             |
| M1 ;                 |    | M1 ;        |            |        |       | GO   | Z-0.5 ;     |                    |             |             |
| !2 L611 ;            |    | GO Z-       | 0.5 ;      |        |       | G98  | B G1 Z5.0   | F500               | ;           |             |
| GO Z-0.5 ;           | -  | G98 0       | 1 Z5.0 F1  | .000 ; | -     | GO   | Z-0.5 ;     |                    |             | -           |
| SPACE -              |    |             | <u></u>    |        |       | •    |             | -                  | <b>.</b>    |             |
| Result               |    |             |            |        |       |      |             |                    | <u>. 19</u> | INS         |
| DL 1 RDY 2 RDY 3 RDY |    |             |            |        |       |      |             |                    |             |             |
| Curfycle Set SU      | MC | -Data       | Message    |        | T-PAT | TT . | Calciatr    | Coord              | ICAL        | Cur CON     |
|                      | 1  |             | 4          |        |       |      |             |                    |             | 4           |

#### **Display items**

See <Section 6.16 Edit Screen>.

#### Main menu keys

| Key name  | Function                                                                                                    |
|-----------|----------------------------------------------------------------------------------------------------|
| Find      | This menu key searches the program for a specified character string.                                        |
| Replace   | This menu key replaces a specified character string with a new character string in the program.             |
| Range     | This menu key specifies the character string to be copied or cut.                                           |
| Cut       | This menu key cuts a character string specified by [Range]. The specified character string disappears.      |
| Сору      | This menu key copies a character string specified by [Range]. The specified character string remains as is. |
| Paste     | This menu key inserts a cut or copied character string to the cursor position.                              |
| \$-Select | This menu key selects an axis control group for editing.                                                    |
| Return    | This menu key terminates the Expanded Edit menu and returns to the Edit screen.                             |

#### Submenu keys

See <Section 6.16 Edit Screen>.

# 6.17 Program Management Screen

Press and then [PRG MANG] to display the Program Management screen.

This screen displays the list of all the areas for program management. Use the screen to call an area or exchange areas.

| Program Manag | ement        | e Antonio e a contra de la contra de la contra de la contra de la contra de la contra de la contra de la contra | energi a como a se |     |           |           |                 |              |               |
|---------------|--------------|----------------------------------------------------------------------------------------------------|--------------------|-----|-----------|-----------|-----------------|--------------|---------------|
| 0 3           | 3000 Comment | C                                                                                                    |                    |     |           |           |                 | Edit         |               |
| Work Area     |              |                                                                                                    |                    |     | Manageme  | nt Area   |                 |              |               |
| Number Of     | PRG REG      | 15 Free                                                                                                    | 17                 |     | Number    | Of PRG R  | G 16            | Free 16      |               |
| Memory Si     | 79           |                                                                                                    | 23750              |     | Memory    | Size      | -               | 31500        |               |
| Encory SI     | a            |                                                                                                    | 0250               |     | E         | W Cána    | athere are en a | 62000<br>E00 |               |
| Free MEM      | Size         |                                                                                                    | 8250               |     | Free ML   | M Size    |                 | 500          |               |
| Program No.   | Comments     |                                                                                                    | Size               |     | Program N | Io. Comme | nts             | Size         |               |
| 3000          | C            |                                                                                                    | 2250               | -34 | 50        |           |                 | 1000         | <b></b>       |
| 3003          |              |                                                                                                    | 1250               |     | 2000      | 12345     | 5               | 3000         |               |
| 3004          |              |                                                                                                    | 1250               |     | 2001      |           |                 | 1000         |               |
| 3005          |              |                                                                                                    | 1000               |     | 2010      |           |                 | 13000        |               |
| 3020          | GANGTOOLSEI  | LECT                                                                                                    | 1250               |     | 2200      | GANGT     | OOLSELECT       | 1250         |               |
| 4520          | U35J+AUTOME  | ES                                                                                                    | 1000               |     | 2201      |           |                 | 1000         |               |
| 4524          | U35J+AUTOME  | CS-2                                                                                                    | 1000               |     | 2202      |           |                 | 1000         |               |
| 4810          | C-0001       |                                                                                                    | 2250               |     | 2203      |           |                 | 1500         |               |
| 5000          | T01          |                                                                                                    | 1000               |     | 2204      |           |                 | 1250         | - 4. <b>1</b> |
| 5001          | С            |                                                                                                    | 2250               |     | 2205      |           |                 | 1000         |               |
| 5003          | T01T21       |                                                                                                    | 1000               |     | 2206      |           |                 | 1000         |               |
| 5004          |              |                                                                                                    | 1250               |     | 2207      | \$1M32    | M33             | 1000         |               |
| 5005          |              |                                                                                                    | 1000               |     | 2208      | \$2M321   | M33             | 1500         |               |
| 5010          |              |                                                                                                    | 1000               |     | 2500      |           |                 | 1000         |               |
| 200490        | DIST.SCREW   |                                                                                                    | 5000               | w.  | 2600      |           |                 | 1000         | -             |
|               |              |                                                                                                    |                    |     |           |           |                 |              |               |
| HDL 1 RDY 2   | RDY 3 RDY    |                                                                                                    |                    |     |           |           |                 |              |               |
|               |              |                                                                                                    | Mess               | age | 1         |           | Delete          | Сору         |               |
| List          | Edit         | PRG M                                                                                                    | ANG                |     |           | CAL Area  | EXC Area        | SEL          | Area          |

| Item                      | Explanation                                                               |  |  |  |  |
|---------------------------|---------------------------------------------------------------------------|--|--|--|--|
| 0                         | Program number of the currently selected execution program                |  |  |  |  |
| Comment                   | Comment statement assigned to the currently selected execution program    |  |  |  |  |
| Work Area Management Area | Area name. The name of the currently selected area is reversed in yellow. |  |  |  |  |
| Number Of PRG REG         | Number of currently registered machining programs                         |  |  |  |  |
| Free                      | Number of machining programs that can be still registered                 |  |  |  |  |
| Memory Size               | Memory size used with all the currently registered machining programs     |  |  |  |  |
| Free MEM Size             | Memory size available for registering more machining programs             |  |  |  |  |
| Program No.               | Program numbers of the machining programs registered in the memory        |  |  |  |  |
| Comment                   | Comments on machining programs                                            |  |  |  |  |
| Size                      | Size of each machining program                                            |  |  |  |  |

### Main menu keys

| Key name | Function                                                                                  |
|----------|-------------------------------------------------------------------------------------------|
| List     | This menu key displays the List screen.                                                   |
| Edit     | This menu key displays the Edit screen.                                                   |
| PRG MANG | This menu key displays the Program Management screen.                                     |
| CAL Area | This menu key calls and displays the area with which you want to work.                    |
| EXC Area | This menu key exchanges the work area contents with the management area contents.         |
| SEL Area | This menu key selects either of the two displayed area for which processing is performed. |

| Key name | Function                                                       |
|----------|----------------------------------------------------------------|
| Message  | This menu key displays the Message screen.                     |
| Delete   | This menu key deletes the program from the selected area.      |
| Сору     | This menu key copies programs between the displayed two areas. |

# 6.18 Offset Screen

OFFSET

Press  $\boxed{}$  to display the Offset screen.

This screen sets values for tool wear compensation.

| Offset | 1/2         |           | ·          |          |      |            |       |          | ·        |
|--------|-------------|-----------|------------|----------|------|------------|-------|----------|----------|
| 0      | 3000        | Comment C |            |          |      |            |       | Offset   |          |
|        | х           | Z         | Y          | R        |      | x          | Z     | Y        | R        |
| # 1    | 0.000       | 0.000     | 0.000      | 0.000    | 16   | 0.000      | 0.000 | 0.000    | 0.000    |
| 2      | 0.000       | 0.000     | 0.000      | 0.000    | 17   | 0.000      | 0.000 | 0.000    | 0.000    |
| 3      | 0.000       | 0.000     | 0.000      | 0.000    | 18   | 0.000      | 0.000 | 0.000    | 0.000    |
| 4      | 0.000       | 0.000     | 0.000      | 0.000    | 19   | 0.000      | 0.000 | 0.000    | 0.000    |
| 5      | 0.000       | 0.000     | 0.000      | 0.000    | 20   | 0.000      | 0.000 | 0.000    | 0.000    |
| 6      | 0.000       | 0.000     | 0.000      | 0.000    | 21   | 0.000      | 0.000 | 0.000    | 0.000    |
| 7      | 0.000       | 0.000     | 0.000      | 0.000    | 22   | 0.000      | 0.000 | 0.000    | 0.000    |
| 8      | 0.000       | 0.000     | 0.000      | 0.000    | 23   | 0.000      | 0.000 | 0.000    | 0.000    |
| 9      | 0.000       | 0.000     | 0.000      | 0.000    | 24   | 0.000      | 0.000 | 0.000    | 0.000    |
| 10     | 0.000       | 0.000     | 0.000      | 0.000    | 25   | 0.000      | 0.000 | 0.000    | 0.000    |
| 11     | 0.000       | 0.000     | 0.000      | 0.000    | 26   | 0.000      | 0.000 | 0.000    | 0.000    |
| 12     | 0.000       | 0.000     | 0.000      | 0.000    | 27   | 0.000      | 0.000 | 0.000    | 0.000    |
| 13     | 0.000       | 0.000     | 0.000      | 0.000    | 28   | 0.000      | 0.000 | 0.000    | 0.000    |
| 14     | 0.000       | 0.000     | 0.000      | 0.000    | 29   | 0.000      | 0.000 | 0.000    | 0.000    |
| 15     | 0.000       | 0.000     | 0.000      | 0.000    | 30   | 0.000      | 0.000 | 0.000    | 0.000    |
|        | Selected Da | ata       | 0.000      |          |      |            |       |          |          |
| HDL    | 1 RDY 2 RDY | 3 RDY     |            |          |      |            |       | -        | INC INPT |
|        |             | Set SU    | MC-Data    | Nessage  |      | T-PATT     | 1     | 1        | []       |
| Off    | set T-Dat   | a ComVal. | 1 ComVal.2 | LocalVal | Tool | life Spare | I/0   | ABS INPT | INC INPT |

| Item | Explanation                                                 |
|------|-------------------------------------------------------------|
| 0    | Program number of the currently selected execution program  |
| #    | Offset number                                               |
| Х    | Value for tool wear compensation in the direction of X axis |
| Z    | Value for tool wear compensation in the direction of Z axis |
| Y    | Value for tool wear compensation in the direction of Y axis |
| R    | Value for tool wear compensation of nose R                  |

#### Main menu keys

| Key name | Function                                                            |
|----------|---------------------------------------------------------------------|
| Offset   | This menu key displays the Offset screen.                           |
| T-Data   | This menu key displays the Tool Data screen.                        |
| ComVal.1 | This menu key displays the Common Variable 1 screen.                |
| ComVal.2 | This menu key displays the Common Variable 2 screen.                |
| LocalVal | This menu key displays the Local Variable screen.                   |
| Toollife | This menu key displays the Tool Life Data screen.                   |
| Spare    | This menu key displays the Spare Tool screen.                       |
| I/O      | This menu key displays the Input/Output screen.                     |
| ABS INPT | This menu key selects the absolute input method for offset data.    |
| INC INPT | This menu key selects the incremental input method for offset data. |

#### Submenu keys

| Key name | Function                                                                                                    |
|----------|----------------------------------------------------------------------------------------------------|
| Set SW   | This menu key displays the Set SW screen for setting various control signals for NC unit operation to on/off. |
| MC-Data  | This menu key displays the Machining Data screen.                                                             |
| Message  | This menu key selects and displays the Message screen.                                                        |
| T-PATT   | This menu key displays the Tool Pattern screen corresponding to the tool holder.                              |

#### Note

The Tool Life Data screen and Spare Tool screen are optional. The screens are available only when the following requirements are cleared: Management of Tool life (optional) has been purchased or it is set on the Selection of using option screen, and "11 Management of Tool life" is checked on the Control Parameter screen.

## 6.19 Zero Return Screen

Press  $\overrightarrow{P}$  and then [ZP EXE] to display the Zero Return screen.

This screen returns each axis to the machine zero point.

| Zero Return                                                                                                    | the state of the state of the s | station in                               |                                                        |
|----------------------------------------------------------------------------------------------------|----------------------------------------------------------------------------------------------------|------------------------------------------|--------------------------------------------------------|
| 0                                                                                                    | 3000 Comment C                                                                                                    |                                          | Parameter                                              |
| Axis                                                                                                    | Machine COORD                                                                                                    | OPERAT STATS                             | Operation Mode                                         |
| X1<br>Z1<br>Y1                                                                                                    | 0.000                                                                                                    |                                          | Simultaneously zero<br>return all axes<br>🕝 Individual |
| X2                                                                                                    | 0.000                                                                                                    |                                          | Specify the axis to be zero returned                   |
| Z3                                                                                                    | 0.000                                                                                                    |                                          | Axis Select                                            |
| Al<br>A2                                                                                                    | 0.000                                                                                                    |                                          |                                                        |
|                                                                                                    |                                                                                                    |                                          |                                                        |
|                                                                                                    |                                                                                                    |                                          |                                                        |
| energia de la composición de la composición de |                                                                                                    | 11-10-11-11-11-11-11-11-11-11-11-11-11-1 |                                                        |
| AST 1 RDY                                                                                                    | 2 RDY 3 RDY                                                                                                    | Message                                  | Backup                                                 |
| PLC-Data                                                                                                    | MC-VAR MC-STRCT                                                                                                    | OP SEL                                   | ZP EXE MECH ADJ Macro Menu SEL                         |

(This screen is for type VII.)

| Item                         | Explanation                                                                 |
|------------------------------|-----------------------------------------------------------------------------|
| 0                            | Program number of the currently selected execution program                  |
| Axis                         | Axes which return to zero point                                             |
| X1                           | The axis that is selected to return to zero point is reversed.              |
| Z1                           |                                                                             |
| Y1                           |                                                                             |
| X2 (Type VII, VIII, IX)      |                                                                             |
| Z2 (Type VIII, IX)           |                                                                             |
| X3 (Type IX)                 |                                                                             |
| Z3                           |                                                                             |
| A1                           |                                                                             |
| A2                           |                                                                             |
| (A3)                         |                                                                             |
| (A7)                         |                                                                             |
| Machine COORD                | Current machine coordinate of each axis                                     |
| OPERAT STATS                 | The message "Executing Zero Return" is displayed for axes that are          |
|                              | returning to zero point. The message "Completed Zero Return" is             |
|                              | displayed for axes that have reached zero point.                            |
| Operation Mode               |                                                                             |
| All Axes                     | All the axes are selected to return to zero point.                          |
|                              | An axis, which is selected in the Axis Select field, returns to zero point. |
| Axis Select                  | When selecting Individual, select an axis that returns to zero point.       |
| X1 X3 (Type IX) A1           | You can select more than one axis.                                          |
| Z1 Z2 (Type VIII, IX) A2     |                                                                             |
| Y1 Z3 (A3)                   |                                                                             |
| X2 (Type VII, VIII, IX) (A7) |                                                                             |

Note: The A3 and A7 axes are optional.

## Main menu keys

| Key name | Function                                                     |
|----------|--------------------------------------------------------------|
| PLC-Data | This menu key displays the PLC Data screen.                  |
| MC-VAR   | This menu key displays the Machine Variable screen.          |
| MC-STRCT | This menu key displays the Machine Structure screen.         |
| OP SEL   | This menu key displays the Selection of using option screen. |
| ZP EXE   | This menu key displays the Zero Return screen.               |
| MECH ADJ | This menu key displays the Mechanism Adjustment screen.      |
| Macro    | This menu key displays the Macro File screen.                |

| Key name | Function                                                                                                    |
|----------|----------------------------------------------------------------------------------------------------|
| POS Data | This menu key displays the machine coordinates, work coordinates,<br>and remaining move distances of specified axes of all the axis control<br>groups. |
| Set SW   | This menu key displays the Set SW screen for setting various control signals for NC unit operation to on/off.                                          |
| Message  | This menu key displays the Message screen.                                                                                                    |
| Backup   | This menu key displays the Backup screen.                                                                                                    |

## 6.20 Mechanism Adjustment Screen

Press I and then [MECH ADJ] to display the Mechanism Adjustment screen.

In the machine coordinate system, this screen moves each axis with the handle manually.

| 0   | ant a bha faile an<br>Shiring a bha a | 3000 Co  | mment C |           | and an an an an an an an an an an an an an | and a second                                                                                                    | e in a state in a st |          | Parameter       | oli ani fort | 243.09 |
|-----|---------------------------------------|----------|---------|-----------|--------------------------------------------|----------------------------------------------------------------------------------------------------|----------------------|----------|-----------------|--------------|--------|
| )   | xis                                   | MC CO    | ORD     | Operation | Range                                      |                                                                                                    | Axis Fee             | d Direct | ion             |              |        |
|     | X1                                    | 0        | .000    | -32.000   | - [                                        | 182.000                                                                                                    | 1000                 |          |                 | القد         |        |
|     | Z1                                    | 0        | .000    | -1.000    | - [                                        | 206.000                                                                                                    |                      | N 3 3    |                 | 1            | a 1    |
|     | Yl                                    | 0        | .000    | -196.000  | - [                                        | 212.000                                                                                                    | i A                  | 1 34     | + • •           |              |        |
|     | X2                                    | 0        | .000    | -196.000  | - [                                        | 21.000                                                                                                    |                      | 2 mil    |                 | 122          |        |
|     |                                       |          |         |           |                                            |                                                                                                    | Pa B                 | A. A. M. |                 |              | l,     |
|     |                                       |          |         |           |                                            |                                                                                                    |                      |          |                 |              |        |
|     | Z3                                    | 0        | .000    | -1.000    | -                                          | 256.000                                                                                                    |                      |          |                 |              | 2      |
|     | Al                                    | 0        | .000    | -0.500    | - [                                        | 17.000                                                                                                    |                      | 1.0.16   | distance of the |              |        |
|     | <b>A</b> 2                            | 0        | .000    | -0.500    | - [                                        | 17.000                                                                                                    | 1 1 1 1 1 1 1        |          |                 |              |        |
|     |                                       |          |         |           |                                            |                                                                                                    |                      |          |                 |              |        |
|     |                                       |          |         |           |                                            |                                                                                                    |                      |          |                 |              |        |
|     |                                       |          |         |           |                                            |                                                                                                    |                      |          |                 |              |        |
|     |                                       |          |         |           |                                            |                                                                                                    |                      |          |                 |              |        |
|     |                                       |          |         |           |                                            |                                                                                                    |                      |          |                 |              |        |
|     |                                       |          |         |           |                                            | $\label{eq:approximation} \begin{split} & = \sup_{\boldsymbol{\theta} \in \mathcal{M}} \sum_{\boldsymbol{\theta} \in \mathcal{M}} \int_{\boldsymbol{\theta}} \left( \boldsymbol{\theta} + \boldsymbol{\theta} + $ |                      |          |                 |              |        |
| HDL | 1 RDY                                 | 2 RDY 3  | RDY     |           |                                            |                                                                                                    |                      | 29.03    | e torreres      |              |        |
|     |                                       | POS Data | Set SI  | J         | Message                                    | 2                                                                                                    | Backup               |          |                 |              | 1003   |
|     |                                       |          |         |           |                                            |                                                                                                    |                      |          |                 |              |        |

(This screen is for type VII.)

#### Display items

| Item                    | Explanation                                                          |
|-------------------------|----------------------------------------------------------------------|
| 0                       | Program number of the currently selected execution program           |
| Axis                    | The name of the currently selected axis is reversed.                 |
| X1                      |                                                                      |
| Z1                      |                                                                      |
| Y1                      |                                                                      |
| X2 (Type VII, VIII, IX) |                                                                      |
| Z2 (Type VIII, IX)      |                                                                      |
| X3 (Type IX)            |                                                                      |
| Z3                      |                                                                      |
| A1                      |                                                                      |
| A2                      |                                                                      |
| (A3)                    |                                                                      |
| (A7)                    |                                                                      |
| MC COORD                | Current machine coordinate of each axis                              |
| Operation Range         | The range in which each axis can operate is displayed with machine   |
|                         | coordinates.                                                         |
|                         | An attempt to operate an axis outside the range results in an alarm. |
| Axis Feed Direction     | Direction in which the currently selected axis moves                 |

#### Notes

The A3 and A7 axes are optional.

# 6.21 Machine Variable Screen

Press  $\overbrace{\begin{subarray}{c} \begin{subarray}{c} \begin{subarray}$ 

This screen displays variables that are mainly used with the machine manufacturer's macros.

|       | 3000 Comment C           |           | Parame                     | ter      |
|-------|--------------------------|-----------|----------------------------|----------|
| #800  |                          |           | #820 Tubing Bar I.D. (DIA) | 0.000    |
| 801   | Bar Stock DIA Limit      | 18.0000   | 821 B/Spindle Chuck POS.   | 20.000   |
| 802   | Mach. Pattern Level 1    | 600.0000  | 822 Cut-Off Feed           | 0.030    |
| 803   | Mach. Pattern Level 2    | 0.0000    | 823                        |          |
| 804   | Mach. Pattern Level 3    | 0.0000    | 824 Cut-Off End POS        | -3.000   |
| 805   | ???                      | 0.0000    | 825 \$1 T Code Upper 2 DIG | 1.000    |
| 806   | Mac. Pat. Z Axis Pos.    | -5.0000   | 826 \$1 T Code Lower 2 DIG | 0.000    |
| 807   | Stored X1 Tool Set Dia.  | 0.0000    | 827 \$2 T Code Upper 2 DIG | 21.000   |
| 808   | Selected Last Tool No.   | 1.0000    | 828 \$2 T Code Lower 2 DIG | 0.00     |
| 809   | T Set Tool NO. \$2       | 21.0000   | 829 \$3 T Code Upper 2 DIG | 31.00    |
| 810   | T Set Tool NO. \$1       | 2.0000    | 830 \$3 T Code Lower 2 DIG | 0.00     |
| 811   | T Set Tool NO. \$3       | 31.0000   | 831 \$1 PREV. T UPP 2 DIG. | 1.00     |
| 812   | System Recognition Value | 3.0000    | 832 \$1 PREV. T LOW 2 DIG. | 0.00     |
| 813   | Work Receiver No.        | 20.0000   | 833 \$2 PREV. T UPP 2 DIG. | 31.00    |
| 814   | Bar Stock DIA(DIA)       | 16.0000   | 834 \$2 PREV. T LOW 2 DIG. | 0.00     |
| 815   | Tool POS. Point (DIA)    | 1.0000    | 835 ¢3 PREV. T UPP 2 DIG.  |          |
| 816   | Cut-Off Tool             | 1.0000    | 836 \$3 PREV. T LOW 2 DIG. | 1.00     |
| 817   | Cut-Off Spindle Speed    | 3000.0000 | 837 2??                    | 1.00     |
| 818   | Machine Length           | 100.0000  | 838 ???                    | 21.000   |
| 819   | Pieces/l Chuck           | 1.0000    | 839 222                    | 31.000   |
|       |                          |           |                            |          |
| LlF   | RDY 2 RDY 3 RDY          |           |                            |          |
|       | POS Data Set SU          | Message   | Backup                     | 1.1      |
| C-Det | MC-WAR MC-STRET OF       | SEL       | ZP EXE MECH ADJ Macro I/   | 0 Menu S |

| Item            | Explanation                                                |
|-----------------|------------------------------------------------------------|
| 0               | Program number of the currently selected execution program |
| #               | Variable numbers                                           |
| (Name)          | Variable names                                             |
| (Numeric value) | Values of variables                                        |

### 6.22 Machine Structure Screen

Press nd then [MC-STRCT] to display the Machine Structure screen.

The Machine Structure screen consists of four pages.

- Page 1, 2: Machine Structure screen 1/2 is provided for checking if optional devices are mounted.
  When mounting a device listed on this screen, check the device. When dismounting it, uncheck the device. Press the menu key [Set] to check the optional devices listed on this screen.
- Page 3, 4: Machine Structure screen 2/2 is provided for checking if optional software is mounted. The screen lists the optional software mounted in the machine. You cannot check any optional software listed on this screen.

# 

Do not operate the machine while the settings on this screen do not match the actual configuration of the machine. Doing so may cause an alarm or machine damage. Set the items on this screen correctly.

| Machine Structure 1/4                                                      |                                         |  |  |  |  |  |
|----------------------------------------------------------------------------|-----------------------------------------|--|--|--|--|--|
| 0 3000 Comment C                                                           | Parameter                               |  |  |  |  |  |
| C VII Type DIA 16 Machine No. X0                                           | 1001                                    |  |  |  |  |  |
| Synchronized R.G.B Device A(U*10Z,U*20Z)                                   |                                         |  |  |  |  |  |
|                                                                            | ┌─ Synchronized Bar Loader (CAV-3.0m)   |  |  |  |  |  |
| ☐ Fixed Guide Bush Device A(U*10Z,U*20Z)                                   |                                         |  |  |  |  |  |
| ☐ Fixed Guide Bush Device B(U*60Z)                                         | 🏳 Automatic Bar Loader                  |  |  |  |  |  |
|                                                                            | Chuck Sleeve For Non-Conform/Square Bar |  |  |  |  |  |
|                                                                            |                                         |  |  |  |  |  |
|                                                                            | Ber Loader Mechanical Tip Detector      |  |  |  |  |  |
|                                                                            |                                         |  |  |  |  |  |
|                                                                            |                                         |  |  |  |  |  |
|                                                                            |                                         |  |  |  |  |  |
|                                                                            |                                         |  |  |  |  |  |
|                                                                            |                                         |  |  |  |  |  |
|                                                                            |                                         |  |  |  |  |  |
| Caution: In case of changing any setting, turn CNC power off and on again. |                                         |  |  |  |  |  |
| HDL 1 RDY 2 RDY 3 RDY                                                      |                                         |  |  |  |  |  |
| POS Data Set SU Message                                                    | Backup                                  |  |  |  |  |  |
| PLC-Data MC-VAR MC-STRCT OP SEL                                            | ZP EXE MECH ADJ Macro Set Menu SEL      |  |  |  |  |  |

| Machine Structure 2/4                   | gir jes r                              |           |                                       |             |          |
|-----------------------------------------|----------------------------------------|-----------|---------------------------------------|-------------|----------|
| 0 3000 Comment C                        |                                        |           |                                       | Parameter   |          |
| C VII Type DIA 16 Machine N             | 5. X0001                               |           |                                       |             |          |
|                                         |                                        |           |                                       |             |          |
|                                         | F                                      | Front/Bac | k Rotary Too.                         | l Drive Un  | it       |
|                                         |                                        |           |                                       |             |          |
| Motor-Driven Back Knock-Out Unit        | And the second diversion of the second |           |                                       |             |          |
| Long Workpiece Device                   |                                        |           |                                       |             |          |
|                                         |                                        |           |                                       |             |          |
| 🗂 Chip Conveyor                         |                                        |           |                                       |             |          |
| Coolant Flowrate Detector               | Г                                      | Automatic | Measure Comp                          | pensation ] | Device   |
|                                         | F                                      | Automatic | Tool Setting                          | y Unit      |          |
| 🔽 Floppy Disk Drive Unit                |                                        |           |                                       |             |          |
|                                         |                                        |           |                                       |             |          |
|                                         |                                        |           |                                       |             |          |
|                                         |                                        |           |                                       |             |          |
|                                         |                                        |           |                                       |             |          |
| Caution: In case of changing any settir | ıg, turn                               | CNC power | off and on a                          | igain.      |          |
| HDL 1 RDY 2 RDY 3 RDY                   |                                        |           | · · · · · · · · · · · · · · · · · · · |             | ····     |
| POS Data Set SW Mes                     | sage                                   | Eac       | kup                                   | 1           |          |
| PLC-Data MC-VAR MC-STRCT OP SEL         | ZP                                     | EXE MECH  | I ADJ Macro                           | Set         | Menu SEL |
|                                         |                                        |           |                                       |             | -        |

| 3000 Comment C                                                                                                    | Parameter                                                                                                    |
|----------------------------------------------------------------------------------------------------|----------------------------------------------------------------------------------------------------|
| C None Type DIA 16 Machine No.                                                                                                    | X0001                                                                                                    |
| Program Work Area Size 20m (Memory 40m)                                                                                                    |                                                                                                    |
| Program Work Area Size 40m (Memory 80m)                                                                                                    |                                                                                                    |
| 7 Program Work Area Size SOm (Memory160m)                                                                                                    | 🖵 Back Spindle Synchronous Tap (S2)                                                                                                    |
| - Program Work Area Size 160m (Memory 320m)                                                                                                    | ) 🖗 Canned Drilling Cycle                                                                                                    |
| - Program Work Area Size 320m(Memory 640m)                                                                                                    | ) 🦵 Main Spindle 1-Degree Indexing Function                                                                                                    |
| 7 Custom Macro                                                                                                    | Vain Spindle C-Axis Function                                                                                                    |
| Sub Miccon/Sub Inch Command Function                                                                                                    | Back Spindle 1-Degree Indexing Function                                                                                                    |
| Sub Micton/Sub Inch Command Function                                                                                                    | Back Spindle 1-Degree Indexing Function                                                                                                    |
| Sub Miccon/Sub Inch Command Function                                                                                                    | ✓ Back Spindle 1-Degree Indexing Function ✓ Back Spindle C-Axis Function                                                                                                    |
| Sub Miccon/Sub Inch Command Function                                                                                                    | ♥ Back Spindle 1-Degree Indexing Function<br>■ Back Spindle C-Axis Function<br>■ B/SP Constant Surface Speed Control                                                                                                    |
| Sub Micton/Sub Inch Command Function                                                                                                    | <ul> <li>✓ Back Spindle 1-Degree Indexing Function</li> <li>✓ Back Spindle C-Axis Function</li> <li>✓ B/SP Constant Surface Speed Control</li> <li>✓ Back Spindle Chasing Function</li> </ul>                                                                              |
| Sub Micron/Sub Inch tommand Function                                                                                                    | <ul> <li>✓ Back Spindle 1-Degree Indexing Function</li> <li>✓ Back Spindle C-Axis Function</li> <li>✓ B/SP Constant Surface Speed Control</li> <li>✓ Back Spindle Chasing Function</li> <li>✓ Differential Rotary Tool Function</li> </ul>                                 |
| Tub Micron/Sub Inch tommand Function                                                                                                    | <ul> <li>Back Spindle 1-Degree Indexing Function</li> <li>Back Spindle C-Axis Function</li> <li>B/SP Constant Surface Speed Control</li> <li>Back Spindle Chasing Function</li> <li>Differential Rotary Tool Function</li> </ul>                                           |
| Tuch Specification<br>aution: In case of changing any setting,                                                                                      | <ul> <li>Back Spindle 1-Degree Indexing Function</li> <li>Back Spindle C-Axis Function</li> <li>B/SP Constant Surface Speed Control</li> <li>Back Spindle Chasing Function</li> <li>Differential Rotary Tool Function</li> <li>turn CNC power off and on again.</li> </ul> |
| Jub Michon/Sub Inch tommand Function Inch Specification aution: In case of changing any setting, L 1 [RDY 2 [RDY 3 [RDY]]                           | F Back Spindle 1-Degree Indexing Function F Back Spindle C-Axis Function F B/SP Constant Surface Speed Control F Back Spindle Chasing Function F Differential Rotary Tool Function turn CNC power off and on again.                                                        |
| Tub Micron/Sub Inch tommand Function Inch Specification aution: In case of changing any setting, L 1 [RDY 2 [RDY 3 [RDY] POS Data Set SW [] Message | Back Spindle 1-Degree Indexing Function     F Back Spindle C-Axis Function     F B/SP Constant Surface Speed Control     F Back Spindle Chasing Function     F Differential Rotary Tool Function     turn CNC power off and on again.                                      |

| Machine Structure 4/4                        | · · · · · · · · · · · · · · · · · · ·                                                                           |
|----------------------------------------------|----------------------------------------------------------------------------------------------------|
| 0 3000 Comment C                             | Parameter                                                                                                    |
| C VII Type DIA 16 Machine No. X0             | 001                                                                                                    |
| 🔽 Tool Life Management I                     | F EC Specification                                                                                              |
| 🔽 Tool Life Management 2                     | A Are See Address A and I and A                                                                                 |
| 🔽 Milling Interpolation Function             | an an an an an an an an an an an an an a                                                                        |
| Door Lock                                    |                                                                                                    |
|                                              | ta statu i lata ana si Cari da                                                                                  |
| Spindle Synchronization Function             |                                                                                                    |
|                                              |                                                                                                    |
|                                              |                                                                                                    |
| 🔽 Helical Interpolation Function             |                                                                                                    |
| V Slant Helical Interpolation Function       |                                                                                                    |
|                                              | a de la companya de la companya de la companya de la companya de la companya de la companya de la companya de l |
|                                              |                                                                                                    |
|                                              |                                                                                                    |
|                                              |                                                                                                    |
| Caution: In case of changing any setting, tu | rn CNC power off and on again.                                                                                  |
| HDL 1 RDY 2 RDY 3 RDY                        | -                                                                                                    |
| POS Data Set SW Message                      | Backup                                                                                                    |
| PLC-Data MC-VAR MC-STRCT OP SEL              | ZP EXE MECH ADJ Macro Set Menu SEL                                                                              |

| Item                                                   | Remarks                                            |
|--------------------------------------------------------|----------------------------------------------------|
| Synchronized Rotary Guide Bush Device A (U*10Z, U*20Z) | Select one of guide bushing devices mounted on     |
| Synchronized Rotary Guide Bush Device B (U*60Z)        | the machine. You can select only one.              |
| Fixed Guide Bush Device A (U*10Z, U*20Z)               | -                                                  |
| Fixed Guide Bush Device B (U*60Z)                      | -                                                  |
| Synchronized Bar Loader (CAV-2.5M)                     | Select one of bar loaders connected with the       |
| Synchronized Bar Loader (CAV-3.0M)                     | machine. You can select only one. No               |
| Synchronized Bar Loader (CAV-4.0M)                     | checking of the items means "Single bar feeder".   |
| Automatic Bar Loader                                   |                                                    |
| Chuck Sleeve For Non-Conform/Square Bar                | Select this item when using a chuck sleeve for     |
|                                                        | non-conform materials or square bars.              |
| Bar Loader Mechanical Tip Detector                     |                                                    |
| Motor-Driven Back Knock-Out Unit                       |                                                    |
| Long Workpiece Device                                  |                                                    |
| Chip Conveyor                                          |                                                    |
| Coolant Flowrate Detector                              |                                                    |
| Cut-Off Tool Breakage Detector                         |                                                    |
| Floppy Disk Drive Unit                                 | Do not turn off the power after setting this item. |
|                                                        | The setting is reset when the power is turned off. |
| Automatic Measure Comp Device                          |                                                    |
| Automatic Tool Setting Unit                            |                                                    |
| Front/Back Rotary Tool Drive Unit                      | Type VII, VIII, IX                                 |
| Program Work Area Size 20m (Memory 40m)                |                                                    |
| Program Work Area Size 40m (Memory 80m)                |                                                    |
| Program Work Area Size 80m (Memory 160m)               |                                                    |
| Program Work Area Size 160m (Memory 320m)              |                                                    |
| Program Work Area Size 320m (Memory 640m)              |                                                    |
| Custom Macro                                           |                                                    |
| Sub Micron/Sub Inch Command Function                   |                                                    |
| Inch Specification                                     |                                                    |
| Tool Spindle Synchronous Tap (S4)                      |                                                    |
| Main Spindle Synchronous Tap (S1)                      |                                                    |
| Back Spindle Synchronous Tap (S2)                      |                                                    |
| Canned Drilling Cycle                                  |                                                    |
| Main Spindle 1-Degree Indexing Function                |                                                    |
| Main Spindle C-Axis Function                           |                                                    |
| Back Spindle 1-Degree Indexing Function                |                                                    |
| Back Spindle C-Axis Function                           |                                                    |
| B/SP Constant Surface Speed Control                    |                                                    |
| Back Spindle Chasing Function                          |                                                    |
| Differential Rotary Tool Function                      |                                                    |
| Tool Life Management I                                 |                                                    |
| Tool Life Management II                                |                                                    |
| Milling Interpolation Function                         |                                                    |
| Door Lock                                              |                                                    |
| Spindle Synchronization Function                       |                                                    |
| Helical Interporation Function                         |                                                    |
| Slant Helical Interporation Function                   |                                                    |
| EC Specification                                       |                                                    |
#### Note

Turn off the power after changing the settings. The new settings become effective when the power is turned on next time.

.

## 6.23 PLC Data Screen

Press  $\overrightarrow{PRM}$  and then [PLC-Data] to display the PLC Data screen.

This screen lists constants used with PLC.

| PLC Data: 1/4 | Anton a s    |                                              | and the Second | ×           | ang tang ang tang tang tang tang tang ta | л        |
|---------------|--------------|----------------------------------------------|----------------|-------------|------------------------------------------|----------|
| 0 300         | 0 Comment C  | , , , , , , , , , , , , , , , , , , ,        |                |             | Parame                                   | ter      |
|               |              |                                              |                |             |                                          |          |
| 6301          | 0            | 6317                                         | 0              | 6333        | 0                                        |          |
| 6302          | 0            | 6318                                         | 140000         | 6334        | 2646000                                  |          |
| 6303          | 18000        | 6319                                         | 2840000        | 6335        | 3322000                                  |          |
| 6304          | 0            | 6320                                         | 4000000        | 6336        | 3646000                                  |          |
| 6305          | 40           | 6321                                         | 100            | 6337        | 5042000                                  |          |
| 6306          | 0            | 6322                                         | 0              | 6338        | 5646000                                  |          |
| 6307          | 0            | 6323                                         | 15             | 6339        | 6742000                                  |          |
| 6308          | 150          | 6324                                         | 30             | 6340        | 0                                        |          |
| 6309          | 0            | 6325                                         | 7              | 6341        | 0                                        |          |
| 6310          | 0            | 6326                                         | 5              | 6342        | 0                                        |          |
| 6311          | 500          | 6327                                         | 80             | 6343        | 0                                        |          |
| 6312          | 500          | 6328                                         | 100            | 6344        | 600                                      |          |
| 6313          | 0            | 6329                                         | 10             | 6345        | 170                                      |          |
| 6314          | 100          | 6330                                         | 1              | 6346        | 420                                      |          |
| 6315          | 10           | 6331                                         | 20             | 6347        | 6000                                     |          |
| 6316          | 100          | 6332                                         | 5              | 6348        | 2100                                     |          |
| HDL 1 RDY 2 R | DY 3 RDY     | an in an an an an an an an an an an an an an |                |             |                                          |          |
| POS           | Data Set SW  | 14                                           | essage         | Backup      |                                          |          |
| PLC-Data MC-  | VAR MC-STRCT | OP SEL                                       | ZPE            | XE MECH ADJ | Macro                                    | Menu SEL |

| Item            | Explanation                                                |
|-----------------|------------------------------------------------------------|
| 0               | Program number of the currently selected execution program |
| (Number)        | Constant numbers                                           |
| (Numeric value) | Values of constants                                        |

## 6.24 Bit Select Screen

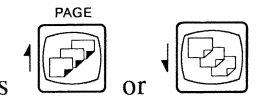

Press or on the PLC Data screen and select page 4/4 to display the Bit Select screen. This screen lists bit parameters used with PLC.

| Bit Sele | ect 4/4   |        | ELENA :  | n a searchaigh<br>A | - elegrida Stati | gi shi i |       |      | NS, Cox |          | di na se | 5-36 (L.).<br>2 |       |              |
|----------|-----------|--------|----------|---------------------|------------------|----------|-------|------|---------|----------|----------|-----------------|-------|--------------|
| 0        | 3000      | Comme  | ent C    | 9.940               |                  |          |       |      |         | P        | 'arame   | ter             |       |              |
|          | 76543210  |        | 7654321  | 0                   | 76543210         |          | 76543 | 8210 |         | 76543210 |          | 765             | 43210 |              |
| 6401     | 00010000  | 6417   | 0000000  | 0 6433              | 00000000         | 6449     | 00000 | 0011 | 6465    | 00000000 | 6481     | 000             | 00000 |              |
| 6402     | 00000011  | 6418   | 0011000  | 6434                | 00000000         | 6450     | 00000 | 0000 | 6466    | 00000000 | 6482     | 000             | 00000 |              |
| 6403     | 01000000  | 6419   | 1000000  | 1 6435              | 00000000         | 6451     | 00000 | 0000 | 6467    | 00000000 | 6483     | 000             | 00000 |              |
| 6404     | 00000010  | 6420   | 0000000  | 6436                | 00000000         | 6452     | 00000 | 000  | 6468    | 00000000 | 6484     | 0000            | 00000 |              |
| 6405     | 00000000  | 6421   | 0000001  | 1 6437              | 00000000         | 6453     | 00000 | 000  | 6469    | 00000000 | 6485     | 0000            | 00000 |              |
| 6406     | 10000000  | 6422   | 0000000  | 6438                | 00000000         | 6454     | 00000 | 000  | 6470    | 00000000 | 6486     | 0000            | 00000 |              |
| 6407     | 10000100  | 6423   | 0000000  | 6439                | 00000000         | 6455     | 00000 | 000  | 6471    | 00000000 | 6487     | 0000            | 00000 |              |
| 6408     | 00000100  | 6424   | 0000000  | 6440                | 00000000         | 6456     | 00000 | 000  | 6472    | 00000000 | 6488     | 0000            | 00000 |              |
| 6409     | 11101100  | 6425   | 0000000  | 6441                | 00000000         | 6457     | 00000 | 000  | 6473    | 00000000 | 6489     | 0000            | 00000 |              |
| 6410     | 01000011  | 6426   | 0000010  | 6442                | 00000000         | 6458     | 00000 | 000  | 6474    | 00000000 | 6490     | 0000            | 00000 |              |
| 6411     | 10000001  | 6427   | 00101110 | 6443                | 00000000         | 6459     | 00000 | 000  | 6475    | 00000000 | 6491     | 0000            | 00000 |              |
| 6412     | 00110000  | 6428   | 00100100 | 6444                | 00000000         | 6460     | 00000 | 000  | 6476    | 00000000 | 6492     | 0000            | 00000 |              |
| 6413     | 00010110  | 6429   | 0000010  | 6445                | 00000000         | 6461     | 00000 | 000  | 6477    | 00000000 | 6493     | 0000            | 00000 |              |
| 6414     | 00000000  | 6430   | 00000000 | 6446                | 00000000         | 6462     | 00000 | 000  | 6478    | 00000000 | 6494     | 0000            | 00000 |              |
| 6415     | 00000000  | 6431   | 00000000 | 6447                | 00000000         | 6463     | 00000 | 000  | 6479    | 00000110 | 6495     | 0000            | 00000 |              |
| 6416     | 00000000  | 6432   | 00000000 | 6448                | 00000000         | 6464     | 00000 | 000  | 6480    | 00000000 | 6496     | 0000            | 00000 |              |
| HDL 1    | RDY 2 RDY | 7 3 RI | Y        |                     |                  |          |       |      |         |          |          |                 |       | 50. e dest ( |
|          | POS Da    | ita 🗄  | iet SU   |                     | Message          | =        |       | Bac  | kup     |          |          |                 |       |              |
| PLC-D    | ata MC-VA | RM     | -STRCT   | OP SEL              | 1                | ZP       | EXE   | MECH | ADJ     | Macro    |          | 203             | Menu  | SEL          |

| Item     | Explanation                                                |
|----------|------------------------------------------------------------|
| 0        | Program number of the currently selected execution program |
| (Number) | Bit parameter numbers                                      |
| 76543210 | Values (0 or 1) of bit parameters                          |

PRM.

## 6.25 Backup Screen

Press Press, Den, and [Backup] in this order to display the Backup screen.

This screen backs up various types of software and parameters.

| kup<br>Backu<br>Param<br>Ladde:<br>Macro<br>MMI<br>SRAM<br>Syste:<br>Envir<br>Check the<br>backup. | up     | C Restore   |
|----------------------------------------------------------------------------------------------------|--------|-------------|
| [ Para                                                                                             | meter  |             |
| □ Ladd     □                                                                                       | er     |             |
| ☐ Macr.                                                                                            | 0      |             |
| └ MMI                                                                                              |        |             |
| ┌─ SRAM                                                                                            |        | · · · · · · |
| ☐ Syst                                                                                             | em     |             |
| ☐ Envi:                                                                                            | r File |             |

| Item       | Explanation                                                                                                    |
|------------|----------------------------------------------------------------------------------------------------|
| Backup     | The memory contents of the NC unit are backed up into the hard disk.                                                |
| Restore    | The backup contents in the hard disk are restored to the NC unit memory.                                            |
| Parameter  | Parameter data in the NC unit memory                                                                                |
| Ladder     | Ladder program in the NC unit memory                                                                                |
| Macro      | Macro program in the NC unit memory                                                                                 |
| MMI        | MMI program in the NC unit memory                                                                                   |
| SRAM       | SRAM data (e.g., machining programs, common variables, etc.) in the NC unit memory. The parameter data is included. |
| System     | System program in the NC unit memory                                                                                |
| Envir File | Environmental file in the NC unit memory                                                                            |
| Execute    | Performs a backup or restore operation.                                                                             |

## 6.26 I/F Diagnosis Screen

Press and then [I/F Diag] to display the I/F Diagnosis screen.

This screen displays various input/output signals for PLC control.

| 3000 Con                                                                                                    | ment C |        |          |           |                    | Diagn  | losis    |     |
|----------------------------------------------------------------------------------------------------|--------|--------|----------|-----------|--------------------|--------|----------|-----|
| <alarm message=""></alarm>                                                                                                    |        |        | ] <:     | Set Data> |                    | =      | =        |     |
|                                                                                                    |        |        | [Diag.Le | vel]      | and an enter a set | =      | =        |     |
|                                                                                                    |        |        |          | 76543210  | HEX                |        | 76543210 | HEY |
|                                                                                                    |        |        | X0000    | 00000000  | 00                 | Y0000  | 00001000 | 08  |
|                                                                                                    |        |        | X0008    | 00000000  | 00                 | Y0008  | 00100000 | 20  |
|                                                                                                    |        |        | X0010    | 00000000  | 00                 | Y0010  | 00000000 | 00  |
|                                                                                                    |        |        | X0018    | 00000000  | 00                 | Y0018  | 00000000 | 00  |
|                                                                                                    |        |        | X0020    | 10000000  | 80                 | Y0020  | 00001000 | 08  |
|                                                                                                    |        |        | X0028    | 00000000  | 00                 | Y0028  | 00000000 | 00  |
| <operator messa<="" td=""><td>.ge&gt;</td><td></td><td>X0030</td><td>00000000</td><td>00</td><td>Y0030</td><td>00000000</td><td>00</td></operator> | .ge>   |        | X0030    | 00000000  | 00                 | Y0030  | 00000000 | 00  |
|                                                                                                    |        |        | X0038    | 00000000  | 00                 | Y0038  | 00000000 | 00  |
|                                                                                                    |        |        | X0040    | 00000000  | 00                 | Y0040  | 00000000 | 00  |
|                                                                                                    |        |        | X0048    | 00000000  | 00                 | Y0048  | 00000000 | 00  |
|                                                                                                    |        |        | X0050    | 00000000  | 00                 | Y0050  | 00000000 | 00  |
|                                                                                                    |        |        | X0058    | 00000000  | 00                 | Y0058  | 00000000 | 00  |
|                                                                                                    |        |        | X0060    | 00000000  | 00                 | Y0060  | 00000000 | 00  |
|                                                                                                    |        |        | X0068    | 00000000  | 00                 | Y0068  | 00000000 | 00  |
|                                                                                                    |        |        | X0070    | 00000000  | 00                 | Y0070  | 00000000 | 00  |
|                                                                                                    |        |        | X0078    | 00000000  | 00                 | Y0078  | 00000000 | 00  |
|                                                                                                    |        |        | Device   | Data      | Mode               | Device | Data_ 1  | Mod |
|                                                                                                    |        |        | 11       | 1         |                    |        | I        | 1   |
| L 1 RDY 2 RDY 3                                                                                                    | RDY    |        |          |           |                    |        |          |     |
| POS Data                                                                                                    | Set SU | Messag | re       | Backup    |                    |        |          |     |
|                                                                                                    |        |        | 1        |           |                    | · 1    | 1        |     |

| Item            | Explanation                                                                  |
|-----------------|------------------------------------------------------------------------------|
| 0               | Program number of the currently selected execution program                   |
| (Device number) | Device numbers (input XOOO, output YOOO, timer TOO) of devices used with PLC |
| 76543210        | The data corresponding to each device number is expressed with bits.         |
| HEX             | Data is displayed in hexadecimal.                                            |
| Device          | Set the device number.                                                       |
| Data            | Set the data corresponding to the set device number.                         |
| Mode            | Set the mode for forcibly setting data:                                      |
|                 | 1: One shot                                                                  |
|                 | 2: Modal                                                                     |

#### Main menu keys

| Key name | Function                                                            |
|----------|---------------------------------------------------------------------|
| SV-Mon.  | This menu key displays the Servo Monitor screen.                    |
| SP-Mon.  | This menu key displays the Spindle Monitor screen.                  |
| Ladder   | This menu key displays the M6MONITOR screen.                        |
| I/F Diag | This menu key displays the I/F Diagnosis screen.                    |
| S/W List | This menu key displays the Software List screen.                    |
| ALM HST  | This menu key displays the Alarm History and the Key History on the |
|          | screen.                                                             |

### Submenu keys

See <Section 6.19 Zero Return Screen>.

### 6.27 Software List Screen

Press and then [S/W List] to display the Software List screen.

This screen displays software versions.

| oftware List 1/8                               | and the second date | En a la Britan a spira de Sta                                                                              |                                                                                                    |
|------------------------------------------------|---------------------|----------------------------------------------------------------------------------------------------|----------------------------------------------------------------------------------------------------|
| 3000 Comment C                                 |                     |                                                                                                    | Diagnosis                                                                                                    |
|                                                | [NC]                | TYPE<br>SERIAL<br>UNIT                                                                                     |                                                                                                    |
| <operator message=""></operator>               | [\$/₩]              | MAIN<br>PLCu<br>BOOT<br>MMIs<br>MMIlang<br>MMInet<br>MMIU<br>API<br>PCC<br>MACRO<br>PARAMET<br>OS<br>OS ID | BND-358W000-COL<br>000-004<br>BND-362W005-A0A<br>BND-359W000-A5B<br>BND-359W101-A5<br>007-001<br>000-005<br>BND-359W350-A*B<br>BND-366W001-A0D<br>0<br>0<br>09297-0EM-<br>0021083-18725 |
| IDL 1 RDY 2 RDY 3 RDY                          | -                   |                                                                                                    |                                                                                                    |
| POS Data Set SV Message                        |                     | Backup                                                                                                    |                                                                                                    |
| SV-Mon.   SP-Mon.   Ladder   I/F Diag S/W List |                     | ALM HST                                                                                                    | - States ( Section 5   States                                                                                                    |

| Item     | Explanation       |
|----------|-------------------|
| ТҮРЕ     | Software versions |
| SERIAL   |                   |
| MAIN     |                   |
| PLC u    |                   |
| BOOT     |                   |
| MMI s    |                   |
| MMI larg |                   |
| MMI net  |                   |
| MMI u    |                   |
| API      |                   |
| PCC      |                   |
| MACRO    |                   |
| PARAMET  |                   |
| OS       |                   |
| OS ID    |                   |

### 6.28 Alarm History Screen

Press and then [ALM HST] to display the Alarm History screen.

The information of alarms in the machine is stored. This screen displays the alarm history.

| Alarm Histor | ry 1/2                                                           | - 1 - Q | -                                 |                           |                     |                |           |                                       |           |
|--------------|------------------------------------------------------------------|---------|-----------------------------------|---------------------------|---------------------|----------------|-----------|---------------------------------------|-----------|
| 0            | 3000 Co                                                          | mment C |                                   |                           |                     |                | Di        | agnostic                              | 3         |
|              |                                                                  |         |                                   |                           |                     |                |           | · · · · · · · · · · · · · · · · · · · |           |
|              |                                                                  |         |                                   |                           |                     |                |           | A11                                   | DSP       |
| Date         | Time                                                             | No. In  | ontents                           |                           |                     |                |           |                                       |           |
| 00/10/12     | 19.20.24                                                         | EV202 C |                                   |                           | man las sha         | 1              |           |                                       |           |
| 00/10/13     | 18.37.03                                                         | FY117 C | vole time                         | alarm Mag                 | hine sto            | ng long t      | ime       |                                       |           |
| 00/10/13     | 18.37.03                                                         | EVILA C | ycie cime<br>ack Tool 9           | alalm, Mad<br>Spindle Mot | tor Marm            | ps rong c      | лше.      |                                       |           |
| 00/10/13     | 18.37.03                                                         | EX000 D | ack foor .<br>ack enindl          | e chucking                | v force i           | •<br>a too atr | ong       |                                       |           |
| 00/10/13     | 10:37:03                                                         | EVELS N | ack spindi<br>ain spindi          | e chucking                | g force i           | s too str      | ong.      |                                       |           |
| 00/10/13     | 10/10/13 10:37:03 EX12 Main spinate charking LOCE 18 000 Sciong. |         |                                   |                           |                     |                |           |                                       |           |
| 00/10/13     | 18.37.03                                                         | FY203 C | Coolent oil elerm. Supply the oil |                           |                     |                |           |                                       |           |
| 00/10/13     | 18.37.03                                                         | FX202 L | ubrication                        | oil empts                 | appir unc<br>zalarm | Sumply th      | e oil     |                                       |           |
| 00/10/13     | 18.37.03                                                         | FYIIG T | ool hit hr                        | reakane als               | arm fut             | off tool       | is broken | h                                     |           |
| 00/10/13     | 18.37.03                                                         | FX127 B | ack snindl                        | e sneed fl                | luctuatio           | n alarm        | TO DEORCH | ••                                    |           |
| 00/10/13     | 18:37:03                                                         | EXILO M | ain snindl                        | e speed fl                | luctuatio           | n alarm        |           |                                       |           |
| 00/10/13     | 18:37:03                                                         | EX123 D | oor lock s                        | larm. Door                | c can not           | he locke       | d correct | lv.                                   |           |
| 00/10/13     | 18:37:03                                                         | EX004 G | /B snindle                        | motor als                 | arm. The            | drive uni      | t is alar | ∽ı•<br>m_status                       |           |
| 00/10/13     | 18:37:03                                                         | EXODE G | eng Tool 9                        | nindle Mot                | tor Alarm           | -              | - ID UIUL |                                       |           |
| 00/10/13     | 18:37:03                                                         | EX013 B | ack spindl                        | e motor al                | arm. The            | drive un       | it is ala | urm status                            | s         |
| 00/10/13     | 18:37:03                                                         | EX003 M | ain spindl                        | e motor al                | larm. The           | drive un       | it is ala | rm status                             | <br>1 .   |
| , 20, 10     |                                                                  |         |                                   |                           |                     | 001            |           |                                       | -         |
|              |                                                                  |         |                                   |                           |                     |                |           |                                       |           |
|              |                                                                  |         |                                   |                           |                     |                |           |                                       |           |
|              |                                                                  |         |                                   |                           |                     |                |           |                                       |           |
| HDL 1 RDY    | Z RDY 3                                                          | RDY     |                                   |                           |                     |                |           |                                       |           |
|              | DOG Data                                                         | Sat CIT | 1                                 | Maggaral                  |                     |                |           | l e                                   | 1 6.<br>1 |
|              | rus Data                                                         | ່າຍເວທ  | <u> </u>                          | nessage                   |                     |                |           | <u> </u>                              | ļ         |
| ST-Mon.      | SP-Mon.                                                          | Ladder  | I/F Diag                          | S/W List                  |                     | ALE EST        | All DSP   | NC ALH                                | PLC ALB   |

#### **Display** items

| Item     | Explanation               |
|----------|---------------------------|
| Date     | Date when alarms occurred |
| Time     | Time when alarms occurred |
| No.      | Alarm numbers             |
| Contents | Explanation of alarms     |

#### Main menu keys

| Key name | Function                                    |
|----------|---------------------------------------------|
| All DSP  | This menu key displays all alarms.          |
| NC ALM   | This menu key displays NC alarms only.      |
| PLC ALM  | This menu key displays machine alarms only. |

#### Note

The information of up to 100 alarms can be stored and displayed on the Alarm History screen. When the number of alarms exceeds 100, the information of alarms is automatically deleted in the order in which the alarms occurred.

## 6.29 Message Screen

Press Press, and [Message] in this order to display the Message screen. (This is one of

#### methods to display the Message screen.)

This screen displays messages such as alarm messages.

| Message  | esel des ger |                     | na an an an an an an an an an an an an a |        | y the state | an de la cara de la cara de la cara de la cara de la cara de la cara de la cara de la cara de la cara de la car |                                       |
|----------|--------------|---------------------|------------------------------------------|--------|-------------|----------------------------------------------------------------------------------------------------|---------------------------------------|
| Date     | Time         | No.                 | Description                              |        |             |                                                                                                    |                                       |
| 00/10/13 | 18:40:08     | EX203               | Coolant oil alarm.                       | Supply | the oil.    |                                                                                                    |                                       |
|          |              |                     |                                          |        |             |                                                                                                    |                                       |
|          |              |                     |                                          |        |             |                                                                                                    |                                       |
|          |              |                     |                                          |        |             |                                                                                                    |                                       |
|          |              |                     |                                          |        |             |                                                                                                    |                                       |
|          |              | nulation the survey |                                          |        |             | Same                                                                                                    | · · · · · · · · · · · · · · · · · · · |
|          |              |                     |                                          |        |             |                                                                                                    | Quit (ESC)                            |

| Item        | Explanation                      |
|-------------|----------------------------------|
| Date        | Date when alarms/errors occurred |
| Time        | Time when alarms/errors occurred |
| No.         | Error/alarm numbers              |
| Description | Explanation of alarms/errors     |

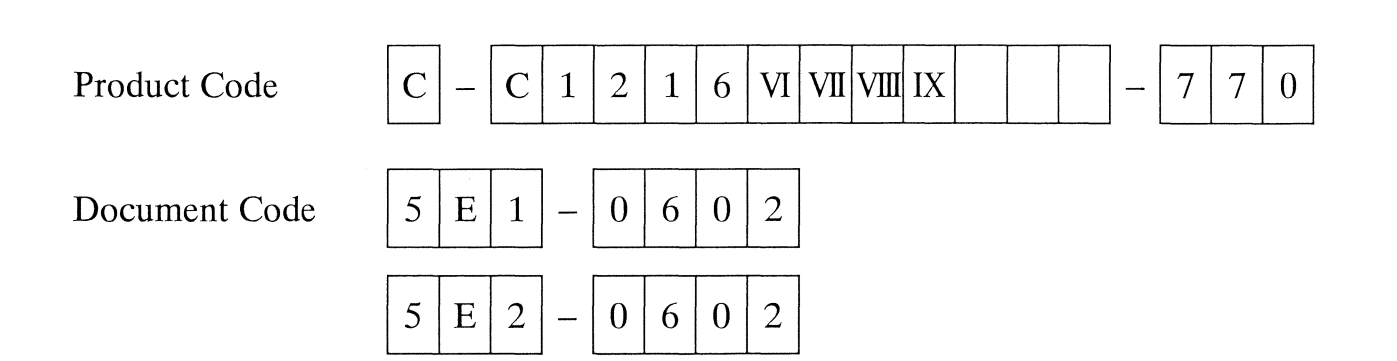

# 7. Operation

| 7.1 Power-On/Power-Off, Operation Flow                                                                                                    |                                                                                                    |
|----------------------------------------------------------------------------------------------------|----------------------------------------------------------------------------------------------------|
| 7.1.1 Turning on the power                                                                                                    |                                                                                                    |
| 7.1.2 Turning off the power                                                                                                    |                                                                                                    |
| 7.1.3 Screen transition at power-on                                                                                                    |                                                                                                    |
| 7.1.4 Stopping operation in emergency                                                                                                    |                                                                                                    |
| 7.1.5 Resetting the emergency stop state                                                                                                    |                                                                                                    |
| 7.1.6 Procedure from power-on to continuous operation                                                                                                    |                                                                                                    |
| 7.1.7 Procedure from continuous operation to power-off                                                                                                    |                                                                                                    |
| 7.1.8 Re-arrangement procedure                                                                                                    | 7-10                                                                                                    |
| 7.2 Program Selection                                                                                                    | 7-12                                                                                                    |
| 7.2.1 Selecting a program to be executed                                                                                                    | 7-12                                                                                                    |
| 7.2.2 Entering, changing, or registering machining data                                                                                                    | 7-13                                                                                                    |
| 7.2.3 Confirming a tool layout pattern                                                                                                    | 7-14                                                                                                    |
| 7.2.4 Confirming/setting a free tool layout pattern                                                                                                    | 7-15                                                                                                    |
|                                                                                                    |                                                                                                    |
| 7.3 Preparation                                                                                                    | 7-17                                                                                                    |
| <ul><li>7.3 Preparation</li><li>7.3.1 Start position, Return position, Opposite tool post retract position (Type V</li></ul>                                                                                                    | 7-17<br>II, VIII, IX),                                                                                         |
| <ul> <li>7.3 Preparation</li> <li>7.3.1 Start position, Return position, Opposite tool post retract position (Type VI<br/>Back spindle retract position and Gang tool post return position</li> </ul>                                                                                                    | 7-17<br>II, VIII, IX),<br>7-19                                                                                 |
| <ul> <li>7.3 Preparation</li> <li>7.3.1 Start position, Return position, Opposite tool post retract position (Type VI<br/>Back spindle retract position and Gang tool post return position</li> <li>Start position</li></ul>                                                                                                    | 7-17<br>II, VIII, IX),<br>7-19<br>7-19                                                                         |
| <ul> <li>7.3 Preparation</li> <li>7.3.1 Start position, Return position, Opposite tool post retract position (Type VI<br/>Back spindle retract position and Gang tool post return position</li></ul>                                                                                                    | 7-17<br>II, VIII, IX),<br>7-19<br>7-19<br>7-20                                                                 |
| <ul> <li>7.3 Preparation</li> <li>7.3.1 Start position, Return position, Opposite tool post retract position (Type VI Back spindle retract position and Gang tool post return position</li></ul>                                                                                                    | 7-17<br>II, VIII, IX),<br>7-19<br>7-19<br>7-20<br>7-20                                                         |
| <ul> <li>7.3 Preparation</li> <li>7.3.1 Start position, Return position, Opposite tool post retract position (Type VI<br/>Back spindle retract position and Gang tool post return position</li></ul>                                                                                                    | 7-17<br>II, VIII, IX),<br>7-19<br>7-20<br>7-20<br>7-20                                                         |
| <ul> <li>7.3 Preparation</li> <li>7.3.1 Start position, Return position, Opposite tool post retract position (Type VI<br/>Back spindle retract position and Gang tool post return position</li></ul>                                                                                                    | 7-17<br>II, VIII, IX),<br>7-19<br>7-19<br>7-20<br>7-20<br>7-20<br>7-20<br>7-20                                 |
| <ul> <li>7.3 Preparation</li> <li>7.3.1 Start position, Return position, Opposite tool post retract position (Type VI Back spindle retract position and Gang tool post return position</li></ul>                                                                                                    | 7-17<br>II, VIII, IX),<br>7-19<br>7-20<br>7-20<br>7-20<br>7-20<br>7-20<br>7-20                                 |
| <ul> <li>7.3 Preparation</li> <li>7.3.1 Start position, Return position, Opposite tool post retract position (Type VI<br/>Back spindle retract position and Gang tool post return position</li></ul>                                                                                                    | 7-17<br>II, VIII, IX),<br>7-19<br>7-19<br>7-20<br>7-20<br>7-20<br>7-20<br>7-22<br>7-22<br>7-22                 |
| <ul> <li>7.3 Preparation</li> <li>7.3.1 Start position, Return position, Opposite tool post retract position (Type VI Back spindle retract position and Gang tool post return position</li></ul>                                                                                                    | 7-17<br>II, VIII, IX),<br>7-19<br>7-19<br>7-20<br>7-20<br>7-20<br>7-20<br>7-22<br>7-22<br>7-22                 |
| <ul> <li>7.3 Preparation</li> <li>7.3.1 Start position, Return position, Opposite tool post retract position (Type VI Back spindle retract position and Gang tool post return position</li></ul>                                                                                                    | 7-17<br>II, VIII, IX),<br>7-19<br>7-19<br>7-20<br>7-20<br>7-20<br>7-20<br>7-20<br>7-22<br>7-22<br>7-24<br>7-24 |
| <ul> <li>7.3 Preparation</li> <li>7.3.1 Start position, Return position, Opposite tool post retract position (Type VI Back spindle retract position and Gang tool post return position</li></ul>                                                                                                    |                                                                                                    |
| <ul> <li>7.3 Preparation</li> <li>7.3.1 Start position, Return position, Opposite tool post retract position (Type VI Back spindle retract position and Gang tool post return position</li></ul>                                                                                                    |                                                                                                    |
| <ul> <li>7.3 Preparation</li> <li>7.3.1 Start position, Return position, Opposite tool post retract position (Type VI<br/>Back spindle retract position and Gang tool post return position.</li> <li>Start position</li> <li>Return position.</li> <li>Opposite tool post return position (Type VII, VIII, IX)</li> <li>Back spindle return position.</li> <li>Gang tool post return position.</li> <li>7.3.2 Positioning point</li> <li>Positioning point</li> <li>7.3.3 Adjusting chucking force.</li> <li>Chucking force setting.</li> <li>Automatic adjustment of chucking force.</li> <li>7.3.4 Chucking force setting.</li> </ul> |                                                                                                    |
| <ul> <li>7.3 Preparation</li> <li>7.3.1 Start position, Return position, Opposite tool post retract position (Type VI<br/>Back spindle retract position and Gang tool post return position</li></ul>                                                                                                    |                                                                                                    |

| Code | C-C1216 VI VII VIII IX-770 | MFG | C1216/0250  | Issue | 2004 7 |
|------|----------------------------|-----|-------------|-------|--------|
| No.  | 5E1-0703                   | No. | C1210/0559~ | Date  | 2004.7 |

| 7.3.7 Adjusting a guide bushing clearance                               | 7-34  |
|-------------------------------------------------------------------------|-------|
| Clearance setting of a rotary guide bushing                             | 7-34  |
| Automatic adjustment of a rotary guide bushing clearance                | 7-34  |
| Manual adjustment of a guide bushing clearance                          | 7-35  |
| 7.3.8 Clearance setting of a rotary guide bushing                       | 7-35  |
| 7.3.9 Automatic adjustment of a rotary guide bushing clearance          | 7-40  |
| 7.3.10 Manual adjustment of a rotary guide bushing                      | 7-42  |
| 7.3.11 Setting tools                                                    | 7-43  |
| Overview of tool setting                                                | 7-43  |
| Tool setting methods                                                    | 7-44  |
| Tool setting procedure                                                  | 7-45  |
| Adjusting tools on the gang tool post in the longitudinal direction     | 7-46  |
| Longitudinal position of the sleeve holder for the gang tool            | 7-49  |
| Core (Core)                                                             | 7-51  |
| Core (Core DWN)                                                         | 7-54  |
| Core (center)                                                           | 7-57  |
| Diameter                                                                | 7-60  |
| Front drilling tool in the longitudinal direction                       | 7-64  |
| Adjusting the centers of tools on the front drilling tool               | 7-67  |
| Back drilling tool in the longitudinal direction                        | 7-70  |
| Adjusting the centers of tools on the back drilling tool                | 7-73  |
| Front/Back both end drilling tool in the longitudinal direction         | 7-76  |
| Adjusting the centers of tools on the front/back both end drilling tool | 7-81  |
| 7.3.12 Moving the back spindle backward                                 | 7-86  |
| 7.3.13 Performing cut-off machining                                     | 7-87  |
| 7.4 On-machine Program Check Function                                   | 7-89  |
| 7.4.1 Operating the on-machine program check function                   | 7-89  |
| 7.4.2 Editing a program being executed                                  | 7-92  |
| 7.4.3 Editing an executed program by backward running                   | 7-94  |
| 7.5 Automatic Operation                                                 | 7-97  |
| 7.5.1 Automatic operation                                               | 7-97  |
| Continuous cycle operation                                              |       |
| One cycle operation                                                     | 7-97  |
| One block operation                                                     | 7-97  |
| 7.5.2 Last part function                                                | 7-99  |
| 7.5.3 Holding and restarting automatic operation                        | 7-100 |
| Holding automatic operation                                             | 7-100 |
| Restarting automatic operation                                          | 7-100 |
| 7.5.4 Stopping and restarting spindles during automatic operation       | 7-101 |
| Stopping spindles                                                       | 7-101 |
| Restarting spindles                                                     |       |
| 7.5.5 Block skip function                                               | 7-102 |
|                                                                         |       |

| 7.5.6 Override                                                        | 7-102 |
|-----------------------------------------------------------------------|-------|
| 7.5.7 Setting counter                                                 | 7-103 |
| 7.5.8 Setting switches                                                | 7-105 |
| 7.5.9 MDI operation                                                   | 7-106 |
| 7.6 Manual Operation                                                  | 7-108 |
| [INT.IVLD] menu key                                                   | 7-109 |
| 7.7 Creating and Editing Programs                                     | 7-110 |
| 7.7.1 Displaying a program list                                       | 7-111 |
| 7.7.2 Creating a new program                                          | 7-112 |
| 7.7.3 Editing a program                                               | 7-113 |
| Selecting an axis control group for editing a program                 | 7-114 |
| Selecting display for editing a program                               | 7-114 |
| Find                                                                  | 7-116 |
| Replace                                                               | 7-118 |
| Move and copy                                                         | 7-119 |
| Cutting cycle                                                         | 7-120 |
| Calculator                                                            | 7-122 |
| Coordinate calculation                                                | 7-123 |
| Cutting condition calculation                                         | 7-124 |
| 7.7.4 Deleting a program                                              | 7-126 |
| 7.7.5 Copying a program and changing a program number                 | 7-127 |
| 7.7.6 Sorting programs                                                | 7-128 |
| 7.7.7 Creating and editing machining data                             | 7-129 |
| 7.8 Program Management                                                | 7-130 |
| Work area                                                             | 7-130 |
| Management area                                                       | 7-130 |
| Old model program area                                                | 7-130 |
| 7.8.1 Selecting an area                                               | 7-131 |
| 7.8.2 Calling an area                                                 | 7-132 |
| 7.8.3 Exchanging areas                                                | 7-133 |
| 7.8.4 Deleting a program from an area                                 | 7-134 |
| 7.8.5 Copying a program between areas                                 | 7-135 |
| 7.9 Data Input/Output                                                 | 7-136 |
| 7.9.1 Transferring data between the machine and IC card reader/writer | 7-136 |
| 7.9.2 Transferring data between the machine and floppy disk drive     | 7-139 |
| 7.9.3 Transferring data between the machine and PCMCIA card drive     | 7-141 |
| 7.9.4 Mounting the PCMCIA card                                        | 7-143 |
| When using the PCMCIA slot in the operation panel:                    | 7-143 |
| When using the PCMCIA slot in the operation panel front:              |       |

| 7.9.5 Dismounting the PCMCIA card                        | 7-145 |
|----------------------------------------------------------|-------|
| When using the PCMCIA slot in the operation panel:       | 7-145 |
| When using the PCMCIA slot in the operation panel front: | 7-145 |

| 7.10 Setting Tool Offset Data       | 7-146 |
|-------------------------------------|-------|
| 7.10.1 Setting data                 |       |
| 7.10.2 Clearing all screen data     | 7-147 |
|                                     |       |
| 7.11 Maintenance                    |       |
| 7.11.1 Returning axes to zero point | 7-148 |
| 7.11.2 Resetting an overrun alarm   | 7-150 |
|                                     |       |
|                                     |       |

#### 7.1 Power-On/Power-Off, Operation Flow

#### 7.1.1 Turning on the power

#### Procedure

- Turn on the main breaker of the machine. The power lamp on the right side of the operation panel lights.
- 2. Press the Power ON switch on the left of the LCD screen.
  The Initial screen appears. Subsequently, the Program Select screen and the Preparation screen appear a few minutes later.
- 7.1.2 Turning off the power

#### Procedure

1. Press the Power OFF switch  $|\mathbf{O}|$  on the left of the LCD screen.

Messages appear on the screen. Software termination processing is automatically performed, and the screen is erased.

2. Turn off the main breaker of the machine.

## 

Confirm that the messages on the LCD screen have been erased and that the lamps on the operation panel are off before turning off the main breaker of the machine. Do not turn off the main breaker of the machine before the messages on the LCD are erased or the lamps on the operation panel go off. Doing so may cause the NC unit to malfunction. Also, confirm that the messages on the LCD screen have been erased before turning on the power again. The NC may malfunction if the Power ON switch is pressed during the software termination processing (before erasure of the messages on the LCD screen).

#### 7.1.3 Screen transition at power-on

Turn on the main breaker of the machine to turn on the NC unit. The Initial screen appears a few minutes later. Subsequently, the Program Select screen of the preparation mode automatically appears tens of seconds later. Key operation is invalid before the automatic selection of the Program Select screen.

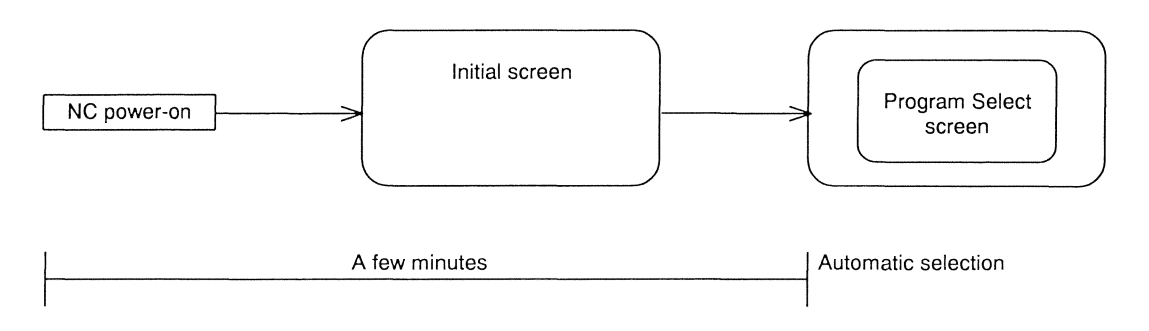

#### Notes

- If the operation panel is not used for ten minutes or more during operation, the LCD back light turns off automatically for protecting the LCD screen. To turn on the back light again, press any key such as an OPERATION MODE key, Alphanumeric key, or Arrow key on the operation panel.
- The system does not start up while the HEATER lamp lights. (The initial screen does not appear.) The heater warms the hard disk until the temperature becomes high enough for operation. The lamp turns off when the hard disk becomes ready for operation, then the system starts up. The lamp turns off a few minutes after it turns on.
- The screen may fail to appear normally. However, this is not an error. For details, see <Section 11.16 Troubleshooting at Power-on and Screen Operation>.

## 

Never change the operating system (OS) screen properties. The OS screen saver function is used to turn off the LCD back light. Changing the OS screen properties shortens the life of the back light.

7.1.4 Stopping operation in emergency

#### Procedure

- 1. Press the Emergency Stop button.
- 7.1.5 Resetting the emergency stop state

#### Procedure

1. Turn the Emergency Stop button clockwise.

#### 7.1.6 Procedure from power-on to continuous operation

This section explains the procedure for continuously machining workpieces from power-on to continuous operation.

|     | Procedure                                                                                                    | Reference                                                                                                    |
|-----|----------------------------------------------------------------------------------------------------|----------------------------------------------------------------------------------------------------|
| 1   | Empty the chip tank if it contains chips.                                                                                                    | <section 10.1.4<br="">Removing chips&gt;</section>                                                                                                    |
| 2   | Set the main breaker to ON.                                                                                                    | <section 7.1.1="" turning<br="">on the power&gt;</section>                                                                                                    |
| 3   | Press the Power ON switch on the operation panel.<br>The screen appears after a short time.<br>(For machines of the EC specifications, press the Power OFF switch<br>before the Power ON switch to activate the safety circuit.)                                         | <section 7.1.1="" turning<br="">on the power&gt;</section>                                                                                                    |
| 4   | Select the program for the workpiece to be machined.                                                                                                    | <section 7.2.1="" selecting<br="">a program to be executed&gt;</section>                                                                                                    |
| 5   | To prevent interference with the tool, move the material back to the end face of the spindle.                                                                                                    |                                                                                                    |
| 6   | Open the spindle chuck.                                                                                                    |                                                                                                    |
| _7  | Close the safety cover.                                                                                                    |                                                                                                    |
| 8   | Execute Start Position in the Preparation mode.<br>Each axis moves to the start position for the program.                                                                                                    | <section 7.3.1="" start<br="">position, return position,<br/>opposite tool post retract<br/>position, back spindle<br/>retract position and gang<br/>tool post return position&gt;</section> |
| 9   | Slowly push the material against the cut-off tool by hand.                                                                                                    |                                                                                                    |
| _10 | Operate the bar loader to apply torque to the push rod.                                                                                                    |                                                                                                    |
| 11  | Select the Automatic Operation mode.                                                                                                    | <section 7.5.1="" automatic="" operation=""></section>                                                                                                    |
| 12  | Select 1 Cycle.                                                                                                    | <section 7.5.1="" automatic="" operation=""></section>                                                                                                    |
| 13  | Supply coolant.<br>Confirm that the coolant discharge is enough and that the discharge<br>position is correct.                                                                                                    |                                                                                                    |
| 14  | <ul> <li>Press the Start key.</li> <li>The machine performs 1-cycle machining in the Automatic Operation mode.</li> <li>(For machines of the EC specifications, press the Start key and lock the door first, then perform 1-cycle machining.)</li> </ul>                 | <section 7.5.1="" automatic="" operation=""></section>                                                                                                    |
| 15  | Measure the workpiece diameter and the longitudinal dimension, and set<br>offset values and change the program to correct the product dimensions.                                                                                                    | <section 7.10="" setting<br="">Tool Offset Data&gt;</section>                                                                                                    |
| 16  | Select Continuous Cycle in the Automatic Operation mode.                                                                                                    | <section 7.5.1="" automatic="" operation=""></section>                                                                                                    |
| 17  | <ul><li>Press the Start key.</li><li>The machine performs continuous machining in the Automatic</li><li>Operation mode.</li><li>(For machines of the EC specifications, press the Start key and lock the door first, then perform continuous cycle machining.)</li></ul> | <section 7.5.1="" automatic="" operation=""></section>                                                                                                    |

Check the workpiece dimensions periodically during automatic operation, and set offset value to correct the dimensions if necessary. Also, periodically check the chip tank, the tool, and the coolant discharge. Empty the chip tank, clean the tool if chips are caught in it, and check the coolant level if necessary.

#### 7.1.7 Procedure from continuous operation to power-off

This section explains the procedure from automatic continuous operation to power-off.

|     | Procedure                                          | Reference                                              |
|-----|----------------------------------------------------|--------------------------------------------------------|
| 1   | Select 1 Cycle in the Automatic Operation mode.    | <section 7.5.1="" automatic="" operation=""></section> |
| 2   | Wait until the Start key lamp goes off.            |                                                        |
| 3   | Stop coolant.                                      |                                                        |
| (4) | (Stop the spindle.)                                |                                                        |
| 5   | Press the Power OFF switch on the operation panel. | <section 7.1.2="" td="" turning<=""></section>         |
|     | The screen display disappears after a short time.  | off the power>                                         |
| 6   | Set the main breaker to OFF.                       | <section 7.1.2="" td="" turning<=""></section>         |
|     | · · · · · · · · · · · · · · · · · · ·              | off the power>                                         |

#### 7.1.8 Re-arrangement procedure

This section roughly explains the procedure for re-arrangement required when the next workpieces are different from the previously machined workpieces.

|   | Procedure                                                                                                    | Reference                                                                                                    |
|---|----------------------------------------------------------------------------------------------------|----------------------------------------------------------------------------------------------------|
| 1 | On the Edit screen, enter the program and machining data for the<br>workpieces to be machined next.<br>If an already created program is saved in a tape or another medium, load<br>the program in the machine.                                                                                            | <section 7.7="" creating<br="">and Editing Programs&gt;<br/><section 7.9="" data<br="">Input/Output&gt;</section></section>                                                                                                    |
| 2 | Dismount the tools used to machine the previous workpieces. If you use<br>the same tools, you do not have to dismount them.<br>When you set a tool in a machine equipped with the back machining<br>function, be sure to dismount the back machining tool to prevent<br>interference.                     |                                                                                                    |
| 3 | Replace/adjust the chuck and the guide bushing.<br>If the machine is equipped with the back machining function, replace the<br>knock-out jig, and replace/adjust the back spindle chuck.                                                                                                    | <section 7.3.3="" adjusting<br="">chucking force&gt;<br/><section 7.3.7="" adjusting<br="">a guide bushing clearance&gt;<br/><section 9.1<br="">Mounting/Adjusting<br/>Chucks &gt;<br/><section 9.2<br="">Mounting/Adjusting a<br/>Guide Bushing Device &gt;<br/><section 9.3<br="">Re-arranging the Back<br/>Spindle &gt;</section></section></section></section></section> |
| 4 | Select the program for the workpieces to be machined in the Preparation mode. The machining data is automatically selected at the time. Confirm that the selected machining data is correct.                                                                                                    | <section 7.2="" program<br="">Selection&gt;</section>                                                                                                    |
| 5 | Execute Start Position in the Preparation mode.<br>Each axis moves to the start position specified in the program.                                                                                                    | <section 7.3.1="" start<br="">position, return position,<br/>opposite tool post retract<br/>position, back spindle<br/>retract position and gang<br/>tool post return position&gt;</section>                                                                                                    |
| 6 | Set offset values on the Offset screen.<br>Generally, clear all the offset setting values of the dismounted tool to<br>0.000.<br>If the tool nose radius compensation function is used, set the tool nose<br>data.                                                                                        | <section 7.10="" setting<br="">Tool Offset Data&gt;</section>                                                                                                    |
| 7 | In the Program Check mode or Automatic Operation mode, run the<br>machine with no material inserted (dry run) to check if the machine<br>operates normally.<br>If an alarm is issued or a program error is detected, correct the program.<br>The Program Check function is useful to correct the program. | <section 7.4="" on-machine<br="">Program Check Function&gt;<br/><section 7.5="" automatic<br="">Operation&gt;</section></section>                                                                                                    |

|    |                                                                              | •                                                |
|----|------------------------------------------------------------------------------|--------------------------------------------------|
|    | Procedure                                                                    | Reference                                        |
| 8  | Set the gang and front face tools.                                           | <section 7.3.11="" setting<="" th=""></section>  |
|    | Use the Preparation mode to set the tools.                                   | tools >                                          |
|    | Set the back face tools in step 14.                                          | <section 9.4<="" th=""></section>                |
|    |                                                                              | Mounting/Adjusting                               |
|    |                                                                              | Tools>                                           |
| 9  | In the Program Check mode or Automatic Operation mode, run the               | <section 7.4="" on-machine<="" th=""></section>  |
|    | machine with no load to check if the tools move as expected. Correct         | Program Check Function>                          |
|    | the program if necessary.                                                    | <section 7.5="" automatic<="" th=""></section>   |
|    |                                                                              | Operation>                                       |
| 10 | Select 1 Cycle in the Program Check mode or Automatic Operation mode         | <section 7.4="" on-machine<="" th=""></section>  |
|    | to machine a workpiece actually.                                             | Program Check Function>                          |
|    | Since no offset values have been set at this stage, the back spindle and the | <section 7.5="" automatic<="" th=""></section>   |
|    | workpiece may interfere with each other. To prevent the interference,        | Operation>                                       |
|    | perform cut-off machining without the workpiece being chucked by the         |                                                  |
|    | back spindle. However, if the back spindle is designed to chuck the          |                                                  |
|    | outer diameter of material (blank), get the back spindle to chuck the        |                                                  |
|    | workpiece.                                                                   |                                                  |
| 11 | Measure the workpiece diameter and the longitudinal dimension, and set       | <section 7.10="" setting<="" th=""></section>    |
|    | offset values or change the program to correct the product dimensions.       | Tool Offset Data>                                |
| 12 | When the back spindle did not chuck the workpiece in Step 10, get the        | <section 7.7="" creating<="" th=""></section>    |
|    | back spindle to chuck it after the front machining dimension is corrected    | and Editing Programs>                            |
|    | in step 11, and change the program to perform cut-off machining.             |                                                  |
| 13 | Select 1 Cycle in the Automatic Operation mode to machine the                | <section 7.5.1="" automatic<="" th=""></section> |
|    | workpiece.                                                                   | operation>                                       |
| 14 | Set the back face tools.                                                     | <section 7.3.11="" setting<="" th=""></section>  |
|    |                                                                              | tools>                                           |
| 15 | Select 1 Cycle in the Automatic Operation mode to machine the                | <section 7.5.1="" automatic<="" th=""></section> |
|    | workpiece.                                                                   | operation>                                       |
| 16 | Measure and correct the dimensions (including the back machining             | <section 7.10="" setting<="" th=""></section>    |
|    | dimension) of all the workpieces.                                            | Tool Offset Data>                                |
| 17 | Check the product count set in the product counter and set a new value.      | <section 7.5.7="" setting<="" th=""></section>   |
|    |                                                                              | counter>                                         |
| 18 | Select Continuous Cycle in the Automatic Operation mode to                   | <section 7.5.1="" automatic<="" th=""></section> |
|    | continuously machine workpieces.                                             | operation>                                       |

### 7.2 Program Selection

Program selection is to choose a program to be executed from registered programs. When a program is selected, the corresponding machining data is chosen at the same time.

#### 7.2.1 Selecting a program to be executed

Select the program you want to execute.

#### Procedure

You can select the program on the Automatic Operation screen, Preparation screen, or On-Machine Check Program Check screen.

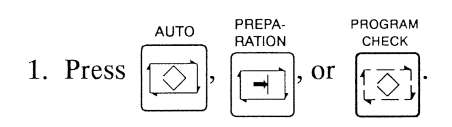

2. Press (Menu Up/Down Selection key), then press the menu key [PRG SEL]. The Program Select screen appears.

| Program Select |                    |
|----------------|--------------------|
| Select the fol | lowing program No. |
|                |                    |
| Program No.    | 3000               |
|                |                    |
| Program No.    | Lomments           |
| 3000           | G 🔺                |
| 3003           |                    |
| 3004           |                    |
| 3005           |                    |
| 3020           | GANGTOOLSELECT     |
| 4520           | U35J+AUTOMES       |
| 4524           | U35J+AUTOMES-2     |
| 4810           | C-0001             |
| 5000           | T01                |
| 5001           | C III              |
| 5003           | T01T21             |
| 5004           |                    |
| 5005           | · · · ·            |
|                | Quit (ESC)         |

in the Program No. field. Alternatively, enter the program number (you want to select) in the input area.

4. Press  $\overrightarrow{\mathsf{INPUT}}$ 

ess .

The program is selected.

#### 7.2.2 Entering, changing, or registering machining data

Machining data is necessary for operating the machine in the automatic operation mode and preparation mode. It is processed in the almost same manner as for machining programs and stored in the memory. Data other than the actual Machining Data that is being used in operation can be created/edited in the background.

Machining data displayed on the Machining Data screen is valid. The displayed values are used in the automatic operation mode and preparation mode.

The values do not change when the screen is switched or when the power is turned off and then turned on. This section explains the settings for the machining data called with the machining program from the memory during program selection.

#### Procedure

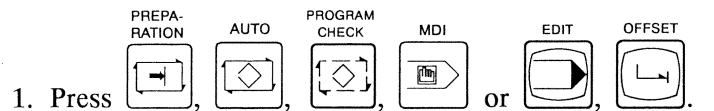

The pressed key lamps light, or only the screen changes.

2. Press (Menu Up/Down Selection key), then press the menu key [MC-Data]. The Machining Data screen appears.

| Bar Stock O.D.            | 16.000         | mm                              |
|---------------------------|----------------|---------------------------------|
| Tool Positioning Point (D | IA) 1.000      | mm                              |
| Cut-Off Tool              | т Г1           | and out alout to the state when |
| Cut-Off Speed             | 3000           | min <sup>-1</sup>               |
| Cut-Off Feed              | 0.030          | mm/r                            |
| Cut-Off End (DIA)         | -3.000         | mm                              |
| Machining Length          | 100.000        | m                               |
| Pieces/1Chuck             |                | p                               |
| Tubing Bar Stock I.D.     | 0.000          | mm                              |
| Back Spindle Chuck POS    | 20.000         | m                               |
| Front Mach Holder Name    | GTF6010+U30B   | 6TURN+4R0TARY                   |
| Front/Back Drill Holder   | Standard Holde | er                              |
|                           |                |                                 |
| Back Smindle              | Standard       |                                 |

- 4. Press **1** and/or **1** to select the item for which you want to enter a value or change the current value.

5. Press the numeric keys to enter or change the numeric value. In the holder name areas, press

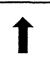

to select one of the registered holders.

6. Press  $\swarrow$ 

and/or

The data is rewritten.

The machine operates according to the data.

#### Note

For details on the machining data, See <Section 6.4 Machining Data Screen>.

#### 7.2.3 Confirming a tool layout pattern

This section explains the procedure for confirming the tool layout pattern of a front tool post. The machine operates according to the tool layout pattern when a T code is specified in the program or when a tool is called on the Preparation screen.

#### Procedure

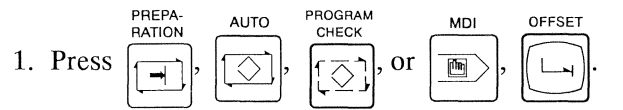

The pressed key lamps light, or only the screen changes.

2. Press (Menu Up/Down Selection key), then press the menu key [T-PATT]. The Tool Pattern screen appears.

| Tool Pa | ttern      |            | -       |     |           |        |            |   |
|---------|------------|------------|---------|-----|-----------|--------|------------|---|
| 1       | Front      | Tool Holde | r       |     | Front/Bac | k Dril | 1 Holder   |   |
|         | Free Tool  | 1          |         |     | Free Tool |        |            |   |
|         | X          | Y          | D       |     | X2        |        | X2         |   |
| T01     | 27.000     | 100.000    | 45.000  |     |           | T30    | 0.000      |   |
| T02     | 27.000     | 80.000     | 45.000  | T21 | 400.000   | T31    | 400.000    |   |
| T03     | 27.000     | 60.000     | 45.000  | T22 | 350.000   | T32    | 350.000    |   |
| T04     | 17.000     | 40.000     | 45.000  | T23 | 300.000   | T33    | 300.000    |   |
| T05     | 17.000     | 20.000     | 45.000  | T24 | 250.000   | T34    | 250.000    |   |
| T06     | 17.000     | 0.000      | 45.000  | T25 | 200.000   | T35    | 200.000    |   |
| T07     | 0.000      | 0.000      | 0.000   | T26 | 150.000   | T36    | 150.000    |   |
| T08     | 0.000      | 0.000      | 0.000   | T27 | 0.000     | T37    | 0.000      |   |
|         |            |            |         | T28 | 0.000     | T38    | 0.000      |   |
| T10     | 11.500     | 0.000      | 0.000   |     |           |        |            |   |
| T11     | 23.000     | -34.500    | -45.000 |     |           |        |            |   |
| T12     | 23.000     | -64.500    | -45.000 |     |           |        |            |   |
| T13     | 23.000     | -94.500    | -45.000 |     |           |        |            |   |
| T14     | 23.000     | -124.500   | -45.000 |     |           |        |            |   |
| T15     | 0.000      | 0.000      | 0.000   |     |           |        |            |   |
| T16     | 0.000      | 0.000      | 0.000   |     |           |        |            |   |
| T17     | 0.000      | 0.000      | 0.000   |     |           |        |            |   |
|         |            |            |         |     |           |        |            |   |
|         | T10 Cut of | f tool bit | • • •   |     |           |        | Quit (ESC) |   |
|         |            |            |         |     |           |        | Sector     | - |
|         | 1.1.1      |            |         |     |           |        |            | с |

#### 7.2.4 Confirming/setting a free tool layout pattern

This section explains the procedure for setting a free tool layout pattern.

A free tool layout pattern is set for the front machining tool holder or back drilling tool holder in the machining data. The machine operates according to the free tool layout pattern when a T code is specified in the program or when a tool is called on the Preparation screen.

You can set a free tool layout pattern for the front tool holder and front/back drill holder each. The following explains the method of setting a free tool layout pattern for only the front tool holder. The same method applies to the front/back drill holder.

#### Procedure

1. Press (1, 1), (1, 2), (1, 2

The pressed key lamps light, or only the screen changes.

- 2. Press (Menu Up/Down Selection key), then press the menu key [MC-Data]. The Machining Data screen appears.
- Confirm that "Free Tool 1" is selected in the Front Mach Holder Name box. Select "Free Tool 1" if not selected. See <Section 7.2.2 Entering, changing, or registering machining data>.

| Bar Stock O.D.            | 16.000        | mm                |   |
|---------------------------|---------------|-------------------|---|
| Tool Positioning Point (1 | DIA) 1.000    | mm                |   |
| Cut-Off Tool              | т Г           |                   |   |
| Cut-Off Speed             | 3000          | min <sup>-1</sup> |   |
| Cut-Off Feed              | 0.030         | mm/r              |   |
| Cut-Off End (DIA)         | -3.000        | mm                |   |
| Machining Length          | 100.000       | mm                |   |
| Pieces/1Chuck             |               | p                 |   |
| Tubing Bar Stock I.D.     | 0.000         | mm                |   |
| Back Spindle Chuck POS    | 20.000        | mm                |   |
|                           |               |                   |   |
| Front Mach Holder Name    | Free Tool 1   |                   |   |
| Front/Back Drill Holder   | Standard Hold | er                |   |
|                           |               |                   |   |
|                           |               |                   |   |
|                           | [             |                   | · |

4. Press [T-PATT].

The Tool Pattern screen appears.

|     | Front      | Tool Holder | c in the second second s |       | Front/Bac | k Dril | l Holder   |  |
|-----|------------|-------------|----------------------------------------------------------------------------------------------------|-------|-----------|--------|------------|--|
|     | Free Tool  | 1           |                                                                                                    |       | Standard  | Holder | £.         |  |
|     | x          | Y           | D                                                                                                    |       | X2        |        | X2         |  |
| T01 | 27.000     | 100.000     | 45.000                                                                                                    |       |           | T30    | 0.000      |  |
| T02 | 27.000     | 80.000      | 45.000                                                                                                    | T21   | 400.000   | T31    | 400.000    |  |
| тоз | 27.000     | 60.000      | 45.000                                                                                                    | T22   | 350.000   | T32    | 350.000    |  |
| T04 | 17.000     | 40.000      | 45.000                                                                                                    | T23   | 300.000   | T33    | 300.000    |  |
| T05 | 17.000     | 20.000      | 45.000                                                                                                    | T24   | 250.000   | T34    | 250.000    |  |
| T06 | 17.000     | 0.000       | 45.000                                                                                                    | T25   | 200.000   | T35    | 200.000    |  |
| T07 | 0.000      | 0.000       | 0.000                                                                                                    | T26   | 150.000   | T36    | 150.000    |  |
| T08 | 0.000      | 0.000       | 0.000                                                                                                    |       |           |        |            |  |
|     |            |             |                                                                                                    |       |           |        |            |  |
| T10 | 11.500     | 0.000       | 0.000                                                                                                    |       |           |        |            |  |
| T11 | 23.000     | -34.500     | -45.000                                                                                                    |       |           |        |            |  |
| T12 | 23.000     | -64.500     | -45.000                                                                                                    |       |           |        |            |  |
| T13 | 23.000     | -94.500     | -45.000                                                                                                    |       |           |        |            |  |
| Ť14 | 23.000     | -124.500    | -45.000                                                                                                    |       |           |        |            |  |
| T15 | 0.000      | 0.000       | 0.000                                                                                                    |       |           |        |            |  |
| T16 | 0.000      | 0.000       | 0.000                                                                                                    |       |           |        |            |  |
| T17 | 0.000      | 0.000       | 0.000                                                                                                    |       |           |        |            |  |
|     |            |             |                                                                                                    |       |           |        |            |  |
|     | T10 Cut of | f tool bit  |                                                                                                    | ***** |           |        | Quit (ESC) |  |

(This screen is for type VII, VIII, IX.)

5. Press TAB TAB, or 1 to select the item for which you want to enter a value or change the current value.

- 6. Press the numeric keys to enter or change the numeric value.
- 7. Press  $\overrightarrow{\mathsf{INPUT}}$ .

The data is rewritten.

### 7.3 Preparation

After program selection, a preparation operation is necessary for machining workpieces. The preparation operation includes operations such as setting tools inside the machine, moving axes to the positions for automatic operation (after completion of tool setting), and cut-off machining for the end faces of materials.

#### Notes

• The machine operates in the preparation operation only while

is held down. (Cut-off

machining excluded)

- When the START key is released, the machine stops, and the START key lamp flashes. The machine restarts operating if the START key is pressed again in the state. The START key lamp turns off at completion of operation.
- Confirm that the operation is completed and the START key lamp has turned off, then proceed to the next operation.

#### Procedure

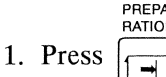

The PREPARATION key lamp lights, and the Preparation screen appears.

| U                                      | 3000                                                        | ) Commer                                               | nt C                                          |                                  |     |        |          | Pr  | eparatio | n        |
|----------------------------------------|-------------------------------------------------------------|--------------------------------------------------------|-----------------------------------------------|----------------------------------|-----|--------|----------|-----|----------|----------|
|                                        |                                                             |                                                        |                                               |                                  |     |        |          |     |          |          |
|                                        | Core                                                        | DTA                                                    | Longitud                                      | Tool Type                        |     | Center | Longitud |     | Center   | Longitud |
| T01 [                                  | 0.000                                                       | 0.000                                                  | 0.000                                         | LOR                              |     |        |          | T30 | 0.000    | 0.000    |
| T02                                    | 0.000                                                       | 0.000                                                  | 0.000                                         | LOR                              | T21 | 0.000  | 0.000    | T31 | 0.000    | 0.000    |
| T03                                    | 0.000                                                       | 0.000                                                  | 0.000                                         | lor                              | T22 | 0.000  | 0.000    | T32 | 0.000    | 0.000    |
| T04                                    | 0.000                                                       | 0.000                                                  | 0.000                                         | LOR                              | T23 | 0.000  | 0.000    | T33 | 0.000    | 0.000    |
| T05                                    | 0.000                                                       | 0.000                                                  | 0.000                                         | LOR                              | T24 | 0.000  | 0.000    | T34 | 0.000    | 0.000    |
| T06                                    | 0.000                                                       | 0.000                                                  | 0.000                                         | loR                              | T25 | 0.000  | 0.000    | T35 | 0.000    | 0.000    |
|                                        |                                                             |                                                        |                                               |                                  | T26 | 0.000  | 0.000    | T36 | 0.000    | 0.000    |
|                                        |                                                             |                                                        |                                               |                                  |     |        |          |     |          |          |
| T11<br>T12                             | 0.000                                                       | 0.000                                                  | 0.000                                         | Cross                            |     |        |          |     |          |          |
| T11<br>T12<br>T13                      | 0.000                                                       | 0.000                                                  | 0.000                                         | Cross<br>Cross<br>Cross          |     |        |          |     |          |          |
| T11<br>T12<br>T13<br>T14               | 0.000                                                       | 0.000<br>0.000<br>0.000                                | 0.000                                         | Cross<br>Cross<br>Cross<br>Cross |     |        |          |     |          |          |
| T11  <br>T12  <br>T13  <br>T14         | 0.000<br>0.000<br>0.000<br>0.000                            | 0.000<br>0.000<br>0.000<br>0.000                       | 0.000<br>0.000<br>0.000<br>0.000              | Cross<br>Cross<br>Cross<br>Cross |     |        |          |     |          |          |
| T11<br>T12<br>T13<br>T14               | 0.000  <br>0.000  <br>0.000  <br>0.000                      | 0.000<br>0.000<br>0.000<br>0.000                       | 0.000<br>0.000<br>0.000<br>0.000              | Cross<br>Cross<br>Cross<br>Cross |     |        |          |     |          |          |
| T11  <br>T12  <br>T13  <br>T14         | 0.000<br>0.000<br>0.000<br>0.000                            | 0.000<br>0.000<br>0.000<br>0.000                       | 0.000<br>0.000<br>0.000<br>0.000              | Cross<br>Cross<br>Cross<br>Cross |     |        |          |     |          |          |
| T11<br>T12<br>T13<br>T14<br>HDL        | 0.000<br>0.000<br>0.000<br>0.000                            | 0.000<br>0.000<br>0.000<br>0.000                       | 0.000<br>0.000<br>0.000<br>0.000              | Cross<br>Cross<br>Cross<br>Cross |     |        |          |     |          |          |
| T11<br>T12<br>T13<br>T14<br>T14<br>T14 | 0.000<br>0.000<br>0.000<br>0.000<br>1 RDY 2 RD<br>SEL POS D | 0.000<br>0.000<br>0.000<br>0.000<br>Y 3 RDY<br>ata Set | 0.000<br>0.000<br>0.000<br>0.000<br>sw   mc-i | Cross<br>Cross<br>Cross<br>Cross | ge  | 1      | г-ратт   |     |          |          |

## 

- Never get close to any mobile section of the machine during preparation for operation. Doing so could result in serious personal injury if the mobile sections of the machine suddenly start operating during execution of the preparation function.
- Confirm that a mounted tool does not interfere with any part of the machine whenever preparing a new program or existing program for operation or whenever executing a new program. Interference could result in machine damage or personal injury.
- When confirming tool operation, make sure of the part of the machining program that is being executed, and observe the safety precautions of the operation.
- For the other precautions, see <Chapter 2 Safety Precautions.>

#### 7.3.1 Start position, Return position, Opposite tool post retract position (Type VII, VIII, IX), Back spindle retract position and Gang tool post return position

#### Start position

Each axis moves to the position for starting automatic preparation.

The Z1 axis moves backward by the Machining Length (specified in the machining data) from the forward end position. The tool specified for "Cut-off Tool" in the machining data is selected as the cut-off tool. The X1 axis moves to the Cut-Off End position specified in the machining data. Z3 axis moves to the machine zero point. X2 axis moves to the machine zero point. Return the axis to the queuing position if the knock-out device or the workpiece separator is at the forward position. When the long workpiece device (optional) is mounted, return the axis to the queuing position.

The X1 axis does not move when the start position is specified in the following conditions: a cut-off tool has been selected, and the X1 and Y1 axes are at a position in the range  $\pm 0.1$  mm with the start position (completion position) as the center.

If the start position is specified while the main spindle chuck is closed, the alarm message "EX501 Spindle chuck closed Open spindle chuck" is displayed. Open the main spindle chuck and then execute the operation.

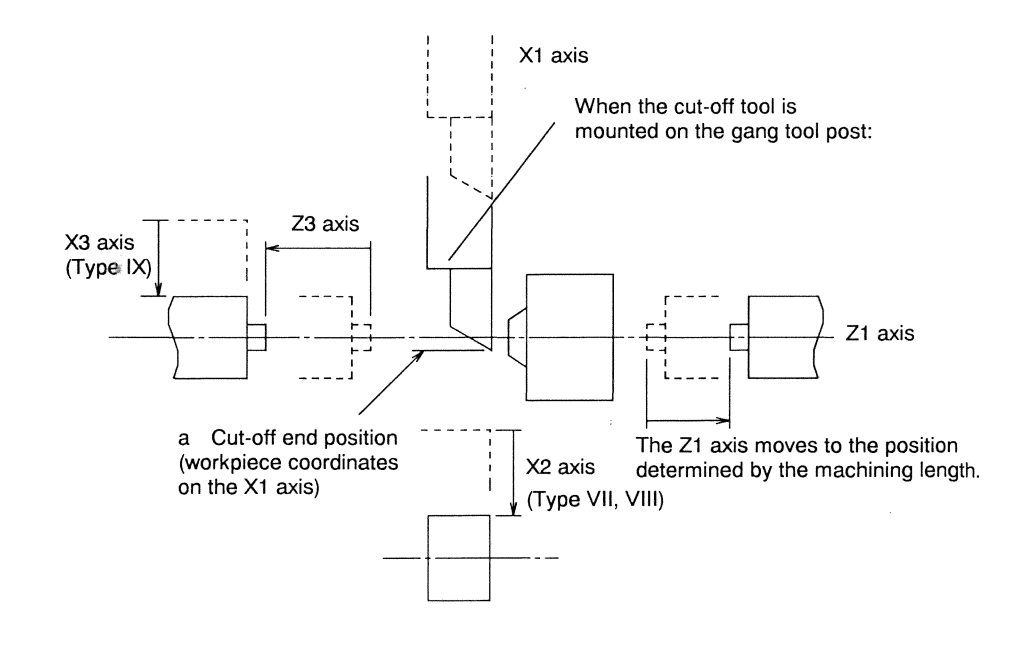

|   |                                    | C12/C16 |
|---|------------------------------------|---------|
| a | Cut-off end point (standard value) | - 3.0   |

#### **Return position**

The X1, X2, Z1, Z3, (A3) axes move to the safe positions.

Return the axis to the queuing position if the knock-out device or workpiece separator is at the forward position.

When the long workpiece device is mounted, return the axis to the queuing position.

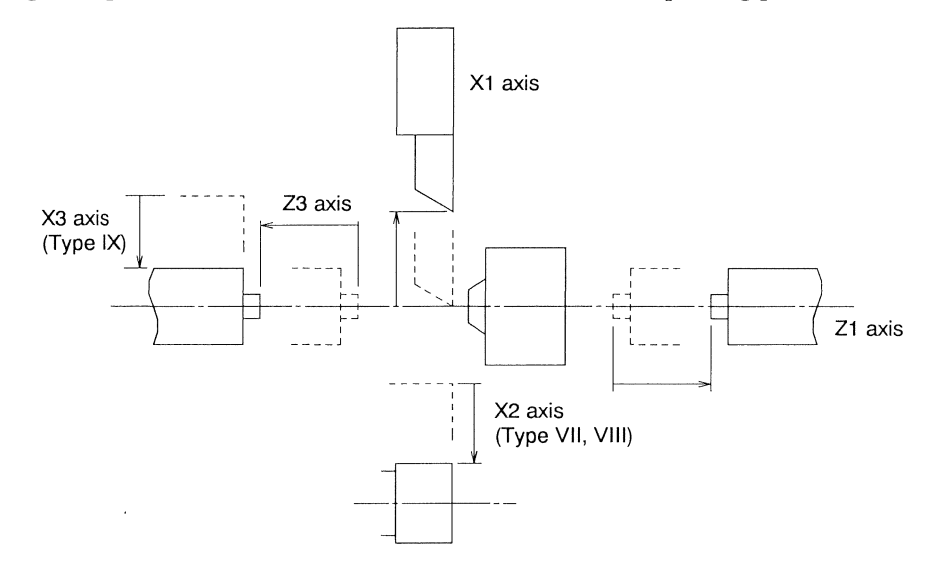

Opposite tool post return position (Type VII, VIII, IX)

The Z1 axis retracts 1.0 mm. The X2 axis moves to the same position as the zero point return. The Z1 axis advances 1.0 mm.

Back spindle return position

The Z3 axis moves to the same position as the zero point return.

Gang tool post return position

The X1 axis moves to the same position as the zero point return.

## 

Do not get close to the mobile sections of the machine. The headstock also moves during execution. Doing so could result in personal injury.

## 

Execute these operations after extracting the material.

If the headstock moves forward while a material is inserted into the main spindle, the material and tool interfere with each other. Interference may cause machine damage.

#### Procedure

PREPA

1. Press

. The PREPARATION key lamp lights, and the preparation screen appears.

2. Select the desired operation [ST POS], [RET POS], [Oppo RET] (Type VII, VIII, IX), [B/SP RET] or [G.Pt RET] from the menu keys.

The operation explanation screen as shown below appears.

| Cut-Off Tool | T 01<br>(MC COORD) | (WRK COORD) |
|--------------|--------------------|-------------|
| X1 Start POS | -3.000             | -3.000      |
| Z1 Start POS | 105.000            | SAC RATING  |
| X2 Start POS | 0.000              |             |
|              |                    | a (Test Si  |
| Z3 Start POS | 0.000              |             |
| Axes move    | to the start       | point.      |

(This screen is for type VII.)

3. Press The START key lamp lights, and each axis moves to the specified position.

The machine operates only while the START key is held down.

#### Notes

- If the start position or retract position is specified after the power is turned on, the separator advances or retracts only once.
- The machine operates at the speed of 2 m/min or less if a door is open.
- The operation explanation screen automatically closes if the subsequent operation is not performed for 15 seconds after an operation item is selected with the menu key.

#### 7.3.2 Positioning point

#### Positioning point

A selected gang tool moves to the positioning point (Bar Stock O.D. specified in the machining data + Tool Positioning Point specified in the machining data + DIA value of tool set data specified in the Preparation screen). Value specified for "Tool Positioning Point

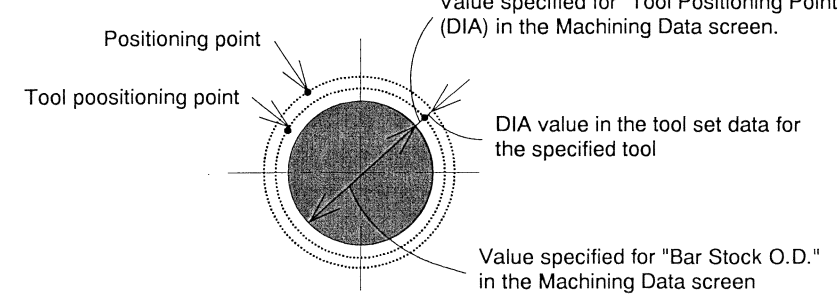

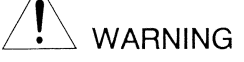

Do not get close to the mobile sections of the machine. Doing so could result in personal injury.

#### Procedure

1. Press

The PREPARATION key lamp lights, and the Preparation screen appears.

- 2. Press Arrow keys to select the tool for the operation.
- 3. Select the desired operation [POS PNT] from the menu keys. The operation explanation screen as shown below appears.

| Positioning Point     |                                         |
|-----------------------|-----------------------------------------|
| Tool No.              | T 54                                    |
|                       | (MC COORD) (WRK COORD)                  |
| X1 POSIT PT POS       | 17.000 -3.000                           |
| X2 POSIT PT POS       | 0.000                                   |
|                       |                                         |
|                       | Operation Select<br>© Normal<br>C Quick |
| Selecte<br>to the pos | d tool moves<br>sitioning point.        |
|                       | Quit (ESC)                              |
|                       |                                         |

(This screen is for type VII.)

4. Select "Quick" as needed using and keys. When "Quick" is selected, the specified

tool moves from the current position directly to the positioning point. This function is mainly used after an automatic operation of program stopped halfway. In this case, make sure to remove the workpiece before executing this function.

5. Press . The START key lamp lights, and each axis moves to the specified position.

The machine operates only while the START key is held down.

#### Notes

START

- The machine operates at the speed of 2 m/min or less if a door is open.
- The operation explanation screen automatically closes if the subsequent operation is not performed for 15 seconds after an operation item is selected with the menu key.
- When executing [POS PNT], the axes X1 and Y1 of the tool being selected moves to the positioning point, and then the axes X1 and Y1 of the specified tool moves to the positioning point. If you want to move the specified tool to the positioning point, first select "Quick" on "Operation Select" section of Positioning Point screen, and execute [POS PNT]. When "Quick" operation complete, the state returns to "Normal" (initial state).

#### 7.3.3 Adjusting chucking force

Two methods are available for adjusting chucking force: automatic adjustment and conventional manual adjustment. There are two operation of automatic adjustment: chucking force setting (chucking force is checked and stored in the memory of the NC unit), and automatically obtaining the chucking force stored by the chucking force setting. For details, see the following sections. This section outlines the adjustment and machine operation.

## 

• Confirm that the chucking force is suitable for machine operation. Incorrect chucking force may cause machine damage.

The chucking force obtained by automatic adjustment is only reference value. Be sure to check the chucking force manually before operating the machine in the automatic operation mode.

• Be sure to remove all the jigs at completion of adjustment. Machine operation with a jig mounted may cause machine damage.

#### Chucking force setting

Judging from his/her experience, the operator enters a value 1 to 10 as chucking force data into the machine. The machine automatically adjusts the chucking force with the data. Then, the operator checks manually if the automatically adjusted chucking force is suitable. If it is not suitable, the operator enters another numeric value as chucking force data with which the machine readjusts the chucking force. Repeat this operation until the chucking force becomes suitable. Finally, press [Memory 1], [Memory 2], or [Memory 3] on the screen to store the chucking force.

Automatic adjustment of chucking force

Select [Memory 1], [Memory 2], or [Memory 3] that corresponds to the chucking force stored by the chucking force setting. Then, the machine automatically operates and obtains the chucking force.

#### Manual adjustment of chucking force

This method is conventional. For the adjustment method, see <Section 9.1.2 Checking the chucking force>.

#### 7.3.4 Chucking force setting

The machine automatically adjusts chucking force, and the operator checks manually if the automatically obtained chucking force is suitable until the chucking force becomes suitable. Finally, the operator stores the suitable chucking force in the memory of the machine.

You can set the chucking force of the main spindle and back spindle.

#### Procedure

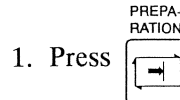

The PREPARATION key lamp lights, and the Preparation screen appears.

2. Perform the return position operation. See <Section 7.3.1 Start position, return position, opposite tool post retract position (Type VII, VIII, IX), back spindle retract position and gang tool post return position>.

Each axis moves to the return position.

3. Press the menu key [Menu SEL] on the Preparation screen, select the second main menu, and press the menu key [CHCK ADJ].

The Chuck Adjustment screen appears.

|      | [Main SP Chuck Auto ADJ]                      |    |
|------|-----------------------------------------------|----|
|      | Main SP Chuck Force Set                       |    |
|      | Back SP Chuck Auto ADJ                        |    |
|      | Back SP Chuck Force Set                       |    |
|      | Select command item<br>and press [INPUT] key. |    |
|      | 5                                             | 10 |
| M/SP | Chuck Count DISP                              |    |
|      |                                               |    |

4. Loosen the lock screw of the chuck adjustment nut of the spindle you want to adjust, then confirm that you can turn the chuck adjustment nut smoothly by hand.

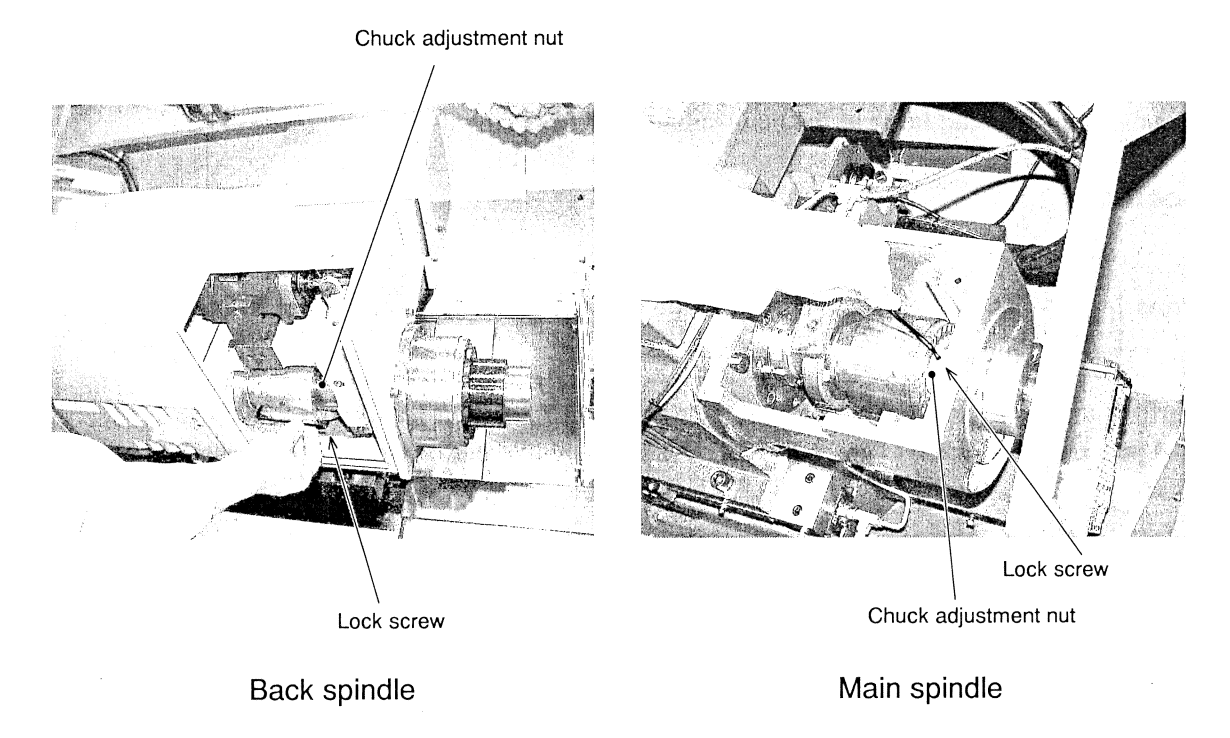

5. Mount the nut fixing jig on the spindle you want to adjust.

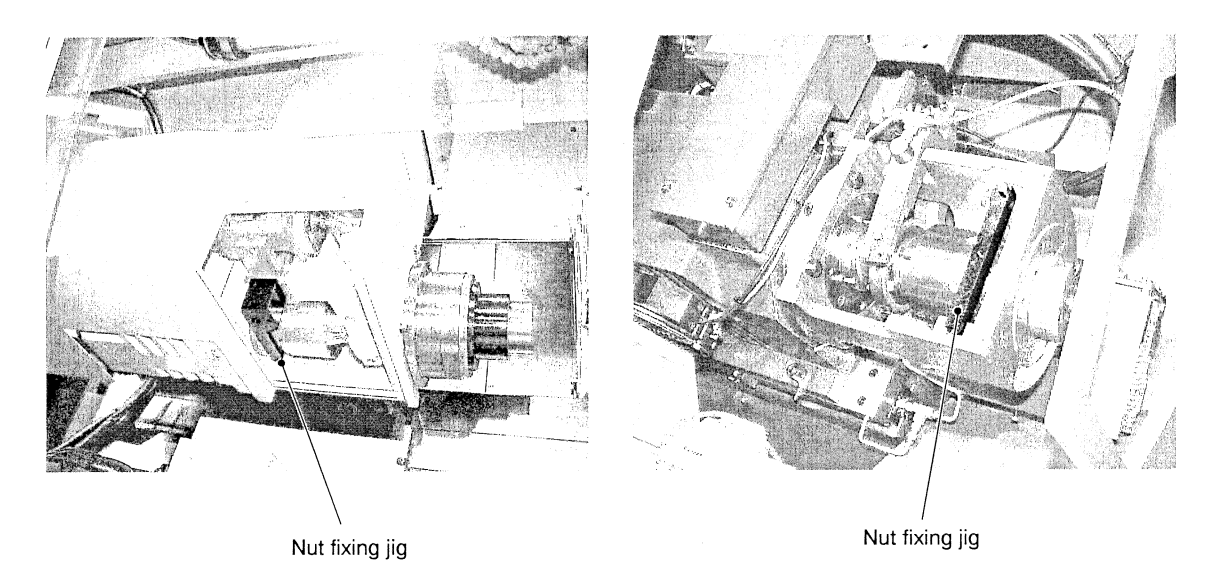

6. When setting the chucking force of the main spindle, insert a material into the main spindle. When setting the chucking force of the back spindle, insert a workpiece into the back spindle.
7. Press and/or to select [Main SP Chuck Force Set] or [Back SP Chuck Force Set], then press .

The SP Chuck Force Set screen as shown below appears.

| NOTE:1.Loosen set screw and<br>that you can turn th<br>2.Insert bar stock int<br>3.Install the JIG. | confirm<br>e nut.<br>o the spindle.     |
|----------------------------------------------------------------------------------------------------|-----------------------------------------|
| Chucking Force Data 🔟                                                                               | Memory 1                                |
|                                                                                                    | Memory 2                                |
| <u> </u>                                                                                            | Memory 3                                |
| 0 2 4 6 8 10                                                                                        |                                         |
| Adjusts chuck force to th<br>Press INPUT for inputt                                                 | e set value.<br>ing data.<br>Quit (ESC) |

8. Press GRP to select the adjustment bar, then press and/or to set it to the chucking

force data you want to set. Alternatively, you can select the numeric value area by GRP key and enter the numeric value as chucking force data directly into the area.

9. Press . The START key lamp lights, and the machine automatically starts adjusting the

chucking force.

The machine operates only while the START key is held down. While the machine is operating, the message "Executing OOOO chuck force automatic adjustment..." is displayed. The Caution screen shown below appears at completion of adjustment, and the START key lamp turns off.

| Caution |                                |
|---------|--------------------------------|
|         |                                |
|         | Remove chuck adjusting tool    |
|         | and guide bushing spanner.     |
|         | Press ESC to close this window |
|         | before continuing.             |
|         |                                |
|         | Quit (ESC)                     |

- Connecting shaft Set screw
- 10.Loosen the set screw to remove the connecting shaft of the servo motor for opening/closing the chuck. Beforehand the chuck opens or closes if necessary.

Back spindle

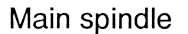

11. Check the chucking force with the dedicated tool and decide if it is suitable by your experience. If the chucking force is suitable, proceed to the next step. If readjustment is necessary, return the connecting shaft (of the servo motor for opening/closing the chuck) to the original position, press

to erase the Caution screen, press the menu key [CHCK ADJ] to redisplay the Chuck

Adjustment screen, then restart the adjustment from step 7.

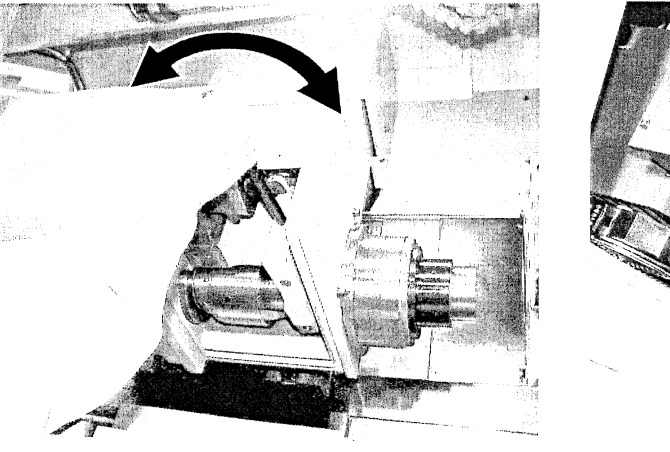

Back spindle

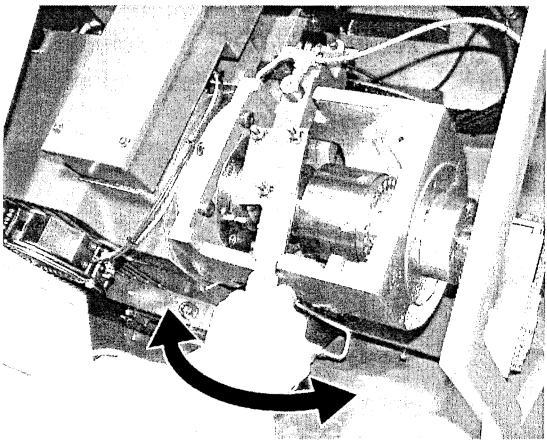

Main spindle

- 12.Return the connecting shaft (of the servo motor for opening/closing the chuck) to the original position, and tighten the set screw. Remove the nut fixing jig, tighten the lock screw, press to erase the Caution screen, then press the menu key [CHCK ADJ] to redisplay the Chuck Adjustment screen.
- 13.Press and/or  $\downarrow$  to select [Main SP Chuck Force Set] or [Back SP Chuck Force Set], then press  $\land$

The SP Chuck Force Set screen as shown below appears.

14.Press  $\square$  to select the storage number field on the screen, press  $\square$  and/or  $\square$  to select [Memory 1], [Memory 2], or [Memory 3], then press  $\square$ .

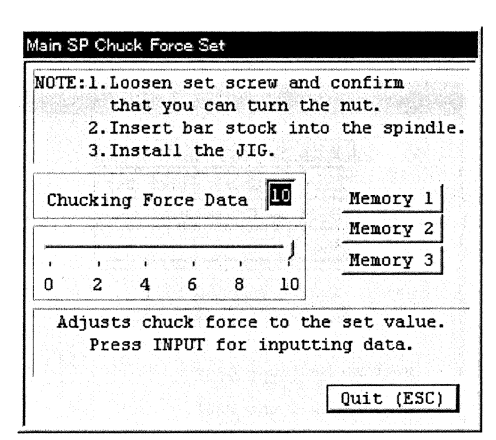

15.Press  $\overbrace{\diamondsuit}^{\mathsf{ESC}}$  twice.

The SP Chuck Force Set screen disappears.

16.Remove the material or workpiece from the spindle.

## Notes

- You cannot switch the screen or start automatic operation while the Caution screen is displayed.
- The screen automatically returns to the previous Chuck Adjustment screen if the subsequent operation is not performed for 15 seconds after the Main SP Chuck Force Set screen or Back SP Chuck force Set screen appears.

C1216 Operation

## 7.3.5 Automatic adjustment of chucking force

The machine automatically adjusts the chuck until it obtains the stored chucking force.

## Procedure

- 1. Press The PREPARATION key lamp lights, and the Preparation screen appears.
- Perform the return position operation. See <Section 7.3.1 Start position, return position, opposite tool post retract position (Type VII, VIII, IX), back spindle retract position and gang tool post return position>.

Each axis moves to the return position.

3. Press the menu key [CHCK ADJ]. The Chuck Adjustment screen appears.

|      | Main SP Chuck Auto ADJ   |
|------|--------------------------|
|      | Main SP Chuck Force Set  |
|      | Back SP Chuck Auto ADJ   |
|      | Back SP Chuck Force Set  |
|      | and press [IMPOI] Key.   |
|      | F 10                     |
| M/SP | 5 10<br>Chuck Count DISP |

Chuck adjustment nut Chuck screw Lock screw Back spindle Chuck adjustment nut Main spindle

4.Loosen the lock screw of the chuck adjustment nut of the spindle you want to adjust, then confirm that you can turn the chuck adjustment nut smoothly by hand.

5. Mount the nut fixing jig on the spindle you want to adjust.

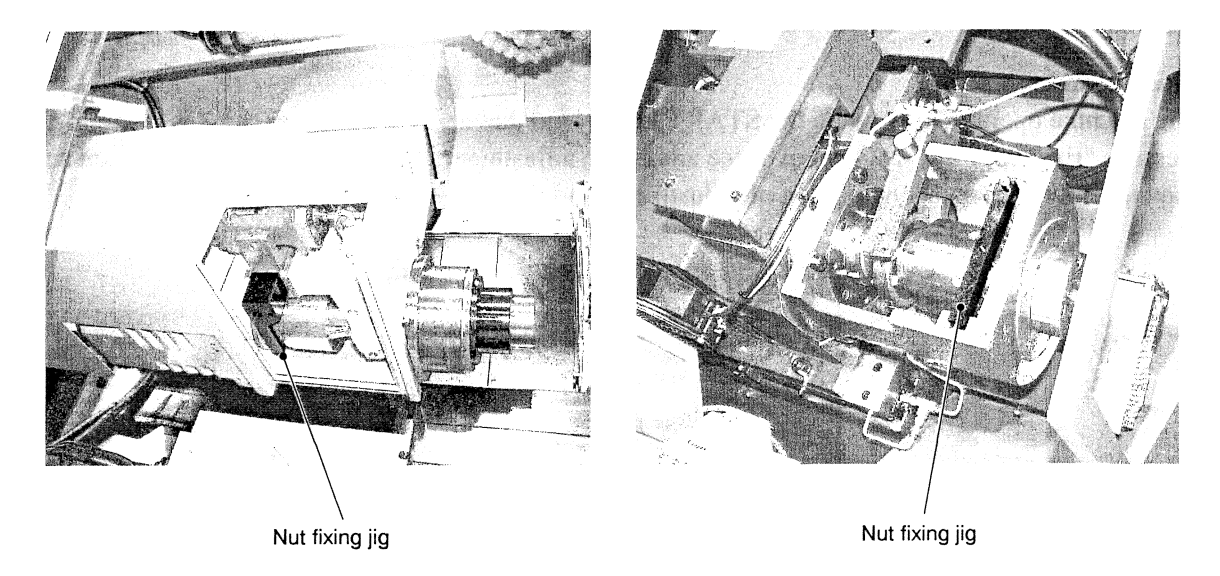

6. When setting the chucking force of the main spindle, insert a material into the main spindle. When setting the chucking force of the back spindle, insert a workpiece into the back spindle.

7. Press and/or I to select [Main SP Chuck Force ADJ] or [Back SP Chuck Force ADJ], then press .

The SP Chuck Force Auto Adjustment screen as shown below appears.

|                                  | Main SP Chuck Force Auto Adjustment                                                                                             |                                    |
|----------------------------------|----------------------------------------------------------------------------------------------------|------------------------------------|
|                                  | NOTE:1.Loosen set screw and confirm<br>that you can turn the nut.<br>2.Insert bar stock into the spindle.<br>3.Install the JIG. |                                    |
|                                  | Chucking Force Data 7<br>(* Memory 1) 7<br>(* Memory 1) 7                                                                       |                                    |
|                                  | C Memory 2     9     C Memory 3     10                                                                                          |                                    |
|                                  | to the called preset value.                                                                                                    |                                    |
| 8. Press BRP to select the stora | age number field on the screen, press $\begin{bmatrix} \\ \\ \\ \\ \\ \\ \\ \\ \\ \\ \\ \\ \\ \\ \\ \\ \\ \\ $                  | <b>1</b> and/or <b>1</b> to select |
|                                  |                                                                                                    |                                    |

9. Press []. The START key lamp lights, and the machine automatically starts adjusting the

chucking force.

The machine operates only while the START key is held down. While the machine is operating, the message "Executing OOOO chuck force automatic adjustment..." is displayed. The Caution screen shown below appears at completion of adjustment, and the START key lamp turns off.

| Caution |                                |
|---------|--------------------------------|
|         |                                |
|         | Remove chuck adjusting tool    |
|         | and guide bushing spanner.     |
|         | Press ESC to close this window |
|         | before continuing.             |
|         |                                |
|         | Quit (ESC)                     |

10.Remove the nut fixing jig, tighten the lock screw, then press

 $\stackrel{\mathsf{ESC}}{\checkmark}$  to erase the Caution screen.

11.Remove the material or workpiece from the spindle.

## Notes

- The chucking force obtained by automatic adjustment is only reference value. Be sure to check the chucking force at completion of adjustment.
- You cannot switch the screen or start automatic operation while the Caution screen is displayed.
- The screen automatically returns to the previous Chuck Adjustment screen if the subsequent operation is not performed for 15 seconds after the Main SP Chuck Force Auto Adjustment screen or Back SP Chuck Force Auto Adjustment screen appears.

## 7.3.6 Manual adjustment of chucking force

See <Section 9.1.2 Checking the chucking force>.

## 7.3.7 Adjusting a guide bushing clearance

The following two types of guide bushing devices are available:

- Rotary guide bushing device
- Fixed guide bushing device

Two methods are available for adjusting a clearance with the guide bushing of each type: automatic adjustment and conventional manual adjustment. There are two operation of automatic adjustment: clearance setting (a clearance with the rotary guide bushing is obtained and stored in the memory of the NC unit), and automatically obtaining the clearance stored by the clearance setting. The operation vary slightly depending on the type of guide bushing. For details, see the following sections. This section outlines the adjustment and machine operation.

A clearance with a fixed guide bushing can be adjusted only manually.

# 

• Confirm that the clearance is suitable for machine operation. Incorrect clearance may cause machine damage.

The clearance obtained by automatic adjustment is only reference value. Be sure to check the clearance before operating the machine in the automatic operation mode.

• Be sure to remove the guide bushing adjustment wrench at completion of adjustment. Machine operation with the guide bushing adjustment wrench mounted may cause machine damage.

## Clearance setting of a rotary guide bushing

The operator enters a numeric value as clearance data. The machine automatically adjusts the clearance with the data. Then, the operator checks manually if the automatically adjusted clearance is suitable. If it is not suitable, the operator enters another numeric value as clearance data with which the machine readjusts the clearance. Repeat this operation until the clearance becomes suitable. Finally, press [Memory 1], [Memory 2], or [Memory 3] on the screen to store the guide bushing clearance.

Automatic adjustment of a rotary guide bushing clearance

Select [Memory 1], [Memory 2], or [Memory 3] that corresponds to the clearance stored by the clearance setting. Then, the machine automatically operates and obtains the clearance.

## Note

Be sure to set "Bar Stock O.D." in machining data before starting automatic adjustment of a clearance with a guide bushing. The machine adjusts the clearance on the basis of this data.

## Manual adjustment of a guide bushing clearance

This method is conventional. For the adjustment method, see <Chapter 9 Mounting, Adjustment, and Replacement>. Select a guide bushing device on the Machine Structure screen.

## 7.3.8 Clearance setting of a rotary guide bushing

The machine automatically adjusts a clearance with the guide bushing, and the operator checks manually if the automatically obtained clearance is suitable until the clearance becomes suitable. Finally, the operator stores the suitable clearance in the memory of the machine.

Note the following points in using the automatic adjustment function of a guide bushing clearance:

- Clearance data is a numeric value for obtaining a reference value by automatic adjustment. Check if the clearance is suitable by moving the material back and forth by hand, then decide a numeric value as clearance data.
- The numeric value as clearance data is defined with the Citizen guide bushing as reference. The standard value may vary if you use a non-Citizen product.

## 

Confirm that the guide bushing clearance is suitable for machine operation. Incorrect clearance may cause machine damage.

This function is provided to simply support clearance adjustment. The purpose of the function is not to automatically determine a rotary guide bushing clearance.

Check if the clearance automatically adjusted by this function is suitable by moving the material back and forth by hand, then start the machining process if the clearance is suitable.

## Procedure

1. Press

PREPA

The PREPARATION key lamp lights, and the Preparation screen appears.

2. Perform the return position operation. See <Section 7.3.1 Start position, return position, opposite tool post retract position (Type VII, VIII, IX), back spindle retract position and gang tool post return position>.

3. Press the menu key [GB ADJ].

The Guide Bushing Adjustment screen appears.

| Guide Bushing Adjustment                           |                     |  |
|----------------------------------------------------|---------------------|--|
| Guide Bushing Type                                 | With RGB            |  |
| GB Clearan                                         | nce Auto ADJ        |  |
| GB Clean                                           | rance Set           |  |
| Tightening torque<br>• stand 28 %                  | crevice coefficient |  |
| C speci 28 %                                       | C speci 3,20        |  |
| Press the [INPUT] key<br>to set the selected item. |                     |  |
|                                                    | Quit (ESC)          |  |

4. Loosen the lock screw with the guide bushing adjustment wrench, then confirm that you can turn the guide bushing adjustment nut smoothly by hand.

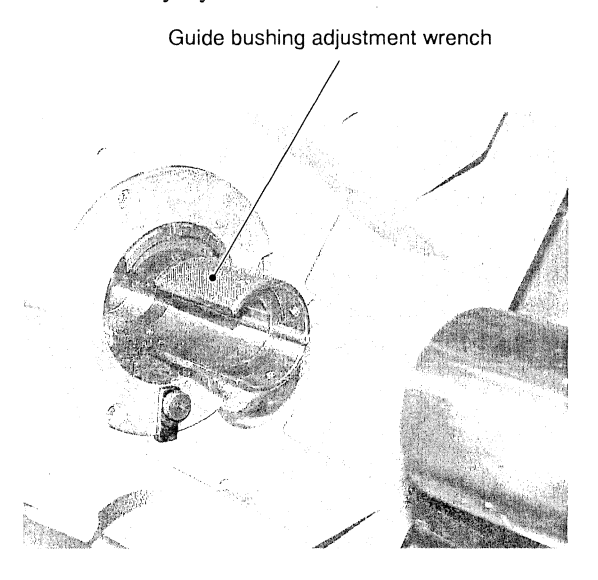

5. Insert a material into the main spindle and guide bushing.

6. Slide the plate provided with the flange to secure the guide bushing adjustment wrench.

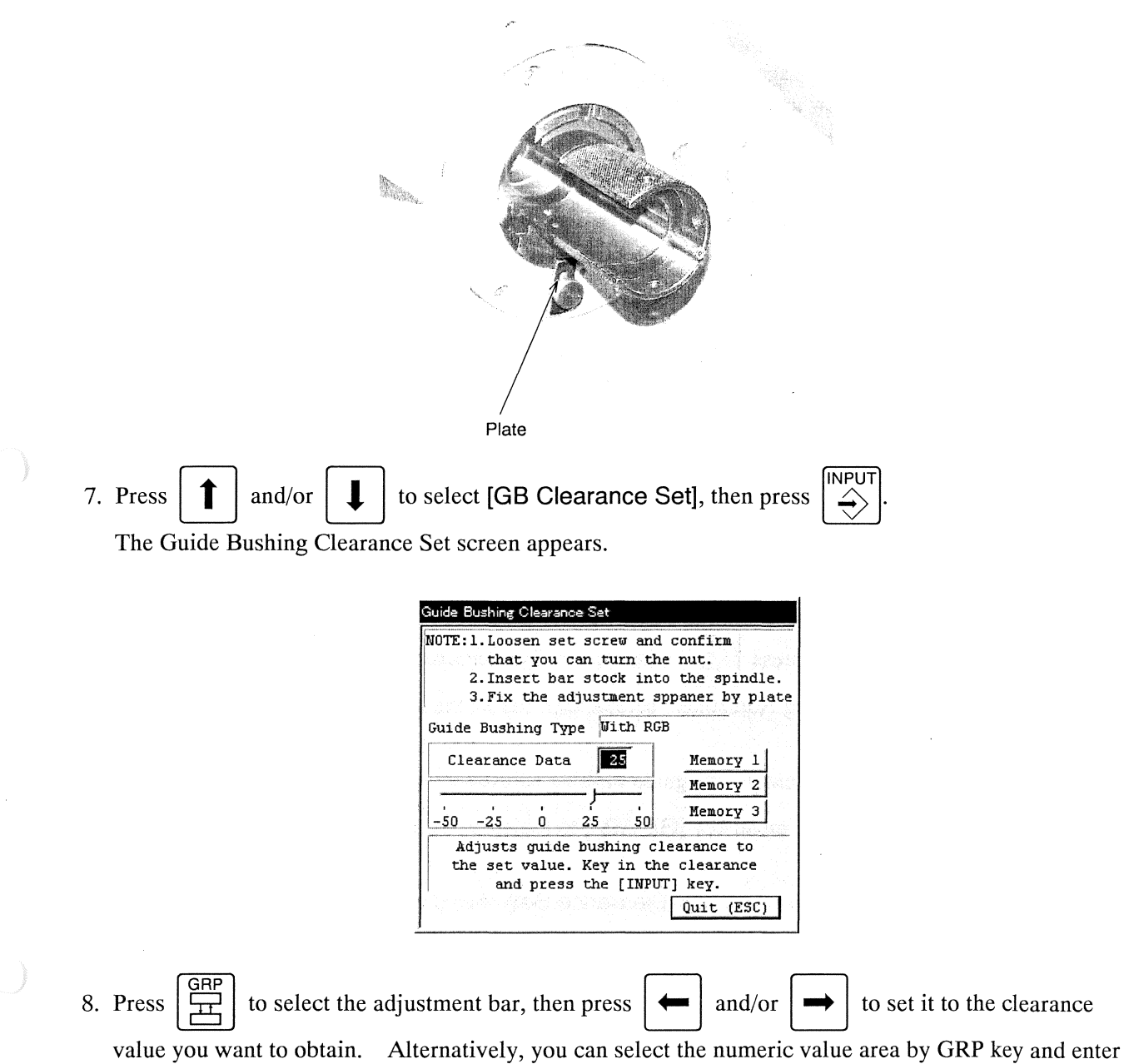

the numeric value directly into the area.

9. Press . The START key lamp lights, and the machine automatically starts adjusting the guide

bushing clearance. The machine operates only while the START key is held down. While the machine is operating, the message "Executing guide bushing clearance setting..." is displayed. The Caution screen shown below appears at completion of adjustment, and the START key lamp turns off.

| Caution                        |  |
|--------------------------------|--|
|                                |  |
| Remove chuck adjusting tool    |  |
| and guide bushing spanner.     |  |
| Press ESC to close this window |  |
| before continuing.             |  |
| Quit (ESC)                     |  |

10.Slide the plate provided with the flange back to normal to free the guide bushing adjustment wrench, then check if the clearance is suitable by moving the material back and forth by hand. If the clearance is suitable, proceed to the next step.

If readjustment is necessary, press  $\overbrace{\bigcirc}^{ESC}$  to erase the Caution screen, press the menu key [GB ADJ] to redisplay the Guide Bushing Adjustment screen, then restart the adjustment from step 6.

11. Tighten the lock screw, then remove the guide bushing adjustment wrench. Press  $\begin{bmatrix} BSC \\ c \\ c \\ c \end{bmatrix}$  to erase the

Caution screen, then press the menu key [GB ADJ] to redisplay the Guide Bushing Adjustment screen.

12.Press **1** and/or **1** to select [GB Clearance Set], then press **1**. The Guide Bushing Clearance Set screen appears.

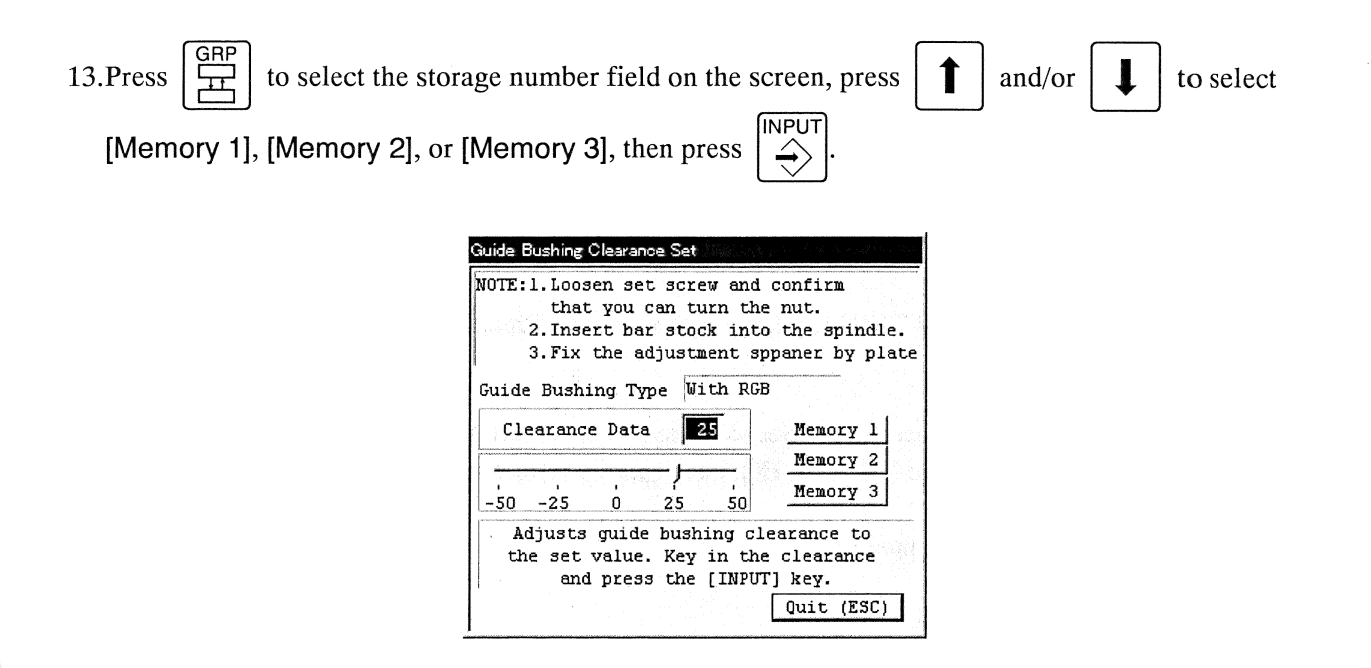

```
14.Press
```

 $\begin{bmatrix} \mathsf{ESC} \\ \diamond \bullet \end{bmatrix}$  twice.

The Guide Bushing Clearance Set screen disappears.

15.Remove the material from the guide bushing.

## Notes

- You cannot switch the screen or start automatic operation while the Caution screen is displayed.
- The screen automatically returns to the previous Guide Bushing Adjustment screen if the subsequent operation is not performed for 15 seconds after the Guide Bushing Clearance Set screen appears.

C1216 Operation

## 7.3.9 Automatic adjustment of a rotary guide bushing clearance

The machine automatically adjusts the guide bushing clearance until it obtains the stored clearance.

## **Procedure**

PREPA RATION The PREPARATION key lamp lights, and the Preparation screen appears. 1. Press

2. Perform the return position operation. See <Section 7.3.1 Start position, return position, opposite tool post retract position (Type VII, VIII, IX), back spindle retract position and gang tool post return position>.

Each axis moves to the return position.

3. Press the menu key [GB ADJ].

The Guide Bushing Adjustment screen appears.

| Guide Bushing Adjustment                           |                                     |  |
|----------------------------------------------------|-------------------------------------|--|
| Guide Bushing Type                                 | With RGB                            |  |
| GB Clearar                                         | nce Auto ADJ                        |  |
| GB Clea                                            | rance Set                           |  |
| Tightening torque<br>& stand 28 %                  | crevice coefficient<br>© stand 3.20 |  |
| C speci 28 🗧                                       | C speci 3.20                        |  |
| Press the [INPUT] key<br>to set the selected item. |                                     |  |
|                                                    | Quit (ESC)                          |  |

4. Loosen the lock screw with the guide bushing adjustment wrench, then confirm that you can turn the guide bushing adjustment nut smoothly by hand.

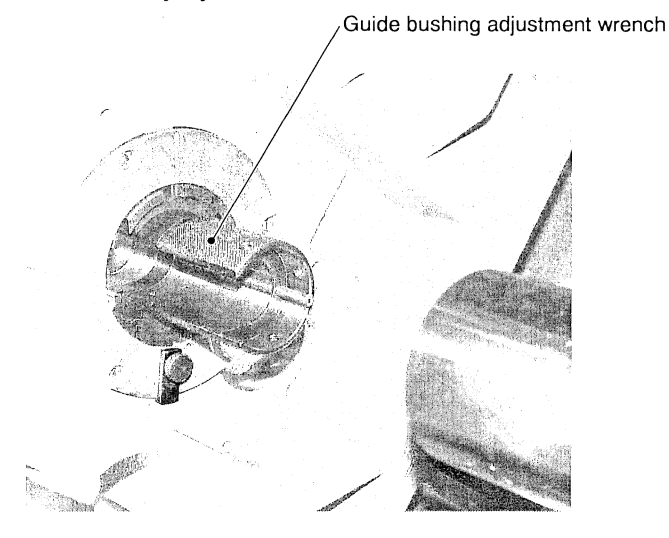

- 5. Insert a material into the main spindle and guide bushing.
- 6. Slide the plate provided with the flange to secure the guide bushing adjustment wrench.

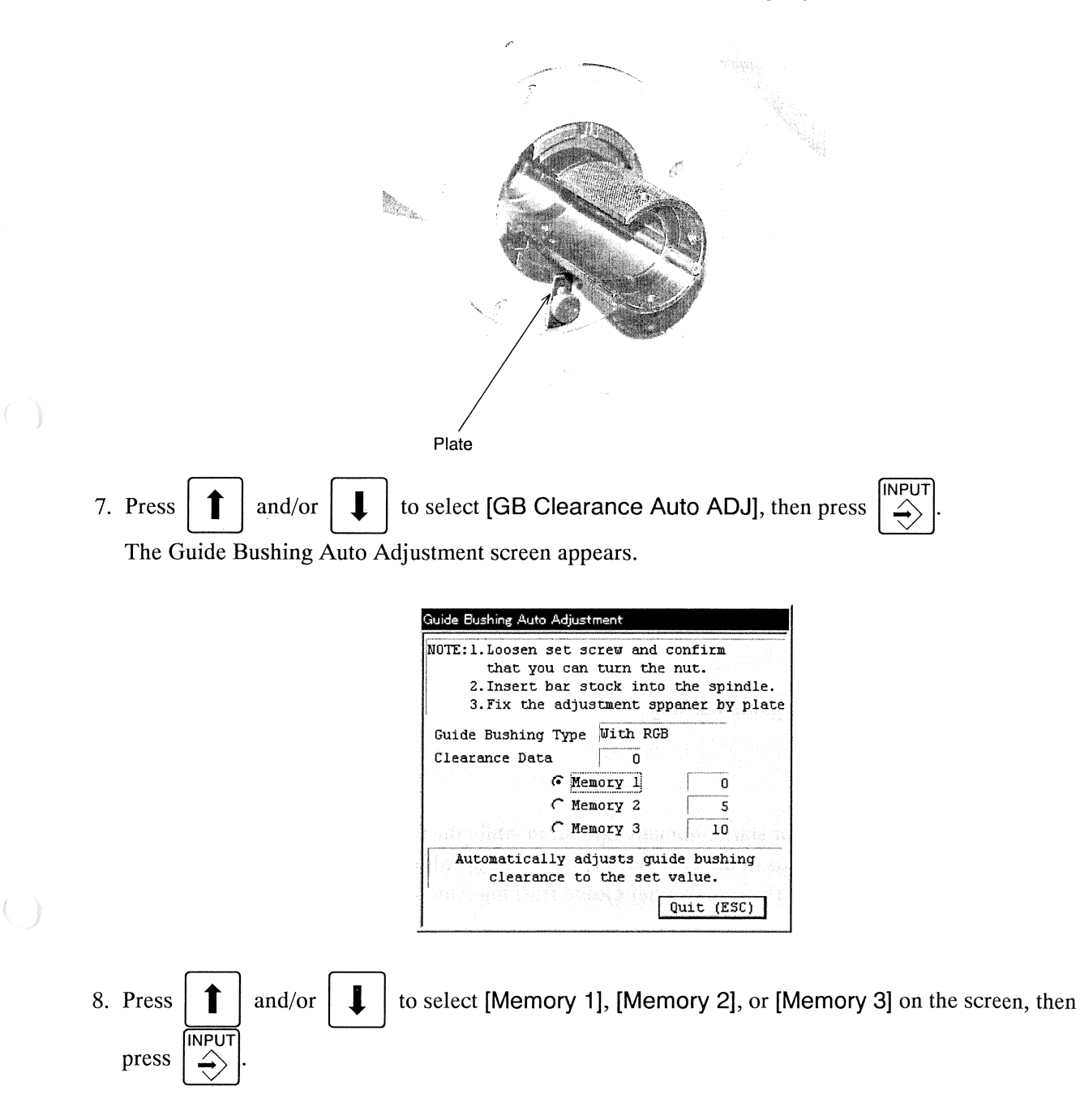

9. Press . The START key lamp lights, and the machine automatically starts adjusting the guide

bushing clearance. The machine operates only while the START key is held down. While the machine is operating, the message "Executing guide bushing clearance automatic adjustment..." is displayed. The Caution screen shown below appears at completion of adjustment, and the START key lamp turns off.

| Caution                        |
|--------------------------------|
|                                |
| Remove chuck adjusting tool    |
| and guide bushing spanner.     |
| Press ESC to close this window |
| before continuing.             |
| Quit (ESC)                     |

10.Slide the plate provided with the flange back to normal to free the guide bushing adjustment wrench, then check if the clearance is suitable by moving the material back and forth by hand.

Tighten the lock screw, then remove the guide bushing adjustment wrench. Press

to erase the

ESC

Caution screen.

11.Remove the material from the guide bushing.

## Notes

- You cannot switch the screen or start automatic operation while the Caution screen is displayed.
- The screen automatically returns to the previous Guide Bushing Adjustment screen if the subsequent operation is not performed for 15 seconds after Guide Bushing Auto Adjustment screen appears.

## 7.3.10 Manual adjustment of a rotary guide bushing

See <Chapter 9 Mounting, Adjustment, and Replacement>.

## 7.3.11 Setting tools

### Overview of tool setting

A tool must be mounted so that the tool nose position (cutting point) is identical to the defined reference point. The purpose of tool setting is to set the tool nose position (cutting point) of each tool to the reference point.

If a tool nose position is not identical to the reference point, the dimensions of a machined workpiece become different from the dimensions specified in the program. Also, a material (workpiece) may interfere with the tool during operation.

Tool setting requires the following adjustment in mounting tools:

Diametrical adjustment:In the X-axis directionCore adjustment:In the Y-axis directionLongitudinal adjustment:In the Z-axis direction

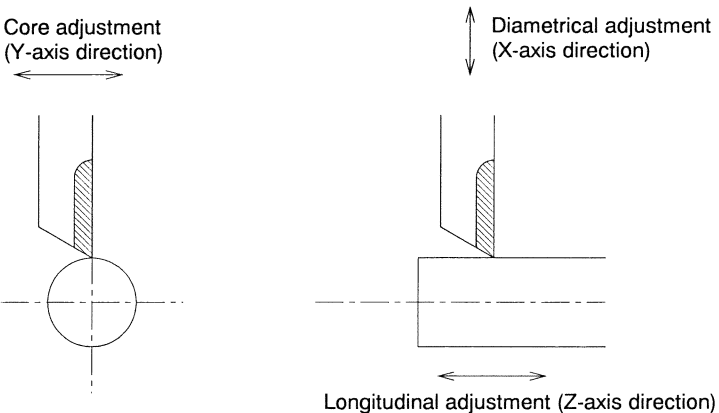

Be sure to correctly adjust the core as well. Core adjustment does not directly influence product dimensions, but it influences the surface roughness and tool's life.

## Tool setting methods

| Tool on gang tool post                                     |                                        |                                                                                                    |
|------------------------------------------------------------|----------------------------------------|----------------------------------------------------------------------------------------------------|
| Set the tool with the material as reference in the machine | Diametrical<br>adjustment              | Mount the tool in contact with the material outer diameter.                                                                                                    |
|                                                            | Core and<br>longitudinal<br>adjustment | Core and longitudinal positions are determined by mounting the<br>tool. Therefore store the shift amount (between the tool nose<br>position and reference point) as tool set data in the memory of the<br>machine. |
|                                                            |                                        | When the tool is selected, the machine automatically makes compensation for the shift amount.                                                                                                    |
|                                                            |                                        | With a rotary tool, the machine is adjusted for setting the suitable core when the tool is selected. The shift amount in the longitudinal direction is fixed.                                                      |
| Front/back drilling tool                                   |                                        |                                                                                                    |
| Set the tool with the workpiece, chucked by the            | Longitudinal<br>adjustment             | Mount the tool in contact with the end face of the workpiece.                                                                                                    |
| main/back spindle, as reference in the machine.            | Center                                 | The machine is adjusted for aligning the tool center with the workpiece center when the tool is selected.                                                                                                    |
|                                                            |                                        | With a boring tool, diametrical adjustment may be easy to achieve<br>by storing the shift amount into the machine. For core adjustment,<br>mount the tool onto the tool sleeve.                                    |

The following explains the methods of setting tools on the gang tool post and front/back drilling tool in the machine.

.

## Tool setting procedure

The following outlines the tool setting flow. The asterisks (\*) indicate the work should be done if necessary.

- Selecting a machining program Select the machining program to be executed, and be sure confirm that the machining data is correct.
- Setting a cut-off tool
   2-1. Core adjustment
  - 2-2. Diametrical adjustment
- 3. Setting turning tools other than cut-off tools
  - 3-1. \* Longitudinal adjustment
  - 3-2. Core adjustment
  - 3-3. Diametrical adjustment
- 4. Setting a rotary tool
  - 4-1. \* Core adjustment
  - 4-2. Diametrical adjustment
- 5. Setting tools on the front drilling tool
  - 5-1. \* Core adjustment
- 5-2. Longitudinal adjustment
- 6. Program check
- 7. Actual machining check
- Automatic 1-cycle operation
   Front machining is completed, and the workpiece is chucked by the back spindle.
   The total length of the workpiece must be within the tolerance.
- 9. Setting tools on the back drilling tool
   9-1. \* Core adjustment
   9-2. Longitudinal adjustment

Adjusting tools on the gang tool post in the longitudinal direction

Adjust a tool on the gang tool post in the longitudinal direction.

Start the longitudinal tool setting function for tools on the gang tool post. The tool is moved to the position shown in the figure below.

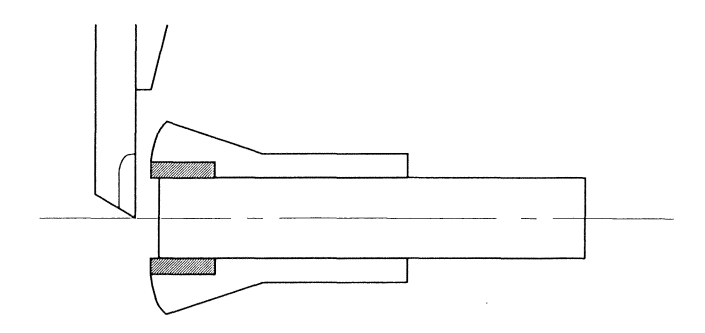

This function sets a tool longitudinal adjustment by aligning the end face of the cut-off tool (as reference) with the end face of the material. Then, it adjusts the tool in the longitudinal direction by aligning the end face of the material with the end face of the tool to be set.

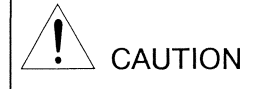

- If the tool set mode is selected, confirm that the end face of a material is cut off normally. If not, perform cut-off machining according to <7.3.13 Performing cut-off machining>.
- Slowly pull out the material from the guide bushing at completion of tool selection. Failure to do so may cause the tool to break or chip and will cause interference between the material and tool.
- Insert a material into the guide bushing before starting tool setting. Failure to do so may cause the tool breakage and will cause interference between the material and tool.

## Procedure

1. Press

The PREPARATION key lamp lights, and the Preparation screen appears.

MAIN SP CHUCK

- 2. Align the end face of the cut-off tool with the end face of the material.
  - 2-1. Specify bar loader torque OFF, then press

With the dedicated bar loader, set  $\bigcirc$  on the operation panel to OFF. With other bar loaders,

to open the chuck.

operate bar loader torque OFF on the bar loader.

When the main spindle chuck opens, insert a material into the guide bushing to prevent interference between the material and cut-off tool during the subsequent start position operation.

- 2-2. Perform the start position operation. See <Section 7.3.1 Start position, return position, opposite tool post retract position (Type VII, VIII, IX), back spindle retract position and gang tool post return position>.
- 2-3. Pull out the material until it comes into contact with the end face of the cut-off tool.

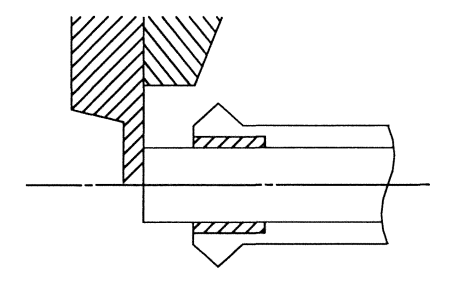

- 2-4. Press the MAIN SP.CHUCK key to chuck the material.
- 3. Select the tool to be set.
  - 3-1. Remove the tool (to be set) from the tool holder.

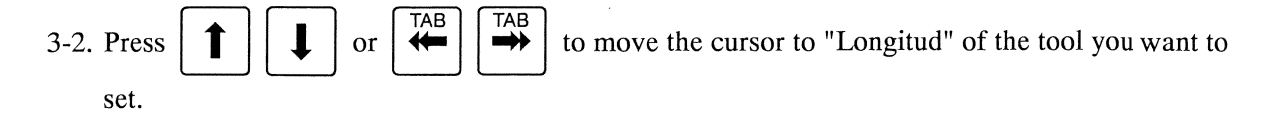

3-3. Press the menu key [Man.Set]. The Manual Tool Set screen appears. Confirm that the cursor is positioned to "Longitud". If the cursor is not there, press represented or the TAB key to move the cursor to "Longitud".

| Manual Tool Set<br>Tool No. T 01             |                                                    |
|----------------------------------------------|----------------------------------------------------|
| Core DIA                                     | Longitud Tool Type                                 |
| Move POS<br>C Core<br>C Core DAN<br>C Center | Input Method<br>© INC VAL Input<br>C ABS VAL Input |
| Selec<br>to the s                            | ted tool moves<br>pecified position.<br>Quit (ESC) |

- 3-4. Press to start tool setting. The START key lamp lights, and the X2, Z1, X1, and Y1 axes start moving. The machine operates only while the START key is held down.
- 4. Align the end face of the material with the end face of the tool to be set.
  - 4-1. Push the tool into the tool holder by hand.
  - 4-2. Make longitudinal adjustment. Turn the handle to move the material (Z1) back and forth until the end face of the tool aligns with the end face of the material.

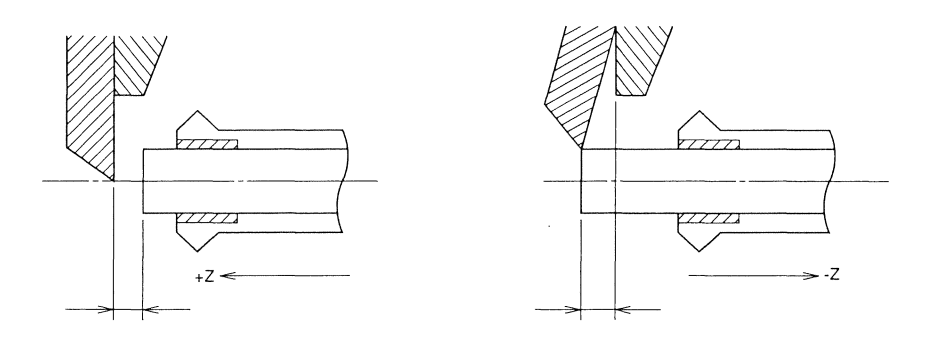

- 5. Press  $\stackrel{\text{INPUT}}{\Longrightarrow}$  to enter the adjusted value.
- 6. Press the MAIN SP.CHUCK key to open the chuck, then push the material back into the guide bushing.
- 7. Remove the tool from the tool holder. Secure the tool with the diametrical adjustment.

Longitudinal position of the sleeve holder for the gang tool

## Procedure

- 1. Press  $\overbrace{\square}^{\text{PREPA-}}$ . The PREPARATION key lamp lights, and the Preparation screen appears.
- 2. Align the end face of the cut-off tool with the end face of the material.
  - 2-1. Specify bar loader torque OFF, then press to open the chuck. With the dedicated bar loader, set  $\bigcirc$  on the operation panel to OFF. With other bar loaders,

MAIN SP

operate bar loader torque OFF on the bar loader.

When the main spindle chuck opens, insert a material into the guide bushing to prevent interference between the material and cut-off tool during the subsequent start position operation.

- 2-2. Perform the start position operation. See <Section 7.3.1 Start position, return position, opposite tool post retract position (Type VII, VIII, IX), back spindle retract position and gang tool post return position>.
- 2-3. Pull out the material until it comes into contact with the end face of the cut-off tool.

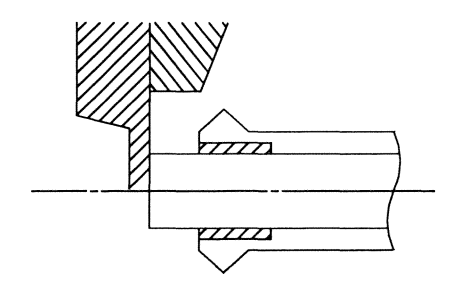

2-4. Press the MAIN SP.CHUCK key to chuck the material.

- 3. Select the tool to be set.
  - 3-1. Confirm the tool number T01, and perform queuing-point operation. See <7.3.2 Positioning point>.
  - 3-2. Confirm that the tool mounted in the sleeve holder does not interfere with the workpiece.
  - 3-3. Press **1 u** or **TAB to move the cursor to "Longitud" of the tool you want to** set.

3-4. Press the menu key [Man.Set]. The Manual Tool Set screen appears.

Confirm that the cursor is positioned to "Longitud". If the cursor is not there, press reference or the TAB key to move the cursor to "Longitud".

| Manual Tool Set<br>Tool No. T 01             | Shaharan ana isana ata daga ta sa ta sa sa sa sa sa sa sa sa sa sa sa sa sa |
|----------------------------------------------|-----------------------------------------------------------------------------|
| Core DIA                                     | Longitud Tool Type                                                          |
| Move POS<br>C Core<br>C Core DWN<br>C Center | Input Method<br>INC VAL Input<br>ABS VAL Input                              |
| Selected<br>to the spec                      | i tool moves<br>sified position.<br>Quit (ESC)                              |

- 3-5. Press to start tool setting. The START key lamp lights, and the X2, Z1, X1, and Y1 axes start moving. The machine operates only while the START key is held down.
- 4. Align the end face of the material with the end face of the tool to be set.
  - 4-1. Bring the tip of the tool into contact with the end face of the material, then temporarily tighten the hexagonal socket set screw of the sleeve.
  - 4-2. With a tool such as a boring end mill, adjust the core height to the cut-off tool mark.

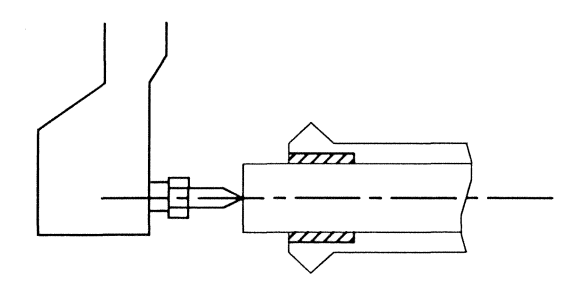

- 5. To set a tool of another sleeve holder, move the material away by operating the handle (minus direction of Z1), and repeat steps 3 and 4.
- 6. Press the MAIN SP.CHUCK key to open the chuck, then push the material back into the guide bushing.
- 7. Firmly tighten the hexagonal socket set screw of the sleeve with Allen wrench.

#### Notes

- The machine operates at the speed of 2 m/min or less if a door is open.
- The Manual Tool Set screen automatically closes if the subsequent operation is not performed for 15 seconds after the menu key [Man.Set] is selected.
- The X100 key for adjustment with the handle cannot be used in the above adjustment.

### Core (Core)

Use the tool core (Core) setting function to adjust the core of a tool on the gang tool post. Start the tool core (Core) setting function. The tool is moved to the position shown in the figure below.

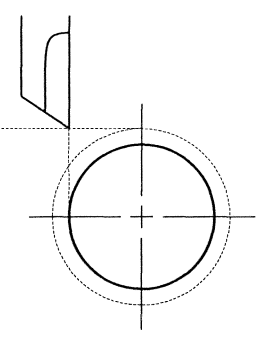

This function requires the operator to align the outer circumference of the material with the top face (rake face) of the tool. After that, the machine automatically sets the core adjustment value on the basis of "Bar Stock O.D." specified in the machining data.

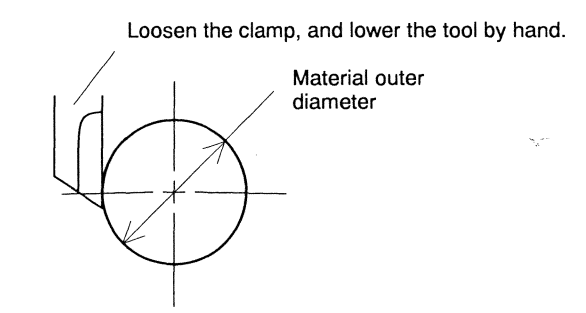

## Procedure

- 1. Press The PREPARATION key lamp lights, and the Preparation screen appears.
- 2. Select the tool to be set.

PREPA

- 2-1. Remove the tool (to be set) from the tool holder.
- 2-2. Press  $\uparrow$   $\downarrow$  or  $\overleftarrow{\mathsf{TAB}}$   $\overrightarrow{\mathsf{TAB}}$  to r

to move the cursor to "Core" of the tool you want to set.

2-3. Press the menu key [Man.Set]. The Manual Tool Set screen appears. Confirm that the cursor is positioned to "Core". If the cursor is not there, press  $\square$  or the TAB key to move the cursor to "Core".

| Tool No. T 01                                |                                                |
|----------------------------------------------|------------------------------------------------|
| Core DIA                                     | Longitud Tool Type                             |
| Move POS<br>© Core<br>C Core DWN<br>C Center | Input Method<br>INC VAL Input<br>ABS VAL Input |
| Selecte<br>to the spe                        | d tool moves<br>cified position.<br>Quit (ESC) |

- 2-4. Press the GRP key to select the "Move POS" area, press the Up/Down Arrow key to select "Core", then press  $\boxed{|NPUT|}$ .
- 2-5. Confirm that the material does not protrude from the guide bushing, then press

] to start

tool setting. The START key lamp lights. The X1 axis moves to the positioning point, and the Y1 axis moves to the position on the outer circumference of the material. The machine operates only while the START key is held down.

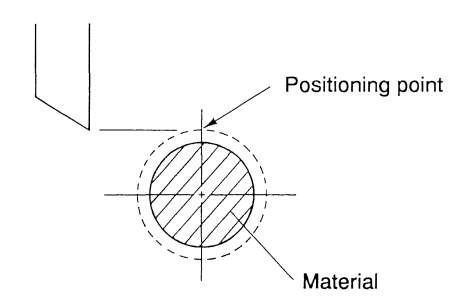

- 3. Adjust the tool position until the top face of the tool aligns with the outer circumference of the material.
  - 3-1. Pull out the material, then press to chuck the material.
  - 3-2. Make core adjustment. Move the tool vertically while pushing it into the tool holder by hand, and turn the handle to move the tool (Y1) horizontally until the top face (rake face) of the tool aligns with the outer circumference of the material.

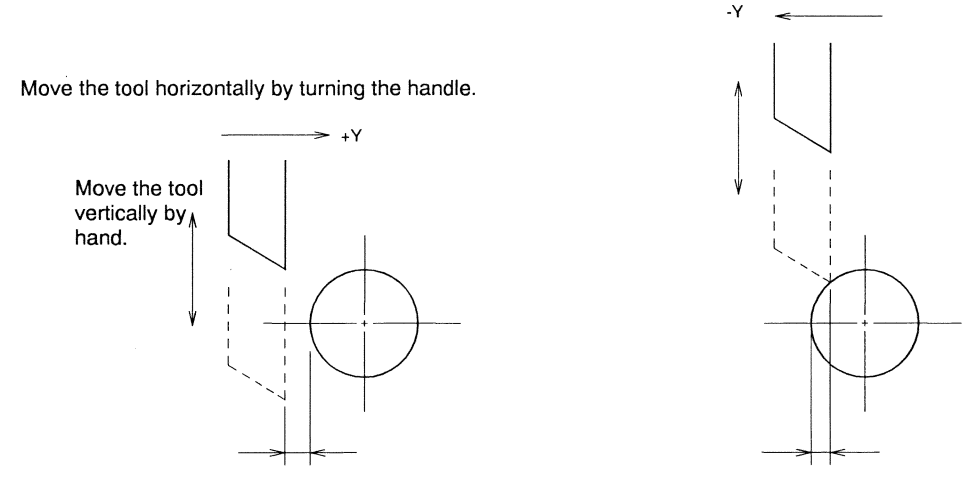

When the tool is away from the material:

When the tool comes into contact with the material:

- 4. Press to enter the adjusted value. The machine calculates and sets the adjusted value from the current Y1 axis coordinate and "Bar Stock O.D." specified in the machining data.
- 5. Press the MAIN SP.CHUCK key to open the chuck, then push the material back into the guide bushing.

### Notes

- The machine operates at the speed of 2 m/min or less if a door is open.
- The Manual Tool Set screen automatically closes if the subsequent operation is not performed for 15 seconds after the menu key [Man.Set] is selected.
- The X100 key for adjustment with the handle cannot be used in the above adjustment.

C1216 Operation

## Core (Core DWN)

Use the tool core (Core DWN) setting function to adjust the core of a rotary tool and the core of a gang tool that does not interfere with the material.

Start the tool core (Core DWN) setting function. The tool is moved to the position shown in the figure below.

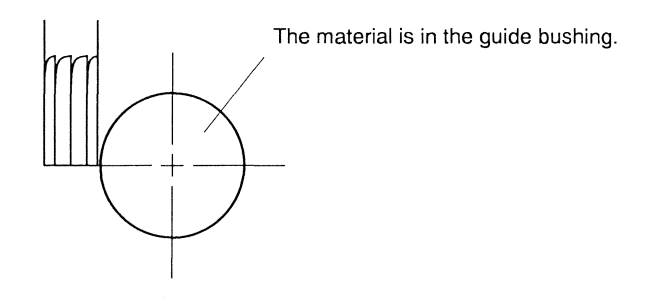

This function requires the operator to align the outer circumference of the material with the top face of the tool. After that, the machine automatically sets the tool core adjustment value on the basis of "Bar Stock O.D." specified in the machining data.

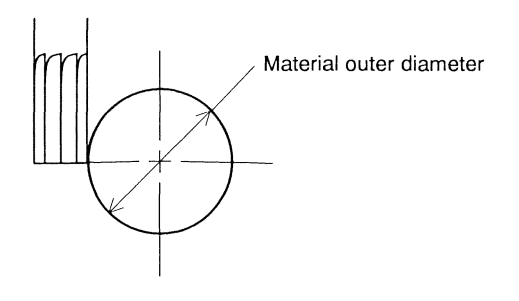

# 

- Slowly pull out the material from the guide bushing at completion of tool selection. Failure to do so may cause interference between the material and tool, and the tool may break or chip.
- Push a material into the guide bushing before starting tool setting. Failure to do so may cause interference between the material and tool, and the tool may be damaged.

### Procedure

1. Press

The PREPARATION key lamp lights, and the Preparation screen appears.

2. Select the tool to be set.

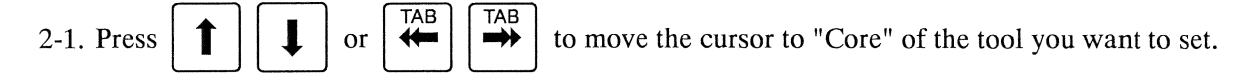

2-2. Press the menu key [Man.Set]. The Manual Tool Set screen appears. Confirm that the cursor is positioned to "Core". If the cursor is not there, press  $\square$  or the TAB key to move the cursor to "Core".

| Manual Tool Set                              |                                |                              |
|----------------------------------------------|--------------------------------|------------------------------|
| Tool No. T 01                                |                                |                              |
| Core DIA                                     | Longitud                       | Tool Type                    |
| Move POS<br>C Core<br>C Core DWN<br>C Center | Input Me<br>© INC V<br>C ABS V | thod<br>AL Input<br>AL Input |
| Selecte<br>to the spe                        | d tool move<br>cified pos:     | es<br>ition.<br>uit (ESC)    |

- 2-3. Press the GRP key to select the "Move POS" area, press the Up/Down Arrow key to select "Core DWN", then press  $\square$ .
- 2-4. When a rotary tool is set, the center of the tool moves to the position on the outer circumference of the material. In this case, add manually the half value of the tool diameter (a/2) to the core data before starting core adjustment. Set the added value back to the original at completion of core adjustment.

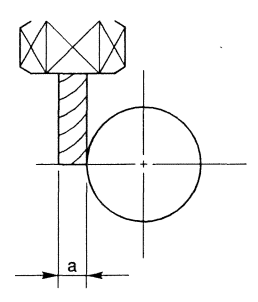

2-5. Confirm that the material does not protrude from the guide bushing, then press  $\| \mathbf{T} \|$  to

start tool setting. The START key lamp lights. The X1 axis moves to the position X=0, and the Y1 axis moves to the position on the outer circumference of the material. The machine operates only while the START key is held down.

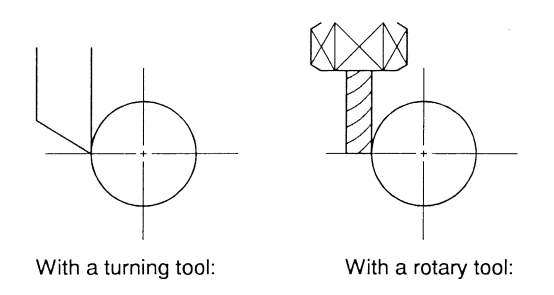

- 3. Adjust the tool position until the top face of the tool aligns with the outer circumference of the material.
  - 3-1. Make core adjustment. Turn the handle to move the tool (Y1) horizontally until the top face of the tool aligns with the outer diameter of the material while pull out and in the material.

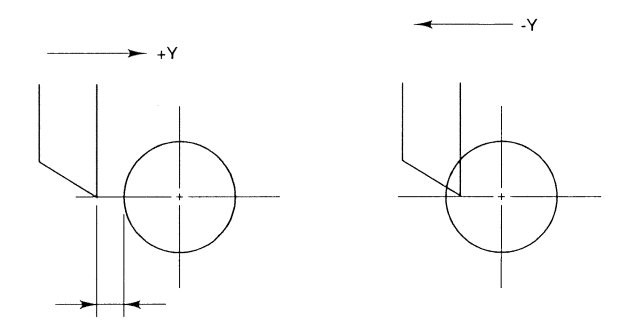

- 4. Press in Press to enter the adjusted value. The machine calculates and sets the adjusted value from the current Y1 axis coordinate and "Bar Stock O.D." specified in the machining data.
- 5. Press the MAIN SP.CHUCK key to open the chuck, then push the material back into the guide bushing.

## Notes

- The machine operates at the speed of 2 m/min or less if a door is open.
- The Manual Tool Set screen automatically closes if the subsequent operation is not performed for 15 seconds after the menu key [Man.Set] is selected.
- The X100 key for adjustment with the handle cannot be used in the above adjustment.

Core (center)

Use the tool core (center) setting function to adjust the core of a turning tool. Start the tool core (center) setting function. The tool is moved to the position shown in the figure below.

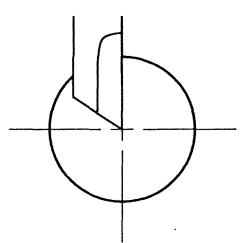

This function sets a tool core by aligning the top face (rake face) of the tool with the center of the material. A cut-off tip left on the cut-off face of a material is used for the alignment.

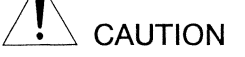

- Slowly pull out the material from the guide bushing at completion of tool selection. Failure to
  do so may cause the tool to break or chip and will cause interference between the material
  and tool.
- Push a material into the guide bushing before starting tool setting. Failure to do so may cause the tool breakage and will cause interference between the material and tool.

## Procedure

- 1. Press The PREPARATION key lamp lights, and the Preparation screen appears.
- 2. Select the tool to be set.

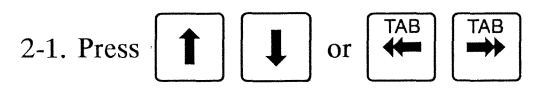

to move the cursor to "Core" of the tool you want to set.

2-2. Press the menu key [Man.Set]. The Manual Tool set screen appears.

Confirm that the cursor is positioned to "Core". If the cursor is not there, press

or the

TAB key to move the cursor to "Core".

| Manual Tool Set                              |                                                |
|----------------------------------------------|------------------------------------------------|
| Tool No. T 01                                |                                                |
| Core DIA                                     | Longitud Tool Type                             |
| Move POS<br>C Core<br>C Core DWN<br>C Center | Input Method<br>INC VAL Input<br>ABS VAL Input |
| Selected<br>to the spec                      | l tool moves<br>Sified position.<br>Quit (ESC) |

- 2-4. Confirm that the material does not protrude from the guide bushing, then press to to the state of the state of the st

start tool setting. The START key lamp lights. The X1 axis moves to the position X=0, and the Y1 axis moves to the position Y=0. The machine operates only while the START key is held down.

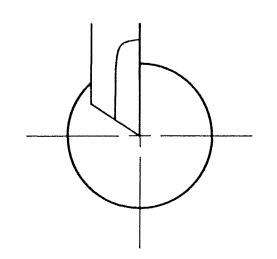

- 3. Adjust the tool position until the top face of the tool aligns with the center of the material.
  - 3-1. Pull out the material, then press to chuck the material.
  - 3-2. Make core adjustment. Turn the handle to move the tool (Y1) horizontally until the top face of the tool aligns with the center of the material. A cut-off tip left on the cut-off face of the material is used for the alignment.

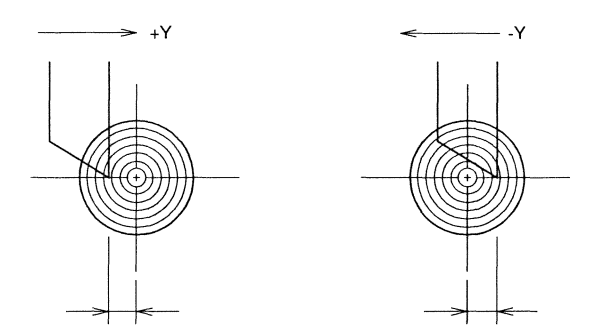

- 4. Press  $\downarrow$  to enter the adjusted value. The machine sets the current Y1 axis coordinate.
- 5. Press the MAIN SP.CHUCK key to open the chuck, then push the material back into the guide bushing.

## Notes

- The machine operates at the speed of 2 m/min or less if a door is open.
- The Manual Tool Set screen automatically closes if the subsequent operation is not performed for 15 seconds after the menu key [Man.Set] is selected.
- The X100 key for adjustment with the handle cannot be used in the above adjustment.

#### C1216 Operation

#### Diameter

Use the diametrical tool setting function to adjust the diameters of a turning tool and rotary tool. Start the diametrical tool setting function. The tool is moved to the position shown in the figure below.

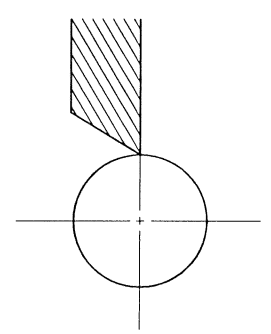

This function positions the tip (top face) of a tool or rotary tool to the point where it comes in contact with the outer diameter of the material.

Three methods are available for tool diametrical adjustment.

- Adjusting the diameters of mounted tools This method adjusts the diameters of a turning tool and rotary tool that are already mounted.
- Mounting tools while adjusting the diameters This method adjusts the diameter when mounting a new turning tool or rotary tool on the holder. The method may fail to set tools precisely. In this case, readjust the tools by the above method "adjusting the diameters of mounted tools".
- Mounting a tool with the diameter offset Use this method when performing deep hole machining (through-hole) with a rotary tool. The method mounts a rotary tool or turning tool while protrusion it more than usual.

## 

- Slowly pull out the material from the guide bushing at completion of tool selection. Failure to do so may cause interference between the material and tool, and the tool may break or chip.
- Push a material into the guide bushing before starting tool setting. Failure to do so may cause interference between the material and tool, and the tool may be damaged.

## Procedure

- 1. Press The PREPARATION key lamp lights, and the Preparation screen appears.
- 2. Select the tool to be set.
  - 2-1. Press  $\uparrow$  or  $\stackrel{\mathsf{TAB}}{\longleftarrow}$   $\stackrel{\mathsf{TAB}}{\longrightarrow}$  to move the cursor to "DIA" of the tool you want to set.

2-2. Press the menu key [Man.Set]. The Manual Tool Set screen appears. Confirm that the cursor is positioned to "DIA". If the cursor is not there, press TAB key to move the cursor to "DIA".

| Move POS<br>Core<br>Core<br>Core<br>Core<br>Core<br>Core<br>Core<br>Core<br>Core                                                                                                    |
|----------------------------------------------------------------------------------------------------|
| Move POS<br>C Core<br>C Core<br>C Core DNW<br>C Core DNW                                                                                                    |
| C Core DNM                                                                                                    |
| C Core DND                                                                                                    |
| • With Annual Annual |
| C Center C ABS VAL Input                                                                                                    |

2-3. Confirm that the material does not protrude from the guide bushing, then press

to

start tool setting. The START key lamp lights. The X1 axis moves to the position on the outer diameter of the material, and the Y1 axis moves to the position Y=0. The machine operates only while the START key is held down.

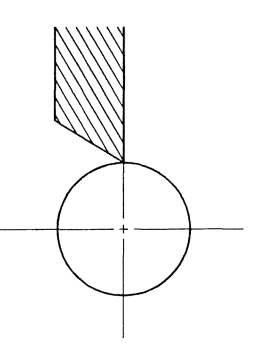

- 3. Adjust the tool the position until the top face of the tool aligns with the outer diameter of the material, then enter the setting value.
  - When mounting tools while adjusting the diameters:
  - 3-1. Pull out the material, then press to chuck the material.
  - 3-2. Softly bring the tip of the turning tool or the tip (face) of the rotary tool into contact with the outer diameter of the material, then secure it temporarily.
  - 3-3. Press to enter the adjusted value. The machine calculates and sets the current X1 axis coordinate on the basis of "Bar Stock O.D." specified in the machining data.
  - 3-4. Perform the positioning point operation. Alternatively, turn the handle to vertically move the tool (X1) away from the material in the plus (+) direction. See <Section 7.3.2 Positioning point>.

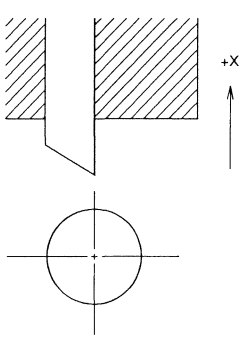

- 3-5. Firmly secure the tool. Be careful not to move the tool in securing it.
- When adjusting the diameters of mounted tools:
- 3-1. Make diametrical adjustment. Turn the handle to vertically move the tool (X1) until the outer diameter of the material aligns with the tip (face) of the tool while pull out and in the material.

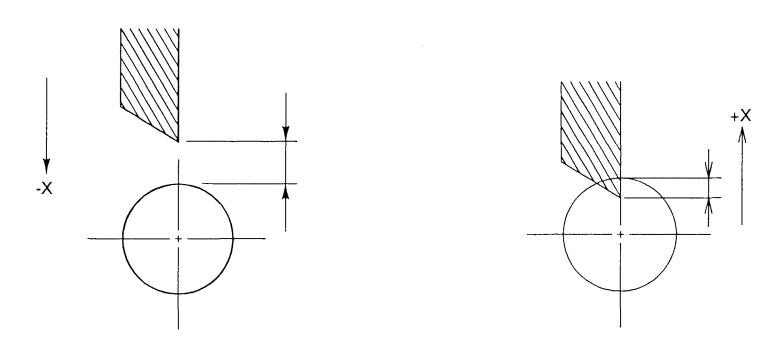
- 3-2. Press is to enter the adjusted value. The machine calculates and sets the adjusted value from the current X1 axis coordinate and "Bar Stock O.D." specified in the machining data.
- When mounting a tool with the diameter offset:
- 3-1. Pull out the material, then press to chuck the material.
- 3-2. Turn the handle to move X1 axis to the position where its protrusion is enough for machining in the plus (+) direction. Softly bring the tip of the turning tool or the tip (face) of the rotary tool into contact with the outer circumference of the material, then secure the tool temporarily.
- 3-3. Press  $\overbrace{}^{\text{INPUT}}$  to enter the adjusted value.
- 3-4. Perform the positioning point operation. Alternatively, turn the handle to vertically move the tool (X1) away from the material in the plus (+) direction. See <Section 7.3.2 Positioning point>.
- 3-5. Firmly secure the tool. Be careful not to move the tool in securing it.
- 4. Press the MAIN SP.CHUCK key to open the chuck, then push the material back into the guide bushing.

- The method "when mounting tools while adjusting the diameters" may fail to set tools precisely. In this case, readjust the tools by the method "When adjusting the diameters of mounted tools".
- The machine operates at the speed of 2 m/min or less if a door is open.
- The Manual Tool Set screen automatically closes if the subsequent operation is not performed for 15 seconds after the menu key [Man.Set] is selected.
- The X100 key for adjustment with the handle cannot be used in the above adjustment.

#### Front drilling tool in the longitudinal direction

The following example shows to adjust the front drilling tool in the longitudinal direction.

Start the longitudinal tool setting function for tools on the front drilling tool. The machine moves the tool to the standard setting position shown in the figure below.

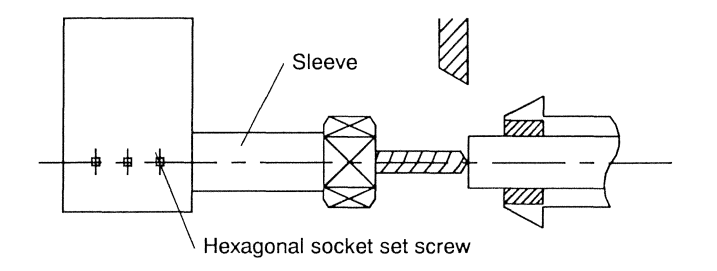

This function sets the tool in the longitudinal direction by aligning the tool tip of a tool on the opposite tool post with the end face of the material chucked by the main spindle.

## 

• Move the sleeve of the front drilling tool to the backward end position before starting tool setting. Failure to do so may cause interference between the workpiece and tool, and the tool may be damaged.

#### Procedure

- 1. Set a material into the main spindle.
  - 1.1 Turn off the bar loader torque and open the chuck. (For the dedicated bar loader, set the

key on the operation panel to OFF. For any other bar loader, turn off the torque on the bar loader.)

POWER

 $\bigcirc$ 

- 1-2. Perform start position operation. <Section 7.3.1 Start position, return position, opposite tool post retract position (Type VII, VIII, IX), back spindle retract position and gang tool post return position >
- 1-3. Align the end face of the material with the end face of the cut-off tool.
- 1-4. Close the chuck.

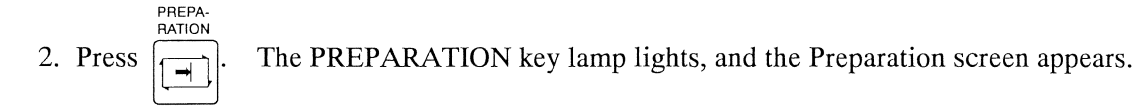

- 3. Select the tool to be set.
  - 3-1. Loosen the hexagonal socket set screw securing the sleeve of the front drilling tool on which the tool to be set is mounted. (Use Allen wrench to loosen the set screw.) Move the sleeve to the backward end position (shortest). Leave the hexagonal socket set screw loose.

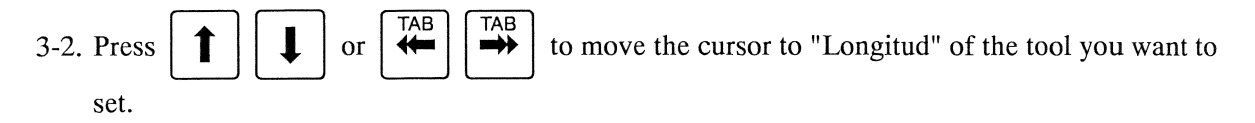

3-3. Press the menu key [Man.Set]. The Manual Tool Set screen appears.

Confirm that the cursor is positioned to "Longitud". If the cursor is not there, press reference or the TAB key to move the cursor to "Longitud".

| Manual Tool Set         |                                  |
|-------------------------|----------------------------------|
| Tool No. T 21           |                                  |
| Center                  | Longitud                         |
|                         |                                  |
|                         | Input Method                     |
|                         | INC VAL Input                    |
|                         | C ABS VAL Input                  |
| nga siyatisti a 'n an   | the the second filled story      |
| Selected<br>to the spec | l tool moves<br>rified position. |
|                         | Quit (ESC)                       |

(This screen is for type VII, VIII, IX.)

3-4. Press to start tool setting. The START key lamp lights. The X2 axis (X1, Y1 axes:

type VI) moves to the selected tool position. The machine operates only while the START key is held down.

- 4. Adjust the tool position until the tip of the tool aligns with the end face of the material.
  - 4-1. Bring the tip of the tool into contact with the end face of the material, then temporarily tighten the hexagonal socket set screw of the sleeve.

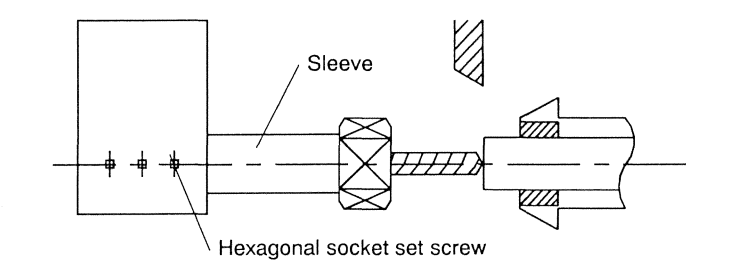

4-2. Press to complete the adjustment.

Repeat the operations in steps 3 and 4 to adjust the positions of all the front drilling tools, then secure the sleeve temporarily.

5. After retracting the workpiece, firmly tighten the hexagonal socket set screw of the sleeve with Allen wrench.

- The machine operates at the speed of 2 m/min or less if a door is open.
- The Manual Tool Set screen automatically closes if the subsequent operation is not performed for 15 seconds after the menu key [Man.Set] is selected.

Adjusting the centers of tools on the front drilling tool

Adjust the center of a drilling tool on the front drilling tool. The center position has been adjusted during the manufacturing process of this machine. Use the tool center setting function to confirm the center position or to make fine adjustment.

Start the tool center setting function for tools on the front drilling tool. The machine moves the tool to the position shown in the figure below.

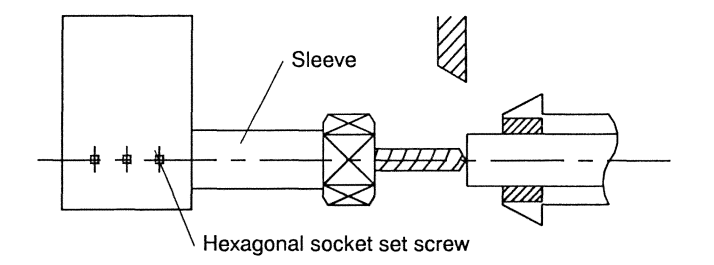

This function sets the center of a drilling tool by aligning the center of tool with the center of the material. The fretting on the end face of the material is used for the center adjustment.

## 

Be sure to complete the longitudinal tool setting before starting tool setting for the center of a tool on the front drilling tool. Failure to do so may cause interference between the workpiece and tool, and the tool may be damaged.

#### Procedure

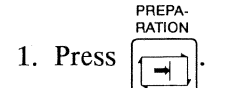

The PREPARATION key lamp lights, and the Preparation screen appears.

- 2. Select the tool to be set.
  - 2-1 Confirm that the longitudinal adjustment of the tool is completed.
  - 2-2. Press  $\uparrow$  or  $\stackrel{\mathsf{TAB}}{\longleftrightarrow}$  to move the cursor to "Center" ("Core" or "DIA": type VI)

of the tool you want to set.

STAR

2-3. Press the menu key [Man.Set]. The Manual Tool Set screen appears.

Confirm that the cursor is positioned to "Center" ("Core" or "DIA": type VI). If the cursor is not there, press  $\boxed{\text{GRP}}_{++}$  or the TAB key to move the cursor to "Center" ("Core" or "DIA": type VI).

| Manual Tool Set         |                 |
|-------------------------|-----------------|
| Tool No. T 21           |                 |
| Center                  | Longitud        |
|                         |                 |
|                         | Input Method    |
|                         | ← INC VAL Input |
|                         | ← ABS VAL Input |
| Selected<br>to the spec | tool moves      |
|                         | Quit (ESC)      |

(This screen is for type VII, VIII, IX.)

2-4. Press to start tool setting. The START key lamp lights. The X2 axis (X1, Y1 axes:

type VI) moves to the selected tool position. The machine operates only while the START key is held down.

| Manual Handle                |                                                           |
|------------------------------|-----------------------------------------------------------|
| Tool No. T 21                |                                                           |
| Center                       | Longitud                                                  |
|                              |                                                           |
| -Move Axis SEL               | • • • • • • • • •                                         |
|                              |                                                           |
| 0.000                        |                                                           |
| Turn hand<br>After moving to | le to move tool.<br>ool, press [INPUT] key.<br>Quit (ESC) |

(This screen is for type VII, VIII, IX.)

- 3. Adjust the tool position until the center of the tool aligns with the center of the material.
  - 3-1. Pull the material without letting its end face touch the tool.
  - 3-2. Turn the handle to move the X2 axis until the center of the tool (tip of the tool nose) aligns with the center of fretting on the end face of the workpiece.

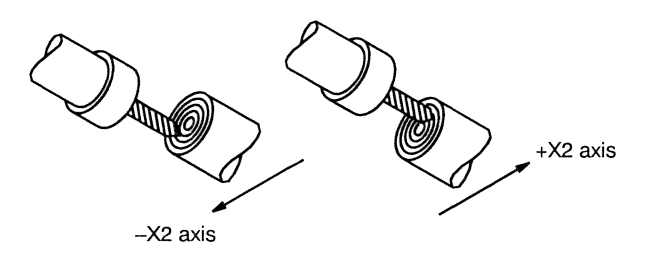

3-3. Press the INPUT key to enter the adjusted value. The machine sets the current X2 axis (X, Y axes: type VI) coordinate.

- The machine operates at the speed of 2 m/min or less if a door is open.
- The Manual Tool Set screen automatically closes if the subsequent operation is not performed for 15 seconds after the menu key [Man.Set] is selected.
- The x100 key for adjustment with the handle cannot be used in the above adjustment.

#### Back drilling tool in the longitudinal direction

The following example shows to adjust the back drilling tool in the longitudinal direction. Start the longitudinal tool setting function for tools on the back drilling tool. The machine moves the tool to the standard setting position shown in the figure below.

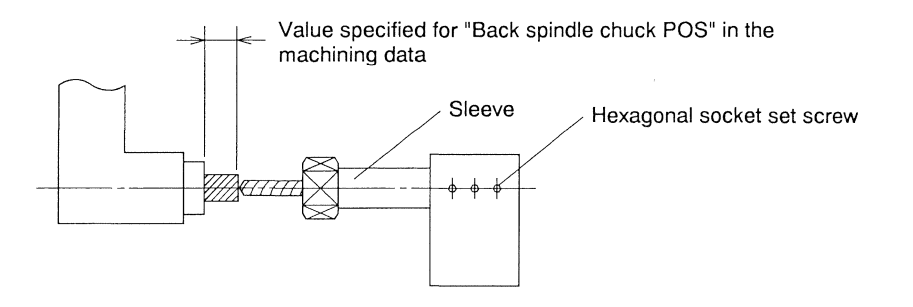

This function sets the tool in the longitudinal direction by aligning the tool tip of a tool on the opposite tool post with the end face of the workpiece chucked by the back spindle.

## 

- Move the sleeve of the back drilling tool to the backward end position before starting tool setting. Failure to do so may cause interference between the workpiece and tool, and the tool may be damaged.
- Confirm that a correct value is set for "back spindle chuck POS" in the machining data, then start the tool setting function. Failure to do so may cause interference between the workpiece and tool, and the tool may be damaged.

#### Procedure

- 1. Set a workpiece into the back spindle.
  - 1.1 Stop the machine with [1 Cycle] in the automatic operation mode while the workpiece with which front machining is completed is chucked by the back spindle.
  - 1-2. Measure the workpiece protrusion length from the back spindle chuck, then compare the measured value with the value specified for "back spindle chuck POS" in the machining data. If the values are not identical, correct the program or machining data.

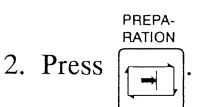

The PREPARATION key lamp lights, and the Preparation screen appears.

or

- 3. Select the tool to be set.
  - 3-1. Loosen the hexagonal socket set screw securing the sleeve of the front/back drilling tool on which the tool to be set is mounted. (Use Allen wrench to loosen the set screw.) Move the sleeve to the backward end position (shortest). Leave the hexagonal socket set screw loose.

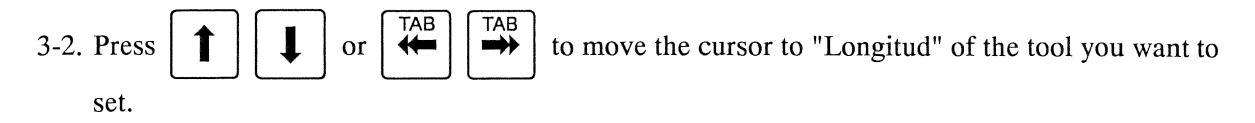

3-3. Press the menu key [Man.Set]. The Manual Tool Set screen appears.

Confirm that the cursor is positioned to "Longitud". If the cursor is not there, press the TAB key to move the cursor to "Longitud".

| 1001 NO. 1 31      |                  |
|--------------------|------------------|
| Center             | Longitud         |
| ana na atan ini ka | J                |
|                    | Input Method     |
|                    |                  |
|                    |                  |
|                    | C ABS VAL Input  |
|                    |                  |
| Selecte            | d tool moves     |
| to the spe         | cified position. |

(This screen is for type VII, VIII, IX.)

3-4. Press to start tool setting. The START key lamp lights. The Z3 axis moves to the

return position, the X2 axis (X1, Y1 axes: type VI) moves to the selected tool position, and then the Z3 axis advances to the standard setting position. The machine operates only while the START key is held down.

- 4. Adjust the tool position until the tip of the tool aligns with the end face of the workpiece.
  - 4-1. Bring the tip of the tool into contact with the end face of the workpiece, then temporarily tighten the hexagonal socket set screw of the sleeve.

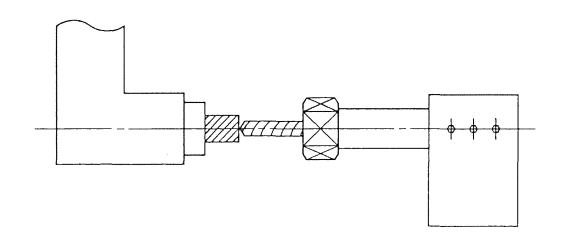

- 4-2. Press  $\overbrace{\bigcirc}^{\mathsf{ESC}}$  to complete the adjustment.
- 4-3. Press the menu key [B/SP RET], then press the START key. The START key lamp lights, and the back spindle moves back to Z3 axis zero point. The machine operates only while the START key is held down.
- 4-4. Firmly tighten the hexagonal socket set screw of the sleeve with Allen wrench.

- The machine operates at the speed of 2 m/min or less if a door is open.
- The Manual Tool Set screen automatically closes if the subsequent operation is not performed for 15 seconds after the menu key [Man.Set] or [B/SP RET] is selected.

Adjusting the centers of tools on the back drilling tool

Adjust the center of a drilling tool on the back drilling tool. The center position has been adjusted during the manufacturing process of this machine. Use the tool center setting function to confirm the center position or to make fine adjustment.

Start the tool center setting function for tools on the back drilling tool. The machine moves the tool to the position shown in the figure below.

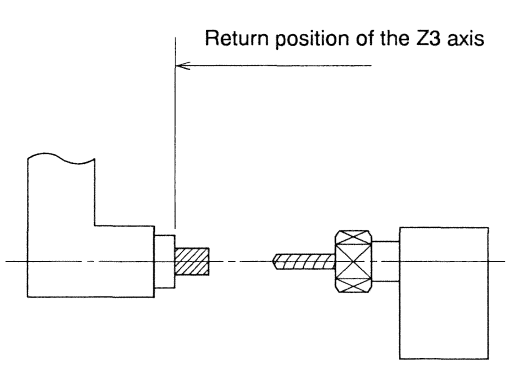

This function sets the center of a drilling tool by aligning the center of tool with the center of the workpiece. The fretting on the end face of the workpiece is used for the center adjustment.

## 

Be sure to complete the longitudinal tool setting before starting tool setting for the center of a tool on the back drilling tool. Failure to do so may cause interference between the workpiece and tool, and the tool may be damaged.

#### Procedure

- 1. Set a workpiece into the back spindle.
  - 1-1. Stop the machine with [1 Cycle] in the automatic operation mode while the workpiece with which front machining is completed is chucked by the back spindle.
  - 1-2. Measure the workpiece protrusion length from the back spindle chuck, then compare the measured value with the value specified for "back spindle chuck POS" in the machining data. If the values are not identical, correct the program or machining data.

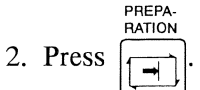

The PREPARATION key lamp lights, and the Preparation screen appears.

- 3. Select the tool to be set.
  - 3-1 Confirm that the longitudinal adjustment of the tool is completed.
  - 3-2. Press  $\uparrow$   $\downarrow$  or  $\checkmark$   $\rightarrow$  to move the cursor to "Center" ("Core" or "DIA": type VI)

of the tool you want to set.

3-3. Press the menu key [Man.Set]. The Manual Tool Set screen appears.

Confirm that the cursor is positioned to "Center" ("Core" or "DIA": type VI). If the cursor is not there, press  $\boxed{\text{GRP}}_{\text{IT}}$  or the TAB key to move the cursor to "Center" ("Core" or "DIA": type VI).

| Manual Tool Set         |                                                |
|-------------------------|------------------------------------------------|
| Tool No. T 31           |                                                |
| Center                  | Longitud                                       |
|                         | Input Method<br>INC VAL Input<br>ABS VAL Input |
| Selected<br>to the spec | tool moves<br>fified position.<br>Quit (ESC)   |

(This screen is for type VII, VIII, IX.)

3-4. Press 1 to start tool setting. The START key lamp lights. The Z3 axis moves to the

return position, and the X2 axis (X1, Y1 axes: type VI) moves to the selected tool position. The Z3 axis remains at the return position. The machine operates only while the START key is held down.

| Manu | al Handle                                         |                                                              |
|------|---------------------------------------------------|--------------------------------------------------------------|
| Too  | ol No. T 31                                       |                                                              |
| Ce   | enter                                             |                                                              |
|      | Move Axis S<br>(~ X2-Axis<br>(~ Z3-Axis)<br>0.000 |                                                              |
| P    | Turn han<br>After moving                          | ndle to move tool.<br>tool, press [INPUT] key.<br>Quit (ESC) |

(This screen is for type VII, VIII, IX.)

- 4. Adjust the tool position until the center of the tool aligns with the center of the workpiece.
  - 4-1. Press  $\square$  and  $\square$  to move the cursor to the "Z3-Axis" in the "Move Axis SEL" area, press  $\square$ , then turn the handle to advance the Z3 axis to the position where the tip of the tool comes into contact with the end face of the workpiece.

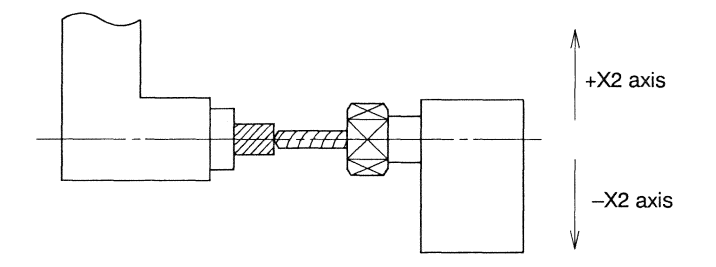

- 4-2. Press the GRP key and Up/Down Arrow key to move the cursor to the "X2 axis" (X, Y axes: type VI) in the "Move Axis SEL" area, then press the INPUT key.
- 4-3. Turn the handle to move the X2 axis (X, Y axes: type VI) until the center of the tool (tip of the tool nose) aligns with the center of fretting on the end face of the workpiece.

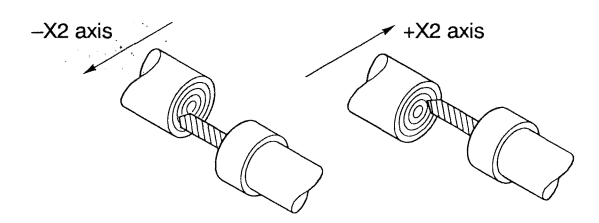

- 4-4. Press the INPUT key to enter the adjusted value. The machine sets the current X2 axis (X, Y axes: type VI) coordinate.
- 5. Press the menu key [B/SP RET], then press the START key to move the back spindle backward.

- The machine operates at the speed of 2 m/min or less if a door is open.
- The Manual Tool Set screen automatically closes if the subsequent operation is not performed for 15 seconds after the menu key [Man.Set] or [B/SP RET] is selected.
- The X100 key for adjustment with the handle cannot be used in the above adjustment.

Front/Back both end drilling tool in the longitudinal direction

The following example shows to adjust the front/back both end drilling tool in the longitudinal direction. First adjust the front drilling tool in the longitudinal direction, and then adjust the back drilling tool in the longitudinal direction.

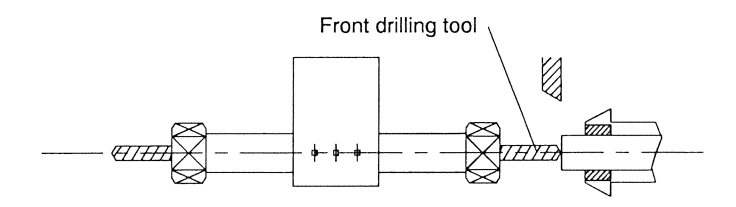

Adjust fornt drilling tool

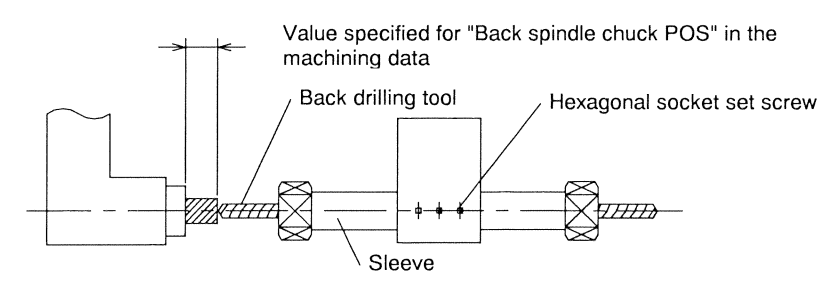

Adjust back drilling tool

This function sets the tool in the longitudinal direction by aligning the tool tip of a tool on the opposite tool post with the end face of the material chucked by the main spindle, and the end face of the workpiece chucked by the back spindle.

# 

- Insert the back drilling tool into the sleeve before setting the tool. Failure to do so may cause interference between the workpiece and tool, and the tool may be damaged.
- Confirm that a correct value is set for "back spindle chuck POS" in the machining data, then start the tool setting function. Failure to do so may cause interference between the workpiece and tool, and the tool may be damaged.

#### Procedure

- 1. Adjust the front drilling tool in the longitudinal direction. Set a material into the main spindle.
  - 1.1 Turn off the bar loader torque and open the chuck. (For the dedicated bar loader, set the

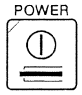

key on the operation panel to OFF. For any other bar loader, turn off the torque on the bar loader.)

1-2. Perform start position operation. <Section 7.3.1 Start position, return position, opposite tool post retract position (Type VII, VIII, IX), back spindle retract position and gang tool post return position >

or

1-3. Align the end face of the material with the end face of the cut-off tool.

1-4. Close the chuck.

```
 Press PREPARATION
 Press The PREPARATION key lamp lights, and the Preparation screen appears.
```

- 3. Select the tool to be set.
  - 3-1. Loosen the hexagonal socket set screw securing the sleeve of the front/back both end drilling tool on which the tool to be set is mounted. (Use Allen wrench to loosen the set screw.) Move the sleeve to the backward end position (shortest). Leave the hexagonal socket set screw loose. Be sure to insert the back drilling tool into the sleeve beforehand.

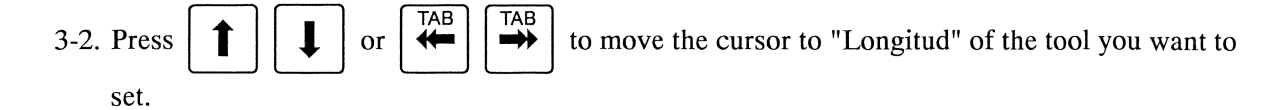

3-3. Press the menu key [Man.Set]. The Manual Tool Set screen appears.

Confirm that the cursor is positioned to "Longitud". If the cursor is not there, press the TAB key to move the cursor to "Longitud".

| Manual Tool Set |                                                                                                    |
|-----------------|----------------------------------------------------------------------------------------------------|
| Tool No. T 21   | -<br>The second second second second second second second second second second second second second second second s |
| Center          | Longitud                                                                                                    |
| l               |                                                                                                    |
|                 | Input Method                                                                                                    |
|                 | C INC VAL Input                                                                                                    |
|                 | C ABS VAL Input                                                                                                    |
|                 |                                                                                                    |
| Select          | ed tool moves                                                                                                    |
|                 | Quit (ESC)                                                                                                    |

(This screen is for type VII, VIII, IX.)

3-4. Press to start tool setting. The START key lamp lights. The X2 axis (X1, Y1 axes:

type VI) moves to the selected tool position. The machine operates only while the START key is held down.

#### C1216 Operation

- 4. Adjust the tool position until the tip of the tool aligns with the end face of the material.
  - 4-1. Bring the tip of the tool into contact with the end face of the material, then temporarily tighten the hexagonal socket set screw of the sleeve.

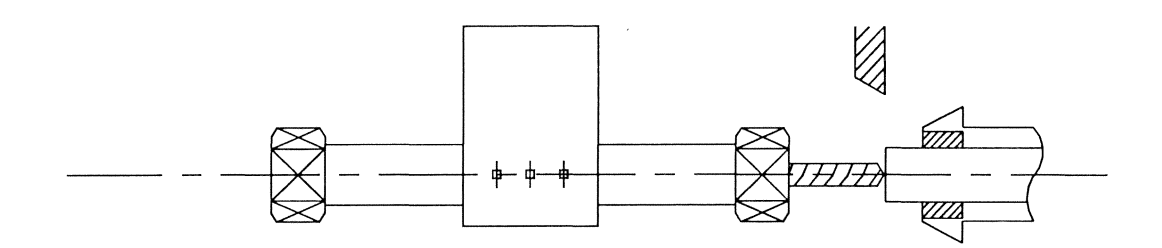

4-2. Press  $\overbrace{\bigcirc}^{\mathsf{ESC}}$  to complete the adjustment.

Repeat the operations in steps 3 and 4 to adjust the positions of all the front drilling tools, then secure the sleeve temporarily.

- 5. After retracting the workpiece, firmly tighten the hexagonal socket set screw of the sleeve with Allen wrench.
- 6. Adjust the back drilling tool in the longitudinal direction. Set a workpiece into the back spindle.
  - 6.1 Stop the machine with [1 Cycle] in the automatic operation mode while the workpiece with which front machining is completed is chucked by the back spindle.
  - 6-2. Measure the workpiece protrusion length from the back spindle chuck, then compare the measured value with the value specified for "back spindle chuck POS" in the machining data. If the values are not identical, correct the program or machining data.
- 7. Press The PREPARATION key lamp lights, and the Preparation screen appears.

or

- 8. Select the tool to be set.
  - 8-1. Insert the back drilling tool into the sleeve for front/back both end drilling.
  - 8-2. Press **1 u** or **TAB to move the cursor to "Longitud" of the tool you want to** set.
  - 8-3. Press the menu key [Man.Set]. The Manual Tool Set screen appears.

Confirm that the cursor is positioned to "Longitud". If the cursor is not there, press the TAB key to move the cursor to "Longitud".

| anual Tool Set      | S-1                                              |
|---------------------|--------------------------------------------------|
| Tool No. T 31       |                                                  |
| Center              | Longitud                                         |
|                     | Input Method<br>INC VAL Input<br>ABS VAL Input   |
| Select<br>to the sp | ed tool moves<br>ecified position.<br>Quit (ESC) |

(This screen is for type VII, VIII, IX.)

8-4. Press to start tool setting. The START key lamp lights. The Z3 axis moves to the

return position, the X2 axis (X1, Y1 axes: type VI) moves to the selected tool position, and then the Z3 axis advances to the standard setting position. The machine operates only while the START key is held down.

- 9. Adjust the tool position until the tip of the tool aligns with the end face of the workpiece.
  - 9-1. Bring the tip of the tool into contact with the end face of the workpiece, then temporarily tighten the back drilling tool.

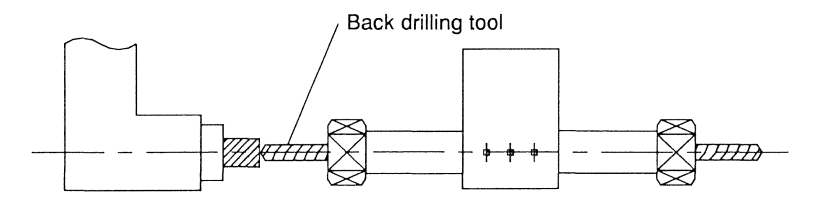

- 9-2. Press  $\overbrace{\bigcirc}^{\mathsf{ESC}}$  to complete the adjustment.
- 9-3. Press the menu key [B/SP RET], then press the START key. The START key lamp lights, and the back spindle moves back to Z3 axis zero point. The machine operates only while the START key is held down.
- 9-4. Firmly tighten the back drilling tool with wrench.

- The machine operates at the speed of 2 m/min or less if a door is open.
- The Manual Tool Set screen automatically closes if the subsequent operation is not performed for 15 seconds after the menu key [Man.Set] or [B/SP RET] is selected.

Adjusting the centers of tools on the front/back both end drilling tool

Adjust the center of a drilling tool on the front/back both end drilling tool. The center position has been adjusted during the manufacturing process of this machine. Use the tool center setting function to confirm the center position or to make fine adjustment.

First adjust the center position of the front drilling tool, and then adjust the center position of the back drilling tool.

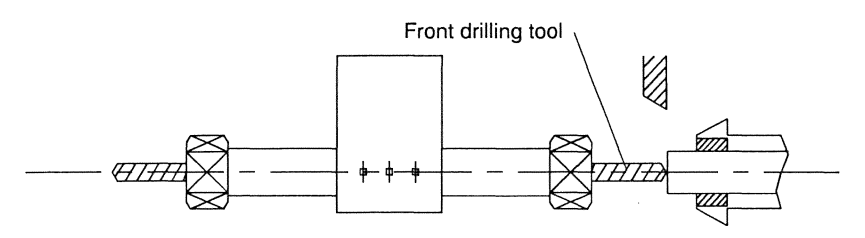

Adjust fornt drilling tool

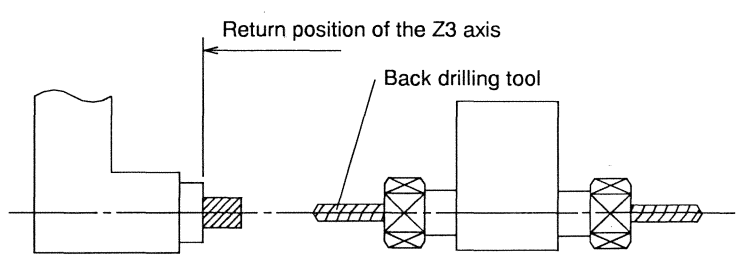

Adjust back drilling tool

This function sets the center of a drilling tool by aligning the center of tool with the center of the material or the workpiece. The fretting on the end face of the material or the workpiece is used for the center adjustment.

## 

Be sure to complete the longitudinal tool setting before starting tool setting for the center of a tool on the front/back both end drilling tool. Failure to do so may cause interference between the workpiece and tool, and the tool may be damaged.

#### Procedure

Press

RATION

1. Adjust the center position of the front drilling tool.

The PREPARATION key lamp lights, and the Preparation screen appears.

- 2. Select the tool to be set.
  - 2-1 Confirm that the longitudinal adjustment of the tool is completed.
  - 2-2. Press  $\uparrow$   $\downarrow$  or  $\stackrel{\mathsf{TAB}}{\longleftrightarrow}$   $\stackrel{\mathsf{TAB}}{\Longrightarrow}$  to move the cursor to "Center" ("Core" or "DIA": type VI)

of the tool you want to set.

2-3. Press the menu key [Man.Set]. The Manual Tool Set screen appears.

Confirm that the cursor is positioned to "Center" ("Core" or "DIA": type VI). If the cursor is not there, press  $\square$  or the TAB key to move the cursor to "Center" ("Core" or "DIA": type VI).

| Manual Tool Set         |                                                |
|-------------------------|------------------------------------------------|
| Tool No. T 21           |                                                |
| Center                  | Longitud                                       |
|                         | Input Method<br>INC VAL Input<br>ABS VAL Input |
| Selected<br>to the spec | d tool moves<br>bified position.<br>Quit (ESC) |

(This screen is for type VII, VIII, IX.)

2-4. Press to start tool setting. The START key lamp lights. The X2 axis (X1, Y1 axes:

type VI) moves to the selected tool position. The machine operates only while the START key is held down.

| Manual Handle                |                          |                       |
|------------------------------|--------------------------|-----------------------|
| Tool No. T 21                |                          |                       |
| Center                       | Longitud                 |                       |
|                              |                          |                       |
| Move Axis SEL                |                          |                       |
|                              |                          |                       |
| C Zl-Axis                    |                          |                       |
| 0.000                        |                          |                       |
| Turn hand<br>After moving to | le to move<br>ool, press | tool.<br>[INPUT] key. |
|                              |                          | Juit (ESC)            |

(This screen is for type VII, VIII, IX.)

- 3. Adjust the tool position until the center of the tool aligns with the center of the material.
  - 3-1. Pull the material without letting its end face touch the tool.
  - 3-2. Turn the handle to move the X2 axis (X, Y axes: type VI) until the center of the tool (tip of the tool nose) aligns with the center of fretting on the end face of the material.

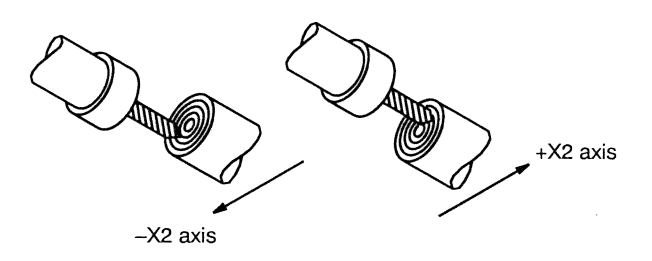

- 3-3. Press the INPUT key to enter the adjusted value. The machine sets the current X2 axis (X, Y axes: type VI) coordinate.
- 4. Adjust the center position of the back drilling tool. Set a workpiece into the back spindle.
  - 4-1. Stop the machine with [1 Cycle] in the automatic operation mode while the workpiece with which front machining is completed is chucked by the back spindle.
  - 4-2. Measure the workpiece protrusion length from the back spindle chuck, then compare the measured value with the value specified for "back spindle chuck POS" in the machining data. If the values are not identical, correct the program or machining data.
- 5. Press The PREPARATION key lamp lights, and the Preparation screen appears.
- 6. Select the tool to be set.
  - 6-1 Confirm that the longitudinal adjustment of the tool is completed.

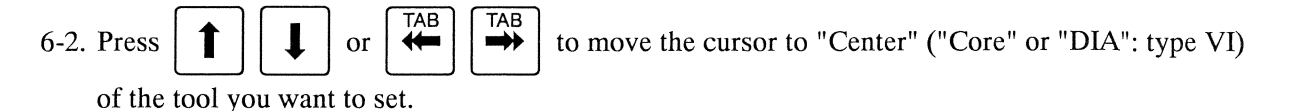

6-3. Press the menu key [Man.Set]. The Manual Tool Set screen appears.

Confirm that the cursor is positioned to "Center" ("Core" or "DIA": type VI). If the cursor is not there, press or the TAB key to move the cursor to "Center" ("Core" or "DIA": type VI).

START

| Manual Tool Set     |                                    |
|---------------------|------------------------------------|
| 1001 MO. 1  31      |                                    |
| Center              | Longitud                           |
|                     | Input Method                       |
|                     | ← INC VAL Input                    |
|                     | C ABS VAL Input                    |
| Select<br>to the sp | ed tool moves<br>ecified position. |
|                     | Quit (ESC)                         |

(This screen is for type VII, VIII, IX.)

6-4. Press to start tool setting. The START key lamp lights. The Z3 axis moves to the

return position, and the X2 axis (X1, Y1 axis: type VI) moves to the selected tool position. The Z3 axis remains at the return position. The machine operates only while the START key is held down.

| Tool No. T | 31      |                |     |         |      |     | ·   |
|------------|---------|----------------|-----|---------|------|-----|-----|
| Center     |         |                |     |         |      |     |     |
| -Move Ax   | is SEL  |                |     |         |      |     |     |
| C X2-1     | xis     |                |     |         |      |     |     |
| € Z3-4     | xis     |                |     |         |      |     |     |
| 0          | .000    |                |     |         |      |     |     |
| Tur        | n handl | .e to<br>ol. n | nov | et<br>1 | ool. | Tlk | ev. |

(This screen is for type VII, VIII, IX.)

- 7. Adjust the tool position until the center of the tool aligns with the center of the workpiece.
  - 7-1. Press  $\begin{bmatrix} \mathsf{GRP} \\ \blacksquare \end{bmatrix}$  and  $\begin{bmatrix} \uparrow \\ \bullet \end{bmatrix}$  to move the cursor to the "Z3-Axis" in the "Move Axis SEL" area, press  $\begin{bmatrix} \mathsf{INPUT} \\ \bullet \end{bmatrix}$ , then turn the handle to advance the Z3 axis to the position where the tip of the tool comes into contact with the end face of the workpiece.

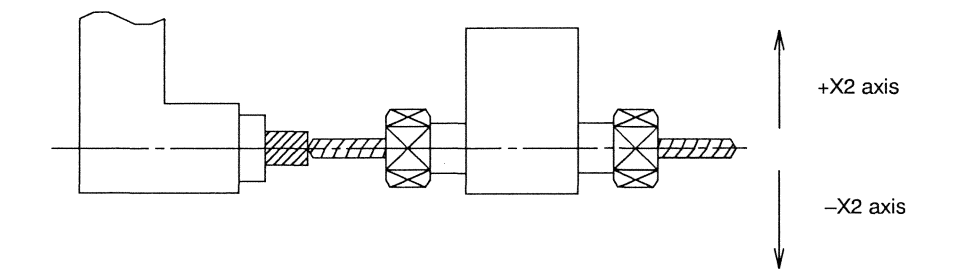

- 7-2. Press the GRP key and Up/Down Arrow key to move the cursor to the "X2 axis" (X, Y axes: type VI) in the "Move Axis SEL" area, then press the INPUT key.
- 7-3. Turn the handle to move the X2 axis (X, Y axes: type VI) until the center of the tool (tip of the tool nose) aligns with the center of fretting on the end face of the workpiece.

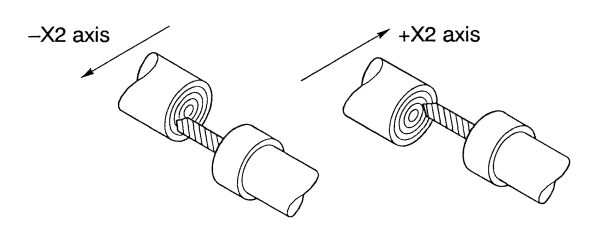

- 7-4. Press the INPUT key to enter the adjusted value. The machine sets the current X2 axis (X, Y axes: type VI) coordinate.
- 8. Press the menu key [B/SP RET], then press the START key to move the back spindle backward.

- The machine operates at the speed of 2 m/min or less if a door is open.
- The Manual Tool Set screen automatically closes if the subsequent operation is not performed for 15 seconds after the menu key [Man.Set] or [B/SP RET] is selected.
- The x100 key for adjustment with the handle cannot be used in the above adjustment.

C1216 Operation

### 7.3.12 Moving the back spindle backward

Move the back spindle backward.

#### Procedure

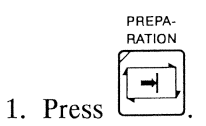

The PREPARATION key lamp lights, and the Preparation screen appears.

 Press the menu key [B/SP RET]. The B/SP Retract Point screen appears.

| B/SP Retract Point    |                                     |
|-----------------------|-------------------------------------|
|                       | (MC COORD)                          |
| Z3 Retract POS.       | 0.000                               |
|                       |                                     |
| Z3 ax<br>the back spi | tis moves to<br>ndle retract point. |
|                       | Quit (ESC)                          |

# 3. Press

START

The START key lamp lights. The Z3 axis moves backward only while the START key is held down.

- The machine operates at the speed of 2 m/min or less if a door is open.
- The B/SP Retract Point screen automatically closes if the subsequent operation is not performed for 15 seconds after the menu key [B/SP RET] is selected.

#### 7.3.13 Performing cut-off machining

### 

Do not put your hand into the machine during the cut-off process. Doing so could result in serious personal injury. When you open the door during the cut-off process, the feed function stops, but the main spindle continues rotating.

Use the values set in the machining data to perform cut-off machining or end-face turning.

#### Procedure

1. Press

The PREPARATION key lamp lights, and the Preparation screen appears.

- Press the menu key [POS PNT] to select a tool for cut-off machining. See <Section 7.3.2 Positioning point>.
- 3. Press the menu key [Cut-Off]. The Cut-Off screen appears.

| out-Off        |                        |
|----------------|------------------------|
| Cut-Off Tool   | T 01                   |
|                | (MC COORD) (WRK COORD) |
| X1 Cut-Off END | -3.000 -3.000          |
| X2 Cut-Off END | 0.000                  |
|                | Operation Select       |
|                | (* Normal)             |
|                | ( Quick                |
| Selecter       | d tool moves to        |

(This screen is for type VII.)

4. Confirm that the material does not protrude from the guide bushing, then press

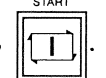

The START key lamp lights. The specified tool is moved to the positioning point only while the START key is held down.

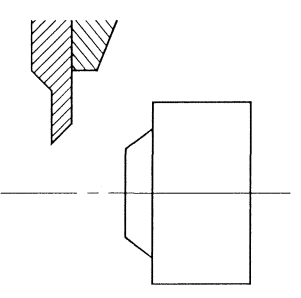

5. Pull out the material by the cut-off length or the amount of end-face turning.

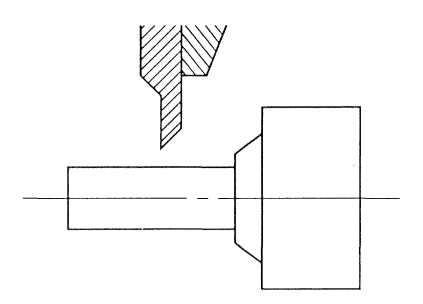

6. Press

- 7. Close all the doors.
- 8. Press the menu key [Cut-Off] and together. You do not have to hold down the keys.

The START key lamp lights, the chuck closes, then cut-off machining starts. The message "Executing cut-off" is displayed during machine operation. When cut-off machining is completed, the message disappears, and the START key lamp turns off. The main spindle stops with the chuck closed. Coolant is still discharging.

#### Note

• The machine does not start cut-off machining if a door is open.

Note that when you open the door during the cut-off process, the feed function stops, but the spindle continues rotating. To restart the cut-off process, press the menu key [Cut-Off] and the START key together.

• When executing [CUT-OFF], the axes X1 and Y1 of the tool being selected moves to the positioning point, and then the axes X1 and Y1 of the specified tool moves to the positioning point. If you want to move the specified tool to the positioning point, first select "Quick" on "Operation Select" section of Positioning Point screen, and execute [CUT-OFF]. When "Quick" operation complete, the state returns to "Normal" (initial state).

### 7.4 On-machine Program Check Function

The on-machine program check function runs a program forward and backward on the machine to check if interference occurs in the machine.

You can correct a program error as soon as it is detected during execution of the on-machine program check function.

The on-machine program check function performs the following operations:

• 1-cycle operation

The program is executed for one cycle in the automatic operation mode.

- 1-block operation The program is executed for one block and stopped each time the START key is pressed.
- 1-cycle handle operation The program is executed for one cycle in accordance with the amount that the handle turns.
- 1-block handle operation The program is executed for one block in accordance with the amount that the handle is turns.

You can switch between the above operations during execution of the on-machine program check function.

You can also perform the above handle operations by turning the handle backward.

#### 7.4.1 Operating the on-machine program check function

### 

Do not put your hand into the machine during handle operation by the on-machine program check function. The machine does not operate in the handle operation unless you turn the handle. However, if the handle happens to turn, the machine operates, which could result in serious personal injury.

### 

Be careful of the feed rate when machining a workpiece in actual machining. The spindle rotates at the speed specified in the program, but the axis feed rate is determined by the speed that the handle turns. If the spindle speed does not match the axis feed rate, the workpiece or tool may be damaged because of the wrong machining conditions.

#### Procedure

PREPA

- 1. Press The PREPARATION key lamp lights, and the Preparation screen appears.
- 2. Select the program you want to execute. See <Section 7.2.1 Selecting a program to be executed>.
- 3. Press the menu key [ST POS]. See <Section 7.3.1 Start position, return position, opposite tool post retract position (Type VII, VIII, IX), back spindle retract position and gang tool post return position>.
- 4. Press . The START key lamp lights, and the machine performs the start position operation

only while the START key is held down. The message "Moving to start position..." is displayed during operation. The START key lamp turns off at completion of operation, and the message changes to "Moving to start position completed".

5. Press  $f \overline{\bigcirc}$ 

The PROGRAM CHECK key lamp lights, and the On-Machine Check screen appears.

| On-Machine Check                                                                                                    |                                                                                                    |                                                                                                    |                                                                             |
|----------------------------------------------------------------------------------------------------|----------------------------------------------------------------------------------------------------|----------------------------------------------------------------------------------------------------|-----------------------------------------------------------------------------|
| 0   3000 Comment C                                                                                                    |                                                                                                    |                                                                                                    | On-Machine Check                                                            |
| WRK Coord Dis to Go      WR        X1      0.000      0.000      X2        Z1      0.000      0.000      Y1        Y1      0.000      0.000      C2        C1      0.000      0.000      Z3 | K Coord Dis to Go<br>0.000 0.000<br>0.000 0.000<br>0.000 0.000                                                                                           | Front Machining 7<br>Front Drilling 7<br>Back Drilling 7                                                           | [ 01 \$1:  0  (0)    \$2:  0  (0)    [ 21 \$3:  0  (0)    [ 31  31          |
| (X1,Z1,Y1,C1)<br>;<br>G50 Z0 ;<br>(M6) ;<br>G0 X13.0 Z-0.5 ;<br>G610 ;<br>M1 ;<br>T2121 ;<br>M1 ;<br>G98 G1 Z5.0 F1000 ;<br>G0 Z-0.5 ;<br>T2323 ;                                           | (X2,Z2,C2)<br>G610 ;<br>11 L610 ;<br>T3434 ;<br>11 L611 ;<br>G0 Z-0.5 ;<br>G98 G1 Z5.0 F500 ;<br>G0 Z-0.5 ;<br>11 L612 ;<br>G620 ;<br>11 L1 ;<br>T2525 ; | (X3,Z3,<br>G610;<br>G620;<br>G630;<br>G640;<br>T3333(<br>!1!2<br>G0 Z-0<br>G98 G1<br>G0 Z-0<br>T3535(<br>!1!2<br>L | .c5)<br>T3535) ;<br>8 ;<br>.5 ;<br>25.0 F500 ;<br>.5 ;<br>T3636) ;<br>9 ; ↓ |
| MEM 1 RDY 2 RDY 3 RDY                                                                                                    |                                                                                                    |                                                                                                    |                                                                             |
| PRG SEL POS Data Set SU MC-                                                                                                    | Data Message AT M                                                                                                    | EAS. T-PATT Of                                                                                                    | føet Counter                                                                |
| Sel Info Act. Cut                                                                                                    | Handle 1 Cy                                                                                                    | cle 1 Block Las                                                                                                    | t PRT Correct                                                               |

6. Set operation with the menu keys.

Select [1 Cycle] or [1 Block], then decide whether to perform handle operation with [Handle]. The [Handle] button is of toggle type. It is switched between ON and OFF each time it is pressed.

<sup>(</sup>This screen is for type VII.)

7. With handle operation, select a Handle Magnification key  $\begin{bmatrix} x1 \\ x \end{bmatrix}$ ,  $\begin{bmatrix} x10 \\ x \end{bmatrix}$ , or  $\begin{bmatrix} x100 \\ x \end{bmatrix}$ 

The machine operates faster as a greater magnification is selected.

8. Press the The START lamp key lights, and the program is executed.

With handle operation, the machine operates when the handle is turned.

- When the handle is turned clockwise: The program runs forward.
- When the handle is turned counterclockwise: The program runs backward.
- 9. The  $\boxed{\boxed{1}}$  lamp key turns off at completion of operation.

- Some blocks cannot be run backward in the handle mode. An attempt to run the blocks backward results in an error. However, they can be run forward in the state. Blocks that cannot be run backward consist of M, T, or G code macros. Blocks of M and S codes other than the code macros can be run backward, but they are not executed.
- Handle operation is executed at the rate in proportion to the speed that the handle turns. The rate is limited to the feed rate specified in the program.
- You can use the on-machine program check function in the handle operation or automatic operation. The following steps can perform the thread cutting and tapping, however actual shape of the thread is not completed. You can make actual thread cutting and tapping only in the automatic operation.
  - 1. Stop the machine before the block of thread cutting.
  - 2. Press [Handle] once to cancel the handle operation, then select [1 Block].
  - 3. Press . The block of thread cutting is executed with override 100%.
  - 4. Select [Handle] again, then select [1 Cycle].
  - 5. Press the START key, and turn the handle to operate the machine at the handle rotation.
- Chamfering of the thread cutting is not available in the on-machine program check function.
- You can use the on-machine program check function with machining programs that complete one cycle within 120 minutes when the override is 100%.
- The START key is invalid while a machine door is open.

#### 7.4.2 Editing a program being executed

This edit function corrects a program being executed by the on-machine program check function in the automatic operation. Use the edit function if a program error is likely to cause interference. For the sake of safety, do not machine a workpiece when using the edit function.

#### Procedure

1. Perform operation with the on-machine program check function. See <Section 7.4.1 Operating the on-machine program check function>.

Execute the on-machine program check function with [1 Cycle] selected.

2. Press the menu key [1 Block].

When a block is executed, the program stops, and the  $\| \underline{ } \|$  key lamp turns off.

If one of the programs of three axis control groups enters the "block stop" state, the programs of the other two axis control groups enter the "hold" state during execution.

"STP" is displayed as the operation status of the axis control group in the block stop state. "HLD" is displayed for the two axis control groups in the hold state. The cursors of the two groups are reversed just as when their programs are being executed. Be sure to place the axis control group program (which you want to edit) into the block stop state.

| On-Machine Check                                                                                                    |                               |                         |  |  |  |
|----------------------------------------------------------------------------------------------------|-------------------------------|-------------------------|--|--|--|
| 0 3000 Comment C                                                                                                    |                               | On-Machine Check        |  |  |  |
| WRK Coord Dis to Go                                                                                                    | WRK Coord Dis to Go Front Ma  | chining T 01 S1: 0 (0)  |  |  |  |
| X1 180.000 0.000 X2                                                                                                    | 0.000 0.000                   | \$2: 0 (0)              |  |  |  |
| 21 0.000 0.000                                                                                                    | Front D                       | rilling T 21 \$3: 0 (0) |  |  |  |
| Y1 -178.899 0.000 C2                                                                                                    | 0.000 0.000                   |                         |  |  |  |
|                                                                                                    | Back D                        | rilling T 31            |  |  |  |
| 23                                                                                                    | -85.000 0.000 Back b          |                         |  |  |  |
|                                                                                                    |                               |                         |  |  |  |
| (X1,Z1,Y1,C1)                                                                                                    | (X2,Z2,C2)                    | (X3,Z3,C5)              |  |  |  |
|                                                                                                    |                               |                         |  |  |  |
| ;                                                                                                    | #3003=#989 ;                  | G610 ;                  |  |  |  |
| G50 Z0 ;                                                                                                    | !1!3 L9610 ;                  | G620 ;                  |  |  |  |
| (M6) ;                                                                                                    | 1!1!3 L9614 ;                 | G630 ;                  |  |  |  |
| G0 X13.0 Z-0.5 ;                                                                                                    | G4 ;                          | G640 ;                  |  |  |  |
| G610 ;                                                                                                    | IF[#24 EQ2]GOT0500 ;          | T3333(T3535) ;          |  |  |  |
| M1 ;                                                                                                    | #25583=0 ;                    | 1112 L8 ;               |  |  |  |
| T2121 ;                                                                                                    | N10#31=#979+#980 ;            | GO Z-0.5 ;              |  |  |  |
|                                                                                                    | IF[#31 NEO]GOTOSIO ;          | G98 G1 Z5.0 F500 ;      |  |  |  |
| 698 GI ZS.0 F1000 ;                                                                                                    | G14U X=X2 Z=Z2 ;              |                         |  |  |  |
| GU 2-0.5 ;                                                                                                    | #9/9=1#98U=1 ;                | 13535(13636);           |  |  |  |
| 12323 ;                                                                                                    | 1 N20 TEL#25570 EU1]G010320 ; |                         |  |  |  |
| Juit ,                                                                                                    | - M20 II[#233)3 E01]0010330   |                         |  |  |  |
| Result                                                                                                    |                               |                         |  |  |  |
| MEM 1 STP 2 HLD 3 HLD                                                                                                    |                               |                         |  |  |  |
| WRK Coord Dis to Go    WRK Coord Dis to Go    Front Machining T 01    S1:    0    00      X1    180.000    0.000    0.000    0.000    S2:    0    00      X1    -178.899    0.000    0.000    Front Drilling T 21    S3:    0    00      Y1    -178.899    0.000    0.000    Front Drilling T 31    S3:    0    00      Y2    0.000    0.000    0.000    Back Drilling T 31    S3:    0    00      Y1    -178.899    0.000    0.000    Back Drilling T 31    S3:    0    00      Y2    -85.000    0.000    Back Drilling T 31    S3:    0    0      Y1    -178.899    0.000    (X2,Z2,C2)    (X3,Z3,C5)    S3:    0    0      Y1    S1:    151.9610 ;    G620 ;    G640 ;    G640 ;    G640 ;    G640 ;    G640 ;    G640 ;    G640 ;    G620 ;    G1333(T3535) ;    11!    12 L8 ;    S0    G0 Z-0.5 ;    G0 Z-0.5 ;    G0 Z-0.5 ;    G0 Z-0.5 ;    G0 Z-0.5 ;    G0 Z-0.5 ;    G0 Z-0.5 ;    G0 Z-0.5 |                               |                         |  |  |  |
| Sel Info Act. Cut                                                                                                    | Handle 1 Cycle 1 B            | lock Last PRT Correct   |  |  |  |

(This screen is for type VII.)

3. When the axis control group program you want to edit enters the block stop state, do the operation in step 4.

If the axis control group program you want to edit is in the hold state, press again to run the

program one block forward. The program enters the block stop state.

4. Press the menu key [Correct].

The On-Machine Check (edit) screen appears. The menu keys change.

| On-Machine Check                                         | Addam in | $(1,1,\dots,1) \in \mathbb{R}$ | ang <sub>aga pan</sub> a | ~~~~~~~~~~~~~~~~~~~~~~~~~~~~~~~~~~~~~                                                                           | an in that we | S.          |                                             | 1                                                                                                    |
|----------------------------------------------------------|----------|--------------------------------|--------------------------|----------------------------------------------------------------------------------------------------|---------------|-------------|---------------------------------------------|----------------------------------------------------------------------------------------------------|
| 0 3000 Comment C                                         |          |                                |                          |                                                                                                    |               | On-Ma       | achine Ch                                   | eck                                                                                                    |
| WRK Coord Dis to Go                                      | WRK      | . Coord Dis                    | to Go                    | Front Mach                                                                                                    | ining T       | 01          | \$1:                                        | 0 (0)                                                                                                    |
| X1 0.000 0.000                                           | X2       | 0.000                          | 0.000                    |                                                                                                    |               | 1993-99<br> | 52:<br>«3·                                  |                                                                                                    |
| Y1      0.000      0.000        Y1      0.000      0.000 | C2       | 0.000                          | 0.000                    | Front Dri                                                                                                    | lling T       | 21          | JJ.                                         | 0 (0)                                                                                                    |
| C1 0.000 0.000                                           |          |                                |                          | Back Dri                                                                                                    | lling T       | . 31        |                                             |                                                                                                    |
|                                                          | Z3       | 0.000                          | 0.000                    | Dack DLI                                                                                                    | TITUG 1       | 1 31        |                                             |                                                                                                    |
| 1. 2017년 관람이 관람이 있다.                                     |          |                                |                          |                                                                                                    |               |             |                                             |                                                                                                    |
| (X1,Z1,Y1,C1)                                            |          | X2,Z2,C2)                      | 15 (file)                |                                                                                                    | (X3,Z3,       | C5)         | A GAL                                       | er en en en en en en en en en en en en en                                                                      |
| (M6) ;                                                   |          |                                |                          | <u>ا ا</u>                                                                                                    | an en estas   |             |                                             |                                                                                                    |
| GO X13.0 Z-0.5 ;                                         |          |                                |                          | gagagan galan in                                                                                                |               |             | 월 14 18 18 18 18 18 18 18 18 18 18 18 18 18 |                                                                                                    |
| G610 ;                                                   |          |                                |                          | 计算机分词                                                                                                    | 10.1863.68    |             |                                             |                                                                                                    |
| M1 ;                                                     |          |                                |                          |                                                                                                    |               |             |                                             |                                                                                                    |
| T2121 ;                                                  |          |                                |                          | an ing barang barang barang barang barang barang barang barang barang barang barang barang barang barang barang |               |             |                                             |                                                                                                    |
|                                                          | 1 B.     |                                |                          | al alter a                                                                                                    | 1.11.11.11.11 |             |                                             |                                                                                                    |
| G98 G1 Z5.0 F1000 ;                                      |          |                                |                          |                                                                                                    |               |             |                                             |                                                                                                    |
| 60 2-0.5 ;                                               |          |                                |                          |                                                                                                    |               |             |                                             |                                                                                                    |
| 12323 ;                                                  |          |                                |                          |                                                                                                    |               |             |                                             |                                                                                                    |
| G98 G1 75 0 F1000 ·                                      |          |                                |                          |                                                                                                    | 1.04.603      |             |                                             |                                                                                                    |
| GO Z-0.5 :                                               |          |                                |                          |                                                                                                    |               |             |                                             |                                                                                                    |
| !2 L610 ;                                                |          |                                |                          | · · · · ·                                                                                                    |               |             |                                             | Ψ                                                                                                    |
| Result                                                   | <b> </b> |                                | anana karana<br>Tanan    | <b>ا</b> است.                                                                                                   |               |             | 11                                          | in i con a con a con a con a con a con a con a con a con a con a con a con a con a con a con a con a con a con |
| MEM 1 STP 2 HLD 3 HLD                                    |          |                                |                          |                                                                                                    |               |             |                                             | [                                                                                                    |
| POS Data Set SU                                          | MC-D     | ata Messa                      | ge AT M                  | EAS. T-PAT                                                                                                    | T Calc        | latr        | CoordCAL                                    | Cut COMD                                                                                                    |
| Find Replace Code LS                                     | TCutCy   | ycle Rang                      | e Cu                     | t Copy                                                                                                    | Pa            | ste         | Operat.                                     | \$-Select                                                                                                    |

(This screen is for type VII.)

- 5. Edit the program. You can edit only the axis control group program for which "STP" (block stop state) is displayed at the lower left of the screen.
- 6. Press the menu key [Operat.] at completion of editing. The On-Machine Check screen appears.
- 7. Press . The START key lamp lights, and program execution is restarted.

#### 7.4.3 Editing an executed program by backward running

Use this edit function when you want to change an executed block in a program. To edit the block, operate the machining program backward to a block preceding the block.

#### Procedure

- Perform operation with the on-machine program check function. See <Section 7.4.1 Operating the on-machine program check function>.
  Execute the on-machine program check function with [Handle] and [1 Cycle] selected.
- 2. Turn the handle counterclockwise to run the program backward. Stop the handle when reaching a block preceding the block to be edited in the program.
- 3. Press the menu key [1 Block].
- 4. Turn the handle clockwise to run the program forward. When one of the programs of three axis control groups enters the "block stop" state, the programs of the other two axis control groups enter the "hold" state during execution.
- 5. When the axis control group program you want to edit enters the block stop state, do the operation in step 6.

If the axis control group program you want to edit is in the hold state, press again, then turn the handle clockwise to run the program one block forward. The program enters the block stop state.

6. Press the menu key [Correct]. The On-Machine Check (edit) screen appears. The menu keys change.

| On-Machine Check                              |                                                                                                    |                    |                                                                                                    |             | ang ing i |                   |             |
|-----------------------------------------------|----------------------------------------------------------------------------------------------------|--------------------|----------------------------------------------------------------------------------------------------|-------------|-----------|-------------------|-------------|
| 0 3000 Comment C                              |                                                                                                    | yaa jahyi          | yang sang                                                                                                    | On-M        | achine (  | Check             | Cale 1      |
| WRK Coord Dis to Go                           | WRK Coord D                                                                                                    | is to Go           | Front Machini                                                                                                    | ng T 01     | S1:       | 0                 | (0)         |
| X1 0.000 0.000                                | X2 0.000                                                                                                    | 0.000              |                                                                                                    |             | \$2:      | 0                 | (0)         |
| 21 0.000 0.000                                |                                                                                                    |                    | Front Drilli                                                                                                    | 0 T 21      | s3:       | 0                 | (0)         |
| Y1 0.000 0.000                                | C2 0.000                                                                                                    | 0.000              | FLORE DEITER.                                                                                                    | 119 I 21    |           |                   |             |
| C1 0.000 0.000                                |                                                                                                    |                    |                                                                                                    | · · ·       |           |                   |             |
|                                               | Z3 0.000                                                                                                    | 0.000              | Back Drilli:                                                                                                    | ng T  31    |           |                   |             |
|                                               |                                                                                                    |                    |                                                                                                    |             |           |                   |             |
| 영영화 가격 가격 가격 가지 않는 것 같은 것 같은 것 같이 많은 것 같이 없다. | 이 있는 것이 많은 것이 같이 같이 같이 같이 같이 않는 것이 같이 같이 같이 같이 같이 같이 같이 같이 같이 같이 같이 같이 같이                                       | 이번 화가 가지 않는 것을 했다. |                                                                                                    | 1403-010414 |           |                   |             |
| (X1,Z1,Y1,U1)                                 | (X2,Z2,U2)                                                                                                    | )                  | (X3                                                                                                    | ,23,05)     |           |                   |             |
| (M6) ;                                        |                                                                                                    |                    | A                                                                                                    |             |           |                   | A.          |
| GO X13.O Z-O.5 ;                              | 1.1 1.200 1.200                                                                                                 |                    | a dhan tan i                                                                                                    |             |           |                   |             |
| G610 ;                                        |                                                                                                    |                    |                                                                                                    |             |           |                   |             |
| M1 ;                                          |                                                                                                    |                    |                                                                                                    |             |           |                   |             |
| T2121 ;                                       | a da ser da ser da ser da ser da ser da ser da ser da ser da ser da ser da ser da ser da ser da ser da ser da s |                    | and a start of the                                                                                                    |             |           |                   |             |
| M1 ;                                          |                                                                                                    |                    |                                                                                                    |             |           |                   |             |
| G98 G1 Z5.0 F1000 ;                           |                                                                                                    |                    | 8 g                                                                                                    |             |           |                   |             |
| GO Z-0.5 ;                                    |                                                                                                    |                    | ener en tratilitation de la companya de la companya de la companya de la companya de la companya de la company<br>La companya de la companya de la companya de la companya de la companya de la companya de la companya de la comp                                                                                                    |             |           |                   |             |
| T2323 ;                                       |                                                                                                    |                    |                                                                                                    |             |           |                   |             |
| Ml ;                                          |                                                                                                    |                    |                                                                                                    |             |           |                   |             |
| G98 G1 Z5.0 F1000 ;                           |                                                                                                    |                    |                                                                                                    |             |           |                   |             |
| GO Z-0.5 ;                                    |                                                                                                    |                    |                                                                                                    |             |           |                   |             |
| !2 L610 ;                                     | -1                                                                                                    |                    | •••• <b>•</b> ••                                                                                                    |             |           |                   | +           |
| Bagult                                        | <b></b>                                                                                                    |                    | ا اسسد                                                                                                    |             |           |                   | السبي       |
| RCDULU                                        |                                                                                                    |                    | n in the second of the second second s |             |           | ener le constante | ing da side |
| EM 1 STP 2 HLD 3 HLD                          |                                                                                                    |                    |                                                                                                    |             |           | e bite            |             |
| POS Data Set SU                               | MC-Data Mes                                                                                                    | sage AT ME         | AS. T-PATT                                                                                                    | Calclatr    | CoordC    | i Cut             | COND        |
| Find   Penlece   Code IS                      | TCutCucle Re                                                                                                    | nga l Cu           | t Convil                                                                                                    | Deate       | Oneret    | 10 00             | 1           |

(This screen is for type VII.)

- 7. Edit the program. You can edit only the axis control group program for which "STP" (block stop state) is displayed at the lower left of the screen.
- 8. Press the menu key [Operat.] at completion of editing. The On-Machine Check screen appears.
- 9. Press . Turn the handle clockwise.

The START key lamp lights, and program execution is restarted.

#### Notes

- The modal information of five blocks is stored for running a machining program backward (backward execution). When block stop in backward running is specified, the program is run backward to the block with which modal information is stored, and it enters the block stop state.
- Up to ten blocks (blocks which axes move) can be run backward. You can execute the program forward/backward freely within this range. However, when one of the machining programs of three axis control groups reaches the last of the blocks with which backward running is permitted, the programs of the other two axis control groups can no longer run backward.

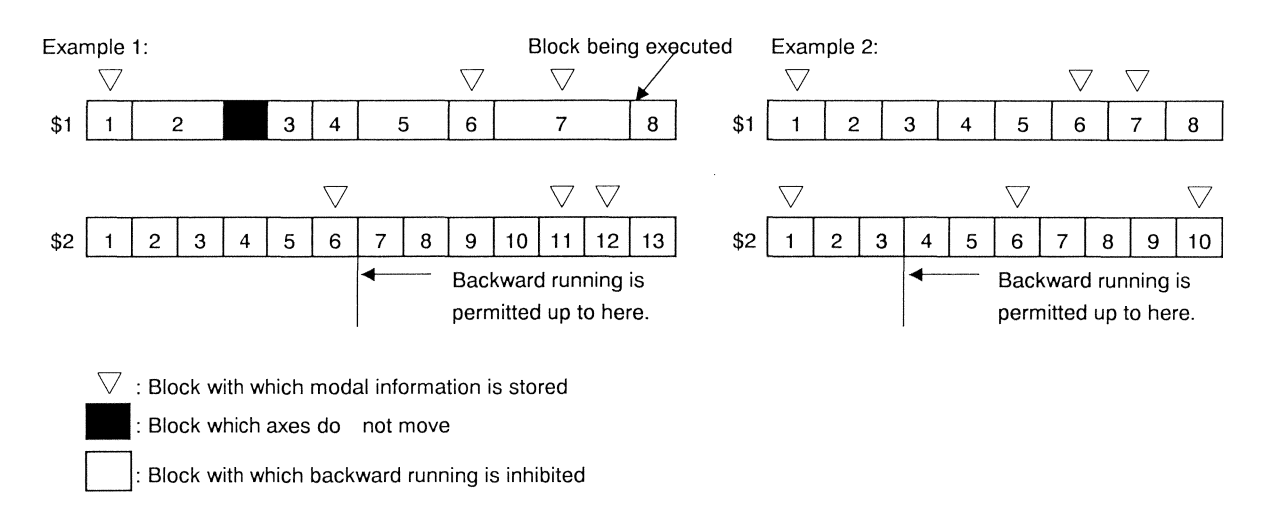

- When there is a block with which backward running is inhibited, storing of modal information starts every five blocks from the block.
- The AXIS.M. lamp flashes during backward running. When the program reaches the last of the blocks with which backward running is permitted, backward running is stopped, and the AXIS.M. lamp turns off.

## 

Do not put your hand into the machine while the AXIS.M. lamp is flashing. Doing so could result in serious personal injury. The machine appears to be in the stopped state, but it is in the operation mode for backward running.

- When you run a program backward to edit it or operate 1-block operation, the three axis control groups may become asynchronous with each other. To maintain the synchronous status, make the final program check by running the program forward or executing automatic operation.
- The START key is invalid while a machine door is open.

### 7.5 Automatic Operation

#### 7.5.1 Automatic operation

Continuous cycle operation, 1-cycle operation, and 1-block operation are provided as functions for executing programs selected for machining.

When the automatic operation mode is active, you can switch between the continuous operation, 1-cycle operation, and 1-block operation even during program execution. For example, when executing a program in the continuous cycle mode, you can switch to the 1-cycle mode and stop the operation at completion of 1-cycle execution.

#### Continuous cycle operation

Automatic operation is executed in the continuous cycle mode.

The machine stops when the number of machined workpieces counted by the counter becomes equal to the required number of workpieces.

See <Section 7.5.7 Setting counter>.

One cycle operation

Automatic operation is executed in the 1-cycle mode.

One block operation

When is pressed, automatic operation is stopped after 1-block execution. When the START key

is pressed again, another block is executed.

#### Procedure

PREPA

- 1. Press  $\boxed{\square}$ . The PREPARATION key lamp lights, and the Preparation screen appears.
- 2. Select a program you want to execute. See <Section 7.2.1 Selecting a program to be executed>.
- 3. Press the menu [ST POS]. See <Section 7.3.1 Start position, return position, opposite tool post retract position (Type VII, VIII, IX), back spindle retract position and gang tool post return position>.
- 4. Press 1. The START key lamp lights, and the machine performs the start position operation only while the START key is held down. The START key lamp turns off at completion of operation.
- 5. Press 5. The AUTO key lamp lights, and the Automatic Operation screen appears.
- 6. Select the menu key [Cont.], [1 Cycle], or [1 Block].
- 7. Press . The START key lamp lights, and the program is executed.

If 1-block operation is specified, the next block is executed when the START key is pressed again at completion of operation.

- When a program is selected, the corresponding machining data is selected at the same time. Check if the machining data is correct after selecting the program.
- The START key is invalid while a machine door is open.
- 1-block operation may be disabled depending on the G code.
#### 7.5.2 Last part function

When [Last PRT] is selected, the last part function executes the last program to terminate operation. The last program machines the workpiece chucked by the back spindle.

As a result, the operation can terminate with no workpiece left in the machine.

If 1-cycle operation is selected, the last part function executes the last program for the workpiece. If continuous cycle operation is selected, the last part function executes the last program for the last of the required number of workpieces set to the counter.

#### Procedure

1. Press the menu key [Last PRT] on the Automatic Operation screen.

| Automatic Operation                                                                                                    | and the second second second second second second second second second second second second second second second |                                         |
|----------------------------------------------------------------------------------------------------|----------------------------------------------------------------------------------------------------|-----------------------------------------|
| 0 3000 Comment C                                                                                                    |                                                                                                    | Automatic Operation                     |
| WRK Coord Dis to Go                                                                                                    | WRK Coord Dis to Go Fro                                                                                          | ont Machining T 01 S1: 0 (0)            |
| X1 0.000 0.000                                                                                                    | X2 0.000 0.000                                                                                                   | \$2 <b>:</b> 0 (0)                      |
| Z1 0.000 0.000                                                                                                    |                                                                                                    | cont Drilling T 21 \$3: 0 (0)           |
| Y1 0.000 0.000                                                                                                    | C2 0.000 0.000                                                                                                   | LONC DETITING I 21                      |
| C1 0.000 0.000                                                                                                    |                                                                                                    | · · · · · · · · · · · · · · · · · · ·   |
|                                                                                                    | Z3 0.000 0.000 B                                                                                                 | ack Drilling T  31                      |
| (X1,Z1,Y1,C1)                                                                                                    | (X2,Z2,C2)                                                                                                    | (X3,Z3,C5)                              |
|                                                                                                    |                                                                                                    |                                         |
| A CONTRACTOR AND A CONTRACTOR AND A CONTRA |                                                                                                    |                                         |
| •                                                                                                    | 6610                                                                                                    | G610 • off or Attraction and Attraction |
| G50 70 :                                                                                                    | 1 1610 :                                                                                                    | G620 :                                  |
| (M6) :                                                                                                    | T3434 :                                                                                                    | G630 ;                                  |
| G0 X13.0 Z-0.5 :                                                                                                    | 1 1611 :                                                                                                    | G640 :                                  |
| G610 ;                                                                                                    | GO Z-0.5 ;                                                                                                    | T3333(T3535) ;                          |
| M1 :                                                                                                    | G98 G1 Z5.0 F500 ;                                                                                               | 1112 L8 ;                               |
| T2121 ;                                                                                                    | GO Z-0.5 ;                                                                                                    | GO Z-0.5 ;                              |
| M1 ;                                                                                                    | !1 L612 ;                                                                                                    | G98 G1 Z5.0 F500 ;                      |
| G98 G1 Z5.0 F1000 ;                                                                                                    | G620 ;                                                                                                    | GO Z-0.5 ;                              |
| GO Z-0.5 ;                                                                                                    | !1 L1 ;                                                                                                    | T3535 (T3636) ;                         |
| T2323 ;                                                                                                    | T2525 ;                                                                                                    | !1!2 L9 ;                               |
| M1 ;                                                                                                    | !1 L2 ;                                                                                                    | GO Z-0.5 ;                              |
| MEM 1 RDY 2 RDY 3 RDY                                                                                                    |                                                                                                    |                                         |
| PRG SEL POS Data Set SE                                                                                                    | MC-Data Message AT MEAS.                                                                                         | . T-PATT Offset Counter                 |
| Sel Info                                                                                                    | Cont.   1 Cycle                                                                                                  | 1 Block Last PRT                        |

(This screen is for type VII.)

#### Note

See <Section 5.7.5 Last program execution (G999)>.

#### 7.5.3 Holding and restarting automatic operation

Use the hold function to hold the current program. You can restart the program.

# 

Do not put your hand into the machine during automatic operation. Doing so could result in serious personal injury. Even while the automatic operation in the hold state, the spindle is rotating and canned cycle operation is in progress.

Holding automatic operation

#### Procedure

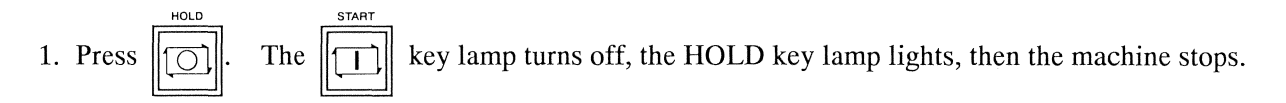

#### Notes

- The HOLD key lamp does not light if the machine stops when the programs of all the axis control groups enter the block stop state.
- If the hold function is executed during canned cycle operation (e.g., thread cutting canned cycle or deep hole drilling cycle), the machine stops when the canned cycle operation terminates. The other axis control groups, not performing canned cycle operation, stop when the HOLD key is pressed.

Restarting automatic operation

#### Procedure

1. Press after closing the door. The limit lamp turns off, the START key lamp lights, then

program execution is restarted.

#### 7.5.4 Stopping and restarting spindles during automatic operation

Use the stop function to stop the current program and spindles. You can restart the spindles.

## 

Do not put your hand into the machine during automatic operation. Doing so could result in serious personal injury. Even while the automatic operation is in the hold state, spindle indexing, C axis cancel, or canned cycle operation is in progress.

Stopping spindles

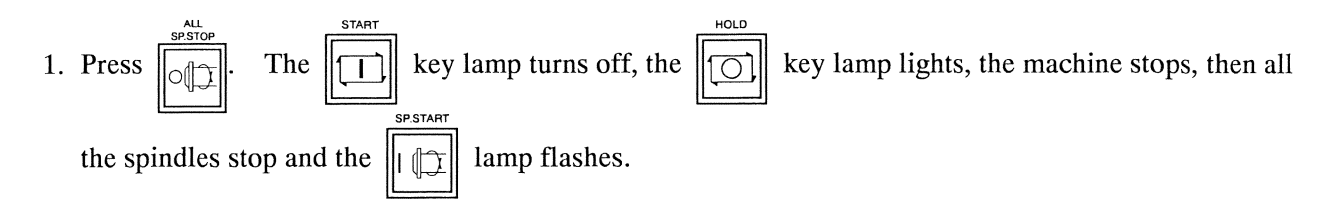

#### Notes

- The HOLD key lamp does not light if the machine stops when the programs of all the axis control groups enter the block stop state.
- If the stop function is executed during canned cycle operation (e.g., thread cutting canned cycle or deep hole drilling cycle), the machine and spindles stop when the canned cycle operation terminates. The other axis control groups, not performing canned cycle operation, stop when the SP.STOP key is pressed.
- The SP.START key lamp flashes when any of the spindles is stopped by pressing the SP.STOP key.
- Spindle indexing and C axis are not released.

#### **Restarting spindles**

1. While the 1 lamp is flashing, close the door, then press the SP.START key. The SP.START

key lamp lights, and the spindles (that were rotating immediately before

was pressed) restart

rotating.

#### Notes

- The SP.START key is enabled only during operation in the automatic operation mode or on-machine program check mode.
- The SP.START key is enabled only while the key lamp is flashing.
- If the SP.START key lamp is flashing, program execution can be restarted only after the spindles restart rotating.

#### 7.5.5 Block skip function

The block skip function skips blocks with a slash (/) prefixed during program execution. To use the function, specify block skip ON.

#### Procedure

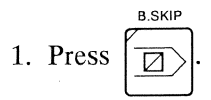

The B.SKIP key lamp lights, and the block skip function is enabled (ON).

#### 7.5.6 Override

The same override (percentage) is valid for the feed rate, rapid feed rate, and dwell time.

#### Procedure

- 1. Set the feed rate override dial to the graduation of a desired rate.
  - 100% ····· The machine operates at the feed rate specified by the program.
  - 0% · · · · · · The machine does not operate.
  - 200% · · · · The machine operates twice as fast as the feed rate specified by the program.

#### Note

If the feed rate override dial is set to 100% or more for machining that is performed by more than one axis control group, the maximum feed rate is exceeded while the axes are fed at the rapid feed rate. The speed clamp may be applied in this case. Consequently, machining cannot be carried out at the specified timing, and the machine fails to produce products as specified in the machining program. To prevent this problem, the feed rate override dial is enabled up to 100%. Even when you set the dial to a value 100 to 200%, the override is limited to 100%.

For machining free from the speed clamp, turn on "15 Override No Limit" switch on the Set SW screen. See <Section 6.10 Set SW screen> and <Section 7.5.8 Setting switches>. When the feed rate override dial is enabled up to 200%, override 200% is permitted for only the cutting feed rate. However, override over 100% is always limited to 100% for the rapid feed rate.

has been

#### 7.5.7 Setting counter

The Counter screen is provided for displaying the execution time of a program in the continuous automatic operation mode or for entering the number of workpieces to be machined.

• Required

When the machined number of workpieces becomes equal to the required number of workpieces, an

to recover the machine. If

alarm is issued and the machine stops. Press

pressed, the machine stops and the power is turned off.

Up to 99,999,999 can be set as the required number of workpieces.

If "0" is set, the counter does not count machined parts.

• Machined

The machined number of workpieces is incremented by one each time the M56 command is executed at completion of machining a workpiece.

When the machined number of workpieces becomes equal to the required number of workpieces, an alarm is issued and the machine stops. Pressing the RST key clears only the machined number of workpieces to "0".

• Total Quantity

The total quantity of machined workpieces is displayed. The total quantity is incremented by one each time the M56 command is executed.

When the total quantity of machined workpieces reaches the maximum value 99,999,999, it is cleared to "0".

#### Procedure

|    |       | AUTO |
|----|-------|------|
| l. | Press |      |

AUTO

The Automatic Operation Screen appears.

 Press (Menu Up/Down Selection key). The submenus become effective. 3. Press the menu key [Counter].

The Counter screen appears.

| Required        |      | 0          |            |      |          |
|-----------------|------|------------|------------|------|----------|
| Machined        |      | 0          |            |      |          |
| Total Quantity  |      | 50         |            |      |          |
| Running Time    |      | 15         | h          | 17 m | 14 3     |
| Cycle Time      |      | ۲ m        | <u>ј</u> з |      |          |
| Cutting Time    |      | <u>г</u> т | <b>5</b>   |      |          |
| Current Time    | 2000 | 10 /       | 13         | 17 : | 21       |
| SCHD COMPL Time |      | <b></b>    | <u> </u>   |      | <u> </u> |

- 4. The cursor is initially positioned to the [Counter Set] button.
- INPUT 5. Press

The input fields on the Counter screen turns white, which indicate that you can set values into the fields.

TAB TAB 6. Press ---to move the cursor to the input field into and/or  $\rightarrow$ 

which you want to enter a value.

- 7. Press the Numeric keys to enter the value.
- INPUT to confirm the entered value. 8. Press
- to move the cursor to the [Set Completed] button. 9. Press
- 10.Press

Setting on the Counter screen is now completed.

#### Note

A.P.OFF to enable the automatic power off function. Press **4**0

If an alarm is generated during execution of a program in the continuous cycle, the power will be automatically turned off.

#### 7.5.8 Setting switches

Switches are provided with various control signals for NC operation. You can set the switches to on or off.

#### Procedure

- 1. Press (Menu Up/Down Selection key). The submenus become effective.
- 2. Press the menu key [Set SW]. The Set SW screen appears.
- 3. Press 1 and/or  $\xrightarrow{\mathsf{TAB}}$  to move the cursor to the item you want to set.
- 4. Press

If the selected item is on, it is set to off (unchecked). If the selected item is off, it is set to on (checked).

| Se | t SW | 8                    |                                                      |
|----|------|----------------------|------------------------------------------------------|
| F  | 1    | \$1 Single Block Off | □ 11 Interfere Check Off □ 21                        |
| Г  | 2    | \$2 Single Block Off | <b>□ 12 Patlight Off</b>                             |
| Г  | 3    | \$3 Single Block Off | <b>□ 13 Machine Lock On</b> □ 23                     |
| Г  | 4    | Dry Run Enabled      | <b>[ 14 MST Lock On [</b> 24                         |
| Г  | 5    |                      | <b>┌ 15 Override No Limit ┌</b> 25                   |
| Г  | 6    |                      | └ 16 Error Detect On / C6 Pos. Data (Larg CH)        |
|    | 7    |                      | □ 17 Chamfering Off □ 27 Pos. Data (Maint.)          |
| Г  | 8    | Tool Data Protect    | ∏ 18 \$1 Cycle Start Off      □ 28 Photo For Prepare |
| F  | 9    | Program Protect      | ☐ 19 \$2 Cycle Start Off                             |
|    | 10   | Parameter Protect    | ☐ 20 \$3 Cycle Start Off                             |
|    |      |                      | Quit (ESC)                                           |

#### 7.5.9 MDI operation

MDI stands for Manual Data Input. Words (commands) are usually expressed as programs before they are given to the machine. However, you can input words directly into the machine. This input method is called MDI operation.

The MDI operation has two execution patterns "1 block" and "all blocks".

- 1 block: Words can be executed for each block.
- All blocks: The words of all the blocks can be executed at a time.

#### Procedure

- 1. Press  $\square$ . The MDI key lamp lights and the MDI screen appears.
- 2. Press the menu key [\$-Select] to select the axis control group for MDI operation. Axis control groups are switched \$2, \$3, then back to \$1 each time [\$-Select] is pressed.

3. Enter the program (word), then press

| 0 3000 Comment C                                                                                                    |        |              |             | MDI                                 |            |
|----------------------------------------------------------------------------------------------------|--------|--------------|-------------|-------------------------------------|------------|
| \$1(X1,Z1,Y1,C1)                                                                                                    | (      | • • • • • •  | (h          |                                     |            |
| ×                                                                                                    | Spina  | le Speea     | Speed       |                                     |            |
|                                                                                                    | S1:    | 0            | (0) FC      | 0.000                               | ), ,       |
| 4.                                                                                                    | 53:    | 01           | (U) Tool P  | function                            |            |
|                                                                                                    |        | 0            | Front       | : <u>T</u>                          | 1          |
|                                                                                                    |        |              | Front       | : T                                 | 21         |
|                                                                                                    |        |              | Dack        | 1                                   | 31         |
|                                                                                                    | Auxili | ary Functi   | on          |                                     |            |
|                                                                                                    | M:     |              |             | jež, sta                            |            |
| •                                                                                                    | M:     |              |             |                                     |            |
|                                                                                                    | м:     |              |             |                                     |            |
|                                                                                                    | M:     | 1            |             |                                     |            |
|                                                                                                    | G Mode | 1            |             |                                     |            |
|                                                                                                    | GO     | G18 G2       | 23 G99      |                                     |            |
|                                                                                                    | G21    | G40 G4       | 43 G80      |                                     |            |
|                                                                                                    | G54    | G67 G6       | 59 G97      |                                     |            |
|                                                                                                    | G14    | G13.1        |             |                                     |            |
|                                                                                                    |        |              |             |                                     |            |
|                                                                                                    |        |              |             |                                     | TNS        |
|                                                                                                    |        |              |             | the second the second second second | 1          |
| and the second second s |        |              |             |                                     | Editing.   |
| MDI 1 RDY 2 RDY 3 RDY                                                                                                    |        | and a second | a ser dan b | <ol> <li>b = 1 + 11</li> </ol>      | Line and a |
| MDI 1 RDY 2 RDY 3 RDY<br>POS Pata Ser 30 MC-Data Message                                                                                                    | 1      | T-PATT       | •           |                                     |            |

The message "Set COMP" is displayed.

4. Press the menu key [1 Block] or [AllBlock].

5. Press The START key lamp lights and the entered program (word) is executed.

The message "Executing..." is displayed during program execution.

The START key lamp turns off at completion of program execution.

If [1 Block] is selected, the next block is executed when the START key is pressed again.

#### Notes

- When selecting [1 Block], you have to press the START key for T codes, M code macros, and G code macros several times before completion of 1-block execution.
- The START key is invalid while a machine door is open.
- The MDI function is enabled for operation with only the selected axis control group. It is unable to do operation extending over multiple axis control groups.

### 7.6 Manual Operation

The handle (manual pulse generator) is provided for manual operation. You can move a selected control axis to an arbitrary position at an arbitrary feed rate by turning the handle.

The selected control axis can be moved into three directions: the direction in which the selected tool cuts into the workpiece (X1, X2), the direction of the core height (Y1), and the longitudinal direction (Z1, Z3).

The Handle Feed screen displays the stroke range and the move direction on the right of each control axis. Manual operation can also be performed on the Mechanism Adjustment screen.

| Handle Feed |                                                                                                    |                 |         |                     |
|-------------|----------------------------------------------------------------------------------------------------|-----------------|---------|---------------------|
| 0           | 3000 Comment (                                                                                                  |                 |         | Manual Operation    |
| Axis        | MC COORD                                                                                                    | Operation Range |         | Axis Feed Direction |
| X1          | 0.000                                                                                                    | -32.000 -       | 182.000 |                     |
| Zl          | 0.000                                                                                                    | -1.000 -        | 206.000 |                     |
| Yl          | 0.000                                                                                                    | -196.000 -      | 212.000 |                     |
| X2          | 0.000                                                                                                    | -196.000 -      | 21.000  |                     |
|             |                                                                                                    |                 |         |                     |
| particular  |                                                                                                    |                 |         |                     |
| Z3          | 0.000                                                                                                    | -1.000 -        | 256.000 |                     |
|             |                                                                                                    |                 |         |                     |
|             |                                                                                                    |                 |         |                     |
|             |                                                                                                    |                 |         |                     |
|             |                                                                                                    |                 |         |                     |
|             |                                                                                                    |                 |         |                     |
|             |                                                                                                    |                 |         |                     |
|             |                                                                                                    |                 |         |                     |
|             |                                                                                                    |                 |         |                     |
| HDL 1 RDY   | 2 RDY 3 RDY                                                                                                    |                 |         |                     |
| 3           | POS Data Set 3                                                                                                  | Wess Mess       | age     |                     |
| Handle      | 1997 - 1997 - 1997 - 1997 - 1997 - 1997 - 1997 - 1997 - 1997 - 1997 - 1997 - 1997 - 1997 - 1997 - 1997 - 1997 - |                 |         | INT. IVLD           |

<sup>(</sup>This screen is for type VII.)

#### Procedure

MANUAL

1. Press

The MANUAL key lamp lights, and the previously selected screen appears.

- 2. If another screen appears, press the menu key [Handle]. The Handle Feed screen appears.
- 3. Press 1 and/or 1 to select the control axis you want to operate.

The name of the selected control axis is reversed in yellow.

4. Press a Handle Magnification key ×1 , ×10 ,

The Handle Magnification key lamp lights.

The machine operates faster as a greater magnification is selected.

5. Turn the handle.

The direction for moving the axis is determined by the direction into which you turn the handle. Overturning the handle to a value exceeding the OT (stored stroke limit) will display the message "M01 Operation Error 0007" to indicate an overrun alarm.

or

x100

See <Section 7.11.2 Resetting an overrun alarm>.

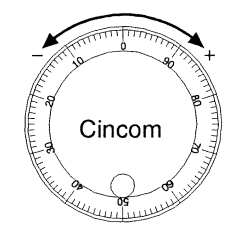

[INT.IVLD] menu key

If "M04 COLLISION AREA" alarm is issued, pressing this menu key temporarily disables the checking of interference. Meanwhile, you can move away the axis from the interference area by operating the handle.

(This menu key operates linked with " 11 Interfere Check Off" on the Set SW screen.)

### 7.7 Creating and Editing Programs

This machine achieves various types of machining with five axes (X1, Y1, Z1, X2, and Z3), which are divided into three axis control groups. To perform various types of machining, create a program for each axis control group, and execute the programs at the same time.

Assign a program number to the overall program of three axis control groups, and consider the programs created for the axis control groups to be one program when performing various operations for the programs (e.g., saving, transferring, deleting, and copying data).

The Edit screen for program displays the programs of two axis control groups or three axis control groups at the same time.

#### 7.7.1 Displaying a program list

The List screen displays the program numbers, comments, sizes, and creation dates/time of registered programs.

Use the List screen to create a new program, call a program, or input/output a program.

#### Procedure

1. Press

The previously selected screen appears.

2. Press the menu key [List].

The List screen appears.

|         | Number Of PRG<br>Memory Size<br>Free MEM Size | 15         Free         17           23750         8250 |         |      |          |       |  |
|---------|-----------------------------------------------|---------------------------------------------------------|---------|------|----------|-------|--|
|         | Program No.                                   | Comments                                                | CHAR NO | Size | Date     | Time  |  |
|         | 3000                                          | C                                                       | 1805    | 2250 | 00/08/15 | 16:21 |  |
|         | 3003                                          |                                                         | 709     | 1250 | 00/08/15 | 16:14 |  |
|         | 3004                                          |                                                         | 892     | 1250 | 99/09/06 | 13:22 |  |
|         | 3005                                          |                                                         | 856     | 1000 | 00/08/15 | 16:14 |  |
|         | 3020                                          | GANGTOOLSELECT                                          | 697     | 1250 | 00/08/15 | 14:10 |  |
| . · · · | 4520                                          | U35J+AUTOMES                                            | 307     | 1000 | 00/08/15 | 14:08 |  |
|         | 4524                                          | U35J+AUTOMES-2                                          | 307     | 1000 | 00/08/15 | 14:09 |  |
|         | 4810                                          | C-0001                                                  | 1805    | 2250 | 00/08/15 | 14:07 |  |
|         | 5000                                          | T01                                                     | 489     | 1000 | 99/09/06 | 13:24 |  |
|         | 5001                                          | С                                                       | 2009    | 2250 | 00/06/28 | 19:15 |  |
|         | 5003                                          | T01T21                                                  | 333     | 1000 | 00/08/15 | 14:12 |  |
|         | 5004                                          |                                                         | 697     | 1250 | 00/08/15 | 16:15 |  |
|         | 5005                                          |                                                         | 472     | 1000 | 00/08/15 | 16:15 |  |
| 16      | 5010                                          |                                                         | 331     | 1000 | 00/08/15 | 14:09 |  |
|         | 200490                                        | DIST.SCREW                                              | 4648    | 5000 | 00/09/25 | 19:49 |  |
| HDI     | . 1 RDY 2 RDY 3                               | RDY                                                     |         |      |          |       |  |

#### Note

Programs are initially listed in the ascending order of program numbers.

Each program number must be unique. Take a look at the list, and assign a non-existing program number to the program to be newly created.

#### 7.7.2 Creating a new program

This section explains the procedure for creating a new program.

#### Procedure

1. Press

The previously selected screen appears.

2. Press the menu key [List].

The List screen appears. Take a look at the list, and choose a non-existing program number as a new program number.

3. Press the menu key [New-INP].

The Create New Program screen appears.

| Program No. Comments Basic Configuration Select None | reduce new machining prog | ram. |      |          |   |
|------------------------------------------------------|---------------------------|------|------|----------|---|
| Program No.                                          |                           |      |      |          |   |
| Comments Basic Configuration Select None             | Program No.               |      |      |          |   |
| Comments Basic Configuration Select None             |                           |      |      |          |   |
| Basic Configuration Select                           | Comments                  |      |      |          |   |
| None                                                 | Basic Configuration Sele  | ct.  |      |          |   |
| Nous                                                 | Name                      |      |      |          |   |
|                                                      | None                      |      |      | <u> </u> |   |
|                                                      |                           |      | <br> |          | - |
|                                                      |                           |      |      |          |   |
|                                                      |                           |      |      |          |   |

- 4. Press the Numeric keys to enter the new program number. The program number can have up to eight digits.
- 5. Press  $\begin{bmatrix} \mathsf{GRP} \\ \blacksquare \end{bmatrix}$  to move the cursor to the Comments field, then enter comments.

You can omit comments.

- 6. Press to move the cursor to the Basic Configuration Select field, then select a basic Configuration.
- 7. Press  $\left[ \begin{array}{c} \mathsf{INPUT} \\ \clubsuit \end{array} \right]$ .

The new program number is registered, and the Edit screen for the newly registered program appears.

#### Note

A program number can have up to eight digits. Note that you cannot use the following numbers because they are used with the custom programs.

Nos. 8000 to 8999: For user Nos. 9000 to 9999: For machine manufacturer

#### 7.7.3 Editing a program

This section explains the procedure for calling a program to the edit area.

#### **Procedure**

EDIT 1. Press

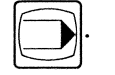

The previously selected screen appears.

2. Press the menu key [List]. The List screen appears. Make sure of the program number of the program you want to edit.

, and/or **I** to select the program number. Alternatively, press the 3. Press

menu key [Call] to display the Calling Up Program screen, then press the Numeric keys to enter the program number.

| Calling Up Program               |                                   |            |
|----------------------------------|-----------------------------------|------------|
| Press input ke<br>following mach | ey to edit the<br>nining program. |            |
| Program No.                      | 3000                              |            |
| Program No.                      | Comments                          | 1          |
| 3000                             | C                                 |            |
| 3003                             |                                   |            |
| 3004                             |                                   |            |
| 3005                             |                                   |            |
| 3020                             | GANGTOOLSELECT                    |            |
| 4520                             | U35J+AUTOMES                      |            |
| 4524                             | U35J+AUTOMES-2                    |            |
| 4810                             | C-0001                            | <u>故</u> 祠 |
| 5000                             | T01                               | 11 - A     |
| 5001                             | С                                 |            |
| 5003                             | T01T21                            | ا الش      |
| 5004                             |                                   | 1.10       |
| 5005                             |                                   | <b>•</b>   |
| ing gang ding.                   | Quit (P                           | ssc)       |

INPUT 4. Press

The selected program is called. You can now edit the program.

Selecting an axis control group for editing a program

Take the following procedure to select the target axis control group when editing a program:

#### Procedure

- 1. Select the Edit screen. See <Section 7.7.3 Editing a program>. The programs of three axis control groups are usually displayed at the same time.
- Press the menu key [\$-Select]. The cursor moves to \$1, \$2, \$3, then back to \$1 each time [\$-Select] is pressed.

Selecting display for editing a program

Take the following procedure to select the target display axis control group and the display size when editing a program:

#### Procedure

- 1. Select the Edit screen. See <Section 7.7.3 Editing a program>. The programs of three axis control groups are usually displayed at the same time.
- 2. Press the menu key [DISP SEL].
- 3. Select a display method with the menu key.
  - [1 Line] The program of axis control group 1 is displayed.
  - [2 Lines] The programs of axis control groups 1 and 2 are displayed at the same time.
  - [3 Lines] The programs of axis control groups 1, 2, and 3 are displayed at the same time.
- 4. Press the menu key [Character Size], and select the display character size.
  - [W-Size] ON: Characters written in machining programs are displayed enlarged.
  - [W-Size] OFF: Characters written in machining programs are displayed in standard size.

It is not permitted to set [W-Size] to ON when [SYN DISP] or [PRC DISP] is ON. If [SYN DISP] or [PRC DISP] is set to ON while [W-Size] is ON, [W-Size] is automatically set to OFF and characters are displayed in standard size.

|                     |          | Editing O     | 3000 Com                                          | ment C                                                                                                    |
|---------------------|----------|---------------|---------------------------------------------------|----------------------------------------------------------------------------------------------------|
| <b>\$1</b>          |          | \$2           | \$3                                               |                                                                                                    |
|                     | •        | [             | •                                                 | <u>ــــــــــــــــــــــــــــــــــــ</u>                                                                                                    |
| 50 ZO ;             |          |               |                                                   |                                                                                                    |
| M6) ;               |          |               |                                                   |                                                                                                    |
| 0 X13.0 Z-0.5 ;     |          |               |                                                   |                                                                                                    |
| 610 ;               | ingka.   | G610 ;        | G610                                              | 👷 U de la construcción de Calificación de Calificación de Calific |
| 11 ;                |          |               | - E                                               |                                                                                                    |
| 2121 ;              |          |               | · · · · ·                                         |                                                                                                    |
| 1;                  |          |               |                                                   |                                                                                                    |
| 98 GI 25.0 F1000 ;  |          |               | (3 <u>8</u> )                                     |                                                                                                    |
| 0 2-0.5 ;           |          |               |                                                   |                                                                                                    |
| 2323 ;              |          |               |                                                   |                                                                                                    |
| 98 G1 75 0 F1000 ·  |          |               |                                                   |                                                                                                    |
| 0 7-0 5 •           |          |               |                                                   |                                                                                                    |
| 2 1610 :            |          | !1 L610 :     |                                                   |                                                                                                    |
| 2424 ;              |          | T3434 ;       |                                                   |                                                                                                    |
| 1;                  |          |               |                                                   |                                                                                                    |
| 2 L611 ;            |          | !1 L611 ;     | - A.                                              |                                                                                                    |
| 0 Z-0.5 ;           | -        | GO Z-0.5 ;    | +                                                 | -                                                                                                    |
|                     |          |               | ( <b>6</b> ,000,000,000,000,000,000,000,000,000,0 |                                                                                                    |
| Result              |          |               | an Star (1985) an orașe est                       | IN                                                                                                    |
| L 1 RDY 2 RDY 3 RDY | 2010.000 |               |                                                   |                                                                                                    |
| In an I then the    | 1 1 200  | Baba Wasses I | I manner In-                                      | in an low cost our co                                                                                                    |

#### C1216 Operation

#### Find

Take the following procedure to search for a character string:

#### Procedure

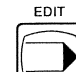

1. Press . The previously selected screen appears.

2. Press the menu keys [Edit], [Expand], and [Find] in this order. The Character Row Search screen appears.

| naracter Row Search                 |                                 |
|-------------------------------------|---------------------------------|
| String to be found                  | ┌─ Search All Line<br>┌─ Search |
| Search Direction<br>Reverse Forward | Quit (ESC)                      |

- 3. Enter the character string (you want to find) into the "String to be found" text box.
- INPUT  $\Rightarrow$ The cursor moves to [Forward] in the Search Direction field. 4. Press INPUT  $\Rightarrow$ to select the search direction, then press 5. Press and/or The find function is executed. To search the programs of all the axis control groups for the character string, press to move the INPUT to select "Search All Line", then press cursor, press ESC to close the Character Row Search screen at completion of operation. 6. Press

#### Notes

- You cannot use the find function with the program you are editing. Use the find function with programs confirmed by pressing
- Search options
  - Reverse:The find function searches backward from the current cursor position, toward the<br/>beginning of the program.Forward :The find function searches forward from the current cursor position, toward the end<br/>of the program.Search All Line:The find function searches the entire program of axis control groups 1, 2, and 3.

Search: The find function starts the first search from the cursor position.

• Press the menu key [Return] to terminate the Expanded Edit menu.

#### C1216 Operation

#### Replace

Take the following procedure to replace a character string. There are two replacement methods.

• Replace each:

The replace function replaces found character strings one by one when instructed by the operator.

• Replace all: The replace function replaces all character strings found by the find function at a time.

#### Procedure

- The previously selected screen appears. 1. Press
- 2. Press the menu keys [Edit], [Expand], and [Replace] in this order. The Replace Character Row screen appears.

| DRG Character                                                                | Replace Each  |
|------------------------------------------------------------------------------|---------------|
|                                                                              | C Replace All |
| New Character                                                                | Find          |
| itement <u>a ausoideen puori Sonno indularen laanna toineette sinduneita</u> | Replace       |

- 3. Enter the character string to be replaced into the "ORG Character" text box.
- to move the cursor to the "New Character" text box, then enter a new character string. 4. Press
- to select the replacement method "Replace 5. Press to move the cursor, press T Each" or "Replace All", then press
- 6. To search the program downward from the cursor position, select [Find] and press

To replace the character string selected by the cursor, select [Replace] and press

To replace all the character strings found in the program of the axis control group program that is NPUT being edited, select [Execute] and press The [Execute] button is displayed when "Replace All" is selected.

to close the Replace Character Row screen at completion of operation. 7. Press

#### Move and copy

Take the following procedure to move/copy specified character strings to another position in a program.

#### Procedure

- 1. Press . The previously selected screen appears.
- 2. Press the menu key [Edit], and then [Expand]. The Extended Edit menu appears.
- 3. Press **1** and/or **1** to move the cursor to the beginning of the character strings you want to move or copy.
- 4. Press the menu key [Range]. The line on which the cursor exists is reversed.
- 5. Press and/or to move the cursor to the end of the character strings you want to move or copy.

All the character strings in the selected range is reversed.

- 6. To move the character strings, press [Cut]. To copy the character strings, press [Copy]. The message "Editing..." is displayed at the lower right of the screen, and the specified character strings are saved.
- 7. Press **1** and/or **1** to move the cursor to the beginning of the character string to which you want to insert the saved character strings.

want to insert the saved character string

8. Press the menu key [Paste].

The characters strings saved in step 6 are moved (inserted) or copied.

9. Press . The message "Editing..." disappears, and the moved or copied character strings are

confirmed. If you switch to another screen before pressing [], the copy processing is canceled, and the program is restored to the original status.

Once you specify and save character strings to move or copy, you can copy them to different positions consecutively by repeating the operations in steps 7 to 9.

#### Cutting cycle

Taking the following procedure to enter setup items which will automatically create a cutting cycle program with multiple blocks.

#### Procedure

Example: Inserting G92 thread cutting canned cycle

- 1. Press . The previously selected screen appears.
- 2. Press the menu key [Edit]. The Edit screen appears.
- 3. Move the cursor to the position to which you want to insert a cutting cycle program.
- 4. Press (Menu Up/Down Selection key). The submenus become effective.
- 5. Press the menu key [CutCycle]. The Cycle Selection screen appears.
- 6. Press **1** and/or **1** to select "G92 Thread Cutting Canned Cycle", then press **1** The G92 Thread Cutting Canned Cycle screen appears.
- 7. Press the Up/Down Arrow key to select the material, then press  $\left[ \begin{array}{c} \text{INPUT} \\ \rightarrow \end{array} \right]$
- 8. Press the Up/Down Arrow key to select the thread lead, then press
- 9. Press the Numeric keys to enter the amount of tool shift, then press

10.Press the Numeric keys to enter the thread diameter, then press

11.Press the Numeric keys to enter the effective length of thread, then press

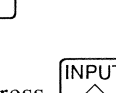

INPU

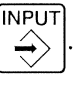

INPUT 12. Move the cursor to [Cycle INS] button, then press

The message "Editing..." is displayed at the lower right of the screen, and the cutting cycle program is inserted to the position at the cursor.

 $\Rightarrow$ 

INPUT The message "Editing..." disappears, and the cutting cycle program is confirmed. 13.Press

#### Note

to confirm the inserted cutting cycle program, the If you switch to another screen before pressing cutting cycle insertion processing is canceled, and the program is restored to the original status.

#### Calculator

Take the following procedure for calculation with the displayed calculator:

#### Procedure

- 1. Press . The previously selected screen appears.
- 2. Press the menu key [Edit]. The Edit screen appears.
- 3. Press D (Menu Up/Down Selection key). The submenus become effective.
- 4. Press the menu key [Calclatr]. The Calculator screen appears.

| Calculator |       |      |                                                              |       |
|------------|-------|------|--------------------------------------------------------------|-------|
| ſ          |       |      |                                                              | 0.    |
| 7          | 8     | 9    | 1                                                            | Sqrt  |
| 4          | 5     | 6    | *                                                            | sin   |
| 1          | 2     | 3    | _                                                            | cos   |
| 0          |       | =    | +                                                            | tan   |
|            |       | C/CE | age<br>All and an and an an an an an an an an an an an an an |       |
| CALC SEL   | ⊂ HEX |      | Quit                                                         | (ESC) |

5. Press the Alphanumeric keys to enter the formula.

#### 6. Press [=].

The data is calculated.

The calculation result is displayed in the display area of the Calculator screen. It is also displayed in the calculation result display area on the Edit screen.

7. To calculate the subsequent data, press

CAN

to erase the previous calculation result.

8. Press  $\overbrace{\bigcirc}^{\mathsf{ESC}}$  to close the Calculator screen at completion of operation.

#### Note

The above explains decimal calculation. To do hexadecimal calculation, press |  $\Rightarrow$ 

to select "HEX"

in the CALC SEL field after the operation in step 4. To convert calculation results from decimal to hexadecimal value, press the Right Arrow key to select "HEX" after the operation in step 6.

#### Coordinate calculation

Take the following procedure to automatically calculate defined pattern coordinates:

#### Procedure

- 1. Press . The previously selected screen appears.
- 2. Press the menu key [Edit]. The Edit screen appears.
- 3. Press D (Menu Up/Down Selection key). The submenus become effective.
- 4. Press the menu key [CoordCAL]. The Coordinate Calculation screen appears.

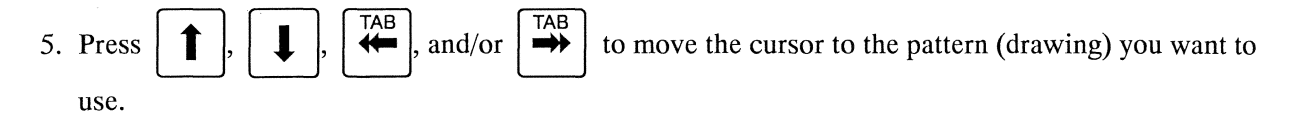

6. Press  $\begin{bmatrix} \mathsf{INPUT} \\ \clubsuit \end{bmatrix}$ 

The selected pattern screen appears. "Right Triangle Calculation" is selected as the default.

7. Keep pressing  $\swarrow$ 

until the desired drawing appears.

8. Press

to move the cursor to the data input field.

- 9. Press the Alphanumeric keys to enter the values for calculation.
- 10.Press

to move the cursor to "Calculation", then press

INPUT

The calculation result is displayed.

It is also displayed in the calculation result display area on the Edit screen.

11.Press  $\underbrace{|\mathsf{NPUT}|}_{\bigstar}$  twice to close the Coordinate Calculation screen at completion of operation.

#### Cutting condition calculation

Take the following procedure for cutting condition calculation on the basis of given data such as the material of workpiece. The calculation results are displayed as the reference values.

#### Procedure

- 1. Press . The previously selected screen appears.
- 2. Press the menu key [Edit]. The Edit screen appears.
- 3. Press D (Menu Up/Down Selection key). The submenus become effective.
- 4. Press the menu key [Cut COND]. The Cutting Conditions screen appears.

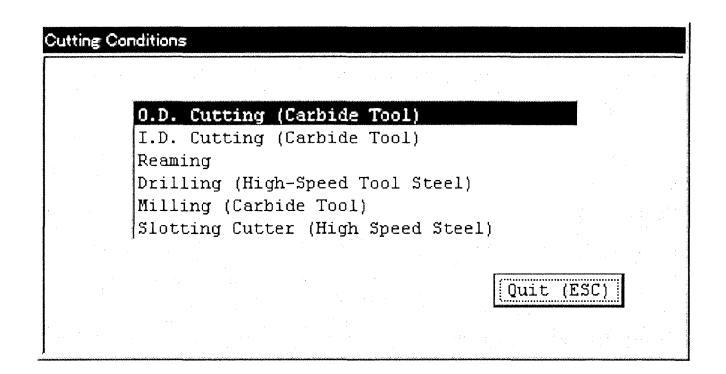

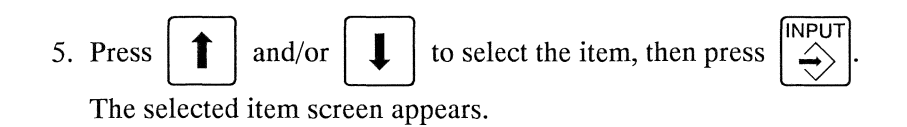

| O.D. Cutting (Carbide Tool)                                                                     |                                                                               |
|-------------------------------------------------------------------------------------------------|-------------------------------------------------------------------------------|
| Material Brass                                                                                  |                                                                               |
| Accu Tolerance: Excellent,                                                                      | , Surface: Excellent                                                          |
| Machining Diameter                                                                              | 16 mm                                                                         |
| Guide Bushing Rotar<br>Reference Value<br>Cutting                                               | cy Guide Bushing                                                              |
| Cutting Conditions<br>Spindle Speed -                                                           | min'                                                                          |
| Feed (Plunge)<br>Turning                                                                        | mm/rev<br>mm/rev                                                              |
| NOTE: Use these guide lines<br>finish, tool shape, and too<br>cutting conditions.               | as well as work piece<br>bl bit material to determine<br>lculation Quit (ESC) |
| 6. Press $\uparrow$ and $\stackrel{INPUT}{\hookrightarrow}$ to set the require                  | red parameters.                                                               |
| 7. If the cursor is not positioned to the [Calculation                                          | $[]$ button, press $\square$ to move the cursor to                            |
| [Calculation], then press $\left  \stackrel{\text{INPUT}}{\Rightarrow} \right $ . The cutting c | ondition calculation result is displayed as the                               |
| reference value.                                                                                |                                                                               |
| 8. Press $\overbrace{\bigcirc}^{ESC}$ twice to close the Cutting Condition                      | ns screen at completion of operation.                                         |

C1216 Operation

#### 7.7.4 Deleting a program

This section explains the procedure for deleting a program.

#### Procedure

- 1. Press . The previously selected screen appears.
- 2. Press the menu key [List]. The List screen appears.
- 3. Press 1 and/or 1 to move the cursor to the program you want to delete.
- 4. Press (Menu Up/Down Selection key). The submenus become effective.
- 5. Press the menu key [Delete]. The Program Delete screen appears displaying the program number selected in Step 3. You can enter the program number of another program you want to delete.

| Program Delete       |                   |
|----------------------|-------------------|
| Delete registered ma | achining program. |
| Program No.          | <u>1</u>          |
|                      | Quit (ESC)        |

6. Press

The specified program is deleted.

#### 7.7.5 Copying a program and changing a program number

This section explains the procedure for copying an existing program with a new number. When a program number is changed, the source program is deleted.

#### Procedure

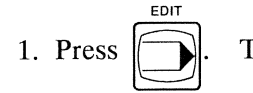

The previously selected screen appears.

- 2. Press the menu key [List]. The List screen appears.
- 3. Press 1 and/or 1 to move the cursor to the source program you want to copy or rename.
- 4. Press (Menu Up/Down Selection key). The submenus become effective.
- 5. To copy the program, press the menu key [Copy]. To change the program number, press the menu key [Rename].

The screen as shown below appears.

| ору г      | egistere | d machining program. |
|------------|----------|----------------------|
| Old<br>No. | Program  | 3000                 |
| New<br>No. | Program  |                      |
| New        | Comment  | lc                   |

- 6. Enter the copy destination program number or the new program number.
- 7. Press  $\square$  to move the cursor to the new comment field, then enter comments.

You can omit comments.

Do not include any parentheses in comments.

8. Press

The specified program is copied, or the program number is changed.

C1216 Operation

#### 7.7.6 Sorting programs

This section explains the procedure for setting the order in which programs are listed.

#### Procedure

- 1. Press . The previously selected screen appears.
- 2. Press the menu key [List]. The List screen appears.
- 3. Press (Menu Up/Down Selection key). The submenus become effective.
- 4. Press the menu key [Sort]. The List Display Arrangement screen appears.

| Sort list of machi | ning program.  |
|--------------------|----------------|
|                    |                |
| 🕫 Program No.      | 🕫 Sort Ascend  |
| C Date             | C Sort Descend |

- 5. Press **1** and/or **1** to select "Program No." or "Date".
- 6. Press GRP to move the cursor to select "Sort Ascend" or "Sort Descend".
- 7. Press  $\square$

The programs are sorted in the specified order.

8. Press ESC to close the List Display Arrangement screen at completion of operation.

#### 7.7.7 Creating and editing machining data

This section explains the procedure for creating and editing the machining data of a program. You cannot edit the machining data of the program that is being operated.

#### Procedure

- 1. Call the program you want to edit. See <Section 7.7.3 Editing a program>. The Edit screen appears.
- 2. Press D (Menu Up/Down Selection key). The submenus become effective.
- 3. Press the menu key [MC-Data]. The Machining Data screen appears.

| Bar Stock O.D.               | 16.000      | m                               |
|------------------------------|-------------|---------------------------------|
| Tool Positioning Point (DIA) | 1.000       | mm                              |
| Cut-Off Tool                 | T 1         |                                 |
| Cut-Off Speed                | 3000        | min <sup>-1</sup>               |
| Cut-Off Feed                 | 0.030       | mm/r                            |
| Cut-Off End (DIA)            | -3.000      | <b>mm</b>                       |
| Machining Length             | 100.000     | mm                              |
| Pieces/1Chuck                |             | p                               |
| Tubing Bar Stock I.D.        | 0.000       | mm                              |
| Back Spindle Chuck POS       | 20.000      | m                               |
|                              |             |                                 |
| Front Mach Holder Name GTF   | 6010+U30B   | 6TURN+4R0TARY                   |
| Front/Back Drill Holder Sta  | ndard Holde | er .                            |
|                              |             |                                 |
|                              | 사람 위험 문제    | <u>to data y</u> an Unita grada |
|                              |             |                                 |

(This screen is for type VII, VIII, IX.)

- 4. Press **1** and/or **1** to move the cursor to the item for which you want to enter a value or change the current value.
- 5. Press the Numeric keys to enter or change the numeric value.
- 6. Press  $\begin{bmatrix} \mathsf{INPUT} \\ \clubsuit \end{bmatrix}$ .

The entered new value is set. The cursor moves to the next item. If you press the Up/Down Arrow key before the INPUT key, the entered value is set back to the original value.

### 7.8 Program Management

This machine stores programs in the areas as shown below.

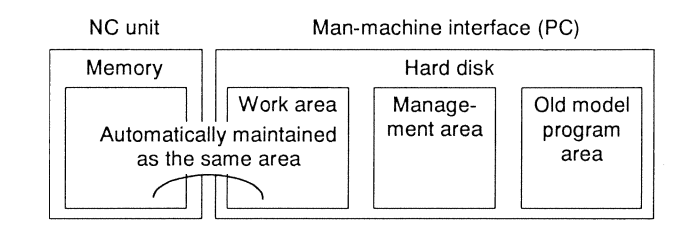

#### Work area

The work area stores the programs that are actually operated. Only the programs in this work area can be selected on the Program Select screen.

The List screen displays the programs in the work area.

If a machining program uses subprograms, the subprograms must be stored in the work area as well as the machining program.

The size of the work area is equivalent to the capacity of a program work area. A 20 m tape is used with the work area as standard. The work area can be expanded with an option.

#### Management area

The management area is as large as the work area. If the work area becomes full, use the management area to store programs which are not frequently used.

To operate programs in the management area, you have to transfer them into the work area.

You can use [EXC Area] to exchange all the programs between the management area and work area at a time.

The total size of the management area and work area is equivalent to the program storage capacity. A 40 m tape is used with the program storage as standard.

#### Old model program area

The old model program area stores old Cincom model programs. Use the input/output screen to store old model programs into this area.

To operate programs in the old model program area, you have to copy the desired program into the work area. When the program is copied into the work area, only the machining data is automatically converted into the format for this machine. Since the program conforms to the old model specifications, it cannot be operated as is. The program needs to be modified for this machine.

#### Note

You cannot use [EXC Area] to exchange all the programs between the old model program area and work area at a time.

Copy the programs from the old model program area into the work area one by one.

#### 7.8.1 Selecting an area

This section explains the procedure for selecting either of two displayed areas with which processing is performed.

The currently selected area name is reversed in yellow. You can delete/copy data from/into the currently selected area.

#### Procedure

1. Press

The previously selected screen appears.

2. Press the menu key [PRG MANG]. The Program Management screen appears.

| )   · · · · · · · · · · · · · · · · · · | 3000 Comment C |         |       |     |            |            | Edit      |       |          |
|-----------------------------------------|----------------|---------|-------|-----|------------|------------|-----------|-------|----------|
| Work Area                               | -              |         |       |     | Managemen  | t Area     |           |       |          |
| Number Of                               | E PRG REG      | 15 Free | 17    |     | Number O   | E PRG REG  | 16 Free   | 16    |          |
| Memory S:                               | ize            |         | 23750 |     | Memory S:  | ize        |           | 31500 |          |
| Free MEM                                | Size           |         | 8250  |     | Free MEM   | Size       |           | 500   |          |
| Program No                              | . Comments     |         | Size  |     | Program No | . Comments |           | Size  |          |
| 3000                                    | C              |         | 2250  | -   | 50         |            |           | 1000  |          |
| 3003                                    |                |         | 1250  |     | 2000       | 123455     |           | 3000  |          |
| 3004                                    |                |         | 1250  |     | 2001       |            |           | 1000  |          |
| 3005                                    |                |         | 1000  |     | 2010       |            |           | 13000 |          |
| 3020                                    | GANGTOOLSELEC  | Т       | 1250  |     | 2200       | GANGTOOLSI | ELECT     | 1250  |          |
| 4520                                    | U35J+AUTOMES   |         | 1000  |     | 2201       |            |           | 1000  |          |
| 4524                                    | U35J+AUTOMES-  | 2       | 1000  |     | 2202       |            |           | 1000  |          |
| 4810                                    | C-0001         |         | 2250  |     | 2203       |            |           | 1500  |          |
| 5000                                    | T01            |         | 1000  |     | 2204       |            |           | 1250  |          |
| 5001                                    | С              |         | 2250  |     | 2205       |            |           | 1000  |          |
| 5003                                    | T01T21         |         | 1000  |     | 2206       |            |           | 1000  |          |
| 5004                                    |                |         | 1250  |     | 2207       | \$1M32M33  |           | 1000  |          |
| 5005                                    |                |         | 1000  |     | 2208       | \$2M32M33  |           | 1500  |          |
| 5010                                    |                |         | 1000  |     | 2500       |            |           | 1000  |          |
| 200490                                  | DIST.SCREW     |         | 5000  | *   | 2600       |            |           | 1000  |          |
| DL 1 RDY 2                              | RDY 3 RDY      |         |       |     |            |            |           |       |          |
| 1                                       |                | 1       | Mess  | age |            | Del        | ete   Cop | 7 1   |          |
| ••••                                    |                | [       |       |     | 1          | 1          | • 1       | 1     | <u>م</u> |

3. Press the menu key [SEL Area]. Move the (yellow) cursor to select either of two program areas displayed on the screen. C1216 Operation

#### 7.8.2 Calling an area

This section explains the procedure for calling and displaying one of areas with which you want to work.

#### Procedure

EDIT 1. Press

The previously selected screen appears.

- 2. Press the menu key [PRG MANG]. The Program Management screen appears.
- 3. Press the menu key [CAL Area]. The Area Call window appears.

| P  | roqi  | am 4  | Irea     |     | J |
|----|-------|-------|----------|-----|---|
| 10 | lork  | Area  | <b>1</b> |     |   |
| М  | lanag | yemen | nt An    | cea |   |
| P  | REV   | PRG   | Area     | a   |   |
|    |       |       |          |     |   |
|    |       |       |          |     |   |
|    |       |       |          |     |   |

- 4. Press 1 and/or 1 to select the area you want to call.
- 5. Press  $\left[ \begin{array}{c} \mathsf{INPUT} \\ \clubsuit \end{array} \right]$ .

The called area is displayed in the selected area.

#### 7.8.3 Exchanging areas

This section explains the procedure for exchanging the contents between the work area and management area.

#### Procedure

1. Press

The previously selected screen appears.

- 2. Press the menu key [PRG MANG]. The Program Management screen appears.
- Press the menu key [EXC Area]. The Area Exchange window appears.

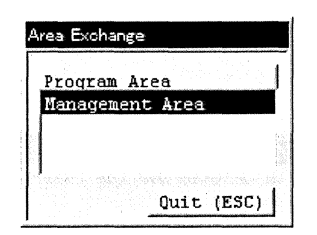

# 4. Press $\overrightarrow{\mathsf{INPUT}}$

The message "Please wait..." is displayed at the bottom of the screen. After that, the contents in the work area and management area are exchanged.

#### 7.8.4 Deleting a program from an area

This section explains the procedure for deleting a program from a selected area.

#### Procedure

1. Press

The previously selected screen appears.

- 2. Press the menu key [PRG MANG]. The Program Management screen appears.
- 3. Press 1 and/or 1 to select the program you want to delete.
- 4. Press 🕞 (Menu Up/Down Selection key). The submenus become effective.
- Press the menu key [Delete]. The Program Delete window appears.

| rogram Delete                          |            |
|----------------------------------------|------------|
| Program deleted for the program range. | following  |
| Work Area                              |            |
| Program No.                            |            |
|                                        | Quit (ESC) |

6. Press  $\left[ \stackrel{\mathsf{INPUT}}{\Rightarrow} \right]$ 

The selected program is deleted.

#### Note

The work area is equivalent to a program work area. This area stores the programs that are actually operated. Deletion of a program in the work area means that delete information such as a program (e.g., a subprogram of the currently selected program) necessary for operation.
#### 7.8.5 Copying a program between areas

This section explains the procedure for copying a program between two displayed areas. The program is copied from the selected area into the non-selected area.

#### Procedure

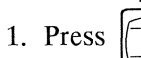

```
EDIT
```

The previously selected screen appears.

- 2. Press the menu key [PRG MANG]. The Program Management screen appears.
- 3. Press 1 and/or 1 to select the program you want to copy.
- 4. Press (Menu Up/Down Selection key). The submenus become effective.
- 5. Press the menu key [Copy]. The program copy window appears.

| Program copied for the program range. | e following |
|---------------------------------------|-------------|
| Work Area                             |             |
| Before Copying<br>Program No.         | 1           |
| Management Area                       |             |
| After Copying<br>Program No.          | 1           |
|                                       | Quit (ESC)  |

6. Press

The selected program is copied.

## 7.9 Data Input/Output

This section explains the procedures for transferring data (e.g., machining programs, tool offset data, and parameters) between this machine and the following input/output devices:

- IC card reader/writer(Option)
- Floppy disk drive(Option)
- PCMCIA card drive (Standard component)
- Front IC card slot (Standard component)

#### 7.9.1 Transferring data between the machine and IC card reader/writer

This section explains data transfer on the assumption that the IC card reader/writer is already mounted. For the mounting, see <Chapter 7 Attachment> of the Cincom M12 Application Manual.

#### Procedure

- 1. Turn on the IC card reader/writer, then set the IC card.
- 2. Press the SEL switch of the IC card reader/writer.

To input data into the machine from the IC card reader/writer, select the READ mode and press the SET switch.

To output data from the machine to the IC card reader/writer, select the WRITE mode and press the SET switch.

3. Press the SEL switch of the IC card reader/writer, then select the file number (IC card storage area). The LCD screen of the IC card reader/writer displays the file number while the SEL switch is held down.

When the SEL switch is released, the program number in the area is displayed in the READ mode.

4. Press the START switch of the IC card reader/writer. The LCD screen of the IC card reader/writer displays "---", which indicates the transfer wait state.

€

INPUT

- EDIT 5. Press The previously selected screen appears.
- 6. Press the menu keys [List], and then [I/O].
- INPUT 7. To input data into the machine, use the Arrow keys to select [Input (RS232C)] and press

◄ To output data from the machine, use the Arrow keys to select [Output (RS232C)] and press The screen as shown below appears.

| Input (RS232C)<br>CINCOM<br>I/O Contents<br>Machining Pro                                                   | gram 💌                                                                 |                                                      | External Device    |
|----------------------------------------------------------------------------------------------------|------------------------------------------------------------------------|------------------------------------------------------|--------------------|
| I/O Target                                                                                                  | <b></b>                                                                | < <input< th=""><th>Communications Set</th></input<> | Communications Set |
|                                                                                                    |                                                                        |                                                      | Input/Output Port  |
| Program No.<br>3000.prg<br>3003.prg<br>3004.prg<br>3005.prg<br>3020.prg<br>4520.prg<br>4524.prg<br>4810.prg | Size<br>2250 ▲<br>1000<br>1250<br>1250<br>1000<br>750<br>750<br>2250 ▼ |                                                      |                    |
| Free MEM Size                                                                                               | 10250                                                                  |                                                      | Quit (ESC)         |

"CINCOM" at the upper left of the screen indicates the machine. "External Device" indicates the IC card reader/writer.

8. Select the data you want to input or output.

Use the Arrow keys to select "Machining Program", "Offset", or "Parameter" in the I/O Contents field, INPUT

then press

If you have selected "Machining Program" in the I/O Contents field, select the storage area in the I/O Target field.

When you want to output data from the machine to the IC card reader/writer, select the target program INPUT in the Program No. field, then press

9. Use the Arrow keys to select "IC CARD R/W" as the input/output destination in the Communications INPUT Set field, then press

Select "COM1" in the Input/Output Port field, then press

10.Select the [<<Input] or [Output>>] button, then press

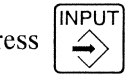

Data transfer starts. The LCD screen of the IC card reader/writer displays "END" at completion of the transfer.

#### Notes

- For data input, you can use the SEL switch of the IC card reader/writer to select only a file containing data.
- If you want to cancel processing or do not understand the operation method during operation, eject the IC card.
- For details on the operation method, see the <IC Card Reader/Writer Instruction Manual>.
- There is an alternative method to input/output tool offset data. Press [], then press the [I/O]

button on the Offset screen.

7.9.2 Transferring data between the machine and floppy disk drive

#### Procedure

- 1. Press  $\overbrace{P}^{\text{PRM.}}$ . The previously selected screen appears.
- 2. Press the menu keys [MC-STRCT], and then [Set].
- 3. Press 1 and/or 1 to select "Floppy Disk Drive Unit", then press  $\checkmark$ .

The Floppy Disk Drive Unit item is checked. Do not turn off the power at this time. If you turn off the power, the Floppy Disk Drive Unit item is automatically unchecked.

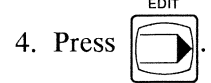

The previously selected screen appears.

- 5. Press the menu keys [List], and then [I/O].
- 6. Use the Arrow keys to select [File Access] and press The screen as shown below appears.

| ile Access    |          |                                                      |            |            |
|---------------|----------|------------------------------------------------------|------------|------------|
| CINCOM        |          |                                                      | C: \       |            |
| Wochining Dr  |          |                                                      |            |            |
| PACOLITIC A   |          |                                                      |            |            |
| I/O Target    |          | < <input< td=""><td>Directory</td><td></td></input<> | Directory  |            |
| Work Area     | <u> </u> | Qutrut                                               |            | <b></b>    |
| Program No.   |          | Jucpuc                                               | [(23)mm~1] |            |
|               |          |                                                      | [backup]   |            |
| 3000.prg      |          |                                                      | [clmacro]  | •          |
| Program No.   | Size     |                                                      | File       |            |
| 3000.prg      | 2250 🔺   |                                                      | 50.prg     |            |
| 3003.prg      | 1000     |                                                      |            |            |
| 3004.prg      | 1250     |                                                      |            |            |
| 3005.prg      | 1250-    |                                                      | <i>a</i>   |            |
| 3020.prg      | 1000     |                                                      | 10         |            |
| 4520.prg      | 750      |                                                      |            |            |
| 4524.prg      | 750      |                                                      |            |            |
| 4810.prg      | 2250     |                                                      |            |            |
| Free MEM Size | 10250    |                                                      |            | Quit (ESC) |

"CINCOM" at the upper left of the screen indicates the machine. The Drive field at the upper right indicates the currently select drive.

#### C1216 Operation

- 7. Insert a floppy disk (1.44MB format) into the floppy disk drive.
- Select the data you want to input or output.
  Use the Arrow keys to select "Machining Program", "Offset", or "Parameter" in the I/O Contents field.
  If you have selected "Machining Program" in the I/O Contents field, select the storage area in the I/O Target field.
  - When you input data into the machine from the floppy disk drive:
    Use the Arrow keys to select "FDD (A:)" in the Drive field, then press .
    Select the directory in the Directory field, then press .
    The data in the selected directory is displayed in the File field.
    Press .
    To move the cursor to the File field, use the Arrow keys to select the data you want to

input.

When you output data from the machine to the floppy disk drive:
 If you have selected "Machining Program" in the I/O Contents field, select the target program in the
 Program No. field, then press

Use the Arrow keys to select "FDD (A:)" in the Drive field, then press

Select the directory in the Directory field, then press

9. Press  $\square$  to select the [<<Input] or [Output>>] button, then press  $\square$  Data transfer starts.

#### Notes

- Use a floppy disk in the 1.44MB format.
- There is an alternative method to input/output tool offset data. Press

, then press the [I/O]

OFESET

button on the Offset screen.

- A machining program is renamed "program-number.prg" when it is output.
- To input a machining program, rename the program "program-number.prg".

#### 7.9.3 Transferring data between the machine and PCMCIA card drive

This section explains data transfer on the assumption that the PCMCIA card drive is already mounted.

#### Procedure

- 1. Press . The previously selected screen appears.
- 2. Press the menu keys [List], and then [I/O].
- 3. Use the Arrow keys to select [File Access] and press The screen as shown below appears.

| File Access                                                                                  |                                                                |                                             |                         |
|----------------------------------------------------------------------------------------------|----------------------------------------------------------------|---------------------------------------------|-------------------------|
| CINCOM<br>I/O Contents<br>Machining Pr                                                       | ogram -                                                        |                                             | C:\<br>Drive<br>HDD(C:) |
| I/O Target                                                                                   |                                                                | < <input< th=""><th>Directory</th></input<> | Directory               |
| Work Area<br> -Program No                                                                    |                                                                | Output>>                                    | [(23)mm~1]              |
| 3000.prg                                                                                     |                                                                |                                             | [backup]<br>[clmacro]   |
| Program No.                                                                                  | Size                                                           |                                             | File                    |
| 3000.prg<br>3003.prg<br>3004.prg<br>3005.prg<br>3020.prg<br>4520.prg<br>4524.prg<br>4810.prg | 2250 ▲<br>1000<br>1250<br>1250<br>1000<br>750<br>750<br>2250 ▼ |                                             | 50.prg                  |
| Free MEM Size                                                                                | 10250                                                          |                                             | Quit (ESC)              |

"CINCOM" at the upper left of the screen indicates the machine. The Drive field at the upper right indicates the currently select drive.

4. Select the data you want to input or output.

Use the Arrow keys to select "Machining Program", "Offset", or "Parameter" in the I/O Contents field. If you have selected "Machining Program" in the I/O Contents field, select the storage area in the I/O Target field.

• When you input data into the machine from the PCMCIA card drive: Use the Arrow keys to select "HDD (E:)" in the Drive field, then press NPUT Select the directory in the Directory field, then press The data in the selected directory is displayed in the File field. to move the cursor to the File field, use the Arrow keys to select the data you want to Press input, then press When you output data from the machine to the PCMCIA card drive: If you have selected "Machining Program" in the I/O Contents field, select the target program in the NPUT Program No. field, then press To use the PCMCIA slot in the operation panel, select "Hard Disk (E:)" in the Drive field by using INPUT To use the PCMCIA slot in the operation panel front, select the arrow keys, then press INPUT "Removable Disk" in the Drive field by using the arrow keys, then press Select the directory in the Directory field, then press to select the [<<Input] or [Output>>] button, then press 5. Press

Note

Data transfer starts.

| There is an alternative method to input/output tool offset data. | Press | , then press the [I/O] button |
|------------------------------------------------------------------|-------|-------------------------------|
| on the Offset screen.                                            |       |                               |

OFFSET

### 7.9.4 Mounting the PCMCIA card

## 

Turn off the main breaker of the machine before opening the operation panel. Failure to do so could result in electrocution or serious personal injury.

When using the PCMCIA slot in the operation panel:

#### Procedure

- 1. Turn off the main breaker of the machine according to the procedure explained in <Section 7.1.2 Turning off the power>.
- 2. Unlock the operation panel with the key handle provided as a standard attachment tool.
- 3. Open the operation panel.
- 4. Insert the PCMCIA card into the PCMCIA card slot at the upper part of the NC unit. As a rule, use SLOT1. Push the card until the eject button on the right of the slot rises. Make sure of the direction of the PCMCIA card.

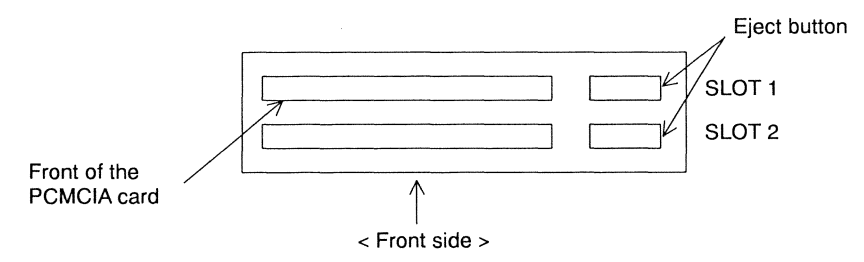

5. Close the operation panel, and lock the operation panel with the key handle.

When using the PCMCIA slot in the operation panel front:

#### Procedure

- 1. Open the cover on the right side of the LCD.
- 2. Insert the PCMCIA card into the PCMCIA card slot. Make sure of the direction of the PCMCIA card.

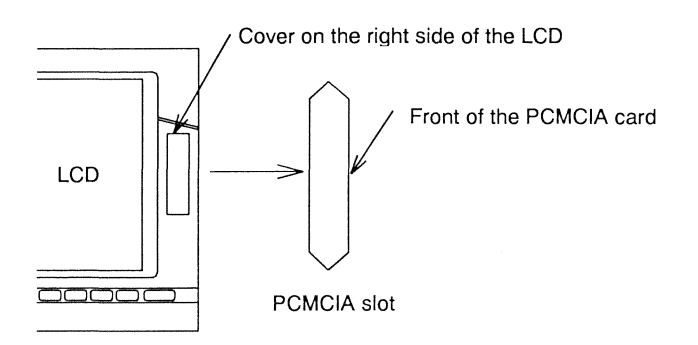

#### Note

We recommend using PCMCIA card which memory was made by Sun Disk Company. We don't assure PCMCIA card except for the above one.

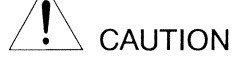

Do not leave the PCMCIA card in the PCMCIA slot in the operation panel front for a long time. (Do not open the cover on the right side of the LCD for a long time.) Doing so may cause coolant to damage the NC unit.

## 7.9.5 Dismounting the PCMCIA card

## 

Turn off the main breaker of the machine before opening the operation panel. Failure to do so could result in electrocution or serious personal injury.

When using the PCMCIA slot in the operation panel:

### Procedure

- 1. Turn off the main breaker of the machine according to the procedure explained in <Section 7.1.2 Turning off the power>.
- 2. Unlock the operation panel with the key handle provided as a standard attachment tool.
- 3. Open the operation panel.
- 4. Press the eject button on the right of the PCMCIA card slot.
- 5. Remove the PCMCIA card from the PCMCIA card slot.
- 6. Close the operation panel, and lock the operation panel with the key handle.

When using the PCMCIA slot in the operation panel front:

#### Procedure

- 1. Remove the PCMCIA card from the PCMCIA card slot.
- 2. Firmly close the cover on the right side of the LCD.

#### Note

We recommend using PCMCIA card which memory was made by Sun Disk Company. We don't assure PCMCIA card except for the above one.

# 

Do not leave the PCMCIA card in the PCMCIA slot in the operation panel front for a long time. (Do not open the cover on the right side of the LCD for a long time.) Doing so may cause coolant to damage the NC unit.

## 7.10 Setting Tool Offset Data

This section explains the procedure for setting tool offset data. When a tool offset number is specified by the tool command (T command), the machine makes compensation for the total of tool nose wear and tool length. For each tool to be used, the tool nose wear is set in the offset data, and the tool length is set in the tool data.

If the tool nose is round, an error occurs between the workpiece shape specified in the program and an actually machined workpiece. To avoid the error, set tool nose radius compensation. The machine automatically makes compensation for the error.

Both the Offset screen and the Tool Data screen consist of more than one page. If the screen does not

and/of

to display

display the data number of the data you want to set or confirm, press

the data of the desired number.

#### 7.10.1 Setting data

There are two data input methods.

- INC INPT: An input value is added to the preset value.
- ABS INPT: An input value is used as the setting value.

#### Procedure

1. Press

The previously selected screen appears.

- 2. Press the menu key [Offset] or [T-Data] to select the data to set.
- 3. Press the menu key [INC INPT] or [ABS INPT] to select the input method. The message "INC INPT" or "ABS INPT" is displayed at the lower right of the screen.

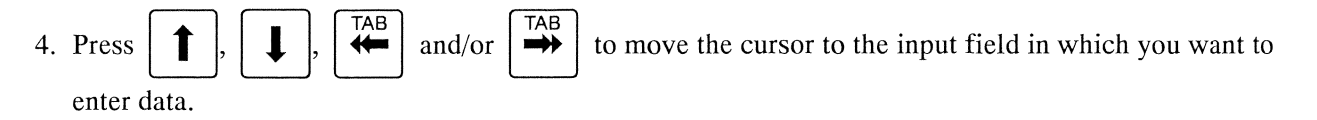

- 5. Press the Numeric keys to enter the data.
- 6. Press  $\left[ \stackrel{|\mathsf{NPUT}|}{\Rightarrow} \right]$ . The data is set.

#### 7.10.2 Clearing all screen data

This section explains the procedure for clearing all the data on the screen at a time.

#### Procedure

- 1. Press the menu key [Offset] or [T-Data] to select the screen having data you want to clear.
- 2. Press  $\begin{bmatrix} \mathsf{SHIFT} \\ \checkmark \end{bmatrix}$  and then  $\begin{bmatrix} \mathsf{CAN} \\ \checkmark \end{bmatrix}$  in this order.

All the data disappear from the fields on the screen.

3. Press  $\overbrace{}^{\mathsf{INPUT}}$ .

All the data is cleared to 0.

#### Notes

- The all clear function is enabled with only a screen. Executing this function does not affect data in the other pages.
- If you have erased all displayed data by accident, you can cancel to erase only before pressing

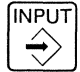

to execute the all clear function. Display another page, then return to the original page. The page redisplays the data that you have erased.

### 7.11 Maintenance

#### 7.11.1 Returning axes to zero point

This section explains the procedure for returning each axis to the machine zero point. The zero point return function is required only when an alarm is issued requesting axes to return to zero point. You do not have to execute this function in general operation.

There are two operation modes for returning axes to zero point.

- All axes: The machine returns all axes to zero point.
- Individual: The machine returns only specified axes to zero point.

#### Procedure

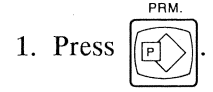

- 2. Repeatedly press the menu key [Menu SEL] until the menu key [ZP EXE] appears.
- 3. Press the menu key [ZP EXE]. The Zero Return screen appears.

| Zero Return |                |              |                                                                                                    |
|-------------|----------------|--------------|----------------------------------------------------------------------------------------------------|
| 0           | 3000 Comment C |              | Parameter                                                                                                    |
| Axis        | Machine COORD  | OPERAT STATS | Operation Mode                                                                                                  |
| X1          | 0.000          |              | Simultaneously zero                                                                                             |
| Zl          | 0.000          |              | return all axes                                                                                                 |
| Yl          | 0.000          |              | Individual                                                                                                    |
| X2          | 0.000          |              | Specify the axis to be zero returned                                                                            |
|             |                |              |                                                                                                    |
| Z3          | 0.000          |              | Axis Select                                                                                                    |
| Al          | 0.000          |              |                                                                                                    |
| A2          | 0.000          |              | Γ 21 Γ 23 Γ A2<br>Γ Y1                                                                                          |
|             |                |              | ☐ X2                                                                                                    |
|             |                |              |                                                                                                    |
|             |                |              |                                                                                                    |
|             |                |              |                                                                                                    |
| AST 1 DOV   | 2 DDV 2 DDV    |              |                                                                                                    |
|             | 2 Nor 3 Nor Sh | Massana      | Backing the second second second second second second second second second second second second second second s |
| PLC-Data    | MC-VAR MC-STRC | C OP SEL     | ZP EXE MECH ADJ Macro Menu SEL                                                                                  |

(This screen is for type VII.)

4. Press  $\square$  to select the operation mode "All Axes" or "Individual", then press  $\square$ 

If you have selected "Individual", press the GRP and Arrow keys to move the cursor to the axis you want to return to zero point, then press INPUT. When you want to cancel the axis selection, press INPUT again. You can select more than one axis at a time.

5. Press . The START key lamp lights. The machine returns axes to zero point in the specified

operation mode.

For the axis that is returning to zero point, the message "Executing Zero Return" is displayed in the OPERAT STATS field. The message "Completed Zero Return" is displayed for the axis that has returned to the zero point.

#### Notes

- You do not have to execute the zero point return function during general everyday operation. Execute the function only when required (e.g., an alarm is issued requesting axes to return to zero point, or motor replacement is necessary).
- When the operation mode "All axes" is selected, the machine moves the axes to zero point as follows:

X1 axis returns to zero point  $\rightarrow$  A1 axis returns to zero point  $\rightarrow$ A2 axis returns to zero point

 $\xrightarrow{} \left\{ \begin{array}{l} A7 \text{ axis returns to zero point} \longrightarrow Z1 \text{ axis returns to zero point} \longrightarrow Y1 \text{ axis returns to zero point} \\ Z3 \text{ axis returns to zero point} \longrightarrow X2 \text{ axis returns to zero point} \\ X3 \text{ axis returns to zero point} \\ A3 \text{ axis returns to zero point} \end{array} \right\} \xrightarrow{} Z2 \text{ axis returns to zero point}$ 

- A3 axis and A7 axis are optional.
- Type VI does not have X2, Z2 and X3 axes.
- Type VII does not have Z2 and X3 axes.

#### 7.11.2 Resetting an overrun alarm

An overrun alarm is issued when an axis receives a command to move exceeding the limit. This section explains the procedure for resetting an overrun alarm.

#### Procedure

1. Any overrun alarm will flash the CAUTION lamp (yellow) at the top right of the operation panel and automatically displays a Message screen.

Confirm the overrun axis in the message.

If the Message screen does not appear, press  $\triangleright$  (Menu Up/Down Selection key). The submenus become effective.

Press the menu key [Message] to display the Message screen.

MANUAL 2. Press

The Handle Feed screen appears.

If the Handle Feed screen does not appear, press the menu key [Handle] to display the screen.

3. Press **1** and/or **4** to select the overrun axis.

The name of the selected axis is reversed in yellow.

4. Press a Handle Magnification key ×1 ,

x10, or x100.

The Handle Magnification key lamp lights.

The machine operates faster as a greater magnification is selected.

5. For the overrun axis, turn the handle in the direction for freeing the axis from the overrun state. The CAUTION lamp (yellow) turns off when the overrun state is reset.

#### Notes

• There is an alternative method to enable handle feed. Use [MECH ADJ] in the Parameter screen

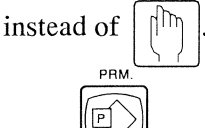

Press , then press the menu key [MECH ADJ].

The Mechanical Adjustment screen appears. The subsequent steps are the same as for the Handle Feed screen.

- For A axes, you can use only the handle feed specified on the Mechanical Adjustment screen.
- The Message screen displays the messages as shown below.

|     | Overrun axis                |                     | Message |    |     |
|-----|-----------------------------|---------------------|---------|----|-----|
| \$1 | X1 axis                     | M01 Operation Error | 0007    | X1 | \$1 |
|     | Z1 axis                     | M01 Operation Error | 0007    | Z1 | \$1 |
|     | Y1 axis                     | M01 Operation Error | 0007    | Y1 | \$1 |
| \$2 | X2 axis<br>(Type VII, VIII) | M01 Operation Error | 0007    | X2 | \$2 |
|     | Z2 axis<br>(Type VIII)      | M01 Operation Error | 0007    | Z2 | \$2 |
| \$3 | X3 axis<br>(Type IX)        | M01 Operation Error | 0007    | X3 | \$3 |
|     | Z3 axis                     | M01 Operation Error | 0007    | Z3 | \$3 |
| \$4 | A1 axis                     | M01 Operation Error | 0007    | A1 | \$4 |
|     | A2 axis                     | M01 Operation Error | 0007    | A2 | \$4 |
|     | A3 axis                     | M01 Operation Error | 0007    | A3 | \$4 |
| \$5 | A7 axis                     | M01 Operation Error | 0007    | A7 | \$5 |

• The A3 axis and A7 axis are optional.

• The following table lists the OT (stored stroke limit):

|     |                  | C12                     |                         | С                       | 16                      |
|-----|------------------|-------------------------|-------------------------|-------------------------|-------------------------|
| (   | Overrun axis     | Limit in -<br>direction | Limit in +<br>direction | Limit in -<br>direction | Limit in +<br>direction |
| \$1 | X1 axis          | - 16.000                | 91.000                  | - 16.000                | 91.000                  |
|     | Z1 axis          | - 1.000                 | 206.0/226.0             | - 1.000                 | 206.0/216.0             |
|     | Y1 axis          | - 98.000                | 106.000                 | - 98.000                | 106.000                 |
| \$2 | X2 axis          | - 0.500                 | 200.500                 | - 0.500                 | 200.500                 |
|     | (Type VII, VIII) |                         |                         |                         |                         |
|     | Z2 axis          | - 1.000                 | 76.000                  | - 1.000                 | 76.000                  |
|     | (Type VIII)      |                         |                         |                         |                         |
| \$3 | X3 axis          | - 59.000                | 8.200                   | - 59.000                | 8.200                   |
|     | (Type IX)        |                         |                         |                         |                         |
|     | Z3 axis          | - 1.000                 | 256.000                 | - 1.000                 | 256.000                 |
| \$4 | A1 axis          | - 0.500                 | 17.000                  | - 0.500                 | 17.000                  |
|     | A2 axis          | - 0.500                 | 17.000                  | - 0.500                 | 17.000                  |
|     | A3 axis          | - 0.500                 | 120.500                 | - 0.500                 | 120.500                 |
| \$5 | A7 axis          | - 2.000                 | 4400.000                | - 2.000                 | 4400.000                |

#### Notes

- The above numeric values are expressed with the radius for all the axes.
- Z1 axis limit in the plus direction:

|                                                  | C12     | C16     |
|--------------------------------------------------|---------|---------|
| When a synchronous rotary guide bushing is used: | 206.000 | 206.000 |
| When a fixed guide bushing is used:              | 226.000 | 216.000 |

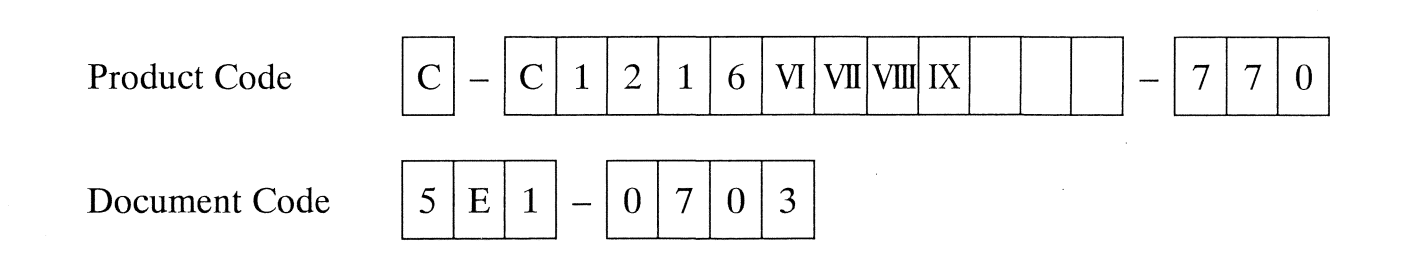

# 8. TOOLING

| Name                                   |                                      | Specification  | Model    | Page |
|----------------------------------------|--------------------------------------|----------------|----------|------|
| Tool Layout Patter                     | ern                                  |                |          |      |
| Type VI Standard tool layout           |                                      |                |          | 8-5  |
| Type VII Standard tool layout          |                                      |                |          | 8-8  |
| Type VIII Standard tool layout         |                                      |                |          | 8-11 |
| Type IX Standard tool layout           |                                      |                |          | 8-14 |
| Tooling System                         |                                      |                |          |      |
| For front machining holder(Front)      |                                      |                |          | 8-17 |
| For front machining holder(Back)       |                                      |                |          | 8-18 |
| For front machining holder(Back)       | Type VI                              |                |          | 8-19 |
| Front/back drilling holder             |                                      |                |          | 8-20 |
| Front Machining                        | Holder                               |                |          |      |
| 6-tool vertical holder                 |                                      | [□10]          | GTF6010  | 8-21 |
| 6-tool vertical holder                 |                                      | [□3/8"]        | GTF6010L | 8-22 |
| Shift tool holder                      | 15mm Shift, Adapter type             | [□10]          | HTF5610  | 8-23 |
| Shift tool holder                      | 5/8" Shift, Adapter type             | [□3/8"]        | HTF5610L | 8-24 |
| Shift tool holder                      | 5mm Shift, Quill type                | [□10, □3/8"]   | GTF6110  | 8-25 |
| 4-tool rotary tool holder              | 4 rotary tools                       |                | U30B     | 8-26 |
| 3-tool rotary tool holder              | 3 rotary tools : Type VI             |                | U31B     | 8-27 |
| Front/Back Drill H                     | lolder                               |                |          |      |
| Front/back 6-drill holder              |                                      | [Sleeveø19.05] | U120B    | 8-28 |
| Front/back rotary tool holder          |                                      |                | U121B    | 8-29 |
| Vertical Sleeve H                      | lolder                               |                |          |      |
| End-drilling 1-tool holder             | Example of mounting the U30B         | [Sleeveø19.05] | GDF901   | 8-30 |
| End-drilling 1-tool holder(Short type) | Example of mounting the U30B         | [Sleeveø19.05] | GDF907   | 8-31 |
| End-drilling 2-tool holder(Short type) | Example of mounting the U30B         | [Sleeveø19.05] | GDF1007  | 8-32 |
| End-drilling 1-tool holder             | Example of mounting the U31B:Type VI | [Sleeveø19.05] | GDF901   | 8-33 |
| End-drilling 1-tool holder(Short type) | Example of mounting the U31B:Type VI | [Sleeveø19.05] | GDF907   | 8-34 |
| End-drilling 2-tool holder(Short type) | Example of mounting the U31B:Type VI | [Sleeveø19.05] | GDF1007  | 8-35 |
| End-drilling 4-tool holder             | Type VI                              | [Sleeveø19.05] | GDF905   | 8-36 |

 $\bigcirc$ 

 $\bigcirc$ 

| Code<br>No. C-C1216VI VII VIII VIII IX-770<br>5E1-0802<br>5E2-0802 | MFG<br>No. | C1216/0359~ | Issue<br>Date | 2001.12 |
|--------------------------------------------------------------------|------------|-------------|---------------|---------|
|--------------------------------------------------------------------|------------|-------------|---------------|---------|

| Protary Tool      [Cross Milling Spindle]        Reg type chuck(-e7)      Example of mounting the U30B      [ER11][AR11]      GSC607      6-33        Rog type chuck(-e7)      Example of mounting the U30B      [ER11][AR11]      GSC607      6-33        Rog type chuck(-e7)      Example of mounting the U30B      [ER11][AR11]      GSC607      8-39        Reg type chuck(-e7)      Example of mounting the U30B      [ER11][AR11]      GSC607      8-43        Reg type chuck(-e7)      Example of mounting the U30B      [ER11][AR11]      GSC607      8-44        Reg type chuck(-e7)      Example of mounting the U30B      [ER11][AR11]      GSC70      8-43        Reg type chuck(-e7)      Example of mounting the U30B      [ER11][AR11]      GSC70      8-44        Reg type chuck(-e7)      Example of mounting the U31B: Type VI      [ER11][AR11]      GSC70      8-44        Reg type chuck      Example of mounting the U31B: Type VI      [ER11][AR11]      GSC807      8-47        Reg type chuck(-e7)      U121B      [ER11][AR11]      GSC807      8-48        Reg type chuck (-e7)      U121B      [ER11][AR11]      GSC807      8-47        [Stitting                                                                                                    | Name                                               |                           |                | Specification        | Model   | Page |
|----------------------------------------------------------------------------------------------------|----------------------------------------------------|---------------------------|----------------|----------------------|---------|------|
| [Cross Milling Spindle]    Rogo type chuck(-e7)    Example of mounting the U30B    [ER11][AR11]    GSC607    8-37      Rego type chuck(-e7)    Example of mounting the U30B    [ER11][AR11]    GSC607    8-39      Rego type chuck(-e7)    Example of mounting the U30B    [ER11][AR11]    GSC507    8-40      Rego type chuck(-e7)    Example of mounting the U30B    [ER11][AR11]    GSE507    8-40      Rego type chuck(-e7)    Example of mounting the U30B    [ER11][AR11]    GSA207    8-41      Rego type chuck(-e7)    Bernpte of mounting the U30B    [ER11][AR11]    GSA207    8-42      (-e7. Short type. Angle-adjustable type)    Bernpte of mounting the U30B    [ER11][AR11]    GSE507    8-43      Rego type chuck(-e7)    Bernpte of mounting the U30B    [ER11][AR11]    GSA207    8-44      Rego type chuck(-e7. Short type)    Barnpte of mounting the U30B: Type VI    [ER11][AR11]    GSA207    8-46      Rego type chuck(-e7)    U121B    [ER11][AR11]    GSA207    8-47      [Stitting Spindle    [ER11][AR11]    GSS200    8-49      U120B/GDF905/U121B Sleeve    [ER11][AR11]    BDS507    8-50    8-51                                                                                                    | Rotary Tool                                        |                           |                |                      |         |      |
| Rego type chuck(-a7)    Example of mounting the U31B : Type VI    [En11][AB11]    GSC607    8-33      Rego type chuck(-a7)    Example of mounting the U31B : Type VI    [En11][AB11]    GSC507    8-34      Rego type chuck(-a7)    Example of mounting the U308    [En11][AB11]    GSC507    8-34      Rego type chuck(-a7)    Example of mounting the U308    [EN11][AB11]    GSC407    8-40      Rego type chuck(-a7)    Example of mounting the U308    [EN11][AB11]    GSC507    8-41      Rego type chuck(-a7)    Example of mounting the U31B: Type VI    [EN11][AB11]    GSC507    8-43      Rego type chuck(-a7, Short type)    Example of mounting the U31B: Type VI    [EN11][AB11]    GSC507    8-43      Rego type chuck(-a7, Short type)    Example of mounting the U31B: Type VI    [EN11][AB11]    GSC507    8-44      Rego type chuck(-a7, Short type)    Example of mounting the U31B: Type VI    [EN11][AB11]    GSC507    8-43      Rego type chuck(-a7, Short type)    Example of mounting the U31B: Type VI    [EN11][AB11]    GSC407    8-44      Rego type chuck(-a7)    U121B    Example of mounting the U31B: Type VI    [EN11][AB11]    GSC507    8-45      Rego type chu                                                                                                    | [Cross Milling Spindle]                            |                           |                |                      |         |      |
| Rego type chuck(-o7)    Example of mounting the U31B : Type VI    [En11][AR11]    GSC607    8-38      Rego type chuck(-o7)    Example of mounting the U30B    [En11][AR11]    GSE707    8-40      Rego type chuck(-o7. Short type)    Example of mounting the U30B    [En11][AR11]    GSE707    8-41      Rego type chuck(-o7. Arge dystative type)    Example of mounting the U30B    [En11][AR11]    GSE307    8-41      Rego type chuck(-o7. Short type)    Example of mounting the U30B    [En11][AR11]    GSE307    8-43      Rego type chuck(-o7)    Example of mounting the U31B: Type VI    [En11][AR11]    GSE307    8-44      Rego type chuck(-o7)    Example of mounting the U31B: Type VI    [En11][AR11]    GSE307    8-44      Rego type chuck(-o7)    U121B    [En11][AR11]    GSE307    8-46      Rego type chuck(-o7)    U121B    [En11][AR11]    GSE307    8-47      [Stitting Spindle    U121B    [En11][AR11]    GSE307    8-47      [Stitting Spindle    Stank dia.e10.05    [En11][AR11]    GSE307    8-47      [Rego type chuck (-o7. Short type)    Shank dia.e10.05    [En11][AR11]    BDS507    8-50 <td< td=""><td>Rego type chuck(~ø7) Exam</td><td>ple of mounting the US</td><td>30B</td><td>[ER11][AR11]</td><td>GSC607</td><td>8-37</td></td<>                                                                                              | Rego type chuck(~ø7) Exam                          | ple of mounting the US    | 30B            | [ER11][AR11]         | GSC607  | 8-37 |
| [End-drilling Spindles]      Example of mounting the U308      [En11][AR11]      GSE507      6.39        Rog type chuck(-o7. Short type)      Example of mounting the U308      [En11][AR11]      GSE207      8-41        Rogs type chuck (-a7. Ngbod statistic type)      Example of mounting the U308      [En11][AR11]      GSA207      8-41        Rogs type chuck (-a7. Ngbod statistic type)      Example of mounting the U308      [En11][AR11]      GSA207      8-43        Rogs type chuck (-a7. Ngbod statistic type)      Example of mounting the U318: Type VI      [En11][AR11]      GSE707      8-44        Rogs type chuck (-a7. Angbod statistic type)      Example of mounting the U318: Type VI      [En11][AR11]      GSE307      8-46        Rogs type chuck (-a7. Angbod statistic type)      Example of mounting the U318: Type VI      [En11][AR11]      GSE307      8-46        Rogs type chuck (-a7. Short type)      Example of mounting the U318: Type VI      [En11][AR11]      GSE307      8-46        Rogs type chuck (-a7. Short type)      Example of mounting the U318: Type VI      [En11][AR11]      GSE307      8-48        Stitting Spindle      [Sitting Spindle      [En11][AR11]      GSE307      8-50        Rogs type chuck (-a7. Short type)                                                                                     | Rego type chuck(~ø7) Examp                         | ple of mounting the U3    | 1B : Type VI   | [ER11][AR11]         | GSC607  | 8-38 |
| Rego type chuck(-∞7)    Example of mounting the U308    [ER11][AR11]    GSE507    8-39      Rego type chuck(-∞7. Angeoglesette type)    Example of mounting the U308    [ER11][AR11]    GSA207    8-41      Rego type chuck (-∞7. Angeoglesette type)    Example of mounting the U308    [ER11][AR11]    GSA507    8-43      Rego type chuck (-∞7. Short type)    Example of mounting the U308    [ER11][AR11]    GSE507    8-43      Rego type chuck (-∞7. Angeoglesette type)    Example of mounting the U308: Type VI [ER11][AR11]    GSE507    8-44      Rego type chuck (-∞7. Angeoglesette type)    Example of mounting the U308: Type VI [ER11][AR11]    GSA307    8-45      Rego type chuck (-∞7. Angeoglesette type)    Example of mounting the U308: Type VI [ER11][AR11]    GSA507    8-46      (-∞7. Short type)    Example of mounting the U308: Type VI [ER11][AR11]    GSA507    8-47      Sitting Spindle    [ef0 xa/12.7/w15875]    GSS150    8-48      Sitting Spindle    [ef0 xa/12.7/w15875]    GSS150    8-49      Endition Soft type)    Shank dia.a19.05    [ER11][AR11]    BDS607    8-50      Rego type chuck (-∞7. Short type)    Shank dia.a19.05    [ER11][AR11]    BDS607    8-53                                                                                                    | [End-drilling Spindles]                            |                           |                |                      |         |      |
| Rago type chuck(-o7. Short type)    Example of mounting the U30B    [ER11][AR11]    GSE707    8-40      Rago type chuck (-a7. Argie-adjuatable type)    Example of mounting the U30B    [ER11][AR11]    GSA207    8-41      Rago type chuck (-a7)    Example of mounting the U30B    [ER11][AR11]    GSE507    8-43      Rago type chuck(-a7)    Example of mounting the U31B: Type VI    [ER11][AR11]    GSE507    8-44      Rago type chuck(-a7. Argo-adjuatable type)    Example of mounting the U31B: Type VI    [ER11][AR11]    GSE307    8-45      Rago type chuck(-a7. Argo-adjuatable type)    Example of mounting the U31B: Type VI    [ER11][AR11]    GSE307    8-46      (-a7. Short type Angle-adjuustable type)    Example of mounting the U31B: Type VI    [ER11][AR11]    GSE307    8-47      [Sitting Spindle]                                                                                                    | Rego type chuck(~ø7)                               | Example of mounting t     | he U30B        | [ER11][AR11]         | GSE507  | 8-39 |
| Pago type chuck    Example of mounting the U308    [ER11][AR11]    GSA207    8-41      Rego type chuck    Example of mounting the U308    [ER11][AR11]    GSA307    8-42      Rego type chuck(~e7. Short type)    Example of mounting the U318: Type V    [ER11][AR11]    GSE507    8-43      Rego type chuck(~e7. Short type)    Example of mounting the U318: Type V    [ER11][AR11]    GSA207    8-44      Rego type chuck(~e7. Short type)    Example of mounting the U318: Type V    [ER11][AR11]    GSA307    8-45      Rego type chuck(~e7. Short type)    Example of mounting the U318: Type V    [ER11][AR11]    GSA307    8-46      (-a7. Short type, Angle-adjustable type    Example of mounting the U318: Type V    [ER11][AR11]    GSA307    8-47      [Sitting Spindle    Example of mounting the U318: Type V    [ER11][AR11]    GSA307    8-48      [Sitting Spindle    Example of mounting the U318: Type V    [ER11][AR11]    GSS150    8-48      [Sitting Spindle    Shank dia.el 9.05    [ER11][AR11]    GSS250    8-49      [Sitting Spindle    Shank dia.el 9.05    [ER11][AR11]    BDS507    8-50      [Rego type chuck (-e7. Short type)    Shank dia.el 9.05    <                                                                                                    | Rego type chuck(~ø7. Short type) E                 | Example of mounting t     | he U30B        | [ER11][AR11]         | GSE707  | 8-40 |
| Rago type chuck    Example of mounting the U308    [ER11][AR11]    GSA307    8-42      (-a7. Short type Angle-adjustable type)    Example of mounting the U318: Type V    [ER11][AR11]    GSE307    8-43      Rego type chuck(-a7. Short type)    Example of mounting the U318: Type V    [ER11][AR11]    GSA207    8-44      Rego type chuck(-a7. Angle adjustable type)    Example of mounting the U318: Type V    [ER11][AR11]    GSA307    8-45      Rego type chuck(-a7. Angle adjustable type)    Example of mounting the U318: Type V    [ER11][AR11]    GSA307    8-46      (-a7. Short type Angle-adjustable type)    Example of mounting the U318: Type V    [ER11][AR11]    GSA307    8-47      [Sitting Spindle]    U1218    Example of mounting the U318: Type V    [ER11][AR11]    GSA507    8-48      Sitting Spindle    U120B/GDF905/U121B Sleeve    [s50xa12.7/a15.87]    GSS150    8-41      Rego type chuck (-a7. Short type)    Shark dia.a19.05    [ER11][AR11]    BDS507    8-52      Rego type chuck (-a7. Short type)    Shark dia.a19.05    [ER11][AR11]    BDS507    8-53      Rego type chuck (-a7. Short type)    Shark dia.a19.05    [ER11][AR11]    BDS507    8-53 <t< td=""><td>Rego type chuck (~ø7. Angle-adjustable type) E</td><td>Example of mounting t</td><td>he U30B</td><td>[ER11][AR11]</td><td>GSA207</td><td>8-41</td></t<>      | Rego type chuck (~ø7. Angle-adjustable type) E     | Example of mounting t     | he U30B        | [ER11][AR11]         | GSA207  | 8-41 |
| (-a7, Short type)    Example of mounting the U31B: Type VI [ER11][AR11]    GSE507    8-43      Rego type chuck(-a7, Short type)    Example of mounting the U31B: Type VI [ER11][AR11]    GSE707    8-44      Rego type chuck(-a7, Short type)    Example of mounting the U31B: Type VI [ER11][AR11]    GSA207    8-45      Rego type chuck(-a7, Short type)    Example of mounting the U31B: Type VI [ER11][AR11]    GSA207    8-45      Rego type chuck(-a7, Short type)    U121B    [ER11][AR11]    GSE807    8-47      [Sitting Spindle]                                                                                                    | Rego type chuck E                                  | Example of mounting t     | he U30B        | [ER11][AR11]         | GSA307  | 8-42 |
| Rego type chuck(-o7)    Example of mounting the U31B: Type V [ER11][AR11]    GSE507    8-43      Rego type chuck(-o7. Short type)    Example of mounting the U31B: Type V [ER11][AR11]    GSE307    8-44      Rego type chuck (-o7. Short type)    Example of mounting the U31B: Type V [ER11][AR11]    GSA307    8-43      Rego type chuck (-o7. Argie-adjustable type)    Example of mounting the U31B: Type V [ER11][AR11]    GSA307    8-43      Rego type chuck (-o7)    U121 F    [ER11][AR11]    GSE807    8-47      Sitting Spindle    [Sitting Spindle]    [s50 xsi 2.7./of 5.875]    GSS150    8-48      Sitting Spindle    [s50 xsi 2.7./of 5.875]    GSS150    8-48      Sitting Spindle    [s50 xsi 2.7./of 5.875]    GSS150    8-48      Sitting Spindle    [s50 xsi 2.7./of 5.875]    GSS150    8-48      Sitting Spindle    [s50 xsi 2.7./of 5.875]    GSS150    8-48      Sitting Spindle    [s50 xsi 2.7./of 5.875]    GSS150    8-48      Sitting Spindle    [s50 xsi 2.7./of 5.875]    GSS150    8-48      Sitting Spindle    [s50 xsi 2.7./of 5.875]    GSS150    8-48      Sitting Spindle    [s50 xsi 2.7./of 5.875]    GSS150                                                                                                    | (~ø7. Short type ,Angle-adjustable type)           |                           |                |                      |         |      |
| Rago type chuck(-ø7. Short type)      Example of mounting the U31B: Type VI [ER11][AR11]      GSE707      8-44        Rago type chuck (-ø7. Ange adjustable type)      Example of mounting the U31B: Type VI [ER11][AR11]      GSA307      8-45        Rago type chuck (-ø7. Ange adjustable type)      Example of mounting the U31B: Type VI [ER11][AR11]      GSA307      8-46        (-a7. Short type Angleadjustable type)      ER11][AR11]      GSE307      8-47        [Sitting Spindle]      [ER11][AR11]      GSS250      8-48        Sitting Spindle      [ø50 xø12.7/ø15.875]      GSS150      8-48        Sitting Spindle      [ø50 xø12.7/ø15.875]      GSS150      8-48        Sitting Spindle      [sean the da.e19.05      [ER11][AR11]      BDS507      8-50        Rago type chuck (-ø7. Short type)      Shank dia.e19.05      [ER11][AR11]      BDS508      8-51        Rago type chuck (-e10. Short type)      Shank dia.e19.05      [ER11][AR11]      BDS607      8-53        Rago type chuck (-e10. Short type)      Shank dia.e19.05      [ER11][AR11]      BDS607      8-53        Rago type chuck (-e10. Short type)      Shank dia.e19.05      [ER11][AR11]      BDS707      8-54        Rago type c                                                                                                    | Rego type chuck(~ø7) E                             | Example of mounting the U | J31B : Type VI | [ER11][AR11]         | GSE507  | 8-43 |
| Page type chuck (#7. Angle-adjustable type)      Example of mounting the U31B: Type VI [ER11][AR11]      GSA207      8-45        Rego type chuck (-#7. Short type.//mice. Angle-adjustable type)      U121B      [ER11][AR11]      GSE807      8-47        Right ge chuck (-#7)      U121B      [ST11][AR11]      GSE807      8-47        [Sitting Spindle]                                                                                                    | Rego type chuck(~ø7. Short type) E                 | Example of mounting the L | J31B : Type VI | [ER11][AR11]         | GSE707  | 8-44 |
| Rego type chuck    Example of mounting the USB: Type VI [ER11][AR11]    GSA307    8-46      (-or. Short type Angle-adjustable type)    IER11][AR11]    GSE807    8-47      [Sitting Spindle]    [Sitting Spindle]    [Sitting Spindle]    8-48      Sitting Spindle    [s50 xo12.7/s15875]    GSS150    8-48      Sitting Spindle    [s50 xo12.7/s15875]    GSS150    8-48      Sitting Spindle    [s50 xo12.7/s15875]    GSS150    8-49      D120DS/GDF905/U121BSDEver    [s50 xo12.7/s15875]    GSS150    8-49      [Boring : Drill]    [s50 xo12.7/s15875]    GSS150    8-49      Rego type chuck (~o7. Short type)    Shank dia.919.05    [ER11][AR11]    BDS507    8-50      Rego type chuck (~o7. Short type)    Shank dia.919.05    [ER11][AR11]    BDS610    8-51      Rego type chuck (~o7. Short type)    Shank dia.919.05    [ER11][AR11]    BDS610    8-53      Rego type chuck (~o7. Short type)    Shank dia.919.05    [ER11][AR11]    BDS610    8-53      Rego type chuck (~o7. Short type)    Shank dia.919.05    [ER11][AR11]    BDS610    8-53      Rego type chuck (~o7. Short type)    Shank dia.919.05 <t< td=""><td>Rego type chuck (~ø7. Angle-adjustable type) E</td><td>Example of mounting the l</td><td>J31B : Type VI</td><td>[ER11][AR11]</td><td>GSA207</td><td>8-45</td></t<>                                                                | Rego type chuck (~ø7. Angle-adjustable type) E     | Example of mounting the l | J31B : Type VI | [ER11][AR11]         | GSA207  | 8-45 |
| (-o7. Short type Angle-adjustable type    U121B    [R11][AR11]    GS807    8-47      [Sitting Spindle]    id50 xp12.7/p15.87)    GSS150    8-48      Sitting Spindle    id50 xp12.7/p15.87)    GSS150    8-48      Sitting Spindle    id50 xp12.7/p15.87)    GSS150    8-48      Sitting Spindle    id50 xp12.7/p15.87)    GSS150    8-48      Sitting Spindle    id50 xp12.7/p15.87)    GSS150    8-48      Sitting Spindle    id50 xp12.7/p15.87)    GSS150    8-48      Sitting Spindle    id50 xp12.7/p15.87)    GSS150    8-48      Sitting Spindle    id50 xp12.7/p15.87)    GSS150    8-48      Sitting Spindle    id50 xp12.7/p15.87)    GSS150    8-48      Sitting Spindle    id50 xp12.7/p15.87)    GSS150    8-48      Sitting Spindle    id50 xp12.7/p15.87)    GSS150    8-49      Borno    Sitting Spindle    id50 xp12.7/p15.87)    BDS07    8-50      Borno    Sitting Spindle    Sitting Spindle    BDS107    8-50      Rego type chuck (-ø7.Shorttype)    Sinak dia.e190.90    [ER11][AR11]    BDS207    8-53                                                                                                    | Rego type chuck E                                  | Example of mounting the L | J31B : Type VI | [ER11][AR11]         | GSA307  | 8-46 |
| Rego type chuck (-@7)      U12 IB      [ER11][AR11]      GSE807      8-47        [Sitting Spindle]                                                                                                    | (~ø7. Short type ,Angle-adjustable type)           |                           |                |                      |         |      |
| [Sitting Spindle]      [ø50 xø12.7 / ø1587)      GS150      6.48        Sitting Spindle      [ø50 xø13.7 / ø1587)      GS150      8.49        Image: Spindle      [ø50 xø13.7 / ø1587)      GS250      8.49        Image: Spindle      [ø50 xø13.7 ø1587)      GS250      8.49        Image: Spindle      [ø50 xø13.7 ø1587)      GS250      8.49        Image: Spindle      [ø50 xø13.7 ø1587)      GS250      8.49        Image: Spindle      [ø50 xø13.7 ø1587)      BDS07      8.50        Rego type chuck (-ø7. Short type)      Shank dia.910.0      [ER11][AR11]      BDS607      8.51        Rego type chuck (-ø7. Short type)      Shank dia.910.00      [ER11][AR11]      BDS607      8.53        Rego type chuck (-ø7. Short type)      Shank dia.910.00      [ER11][AR11]      BDS607      8.55        Rego type chuck (-ø7. Short type)      Shank dia.910.00      [ER11][AR11]      VDS506      8.55        Rego type chuck (-ø10.      Shank dia.910.00      [ER11][AR11]      DDS107      8.55        Rego type chuck (-ø7. Bont type)      Shank dia.910.00      [ER11][AR11]      DDS506      8.55        Rego type chuck (-ø7.                                                                                                    | Rego type chuck(~ø7)                               | J121B                     |                | [ER11][AR11]         | GSE807  | 8-47 |
| Slitting Spindle      [ø50 xø12.7/ø15.875]      GSS150      8-48        Slitting Spindle      [ø50xø13/ø16]      GSS250      8-49        I U120B/GDF905/U121BSleeve      [borng - Drill]      Slitting Spindle      Slitting Spindle      Slitting Spin                                           | [Slitting Spindle]                                 |                           |                |                      |         |      |
| Slitting Spindle      [ø50xø13/ø16]      GSS250      8-49        Image: Display Charles (2000)      U120B/GDF905/U121B Sleeve      Image: Display Charles (2000)      Image: Display Charles (2000)      Shank dia.9106      [En11][AR11]      BDS507      8-50        Rego type chuck (-ø7. Short type)      Shank dia.9106      [En16][AR16]      BDS508      8-51        Rego type chuck (-ø7. Semi-short type)      Shank dia.9105      [En11][AR11]      BDS607      8-52        Rego type chuck (-ø7. Semi-short type)      Shank dia.9105      [En16][AR16]      BDS610      8-53        Rego type chuck (-ø7. Short type)      Shank dia.9105      [En11][AR11]      BDS677      8-54        Rego type chuck (-ø7. Short type)      Shank dia.9105      [En11][AR11]      VDS506      8-55        Rego type chuck (-ø7. Long type)      Shank dia.9105      [En11][AR11]      UDS107      8-56        Rego type chuck (-ø7. Both end short type)      Shank dia.9105      [En11][AR11]      UDS107      8-57        Rego type chuck (-ø7. Both end short type)      Shank dia.9105      [En11][AR11]      HDS5106      8-60        Rego type chuck (-ø7. Both end short type)      Shank dia.9105      [En11][AR11]      HDS5706<                                                                                                    | Slitting Spindle                                   |                           |                | [ø50 xø12.7/ø15.875] | GSS150  | 8-48 |
| U120B/GDF905/U121B Sleeve        [Boring - Drill]        Rego type chuck (~ø7. Short type)      Shank dia.ø19.05      [ER11][AR11]      BDS507      & 5.0        Rego type chuck (~ø10. Short type)      Shank dia.ø19.05      [ER16][AR16]      BDS607      & 5.2        Rego type chuck (~ø7. Semi-short type)      Shank dia.ø19.05      [ER11][AR11]      BDS607      & 5.2        Rego type chuck (~ø7. Semi-short type)      Shank dia.ø19.05      [ER16][AR16]      BDS610      & 5.3        Rego type chuck (~ø7. Short type)      Shank dia.ø19.05      [ER11][AR11]      BDS707      & 5.4        Rego type chuck (~ø7. Short type)      Shank dia.ø19.05      [ER11][AR11]      BDS707      & 5.5        Rego type chuck (~ø7. Short type)      Shank dia.ø19.05      [ER11][AR11]      VDS506      & 5.57        Rego type chuck (~ø7. Long type)      Shank dia.ø19.05      [ER11][AR11]      VDS110      & 5.56        Rego type chuck (~ø7. Both end short type)      Shank dia.ø19.05      [ER11][AR11]      LDS107      & 5.57        Rego type chuck (~ø7. Both end short type)      Shank dia.ø19.05      [ER11][AR11]      HDS5066      & 6.60        Rego type chuck (~ø7. Both end semi long)      Shank                                                                                                    | Slitting Spindle                                   |                           |                | [ø50xø13/ø16]        | GSS250  | 8-49 |
| Boring · Drill      Borson      8-50        Rego type chuck (~ø7. Short type)      Shank dia.ø19.05      [ER11][AR11]      BDS507      8-50        Rego type chuck (~ø10. Short type)      Shank dia.ø19.05      [ER16][AR16]      BDS607      8-52        Rego type chuck (~ø7. Semi-short type)      Shank dia.ø19.05      [ER11][AR11]      BDS607      8-52        Rego type chuck (~ø7. Semi-short type)      Shank dia.ø19.05      [ER11][AR11]      BDS707      8-53        Rego type chuck (~ø7. Short type)      Shank dia.ø19.05      [ER11][AR11]      BDS707      8-53        Rego type chuck (~ø7. Short type)      Shank dia.ø19.05      [ER11][AR11]      VDS506      8-55        Rego type chuck (~ø7.      Shank dia.ø19.05      [ER11][AR11]      VDS110      8-56        Rego type chuck (~ø7. Both end short type)      Shank dia.ø19.05      [ER11][AR11]      LDS107      8-57        Rego type chuck (~ø7. Both end short type)      Shank dia.ø19.05      [ER11][AR11]      HDS506      8-60        Rego type chuck (~ø7. Both end short type)      Shank dia.ø19.05      [ER11][AR11]      HDS506      8-61        Rego type chuck (~ø7. Both end short type)      Shank dia.ø19.05      [ER11]                                                                                                    | U120B/GDF905/U                                     | 121B Sleeve               |                |                      |         |      |
| Rego type chuck (~ø7. Short type)      Shank dia.ø19.05      [ER11][AR11]      BDS507      8-50        Rego type chuck (~ø10. Short type)      Shank dia.ø19.05      [ER16][AR16]      BDS508      8-51        Rego type chuck (~ø7. Semi-short type)      Shank dia.ø19.05      [ER11][AR11]      BDS607      8-52        Rego type chuck (~ø7. Semi-short type)      Shank dia.ø19.05      [ER11][AR11]      BDS607      8-53        Rego type chuck (~ø7. Short type)      Shank dia.ø19.05      [ER11][AR11]      BDS707      8-54        Rego type chuck (~ø7. Short type)      Shank dia.ø19.05      [ER11][AR11]      VDS506      8-55        Rego type chuck (~ø7. Long type)      Shank dia.ø19.05      [ER11][AR11]      VDS110      8-56        Rego type chuck (~ø7. Both end short type)      Shank dia.ø19.05      [ER11][AR11]      LDS107      8-57        Rego type chuck (~ø7. Both end short type)      Shank dia.ø19.05      [ER11][AR11]      HDS5066      8-60        Rego type chuck (~ø7. Both end short type)      Shank dia.ø19.05      [ER11][AR11]      HDS5706      8-61        Rego type chuck (~ø7. Both end long)      Shank dia.ø19.05      [ER11][AR11]      HDS5706      8-61                                                                                                    | [Boring · Drill]                                   |                           |                |                      |         |      |
| Rego type chuck (~ø10. Short type)      Shank dia.ø19.05      [ER16][AR16]      BDS508      8-51        Rego type chuck (~ø7. Semi-short type)      Shank dia.ø19.05      [ER11][AR11]      BDS607      8-52        Rego type chuck (~ø7. Short type)      Shank dia.ø19.05      [ER11][AR11]      BDS707      8-54        Rego type chuck (~ø7. Short type)      Shank dia.ø19.05      [ER11][AR11]      VDS506      8-55        Rego type chuck (~ø7. Short type)      Shank dia.ø19.05      [ER16][AR16]      VDS110      8-56        Rego type chuck (~ø7. Long type)      Shank dia.ø19.05      [ER11][AR11]      LDS107      8-57        Rego type chuck (~ø7. Long type)      Shank dia.ø19.05      [ER11][AR11]      LDS107      8-57        Rego type chuck (~ø7. Both end short type)      Shank dia.ø19.05      [ER11][AR11]      LDS110      8-58        Rego type chuck (~ø7. Both end short type)      Shank dia.ø19.05      [ER11][AR11]      HDS5506      8-60        Rego type chuck (~ø7. Both end short type)      Shank dia.ø19.05      [ER11][AR11]      HDS5706      8-61        Rego type chuck (~ø7. Both end short type)      Shank dia.ø19.05      [ER11][AR11]      HDS5806      8-62                                                                                                    | Rego type chuck (~ø7. Short type)                  | Shank dia.ø19.05          | [ER11][AR1     | 1]                   | BDS507  | 8-50 |
| Rego type chuck (~ø7. Semi-short type)      Shank dia.ø19.05      [ER11][AR11]      BDS607      8-52        Rego type chuck (~ø10. Semi-short type)      Shank dia.ø19.05      [ER16][AR16]      BDS707      8-53        Rego type chuck (~ø7. Short type)      Shank dia.ø19.05      [ER11][AR11]      BDS707      8-54        Rego type chuck (~ø7. Short type)      Shank dia.ø19.05      [ER11][AR11]      VDS506      8-55        Rego type chuck (~ø10.      Shank dia.ø19.05      [ER11][AR11]      VDS110      8-56        Rego type chuck (~ø7. Long type)      Shank dia.ø19.05      [ER11][AR11]      LDS107      8-57        Rego type chuck (~ø7. Both end short type)      Shank dia.ø19.05      [ER11][AR11]      LDS107      8-57        Rego type chuck (~ø7. Both end short type)      Shank dia.ø19.05      [ER11][AR11]      LDS107      8-59        Rego type chuck (~ø7. Both end short type)      Shank dia.ø19.05      [ER11][AR11]      HDS5506      8-60        Rego type chuck (~ø7. Both end short type)      Shank dia.ø19.05      [ER11][AR11]      HDS5706      8-61        Rego type chuck (~ø7. Both end short type)      Shank dia.ø19.05      [ER11][AR11]      BNS407      8-63        <                                                                                                    | Rego type chuck (~ø10. Short type)                 | Shank dia.ø19.05          | [ER16][AR16    | 6]                   | BDS508  | 8-51 |
| Rego type chuck (~ø7. Short type)      Shank dia.ø19.05      [ER16][AR16]      BDS610      8-53        Rego type chuck (~ø7. Short type)      Shank dia.ø19.05      [ER11][AR11]      BDS707      8-54        Rego type chuck (~ø7. Short type)      Shank dia.ø19.05      [ER11][AR11]      VDS506      8-55        Rego type chuck (~ø7. Long type)      Shank dia.ø19.05      [ER16][AR16]      VDS110      8-56        Rego type chuck (~ø7. Long type)      Shank dia.ø19.05      [ER11][AR11]      LDS107      8-57        Rego type chuck (~ø7. Long type)      Shank dia.ø19.05      [ER11][AR11]      LDS110      8-58        Rego type chuck (~ø7. Both end short type)      Shank dia.ø19.05      [ER11][AR11]      HDS5406      8-59        Rego type chuck (~ø7. Both end semilom)      Shank dia.ø19.05      [ER11][AR11]      HDS5706      8-60        Rego type chuck (~ø7. Both end semilom)      Shank dia.ø19.05      [ER11][AR11]      HDS5806      8-62        [Tap · Die]       Ferst Hill [AR11]      BNS607      8-63        Rego type chuck (~ø7. Short type)      Shank dia.ø19.05      [ER11][AR11] Die ø5/8",ø13/16"      BNS407      8-63        Rego type chuck (~ø7. Short type) <td>Rego type chuck (~ø7. Semi-short typ</td> <td>e) Shank dia.ø19.05</td> <td>[ER11][AR1</td> <td>1]</td> <td>BDS607</td> <td>8-52</td>                    | Rego type chuck (~ø7. Semi-short typ               | e) Shank dia.ø19.05       | [ER11][AR1     | 1]                   | BDS607  | 8-52 |
| Rego type chuck (~ø7. Short type)      Shank dia.ø19.05      [ER11][AR11]      BDS707      8-54        Rego type chuck (~ø7)      Shank dia.ø19.05      [ER11][AR11]      VDS506      8-55        Rego type chuck (~ø10)      Shank dia.ø19.05      [ER16][AR16]      VDS110      8-56        Rego type chuck (~ø7. Long type)      Shank dia.ø19.05      [ER11][AR11]      LDS107      8-57        Rego type chuck (~ø7. Both end short type)      Shank dia.ø19.05      [ER11][AR11]      LDS110      8-58        Rego type chuck (~ø7. Both end short type)      Shank dia.ø19.05      [ER11][AR11]      LDS110      8-59        Rego type chuck (~ø7. Both end semi lom)      Shank dia.ø19.05      [ER11][AR11]      HDS506      8-60        Rego type chuck (~ø7. Both end semi lom)      Shank dia.ø19.05      [ER11][AR11]      HDS506      8-61        Rego type chuck (~ø7. Both end lonm)      Shank dia.ø19.05      [ER11][AR11]      HDS506      8-62        [Tap · Die]       Ferstrij[AR11]      HDS506      8-63        Rego type chuck (~ø7. Short type)      Shank dia.ø19.05      [ER11][AR11] Die ø16,ø20      BNS407      8-63        Rego type chuck (~ø7. Short type)      Shank                                                                                                    | Rego type chuck (~ø10. Semi-short ty               | /pe) Shank dia.ø19.05     | [ER16][AR16    | 6]                   | BDS610  | 8-53 |
| Rego type chuck (~ø7)      Shank dia.ø19.05      [ER11][AR11]      VDS506      8-55        Rego type chuck (~ø10)      Shank dia.ø19.05      [ER16][AR16]      VDS110      8-56        Rego type chuck (~ø7. Long type)      Shank dia.ø19.05      [ER11][AR11]      LDS107      8-57        Rego type chuck (~ø10. Long type)      Shank dia.ø19.05      [ER16][AR16]      LDS110      8-58        Rego type chuck (~ø7. Both end short type)      Shank dia.ø19.05      [ER11][AR11]      HDS5406      8-59        Rego type chuck (~ø7. Both end semi lom)      Shank dia.ø19.05      [ER11][AR11]      HDS5706      8-60        Rego type chuck (~ø7. Both end semi lom)      Shank dia.ø19.05      [ER11][AR11]      HDS5706      8-61        Rego type chuck (~ø7. Both end semi lom)      Shank dia.ø19.05      [ER11][AR11]      HDS5706      8-61        Rego type chuck (~ø7. Short hond semi lom)      Shank dia.ø19.05      [ER11][AR11] Die ø16,ø20      BNS407      8-63        Rego type chuck (~ø7. Short type)      Shank dia.ø19.05      [ER11][AR11] Die ø5/8",ø13/16"      BNS507      8-64        Rego type chuck (~ø7. Short type)      Shank dia.ø19.05      [ER11][AR11] Die ø5/8",ø13/16"      NNS406      8-65 <td>Rego type chuck (~ø7. Short type)</td> <td>Shank dia.ø19.05</td> <td>[ER11][AR1</td> <td>1]</td> <td>BDS707</td> <td>8-54</td> | Rego type chuck (~ø7. Short type)                  | Shank dia.ø19.05          | [ER11][AR1     | 1]                   | BDS707  | 8-54 |
| Rego type chuck (~ø10)      Shank dia.ø19.05      [ER16][AR16]      VDS110      8-56        Rego type chuck (~ø7. Long type)      Shank dia.ø19.05      [ER11][AR11]      LDS107      8-57        Rego type chuck (~ø10. Long type)      Shank dia.ø19.05      [ER16][AR16]      LDS110      8-58        Rego type chuck (~ø7. Both end short type)      Shank dia.ø19.05      [ER11][AR11]      HDS5406      8-59        Rego type chuck (~ø7. Both end semi long)      Shank dia.ø19.05      [ER11][AR11]      HDS5706      8-60        Rego type chuck (~ø7. Both end semi long)      Shank dia.ø19.05      [ER11][AR11]      HDS5706      8-61        Rego type chuck (~ø7. Both end semi long)      Shank dia.ø19.05      [ER11][AR11]      HDS5806      8-62        [Tap · Die]      Itage type chuck (~ø7. Short type)      Shank dia.ø19.05      [ER11][AR11] Die ø16,ø20      BNS407      8-63        Rego type chuck (~ø7. Short type)      Shank dia.ø19.05      [ER11][AR11] Die ø5/8",ø13/16"      BNS507      8-64        Rego type chuck (~ø7. Short type)      Shank dia.ø19.05      [ER11][AR11] Die ø5/8",ø13/16"      NS406      8-65        Rego type chuck (~ø7.      Shank dia.ø19.05      [ER11][AR11] Die ø5/8",ø13/16"                                                                                                    | Rego type chuck (~ø7)                              | Shank dia.ø19.05          | [ER11][AR1     | 1]                   | VDS506  | 8-55 |
| Rego type chuck (~ø7. Long type)      Shank dia.ø19.05      [ER11][AR11]      LDS107      8-57        Rego type chuck (~ø10. Long type)      Shank dia.ø19.05      [ER16][AR16]      LDS110      8-58        Rego type chuck (~ø7. Both end short type)      Shank dia.ø19.05      [ER11][AR11]      HDS5406      8-59        Rego type chuck (~ø7. Both end som type)      Shank dia.ø19.05      [ER11][AR11]      HDS5506      8-60        Rego type chuck (~ø7. Both end semi long)      Shank dia.ø19.05      [ER11][AR11]      HDS5706      8-61        Rego type chuck (~ø7. Both end long)      Shank dia.ø19.05      [ER11][AR11]      HDS5806      8-62        [Tap · Die]      ITap · Die]      Shank dia.ø19.05      [ER11][AR11] Die ø16,ø20      BNS407      8-63        Rego type chuck (~ø7. Short type)      Shank dia.ø19.05      [ER11][AR11] Die ø5/8",ø13/16"      BNS507      8-64        Rego type chuck (~ø7. Short type)      Shank dia.ø19.05      [ER11][AR11] Die ø5/8",ø13/16"      BNS507      8-64        Rego type chuck (~ø7.      Shank dia.ø19.05      [ER11][AR11] Die ø5/8",ø13/16"      VNS406      8-65        Rego type chuck (~ø7.      Shank dia.ø19.05      [ER11][AR11] Die ø5/8",ø13/16"      VNS406                                                                                                    | Rego type chuck (~ø10)                             | Shank dia.ø19.05          | [ER16][AR16    | 6]                   | VDS110  | 8-56 |
| Rego type chuck (~ø10. Long type)      Shank dia.ø19.05      [ER16][AR16]      LDS110      8-58        Rego type chuck (~ø7. Both end short type)      Shank dia.ø19.05      [ER11][AR11]      HDS5406      8-59        Rego type chuck (~ø7. Both end semi long)      Shank dia.ø19.05      [ER11][AR11]      HDS5706      8-60        Rego type chuck (~ø7. Both end semi long)      Shank dia.ø19.05      [ER11][AR11]      HDS5706      8-61        Rego type chuck (~ø7. Both end semi long)      Shank dia.ø19.05      [ER11][AR11]      HDS5806      8-62        [Tap · Die]      ITap · Die]      Shank dia.ø19.05      [ER11][AR11] Die ø16,ø20      BNS407      8-63        Rego type chuck (~ø7. Short type)      Shank dia.ø19.05      [ER11][AR11] Die ø5/8",ø13/16"      BNS507      8-64        Rego type chuck (~ø7. Short type)      Shank dia.ø19.05      [ER11][AR11] Die ø16,ø20      VNS406      8-65        Rego type chuck (~ø7)      Shank dia.ø19.05      [ER11][AR11] Die ø16,ø20      VNS406      8-65        Rego type chuck (~ø7)      Shank dia.ø19.05      [ER11][AR11] Die ø5/8",ø13/16"      VNS406      8-65                                                                                                    | Rego type chuck (~ø7. Long type)                   | Shank dia.ø19.05          | [ER11][AR1     | 1]                   | LDS107  | 8-57 |
| Rego type chuck (~ø7. Both end short type)    Shank dia.ø19.05    [ER11][AR11]    HDS5406    8-59      Rego type chuck (~ø7. Both end)    Shank dia.ø19.05    [ER11][AR11]    HDS5706    8-60      Rego type chuck (~ø7. Both end semilon)    Shank dia.ø19.05    [ER11][AR11]    HDS5706    8-61      Rego type chuck (~ø7. Both end long)    Shank dia.ø19.05    [ER11][AR11]    HDS5806    8-62      [Tap · Die]      Fego type chuck (~ø7. Short type)    Shank dia.ø19.05    [ER11][AR11] Die ø16,ø20    BNS407    8-63      Rego type chuck (~ø7. Short type)    Shank dia.ø19.05    [ER11][AR11] Die ø5/8",ø13/16"    BNS507    8-64      Rego type chuck (~ø7. Short type)    Shank dia.ø19.05    [ER11][AR11] Die ø16,ø20    VNS406    8-65      Rego type chuck (~ø7. Short type)    Shank dia.ø19.05    [ER11][AR11] Die ø16,ø20    VNS406    8-65      Rego type chuck (~ø7)    Shank dia.ø19.05    [ER11][AR11] Die ø5/8",ø13/16"    VNS406    8-65      Rego type chuck (~ø7)    Shank dia.ø19.05    [ER11][AR11] Die ø5/8",ø13/16"    VNS506    8-66                                                                                                    | Rego type chuck (~ø10. Long type)                  | Shank dia.ø19.05          | [ER16][AR16    | 6]                   | LDS110  | 8-58 |
| Rego type chuck (~ø7. Both end)    Shank dia.ø19.05    [ER11][AR11]    HDS5506    8-60      Rego type chuck (~ø7. Both end semi long)    Shank dia.ø19.05    [ER11][AR11]    HDS5706    8-61      Rego type chuck (~ø7. Both end long)    Shank dia.ø19.05    [ER11][AR11]    HDS5806    8-62      [Tap · Die]      Shank dia.ø19.05    [ER11][AR11] Die ø16,ø20    BNS407    8-63      Rego type chuck (~ø7. Short type)    Shank dia.ø19.05    [ER11][AR11] Die ø5/8",ø13/16"    BNS507    8-64      Rego type chuck (~ø7. Short type)    Shank dia.ø19.05    [ER11][AR11] Die ø5/8",ø13/16"    BNS507    8-64      Rego type chuck (~ø7. Short type)    Shank dia.ø19.05    [ER11][AR11] Die ø5/8",ø13/16"    VNS406    8-65      Rego type chuck (~ø7)    Shank dia.ø19.05    [ER11][AR11] Die ø5/8",ø13/16"    VNS506    8-66                                                                                                    | Rego type chuck (~ø7. Both end short               | type) Shank dia.ø19.05    | [ER11][AR1     | 1]                   | HDS5406 | 8-59 |
| Rego type chuck (~ø7. Both end semi long)    Shank dia.ø19.05    [ER11][AR11]    HDS5706    8-61      Rego type chuck (~ø7. Both end long)    Shank dia.ø19.05    [ER11][AR11]    HDS5806    8-62      [Tap · Die]    Image type chuck (~ø7. Short type)    Shank dia.ø19.05    [ER11][AR11] Die ø16,ø20    BNS407    8-63      Rego type chuck (~ø7. Short type)    Shank dia.ø19.05    [ER11][AR11] Die ø5/8",ø13/16"    BNS507    8-64      Rego type chuck (~ø7)    Shank dia.ø19.05    [ER11][AR11] Die ø16,ø20    VNS406    8-65      Rego type chuck (~ø7)    Shank dia.ø19.05    [ER11][AR11] Die ø5/8",ø13/16"    VNS506    8-66                                                                                                    | Rego type chuck (~ø7. Both end)                    | Shank dia.ø19.05          | [ER11][AR1     | 1]                   | HDS5506 | 8-60 |
| Rego type chuck (~ø7, Both end long)    Shank dia.ø19.05    [ER11][AR11]    HDS5806    8-62      [Tap · Die]    Rego type chuck (~ø7, Short type)    Shank dia.ø19.05    [ER11][AR11] Die ø16,ø20    BNS407    8-63      Rego type chuck (~ø7, Short type)    Shank dia.ø19.05    [ER11][AR11] Die ø5/8",ø13/16"    BNS507    8-64      Rego type chuck (~ø7)    Shank dia.ø19.05    [ER11][AR11] Die ø5/8",ø13/16"    VNS406    8-65      Rego type chuck (~ø7)    Shank dia.ø19.05    [ER11][AR11] Die ø5/8",ø13/16"    VNS506    8-66                                                                                                    | Rego type chuck (~ø7. Both end semi                | long) Shank dia.ø19.05    | [ER11][AR1     | 1]                   | HDS5706 | 8-61 |
| Rego type chuck (~ø7. Short type)    Shank dia.ø19.05    [ER11][AR11] Die ø16,ø20    BNS407    8-63      Rego type chuck (~ø7. Short type)    Shank dia.ø19.05    [ER11][AR11] Die ø5/8",ø13/16"    BNS507    8-64      Rego type chuck (~ø7)    Shank dia.ø19.05    [ER11][AR11] Die ø16,ø20    VNS406    8-65      Rego type chuck (~ø7)    Shank dia.ø19.05    [ER11][AR11] Die ø5/8",ø13/16"    VNS506    8-66                                                                                                    | Rego type chuck (~ø7. Both end long<br>[Tap · Die] | ) Shank dia.ø19.05        | [ER11][AR1     | 1]                   | HDS5806 | 8-62 |
| Rego type chuck (~ø7, Short type)      Shank dia.ø19.05      [ER11][AR11] Die ø5/8",ø13/16"      BNS507      8-64        Rego type chuck (~ø7)      Shank dia.ø19.05      [ER11][AR11] Die ø16,ø20      VNS406      8-65        Rego type chuck (~ø7)      Shank dia.ø19.05      [ER11][AR11] Die ø5/8",ø13/16"      VNS506      8-66                                                                                                    | Rego type chuck (~ø7. Short type)                  | Shank dia.ø19.05          | [ER11][AR1     | 1] Die ø16,ø20       | BNS407  | 8-63 |
| Rego type chuck (~ø7)      Shank dia.ø19.05      [ER11][AR11] Die ø16,ø20      VNS406      8-65        Rego type chuck (~ø7)      Shank dia.ø19.05      [ER11][AR11] Die ø5/8",ø13/16"      VNS506      8-66                                                                                                    | Rego type chuck (~ø7. Short type)                  | Shank dia.ø19.05          | [ER11][AR1     | 1] Die ø5/8",ø13/16" | BNS507  | 8-64 |
| Rego type chuck (~ø7) Shank dia.ø19.05 [ER11][AR11] Die ø5/8",ø13/16" VNS506 8-66                                                                                                    | Rego type chuck (~ø7)                              | Shank dia.ø19.05          | [ER11][AR1     | 1] Die ø16,ø20       | VNS406  | 8-65 |
|                                                                                                    | Rego type chuck (~ø7)                              | Shank dia.ø19.05          | [ER11][AR1     | 1] Die ø5/8",ø13/16" | VNS506  | 8-66 |

|    | Name                                   |                  | Specification      | Model  | Page |
|----|----------------------------------------|------------------|--------------------|--------|------|
|    | GDF901 Sleeve                          |                  |                    |        |      |
|    | [Boring · Drill]                       |                  |                    |        |      |
|    | Rego type chuck (~ø7, Short type)      | Shank dia.ø19.05 | [ER11][AR11]       | BDS507 | 8-67 |
|    | Rego type chuck (~ø7, Semi-short type) | Shank dia.ø19.05 | [ER11][AR11]       | BDS607 | 8-68 |
|    | Rego type chuck (~ø7, Short type)      | Shank dia.ø19.05 | [ER11][AR11]       | BDS707 | 8-69 |
|    | Rego type chuck (~ø7)                  | Shank dia.ø19.05 | [ER11][AR11]       | VDS506 | 8-70 |
|    | [Tap]                                  |                  |                    |        |      |
|    | Rego type chuck (~ø7. Short type)      | Shank dia.ø19.05 | [ER11][AR11]       | BNS407 | 8-71 |
|    | Rego type chuck (~ø7. Short type)      | Shank dia.ø19.05 | [ER11][AR11]       | BNS507 | 8-72 |
|    | GDF907 Sleeve                          |                  |                    |        |      |
|    | [Boring · Drill]                       |                  |                    |        |      |
|    | Rego type chuck (~ø7. Short type)      | Shank dia.ø19.05 | [ER11][AR11]       | BDS807 | 8-73 |
| () | ADAPTER                                |                  |                    |        |      |
|    | Dedicated adapter                      | Outside dia.ø3   | 3 Shank dia.ø19.05 | SAU319 | 8-74 |

<Blank Page>

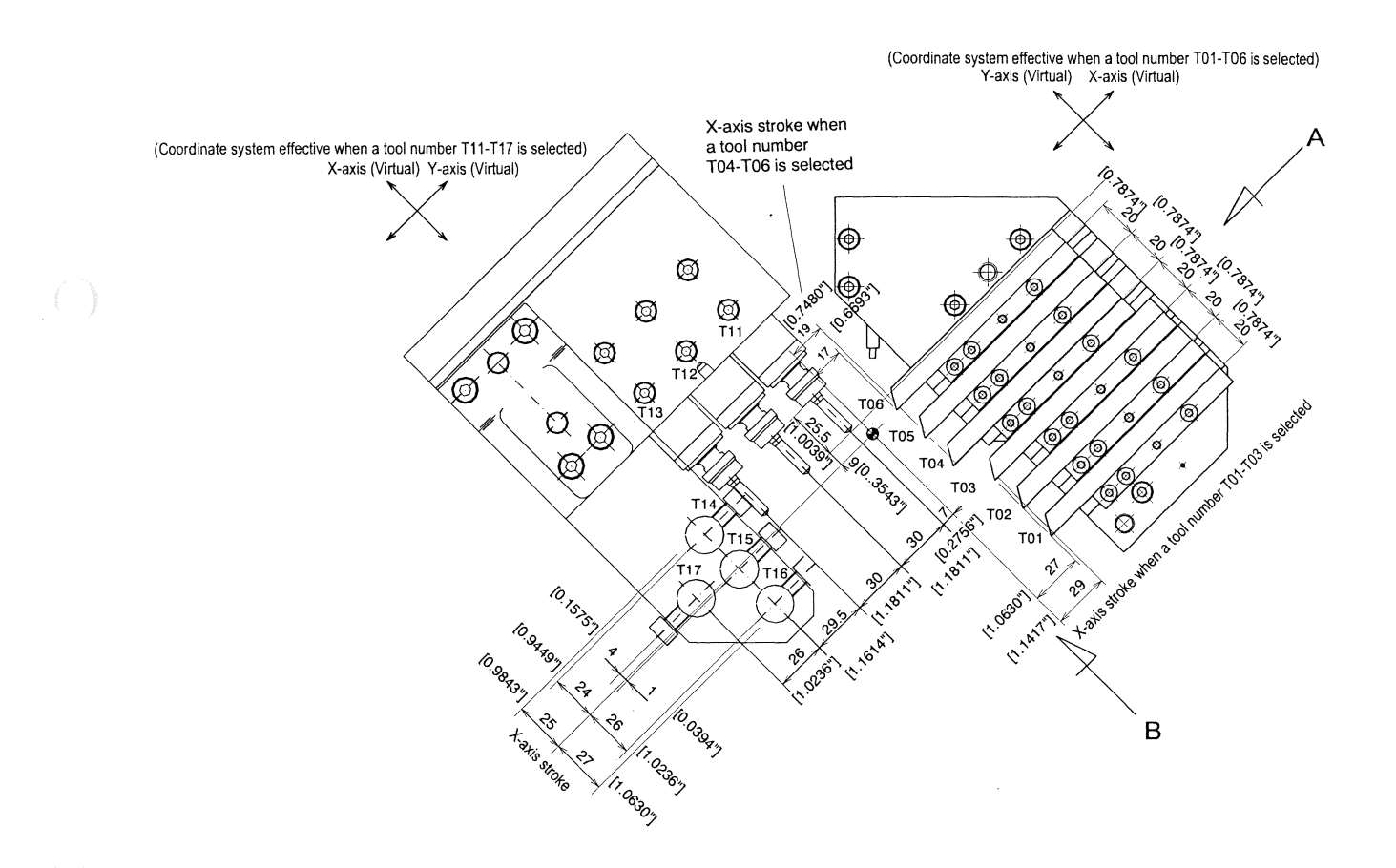

\* The X and Y axes switch to each other in accordance with the selected tool number.

#### - When viewed from A:

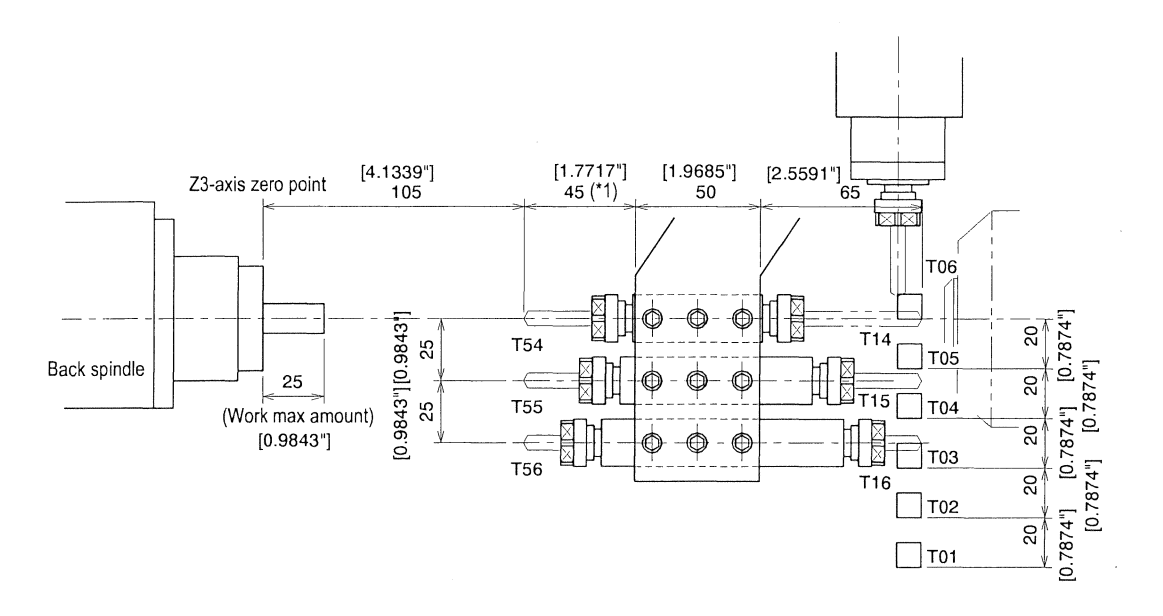

- When viewed from B:

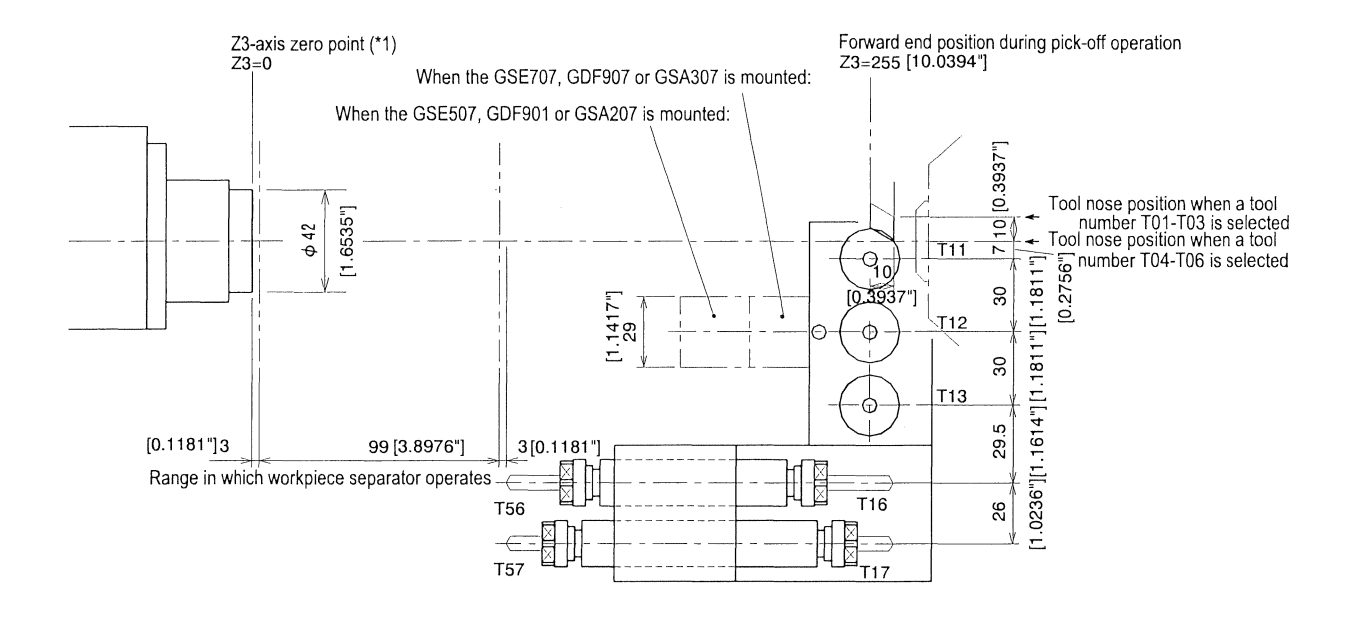

\*1 The workpiece separator is able to advance when it is at the position Z3=0. Be sure to limit the protrusion of the back machining tool to 45 mm [1.7717"] shown in the above figure.

#### <Machining sample: Front drilling and back drilling at the same time>

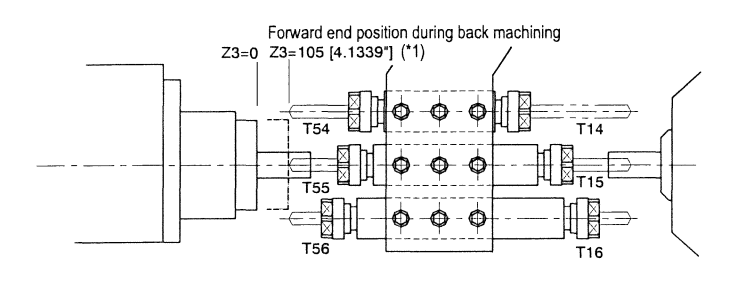

Use of a two-way sleeve enables the machine to perform front drilling and back drilling at the same time or simultaneous tapping.

\*1 The top end of the back spindle may interfere with the adjacent tool depending on the size of the tool. To avoid the interference, specify a value smaller than 105 [4.1339"] for the forward end position of the Z3 axis.

## Type VII Standard Tool Layout

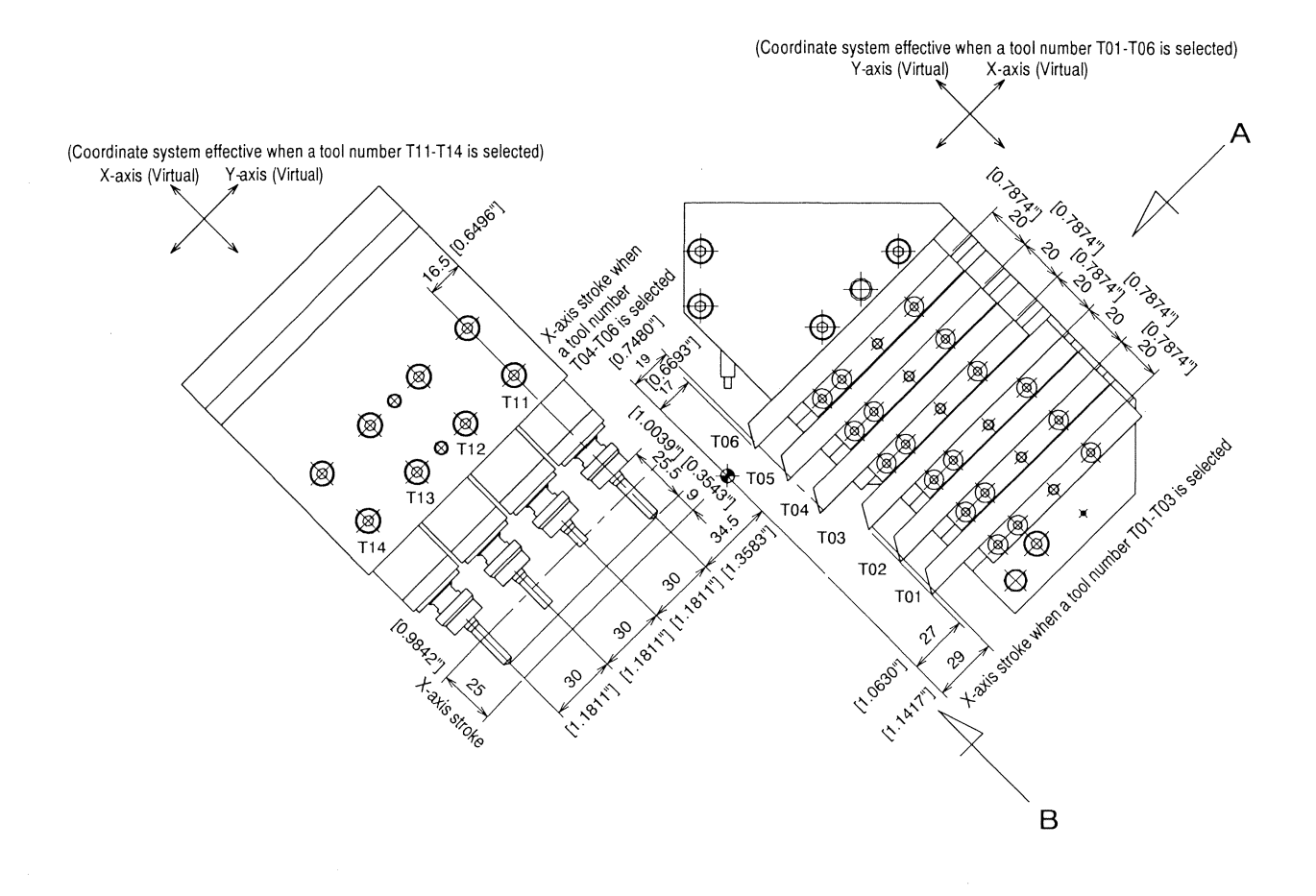

\* The X and Y axes switch to each other in accordance with the selected tool number.

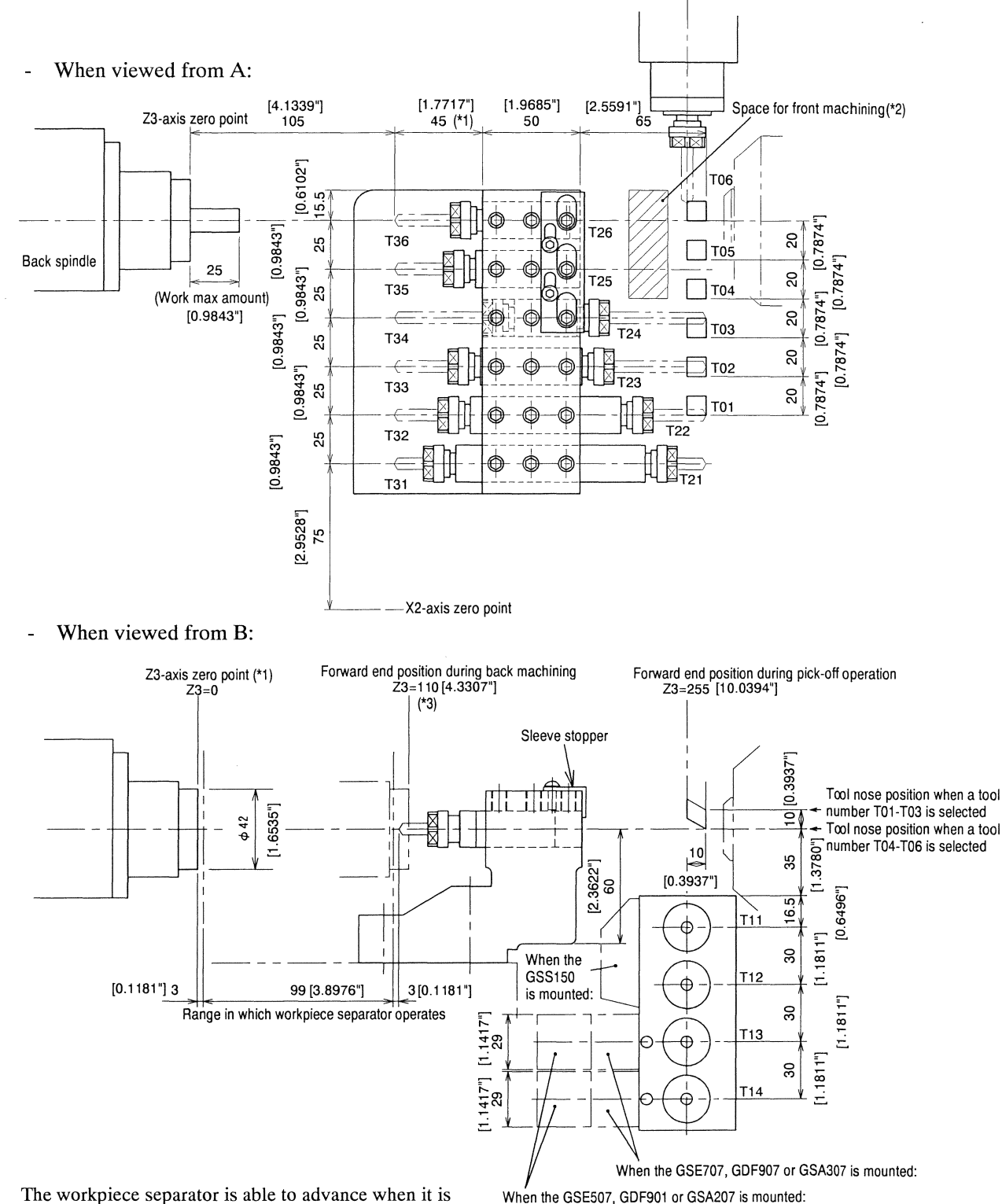

- \*1 The workpiece separator is able to advance when it is at the position Z3=0. Be sure to limit the protrusion of the back machining tool to 45 mm [1.7717"] shown in the above figure.
- \*2 This space is necessary for performing front turning and back drilling at the same time. To allocate the space, the "stopper" is mounted as standard. If a sleeve is mounted at the positions T25 and T26 in the above figure, the machine is unable to perform front turning and back drilling at the same time.
- \*3 The top end of the back spindle may interfere with the adjacent tool depending on the size of the tool. To avoid the interference, specify a value smaller than 105 [4.1339"] for the forward end position of the Z3 axis.

<Machining sample: Front drilling and back drilling at the same time>

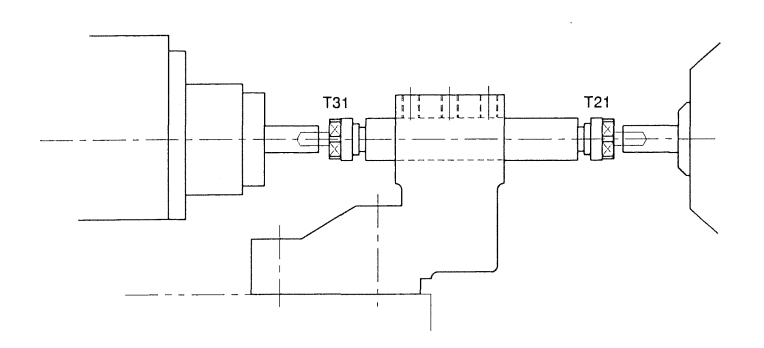

Use of a two-way sleeve enables the machine to perform front drilling and back drilling at the same time or simultaneous tapping.

<Machining sample: Front turning and back drilling at the same time>

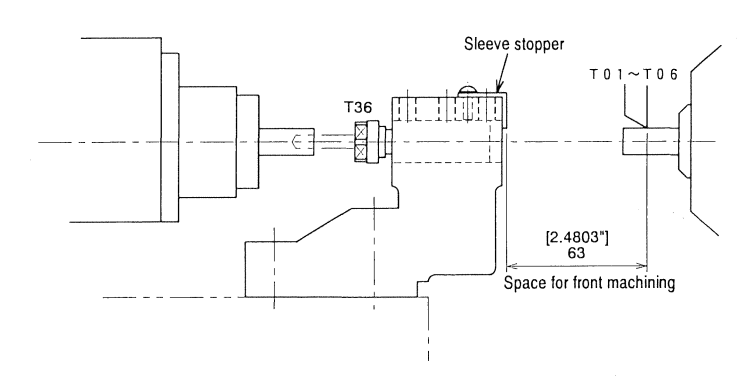

Allocation of the space for front machining enables the machine to perform front turning and back drilling at the same time.

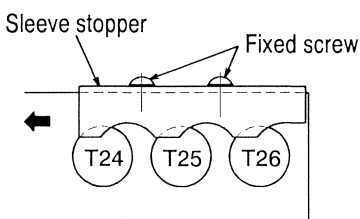

To mount sleeves at the positions T24-T26 sequentially, tighten the screws securing the "stopper" and shift the stopper into the direction indicated by the arrow.

<Machining sample: Front turning, front drilling, and back drilling at the same time>

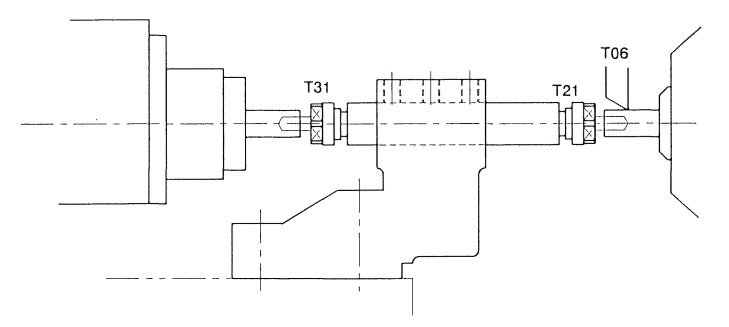

<Machining sample: Front cross drilling and back drilling at the same time>

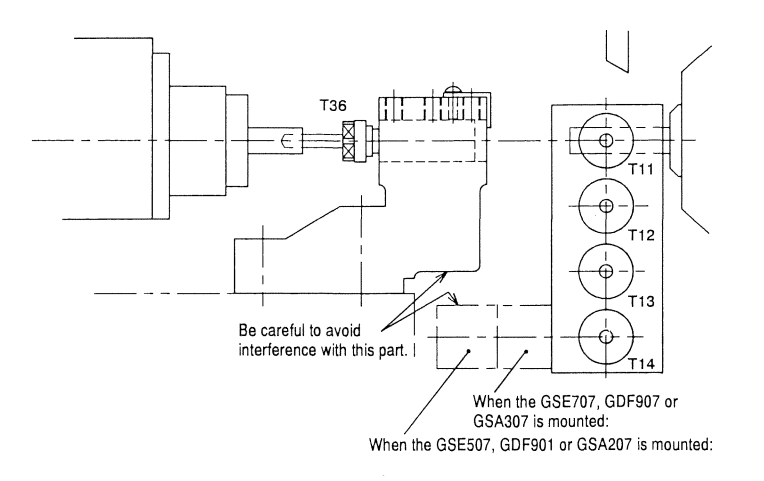

The following table shows combinations of tools acceptable and unacceptable for simultaneously performing front turning and front drilling. A circle is marked for acceptable combinations of tools.

|                               | ͺ Fro                     | ont               |               |          |              |                               |              |             |
|-------------------------------|---------------------------|-------------------|---------------|----------|--------------|-------------------------------|--------------|-------------|
| Fron                          | it 🔨 tur                  | ning to           | loc           |          |              |                               |              |             |
| drill                         |                           | T06               | T05           | T04      | T03          | T02                           | T01          |             |
|                               | T26                       | $\mathcal{O}$     | $\mathcal{D}$ | 96       | $\infty$     | $\propto$                     | 96           |             |
|                               | T25                       | $\mathcal{D}$     | ×             | ×        | $\times$     | ×                             | $\times$     |             |
|                               | T24                       | $\mathcal{O}$     | ×             | $\times$ | $\times$     | $\times$                      | $\times$     |             |
|                               | T23                       | $9 \times$        | ×             | $\times$ | $\times$     | $\times$                      | $\times$     |             |
|                               | T22                       | $9 \times$        | ×             | ×        | $\times$     | $\times$                      | $\times$     |             |
|                               | T21                       | 96                | $\times$      | ×        | $\times$     | $\times$                      | $\times$     |             |
| (Upper<br>Front d<br>Tcol siz | case)<br>rill<br>:e: Up f | <b>↓</b><br>to φ7 | [0.275        | 6"] /    | / (Lo<br>Fro | wer ca<br>nt drill<br>I size: | ase)<br>Over | ¢7[0 2756"] |
|                               |                           |                   |               |          |              |                               |              |             |

With the GSE507 or GDF901 mounted: If front cross drilling and back drilling are to be performed at the same time, the machine is able to perform front cross drilling (end milling) by only using T11. In this case, only one GSE507 or GDF901 can be mounted at the position T14. (Mounting of two of them is not permitted.)

Without the GSE507 or GDF901 mounted: The machine is able to perform simultaneous cross drilling (end milling) by using T11-T14. (Use of T14 is not permitted for end milling.)

# Type VIII Standard Tool Layout

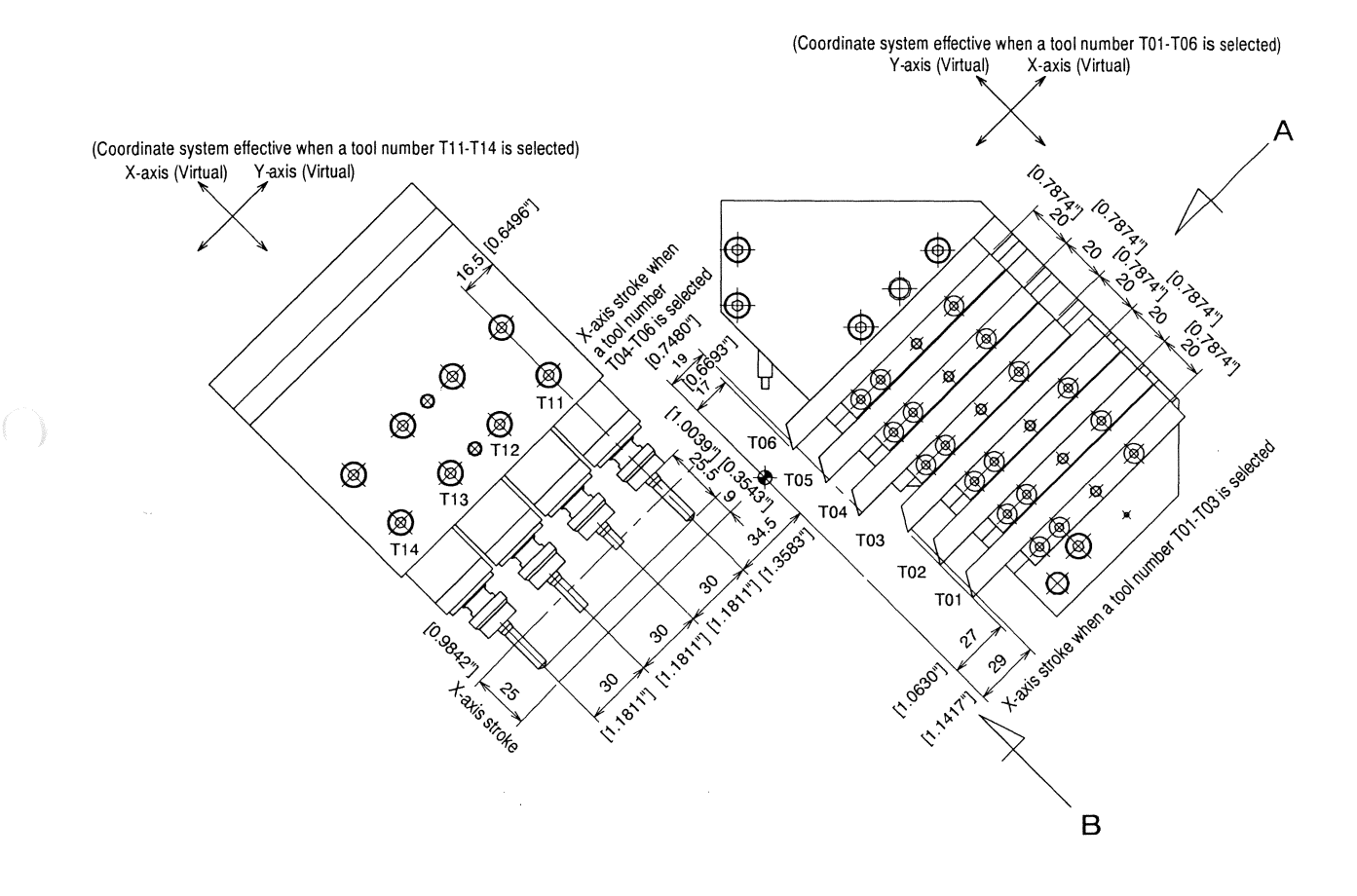

<sup>\*</sup> The X and Y axes switch to each other in accordance with the selected tool number.

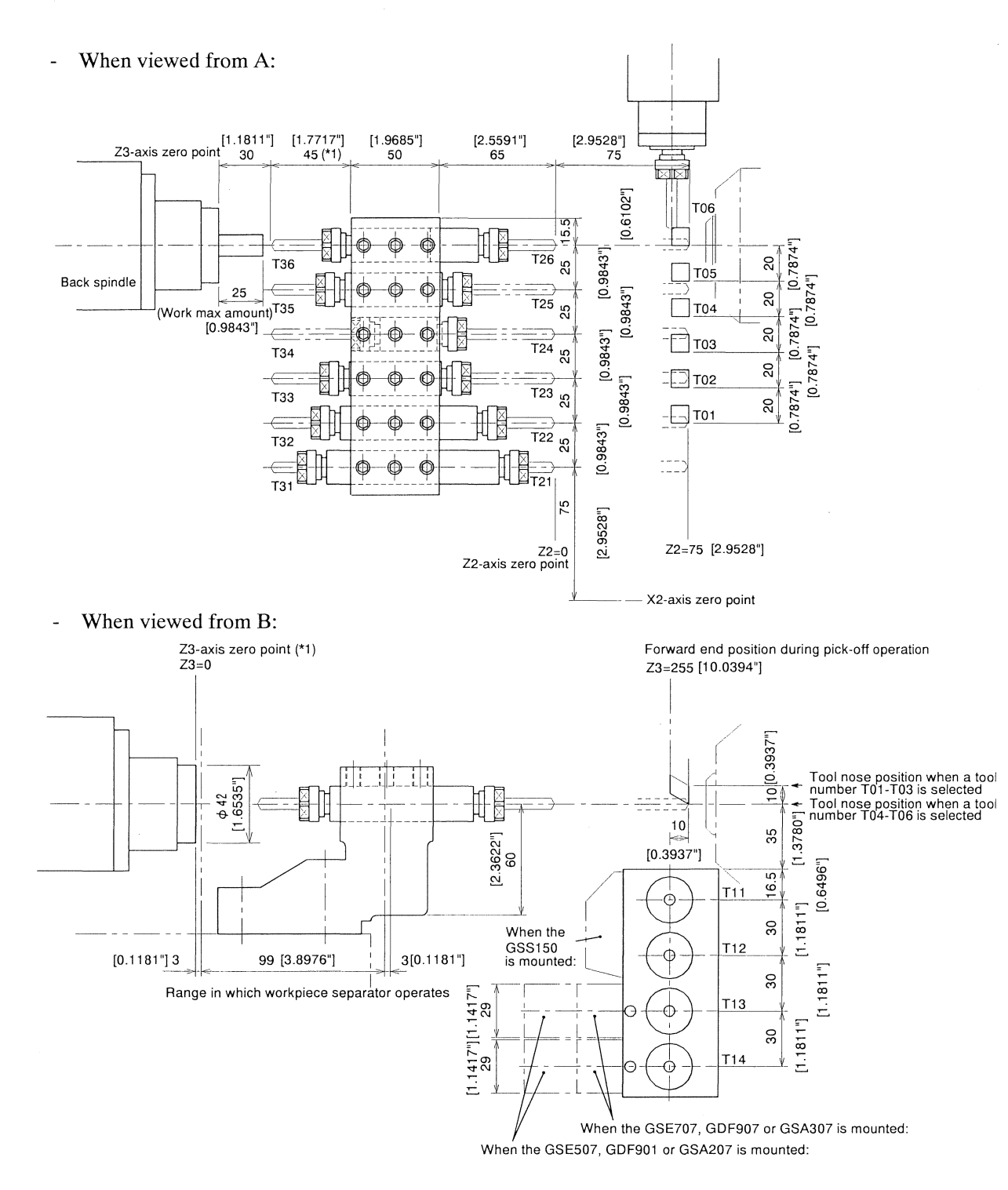

\*1 The workpiece separator is able to advance when it is at the position Z3=0, Z2=75.0 [2.9528"] or Z3=0, X2=0. Be sure to limit the protrusion of the back machining tool to 45 mm [1.7717"] shown in the above figure.

#### <Machining sample: Front drilling and back drilling at the same time>

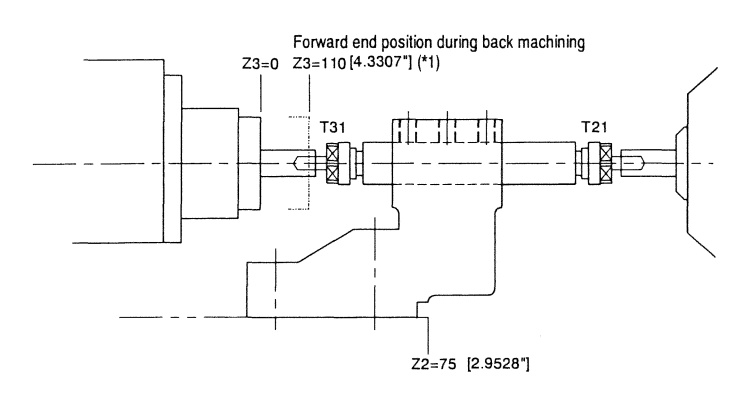

<Machining sample: Front turning and back drilling at the same time>

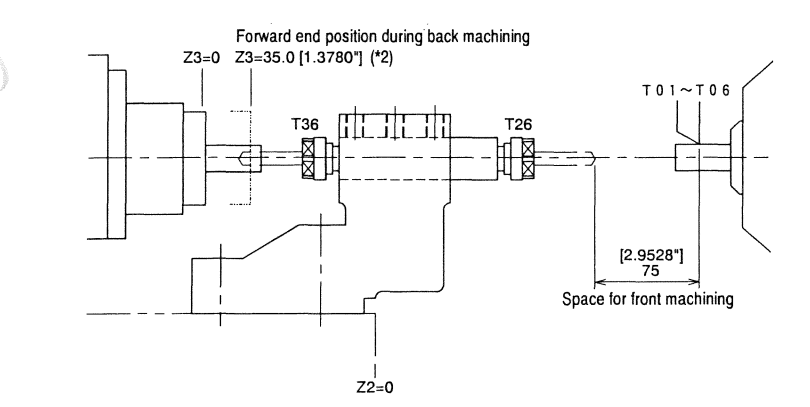

<Machining sample: Front turning, front drilling,

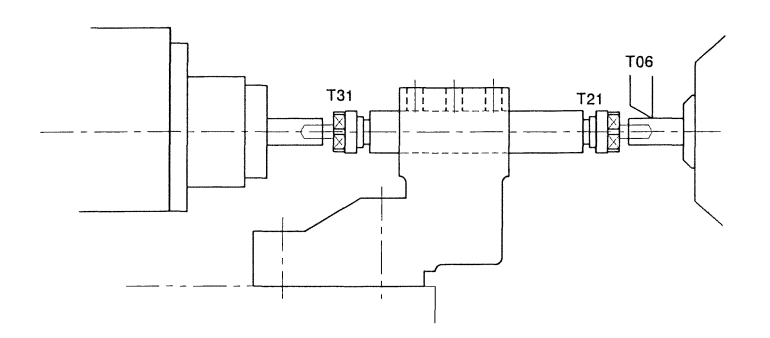

<Machining sample: Front cross drilling and back drilling at the same time>

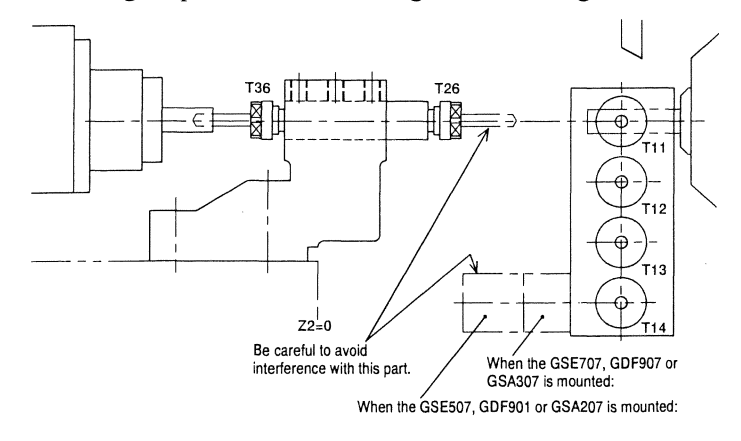

Use of a two-way sleeve enables the machine to perform front drilling and back drilling at the same time or simultaneous tapping.

\*1 The top end of the back spindle may interfere with the adjacent tool depending on the size of the tool. To avoid the interference, specify a value smaller than 105 [4.1339"] for the forward end position of the Z3 axis.

Allocation of the space for front machining (Z2=0) enables the machine to perform front turning and back drilling at the same time.

\*2 The top end of the back spindle may interfere with the adjacent tool depending on the size of the tool. To avoid the interference, specify a value smaller than 30 [1.1811"] for the forward end position of the Z3 axis.

Allocation of the space for front machining (Z2=0) enables the machine to perform front cross drilling (end milling) and back drilling at the same time. (Use of T14 in not permitted for end milling.)

Be careful to avoid interference of T2\*\*\* and GSE507,GDF901, GSA207.

## Type IX Standard Tool Layout

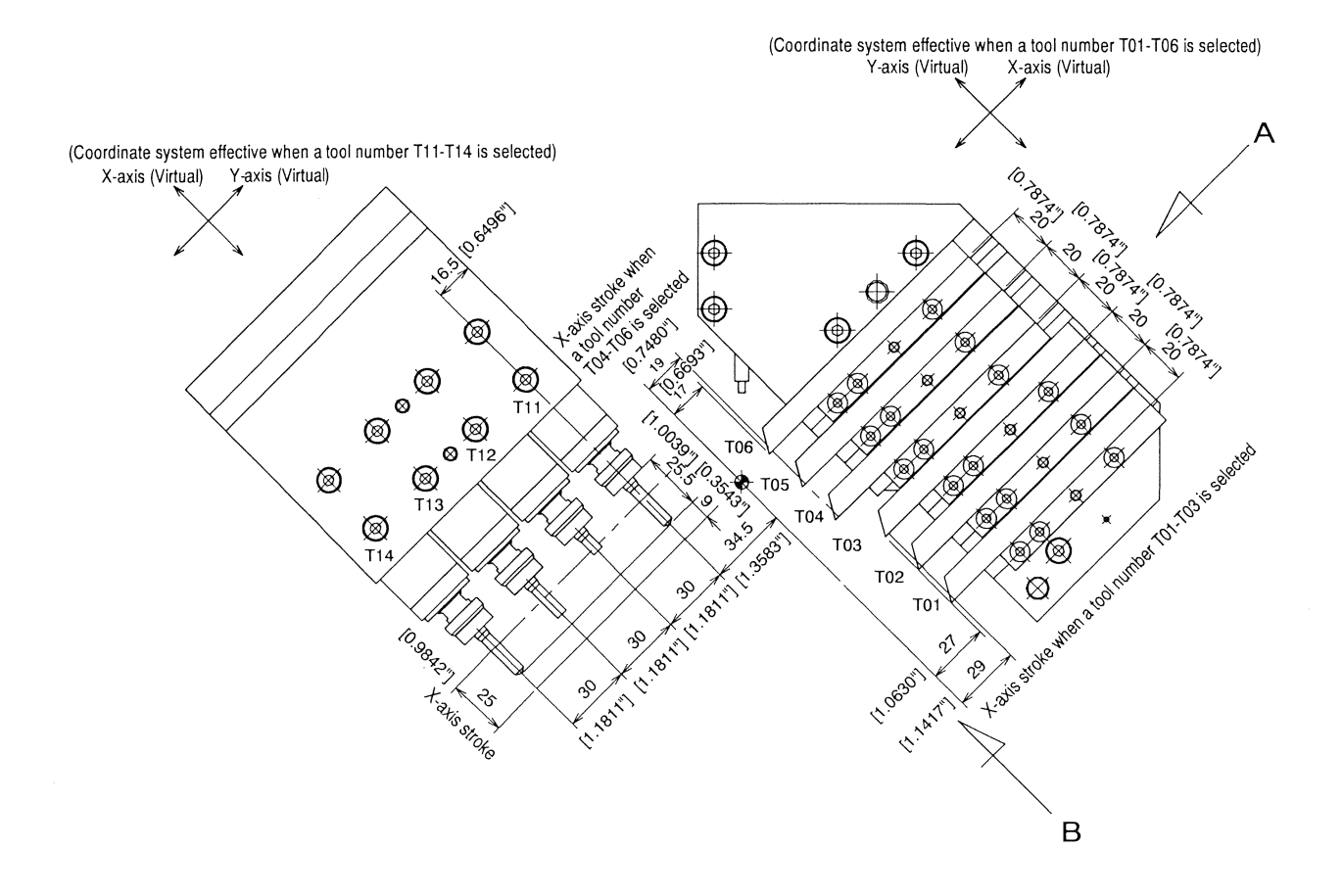

\* The X and Y axes switch to each other in accordance with the selected tool number.

- When viewed from A:

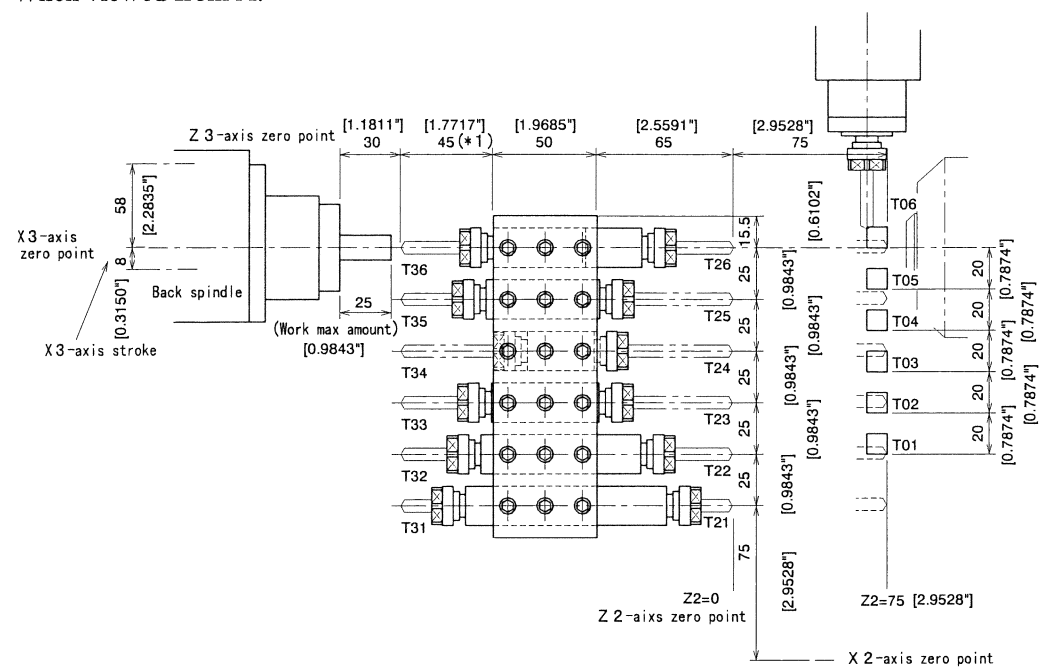

- When viewed from B:

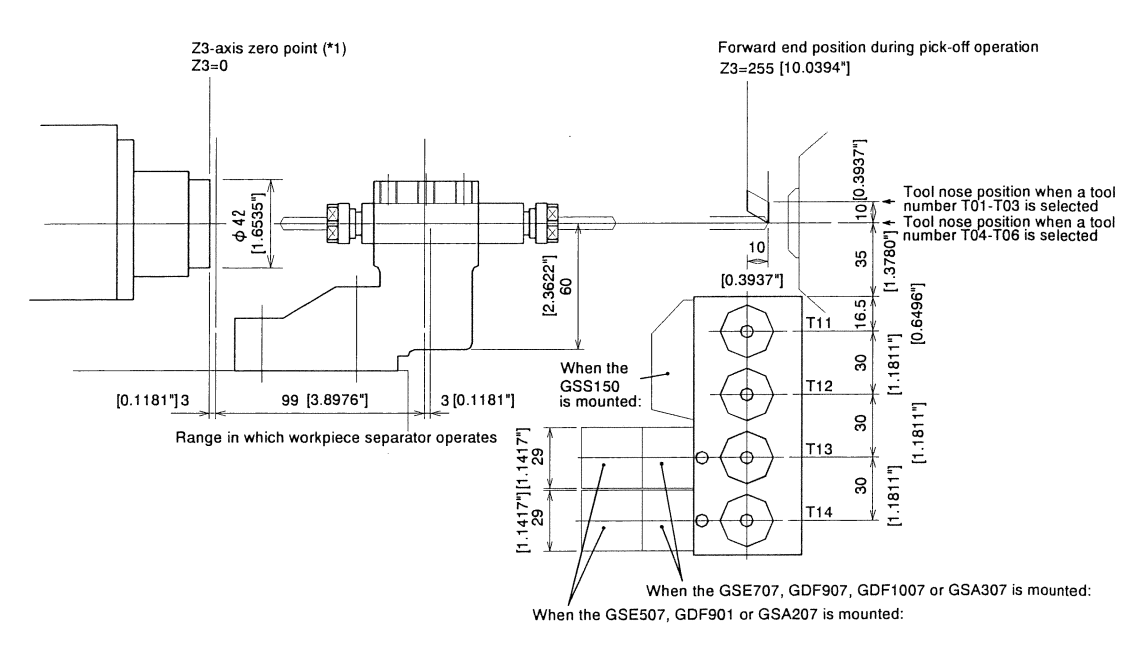

\*1 The workpiece separator is able to advance when it is at the position X3=0, Z3=0, Z2=75.0 [2.9528"] or X3=0, Z3=0, X2=0. Be sure to limit the protrusion of the back machining tool to 45 mm [1.7717"] shown in the above figure.

<Machining sample: Front drilling and back drilling at the same time>

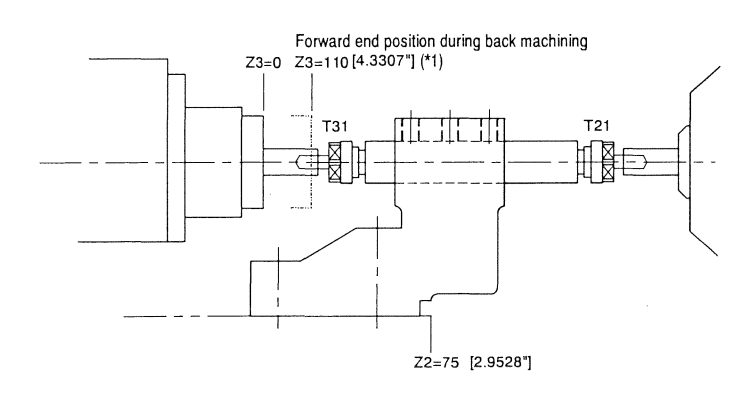

<Machining sample: Front turning and back drilling at the same time>

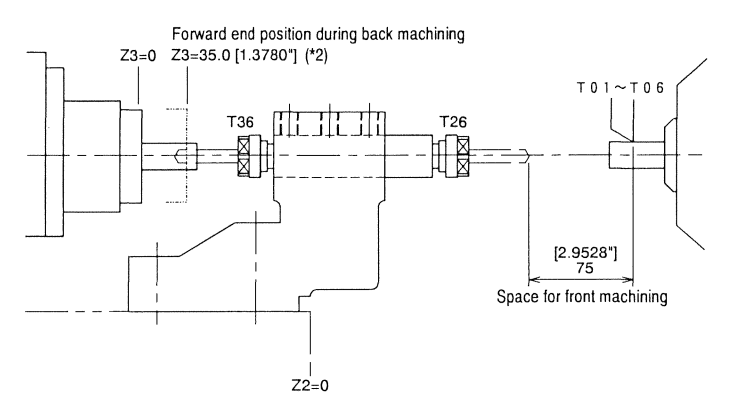

Use of a two-way sleeve enables the machine to perform front drilling and back drilling at the same time or simultaneous tapping.

\*1 The top end of the back spindle may interfere with the adjacent tool depending on the size of the tool. To avoid the interference, specify a value smaller than 105 [4.1339"] for the forward end position of the Z3 axis.

Allocation of the space for front machining (Z2=0) enables the machine to perform front turning and back drilling at the same time.

\*2 The top end of the back spindle may interfere with the adjacent tool depending on the size of the tool. To avoid the interference, specify a value smaller than 30 [1.1811"] for the forward end position of the Z3 axis.

<Machining sample: Front turning, front drilling,

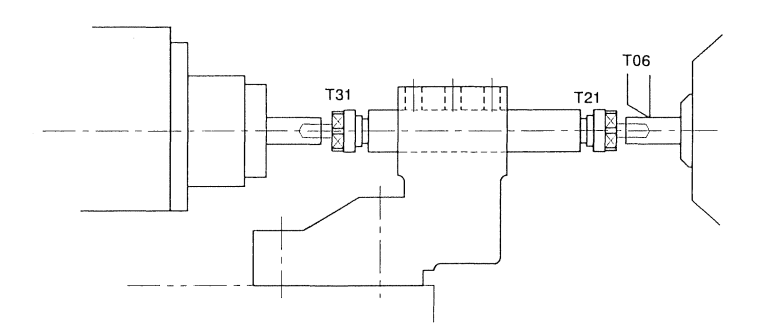

<Machining sample: Front cross drilling and back drilling at the same time>

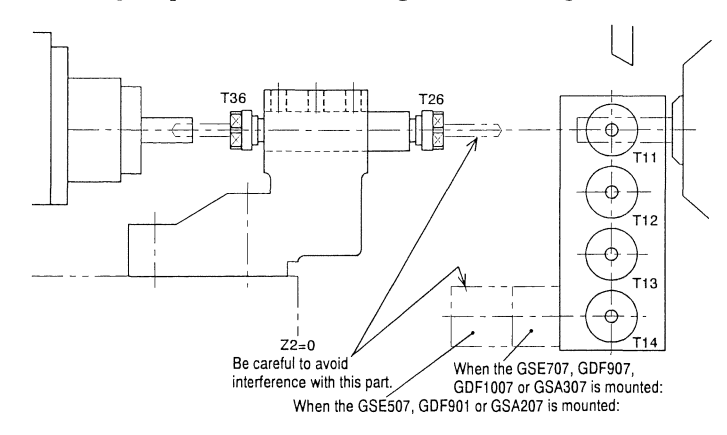

Allocation of the space for front machining (Z2=0) enables the machine to perform front cross drilling (end milling) and back drilling at the same time. (Use of T14 in not permitted for end milling.)

Be careful to avoid interference of T2\*\*\* and GSE507,GDF901, GSA207.

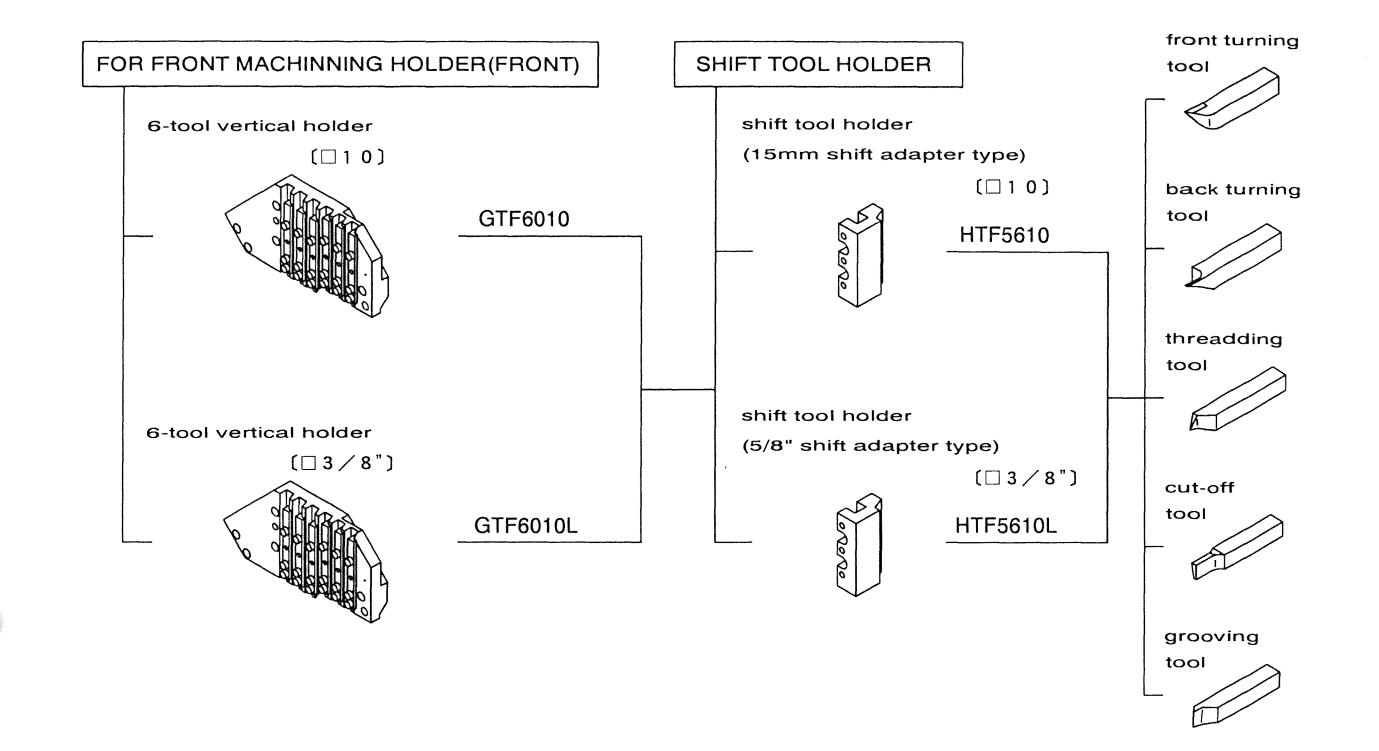

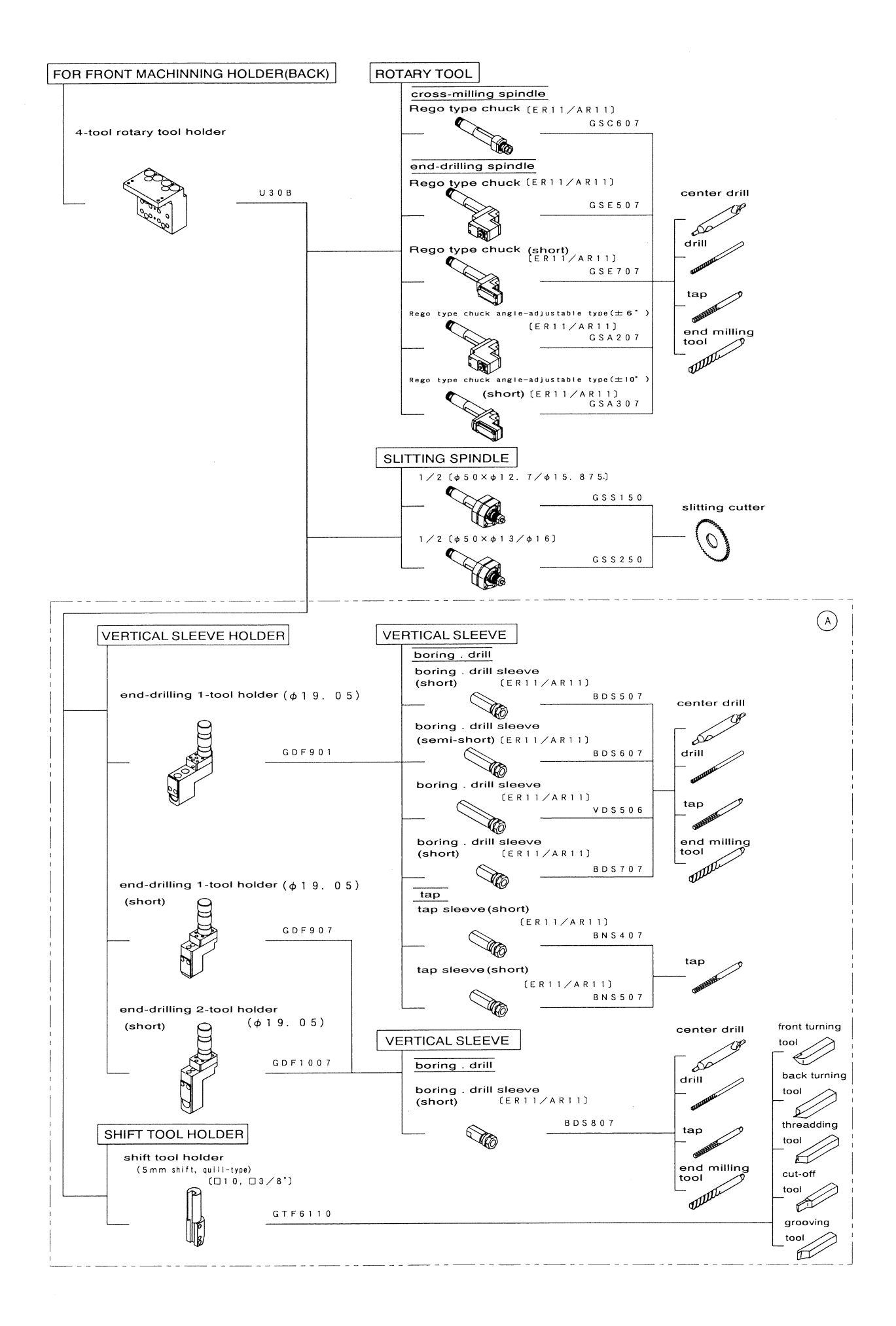
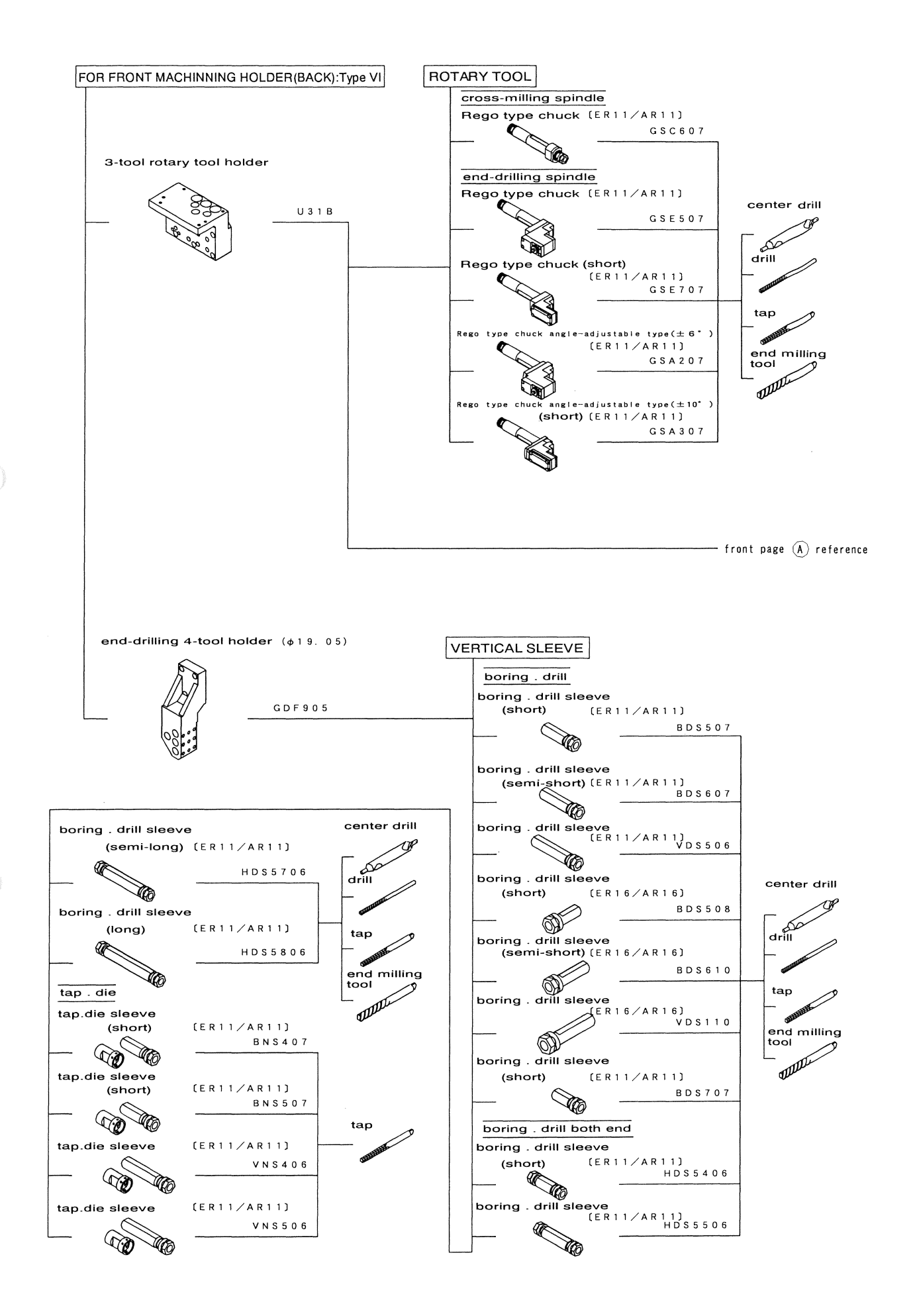

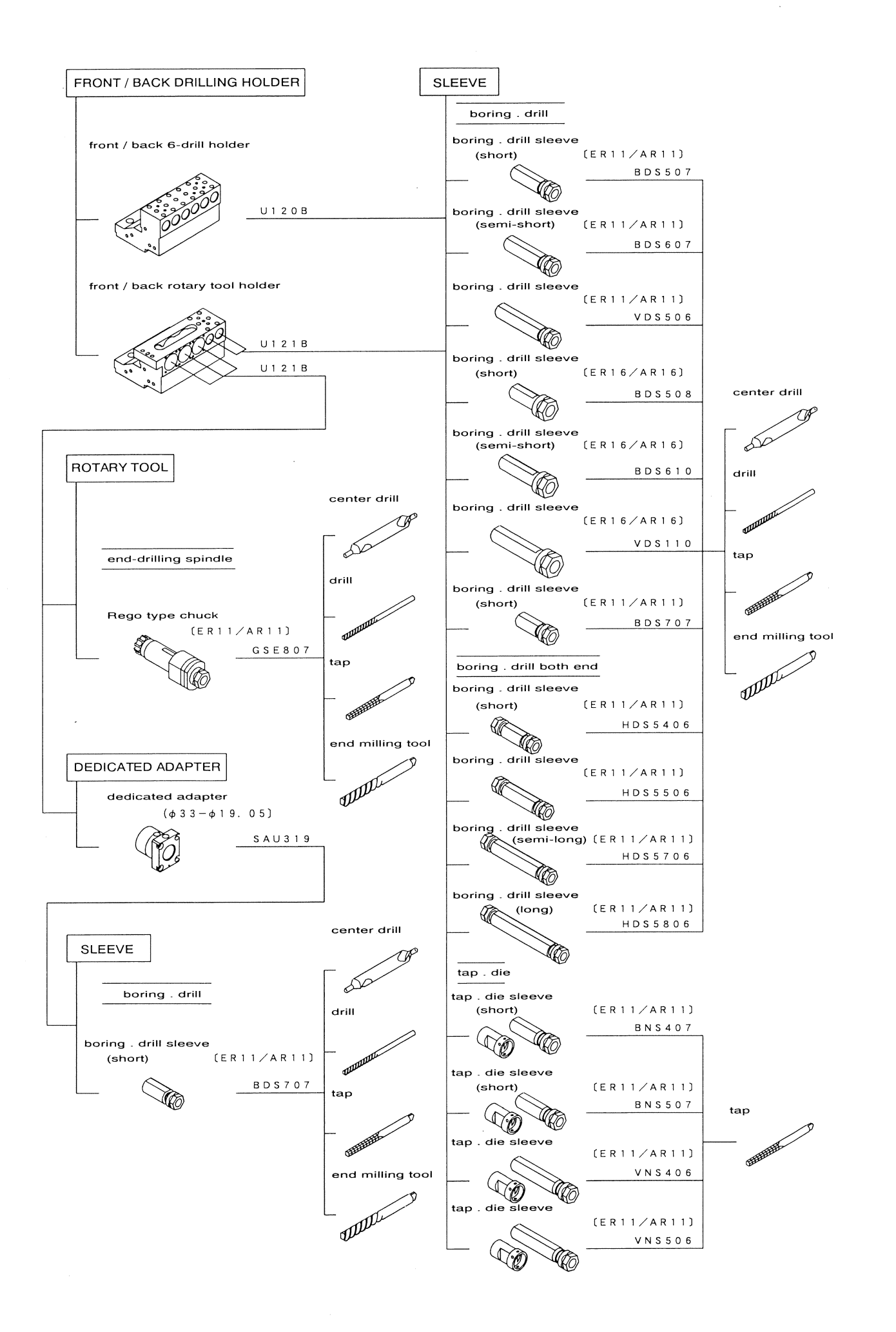

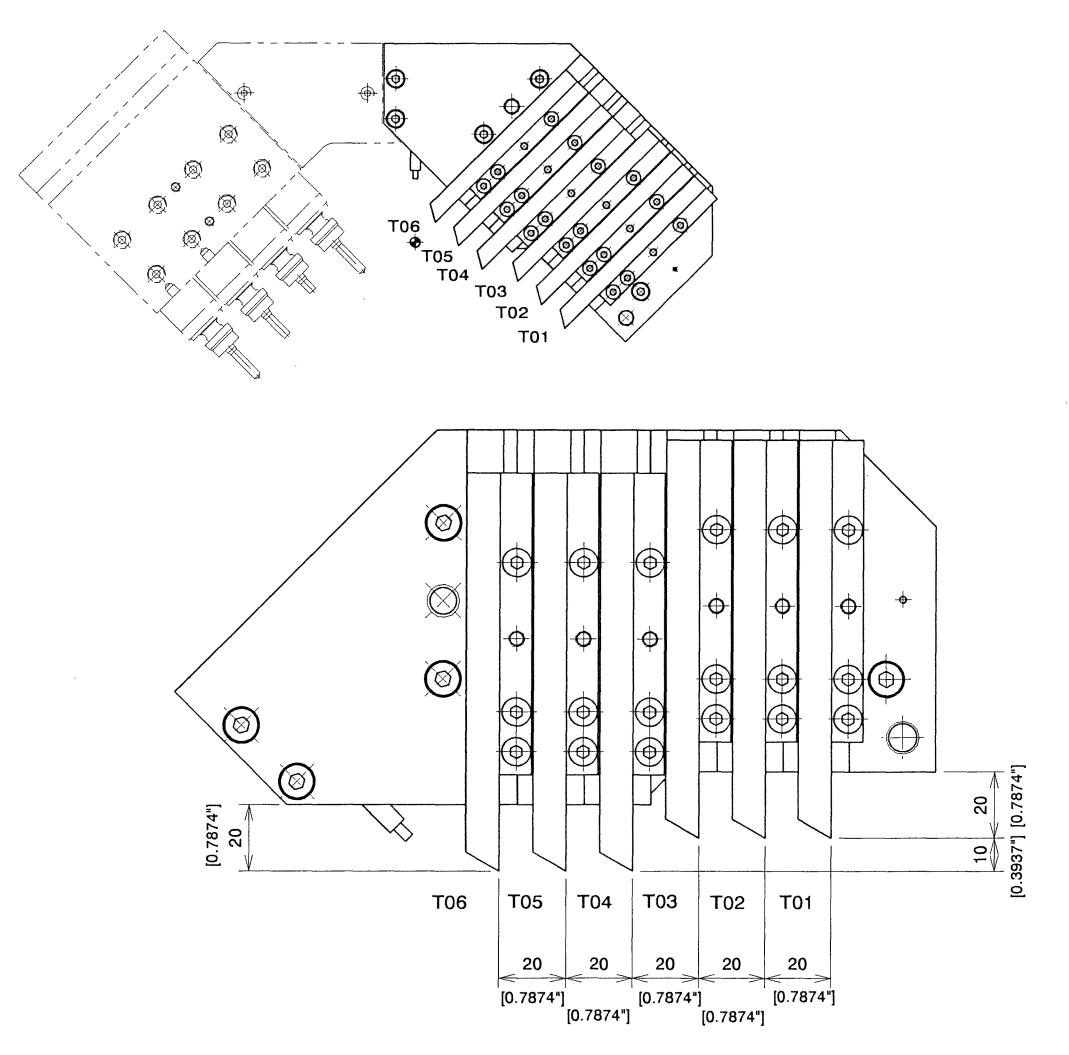

GTF6010 is provided for outer diameter cutting.

NOTICE - Mount the cut-off tool at the position (T06).

| Tool holder name  | GTF6010            |
|-------------------|--------------------|
| Usage             | All types of tools |
| Tool size         | 10 x 10 x 120mm    |
| Shift tool holder | HTF5610            |

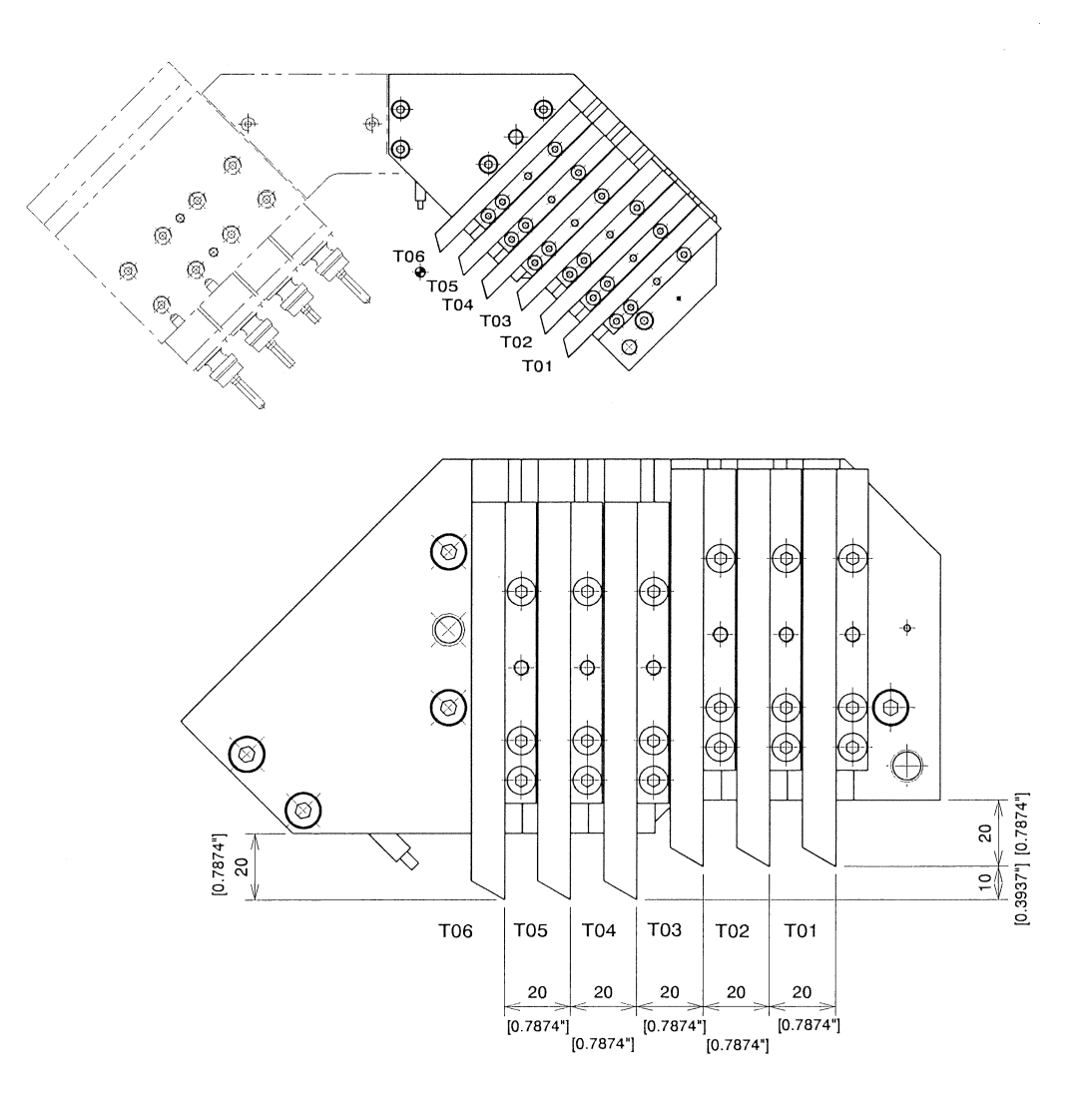

GTF6010L is provided for outer diameter cutting.

NOTICE - Mount the cut-off tool at the position (T06).

| Tool holder name  | GTF6010L             |
|-------------------|----------------------|
| Usage             | All types of tools   |
| Tool size         | 3/8" x 3/8" x 4-3/4" |
| Shift tool holder | HTF5610L             |

# HTF5610 Shift Tool Holder(Adapter type)

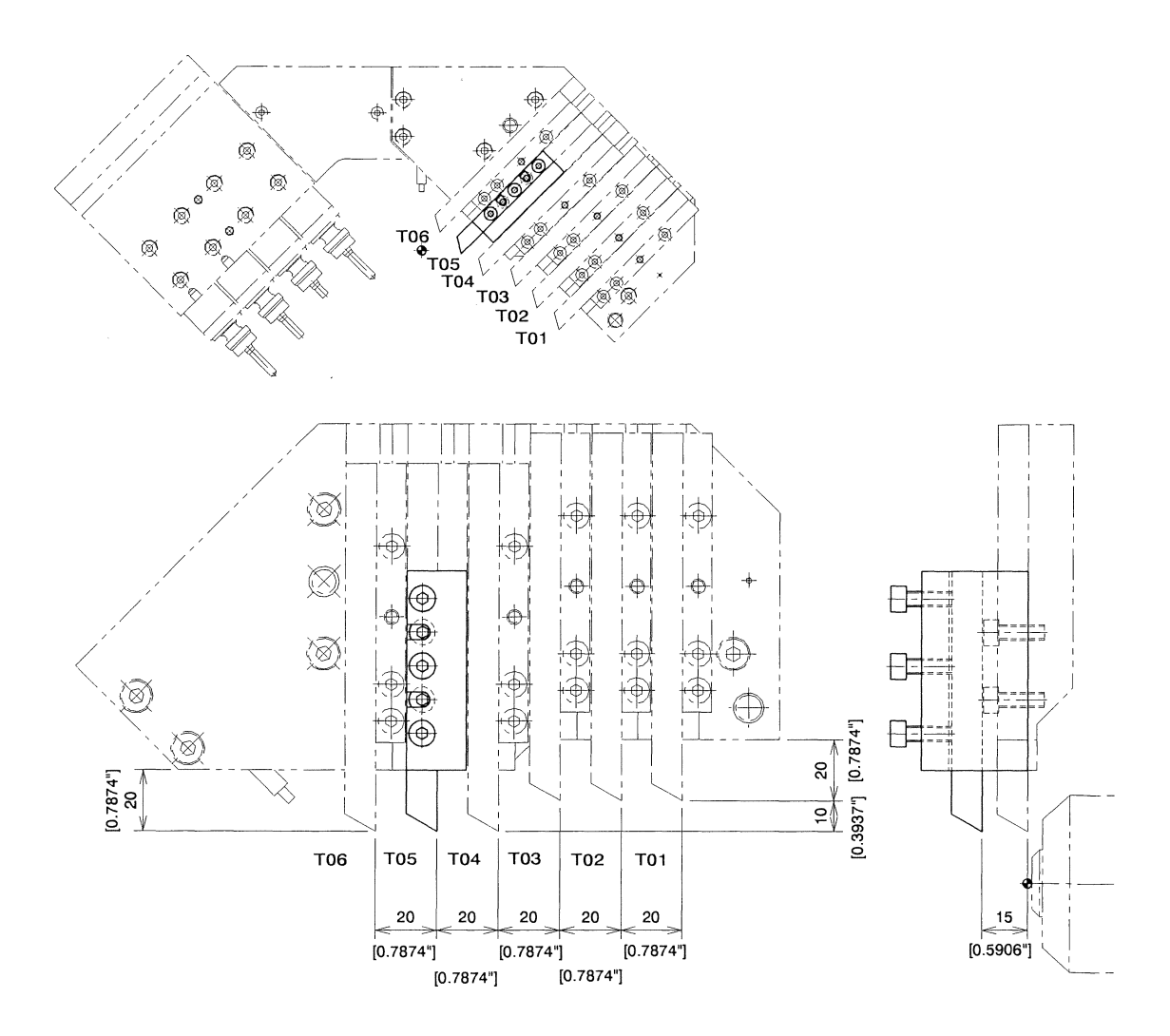

This tool holder is provided for outer cutting. A tool can be mounted shifted 15 mm from the standard mounting position in the longitudinal direction.

Mount this tool holder at a non-T03 tool mounting position when using it with the vertical holder GTF6010.

| NOTICE | - If this tool holder is mounted, be careful for the tool holder not to interfere with the back |
|--------|-------------------------------------------------------------------------------------------------|
|        | spindle or the opposite sleeve.                                                                 |

| Tool holder name | HTF5610                     |
|------------------|-----------------------------|
| Usage            | Threading tool              |
| Tool size        | 10 x 10 x 120mm (15mmShift) |

# HTF5610L Shift Tool Holder(Adapter type)

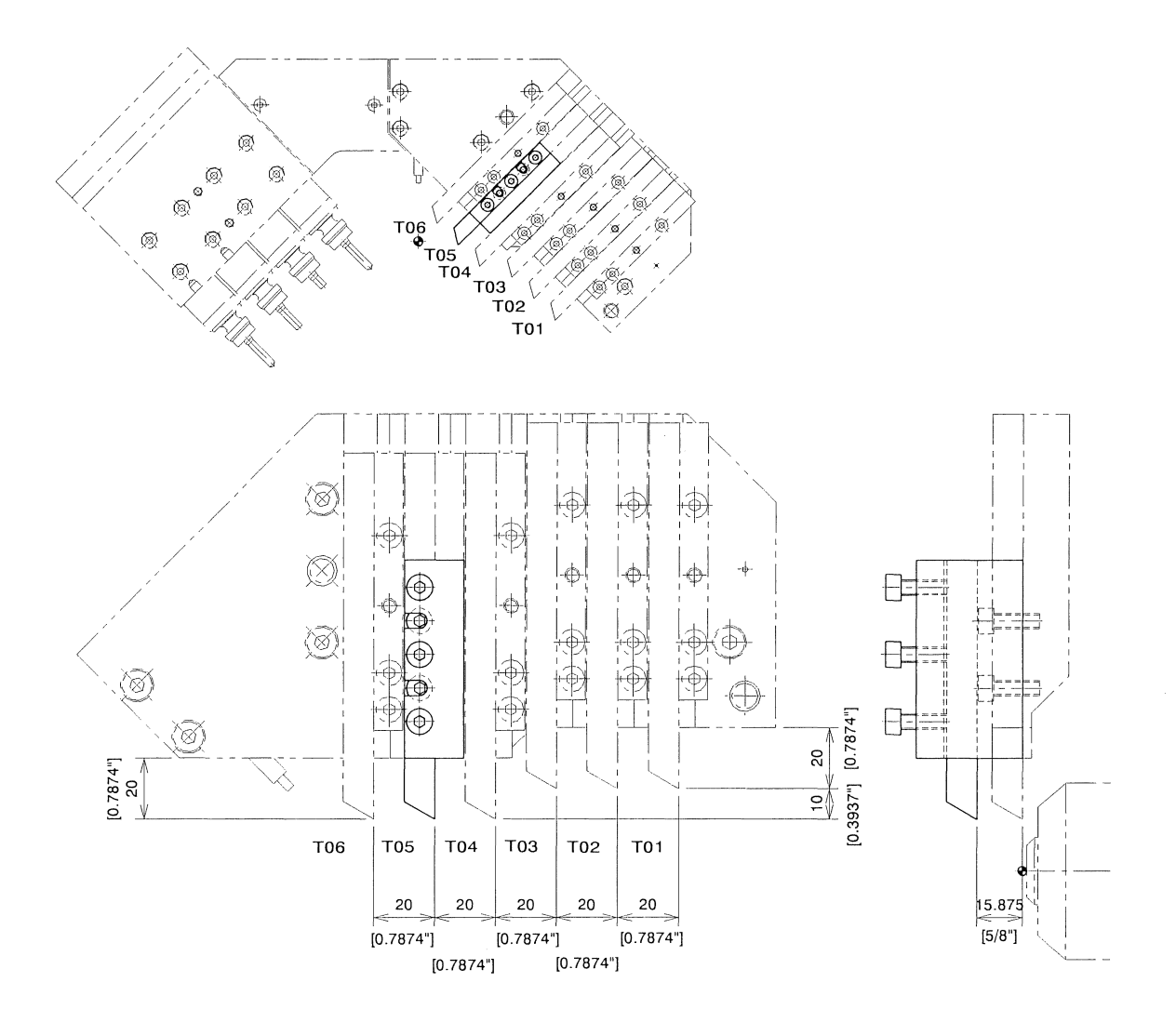

This tool holder is provided for outer cutting. A tool can be mounted shifted 15.875(5/8")mm from the standard mounting position in the longitudinal direction.

Mount this tool holder at a non-T03 tool mounting position when using it with the vertical holder GTF6010L.

| NOTICE | - If this tool holder is mounted, be careful for the tool holder not to interfere with the back |
|--------|-------------------------------------------------------------------------------------------------|
|        | spindle or the opposite sleeve.                                                                 |

| Tool holder name | HTF5610L                          |
|------------------|-----------------------------------|
| Usage            | Threading tool                    |
| Tool size        | 3/8" x 3/8" x 4-3/4" (5/8" Shift) |

# GTF6110 Shift Tool Holder(Quill type)

<sup>≫</sup> Production by order

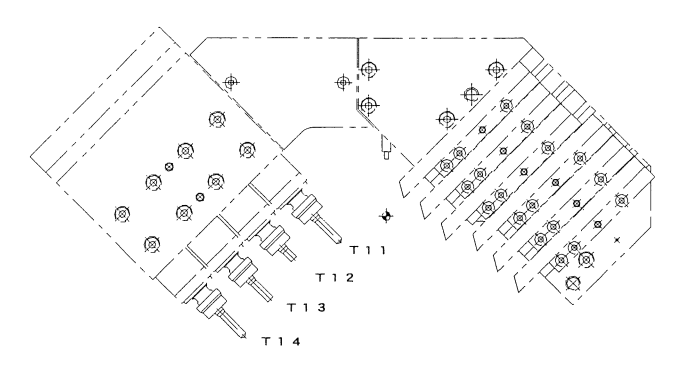

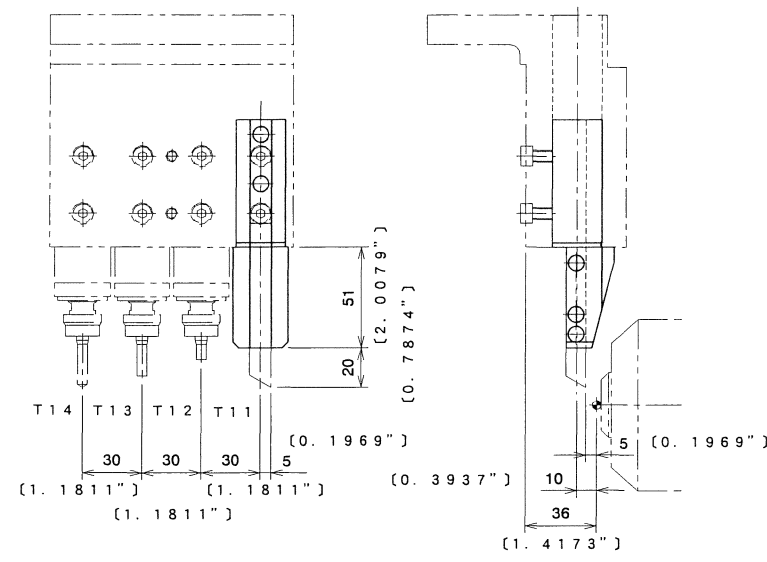

This tool holder is provided for outer cutting. A tool can be mounted shifted 5(0.1969")mm from the standard mounting position in the longitudinal direction.

Mount this tool holder at a cross milling spindle mounting position when using it with the rotary tool holder (U30B,U31B).

NOTICE - Choose "Free tool layout pattern 1" when you use this holder. Establish the XY data of the tool which mounted this holder as follows.

| In the case of U30B |            |                |
|---------------------|------------|----------------|
|                     | X          | Y              |
| T11                 | 9.0 (23.0) | -29.5 (-34.5)  |
| T12                 | 9.0 (23.0) | -59.5 (-64.5)  |
| T13                 | 9.0 (23.0) | -89.5 (-94.5)  |
| T14                 | 9.0 (23.0) | -119.5(-124.5) |

In the case of U31B(type VI)

|     | Х          | Y             |
|-----|------------|---------------|
| T11 | 9.0 (23.0) | -2.0 (-7.0)   |
| T12 | 9.0 (23.0) | -32.0 (-37.0) |
| T13 | 9.0 (23.0) | -62.0 (-67.0) |

() is standard setup value.

- When the tool of this holder is fixed, you must remove the tool of the tront.

| Tool holder name                                              | GTF6110            |
|---------------------------------------------------------------|--------------------|
| Usage                                                         | All types of tools |
| Tool size 10x10x80mm(5mm Shift)   3/8"x3/8"x3"(0.1969" Shift) |                    |

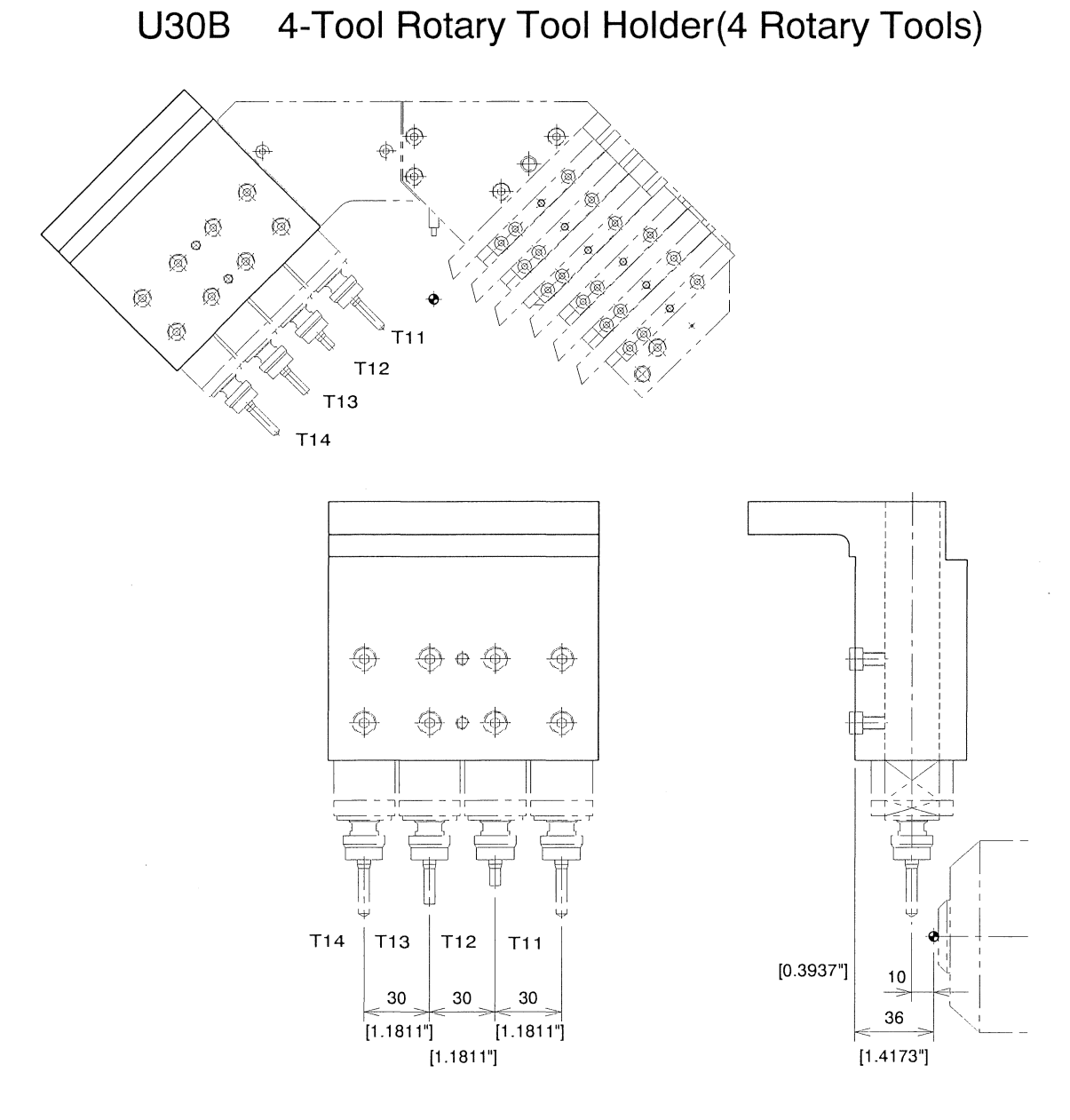

Four rotary tools can be mounted at positions shifted 10 mm.

NOTICE - If end milling is performed with the leftmost tool (T14), stroke restrictions are imposed. As a result, the machine is unable to perform D-cut machining. Use a tool T11-T13 to perform end milling.

| Tool holder name (attachment name) | U30B                               |
|------------------------------------|------------------------------------|
| Rotary tool                        | GSC607,GSE507,GSE707,GSA207,GSA307 |
| End-drilling sleeve holder         | GDF901,GDF907                      |
| Shift tool holder                  | GTF6110                            |

U31B 3-Tool Rotary Tool Holder(3 Rotary Tools : Type VI)

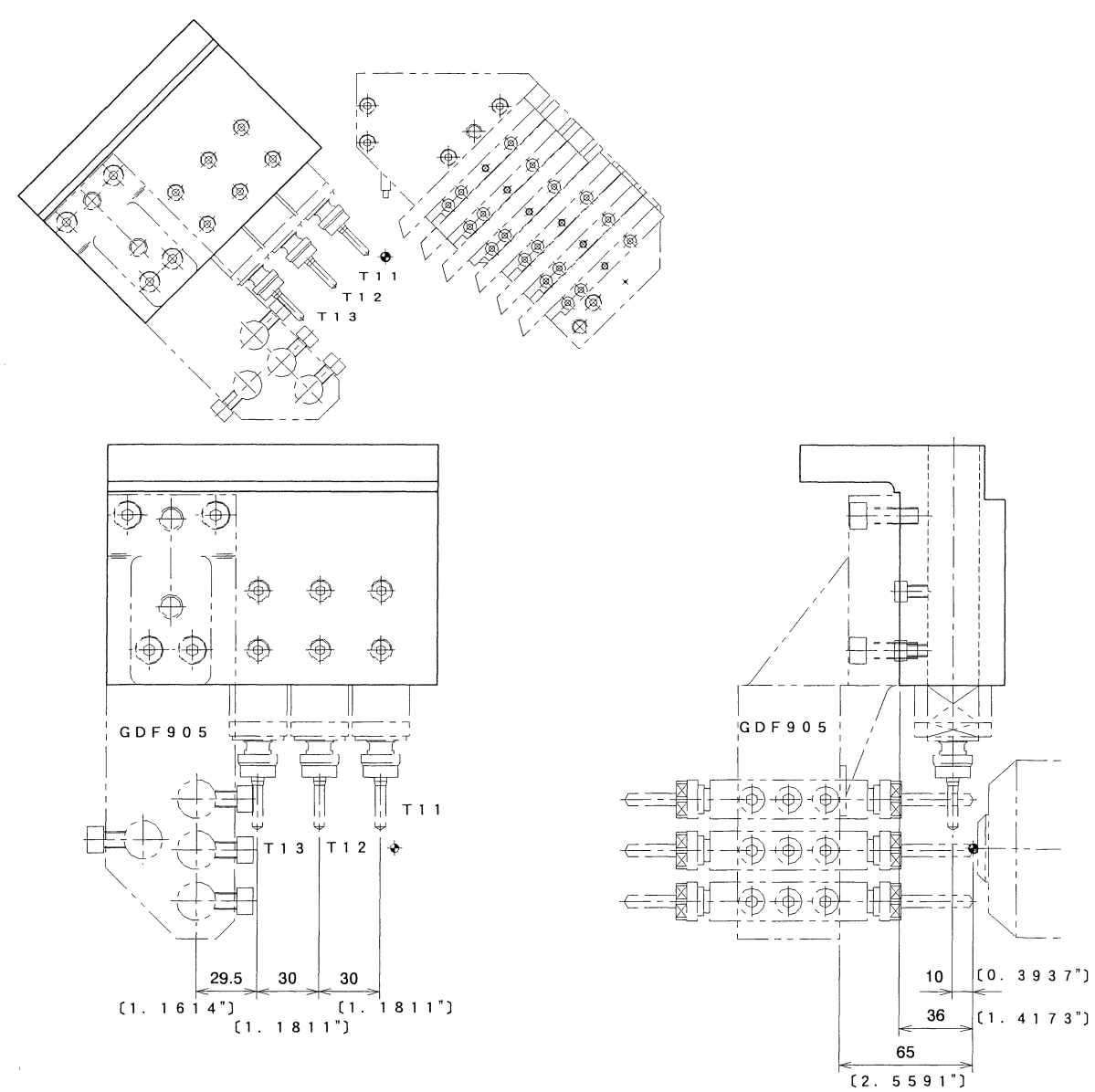

Three rotary tools can be mounted at positions shifted 10 mm.

| NOTICE | - If end milling is performed with the leftmost tool (T13), be careful for GDF905 not to |
|--------|------------------------------------------------------------------------------------------|
|        | interfere with the work piece.                                                           |

| Tool holder name (attachment name) | U31B                               |
|------------------------------------|------------------------------------|
| Rotary tool                        | GSC607,GSE507,GSE707,GSA207,GSA307 |
| End-drilling sleeve holder         | GDF901,GDF907                      |
| Shift tool holder                  | GTF6110                            |

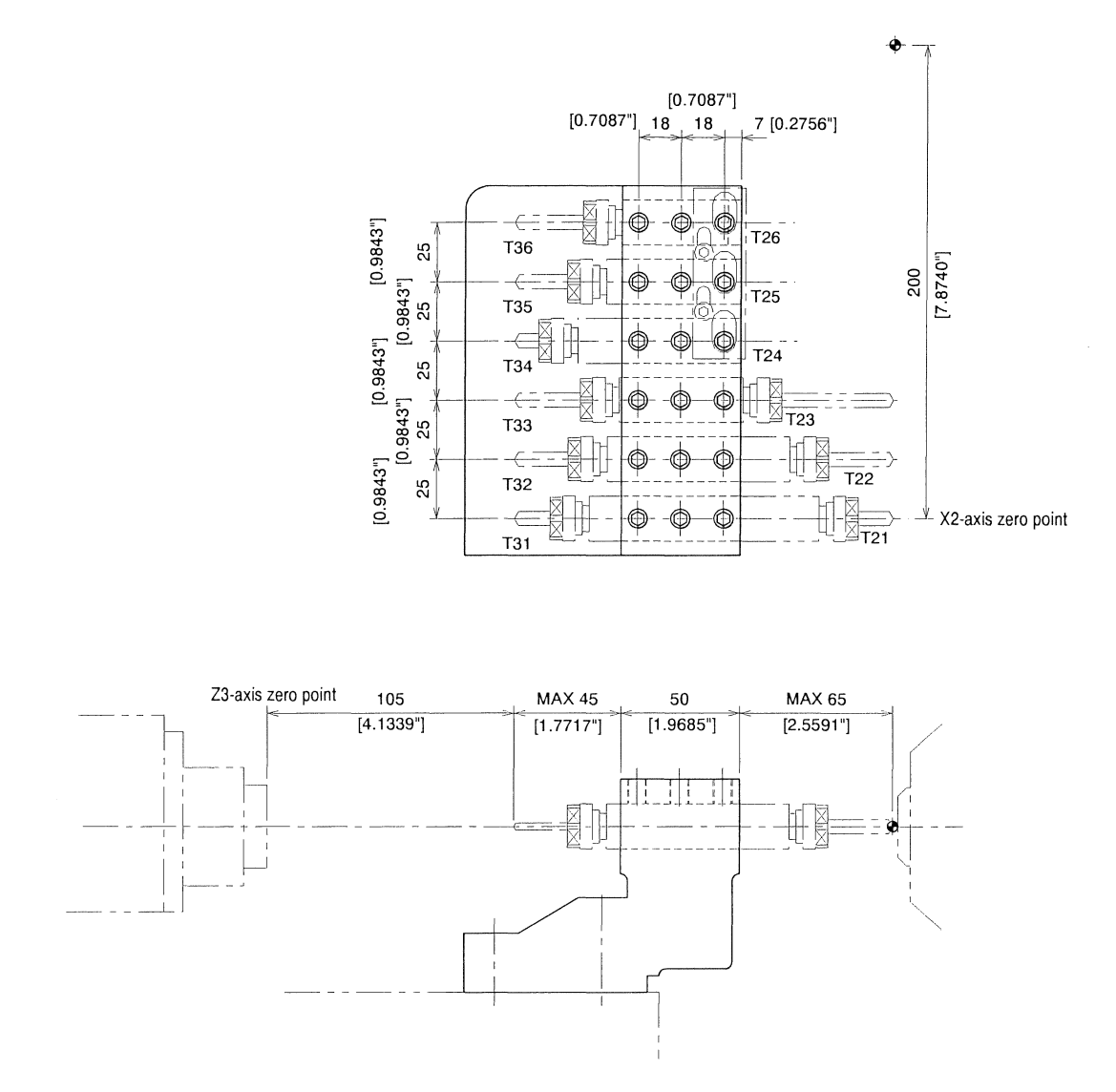

Six front drill sleeves and back drill sleeves can be mounted. Use of two-way sleeves enables mounting of six front drills and six back drills at maximum.

NOTICE - Do not mount the sleeve for ER16 and the sleeve for AR16 next to each other. A tool cannot also be mounted on the opposite side of the station at which the sleeve for ER16 or AR16 is mounted. (There is no two-way sleeve for ER16 or AR16.)

| Tool holder name (attachment name) | U120B                              |
|------------------------------------|------------------------------------|
| Usage                              | BDS507,BDS508,BDS607,BDS610,BDS707 |
|                                    | VDS506,VDS110,LDS107,LDS110        |
|                                    | HDS5406,HDS5506,HDS5706,HDS5806    |
|                                    | BNS407,BNS507,VNS406,VNS506        |
| Mounting hole diameter of sleeve   | ø19.05mm(ø3/4")                    |

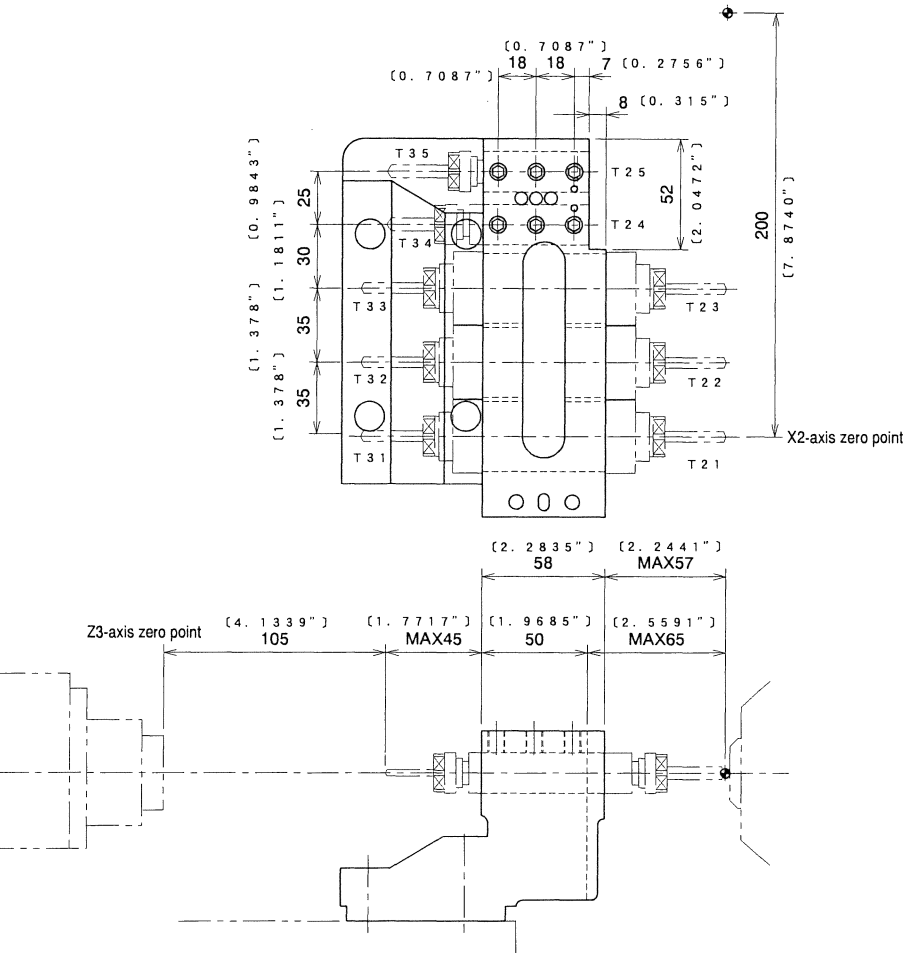

U121B Front/Back Rotary Tool Holder

Rotary tool (GSE807) can be mounted at the position T21,T22,T23,T31,T32 or T33. Dedicated adapter provided to mount a fixed-type sleeve (BDS707) when rotary tools are not used. Fixed-type sleeve can be mounted at the position T24,T25,T34 or T35.

NOTICE - Do not mount the sleeve for ER16 and the sleeve for AR16 next to each other. A tool cannot also be mounted on the opposite side of the station at which the sleeve for ER16 or AR16 is mounted. (There is no two-way sleeve for ER16 or AR16.)

| Tool holder name (attachment name) | U121B                                                                                                    |                                                   |                                     |  |
|------------------------------------|----------------------------------------------------------------------------------------------------|---------------------------------------------------|-------------------------------------|--|
| Usage                              | <t21,t22,t23,< td=""><td colspan="2"><t21,t22,t23, <t24,t25,t34,t35=""></t21,t22,t23,></td></t21,t22,t23,<> | <t21,t22,t23, <t24,t25,t34,t35=""></t21,t22,t23,> |                                     |  |
|                                    | T31,T32,T33>                                                                                                | BDS507,BDS508,BI                                  | DS607,BDS610, BDS707                |  |
|                                    | BDS707                                                                                                    | VDS506,VDS110,LI                                  | DS107,LDS110                        |  |
|                                    |                                                                                                    | HDS5406,HDS5506,                                  | HDS5706,HDS5806                     |  |
|                                    |                                                                                                    | BNS407,BNS507,VI                                  | NS406,VNS506                        |  |
| Rotary tool                        | <t21,t22,t23, t31,t32,t33=""><br/>GSE807</t21,t22,t23,>                                                     |                                                   | <t24,t25,t34,t35></t24,t25,t34,t35> |  |
| -                                  |                                                                                                    |                                                   |                                     |  |
| Dedicated adapter                  | <t21,t22,t23,t31,t32,t33></t21,t22,t23,t31,t32,t33>                                                         |                                                   | <t24,t25,t34,t35></t24,t25,t34,t35> |  |
| ·                                  | SAU319                                                                                                    |                                                   |                                     |  |
| Mounting hole diameter of sleeve   | ø19.05mm(ø3/4'')                                                                                            |                                                   |                                     |  |

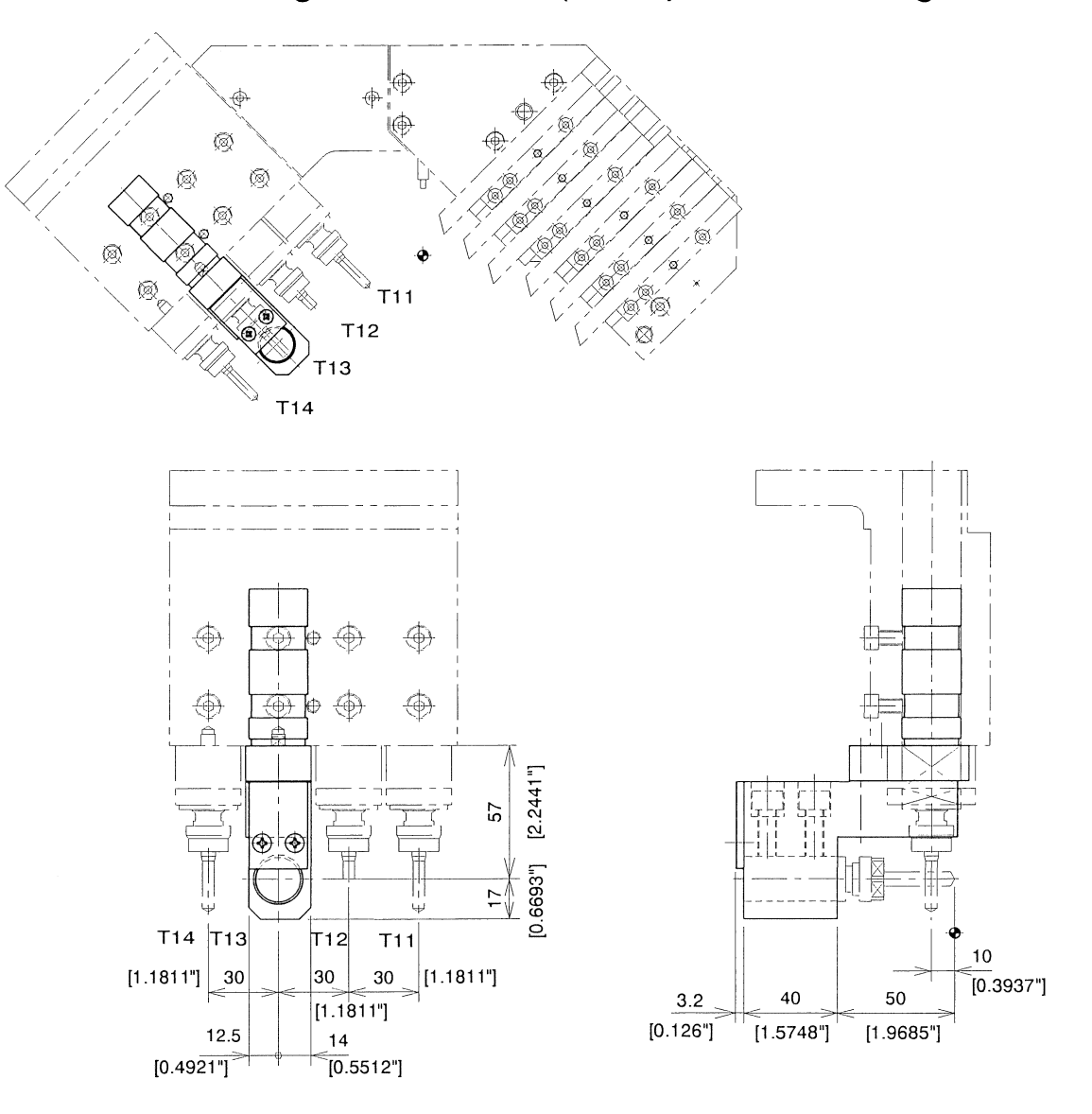

GDF901 End-Drilling 1-Tool Holder(Example Of Mounting The U30B)

This sleeve holder is provided for end-face drilling. Mount the sleeve holder on the U30B (holder for 4 rotary tools).

Command format

T1300 x 0;

NOTICE

- If performing milling with a rotary tool mounted next to this holder, be careful for the holder not to interfere with the workpiece.
  - If this holder is mounted, be careful for the holder not to interfere with the back spindle or the opposite sleeve.
  - This holder can be mounted at the position T13 or T14. If using only one holder, mount it at the position T14.

| Tool holder name                 | GDF901                      |
|----------------------------------|-----------------------------|
| Usage                            | BDS507,BDS607,BDS707,VDS506 |
|                                  | BNS407,BNS507               |
| Mounting hole diameter of sleeve | ø19.05mm(ø3/4")             |

# GDF907 End-Drilling 1-Tool Holder (Short Type : Example Of Mounting The U30B)

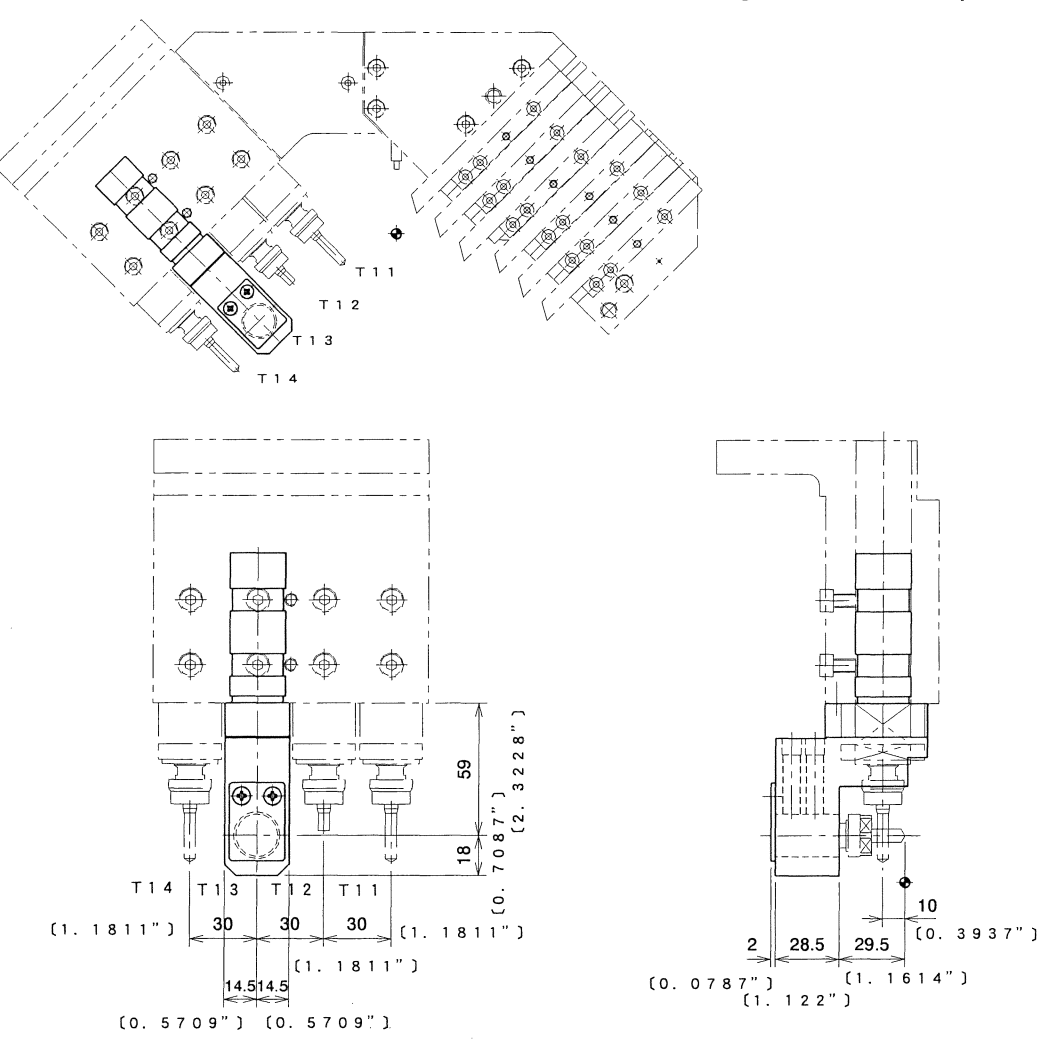

This sleeve holder is provided for end-face drilling. Mount the sleeve holder on the U30B (holder for 4 rotary tools).

### Command format

NOTICE

- If this holder is mounted, be careful for the holder not to interfere with the back spindle or the opposite sleeve.
- This holder can be mounted at the position T13 or T14. If using only one holder, mount it at the position T14.

| Tool holder name                 | GDF907          |
|----------------------------------|-----------------|
| Usage                            | BDS807          |
| Mounting hole diameter of sleeve | ø19.05mm(ø3/4") |

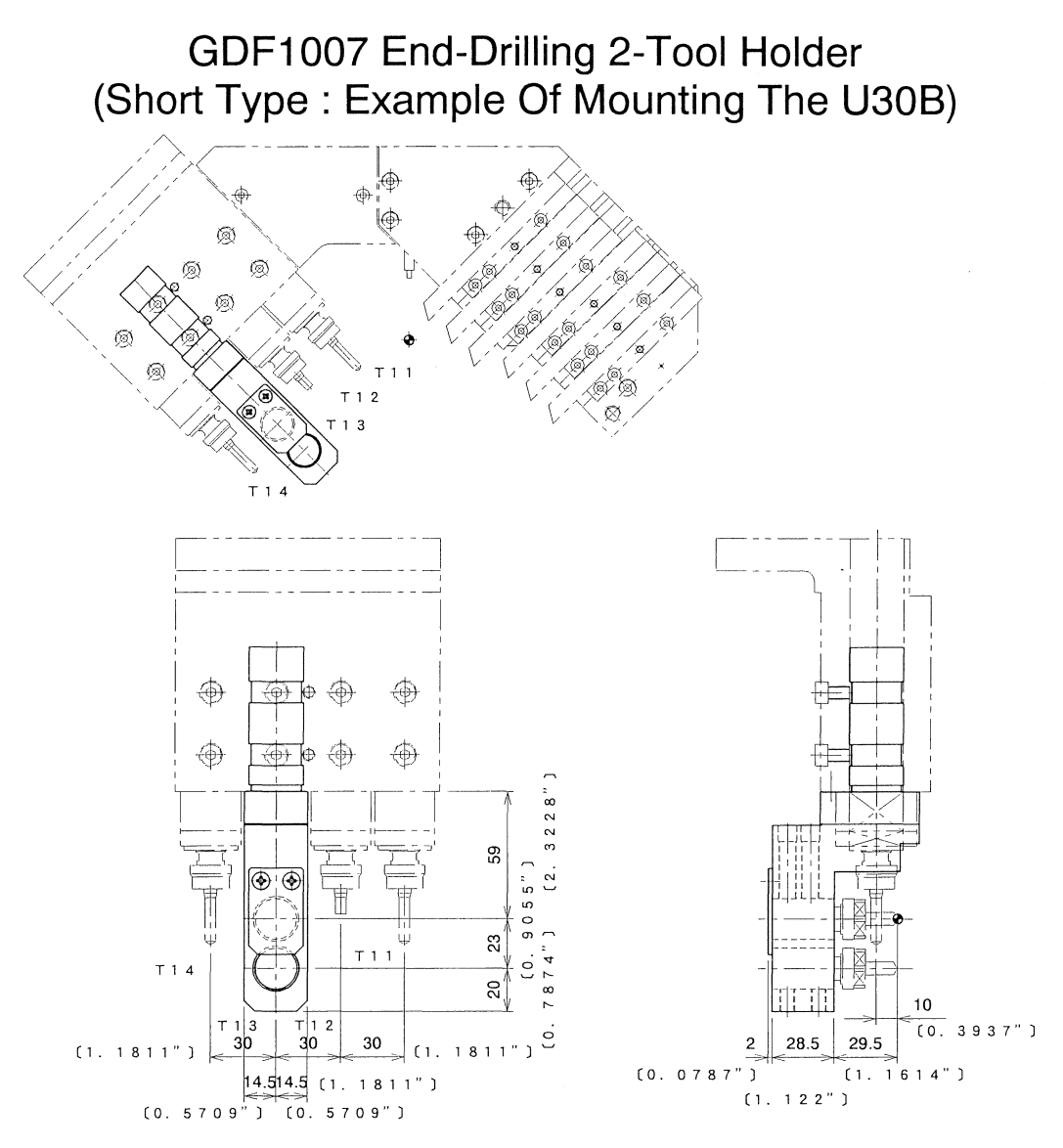

This sleeve holder is provided for end-face drilling. Mount the sleeve holder on the U30B (holder for 4 rotary tools).

Command format

T1300 X 4.0 ; Upper hole. T1300 X 50.0 ; Lower hole.

NOTICE

- If performing milling with a rotary tool mounted next to this holder, be careful for the holder not to interfere with the workpiece.
  - If this holder is mounted, be careful for the holder not to interfere with the back spindle or the opposite sleeve.
  - This holder can be mounted at the position T13 or T14. If using only one holder, mount it at the position T14.

| Tool holder name                 | GDF1007         |
|----------------------------------|-----------------|
| Usage                            | BDS807          |
| Mounting hole diameter of sleeve | ø19.05mm(ø3/4") |

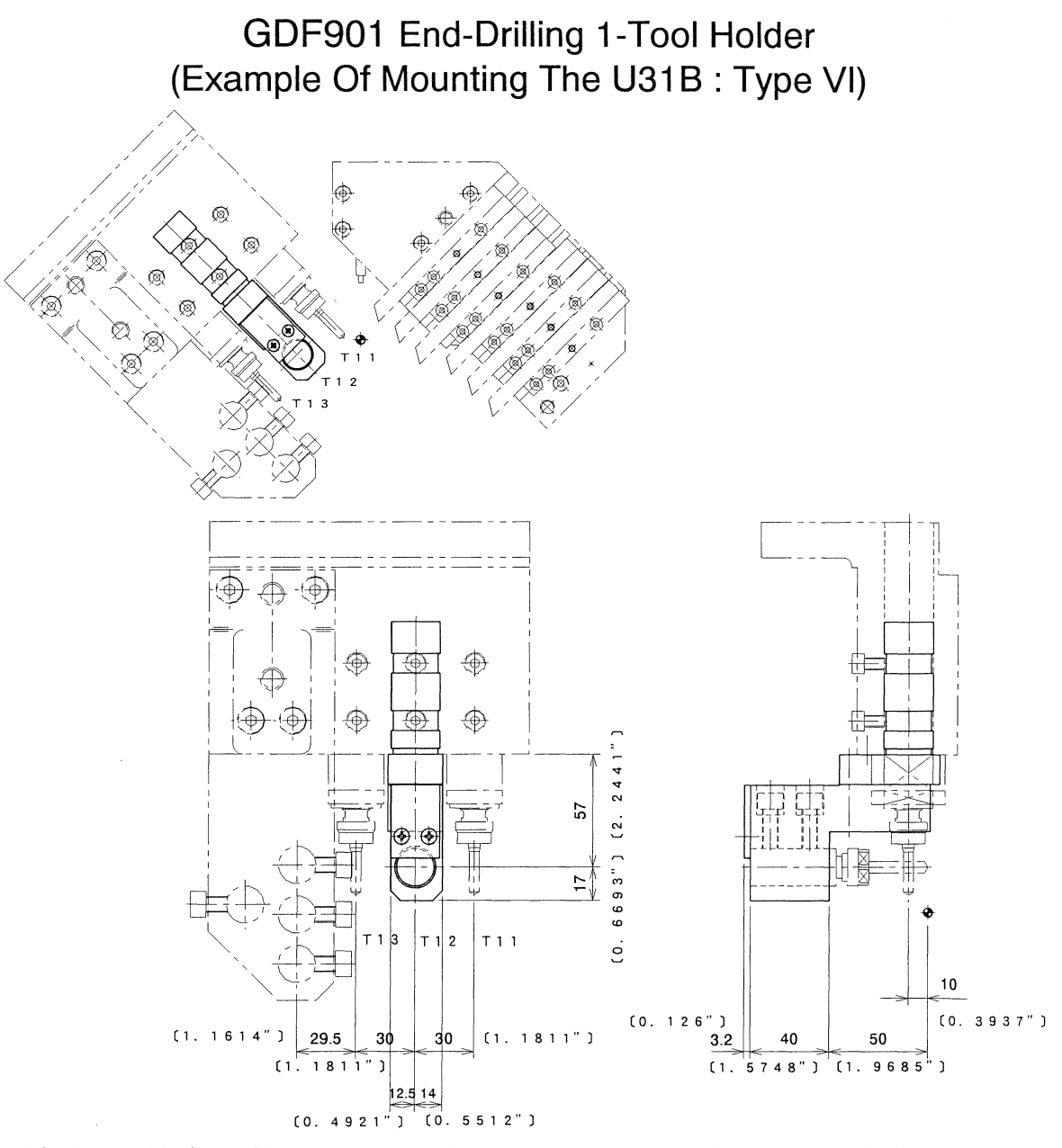

This sleeve holder is provided for end-face drilling. Mount the sleeve holder on the U31B (holder for 3 rotary tools).

## Command format

T1200 x 0;

NOTICE

- If performing milling with a rotary tool mounted next to this holder, be careful for the holder not to interfere with the workpiece.

- If this holder is mounted, be careful for the holder not to interfere with the back spindle.

- This holder can be mounted at the position T12.

| Tool holder name                 | GDF901                      |
|----------------------------------|-----------------------------|
| Usage                            | BDS507,BDS607,BDS707,VDS506 |
|                                  | BNS407,BNS507               |
| Mounting hole diameter of sleeve | ø19.05mm(ø3/4")             |

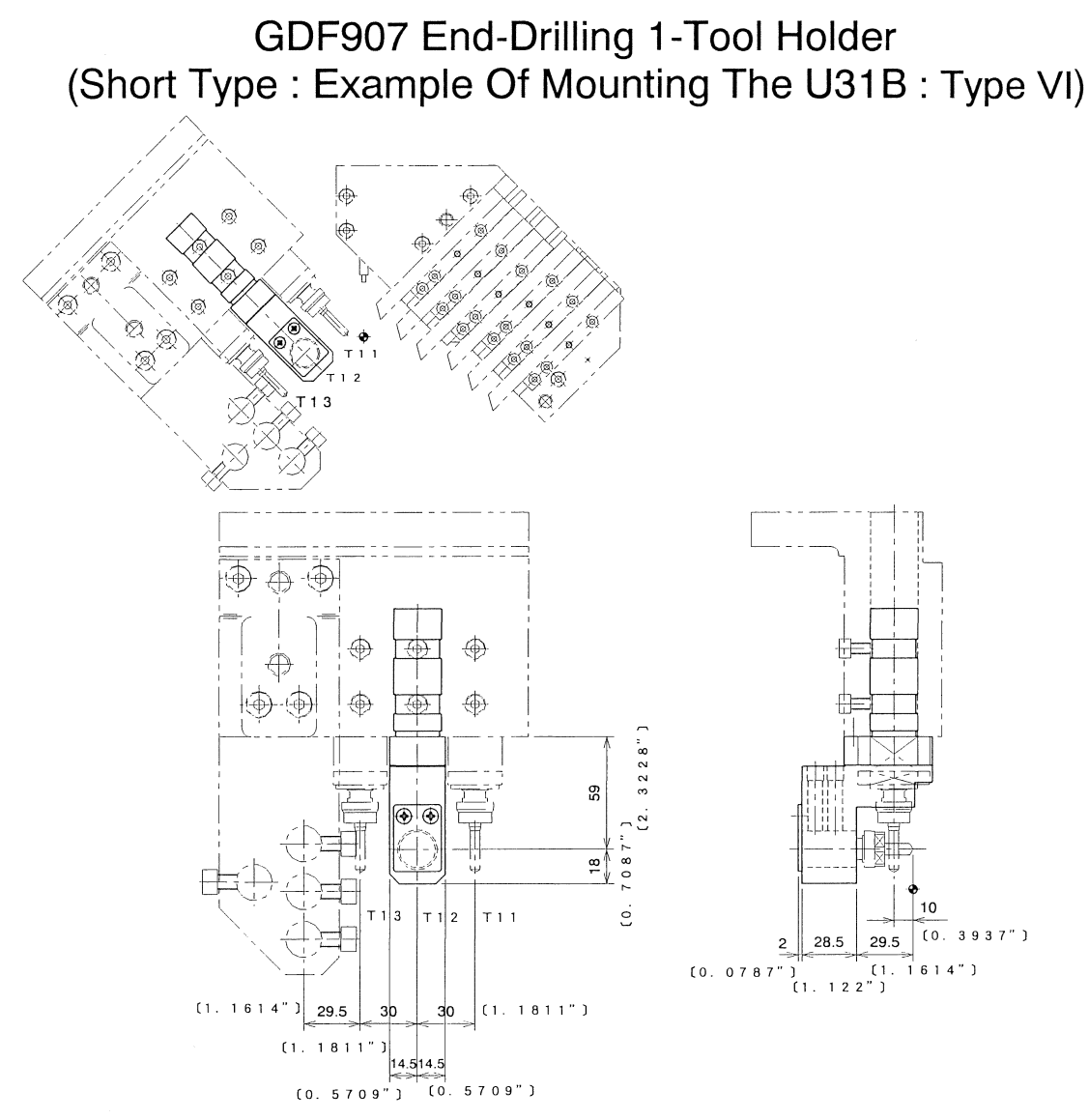

This sleeve holder is provided for end-face drilling. Mount the sleeve holder on the U31B (holder for 3 rotary tools).

Command format

T1200 x 4.0;

NOTICE

- If this holder is mounted, be careful for the holder not to interfere with the back spindle.
- This holder can be mounted at the position T12.

| Tool holder name                 | GDF907          |
|----------------------------------|-----------------|
| Usage                            | BDS807          |
| Mounting hole diameter of sleeve | ø19.05mm(ø3/4") |

# GDF1007 End-Drilling 2-Tool Holder (Short Type : Example Of Mounting The U31B : Type VI)

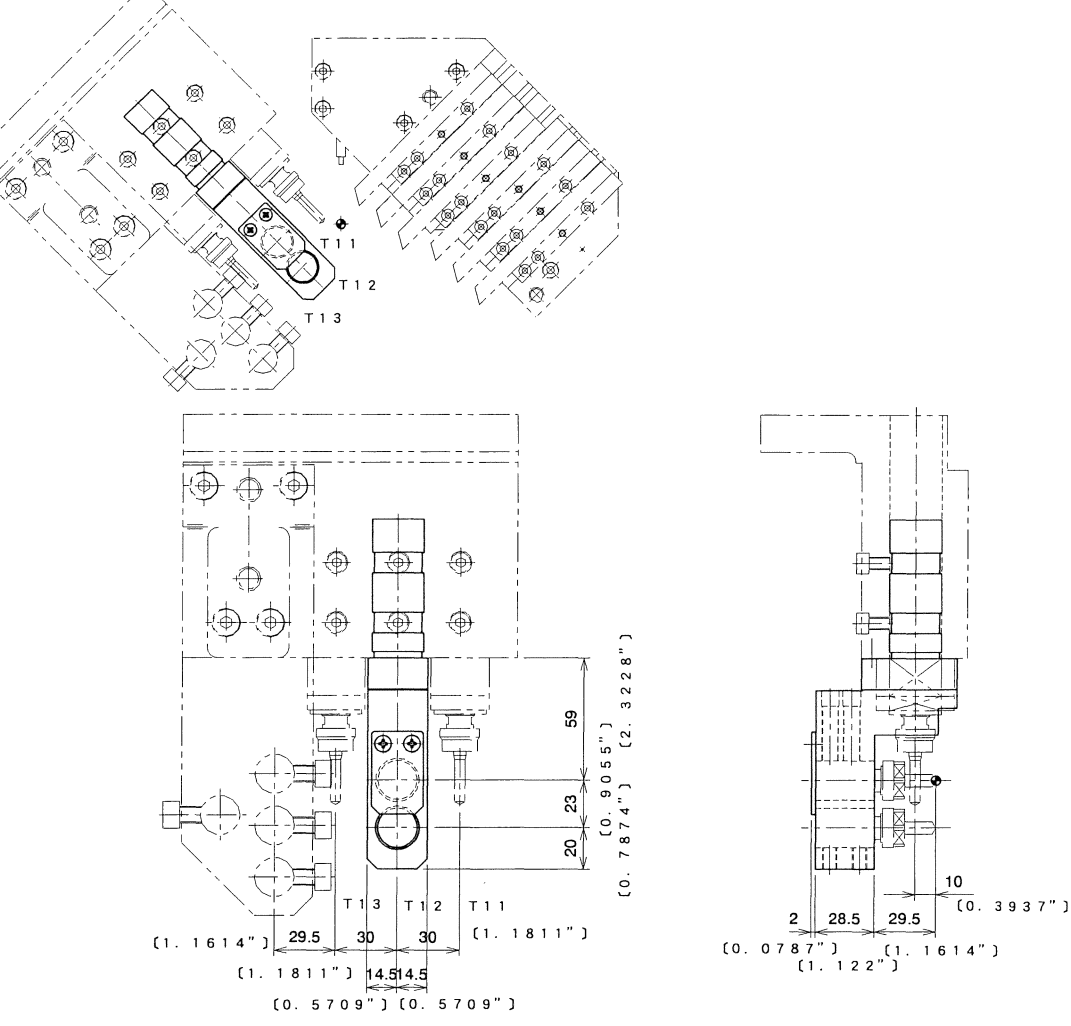

This sleeve holder is provided for end-face drilling. Mount the sleeve holder on the U31B (holder for 3 rotary tools).

### Command format

T1200 X 4.0 ; Upper hole. T1200 X 50.0 ; Lower hole.

NOTICE

- If this holder is mounted, be careful for the holder not to interfere with the back spindle.
- This holder can be mounted at the position T12.
- Be careful for the holder not to interfere with the material when T13 or GDF905 is selected.

| Tool holder name                 | GDF1007         |
|----------------------------------|-----------------|
| Usage                            | BDS807          |
| Mounting hole diameter of sleeve | ø19.05mm(ø3/4") |

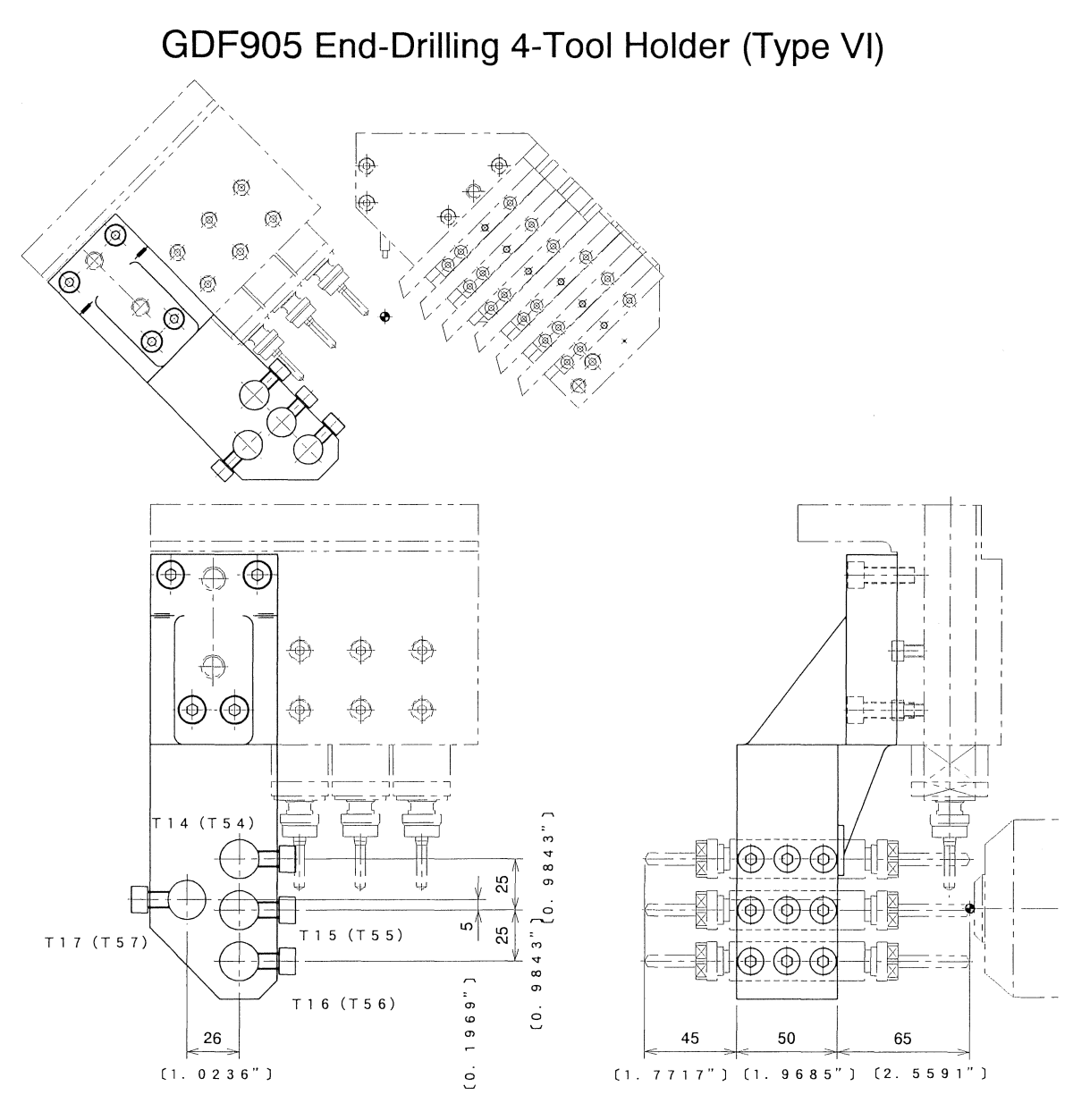

This sleeve holder is provided for end-face drilling. rotary tools). This sleeve holder is only for type VI.

Mount the sleeve holder on the U31B (holder for 3

NOTICE

- If performing milling with a rotary tool mounted next to this holder, be careful for the holder not to interfere with the workpiece.

| Tool holder name                 | GDF905                             |
|----------------------------------|------------------------------------|
| Usage                            | BDS507,BDS508,BDS607,BDS610,BDS707 |
|                                  | VDS506,VDS110,LDS107,LDS110        |
|                                  | HDS5406,HDS5506,HDS5706,HDS5806    |
|                                  | BNS407,BNS507,VNS406,VNS506        |
| Mounting hole diameter of sleeve | ø19.05mm(ø3/4")                    |

- Be careful for the holder not to interfere with the back spindle.

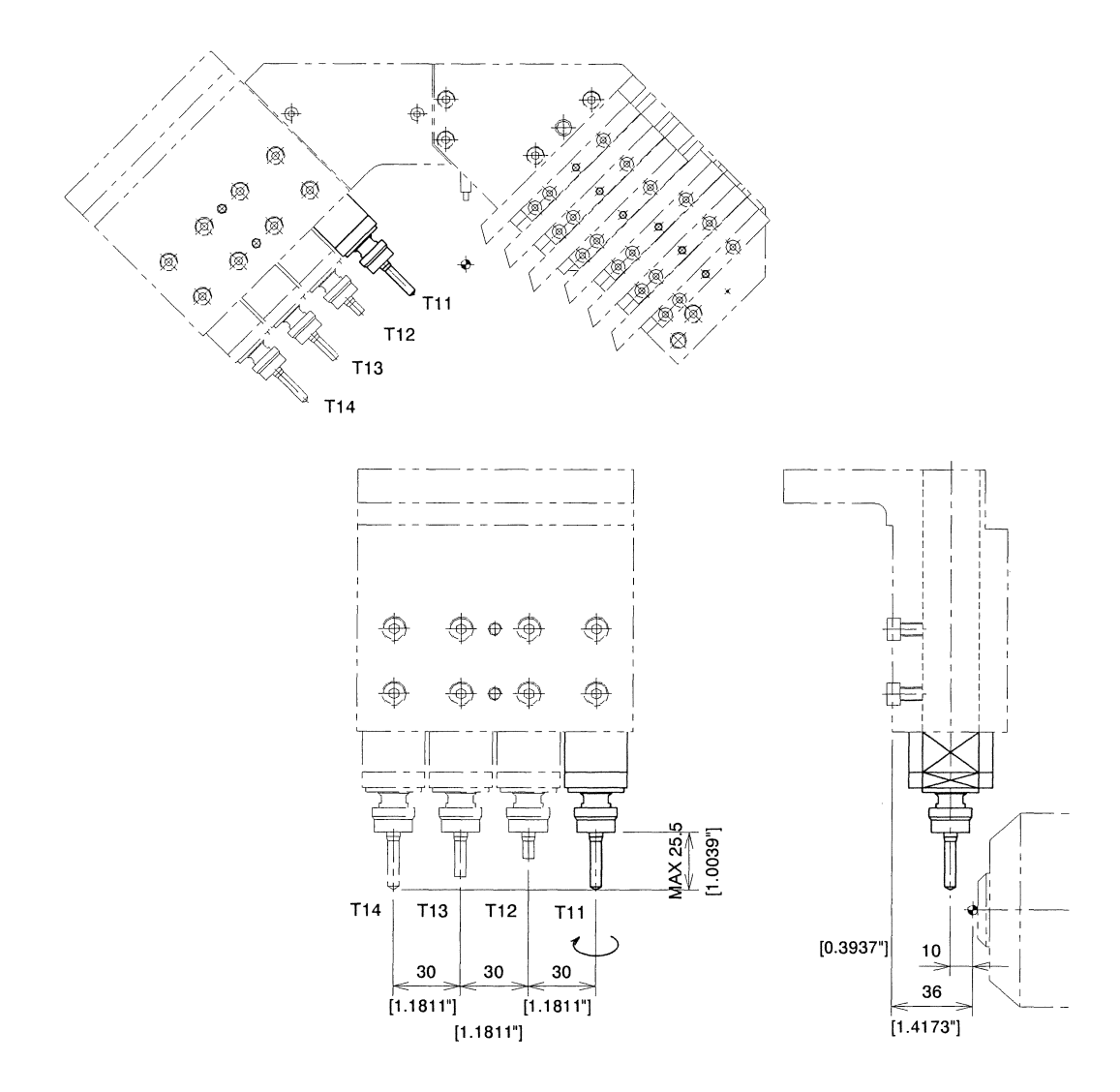

Four rotary tools can be mounted at positions shifted 10 mm.

NOTICE - If end milling is performed with the leftmost tool (T14), stroke restrictions are imposed. As a result, the machine is unable to perform D-cut machining. Use a tool T11-T13 to perform end milling.

| Tool holder name           | GSC607                                                 |
|----------------------------|--------------------------------------------------------|
| Max.chuck dia.             | ø7mm[ø0.2756"]                                         |
| Spindle speed              | 200 ~ 8,000min <sup>-1</sup>                           |
| Chuck model                | ER11, AR11                                             |
| Spindle rotation direction | Direction shown by the arrow in the figure above for a |
|                            | forward rotation command                               |

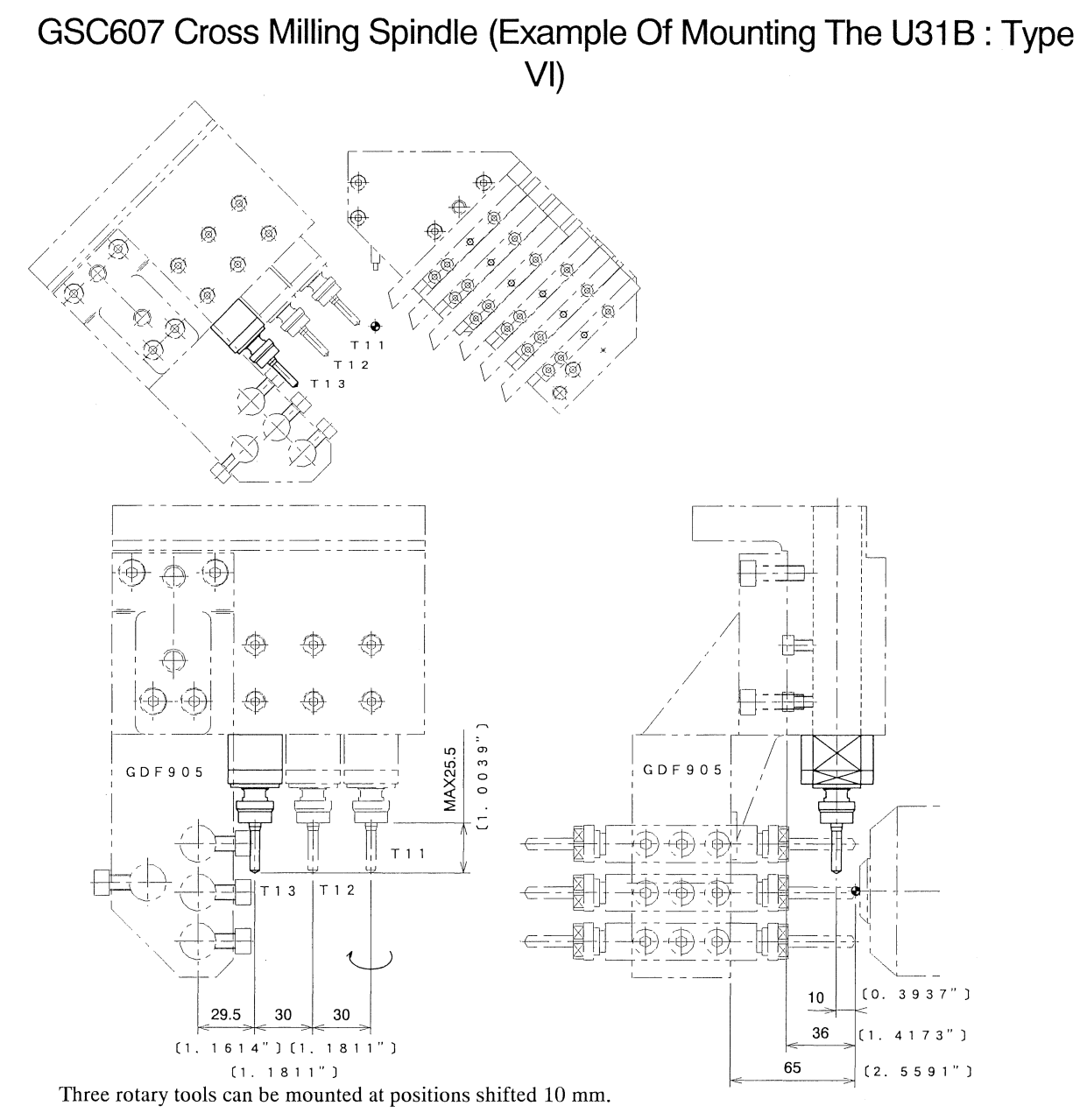

NOTICE - If end milling is performed with the leftmost tool (T13), be careful for GDF905 not to

| intertere | with | the | workpiece. |
|-----------|------|-----|------------|
|           |      |     |            |

| Tool holder name           | GSC607                                                 |
|----------------------------|--------------------------------------------------------|
| Max.chuck dia.             | ø7mm[ø0.2756"]                                         |
| Spindle speed              | 200 ~ 8,000min <sup>-1</sup>                           |
| Chuck model                | ER11, AR11                                             |
| Spindle rotation direction | Direction shown by the arrow in the figure above for a |
|                            | forward rotation command                               |

GSE507 End-drilling Spindles (Example Of Mounting The U30B)

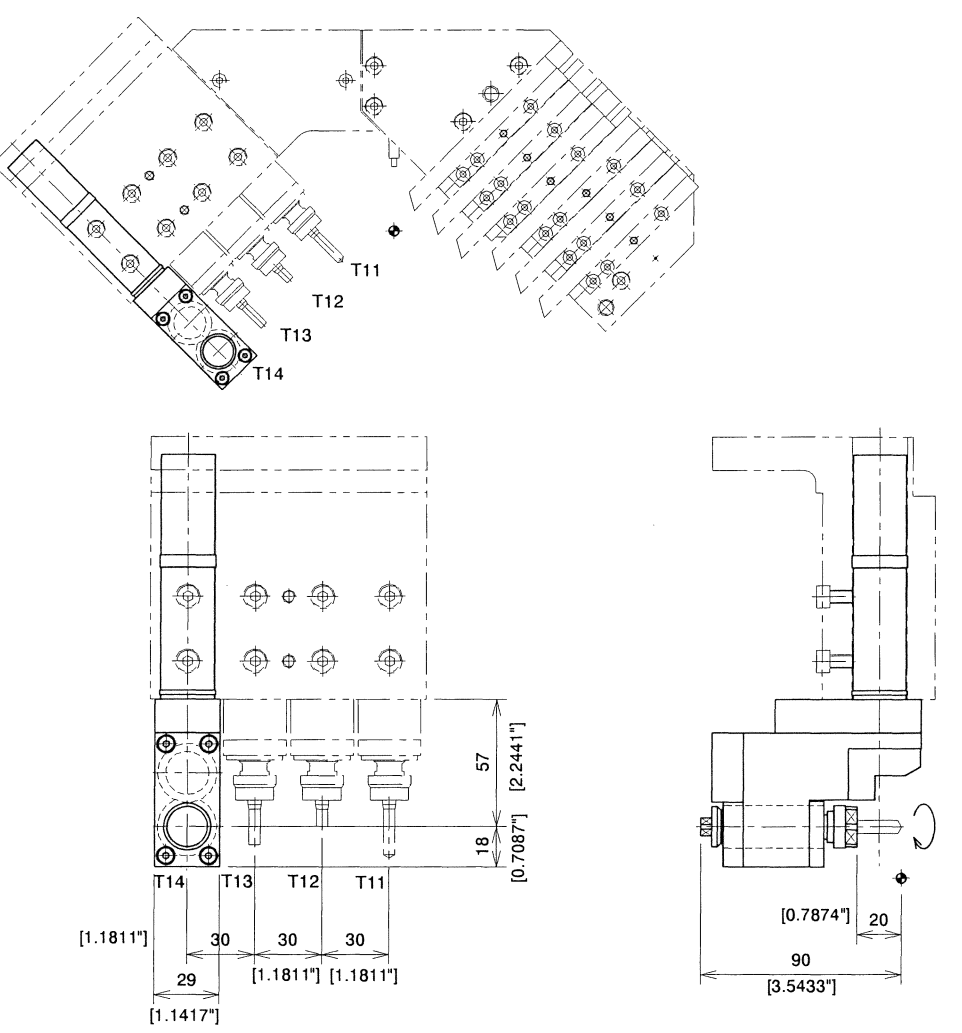

This holder is provided for end-face drilling. Mount the sleeve holder on the U30B (holder for 4 rotary tools).

Command format

T1400 x 0 ;

NOTICE

- If performing milling with a rotary tool mounted next to this holder, be careful for the holder not to interfere with the workpiece.
  - If this holder is mounted, be careful for the holder not to interfere with the back spindle or the opposite sleeve.
  - This holder can be mounted at the position T13 or T14. If using only one holder, mount it at the position T14.

| Tool holder name           | GSE507                                                 |
|----------------------------|--------------------------------------------------------|
| Max.chuck dia.             | ø7mm[ø0.2756"]                                         |
| Spindle speed              | 200 ~ 8,000min <sup>-1</sup>                           |
| Chuck model                | ER11, AR11                                             |
| Spindle rotation direction | Direction shown by the arrow in the figure above for a |
|                            | forward rotation command                               |

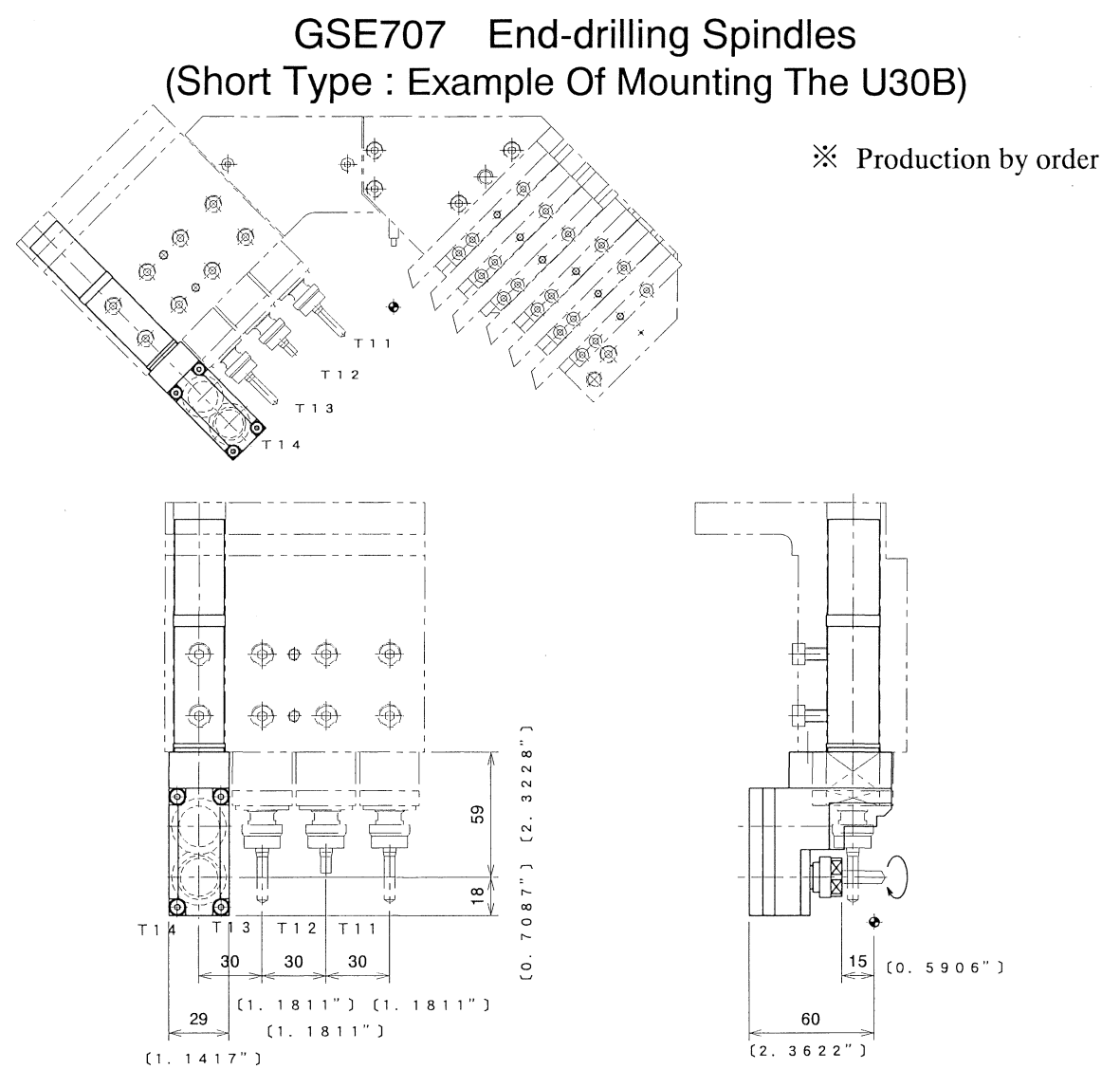

This holder is provided for end-face drilling. Mount the sleeve holder on the U30B (holder for 4 rotary tools).

### Command format

## T1400 x 4.0;

NOTICE

- If this holder is mounted, be careful for the holder not to interfere with the back spindle or the opposite sleeve.
- This holder can be mounted at the position T13 or T14. If using only one holder, mount it at the position T14.

| Tool holder name           | GSE707                                                 |
|----------------------------|--------------------------------------------------------|
| Max.chuck dia.             | ø7mm[ø0.2756"]                                         |
| Spindle speed              | $200 \sim 8,000 \text{min}^{-1}$                       |
| Chuck model                | ER11 , AR11                                            |
| Spindle rotation direction | Direction shown by the arrow in the figure above for a |
|                            | forward rotation command                               |

GSA207 End-drilling Spindles (Angle-adjustable Type : Example Of Mounting The U30B)

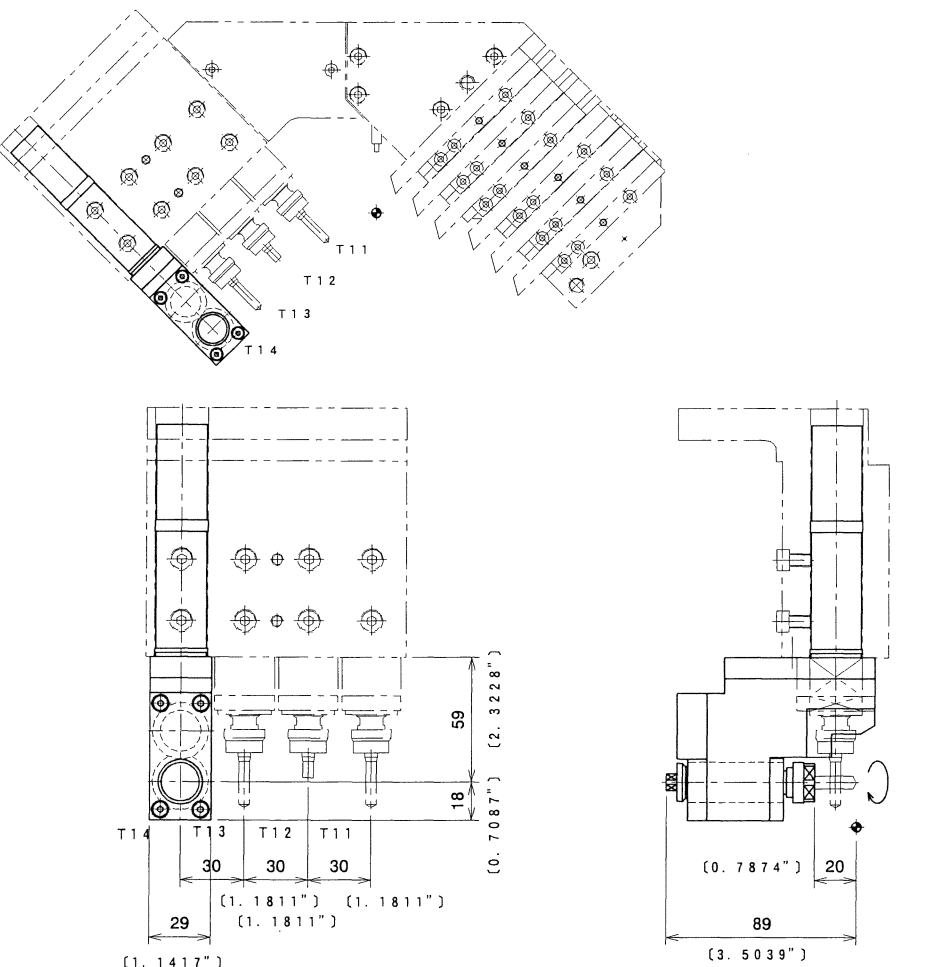

(1. 1417") This holder is provided for end-face drilling. Mount the sleeve holder on the U30B (holder for 4 rotary tools).

# Command format

# T1400 x 4.0;

NOTICE

- If performing milling with a rotary tool mounted next to this holder, be careful for the holder not to interfere with the workpiece.
- If this holder is mounted, be careful for the holder not to interfere with the back spindle or the opposite sleeve.
- This holder can be mounted at the position T13 or T14. If using only one holder, mount it at the position T14.

| Tool holder name           | GSA207                                                                          |
|----------------------------|---------------------------------------------------------------------------------|
| Max.chuck dia.             | ø7mm[ø0.2756"]                                                                  |
| Spindle speed              | 200 ~ 8,000min <sup>-1</sup>                                                    |
| Chuck model                | ER11, AR11                                                                      |
| Spindle rotation direction | Direction shown by the arrow in the figure above for a forward rotation command |
| Angle adjustment           | $\pm 6^{\circ}$                                                                 |

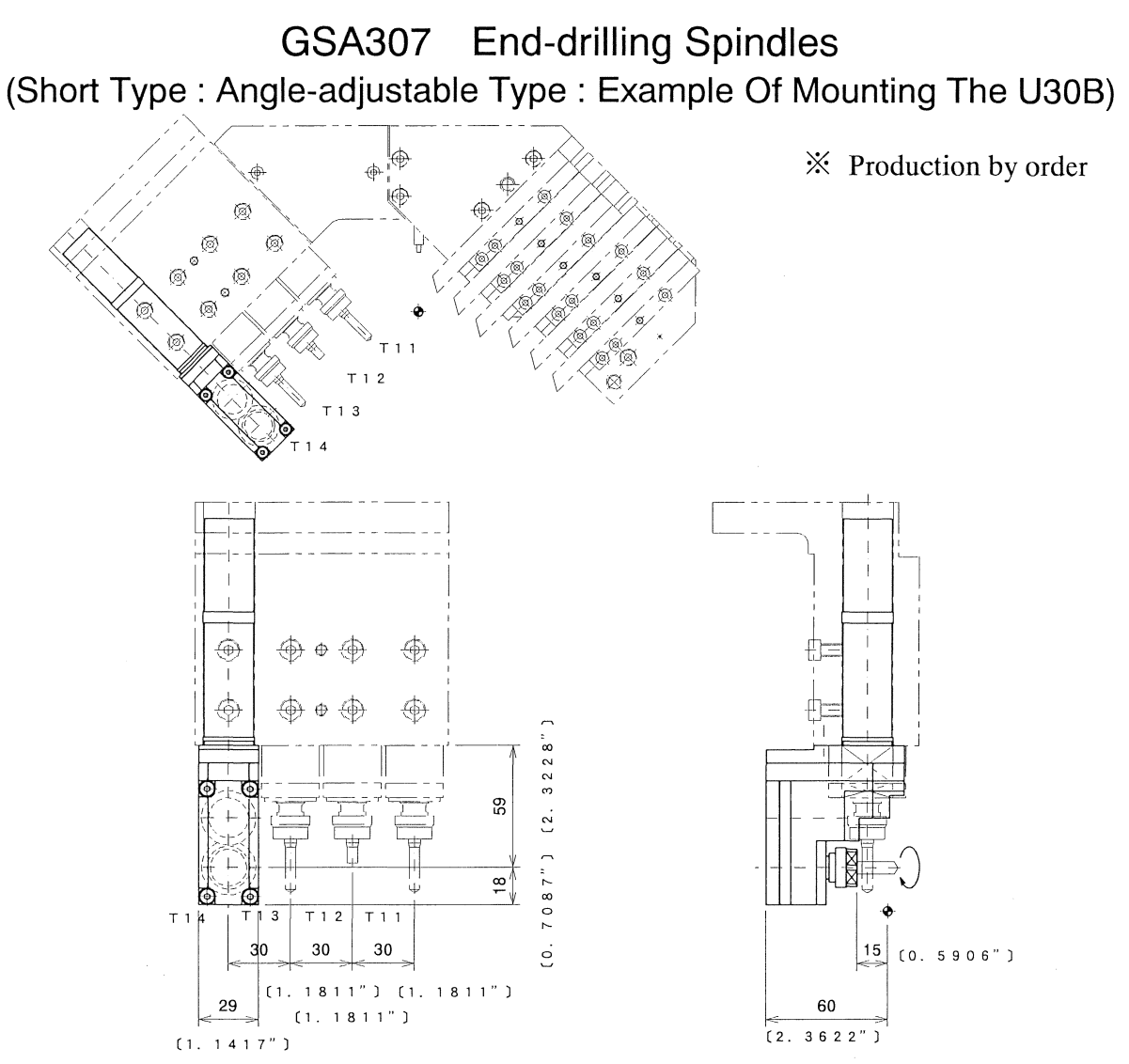

This holder is provided for end-face drilling. Mount the sleeve holder on the U30B (holder for 4 rotary tools).

### Command format

T1400 x 4.0;

NOTICE

- If this holder is mounted, be careful for the holder not to interfere with the back spindle or the opposite sleeve.
- This holder can be mounted at the position T13 or T14. If using only one holder, mount it at the position T14.

| Tool holder name           | GSA307                                                                          |
|----------------------------|---------------------------------------------------------------------------------|
| Max.chuck dia.             | ø7mm[ø0.2756"]                                                                  |
| Spindle speed              | 200 ~ 8,000min <sup>-1</sup>                                                    |
| Chuck model                | ER11 , AR11                                                                     |
| Spindle rotation direction | Direction shown by the arrow in the figure above for a forward rotation command |
| Angle adjustment           | $\pm 10^{2}$                                                                    |

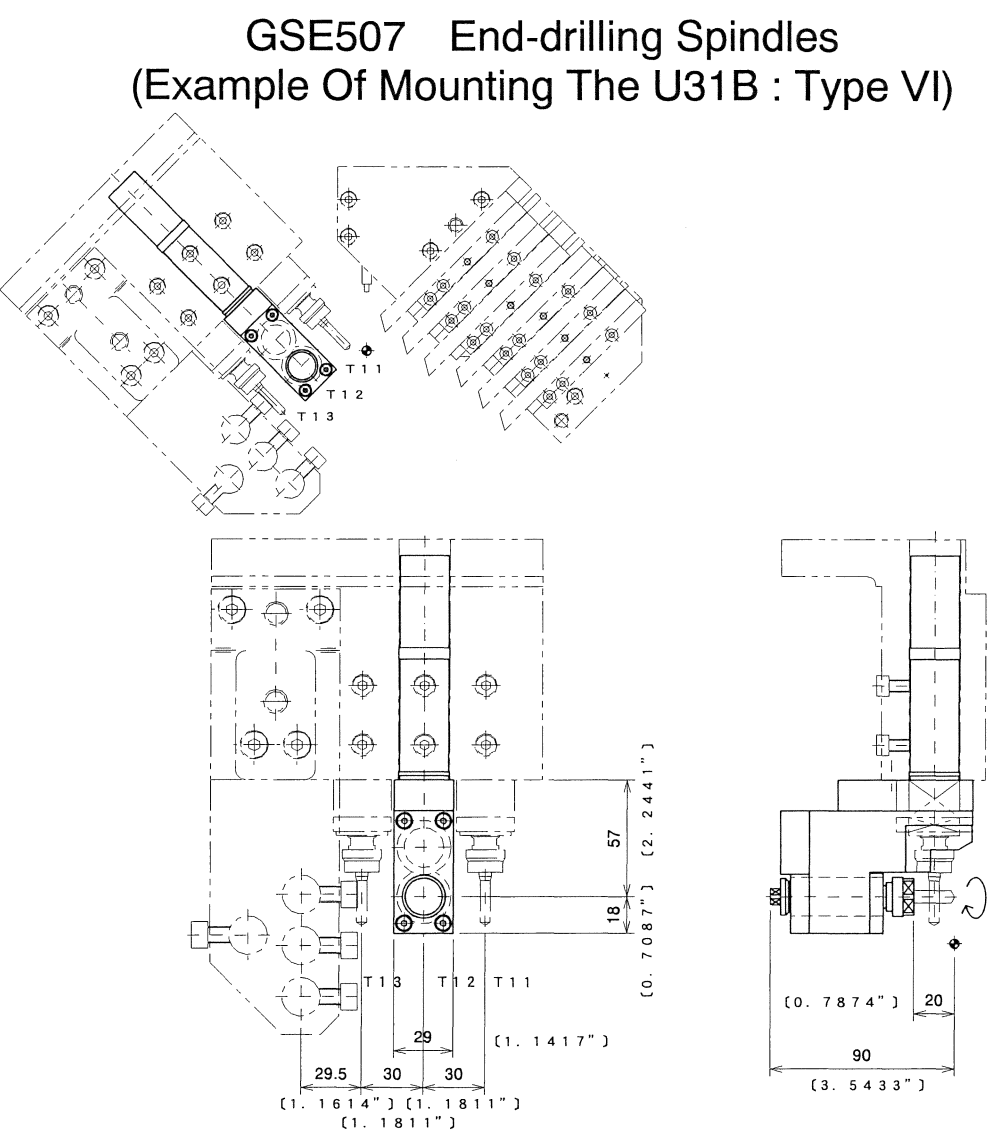

This holder is provided for end-face drilling. Mount the sleeve holder on the U31B (holder for 3 rotary tools).

### Command format

T1200 x 0;

NOTICE

- If this holder is mounted, be careful for the holder not to interfere with the back spindle.
- This holder can be mounted at the position T12.

| Tool holder name           | GSE507                                                 |
|----------------------------|--------------------------------------------------------|
| Max.chuck dia.             | ø7mm[ø0.2756"]                                         |
| Spindle speed              | 200 ~ 8,000min <sup>-1</sup>                           |
| Chuck model                | ER11 , AR11                                            |
| Spindle rotation direction | Direction shown by the arrow in the figure above for a |
|                            | forward rotation command                               |

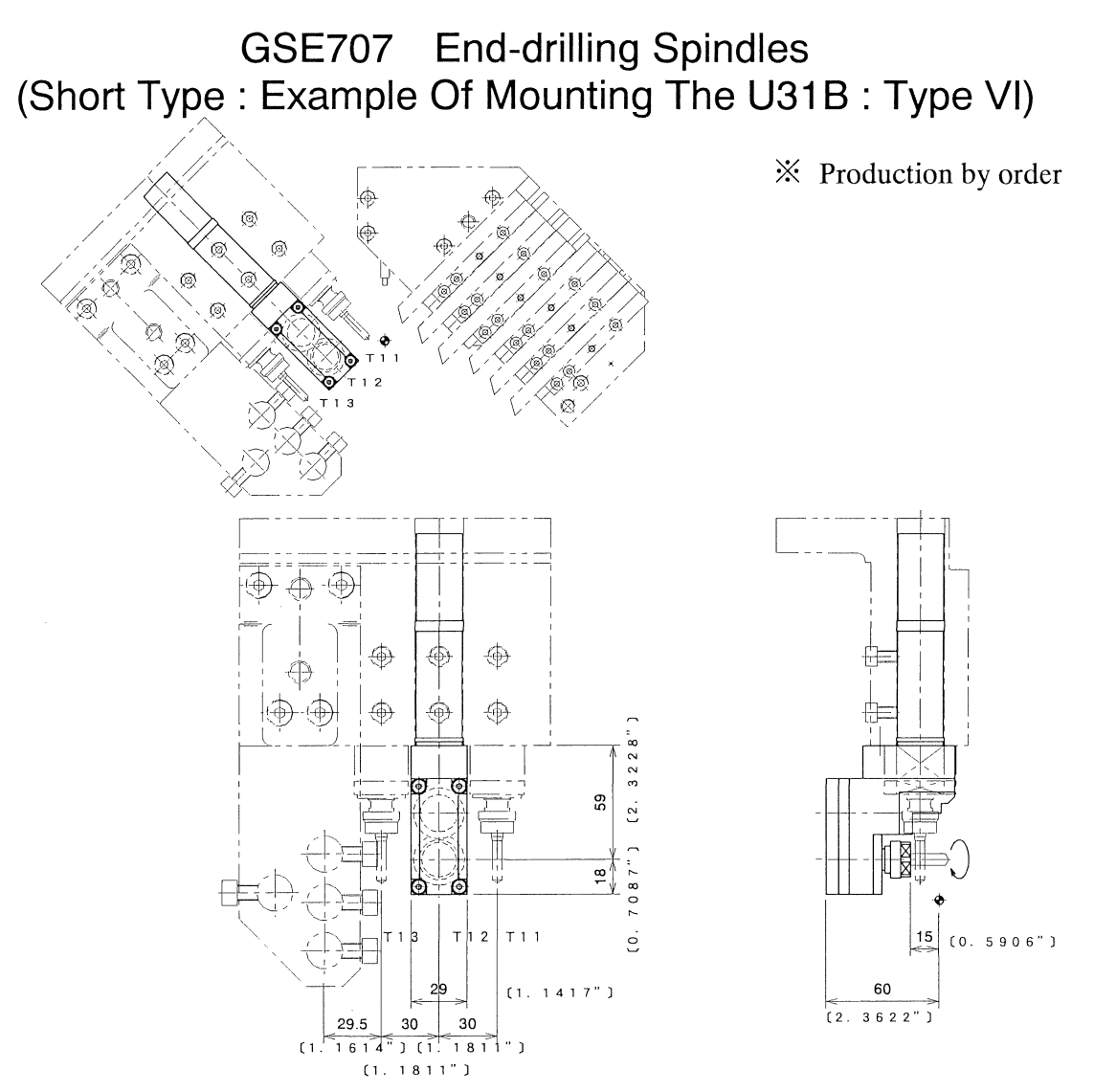

This holder is provided for end-face drilling. Mount the sleeve holder on the U31B (holder for 3 rotary tools).

### Command format

# T1200 x 4.0;

NOTICE

- If this holder is mounted, be careful for the holder not to interfere with the back spindle.
- This holder can be mounted at the position T12.

| Tool holder name           | GSE707                                                 |
|----------------------------|--------------------------------------------------------|
| Max.chuck dia.             | ø7mm[ø0.2756"]                                         |
| Spindle speed              | $200 \sim 8,000 \text{min}^{-1}$                       |
| Chuck model                | ER11 , AR11                                            |
| Spindle rotation direction | Direction shown by the arrow in the figure above for a |
|                            | forward rotation command                               |

# GSA207 End-drilling Spindles (Angle-adjustable Type : Example Of Mounting The U31B : Type VI)

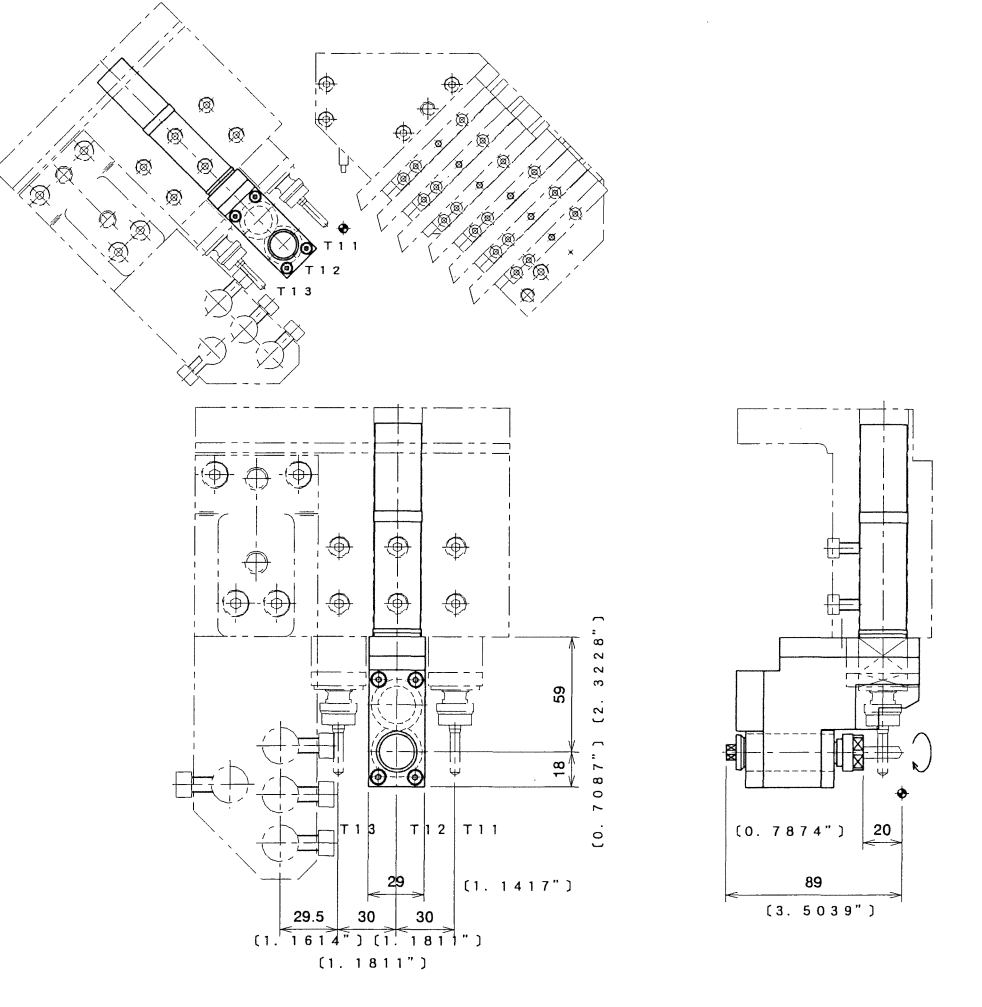

This holder is provided for end-face drilling. Mount the sleeve holder on the U31B (holder for 3 rotary tools).

### Command format

T1200 x 4.0;

NOTICE

- If this holder is mounted, be careful for the holder not to interfere with the back spindle.
- This holder can be mounted at the position T12.

| Tool holder name           | GSA207                                                                          |
|----------------------------|---------------------------------------------------------------------------------|
| Max.chuck dia.             | ø7mm[ø0.2756"]                                                                  |
| Spindle speed              | 200 ~ 8,000min <sup>-1</sup>                                                    |
| Chuck model                | ER11 , AR11                                                                     |
| Spindle rotation direction | Direction shown by the arrow in the figure above for a forward rotation command |
| Angle adjustment           | $\pm 6^{\circ}$                                                                 |

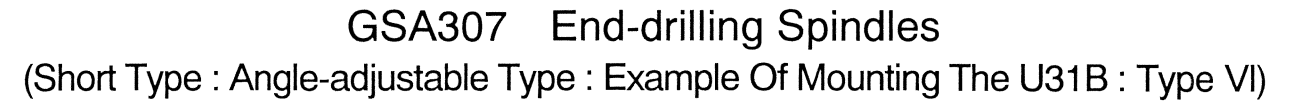

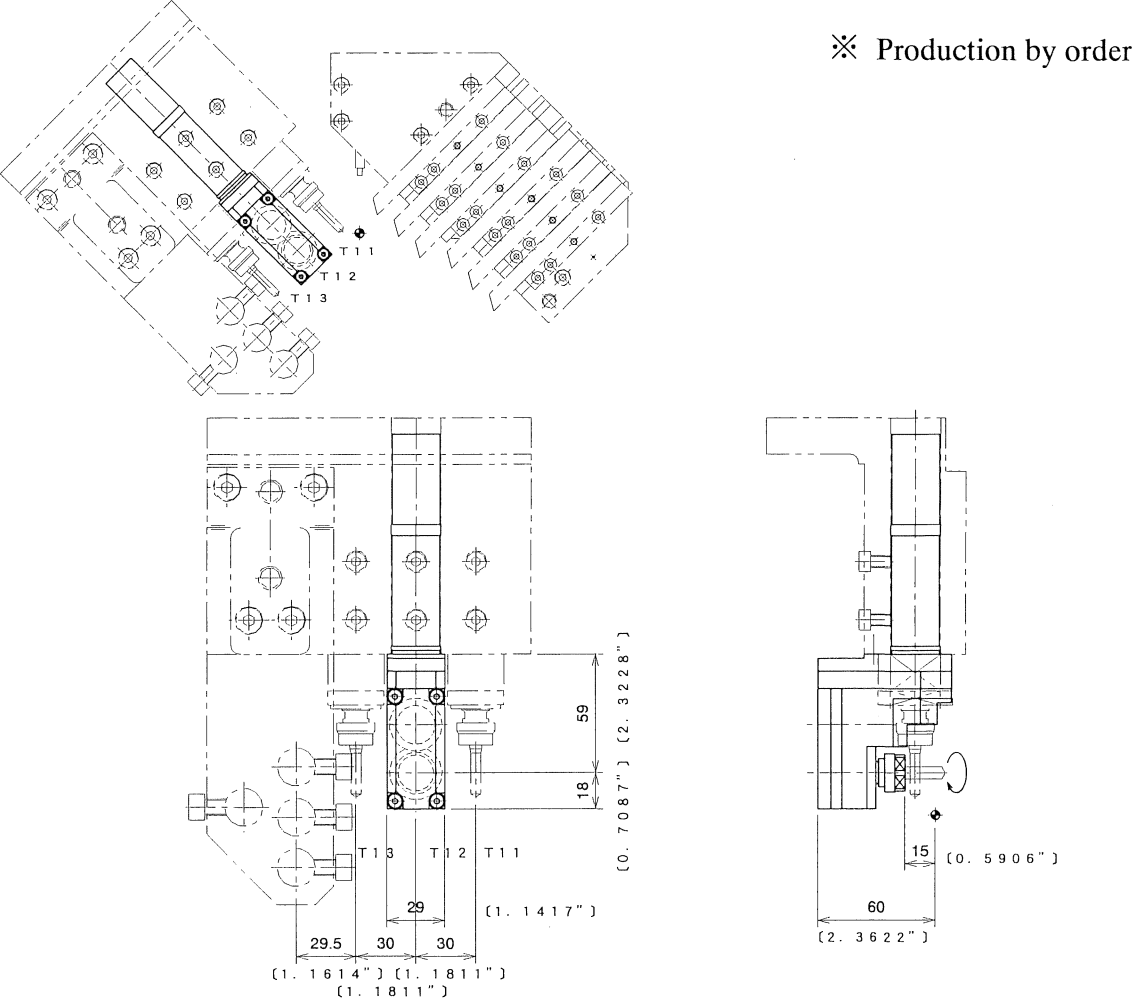

This holder is provided for end-face drilling. Mount the sleeve holder on the U31B (holder for 3 rotary tools).

### Command format

T1200 x 4.0;

- NOTICE -
  - If performing milling with a rotary tool mounted next to this holder, be careful for the holder not to interfere with the workpiece.
    - If this holder is mounted, be careful for the holder not to interfere with the back spindle.
    - This holder can be mounted at the position T12.

| Tool holder name           | GSA307                                                                          |
|----------------------------|---------------------------------------------------------------------------------|
| Max.chuck dia.             | ø7mm[ø0.2756"]                                                                  |
| Spindle speed              | $200 \sim 8,000 \text{min}^{-1}$                                                |
| Chuck model                | ER11 , AR11                                                                     |
| Spindle rotation direction | Direction shown by the arrow in the figure above for a forward rotation command |
| Angle adjustment           | $\pm 10^{2}$                                                                    |

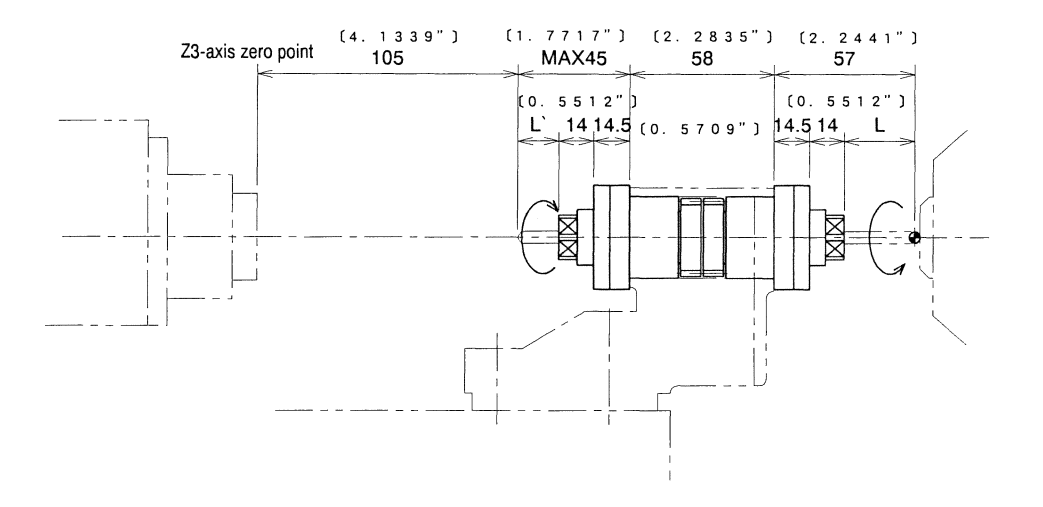

This holder is provided for end-tace drilling. Mount the holder on the U121B (Front / back rotary tool holder).

NOTICE

- If this holder is mounted, be careful for the holder not to interfere with the back spindle or the front machining tool holder (vertical holder).

- This holder can be mounted at the position T21,T22,T23,T31,T32 or T33..

| Tool holder name           | GSE807                                                                          |
|----------------------------|---------------------------------------------------------------------------------|
| Max.chuck dia.             | ø7mm(ø0.2756")                                                                  |
| Spindle speed              | 200 ~ 5,000min <sup>-1</sup>                                                    |
| Chuck model                | ER11, AR11                                                                      |
| Sleeve Holder              | U121B                                                                           |
| Spindle rotation direction | Direction shown by the arrow in the figure above for a forward rotation command |

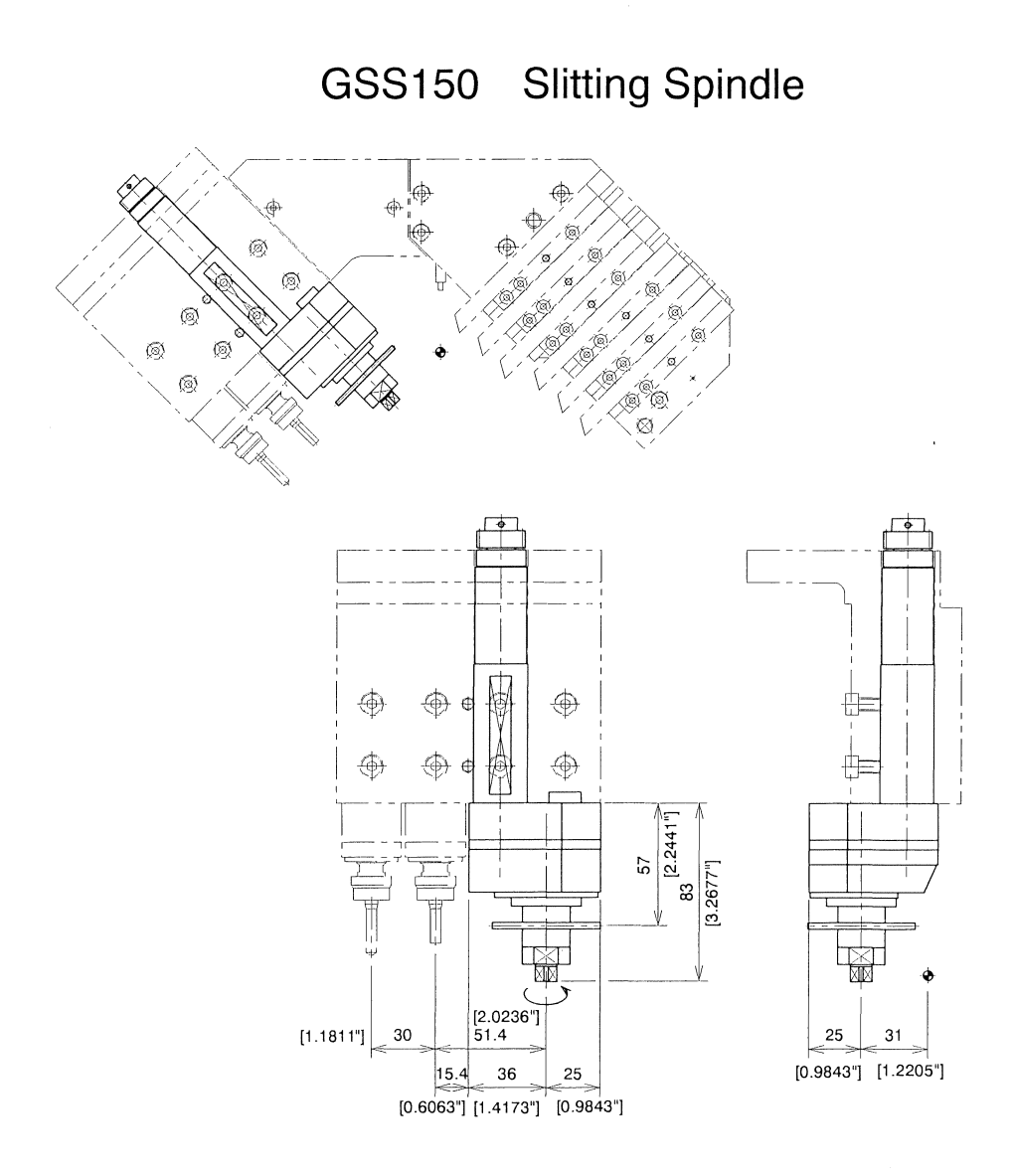

This holder is provided for end-face slitting. Mount the sleeve holder on the vertical holder.

NOTICE

- If this holder is mounted, be careful for the holder not to interfere with the back spindle or the opposite sleeve.
- Spacers are prepared for t0.5, 1.0, 3.0, it is possible to adjust the double cutter each 0.5mm.

| Tool holder name                     | GSS150                                                 |
|--------------------------------------|--------------------------------------------------------|
| Outer diameter of slitting cutter    | ø45(1.7717"), ø50mm(1.9685")                           |
| Inner diameter of slitting cutter    | ø12.7mm(ø1/2"), ø15.875mm(ø5/8")                       |
| Maximum thickness of slitting cutter | 6(0.2362")                                             |
| Spindle speed                        | $100 \sim 4,000 \text{min}^{-1}$ Redaction 1/2         |
| Spindle rotation direction           | Direction shown by the arrow in the figure above for a |
|                                      | forward rotation command                               |

# GSS250 Slitting Spindle

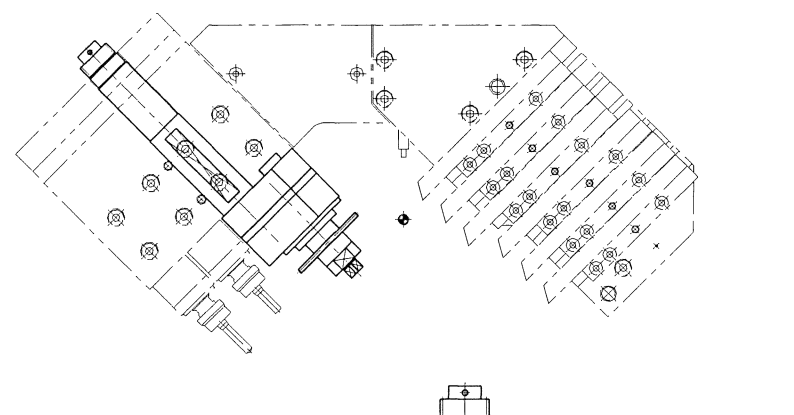

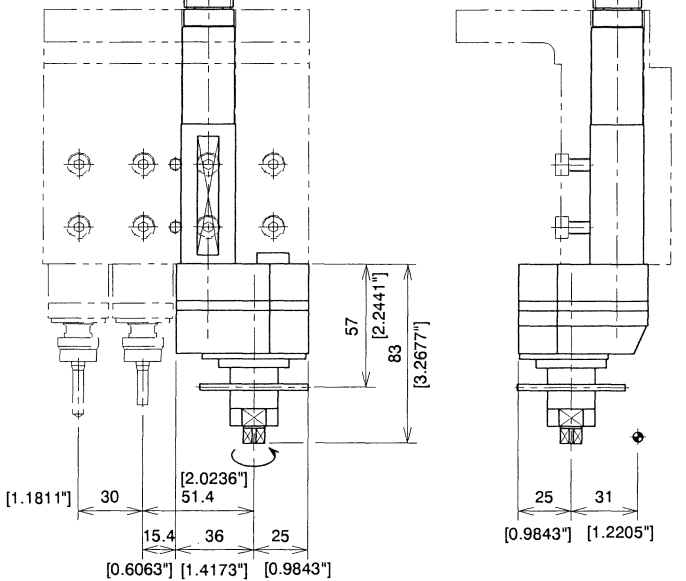

This holder is provided for end-face slitting. Mount the sleeve holder on the vertical holder.

NOTICE

- If this holder is mounted, be careful for the holder not to interfere with the back spindle or the opposite sleeve.
- Spacers are prepared for t0.5, 1.0, 3.0, it is possible to adjust the double cutter each 0.5mm.

| Tool holder name                     | GSS250                                                 |
|--------------------------------------|--------------------------------------------------------|
| Outer diameter of slitting cutter    | ø45(1.7717"), ø50mm(1.9685")                           |
| Inner diameter of slitting cutter    | ø13, ø16 mm (ø0.5118",ø0.6299")                        |
| Maximum thickness of slitting cutter | 6(0.2362")                                             |
| Spindle speed                        | $100 \sim 4,000 \text{min}^{-1}$ Redaction $1/2$       |
| Spindle rotation direction           | Direction shown by the arrow in the figure above for a |
|                                      | forward rotation command                               |

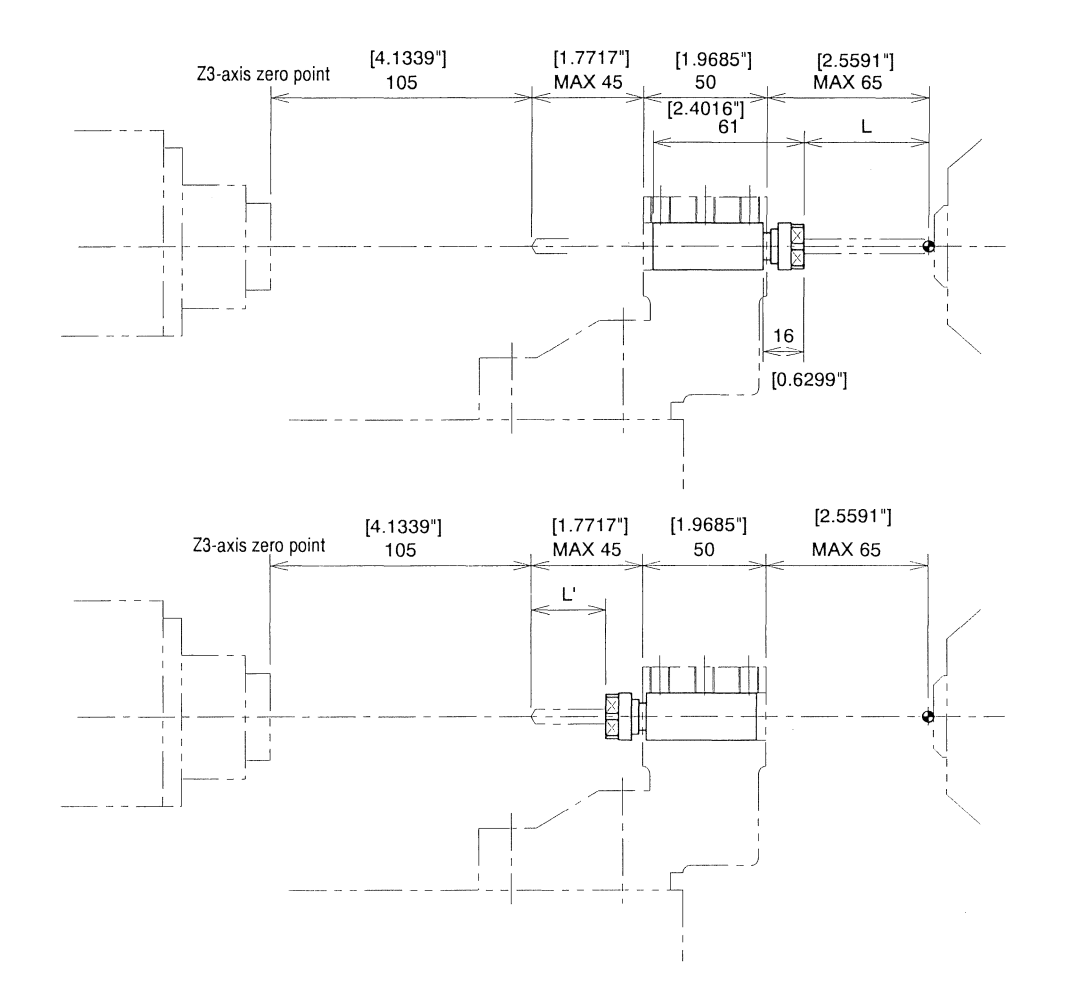

NOTICE - If this sleeve is mounted, be careful for the sleeve not to interfere with the back spindle or the front machining tool holder (vertical holder).

| Sleeve            | BDS507                      |
|-------------------|-----------------------------|
| Max.chuck dia.    | ø7mm(ø0.2756")              |
| Chuck model       | ER11 , AR11                 |
| Sleeve outer dia. | ø19.05mm(ø3/4")             |
| Sleeve Holder     | U120B,GDF905,U121B(T24,T25) |

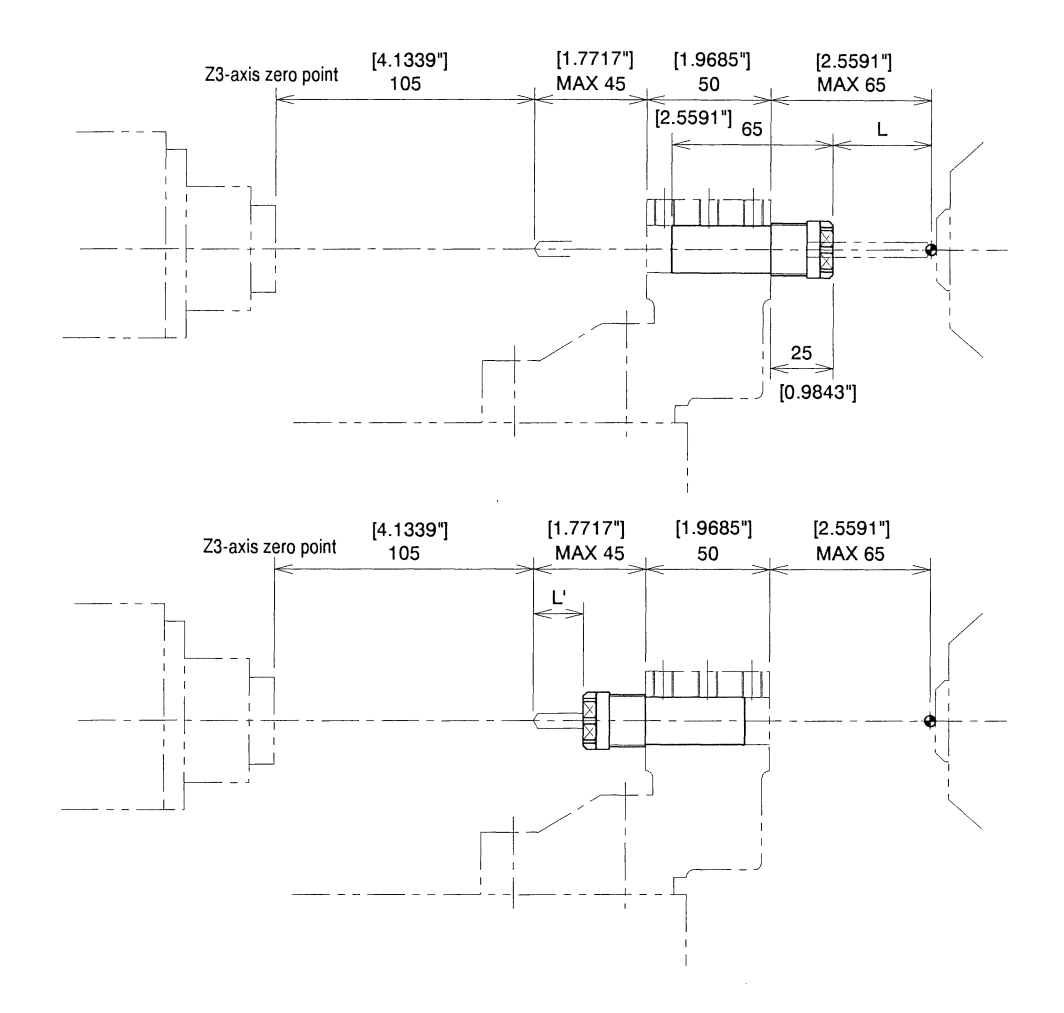

NOTICE - If this sleeve is mounted, be careful for the sleeve not to interfere with the back spindle or the front machining tool holder (vertical holder). Do not mount the sleeve for ER16 and the sleeve for AR16 next to each other.

| Sleeve            | BDS508                  |
|-------------------|-------------------------|
| Max.chuck dia.    | ø10mm(ø0.3937")         |
| Chuck model       | ER16 , AR16             |
| Sleeve outer dia. | ø19.05mm(ø3/4")         |
| Sleeve Holder     | U120B,GDF905,U121B(T25) |

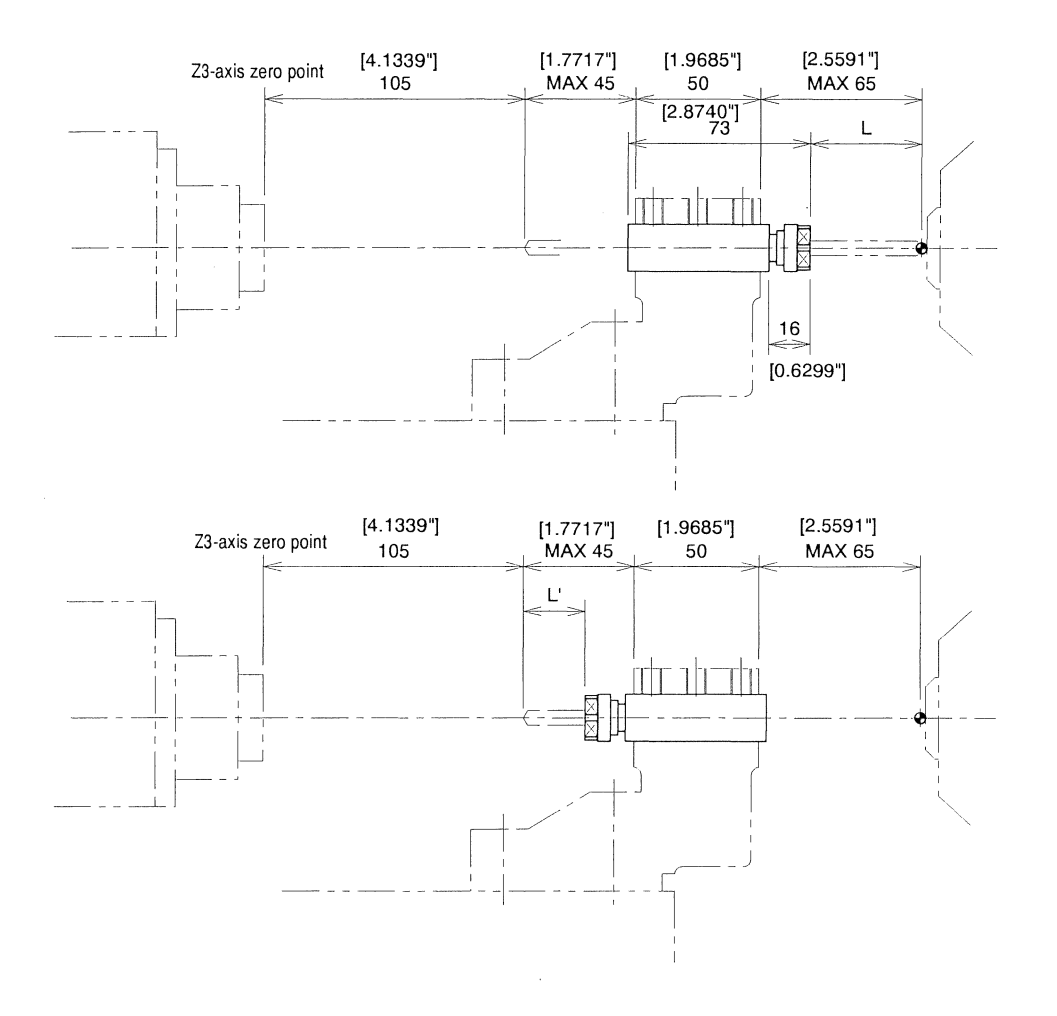

| NOTICE | - If this sleeve is mounted, be careful for the sleeve not to interfere with the back spindle or the |
|--------|----------------------------------------------------------------------------------------------------|
|        | front machining tool holder (vertical holder).                                                       |

| Sleeve            | BDS607                      |
|-------------------|-----------------------------|
| Max.chuck dia.    | ø7mm(ø0.2756")              |
| Chuck model       | ER11 , AR11                 |
| Sleeve outer dia. | ø19.05mm(ø3/4")             |
| Sleeve Holder     | U120B,GDF905,U121B(T24,T25) |

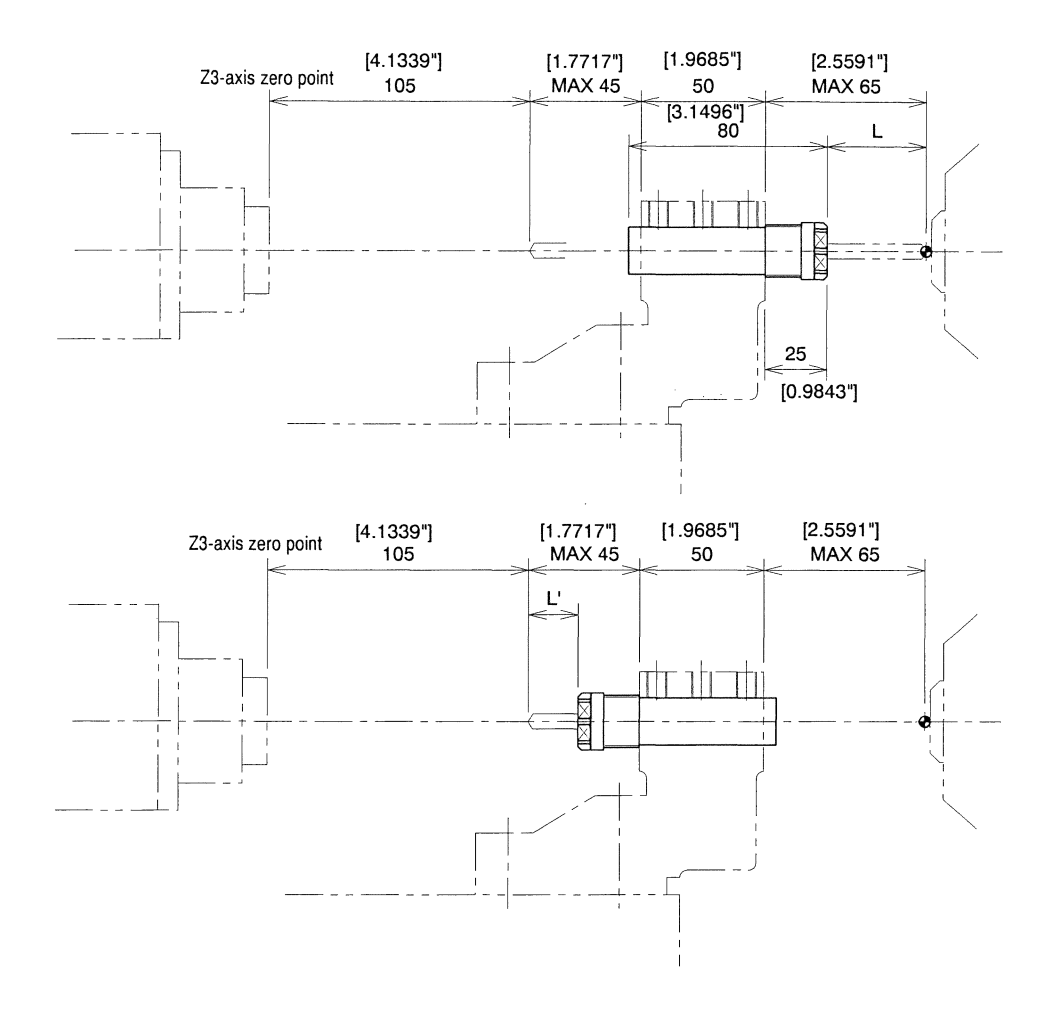

NOTICE - If this sleeve is mounted, be careful for the sleeve not to interfere with the back spindle or the front machining tool holder (vertical holder). Do not mount the sleeve for ER16 and the sleeve for AR16 next to each other.

| Sleeve            | BDS610                  |
|-------------------|-------------------------|
| Max.chuck dia.    | ø10mm(ø0.3937")         |
| Chuck model       | ER16 , AR16             |
| Sleeve outer dia. | ø19.05mm(ø3/4")         |
| Sleeve Holder     | U120B,GDF905,U121B(T25) |

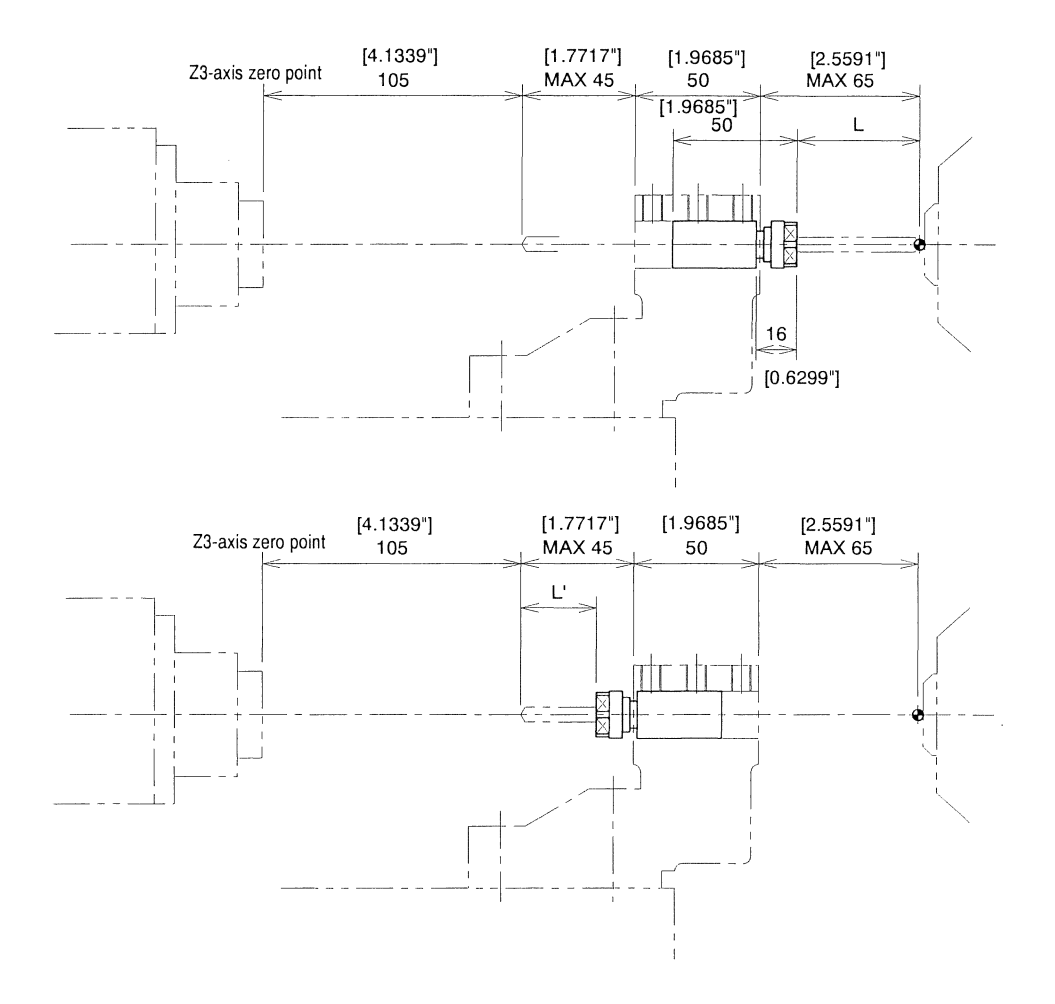

NOTICE - If this sleeve is mounted, be careful for the sleeve not to interfere with the back spindle or the front machining tool holder (vertical holder).

| Sleeve            | BDS707                      |
|-------------------|-----------------------------|
| Max.chuck dia.    | ø7mm(ø0.2756")              |
| Chuck model       | ER11 , AR11                 |
| Sleeve outer dia. | ø19.05mm(ø3/4")             |
| Sleeve Holder     | U120B,GDF905,U121B(T24,T25) |
## VDS506 Boring · Drill Sleeve(~ø7)

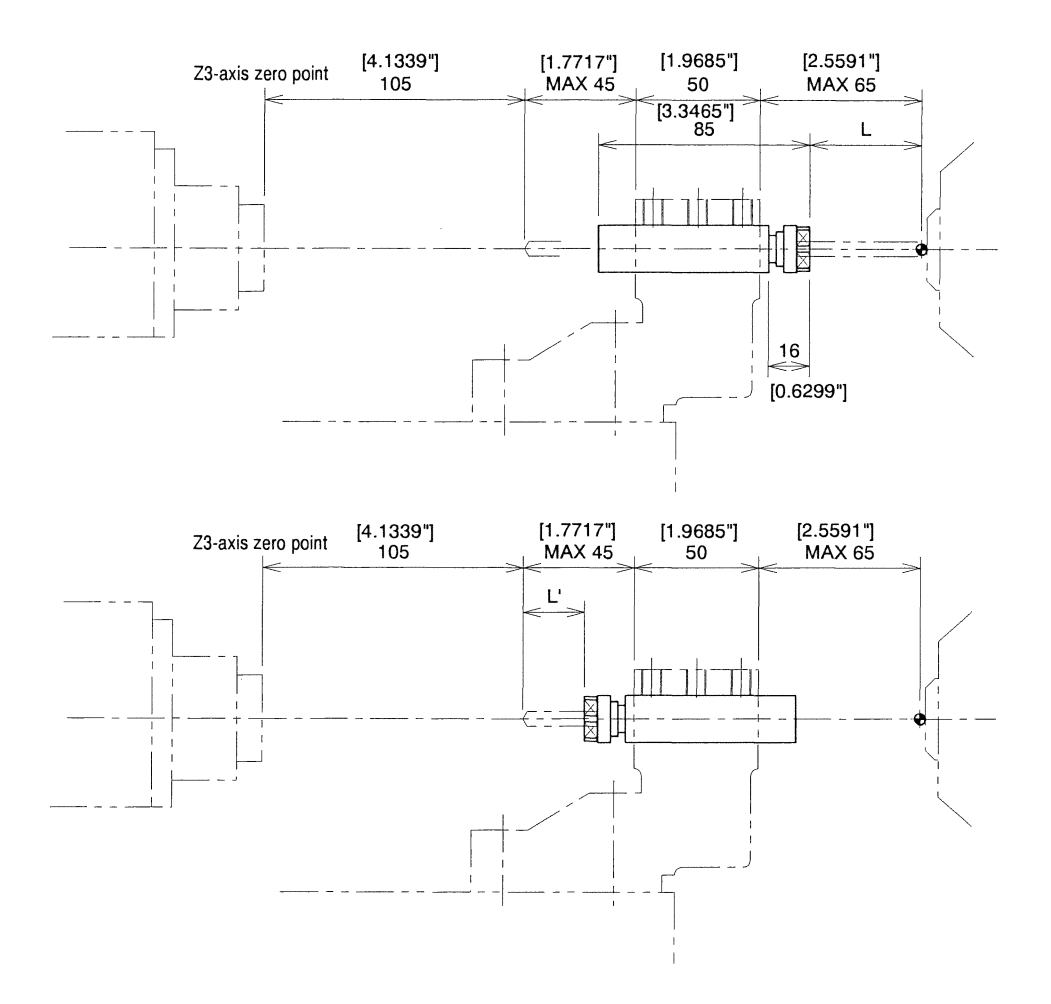

| NOTICE | - If this sleeve is mounted, be careful for the sleeve not to interfere with the back spindle or the |
|--------|----------------------------------------------------------------------------------------------------|
|        | front machining tool holder (vertical holder).                                                       |

| Sleeve            | VDS506                      |
|-------------------|-----------------------------|
| Max.chuck dia.    | ø7mm(ø0.2756")              |
| Chuck model       | ER11, AR11                  |
| Sleeve outer dia. | ø19.05mm(ø3/4")             |
| Sleeve Holder     | U120B,GDF905,U121B(T24,T25) |

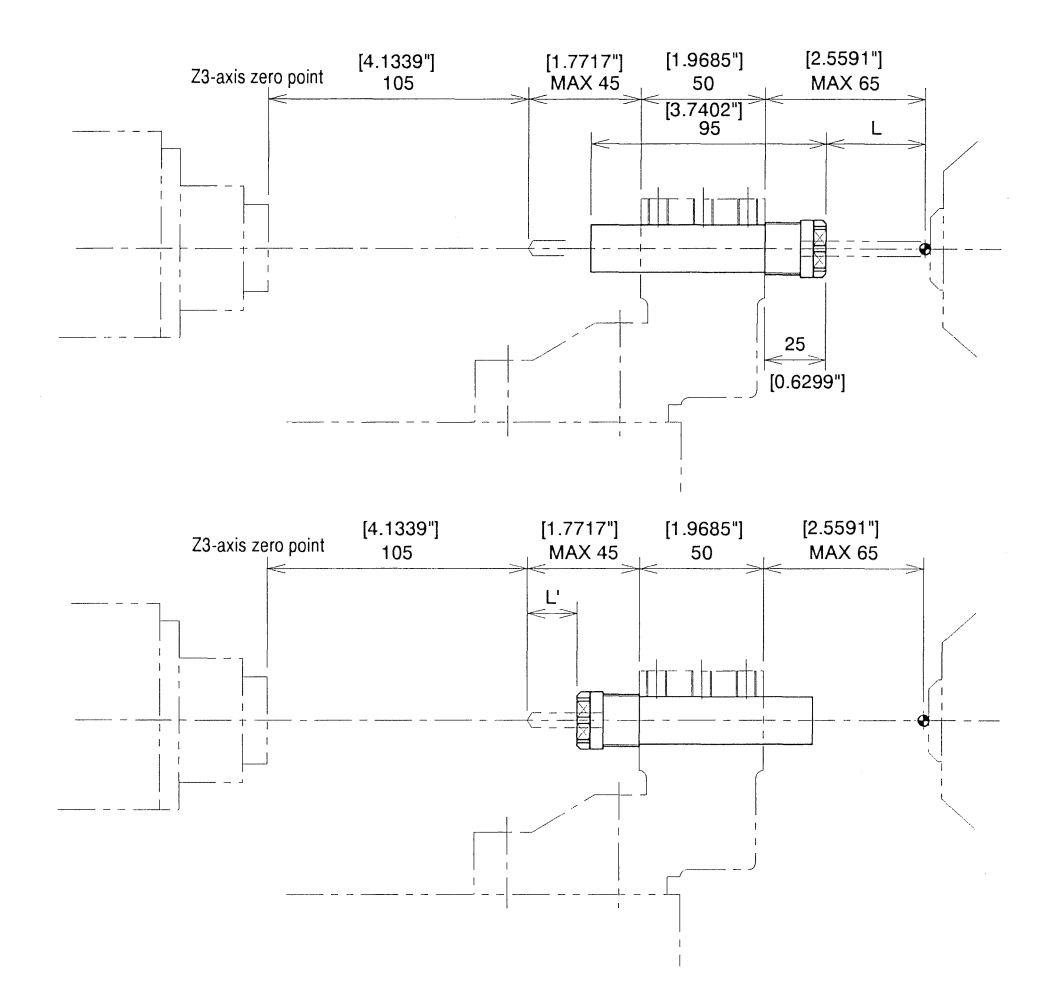

NOTICE - If this sleeve is mounted, be careful for the sleeve not to interfere with the back spindle or the front machining tool holder (vertical holder). Do not mount the sleeve for ER16 and the sleeve for AR16 next to each other.

| Sleeve            | VDS110                  |
|-------------------|-------------------------|
| Max.chuck dia.    | ø10mm(ø0.3937")         |
| Chuck model       | ER16 , AR16             |
| Sleeve outer dia. | ø19.05mm(ø3/4")         |
| Sleeve Holder     | U120B,GDF905,U121B(T25) |

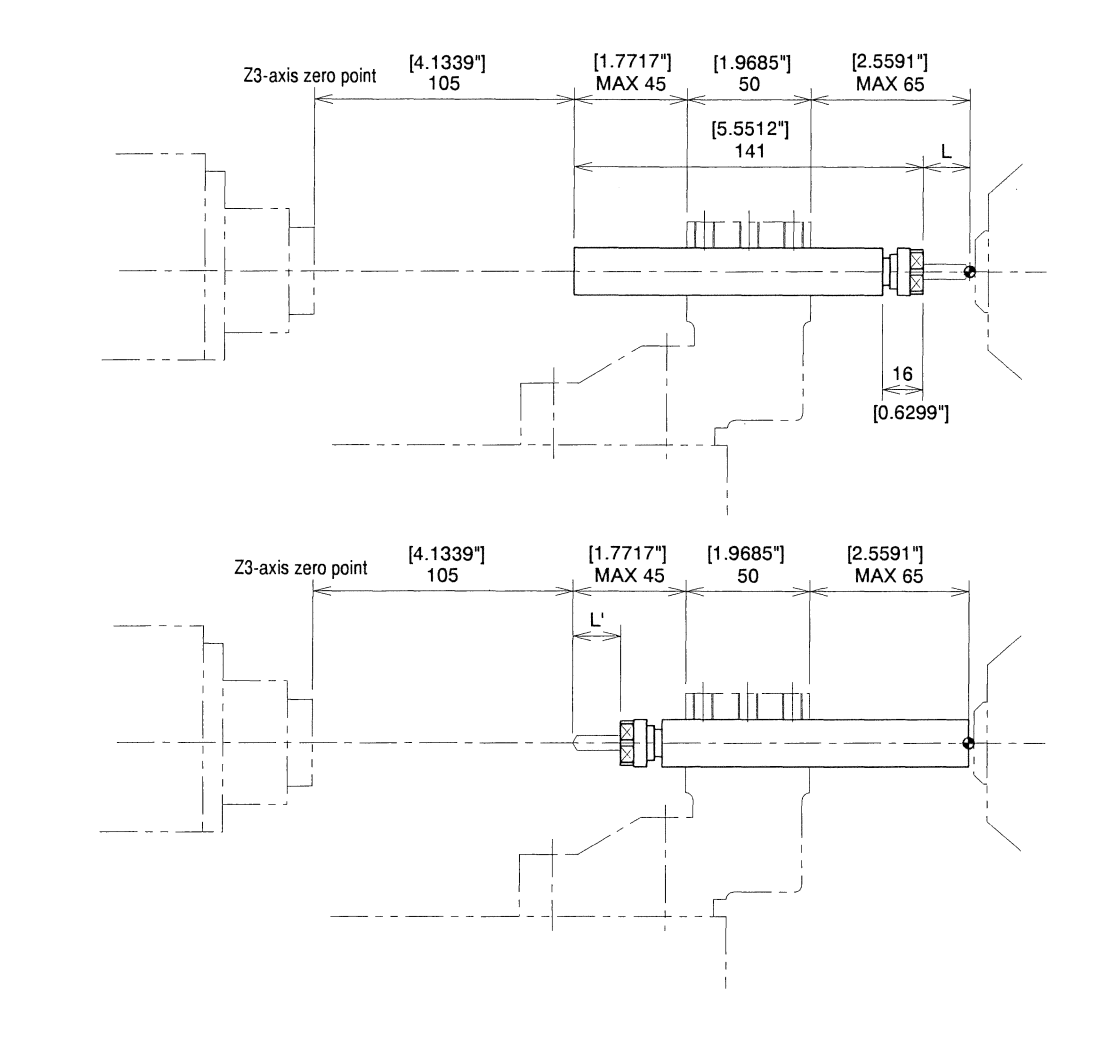

| NOTICE | - If this sleeve is mounted, be careful for the sleeve not to interfere with the back spindle or the |
|--------|----------------------------------------------------------------------------------------------------|
|        | front machining tool holder (vertical holder).                                                       |

| Sleeve            | LDS107                      |
|-------------------|-----------------------------|
| Max.chuck dia.    | ø7mm(ø0.2756")              |
| Chuck model       | ER11, AR11                  |
| Sleeve outer dia. | ø19.05mm(ø3/4")             |
| Sleeve Holder     | U120B,GDF905,U121B(T24,T25) |

## LDS110 Boring · Drill Sleeve(~ø10, Long type)

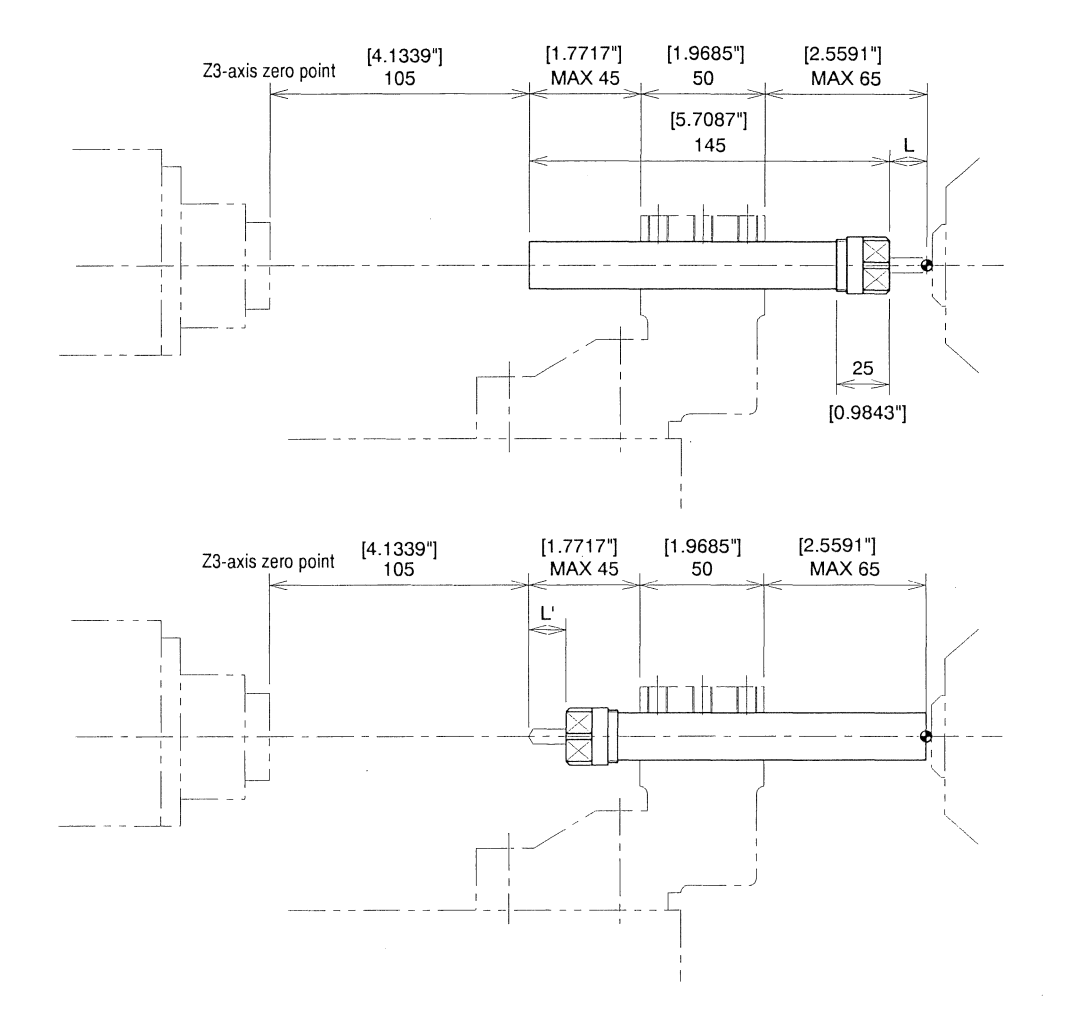

This sleeve is provided for a drill or gimlet, chucked by Rego chuck, to perform front machining and back machining. The dimensions L and L' can be changed by adjusting the protrusion of the sleeve or tool.

NOTICE - If this sleeve is mounted, be careful for the sleeve not to interfere with the back spindle or the front machining tool holder (vertical holder). Do not mount the sleeve for ER16 and the sleeve for AR16 next to each other.

| Sleeve            | LDS110                  |
|-------------------|-------------------------|
| Max.chuck dia.    | ø10mm(ø0.3937")         |
| Chuck model       | ER16, AR16              |
| Sleeve outer dia. | ø19.05mm(ø3/4")         |
| Sleeve Holder     | U120B,GDF905,U121B(T25) |

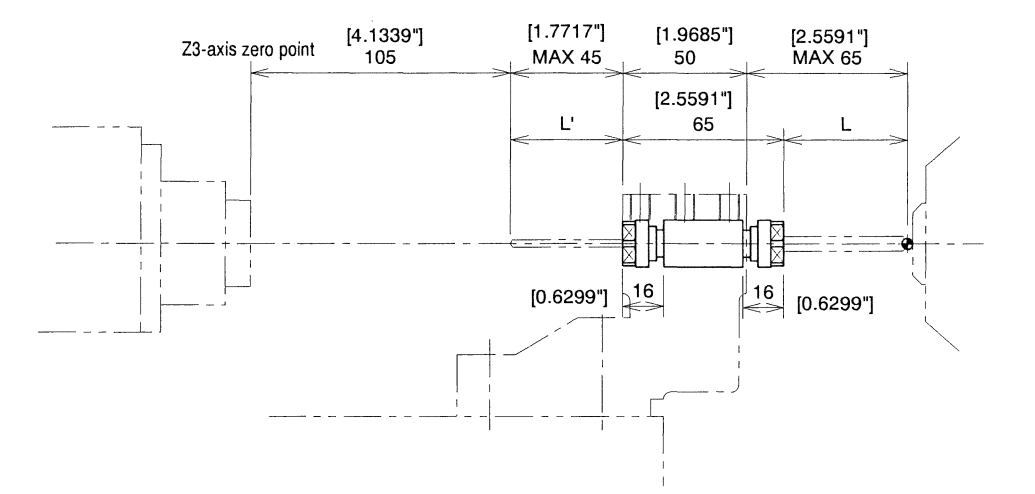

| NOTICE | - If this sleeve is mounted, be careful for the sleeve not to interfere with the back spindle or the |
|--------|----------------------------------------------------------------------------------------------------|
|        | front machining tool holder (vertical holder).                                                       |

| Sleeve            | HDS5406                     |
|-------------------|-----------------------------|
| Max.chuck dia.    | ø7mm(ø0.2756")              |
| Chuck model       | ER11, AR11                  |
| Sleeve outer dia. | ø19.05mm(ø3/4")             |
| Sleeve Holder     | U120B,GDF905,U121B(T24,T25) |

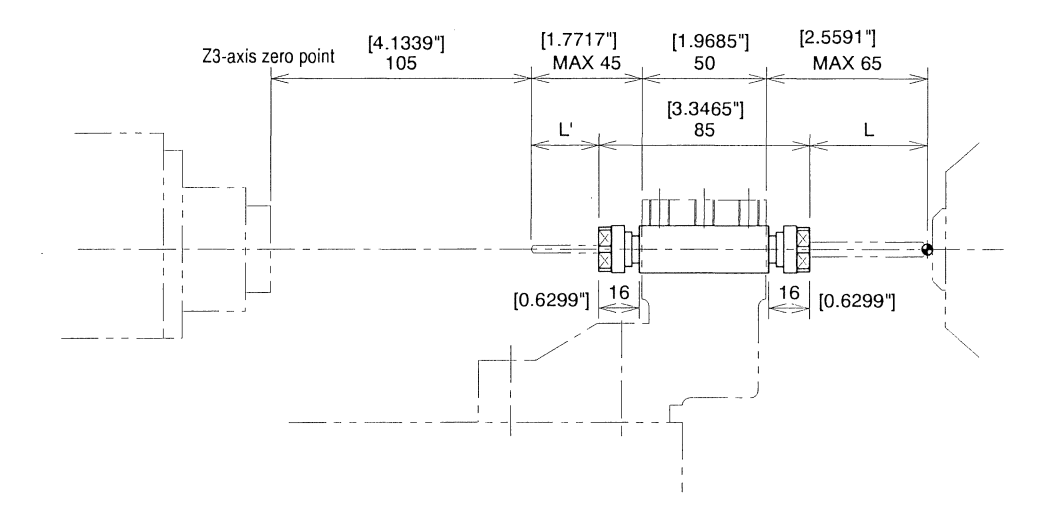

NOTICE - If this sleeve is mounted, be careful for the sleeve not to interfere with the back spindle or the front machining tool holder (vertical holder).

| Sleeve            | HDS5506                     |
|-------------------|-----------------------------|
| Max.chuck dia.    | ø7mm(ø0.2756")              |
| Chuck model       | ER11 , AR11                 |
| Sleeve outer dia. | ø19.05mm(ø3/4")             |
| Sleeve Holder     | U120B,GDF905,U121B(T24,T25) |

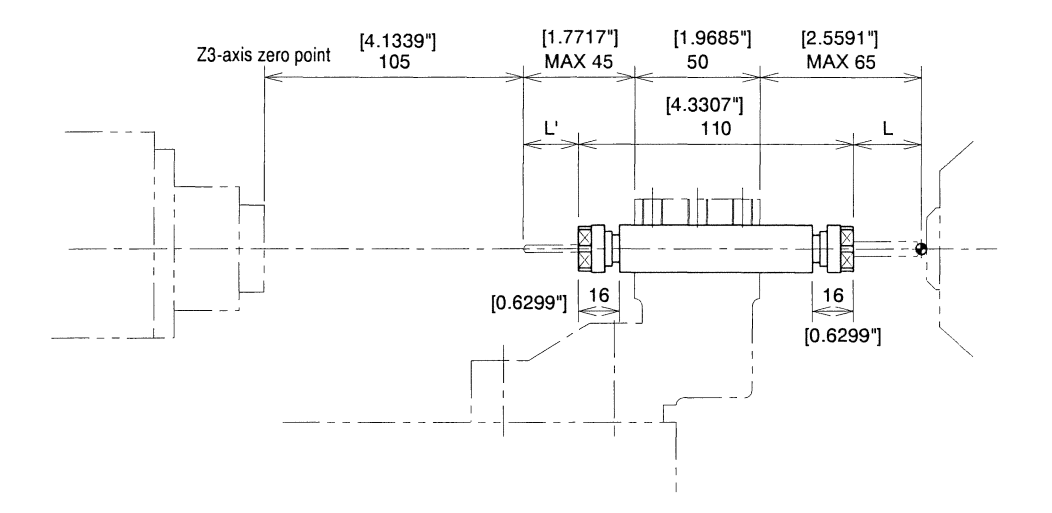

| NOTICE | - If this sleeve is mounted, be careful for the sleeve not to interfere with the back spindle or the |
|--------|----------------------------------------------------------------------------------------------------|
|        | front machining tool holder (vertical holder).                                                       |

| Sleeve            | HDS5706                     |
|-------------------|-----------------------------|
| Max.chuck dia.    | ø7mm(ø0.2756")              |
| Chuck model       | ER11 , AR11                 |
| Sleeve outer dia. | ø19.05mm(ø3/4")             |
| Sleeve Holder     | U120B,GDF905,U121B(T24,T25) |

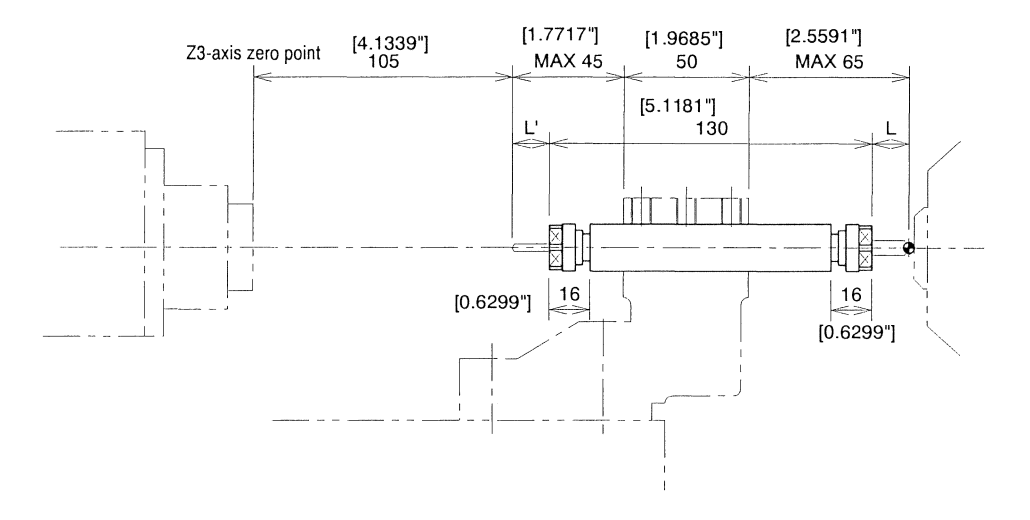

NOTICE

- If this sleeve is mounted, be careful for the sleeve not to interfere with the back spindle or the front machining tool holder (vertical holder).

| Sleeve            | HDS5806                     |
|-------------------|-----------------------------|
| Max.chuck dia.    | ø7mm(ø0.2756")              |
| Chuck model       | ER11 , AR11                 |
| Sleeve outer dia. | ø19.05mm(ø3/4")             |
| Sleeve Holder     | U120B,GDF905,U121B(T24,T25) |

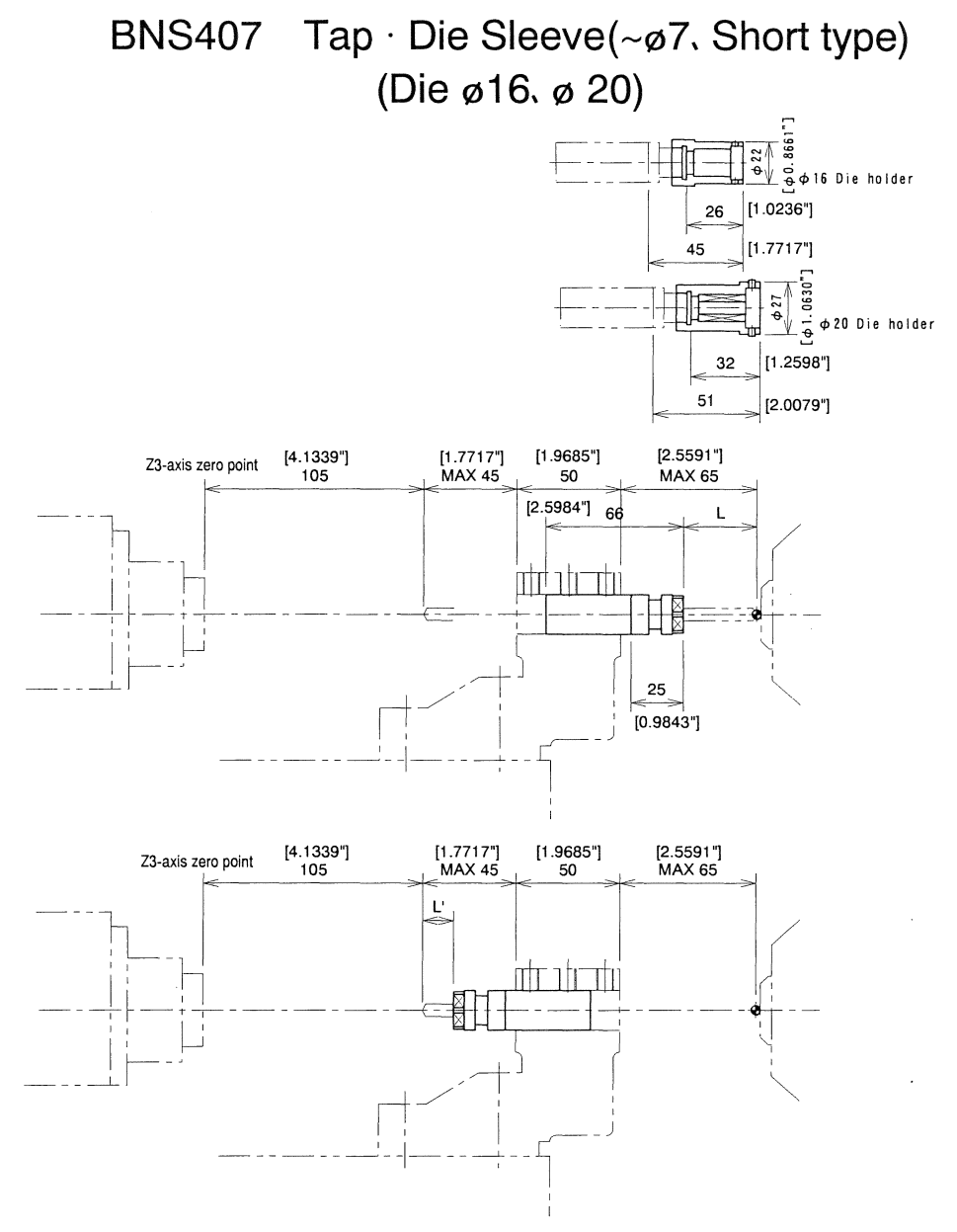

NOTICE - If this sleeve is mounted, be careful for the sleeve not to interfere with the back spindle or the front machining tool holder (vertical holder). If using this sleeve for back machining, mounting of a die is not permitted. Mounting of two die sleeves next to each other is not permitted either. When performing front machining, be careful for the front machining tool not to interfere with the die.

| Sleeve            | BNS407                      |
|-------------------|-----------------------------|
| Max.chuck dia.    | ø7mm(ø0.2756")              |
| Chuck model       | ER11, AR11                  |
| Sleeve outer dia. | ø19.05mm(ø3/4")             |
| Sleeve Holder     | U120B,GDF905,U121B(T24,T25) |

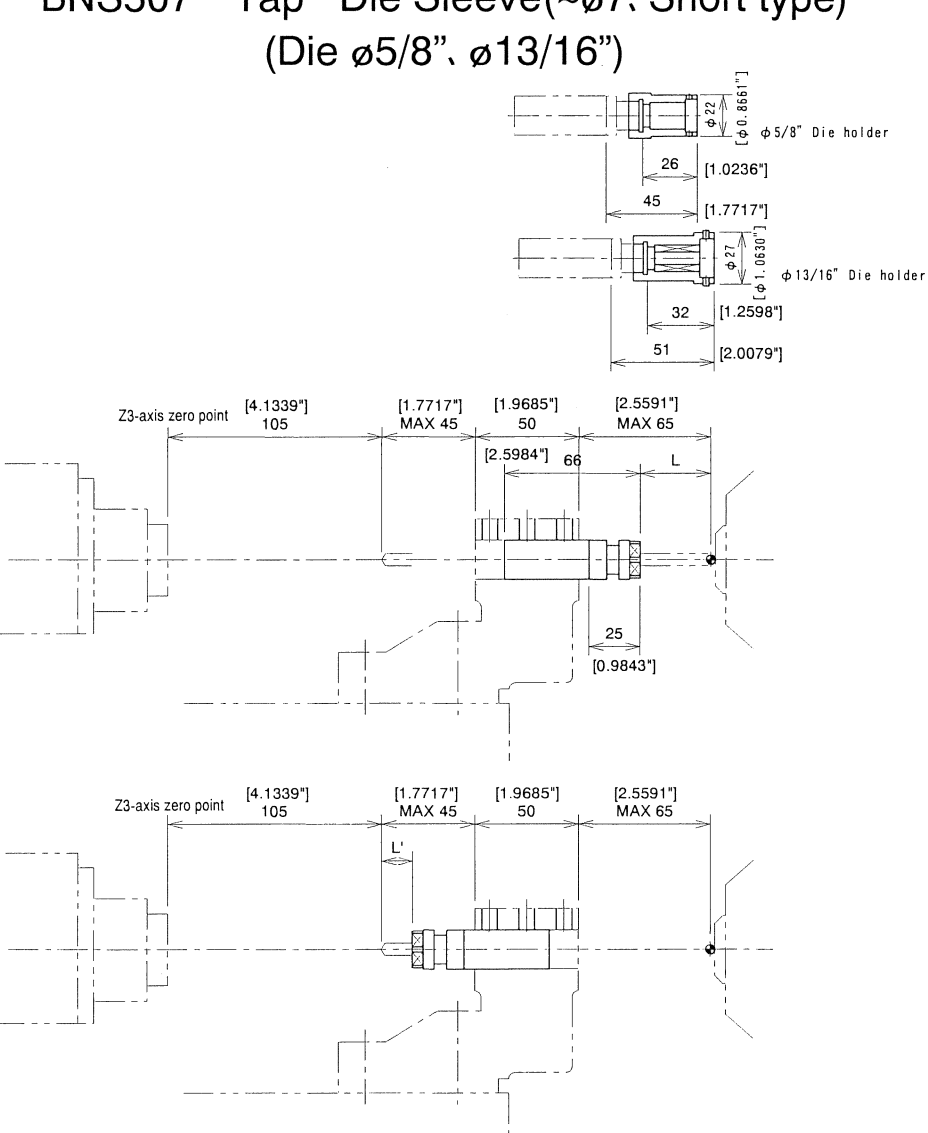

## Tap · Die Sleeve(~ø7. Short type) **BNS507**

This sleeve is provided for a tap or die, chucked by Rego chuck, to perform front machining and back The dimensions L and L' can be changed by adjusting the protrusion of the sleeve or tool. machining.

NOTICE - If this sleeve is mounted, be careful for the sleeve not to interfere with the back spindle or the front machining tool holder (vertical holder). If using this sleeve for back machining, mounting of a die is not permitted. Mounting of two die sleeves next to each other is not permitted either. When performing front machining, be careful for the front machining tool not to interfere with the die.

| Sleeve            | BNS507                      |
|-------------------|-----------------------------|
| Max.chuck dia.    | ø7mm(ø0.2756")              |
| Chuck model       | ER11 , AR11                 |
| Sleeve outer dia. | ø19.05mm(ø3/4")             |
| Sleeve Holder     | U120B,GDF905,U121B(T24,T25) |

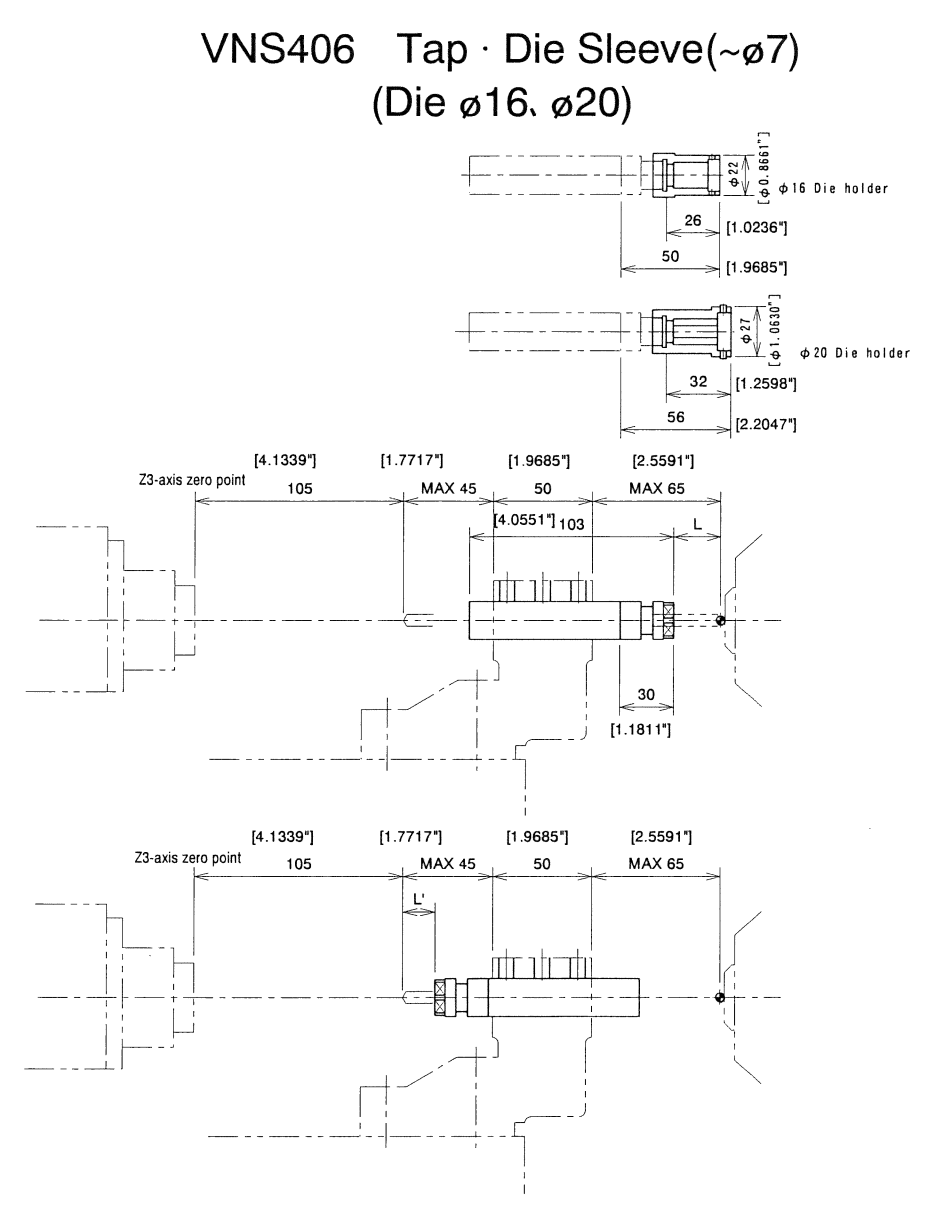

NOTICE - If this sleeve is mounted, be careful for the sleeve not to interfere with the back spindle or the front machining tool holder (vertical holder). If using this sleeve for back machining, mounting of a die is not permitted. Mounting of two die sleeves next to each other is not permitted either. When performing front machining, be careful for the front machining tool not to interfere with the die.

| Sleeve            | VNS406                      |
|-------------------|-----------------------------|
| Max.chuck dia.    | ø7mm(ø0.2756")              |
| Chuck model       | ER11 , AR11                 |
| Sleeve outer dia. | ø19.05mm(ø3/4")             |
| Sleeve Holder     | U120B,GDF905,U121B(T24,T25) |

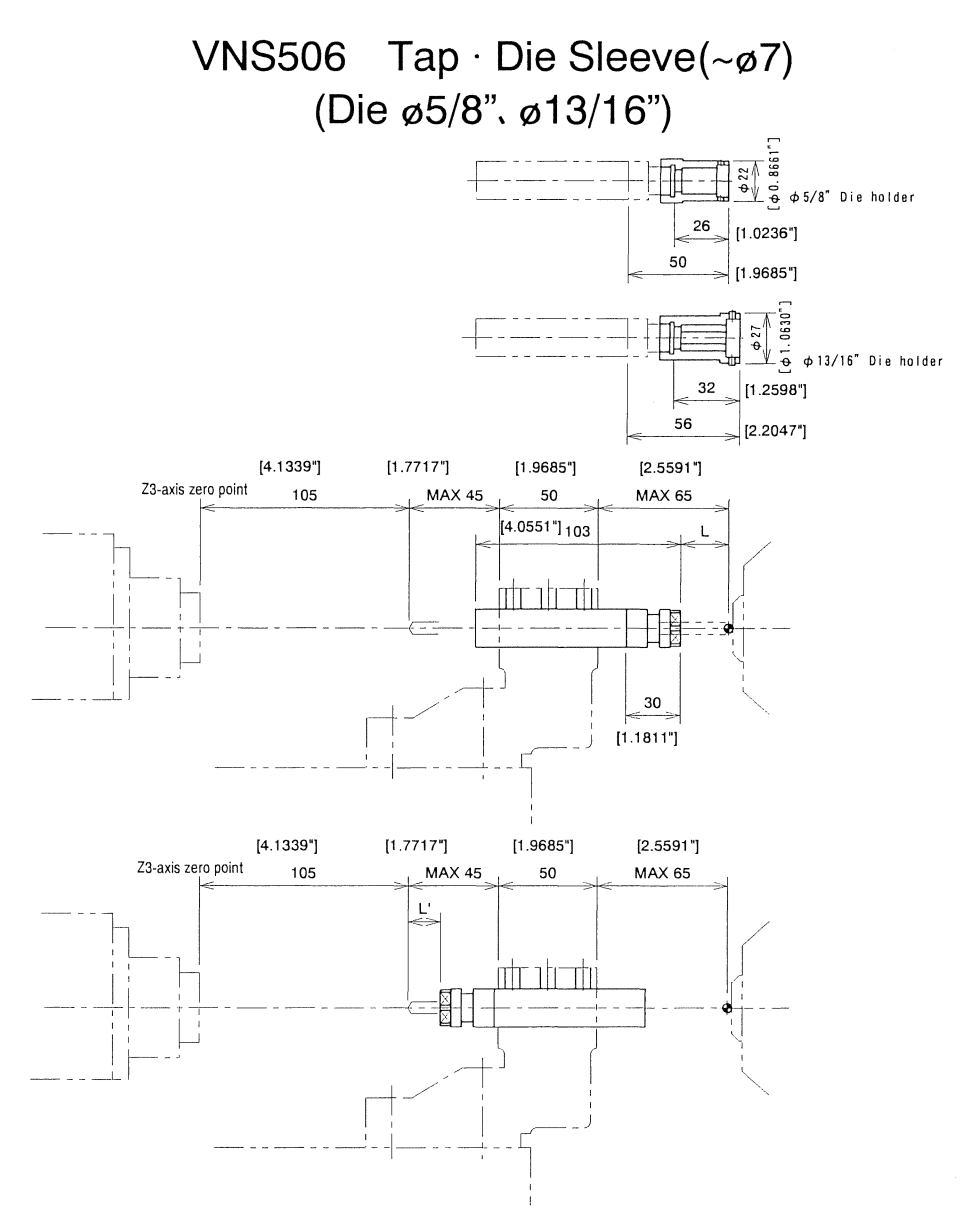

NOTICE - If this sleeve is mounted, be careful for the sleeve not to interfere with the back spindle or the front machining tool holder (vertical holder). If using this sleeve for back machining, mounting of a die is not permitted. Mounting of two die sleeves next to each other is not permitted either. When performing front machining, be careful for the front machining tool not to interfere with the die.

| Sleeve            | VNS506                      |
|-------------------|-----------------------------|
| Max.chuck dia.    | ø7mm(ø0.2756")              |
| Chuck model       | ER11, AR11                  |
| Sleeve outer dia. | ø19.05mm(ø3/4")             |
| Sleeve Holder     | U120B,GDF905,U121B(T24,T25) |

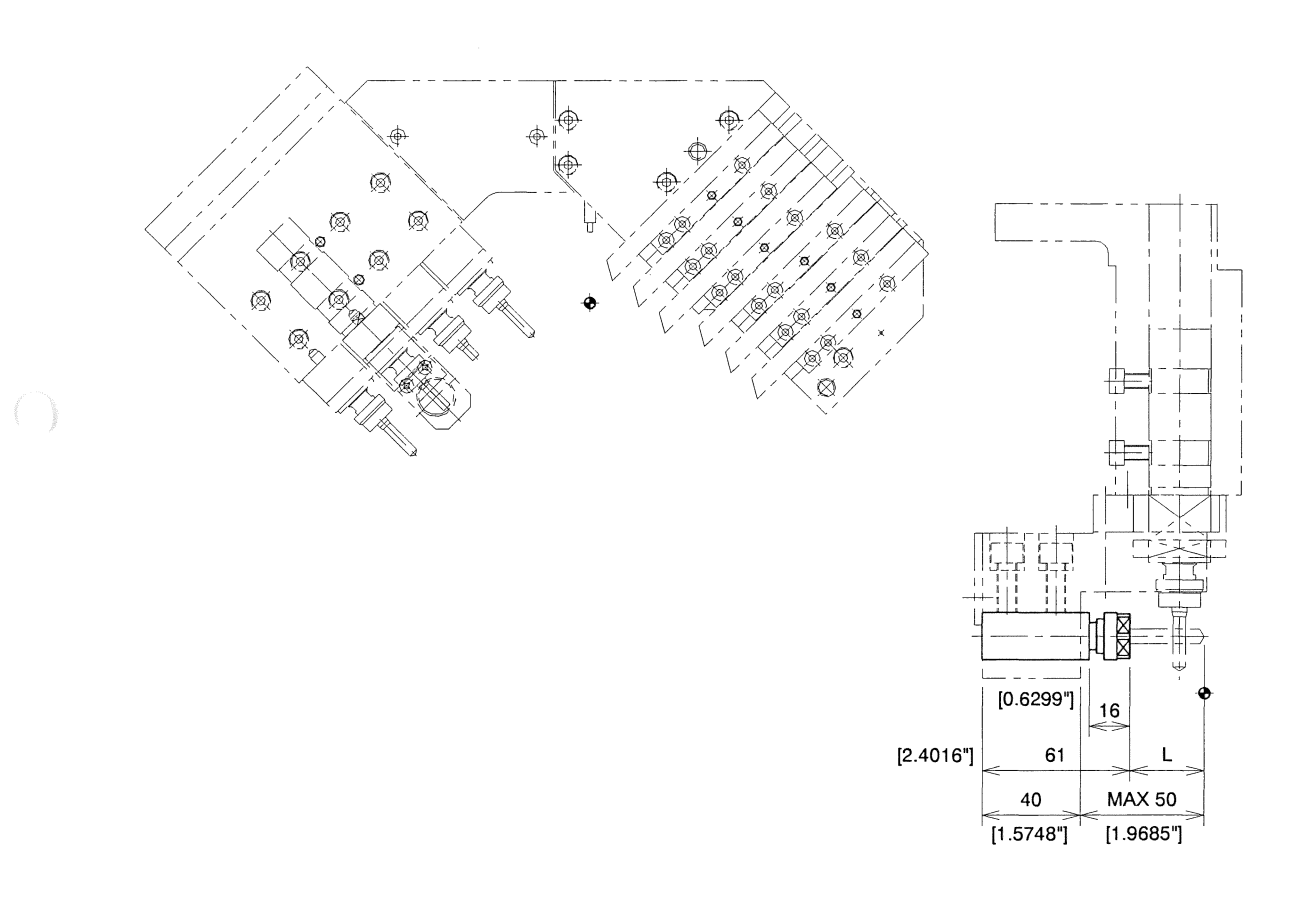

- If this sleeve is mounted, be careful for the sleeve not to interfere with the back spindle or the opposite sleeve.

| Sleeve            | BDS507          |
|-------------------|-----------------|
| Max.chuck dia.    | ø7mm(ø0.2756")  |
| Chuck model       | ER11 , AR11     |
| Sleeve outer dia. | ø19.05mm(ø3/4") |
| Sleeve Holder     | GDF901          |

NOTICE

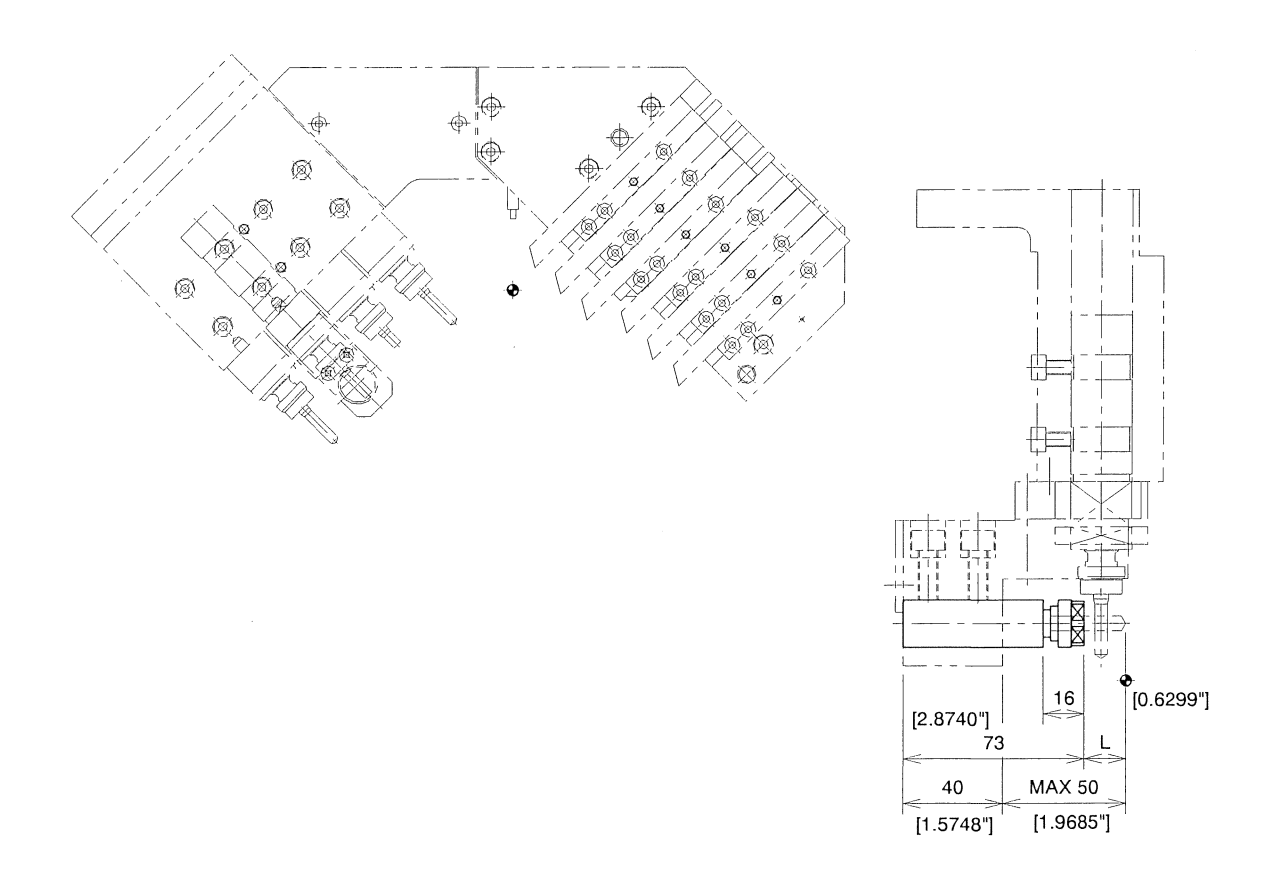

NOTICE - If this sleeve is mounted, be careful for the sleeve not to interfere with the back spindle or the opposite sleeve.

| Sleeve            | BDS607          |
|-------------------|-----------------|
| Max.chuck dia.    | ø7mm(ø0.2756")  |
| Chuck model       | ER11 , AR11     |
| Sleeve outer dia. | ø19.05mm(ø3/4") |
| Sleeve Holder     | GDF901          |

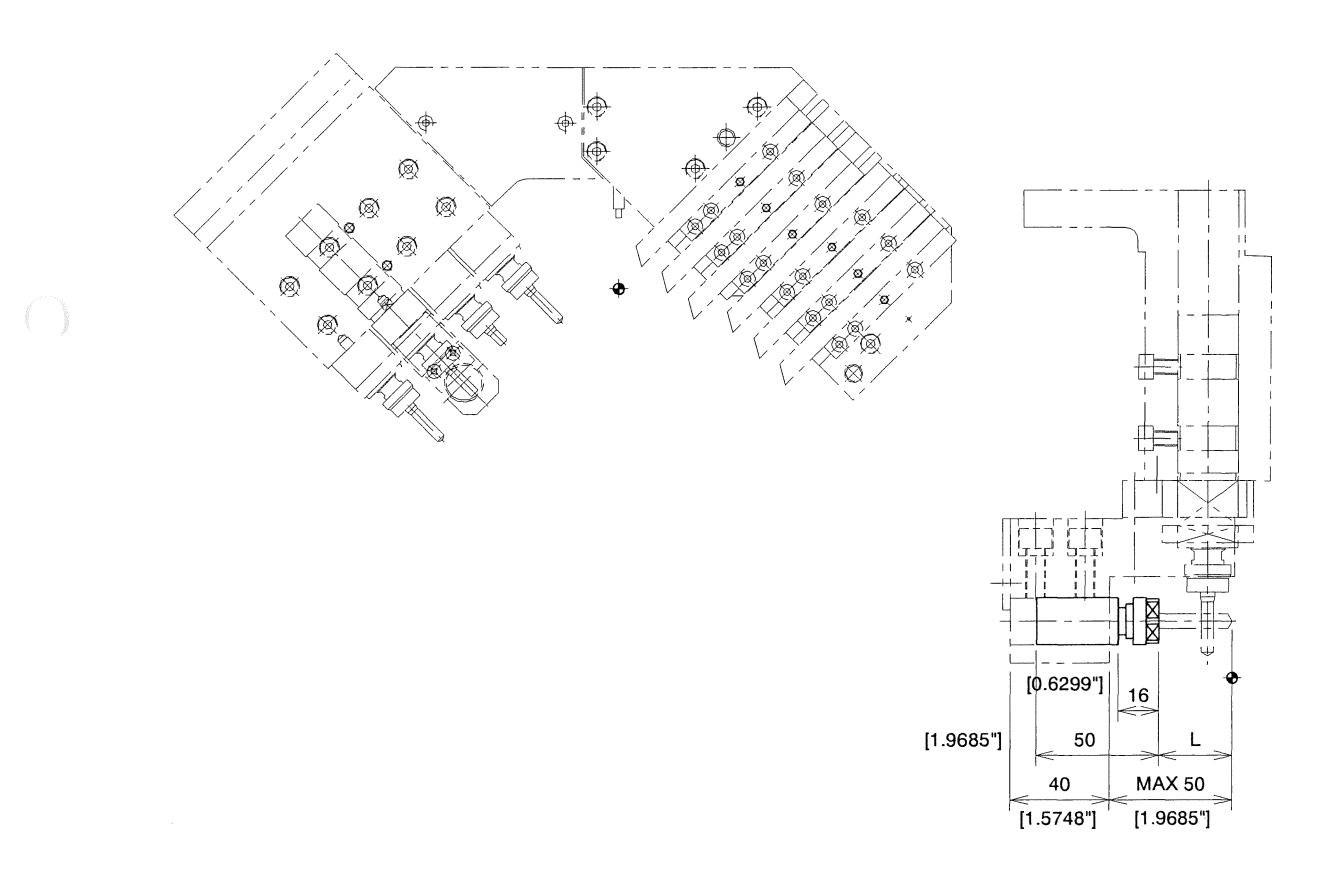

| NOTICE | - | If this sleeve is mounted, be careful for the sleeve not to interfere with the back spindle or |
|--------|---|------------------------------------------------------------------------------------------------|
|        |   | the opposite sleeve.                                                                           |

| Sleeve            | BDS707          |
|-------------------|-----------------|
| Max.chuck dia.    | ø7mm(ø0.2756")  |
| Chuck model       | ER11 , AR11     |
| Sleeve outer dia. | ø19.05mm(ø3/4") |
| Sleeve Holder     | GDF901          |

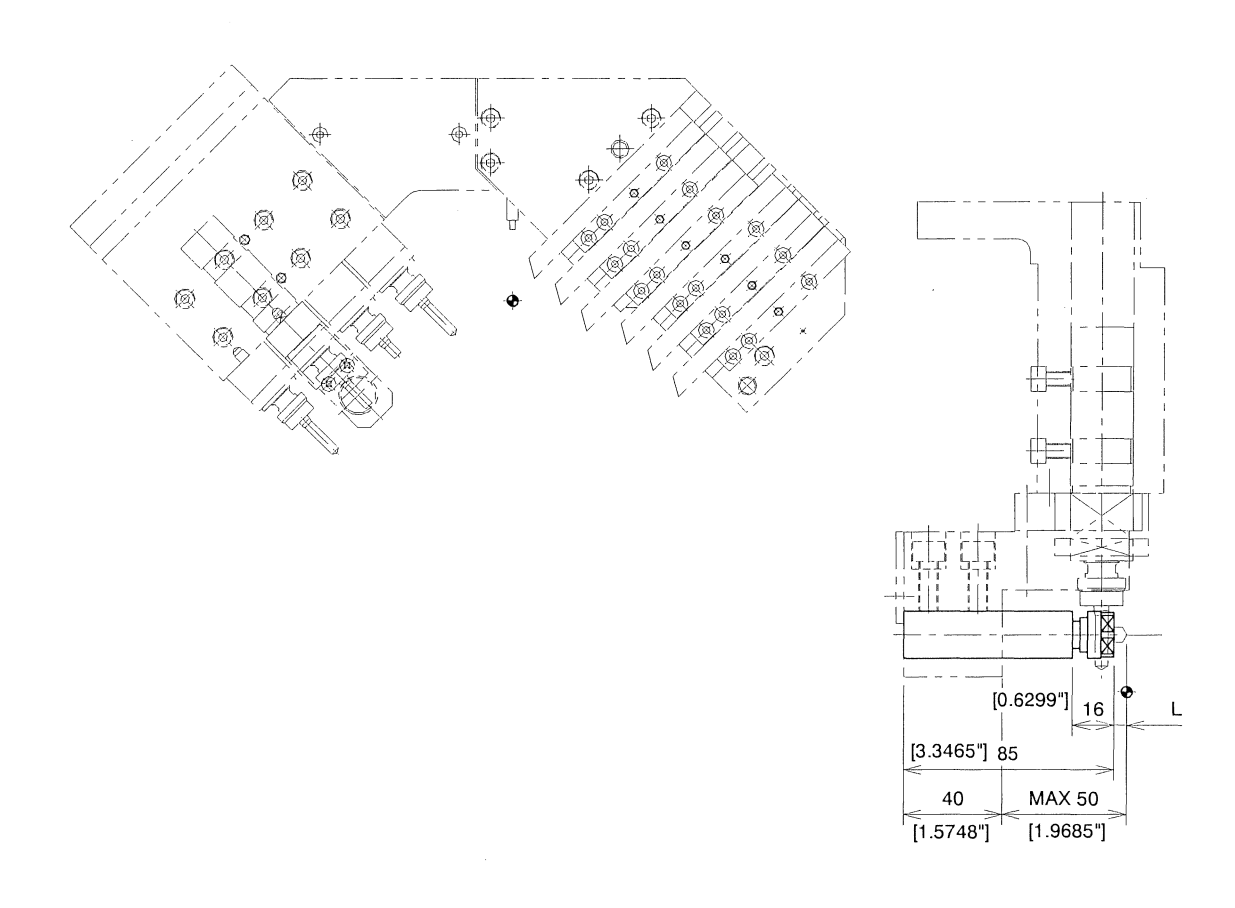

| NOTICE | - | If this sleeve is mounted, be careful for the sleeve not to interfere with the back spindle or |
|--------|---|------------------------------------------------------------------------------------------------|
|        |   | the opposite sleeve.                                                                           |

| Sleeve            | VDS506          |
|-------------------|-----------------|
| Max.chuck dia.    | ø7mm(ø0.2756")  |
| Chuck model       | ER11 , AR11     |
| Sleeve outer dia. | ø19.05mm(ø3/4") |
| Sleeve Holder     | GDF901          |

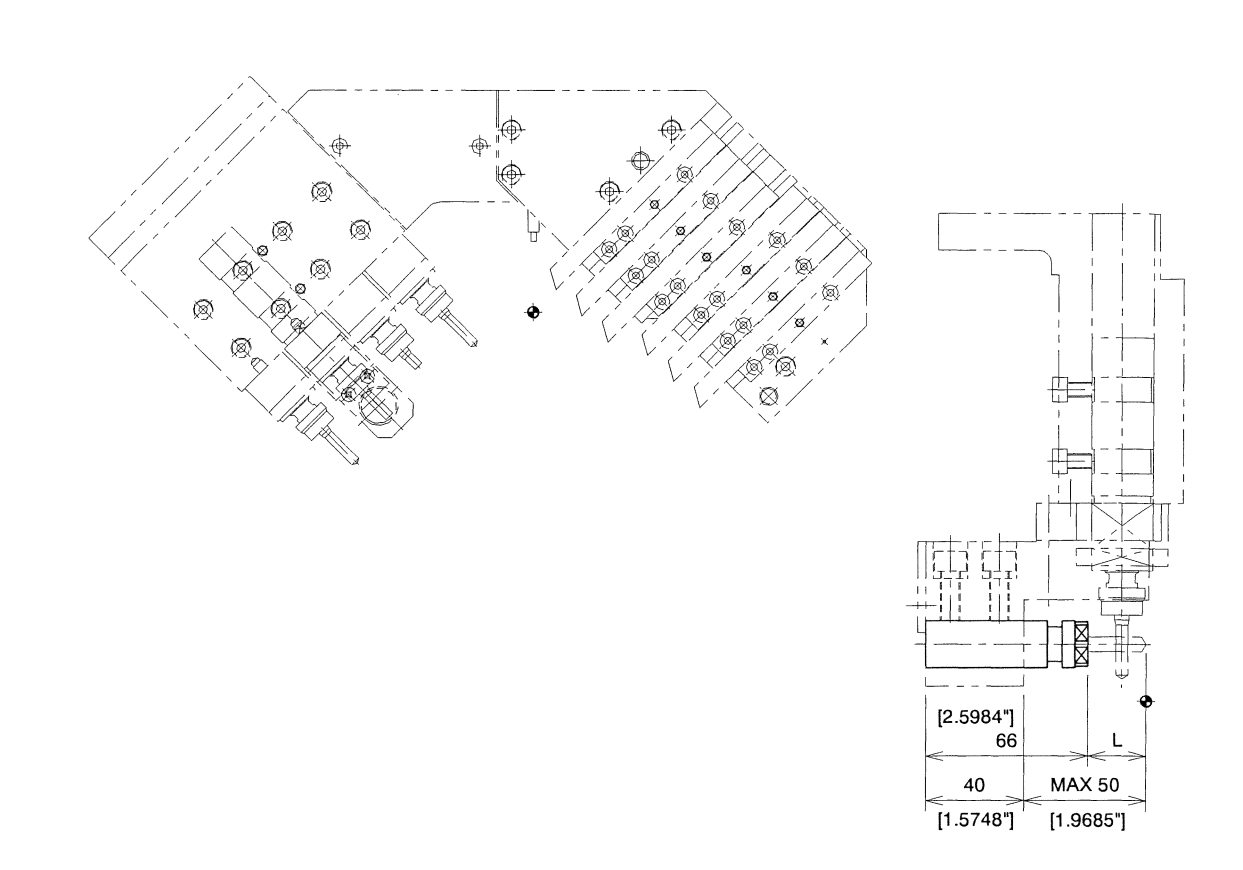

| NOTICE | - | If this sleeve is mounted, be careful for the sleeve not to interfere with the back spindle or |
|--------|---|------------------------------------------------------------------------------------------------|
|        |   | the opposite sleeve.                                                                           |

| Sleeve            | BNS407          |
|-------------------|-----------------|
| Max.chuck dia.    | ø7mm(ø0.2756")  |
| Chuck model       | ER11, AR11      |
| Sleeve outer dia. | ø19.05mm(ø3/4") |
| Sleeve Holder     | GDF901          |

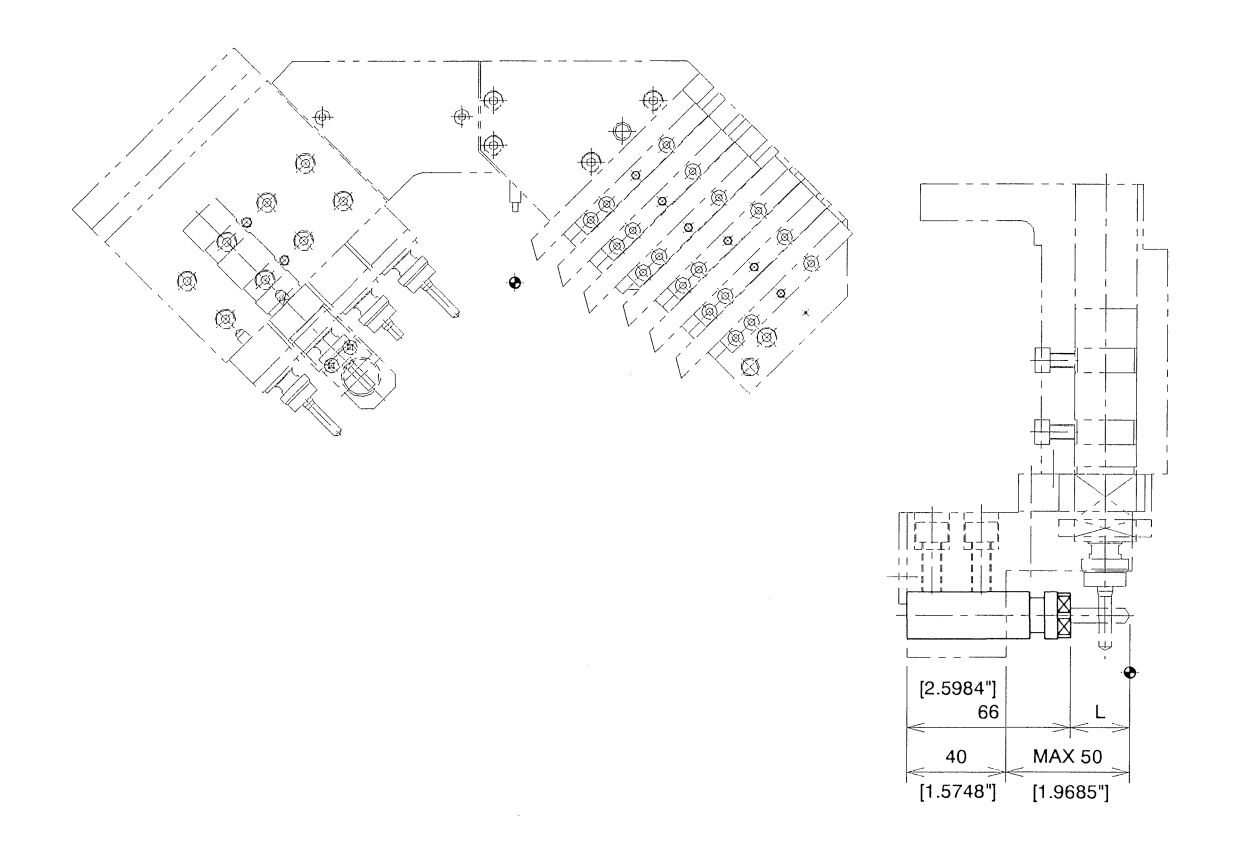

NOTICE - If this sleeve is mounted, be careful for the sleeve not to interfere with the back spindle or the opposite sleeve.

| Sleeve            | BNS507          |
|-------------------|-----------------|
| Max.chuck dia.    | ø7mm(ø0.2756")  |
| Chuck model       | ER11, AR11      |
| Sleeve outer dia. | ø19.05mm(ø3/4") |
| Sleeve Holder     | GDF901          |

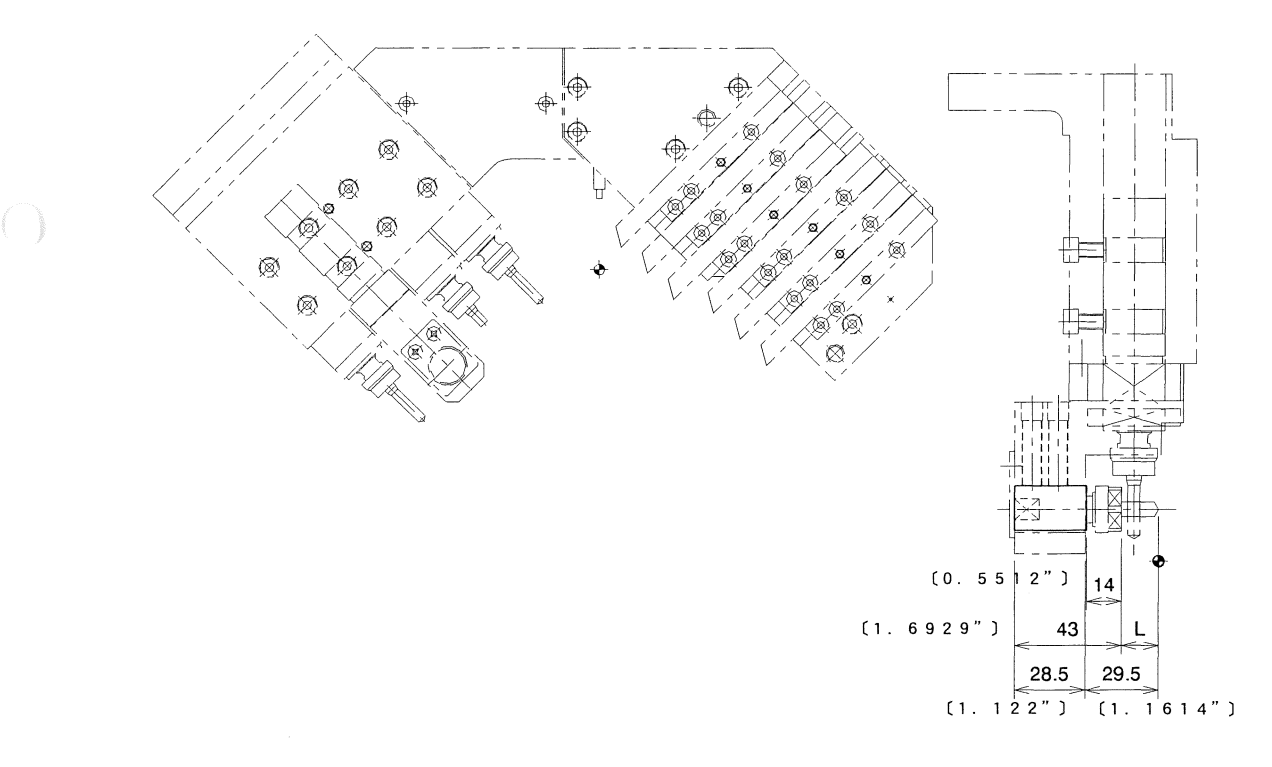

| NOTICE | - | If this sleeve is mounted, be careful for the sleeve not to interfere with the back spindle or |
|--------|---|------------------------------------------------------------------------------------------------|
|        |   | the opposite sleeve.                                                                           |

| Sleeve            | BDS807          |
|-------------------|-----------------|
| Max.chuck dia.    | ø7mm(ø0.2756")  |
| Chuck model       | ER11 , AR11     |
| Sleeve outer dia. | ø19.05mm(ø3/4") |
| Sleeve Holder     | GDF907,GDF1007  |

### SAU319 Dedicated Adapter

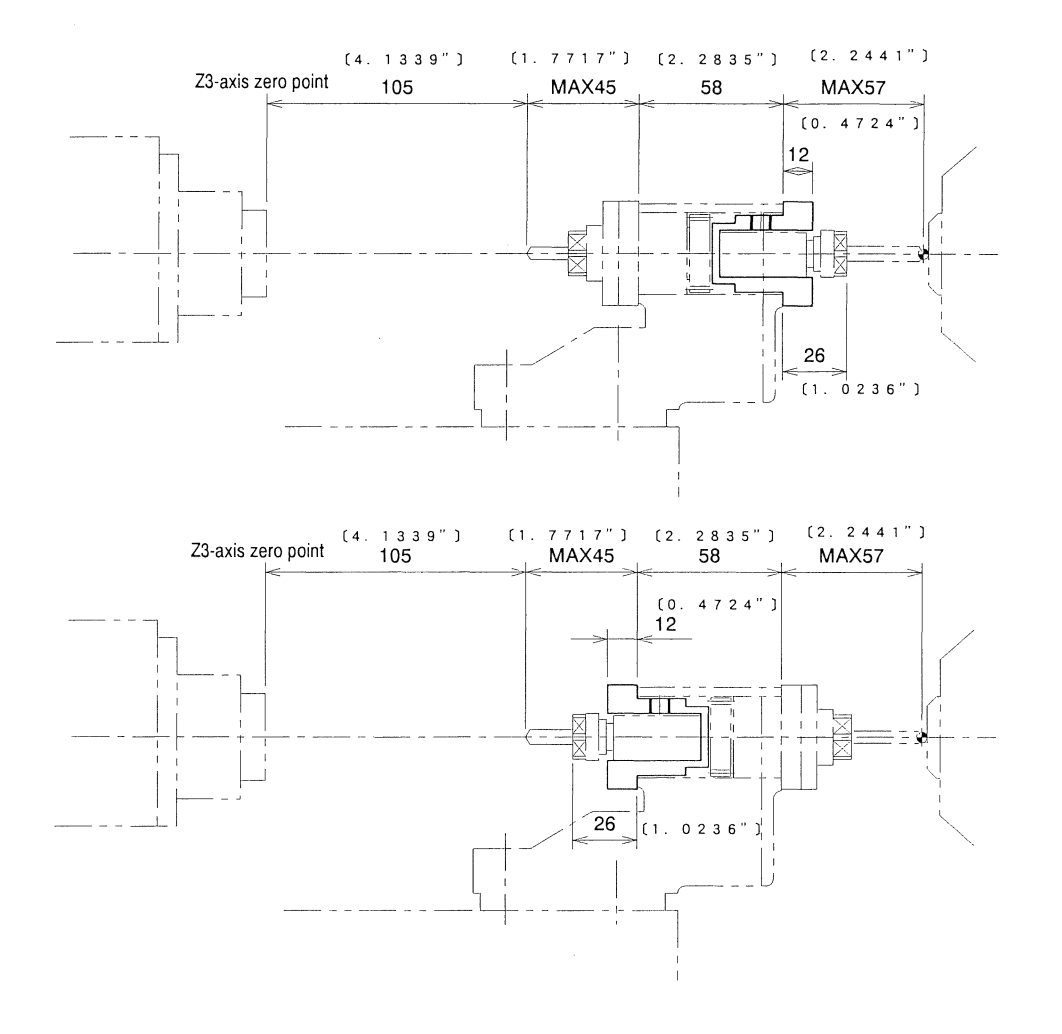

This adapter is necessary when a fixed-type sleeve (BDS707) is mounted instead of rotary tool (GSE807). Mount the adapter on the U121B (Front / back rotary tool holder).

NOTICE

- If this sleeve is mounted, be careful for the sleeve not to interfere with the back spindle or the front machining tool holder (vertical holder).

- This sleeve can be mounted at the position T21, T22, T23, T31, T32 or T33.
- Positioning accuracy of this holder is just for reference.

| Tool holder name                 | SAU319                          |  |  |
|----------------------------------|---------------------------------|--|--|
| Usage                            | BDS707                          |  |  |
| Mounting hole diameter of sleeve | ø19.05mm(ø3/4")                 |  |  |
| Sleeve Holder                    | U121B (T21,T22,T23,T31,T32,T33) |  |  |

<Blank Page>

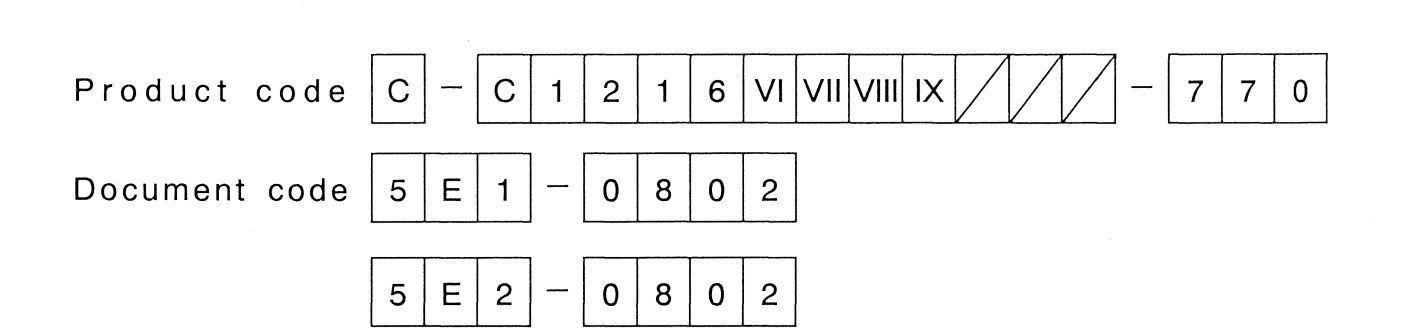

.

# 9. Mounting, Adjustment, and Replacement

| 9.1 Mounting/Adjusting Chucks                                                         | 9-3   |
|---------------------------------------------------------------------------------------|-------|
| 9.1.1 Mounting/replacing the spindle chuck                                            | 9-3   |
| 9.1.2 Checking the chucking force                                                     | 9-6   |
| Checking the chucking force with the chuck open/close tool                            | 9-8   |
| 9.1.3 Mounting the Rego type chuck                                                    | 9-9   |
| 9.2 Mounting/Adjusting a Guide Bushing Device                                         | 9-10  |
| 9.2.1 Replacing a synchronous rotary guide bushing device                             | 9-10  |
| 9.2.2 Replacing a fixed guide bushing device                                          | 9-12  |
| When replacing the synchronous rotary guide bushing device with a fixed               |       |
| guide bushing device                                                                  | 9-12  |
| When replacing the fixed guide bushing device with another fixed guide bushing device | 99-13 |
| 9.2.3 Adjusting a fixed guide bushing device                                          | 9-14  |
| 9.2.4 Replacing/adjusting the guide bushing                                           | 9-15  |
| 9.3 Re-arranging the Back Spindle                                                     | 9-17  |
| 9.3.1 Mounting/replacing the back spindle chuck                                       | 9-17  |
| 9.3.2 Checking the chucking force of the back spindle chuck                           | 9-20  |
| Checking the chucking force of the back spindle chuck with the tommy rod              | 9-22  |
| 9.3.3 Replacing the knock-out jig                                                     | 9-23  |
| 9.4 Mounting/Adjusting Tools                                                          | 9-25  |
| 9.4.1 Mounting a tool on the holder of the gang tool post                             | 9-25  |
| 9.4.2 Dismounting a tool                                                              | 9-26  |
| 9.4.3 Mounting a rotary tool (e.g., GSC607) on the holder of the gang tool post       | 9-27  |
| 9.5 Replacing Belts                                                                   | 9-28  |
| 9.5.1 Replacing the timing belt for driving the synchronous rotary guide bushing      | 9-28  |
| 9.5.2 Replacing the timing belt for X2 axis feed (Type VII, VIII, IX)                 | 9-30  |
| 9.6 Replacing a Filter                                                                | 9-33  |
| 9.6.1 Replacing the fan filter of the electric device box                             | 9-33  |

| Code | C-C1216 VI VII VIII IX-770 | MFG | C1216/0250  | Issue | 2001 12 |
|------|----------------------------|-----|-------------|-------|---------|
| No.  | 5E1-0902                   | No. | C1210/0339~ | Date  | 2001.12 |

(Blank page)

## 9.1 Mounting/Adjusting Chucks

9.1.1 Mounting/replacing the spindle chuck

# 

Be sure to confirm that the spindles and machine have stopped before attempting to replace the chuck.

The work during machine operation could result in serious personal injury.

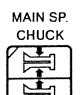

1. Press on the operation panel to open the main spindle chuck.

Note: The MAIN SP. CHUCK key on the operation panel is enabled in the preparation mode or manual operation mode.

Hexagonal socket set screw

2. Loosen the hexagonal socket set screw, then pull out the spindle cap.

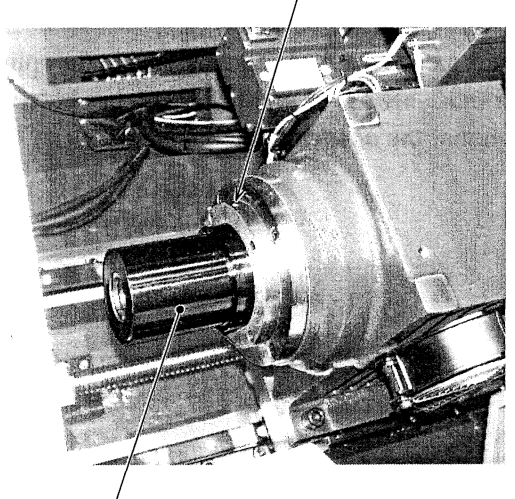

Spindle cap

3. Hold the cap nut with the hook wrench (an accessory tool provided with the machine), insert a single-ended wrench into the 2-face width (36 in width) section, then loosen the cap nut. The cap nut is right-handed.

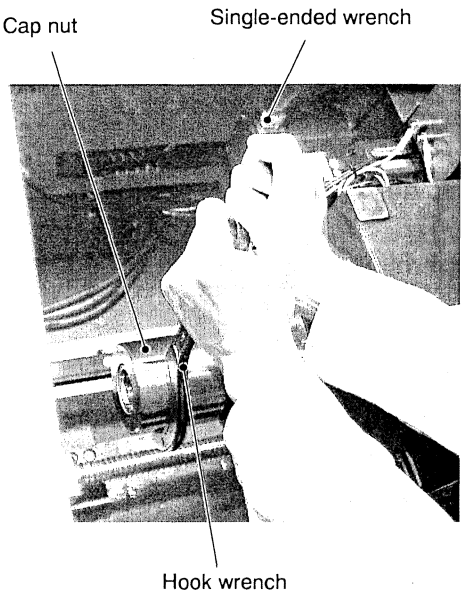

- 4. Turn the cap nut to remove it from the spindle.
- 5. Mount the chuck on the chuck sleeve that has been inserted in the spindle. At this time, confirm that the square spring is in the chuck sleeve. If another chuck has been mounted, hold the chuck and pull it out toward the front, then mount the new chuck.

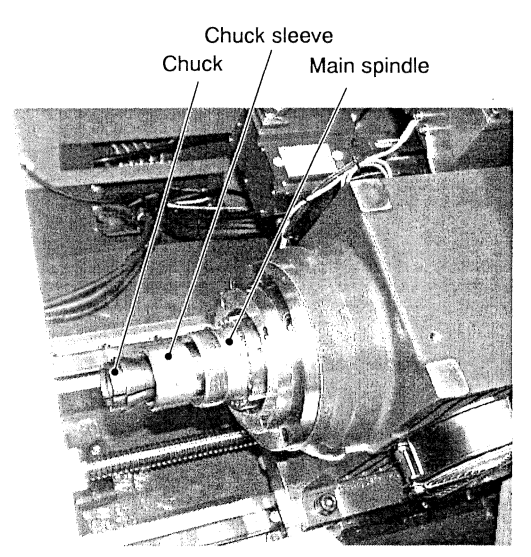

6. Screw the cap nut into the spindle, then firmly tighten the cap nut with the hook wrench and single-ended wrench.

7. Finally, secure the spindle cap with the set screw. Be sure to mount the spindle cap so that the oval drain hole faces down.

# 

Be sure to mount the spindle cap so that the oval drain hole faces down. Failure to do so causes oil to flow into the bearing, which may damage the bearing.

#### 9.1.2 Checking the chucking force

# WARNING

Be sure to confirm that the spindles and machine have stopped before attempting to check the chucking force.

The work during machine operation could result in serious personal injury.

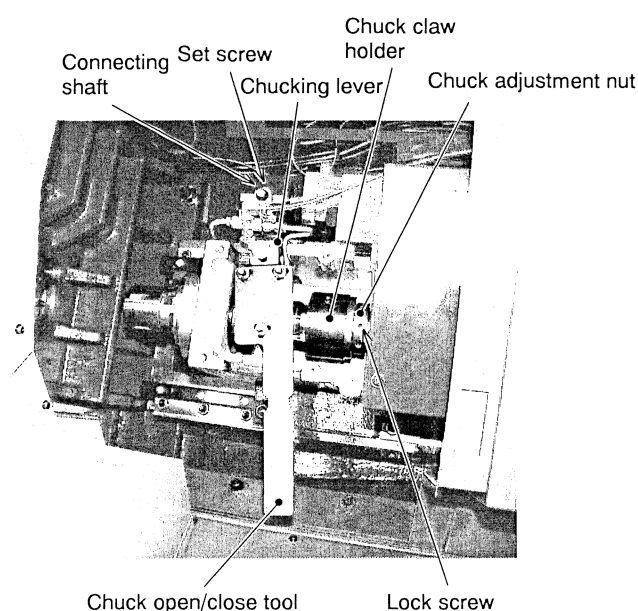

Chuck open/close tool

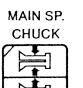

- 1. Press on the operation panel to open the main spindle chuck, loosen the screw of the top cover of the headstock, then remove the top cover.
- 2. Loosen the lock screw of the chuck adjustment nut at the rear of the chuck claw holder.
- 3. Turn the chuck adjustment nut to move the chuck claw holder in the axial direction. To increase the chucking force, turn the chuck adjustment nut toward the other side. To decrease the chucking force, turn the chuck adjustment nut toward the front.
- 4. Insert a material into the chuck.

# CAUTION

Do not close the chuck without inserting any material. Doing so may cause the machine to malfunction or may damage the collect chuck. 5. Press the MAIN SP. CHUCK key to open and close the chuck with the material at a suitable position, then confirm the chucking force in the M/SP Chuck Count DISP field. To display the M/SP Chuck

Count DISP field, press , and then the menu key [CHCK ADJ].

6. Firmly tighten the lock screw of the chuck adjustment nut at completion of adjustment, then pull out the material.

#### Note

The chuck counter displays a reference value. Control the chucking force with the angle at which you tighten the chuck adjustment nut. Check the chucking force with the chuck open/close tool.

Checking the chucking force with the chuck open/close tool

## 

Be sure to confirm that the spindles and machine have stopped before attempting to check the chucking force.

The work during machine operation could result in serious personal injury.

Take the following procedure to check the chucking force manually, using the chuck open/close tool (an accessory tool provided with the machine):

1. To roughly adjust the chucking force, take steps 1 to 4 of the procedure in <Section 9.1.2 Checking the chucking force>.

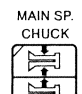

2. Press on the operation panel to open the chuck.

Note: MAIN SP. CHUCK key on the operation panel is enabled in the preparation mode or manual operation mode.

- 3. Loosen the set screw at the tip of the chucking lever, then lift off the connecting shaft that secures the chucking lever and the ball screw shaft for opening/closing chucks.
- 4. Using the chuck open/close tool (an accessory tool provided with the machine), check the chucking force while moving the chucking lever to right and left. Turn the chuck adjustment nut with the tommy rod until obtaining suitable chucking force.
- 5. Set the chucking lever to open the chuck (turn the chuck open/close tool to the left).
- 6. Insert the connecting shaft into the chucking lever and the ball screw shaft for opening/closing chucks, then secure the connecting shaft with the set screw.
- 7. Finally, tighten the lock screw of the chuck adjustment nut, then pull out the material.

#### 9.1.3 Mounting the Rego type chuck

# CAUTION Be sure to insert a drilling tool into the Rego type chuck after mounting the Rego type chuck on the cap nut. Insert the drilling tool until it goes through the Rego type chuck. Failure to do so may damage the tool or Rego type chuck.

 Mount the Rego type chuck on the cap nut. Confirm that the Rego type chuck is clean and free from any scratch. Wash the chuck if necessary.

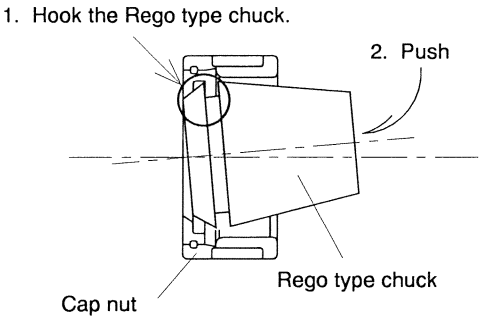

2. Insert the drilling tool into the Rego type chuck.

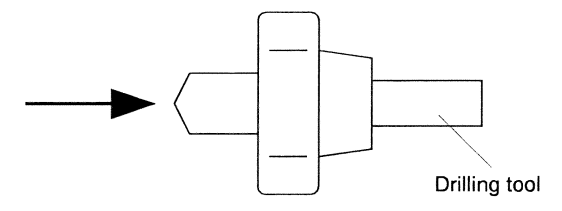

3. Screw the cap nut on which the tool is set into the sleeve screw. Confirm that the inside tapered part of the sleeve is clean and free from any scratch. Wash the inside of the sleeve if necessary.

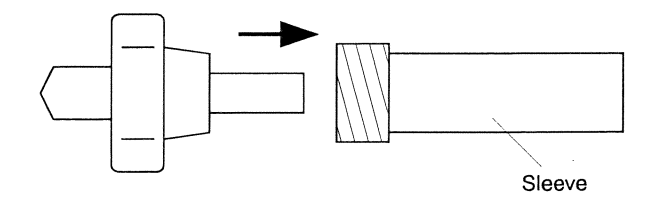

4. Hook the wrench onto the 2-face width section of the sleeve and hook the dedicated wrench onto the cap nut, then firmly tighten the cap nut. Both 2 wrenches are accessory tools provided with the machine.

#### 9.2 Mounting/Adjusting a Guide Bushing Device

Two types of guide bushing devices are available: synchronous rotary guide bushing devices and fixed guide bushing devices. Confirm the type of the mounted guide bushing device, and check the guide bushing device on the Machine Structure screen. See <Section 6.22 Machine Structure Screen>.

#### 9.2.1 Replacing a synchronous rotary guide bushing device

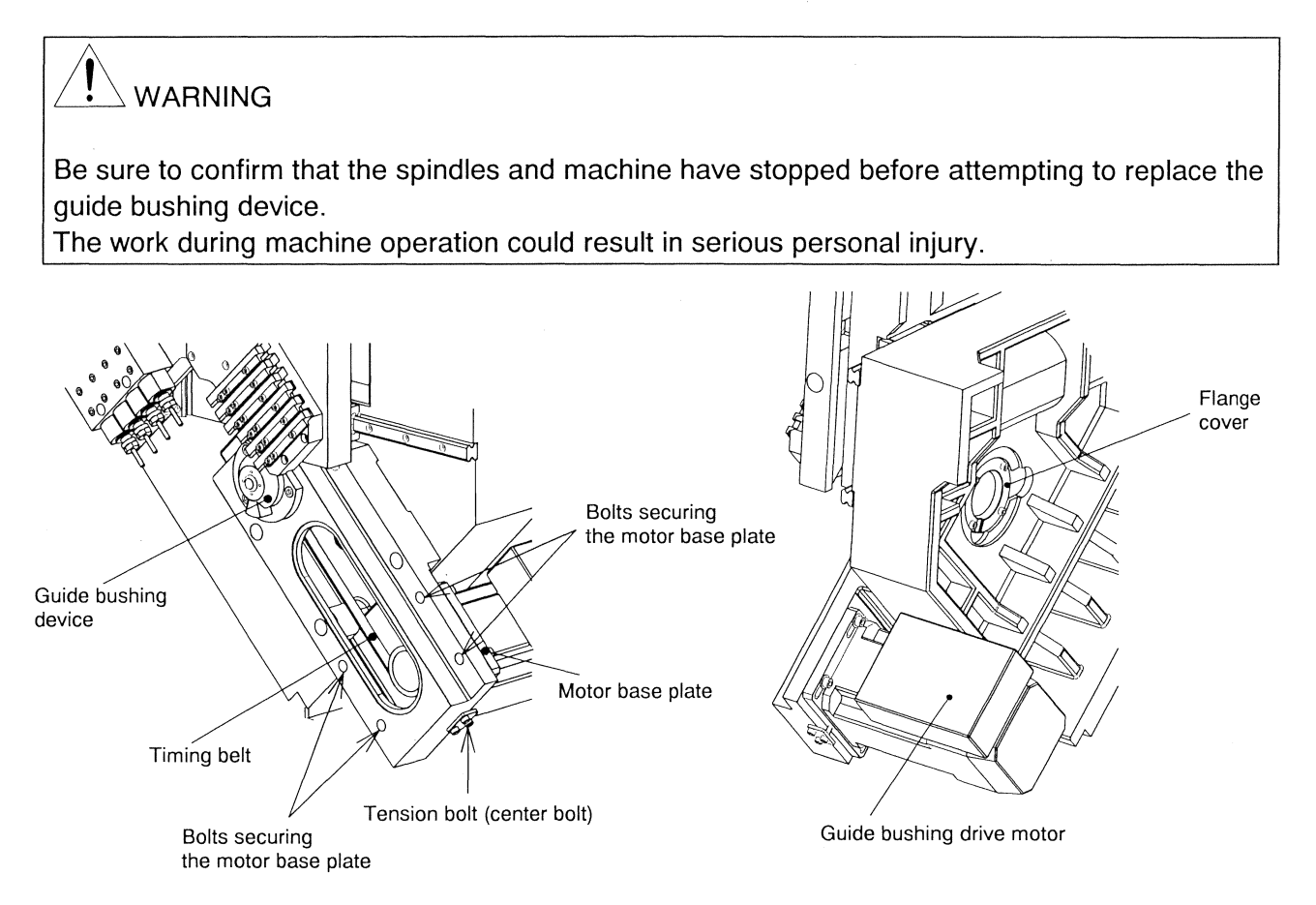

- 1. Remove two covers of the timing belt in the coolant room and the guide bushing drive motor at the rear of the operation panel.
- Loosen the bolts securing the base plate of the guide bushing drive motor. Loosen the tension bolt of motor base plate, then shift the motor base plate to loosen the timing belt.
  Note: Do not loosen the stopper bolt. This bolt is used as reference for applying tension to the belt.

- 3. Remove the set bolts from the flange cover at the rear of the guide bushing, then pull out the flange cover toward the rear.
- 4. Remove the set bolts from the flange of the guide bushing device.
- 5. Hold the flange, then slowly pull out the guide bushing device toward the front.
- 6. Insert the replacement guide bushing device into the mounting hole in the guide bushing device, then firmly tighten the set bolts.
- 7. Put the timing belts on the pulley of the guide bushing device.
- 8. Confirm that the timing belt is on the motor pulley normally.
- 9. Tighten the tension bolt until the motor base plate comes into contact with the stopper bolt and stops. The belt tension is suitable at this position.
- 10. Firmly tighten the set bolts of the motor base plate.
- 11.Mount the flange cover so that the drain hole faces down, then secure the flange cover with the set bolts.

# 

Be sure to mount the flange cover so that the drain hole faces down. Failure to do so causes oil to flow into the bearing, which may damage the bearing.

12.Mount two covers removed in Step 1.

#### 9.2.2 Replacing a fixed guide bushing device

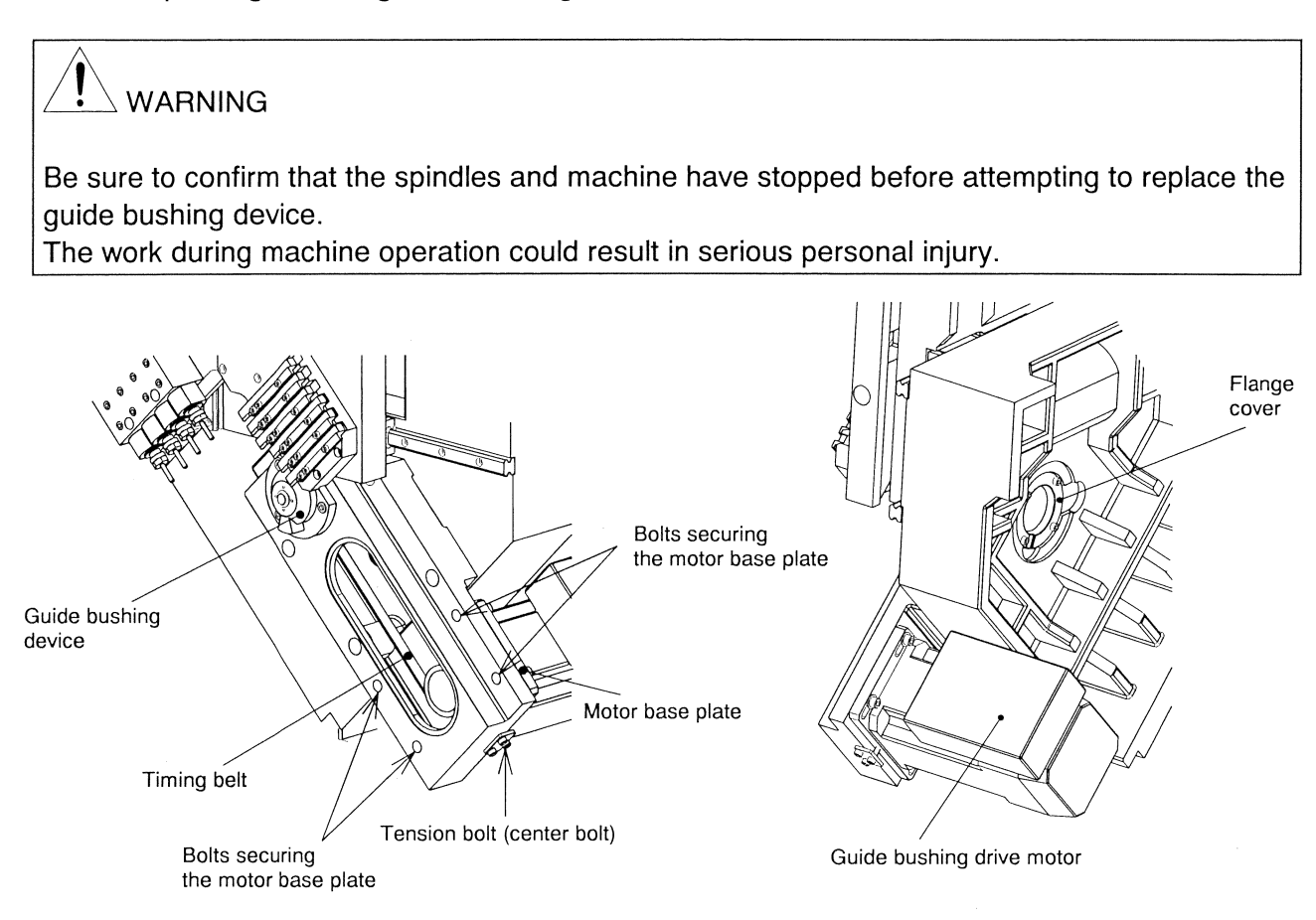

When replacing the synchronous rotary guide bushing device with a fixed guide bushing device

- 1. Remove two covers of the timing belt in the coolant room and the guide bushing drive motor at the rear of the operation panel.
- Loosen the bolts securing the base plate of the guide bushing drive motor. Loosen the tension bolt of motor base plate, then shift the motor base plate to loosen the timing belt.
  Note: Do not loosen the stopper bolt. This bolt is used as reference for applying tension to the belt.
- 3. Remove the set bolts from the flange cover at the rear of the guide bushing, then pull out the flange cover toward the rear.

- 4. Remove the set bolts from the flange of the guide bushing device.
- 5. Hold the flange, then slowly pull out the guide bushing device toward the front.
- 6. Remove the timing belt.
- 7. Firmly tighten the set bolts of the motor base plate.
- 8. Slightly tighten the tension bolt to prevent it from dropping.
- 9. Mount two covers removed in Step 1.
- 10. Mount the flange cover dedicated to the fixed guide bushing device, and secure the flange cover with the set bolts.
- 11.Insert the replacement guide bushing into the mounting hole in the guide bushing device, then firmly tighten the set bolts.

When replacing the fixed guide bushing device with another fixed guide bushing device

- 1. Remove the set bolts from the flange of the guide bushing device.
- 2. Hold the flange, then slowly pull out the guide bushing device toward the front.
- 3. Insert the replacement guide bushing into the mounting hole in the guide bushing device, then firmly tighten the set bolts.

#### 9.2.3 Adjusting a fixed guide bushing device

## 

Be sure to confirm that the spindles and machine have stopped before attempting to replace the guide bushing device.

The work during machine operation could result in serious personal injury.

1. Insert the pins of the special wrench (an accessory tool provided with the machine) into the tommy hole in the large-diameter nut at the rear (spindle side) of the guide bushing device, then turn the pin counterclockwise to loosen it.

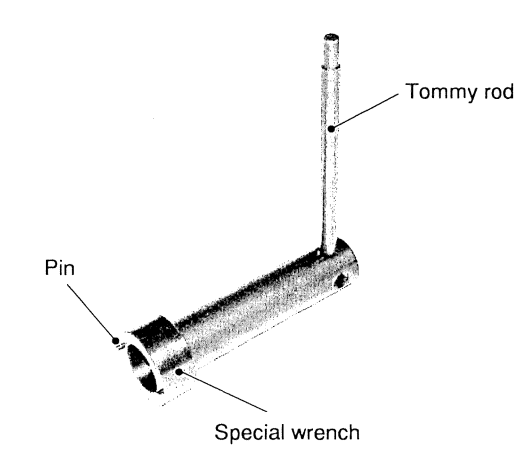

- 2. Adjust the guide bushing sleeve position while moving the sleeve in the axial direction. Pay attention to the clearance between the tool and the opening of the guide bushing while doing so.
- 3. Firmly tighten the large-diameter nut with the special wrench (an accessory tool provided with the machine).
- 4. Remove all the tools you used.

## 

Be sure to remove all the used tools at completion of adjustment. Machine operation with a tool mounted may cause serious machine damage.
### 9.2.4 Replacing/adjusting the guide bushing

## 

Be sure to confirm that the spindles and machine have stopped before attempting to replace/adjust the guide bushing.

The work during machine operation could result in serious personal injury.

1. Insert a bar wrench into the guide bushing adjustment wrench (an accessory tool provided with the machine).

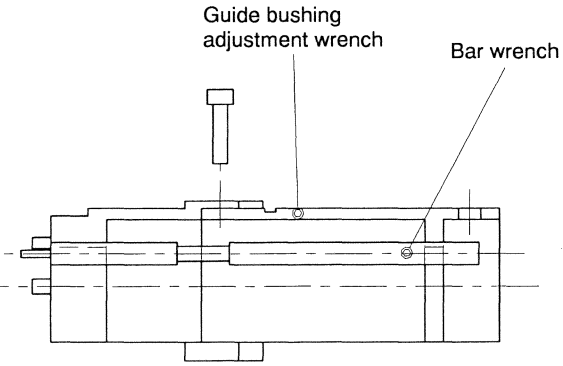

2. Insert the guide bushing adjustment wrench (prepared in step 1) into the tommy holes in the drawbar at the rear of the guide bushing device, then loosen the drawbar clamp screw with the Allen wrench.

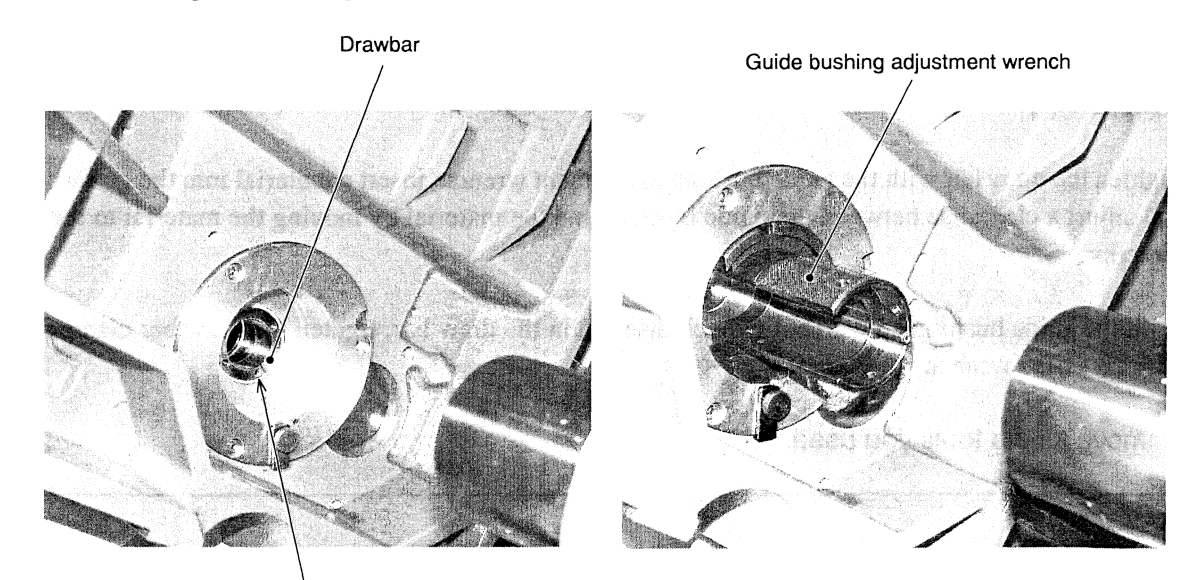

Drawbar clamp screw

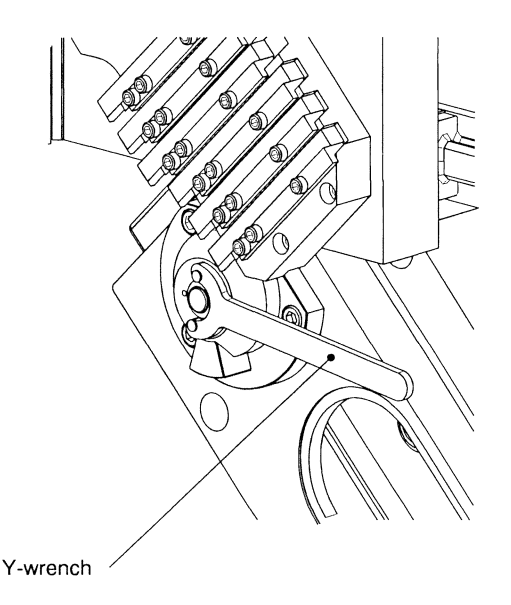

- 3. With a rotary guide bushing device, insert the provided Y-wrench into the tommy holes on the guide bushing sleeve to hold the guide bushing, then loosen the draw bar. With a fixed guide bushing device, turn the guide bushing adjustment wrench counterclockwise to loosen the draw bar.
- 4. Pull out the guide bushing toward the unit front.
- 5. Fit the key in the guide bushing sleeve into the key groove in the outer circumference of a new guide bushing, and insert the guide bushing into the sleeve.
- 6. Screw the draw bar into the end of the guide bushing, then turn the draw bar clockwise by hand to tighten it temporarily.
- 7. Tighten the draw bar with the guide bushing adjustment wrench, insert a material into the guide bushing and adjust a clearance between the guide bushing and the material by moving the material to the axis direction.
- 8. With the guide bushing adjustment wrench inserted in the draw bar, tighten the draw bar clamp screw with the Allen wrench.
- 9. Remove all the tools you used.

# 

Be sure to remove all the used tools at completion of adjustment/replacement. Machine operation with a tool mounted may cause serious machine damage.

10.Cut off or pull out the material.

### 9.3 Re-arranging the Back Spindle

9.3.1 Mounting/replacing the back spindle chuck

# 

Be sure to confirm that the spindles and machine have stopped before attempting to replace the chuck.

The work during machine operation could result in serious personal injury.

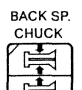

- 1. Press in the operation panel to open the back spindle chuck. Note: The BACK SP. CHUCK key on the operation panel is enabled in the preparation mode or manual operation mode.
- 2. Loosen the set screws, then pull out the spindle cap.

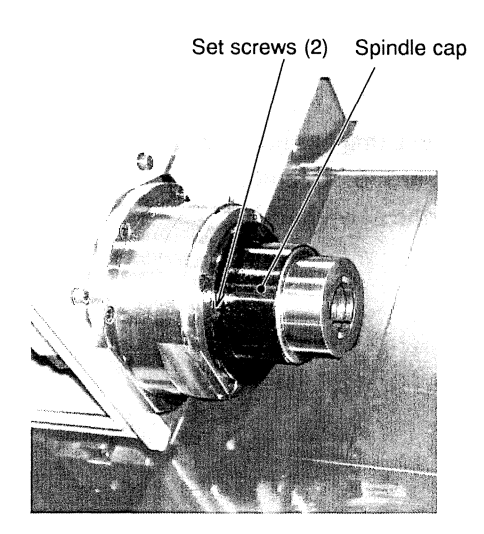

3. Hold the cap nut with the hook wrench (an accessory tool provided with the machine), insert a single-ended wrench into the 2-face width (36 in width) section, then loosen the cap nut. The cap nut is right-handed.

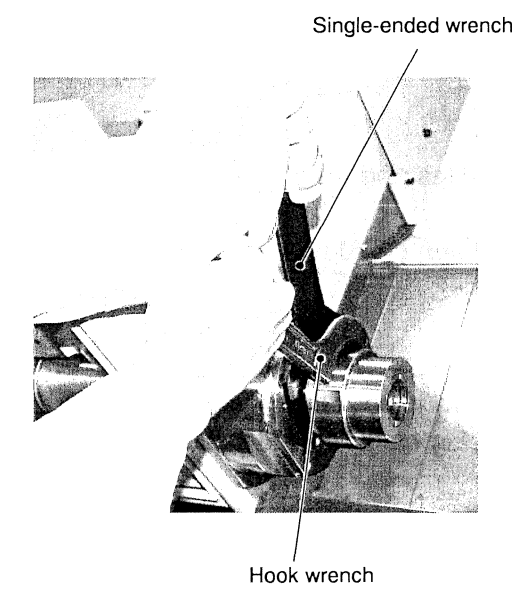

- 4. Turn the cap nut to remove it from the spindle.
- 5. Mount the chuck on the chuck sleeve that has been inserted in the spindle. At this time, confirm that the square spring is in the chuck sleeve. If another chuck has been mounted, hold the chuck and pull it out toward the front, then mount the new chuck.

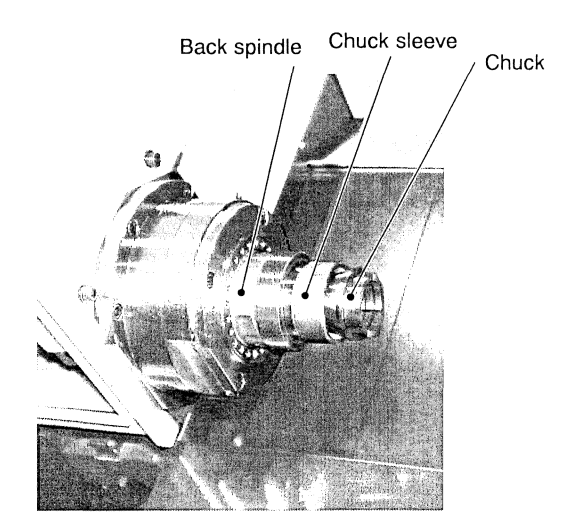

- 6. Screw the cap nut into the spindle, then firmly tighten the cap nut with the hook wrench and single-ended wrench.
- 7. Finally, secure the spindle cap with the set screw. Be sure to mount the spindle cap so that the oval drain hole faces down.

## 

Be sure to mount the spindle cap so that the oval drain hole faces down. Failure to do so causes oil to flow into the bearing, which may damage the bearing.

### 9.3.2 Checking the chucking force of the back spindle chuck

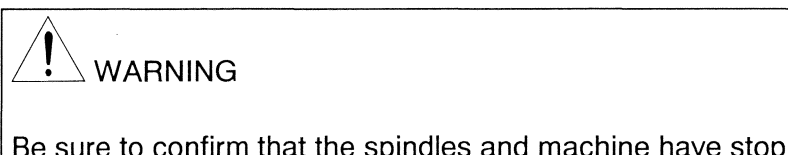

Be sure to confirm that the spindles and machine have stopped before attempting to check the chucking force.

The work during machine operation could result in serious personal injury.

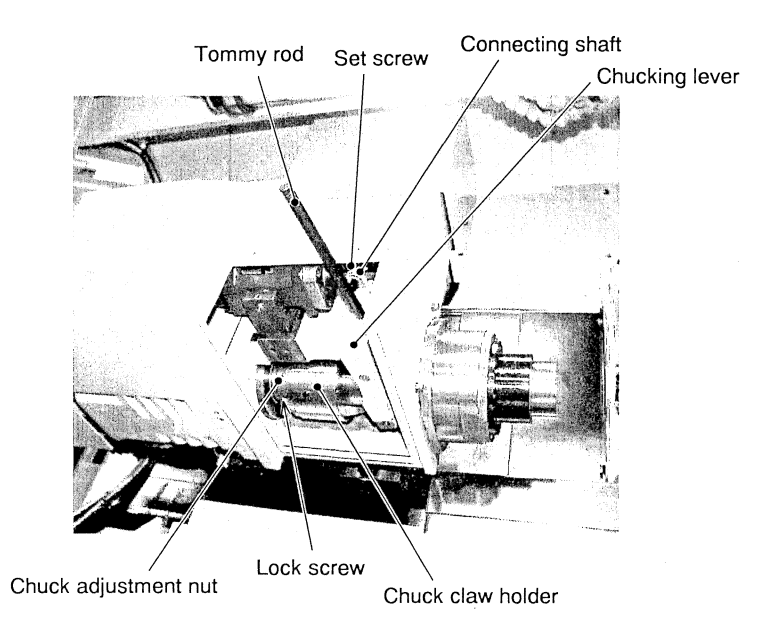

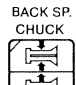

- 1. Press in on the operation panel to open the back spindle chuck, loosen the screw of the top cover of the back spindle device, then remove the top cover.
- 2. Loosen the lock screw of the chuck adjustment nut at the rear of the chuck claw holder.
- 3. Turn the chuck adjustment nut to move the chuck claw holder in the axial direction. To increase the chucking force, turn the chuck adjustment nut toward the front. To decrease the chucking force, turn the chuck adjustment nut toward the other side.
- 4. Insert a workpiece into the back spindle chuck.

## 

Do not close the chuck without inserting any workpiece. Doing so may cause the machine to malfunction or may damage the collect chuck.

- 5. Press the BACK SP. CHUCK key to open and close the chuck with the workpiece at a suitable position, then confirm the chucking force in the back spindle chuck counter display area. To display the back RATION spindle chuck counter, press, and then the menu key [CHCK ADJ].
- 6. Firmly tighten the lock screw of the chuck adjustment nut at completion of adjustment, then pull out the workpiece.

#### Note

The chuck counter display area displays a reference value. Control the chucking force with the angle at which you tighten the adjustment nut. Check the chucking force with the chuck open/close tool when required.

Checking the chucking force of the back spindle chuck with the tommy rod

## WARNING

Be sure to confirm that the spindles and machine have stopped before attempting to check the chucking force.

The work during machine operation could result in serious personal injury.

Take the following procedure to check the chucking force manually, using the tommy rod (an accessory tool provided with the machine):

1. To roughly adjust the chucking force, take steps 1 to 4 of the procedure in <Section 9.3.2 Checking the chucking force of the back spindle chuck>.

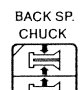

- on the operation panel to open the back spindle chuck. 2. Press Note: The BACK SP. CHUCK key on the operation panel is enabled in the preparation mode or manual operation mode.
- 3. Loosen the set screw at the tip of the chucking lever, then pull out the connecting shaft (which secures the chucking lever and the ball screw shaft for opening/closing chucks) toward the front.
- 4. Insert the tommy rod (an accessory tool provided with the machine) into the hole in the upper part of the chucking lever, then check the chucking force while moving the chucking lever to right and left. Turn the chuck adjustment nut until obtaining suitable back spindle chucking force.
- 5. Set the chucking lever to open the back spindle chuck (turn the tommy rod to the left).
- 6. Insert the connecting shaft into the chucking lever and the ball screw shaft for opening/closing chucks, then secure the connecting shaft with the set screw.
- 7. Finally, tighten the lock screw of the chuck adjustment nut, then pull out the workpiece.

### 9.3.3 Replacing the knock-out jig

## 

Be sure to confirm that the spindles and machine have stopped before attempting to replace the knock-out jig.

The work during machine operation could result in serious personal injury.

The knock-out jig needs to be replaced depending on the workpiece shape (e.g., chuck diameter or through-hole diameter).

The following shows the two types of jigs provided as accessories. If the jigs are unable to knock out the workpieces, it is necessary to manufacture a jig in accordance with the workpiece shape.

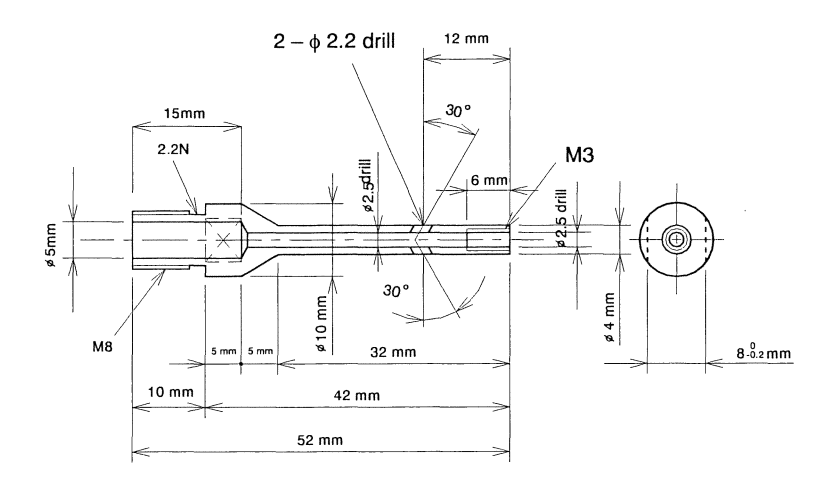

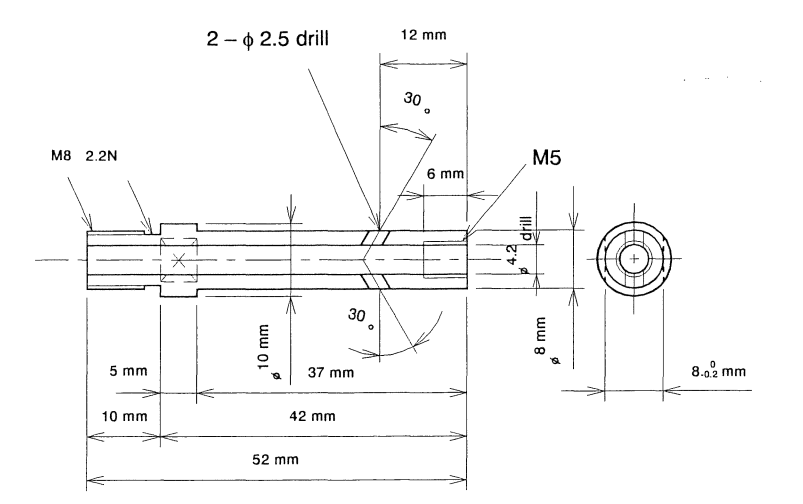

- 1. To dismount the back spindle chuck and the chuck sleeve, take in <Section 9.3.1 Mounting/replacing the back spindle chuck>.
- 2. Move the knock-out jig forward in the MDI mode (M10 command). See <Section 7.5.9 MDI operation>.
- 3. The knock-out jig extends from the front end of the back spindle. To replace the knock-out jig, hook the wrench onto the 2-face width section of the knock-out jig and the 2-face width section of the knock-out pipe at the rear of the back spindle.
- 4. Move the knock-out jig backward in the MDI mode (M11 command).
- 5. Mount the chuck sleeve and the chuck on the back spindle, then take step 6 and the subsequent steps of the procedure in <Section 9.3.1 Mounting/replacing the back spindle chuck> to mount the cap.

#### Note

An alarm is issued if the MDI command M10 or M11 is executed while the back spindle chuck is closed.

### 9.4 Mounting/Adjusting Tools

9.4.1 Mounting a tool on the holder of the gang tool post

# WARNING

Be sure to confirm that the spindles and machine have stopped before attempting to mount/dismount a tool. The work during machine operation could result in serious personal injury.

This section explains the mechanical mounting of a tool. For the tool setting, see <Section 7.3.11 Setting tools>.

1. Insert the tool into the holder, then evenly tighten the wedges with three tool set bolts. The tightening torque of the tool set bolts is 15N m (1.5 kg m), which is obtained by tightening them with the Allen wrench provided as an accessory.

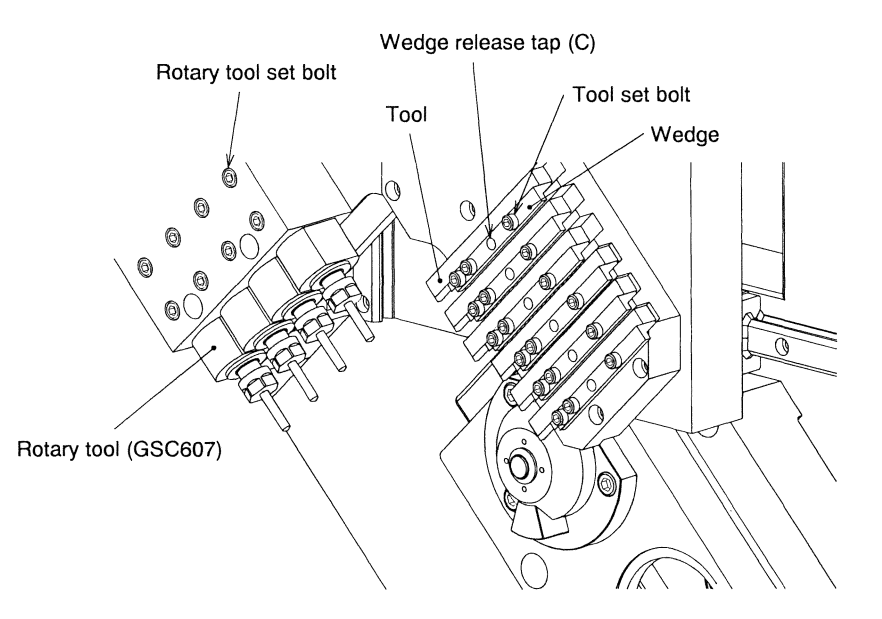

2. Also tighten the set bolt to secure a wedge where no tool is mounted.

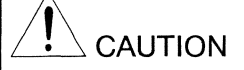

Be sure to tighten the set bolts to secure the wedge of a groove in which a tool on the holder is not mounted. The extent of the wedge causes interference. The interference may cause serious machine damage.

### 9.4.2 Dismounting a tool

## 

Be sure to confirm that the spindles and machine have stopped before attempting to mount/dismount a tool. The work during machine operation could result in serious personal injury.

1. Loosen the tool set bolts, then dismount the tool. If the tool does not come out because the wedge clings tight to it, remove the tool set bolts, screw a bolt into the wedge release tap (service hole) at the center of the wedge, and dismount the tool. (See (C) in the figure in the previous section.)

9.4.3 Mounting a rotary tool (e.g., GSC607) on the holder of the gang tool post

This section explains the mechanical mounting of a tool. For the tool setting, see <Section 7.3.11 Setting tools>.

## 

Be sure to confirm that the spindles and machine have stopped before attempting to mount a tool. The work during machine operation could result in serious personal injury.

## 

- Firmly tighten the set bolts of the tool. Failure to do so may cause the tool to come off during machine operation, which may cause serious personal injury.
- Be very careful not to hurt yourself with the cutting edge of a tool when mounting/dismounting the tool.
- 1. Insert the rotary tool into the hole in the holder so that the stationary face (D cut face) of the rotary tool fits to the rotary tool set bolts. At this time, insert the rotary tool until it comes into contact with the end face of the holder.
- 2. Evenly secure the rotary tool with the two set bolts.
- 3. Insert a tool (e.g., drill or end mill) into the rotary tool.
- 4. Firmly secure the tool by tightening the nut with the wrench (an accessory tool provided with the machine).

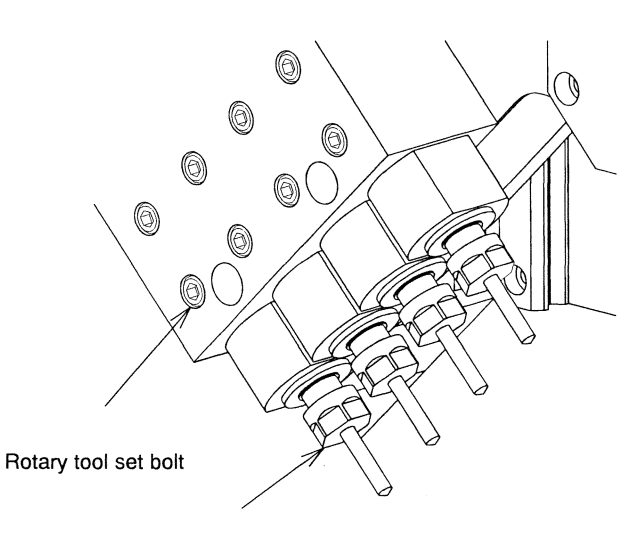

Cap nut

### 9.5 Replacing Belts

9.5.1 Replacing the timing belt for driving the synchronous rotary guide bushing

# 

Be sure to confirm that the spindles and machine have stopped before attempting to replace the belt.

The work during machine operation could result in serious personal injury.

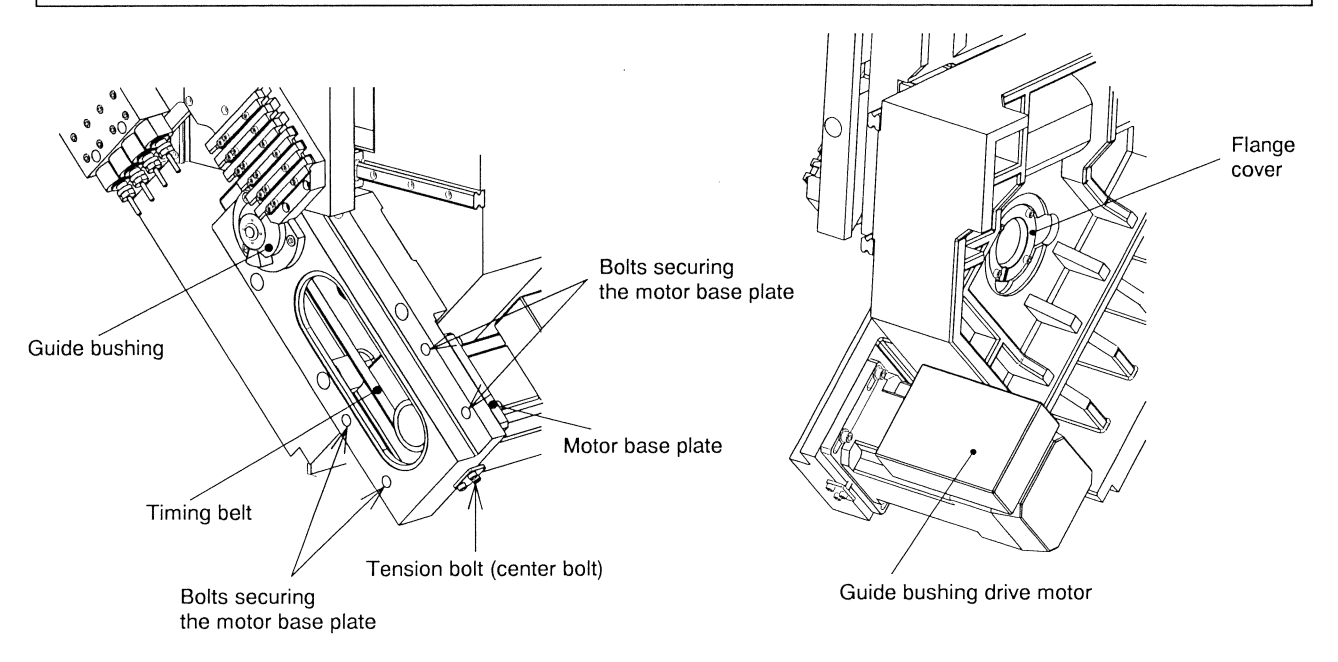

- 1. Remove two covers of the timing belt in the coolant room and the guide bushing drive motor at the rear of the operation panel.
- Loosen the bolts securing the base plate of the guide bushing drive motor. Loosen the tension bolt, then shift the motor base plate toward the rear to loosen the timing belt. To shift the motor base plate, push the guide bushing drive motor from the front side of the machine.
   Note: Do not loosen the stopper bolt. This bolt is used as reference for applying tension to the belt.
- 3. Remove the set bolts from the flange cover at the rear of the guide bushing, then pull out the flange cover toward the rear.
- 4. Remove the set bolts from the flange of the guide bushing device.
- 5. Hold the flange, then slowly pull out the guide bushing device toward the front until you can release the belt. At this time, you do not have to pull out the guide bushing device all the way.

- 6. Remove the old timing belt. Clean the pulley if dust resulting from belt wear and chips are stuck to it.
- 7. Put the new timing belt on the pulley of the guide bushing device and the motor pulley.
- 8. Push the guide bushing device to the original position, then firmly tighten the set bolt.
- 9. Confirm that the timing belt is on the pulleys normally.
- 10. Tighten the tension bolt to apply tension to the belt. You do not have to bring the motor base plate into contact with the stopper bolt. The belt has initial extension, so do not apply excess tension to the belt.
- 11. Firmly tighten the set bolts of the motor base plate. As test operation, rotate the spindle at the speed of  $5,000 \text{ min}^{-1}$  for about eight hours.
- 12. Stop the spindle, loosen the set bolts of the motor base plate again and tighten the tension bolt until the motor base plate comes into contact with the stopper bolt. The belt tension is suitable at this position.
- 13. Firmly tighten the set bolt of the motor base plate.
- 14.Mount the flange cover so that the drain hole faces down, then secure the flange cover with the set bolt.

## 

Be sure to mount the flange cover so that the drain hole faces down. Failure to do so causes oil to flow into the bearing, which may damage the bearing.

15. Mount two covers removed in Step 1.

#### Note

If non-conform material machining is suspended because of belt replacement, execute Non-conform material phase adjustment (execute the G899 command) at completion of belt replacement. For the procedure, see <Section 5.7.7 Non-conform material phase adjustment (G899)>.

9.5.2 Replacing the timing belt for X2 axis feed (Type VII, VIII, IX)

## 

Turn off the main breaker of the machine before attempting to replace the timing belt for X2 axis feed.

Failure to do so causes the tool post to drop, which could result in serious personal injury.

## 

Be sure to replace the timing belt for X2 axis feed not to move the timing pulley, then return the X2 axis to zero point. Failure to do so causes the damage of the machine.

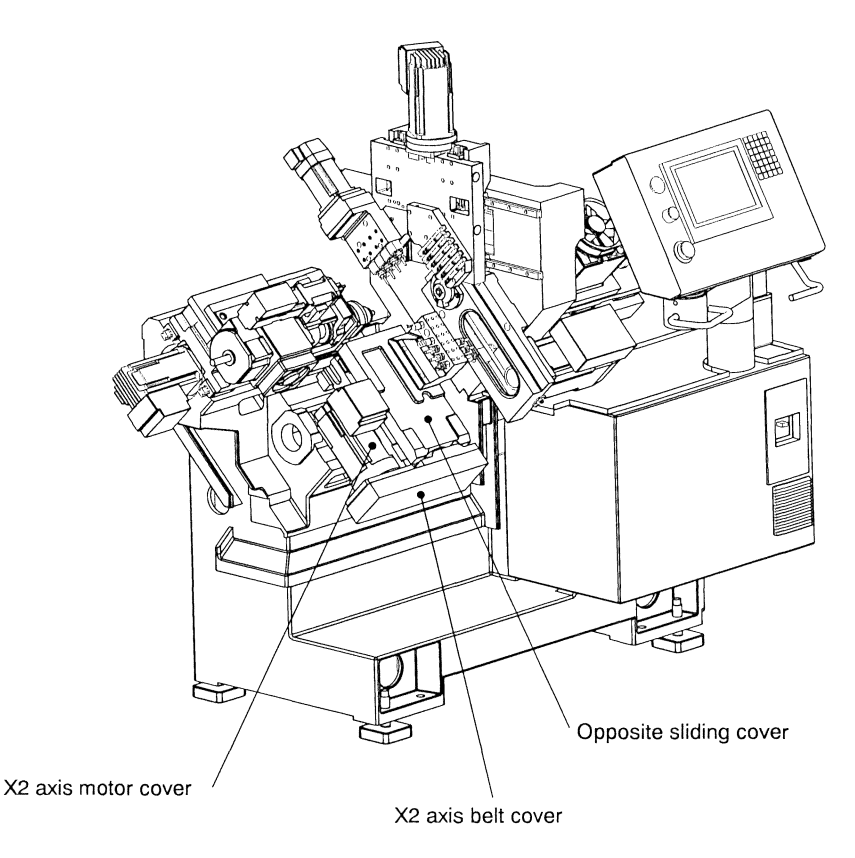

1. Remove the coolant tank.

2. Remove the opposite sliding cover and X2 axis motor cover.

#### 3. Remove X2 axis belt cover.

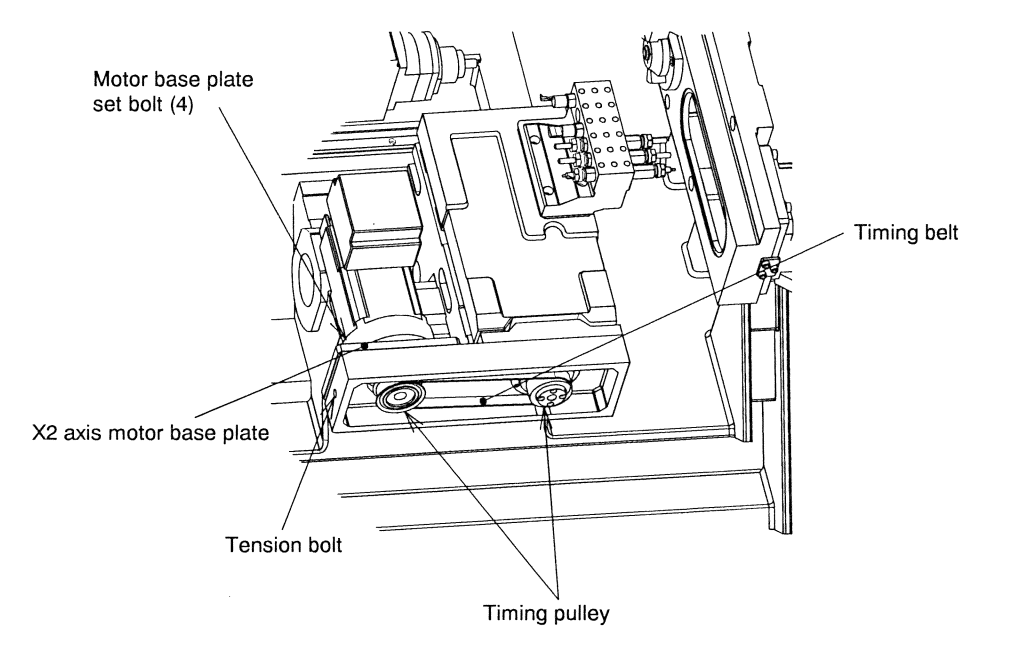

- 4. Turn off the main breaker of the machine according to the procedure in <Section 7.1.2 Turning off the power>.
- 5. Loosen the four bolts securing the base plate of the X2 axis motor. Loosen the tension bolt, then shift the motor base plate toward the right side of the machine to loosen the timing belt. To shift the motor base plate, push the X2 axis motor from the left side of the machine. Be sure not to move the timing pulley at this time.
- 6. Remove the old timing belt. Clean the pulley if dust resulting from belt wear and chips are stuck to it. Be sure not to move the timing pulley at this time.
- 7. Put a new timing belt on the ball screw pulley of X2 axis and on the motor pulley. Be sure not to move the timing pulley at this time.
- 8. Tighten the tension bolt to apply tension to the belt. Be careful not to apply excess tension. Apply tension enough to avoid deflection.
- 9. Firmly tighten the set bolts of the motor base plate.

C1216 Mounting, Adjustment, and Replacement

- 10. Mount the cover removed in Step 3.
- 11. Mount two covers removed in Step 2.
- 12. Mount the coolant tank.
- 13.Be sure to return the X2 axis to zero point. See <Section 7.11.1 Returning axes to zero point>. Check that the X2 axis positions at the original point.

### 9.6 Replacing a Filter

9.6.1 Replacing the fan filter of the electric device box

# 

Be sure to turn off the main breaker of the machine before attempting to replace the fan filter. Failure to do so will result in death or severe personal injury from electric shock.

- 1. Turn off the main breaker of the machine according to the procedure in <Section 7.1.2 Turning off the power>.
- 2. Remove the cover at the front of the electric device box, then dismount the old filter.
- 3. Mount a new filter with the rough surface outside, then close the cover.

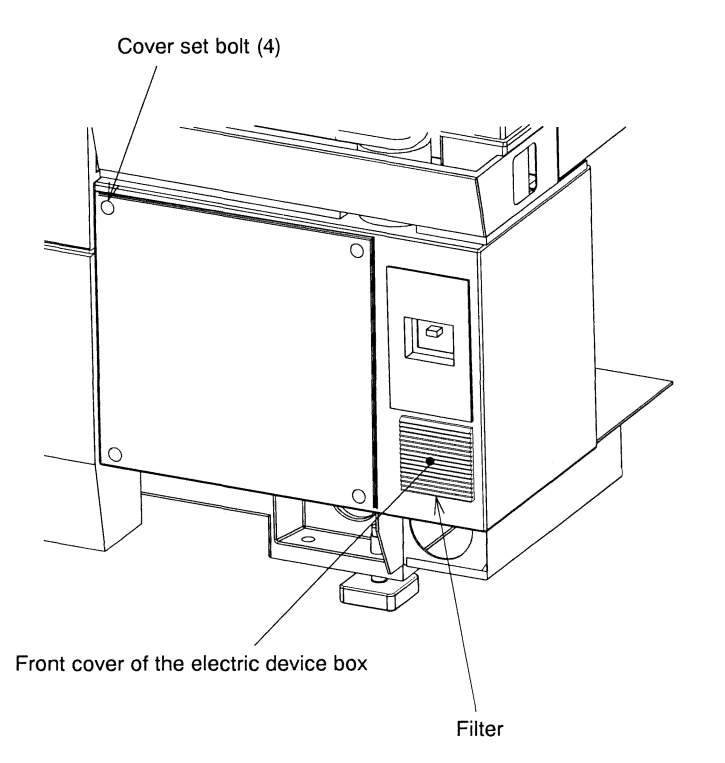

C1216 Mounting, Adjustment, and Replacement

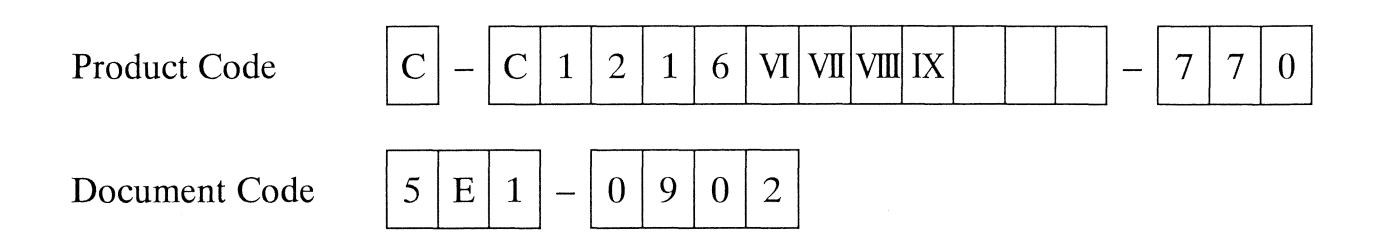

# 10. Scheduled Maintenance

| 10.1 Scheduled Maintenance Checks                      |       |
|--------------------------------------------------------|-------|
| 10.1.1 Daily                                           |       |
| Daily check items                                      |       |
| 10.1.2 Monthly                                         |       |
| Monthly check items                                    |       |
| 10.1.3 Biannual                                        |       |
| Biannual check items                                   |       |
| 10.1.4 Removing chips                                  |       |
| 10.1.5 Cleaning the fan filter for electric device box |       |
|                                                        |       |
| 10.2 Lubrication                                       |       |
| 10.2.1 Lubrication list                                |       |
| 10.2.2 Notices for lubrications and oil change         |       |
| Slide lubricating oil                                  |       |
| Coolant                                                |       |
| Ball screw lubricating                                 |       |
| Gang tool post spindle spur gear lubricating           |       |
| Bobbin sliding portion (back spindle section)          |       |
| Bar feeder (U10J) rod                                  |       |
| 10.2.3 List of lubricants (reference)                  |       |
| 10.3 Replacement of Worn Parts                         | 10.20 |
| 10.2.1 Bonlacoment parts list                          | 10.20 |
|                                                        | 10-20 |

| Code | C-C1216 VI VII VIII IX-770 | MFG | C1216/0602  | Issue | 2004 6 |
|------|----------------------------|-----|-------------|-------|--------|
| No.  | 5E1-1004                   | No. | C1210/0092~ | Date  | 2004.0 |

(Blank page)

### 10.1 Scheduled Maintenance Checks

Periodic maintenance checks of the machine, regardless of the actual failures, are required for prediction or earlier detection of a problem. And it will minimize the loss to the production. This section summarizes the daily, monthly, and biannual maintenance check items.

## 

Periodic maintenance checks are mandatory. If neglected, serious damage to the machine may result.

#### 10.1.1 Daily

Daily maintenance checks are simple inspections to be performed before and during operation of the machine. For the machine, perform the checks listed in the table below. Note also that you can detect some abnormal conditions of the machine, including those covered in the table, through your senses, for example, by checking a change in machine noise, temperature, surface conditions of machined workpieces, or in smell during operation. Therefore, be familiar with the normal operating conditions of the machine, and you can accordingly perform the potential but most effective daily inspection only by observing machine conditions during daily operation. Keep in mind that this approach is the most important part of machine maintenance.

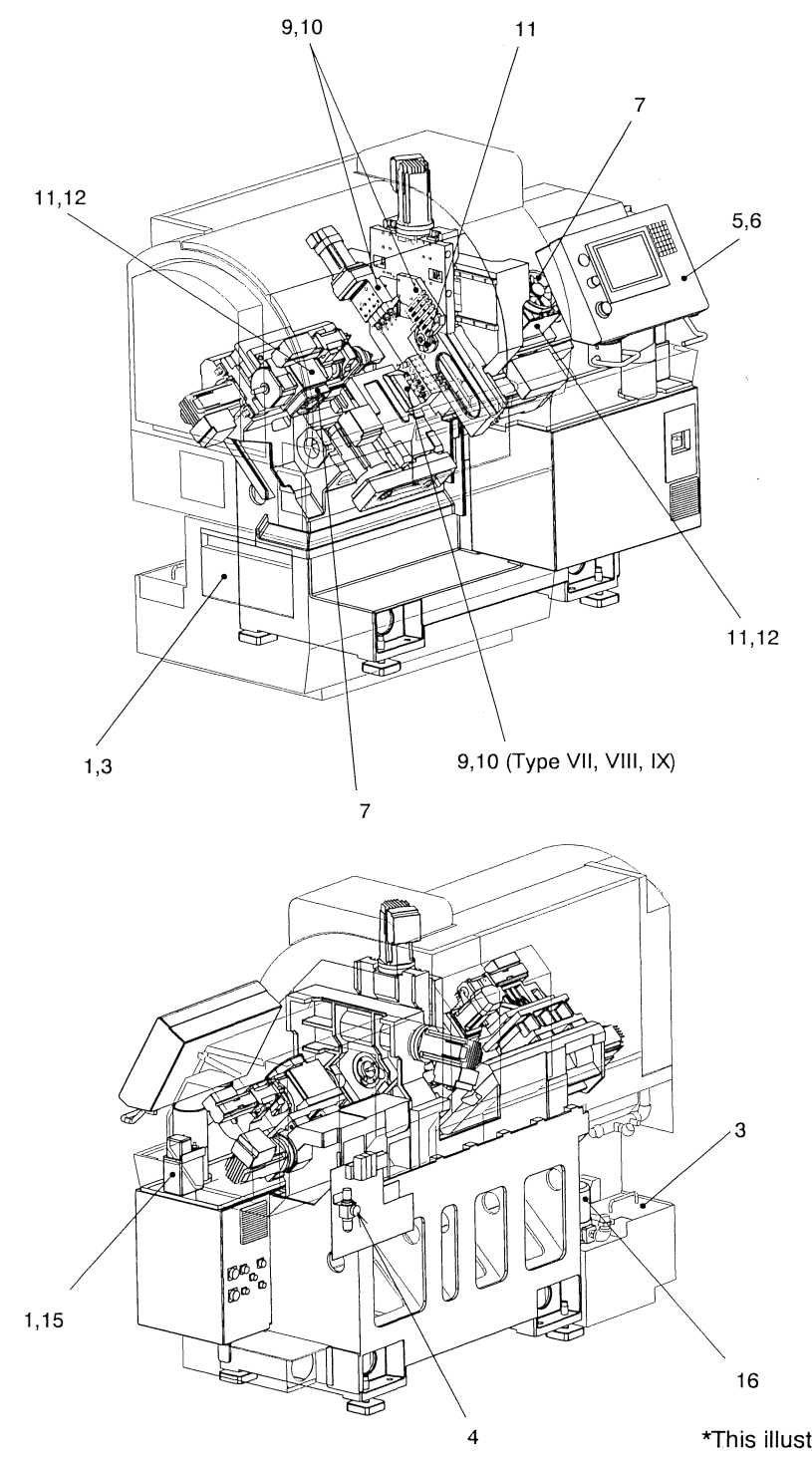

**Daily Maintenance Check Points** 

\*This illustration is for type VII.

### Daily check items

| Туре                        | Check item                                                    | Check method or point                                                                                                    |
|-----------------------------|---------------------------------------------------------------|----------------------------------------------------------------------------------------------------|
| Before turning the power on | 1. Coolant level, lubricating oil level.<br>Air pressure.     | Check the coolant level with the coolant gauge.<br>Check the level of lubricating oil in the transparent<br>tank to make sure that the tank contains at least<br>one-fourth as much oil as the tank capacity.<br>Check the air pressure is about 0.5MPa. |
|                             | 2. Arrangement of tools and measuring instruments             | Be careful in particular not to leave any tool or<br>instrument on or near any moving part of the<br>machine.                                                                                                    |
|                             | 3. Removal of chips                                           | Remove chips from the oil pan as soon as possible.<br>Take out the chip receiver box and remove<br>accumulated chips. Be sure to remove chips<br>according to <section 10.1.4="" chips="" removing=""></section>                                         |
|                             | 4. Has the air equipment been drained?                        | Check if water has accumulated in the drain tank<br>of the filer regulator. If so, push the drain button at<br>the lower part using a cloth.                                                                                                    |
| After turning the power on  | 5. ALM (alarm) lamps on the operation panel                   | Make sure that the LCD displays no alarm and that<br>no alarm lamp is lit on the machine operation<br>panel.                                                                                                    |
|                             | 6. Lamp operation on the operation panel                      | Make sure that all push-button switches and lamps<br>on the operation panel work normally.                                                                                                    |
|                             | 7. Rotation of the main spindle and back spindle cooling fans | Put your hand in front of the outlet to make sure that it is running normally.                                                                                                    |
|                             | 8. Operation of automatic fire extinguisher (if installed)    | Check if the lamp on the operation panel of the<br>automatic fire extinguisher lights indicating the<br>normal state. Check that the Start button is not<br>damaged. Open the fire extinguisher door, and<br>check that the gas cylinder is not empty.   |
| After preparation           | 9. Mounting conditions of tools                               | Check if any fixing screw is loose between the tool<br>and the holder and between the holder and the tool<br>post.                                                                                                    |
|                             | 10. Tool damage                                               | Check for any damage to the cutting edge of each tool.                                                                                                    |
|                             | 11. Adjustment of guide bushing and<br>chuck                  | Check the clearance between the material and guide bushing, chucking force of the main spindle and the back spindle.                                                                                                    |
|                             | 12. Lubrication of sliding parts of the bobbin                | If the sliding parts of the bobbin are dry, apply grease to them.                                                                                                    |
| During machine operation    | 13. Abnormal noise during operation                           | Check for abnormal noise from any rotary or sliding part of the machine.                                                                                                    |
|                             | 14. Unusual symptom                                           | Make sure that the machine is operating as it<br>should. Check for abnormal noise, temperature,<br>machine or tool damage, smell.                                                                                                    |
|                             | 15. Lubricating oil pump                                      | Check that the motor shaft in the transparent tank<br>rotates so that the manual pump handle goes up to<br>the top to naturally fall down once per 30 minutes.                                                                                           |
|                             | 16. Coolant pump                                              | Look into the window in the upper part of the<br>pump to check that the cooling fan is turning in the<br>direction of the arrow. Check also that the<br>coolant nozzle is jetting coolant.                                                               |

### 10.1.2 Monthly

The monthly maintenance check is required to find out problems and troubles that are not found out by daily routine checks. Do not omit the monthly maintenance check although it is a little complicated and time-consuming.

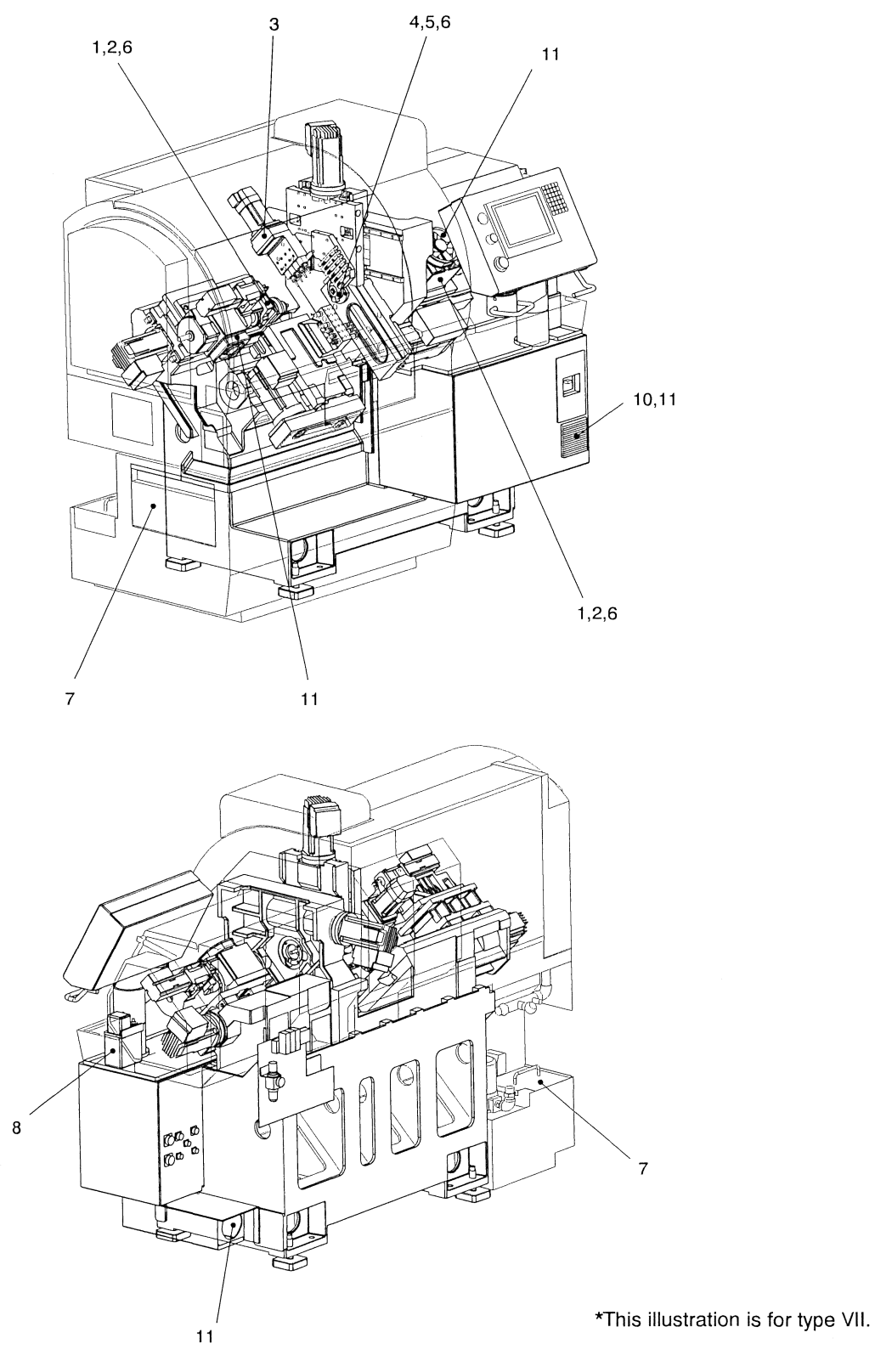

Monthly Maintenance Check Points

### Monthly check items

|                               |                                                                                                    | · · · · · · · · · · · · · · · · · · ·                                                                                                    |                                                                                                    |
|-------------------------------|----------------------------------------------------------------------------------------------------|----------------------------------------------------------------------------------------------------|----------------------------------------------------------------------------------------------------|
| Туре                          | Check item                                                                                                    | Check method                                                                                                    | Criteria and action                                                                                                    |
| Main spindle, back<br>spindle | 1. Overheating of the bearing                                                                                                    | Stop the spindle after turning it<br>at about 3000 min <sup>-1</sup> for 30<br>minutes.                                                                                                    | Touch the housing with your<br>hand to make sure that it is not<br>hot. Spindle operation is<br>normal if the housing is warm.           |
|                               | 2. Wear of the chuck finge                                                                                                    | Visually check the chucking claw.                                                                                                    | If the chuck finger is<br>remarkably worn out, replace<br>the chucking claw.                                                             |
| Tool posts                    | 3. Lubrication of the tool spindle and spur gear                                                                                                    | Remove the tool spindle cover<br>and check for lubrication<br>visually and by touching.                                                                                                    | Apply lubricating grease to the gear if it is dry.                                                                                       |
| Guide bushing device          | 4. Guide bushing inner sleeve hole                                                                                                    | Check the inner sleeve hole visually and by touching.                                                                                                    | Make sure there is no defect such as flaw or burr.                                                                                       |
|                               | 5. Chips clogging the guide bushing front cap                                                                                                    | Remove the guide bushing front cap.                                                                                                    | Take out chips from the cap.                                                                                                    |
|                               | 6. Chuck and guide bushing                                                                                                    | Remove the collet chuck and<br>springs, then remove the chuck<br>sleeve, intermediate sleeve, and<br>balance sleeve.                                                                                                    | Clean the spindle inside and<br>the removed components.<br>Also clean the guide bushing.                                                 |
| Coolant device                | <ol> <li>Check for chip<br/>accumulation in the<br/>areas around the coolant<br/>pump, on the outsides of<br/>the partitions in the oil<br/>pan, and in the coolant<br/>tank.</li> </ol> | Remove the partition from the<br>side on which the coolant pump<br>is mounted and the partitions<br>from the oil pan. See <section<br>10.1.4 Removing chips.&gt; Draw<br/>the coolant tank and check for<br/>chip accumulation in the tank.</section<br>                                                                                                    | Remove chip accumulation<br>from the coolant tank, the<br>areas around and under the<br>coolant pump, and the corners<br>of the oil pan. |
| Lubricating oil device        | 8. Pump unit discharge amount                                                                                                    | Check the manual pump handle falling speed.                                                                                                    | If the handle falls straight<br>down faster, inspect the<br>piping.                                                                      |
|                               | 9. Damage or oil leak in<br>lubricating oil piping<br>parts                                                                                                    | Visually check the piping parts and pipes.                                                                                                    | If oil leaks from a piping joint,<br>replace the oil seal or tighten<br>up the joint. Replace the pipe<br>if it has been cracked or cut. |
| Filter                        | 10. Dirt condition of filter                                                                                                    | Remove the filter and check it visually.                                                                                                    | Clean the filter if it is dirty.<br>See <section 10.1.5="" cleaning<br="">the fan filter for electric device<br/>box&gt;.</section>      |
| Cooling device                | 11. Operation of cooling<br>fans                                                                                                    | Cooling fans are located on<br>main spindle, back spindle,<br>guide bushing motor,<br>regenerative resistor mount<br>section, air inlet on the rear of<br>the electric device box, upper<br>face of the NC unit in the<br>operator panel, and on the<br>amplifiers in the electric device<br>box. Put your hand in front of<br>the outlet to make sure that it is<br>running normally. | Replace the fan if it does not<br>work normally.                                                                                         |
| Wiring of motor               | 12. Connectors of the motor                                                                                                    | Check looseness of the connector.                                                                                                    | Retighten the connector when loosening.                                                                                                  |

### 10.1.3 Biannual

A biannual maintenance check is to determine the time for replacement of worn parts and parts which rarely become defective. These maintenance checks are essential. Perform following checks every six months in addition to monthly maintenance checks. If it is omitted, a fundamental serious trouble may occur.

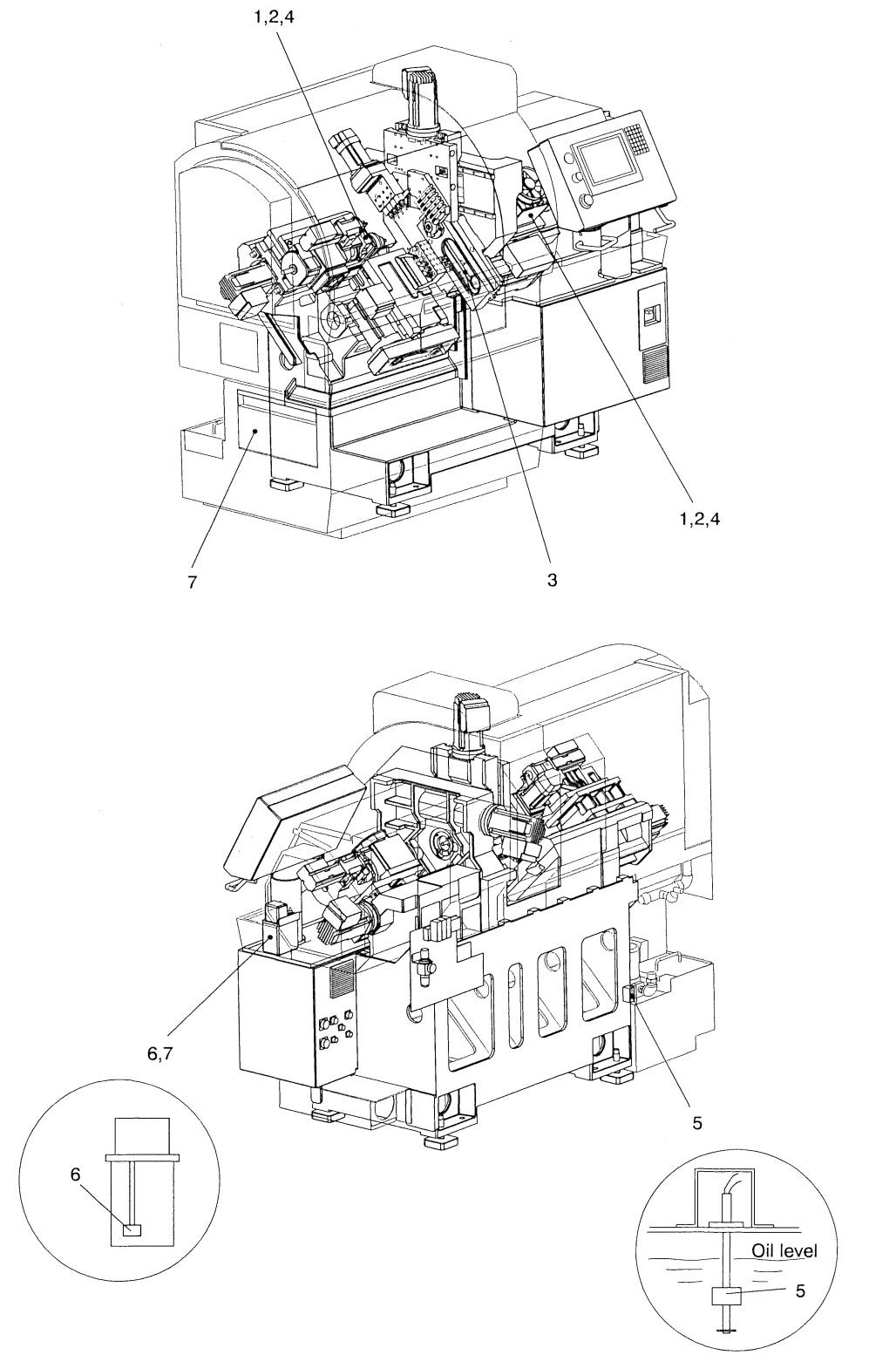

**Biannual Maintenance Check Points** 

\*This illustration is for type VII.

### Biannual check items

| Туре                                     | Check item                                                                               | Check method                                                                                                    | Criteria and action                                                                                                    |
|------------------------------------------|------------------------------------------------------------------------------------------|----------------------------------------------------------------------------------------------------|----------------------------------------------------------------------------------------------------|
| Main spindle, back<br>spindle            | <ol> <li>Runout of the spindle<br/>straight hole</li> </ol>                              | Apply the dial indicator to the<br>opening of the hole used for<br>receiving the spindle chuck<br>sleeve and slowly turn the<br>spindle once.           | Spindle operation is normal if<br>the pointer falls within the<br>tolerance specified in the<br>inspection table supplied with<br>the machine (TIR0.005). |
|                                          | 2. Wear of the chuck bobbin                                                              | Visually check the outer<br>circumference of the chuck<br>bobbin.                                                                                       | The chuck bobbin is<br>acceptable if it has not been<br>worn out.                                                                                         |
| Guide bushing<br>device                  | 3. Slack and tension in the timing belt for driving the guide bushing                    | Remove the belt cover to visually check how much the belt has worn.                                                                                     | Replace the belt if it has been<br>peeled or cracked on the<br>surface.                                                                                   |
|                                          |                                                                                          | Press the center part of the belt<br>lightly with your finger for its<br>tension.                                                                       | Make sure that the belt is<br>tensioned so that the belt and<br>the pulley may be well<br>engaged without slipping.                                       |
|                                          | <ol> <li>Overheating, rattling<br/>noise or thrusting play of<br/>the bearing</li> </ol> | Stop the spindle after turning it<br>at about 3000 min <sup>-1</sup> for 30<br>minutes.<br>Push and pull the sleeve<br>manually in the axial direction. | Touch the housing with your<br>hand to check for abnormal<br>heat. Check for abnormal<br>noise during rotation.<br>Check for any play.                    |
| Coolant device                           | 5. Operation of the coolant tank float switch                                            | Drain all of the coolant from the tank.                                                                                                    | Check that the LCD panel<br>displays a message that warns<br>the empty of coolant.                                                                        |
| Lubricating oil device                   | 6. Operation of the pump<br>unit float switch                                            | Drain all of the lubricating oil from the pump unit tank.                                                                                               | Check that the LCD panel<br>displays a message that warns<br>the empty of lubricating oil.                                                                |
| Coolant tank and<br>lubricating oil tank | <ol> <li>Fine chips, iron chips,<br/>oil-cake residues in each<br/>tank</li> </ol>       | Check if chips or oil-cake<br>residues remain at the bottom of<br>the tank after draining oil.                                                          | Remove chips and oil-cake residues and charge new oil.                                                                                                    |

### 10.1.4 Removing chips

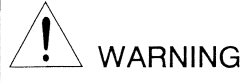

Never discharge coolant for machining with fine chips accumulated at the bottom of the coolant tank.

Doing so may cause not only damage to the coolant pump but also a fire which involves serious personal injury or death at worst.

## 

• Be sure to turn off the main circuit breaker before removing the wiring connector of the coolant tank from the machine.

Failure to do so will result in death or serious personal injury from electric shock.

• Take out chips with the attached chip remover rod. Failure to do so will result in serious personal injury from chips.

## 

Be sure to disconnect the wiring connectors before separating the coolant tank from the machine. Otherwise, the coolant pump cable and the level detection cable may be damaged.

1. Remove larger chips. Open the chip outlet door provided on the lower part of the left side of the machine, take out chips with the attached chip remover rod, and close the door.

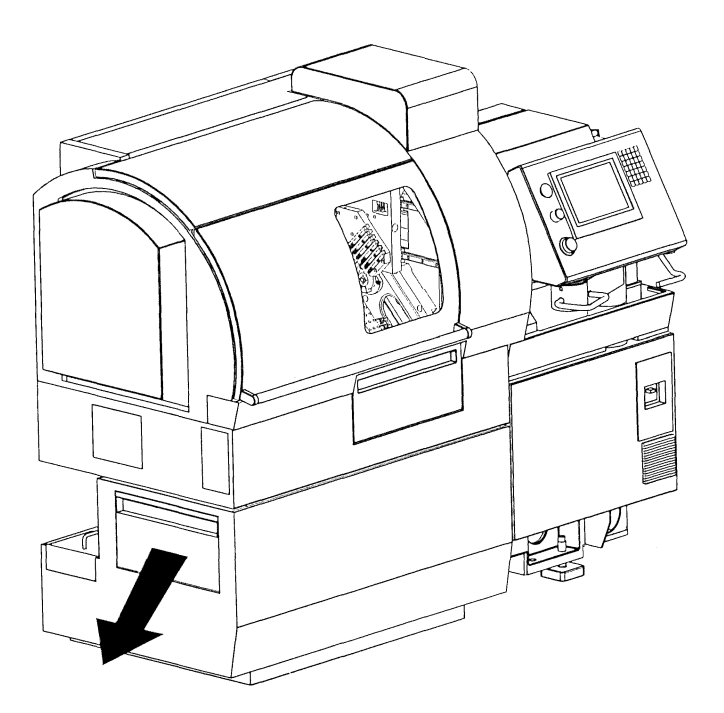

2. Remove fine chips. Remove the oil splash protection cover provided at the back of the left side of the machine, gently lift up the chip receiver box, throw away chips, then remount the chip receiver box and the cover.

Sometimes check whether the filter in the chip receiver box is clogged. Clean the filter with a wire brush if it is clogged.

3. Remove accumulated chips from the areas around and under the coolant pump. Remove the oil cover, the chip receiver box, and the partition on the side on which the coolant pump is mounted. Remove chips around the suction opening of the pump, using a shovel, etc. Return the cover and chip receiver box to the original positions.

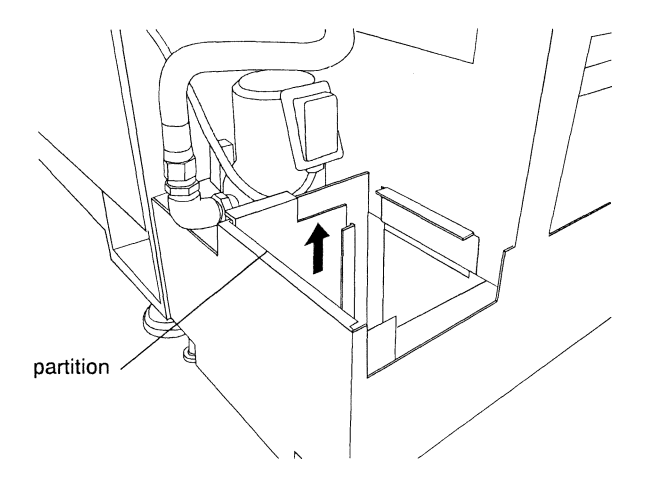

4. Remove chip accumulation from the outsides of the partitions in the oil pan. Open the "chip outlet door" and remove the chip take-out guide. Remove partition (1), partition (2), and then partition (3). After removing chip accumulation in the corners of the oil pan, return partitions (1) to (3) and then the chip take-out guide to the original positions. Check regularly if partitions (1) to (3) clog with chips, and clean them with a metal brush if necessary.

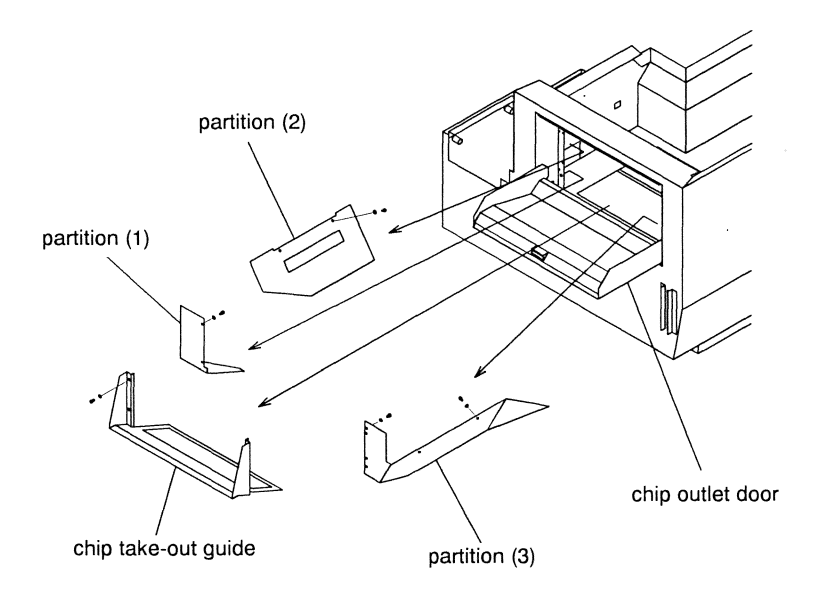

#### Notes

When the machine is used for a long time period, very fine chips may accumulate at the bottom of the coolant tank.

Keep the coolant tank clean by removing chip accumulation whenever necessary. Draw the coolant tank, remove the floorboard on which chips have accumulated, and remove the chip accumulation.

### 10.1.5 Cleaning the fan filter for electric device box

# 

Be sure to turn off the main circuit breaker before removing the fan filter from the machine. Failure to do so will result in death or serious personal injury from electric shock.

- 1. Turn off the main circuit breaker according to procedure described in <7.1.2 Turning off the power>.
- 2. Remove the door located on the front of the electric device box, then remove the filter.
- 3. Blow off the dust adhered to the filter with the air gun. Or, wash the dust with volatile oil if the filter is very dirty.
- 4. Attach the filter so that its rough side faces outside, then mount the door as it was.

### 10.2 Lubrication

For trouble-free operation, the machine requires lubrication by additionally supplying or replacing appropriate oils on a regular basis.

This section describes lubrication required for the machine.

#### 10.2.1 Lubrication list

For details of lubrications, see <Section 10.2.2 Notices for lubrications and oil change>.

| Lubricating Position        | Frequency | Volume   | Lubrication type and name            | Manufacturer           |
|-----------------------------|-----------|----------|--------------------------------------|------------------------|
| Slide lubricating oil pump  | a         | 0.8 lit. | Mobil Vactra No. 2 or its equivalent | Mobil                  |
| Coolant tank                | a         | 100 lit. | Unicut Terami DX30 or its equivalent | Nippon Oil Corporation |
| Bobbin sliding portion      | a         | Adequate | Mobilith SHC220 or its equivalent    | Mobil                  |
| Bar feeder (U10J) rod       | Weekly    | Adequate | Mobil Vactra No. 2 or its equivalent | Mobil                  |
| Ball screw                  | с         | Adequate | Multemp LRL-3 or its equivalent      | Kyodo Yushi Co., Ltd.  |
| Gang tool spindle spur gear | b         | Adequate | Mobilith SHC220 or its equivalent    | Mobil                  |

Lubrication frequency:

a: Indicates that the components/parts should be lubricated during daily inspection if necessary.

b: Indicates that the components/parts should be lubricated during monthly inspection if necessary.

c: Indicates that the components/parts must always be lubricated during monthly inspection.

#### Notes

- The slide lubricating oil pump supplies the lubricating oil to the machine during the power is on. And the discharge amount of it is adjusted at 2 cc/30 min.
- The spindle bearing and the support bearing of each axis ball screw are lubricated with high quality, long life grease (Isoflex NBU15 manufactured by Cluber), requiring no additional lubrication except an appropriate amount of the grease used when the spindle bearing is replaced.

10.2.2 Notices for lubrications and oil change

Slide lubricating oil

## 

Do not push the pump manual handle down forcibly. Doing so will cause damage to the lubricating pump gear.

- When the slide lubricating oil remaining in the tank has come down to Low Level, pour clean oil into the tank through the oil inlet port until the tank is at full capacity.
- Before starting the machine left off for an extended period of time, repeat pulling up and releasing the pump manual handle several times to supply lubricating oil to each part of the machine.
- If the pump manual handle falls faster than usual, a damage to the pipe is assumed. Check the pipe.

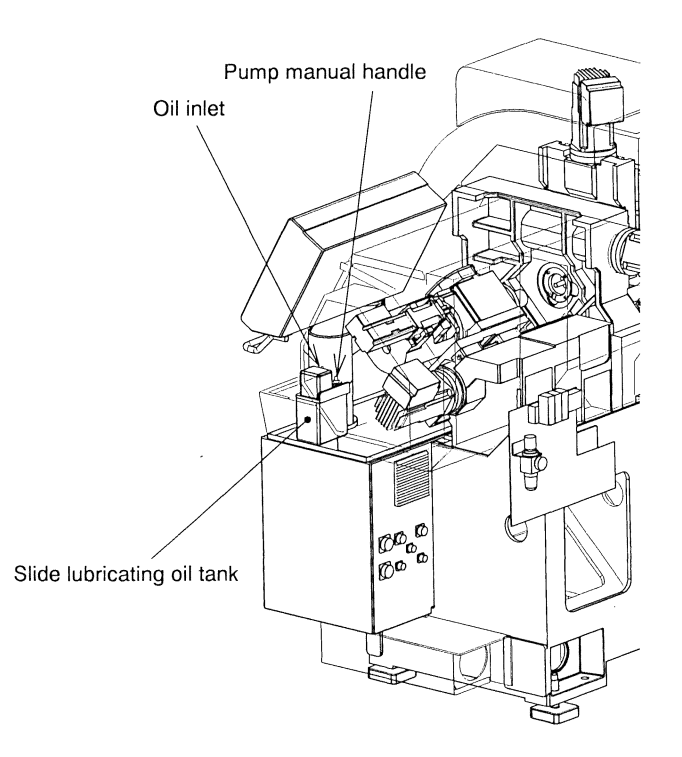

Lubricating Oil Pump Unit

### Coolant

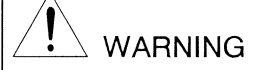

Monitor the level and condition of the coolant in the machine every day. Low or ineffective coolant can result in damage to the tool and a possible fire.

• The machine tends to become short of coolant in a relatively short time because coolant is discharged along with chips. You should therefore watch the coolant oil level gauge periodically to add coolant as required.

#### Ball screw lubricating

### 

Be sure to turn off the main circuit breaker of the machine before cleaning and applying grease to the ball screw. If you do it with the power left on, your hand may be caught in the machine, resulting in a severe injury, when the machine malfunctions or runs out of control.

When applying grease to the ball screw for smooth operation, first position each axis by executing manual handle operation on [MECH ADJ] screen. Then, apply grease to the ball screw as described below after turning off the main circuit breaker of the machine according to <7.1.2 Turning off the power>. For operation procedure of [MECH ADJ] screen, see Chapter 6 for details.

| Axis name       | Greasing procedure                                                                                                    |  |  |  |
|-----------------|----------------------------------------------------------------------------------------------------|--|--|--|
| X1 axis         | 1. On [MECH ADJ] screen, move the Y1 axis to the position around 70.0.                                                                                                    |  |  |  |
|                 | 2. On [MECH ADJ] screen, move the X1 axis to the position around 50.0.                                                                                                    |  |  |  |
|                 | 3. Turn off the power.                                                                                                    |  |  |  |
|                 | 4. Use a grease gun to force grease into the grease nipple at the front of the gang tool post.                                                                                      |  |  |  |
| Y1 axis         | 1. On [MECH ADJ] screen, raise the X1 axis to the full stroke position.                                                                                                    |  |  |  |
|                 | 2. On [MECH ADJ] screen, move the Y1 axis to the position around 165.0.                                                                                                    |  |  |  |
|                 | 3. Turn off the power.                                                                                                    |  |  |  |
|                 | 4. Open the spindle cover. Use a grease gun to force grease into the grease nipple on the Y1-axis ball screw nut through the cast hole.                                             |  |  |  |
| Z1 axis         | 1. Turn off the power.                                                                                                    |  |  |  |
|                 | 2. Open the spindle cover.                                                                                                    |  |  |  |
|                 | 3. Use a grease gun to force grease into the grease nipple at the front of the Z1-axis slide.                                                                                       |  |  |  |
| X2 axis         | 1. On [MECH ADJ] screen, move the Z3 axis to the position around 0.                                                                                                    |  |  |  |
| (Type VII,      | 2. On [MECH ADJ] screen, move the X2 axis to the position around 400.0.                                                                                                    |  |  |  |
| VIII, IX)       | 3. Turn off the power.                                                                                                    |  |  |  |
|                 | 4. Use a grease gun to force grease into the grease nipple at the opposite slide seen through the hole                                                                              |  |  |  |
|                 | on the left side of the cover. Supply grease after you remove chips around the grease nipple.                                                                                       |  |  |  |
| Z2 axis         | 1. On [MECH ADJ] screen, move the Z3 axis to the position around 0.                                                                                                    |  |  |  |
| (Type VIII, IX) | 2. On [MECH ADJ] screen, move the X2 axis to the position around 0.                                                                                                    |  |  |  |
|                 | 3. On [MECH ADJ] screen, move the Z2 axis to the position around 75.0.                                                                                                    |  |  |  |
|                 | 4. Turn off the power.                                                                                                    |  |  |  |
|                 | 5. Use a grease gun to force grease into the grease nipple at the opposite slide seen on the left side of the cover. Supply grease after you remove chips around the grease nipple. |  |  |  |
| X3 axis         | 1. On [MECH ADJ] screen, move the X2 axis to the position around 0.                                                                                                    |  |  |  |
| (Type IX)       | 2. On [MECH ADJ] screen, move the Z3 axis to the position around 230.0.                                                                                                    |  |  |  |
|                 | 3. Turn off the power.                                                                                                    |  |  |  |
|                 | 4. Remove the left side cover. Use a grease gun to force grease into the grease nipple at the upper                                                                                 |  |  |  |
|                 | part of the Z3-axis motor.                                                                                                    |  |  |  |
| Z3 axis         | 1. On [MECH ADJ] screen, move the X2 axis to the position around 0.                                                                                                    |  |  |  |
|                 | 2. On [MECH ADJ] screen, move the Z3 axis to the position around 230.0.                                                                                                    |  |  |  |
|                 | 3. Turn off the power.                                                                                                    |  |  |  |
|                 | 4. Remove the left side cover. Use a grease gun to force grease into the grease nipple at the upper part of the Z3-axis motor.                                                      |  |  |  |
| A1 axis         | 1. Turn off the power.                                                                                                    |  |  |  |
| A2 axis         | 2. Open the spindle cover (for A1 axis), or back spindle cover (for A2 axis or A3 axis)                                                                                             |  |  |  |
| A3 axis (OP)    | 3. Apply grease to the ball screw.                                                                                                    |  |  |  |

### Notes

• Use the greasegun with flexible nozzle.

<Recommended grease guns>

| Name            | Model  | Manufacturer       | Remarks                   |
|-----------------|--------|--------------------|---------------------------|
| Hand grease gun | KH-35  | Yamada Corporation |                           |
| Micro-hose      | SPK-3C | Yamada Corporation | Flexible nozzle for KH-35 |

• The status message "Ball screw needs lube. Reset on mech-adjustment screen." is displayed every 30 days. It is displayed regardless of presence/absence of lubrication. See <Section 11.12.7 Procedure if a ball screw lubrication alarm is issued >.
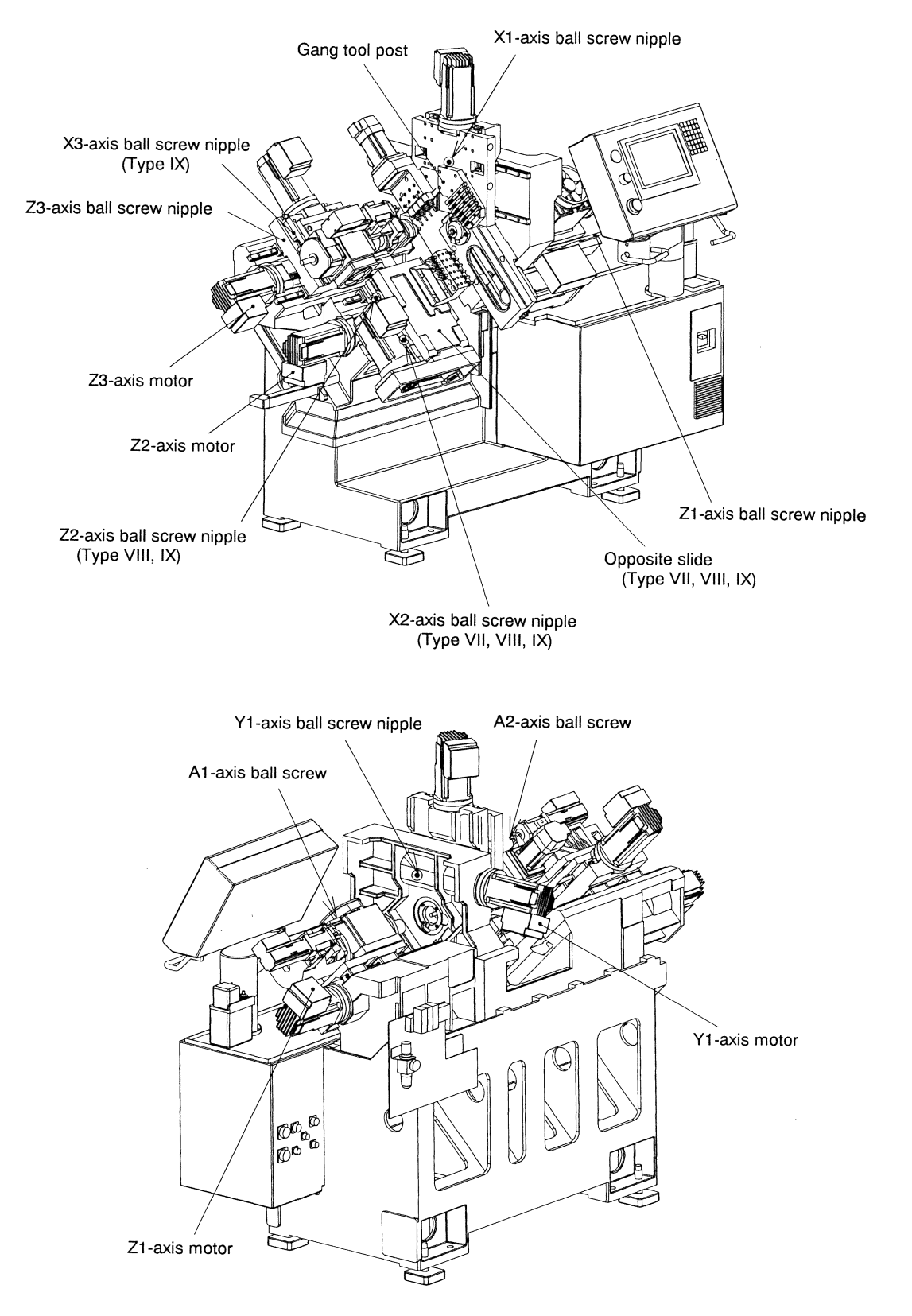

Axis Feed Mechanism

Gang tool post spindle spur gear lubricating

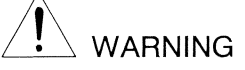

Make sure to turn off the main circuit breaker of the machine before applying grease to gang tool spindle spur gear.

If you do it with the power left on, your hand may be caught in the machine, resulting in a severe injury, when the machine malfunctions or runs out of control.

- 1. Turn off the main circuit breaker according to procedure described in <7.1.2 Turning off the power>.
- 2. Remove the rotary tool for cross machining and apply grease to the teeth of the spur gear located at the top of tool spindle section.

Bobbin sliding portion (back spindle section)

Make sure to turn off the main circuit breaker of the machine before applying grease to bobbin or spindle.

If you do it with the power left on, your hand may be caught in the machine, resulting in a severe injury, when the machine malfunctions or runs out of control.

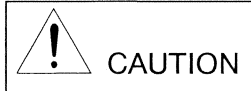

Avoid "empty chucking" (chucking with no bar material). Doing so may cause the machine to malfunction or damage the collet chuck. 1. Turn off the main circuit breaker according to procedure described in <7.1.2 Turning off the power>.

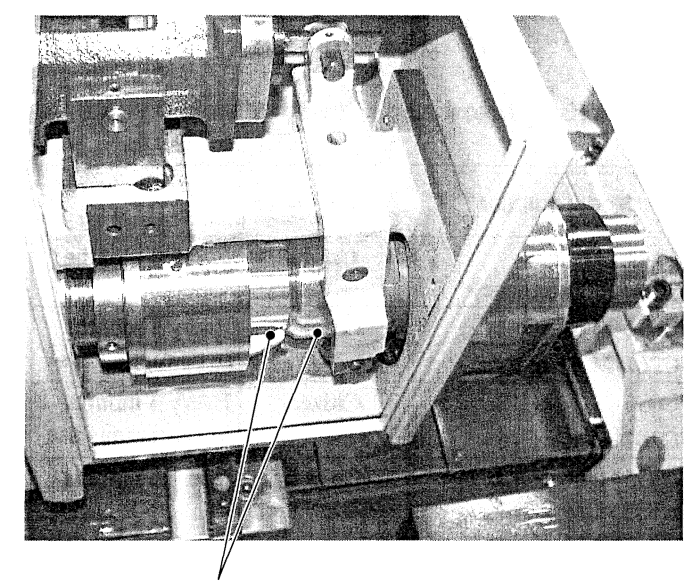

2. Apply grease on the sliding portion of the back spindle bobbin. Apply grease on each location with the chuck both opened as well as closed.

Apply grease

Back Spindle Bobbin Sliding Portion

Bar feeder (U10J) rod

1. Pull the rod of the bar feeder toward you and apply lubricating oil to the outer periphery.

### 10.2.3 List of lubricants (reference)

| Vendor                 | Slide lubricant         |
|------------------------|-------------------------|
| Mobil                  | Vactra Oil No.2         |
| COSMO                  | COSMO Dinaway 68        |
| Nippon Oil Corporation | Uniway D68              |
| Esso Standard Oil      | Phoebis K68             |
| Shell                  | Tona Oil S68            |
| Idemitsu               | Daphne Super Multi 68   |
| MITSUI Oil & Gas       | MITSUI Slideway Oil E68 |
| BP                     | BP Maccurat 68          |
|                        |                         |

# 10.3 Replacement of Worn Parts

Some of the components on this machine have a relatively short operating life. Check the condition of these parts periodically and replace as necessary. The table below lists the part name, model number, manufacturer, inspection frequency, and criteria for replacement.

#### 10.3.1 Replacement parts list

For replacement method of parts listed below, see <Chapter 9 Mounting, Adjustment, and Replacement>.

| Part Name                | Model number             | Manufacturer | Inspection<br>Frequency | Criteria for<br>Replacement |
|--------------------------|--------------------------|--------------|-------------------------|-----------------------------|
| Timing Belt for Driving  | 750-U5GT-15              | Unitta       | Every 6 months          | Cracked or worn-out         |
| the Guide Bushing        | (Oil-proof, urethane)    |              |                         |                             |
| Main Spindle Chuck       | FC096-M <c12></c12>      | Citizen      | Every 3 months          | Worn-out, damaged chuck     |
|                          | FC261-M <c16></c16>      |              | in continuous use       | inside or abnormal abrasion |
| Back Spindle Chuck       | FC096-M-K <c12></c12>    | Citizen      | Every 3 months          | Worn-out, damaged chuck     |
|                          | FC261-M-K <c16></c16>    |              | in continuous use       | inside or abnormal abrasion |
| Guide Bushing            | WFG541-M <c12></c12>     | Citizen      | Every 6 months          | Cracked or worn-out         |
|                          | WFG551-M <c12></c12>     |              |                         |                             |
|                          | WFG660-M <c16></c16>     | 1            |                         |                             |
| Rotary Guide Bushing     | 7906CDB/G8P4 <c12></c12> | NTN          | Every 6 months          | Rattle; increasing runout;  |
| Bearing                  | 7907CDB/GNP4 <c16></c16> |              |                         | abnormal noise              |
| X2 axis feed timing belt | 624-8YU-15               | Unitta       | Every 6 months          | Cracked or worn-out         |
| Material Feeding Cord    | φ4 nylon Cord            | Citizen      | _                       | Fracture                    |
| Fan filter for electric  | SK3170100 (additional    | Citizen      | _                       | When clogged                |
| device box               | machining required)      | (Rittal)     |                         |                             |
| Spindle cooling fan      | 5915PC-20W-B20-S05       | NMB          | _                       | Abnormal noise or           |
|                          | (Wiring work required)   |              |                         | malfunction                 |
| Back spindle cooling     | S12D20-TW2G              | Style        |                         | * Contact Cincom Service    |
| fan                      | 120□ × 38t               | Electronics  |                         | Office for replacement      |
|                          | (Wiring work required)   |              |                         | or purchasing the fan.      |
| Regenerative resistor    | S12D20-TW2G              | Style        |                         |                             |
| cooling fan              | 120□ × 38t               | Electronics  |                         |                             |
|                          | (Wiring work required)   |              |                         |                             |
| Fans in electric box     | S12D20-TW2G              | Style        |                         |                             |
| (2 piece)                | 120□ × 38t               | Electronics  |                         |                             |
|                          | (Wiring work required)   |              |                         |                             |

(Blank page)

.

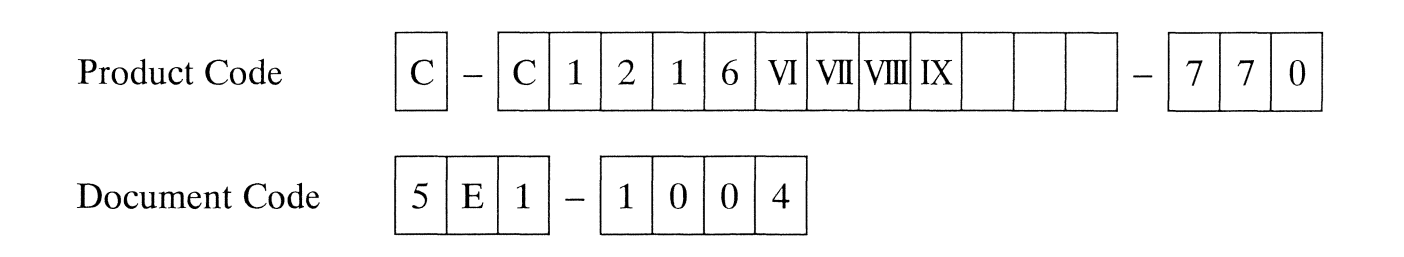

# 11. Troubleshooting

| 11.1 Inquiry about Trouble                                                    | 11-5         |
|-------------------------------------------------------------------------------|--------------|
| Request for inquiry                                                           | 11-5         |
|                                                                               |              |
| 11.2 Identifying the Causes of Trouble                                        | 11 6         |
| 11.2.1 First thing you have to do if trouble occurs                           | 11 6         |
| 11.2.2 Procedures for identifying the causes of trouble                       | 11-0<br>11 C |
|                                                                               |              |
|                                                                               |              |
| 11.3 Alarms                                                                   |              |
| 11.3.1 Error and alarm messages                                               | 11-7         |
| 11.3.2 Alarm lists                                                            | 11-8         |
| List of messages displayed when the alarm lamp flashes                        | 11-8         |
| List of messages displayed when the ALM (alarm) lamp lights                   | 11-11        |
| List of messages displayed when the ALM (alarm) lamp flashes                  | 11-11        |
| List of NC alarm messages                                                     | 11-17        |
| 11.3.3 Stop code list                                                         | 11-18        |
|                                                                               |              |
| 11.4 Troubleshooting                                                          | 11-19        |
|                                                                               |              |
| 11.5 Receivery from Interference Check Alarma                                 | 11 10        |
| 11.5 1 What is an interference sheel?                                         |              |
| 11.5.1 What is all interference check?                                        |              |
| 11.5.2 Procedure if the message "M04 COLLISION ALARM" appears                 | 11-20        |
| 11.5.3 Procedure if the message M04 COLLISION AREA appears                    | 11-20        |
|                                                                               |              |
| 11.6 Recovery from Coolant Pump Overload Alarm                                | 11-22        |
| 11.6.1 Procedure if the message "EX051 Coolant pump overload alarm" appears . | 11-22        |
| 11.6.2 Procedure for resetting the thermal relay                              | 11-23        |
|                                                                               |              |
| 11.7 Recovery from Overcurrent Alarm                                          | 11-24        |
| 11.7.1 Procedure if the message "EX001 200VAC over current alarm" appears     | 11-24        |
| Circuit protectors                                                            | 11-26        |
| Positions of circuit breakers/protectors                                      | 11-26        |
| 11.7.2 Procedure if 24 VDC power supply fails                                 | 11-27        |
|                                                                               |              |
| 11.8 Becovery from Main Spindle, Back Spindle and Tool Spindle Alarms         | 11-28        |
|                                                                               |              |
| 11.0 Deceivery from Childe Duching Chindle Motor Alarma                       | 44.00        |
| 11.9 Recovery from Guide Busning Spinale Motor Alarm                          |              |
| II.9.1 Procedure if the message "EXU04 G/B spindle motor alarm" appears       | 11-29        |
|                                                                               |              |

| Code | C-C1216 VI VII VIII IX-770 | Serial | C1216/0602   | Issue | 2004.6 |
|------|----------------------------|--------|--------------|-------|--------|
| No.  | 5E1-1104                   | No.    | C1210/0092 ~ | Date  | 2004.0 |

| 11.10 Recovery from Spindle Alarms                                              |         |
|---------------------------------------------------------------------------------|---------|
| 11.10.1 Procedure if the message "EX119 Main spindle speed fluctuation alarm" a | appears |
|                                                                                 |         |
| 11.10.2 Procedure if the message "EX127 Back spindle speed fluctuation alarm" a | appears |
| 11 10.2 Procedure if the message "EX502 Kneck out cannot be advanced to corre   | 11-31   |
| nosition" appears (With Motor Back Knock out Dovice Ontions)                    | 11 20   |
| 11 10 4 Procedure if the message "EX115 Knock-out Overload" appears             | 11-52   |
| (with Air Back Knock out Dovice < Standard>)                                    | 11 22   |
| (with Air Back Khock-out Device (Standard>)                                     | 11-33   |
| 11.11 Recovery from External Device Alarms                                      | 11-34   |
| 11.11.1 Procedure if the message "EX133 Bar loader is not ready" appears        | 11-34   |
| With the dedicated magazine bar loader:                                         | 11-34   |
| With another bar loader:                                                        | 11-34   |
| 11.11.2 Procedure if the message "EX101 Bar loader alarm" appears               | 11-35   |
| 11.11.3 Procedure if the message "EX201 Bar stock empty" appears                | 11-35   |
| 11.11.4 Procedure if the message "EX208 Chip conveyor overload" appears         | 11-36   |
|                                                                                 |         |
| 11.12 Recovery from Other Alarms                                                | 11-37   |
| 11.12.1 Procedure if the message "EX117 Cycle time alarm" appears               | 11-37   |
| 11.12.2 Procedure if the message "EX114 Coolant discharge alarm" appears        | 11-39   |
| 11.12.3 Adjusting the coolant flow rate detector (U52R)                         | 11-40   |
| Names and functions of the U52R components                                      | 11-41   |
| Procedure for adjusting the coolant flow rate detector                          | 11-43   |
| 11.12.4 Procedure if the message "EX116 Tool bit breakage alarm" appears        | 11-44   |
| 11.12.5 Procedure if the message "EX202 Lubrication oil empty alarm" appears    | 11-45   |
| 11.12.6 Procedure if the message "EX203 Coolant oil alarm" appears              | 11-45   |
| 11.12.7 Procedure if a ball screw lubrication alarm is issued                   | 11-47   |
| 11 13 Procedure If the Machine Fails to Start                                   | 11-48   |
|                                                                                 |         |
| 11.14 Procedures If Automatic Operation Fails                                   | 11-50   |
| 11.14.1 Procedure If the Main Spindle Fails to Rotate in Automatic Operation    | 11-50   |
| 11.14.2 Procedure If the Back Spindle Fails to Rotate in Automatic Operation    | 11-51   |
| 11.14.3 Procedure If the Tool Spindle Fails to Rotate in Automatic Operation    | 11-51   |
| 11.15 Procedures for Alarms Polated to the Guide Bushing                        | 11 50   |
| 11.15 1 Frotting problem                                                        |         |
| 11.15.1 Fletting problem                                                        |         |
| I 1.15.2 Procedure if the dimension of a machining diameter changes largely     |         |
| n diameter unevenness is within the specified tolerance in the diametrical or   | 11 50   |
| In diameter unevenness veries with the classe of time.                          | 11-53   |
| If diameter unevenness varies with the elapse of time:                          | 11-53   |
| IT utameter unevenness occurs in cases other than the above:                    | 11-53   |
| 11.15.5 FOUR FOURANESS                                                          |         |
| IIIIS.4 Procedure IT abnormal sound is produced during rotation                 | 11-54   |

| 11.16 Troubleshooting at Power-on and Screen Operation                           | 11-55  |
|----------------------------------------------------------------------------------|--------|
| 11.16.1 Troubleshooting at power-on                                              | 11-55  |
| When the scandisk is displayed at power-on:                                      | 11-55  |
| When Windows95 enters "Safe Mode" at power-on:                                   | 11-55  |
| When Windows95 fails to start up at power-on:                                    | 11-55  |
| 11.16.2 Troubleshooting at normal screen operation                               | 11-56  |
| When an operation screen enters the hang-up state during automatic operation:    | 11-56  |
| When an operation screen enters the hang-up state in cases other than the above: | 11-56  |
| Restart the personal computer                                                    | 11-57  |
| Diagnosing the hard disk (executing the scandisk)                                |        |
| When the operation screen becomes slow to respond:                               | 11-62  |
|                                                                                  |        |
| 11.17 Other Operation Trouble                                                    | .11-65 |

(Blank page)

# 11.1 Inquiry about Trouble

## Request for inquiry

The table below lists the items we may need to solve trouble. Please use the table for correct and quick response to your inquiry. We would like you to complete as may items as possible and inform us of them upon inquiry.

| No. | Item                                                                                          | Example                                                                                 |                                                                                                    | Where to check                                                                                                    |
|-----|-----------------------------------------------------------------------------------------------|-----------------------------------------------------------------------------------------|----------------------------------------------------------------------------------------------------|----------------------------------------------------------------------------------------------------|
| 1   | Type of machine                                                                               | C16                                                                                     |                                                                                                    | Aluminum nameplate on the rear of the machine, the operation screen, or the instruction manual                           |
| 2   | Model number                                                                                  | 1M7                                                                                     |                                                                                                    | Red sticker on the front of the machine,<br>on the back of the instruction manual                                        |
| 3   | Machine number                                                                                | X12345                                                                                  |                                                                                                    | Aluminum nameplate on the rear of the machine                                                                            |
| 4   | NC unit                                                                                       | Cincom SYSTEM M6B                                                                       |                                                                                                    | <section 3.3.2="" nc="" specifications=""> of<br/>this manual, or the Software List<br/>screen</section>                 |
| 5   | Delivery date                                                                                 | December 20                                                                             | 00                                                                                                    |                                                                                                    |
| 6   | Machine coating color                                                                         | Two-toned p                                                                             | urple                                                                                                    | Appearance                                                                                                    |
|     |                                                                                               | Your specified color                                                                    |                                                                                                    |                                                                                                    |
| 7   | Presence/absence of optional specifications                                                   | e.g., provision of dedicated workpiece unloading device                                 |                                                                                                    |                                                                                                    |
| 8   | Page of the instruction<br>manual that contains the<br>information concerning your<br>inquiry |                                                                                         |                                                                                                    |                                                                                                    |
| 9   | Software version                                                                              | TYPE<br>SERIAL<br>MAIN<br>PLCu<br>BOOT<br>MMIs<br>MMIu<br>API<br>MACRO<br>PARAMET<br>OS | FCA635LC-AC11<br>M658546026Z<br>BND-358W000-A*0<br>001-000<br>BND-362W001-A*D<br>BND-359W000-A*0<br>001-000<br>BND-660W300-A*A<br>001-000<br>001-000<br>001-000 | On the screen of the operation panel.<br>See <section 6.27="" list<br="" software="">Screen&gt; of this manual</section> |

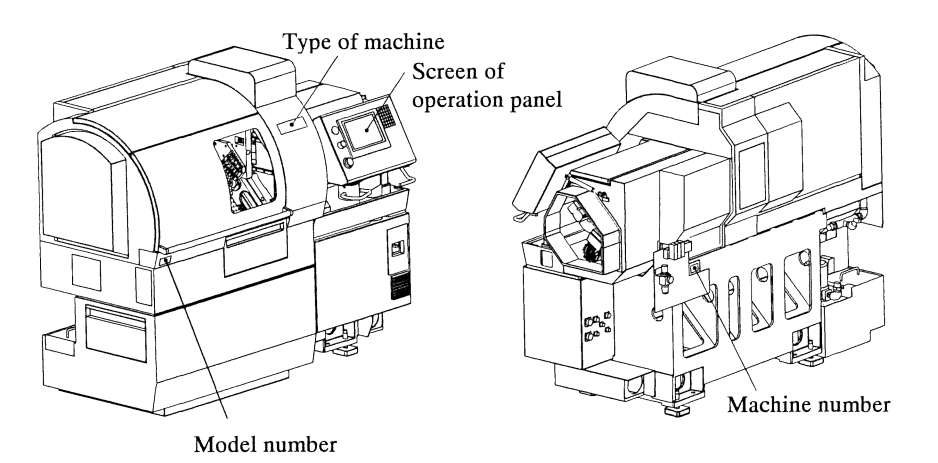

# 11.2 Identifying the Causes of Trouble

Trouble may occur even if the machine is well maintained (e.g., the defined periodical checking). If trouble occurs, the cause of the trouble must be eliminated as soon as possible. This section explains procedures for identifying the causes of relatively simple machine trouble and the recovery procedures.

#### 11.2.1 First thing you have to do if trouble occurs

If trouble occurs, first thing you have to do is to eliminate the cause of the trouble in the earliest stages in order to prevent a serious accident resulting from the trouble. To do so, use your five senses to detect appearance abnormality (e.g., broken part), abnormal heat output, odor, or abnormal sound. If you sense imminent danger, turn off the main breaker immediately.

#### 11.2.2 Procedures for identifying the causes of trouble

| Identifying the cause of trouble that is indicated by the alarm lamp                                                |  |  |  |  |
|----------------------------------------------------------------------------------------------------|--|--|--|--|
| When the machine detects a failure, the alarm lamp on the operation panel lights or flashes.                        |  |  |  |  |
| In this case, see <section 11.3="" alarms="">.</section>                                                            |  |  |  |  |
| ,<br>                                                                                                    |  |  |  |  |
| Identifying the cause of trouble by executing the interface diagnosis                                               |  |  |  |  |
| When an unprecedented failure occurs or when a failure which the machine fails to recognize as a failure occurs, an |  |  |  |  |
| alarm is not issued. Consequently, the incident may affect machine operation.                                       |  |  |  |  |

In this case, execute the interface diagnosis to check the input/output information in order to identify the cause of trouble.

See <Section 11.13 Procedure If the Machine Fails to Start> and the subsequent sections.

For the usage of interface diagnosis, see <Section 6.26 I/F Diagnosis Screen>.

Identifying the cause of trouble in the mechanical system

When the input/output signals are normal, the mechanical system probably has trouble. In this case, check the mechanical system for mechanical transmission section trouble (e.g., loose/damaged screw, belt, or key) and mechanical operation section trouble (e.g., galling of slides or damaged bearing)

## 11.3 Alarms

#### 11.3.1 Error and alarm messages

If an error/alarm occurs, the CAUTION/ALM lamp on the operation panel lights or flashes, and the Message screen automatically appears. Read the description of the error/alarm shown in the message. The Message screen may not automatically appear depending on the type of the error/alarm. In this case, press the menu key [Message] to display the Message screen.

#### Procedure

- 1. Press (Menu UP/Down Selection key). The submenu keys (in the upper row) become effective. This operation is not necessary if the submenu keys are already selected.
- 2. Press the menu key [Message]. The Message screen appears.

| Message  | ્ર ્યંગ્રે છે. | de com |                               |      |         |
|----------|----------------|--------|-------------------------------|------|---------|
| Date     | Time           | No.    | Description                   |      |         |
| 00/10/13 | 18:40:08       | EX203  | Coolant oil alarm. Supply the | oil. |         |
|          |                |        |                               |      |         |
|          |                |        |                               |      |         |
|          |                |        |                               |      |         |
|          |                |        |                               |      |         |
| Г        |                |        |                               | Quit | (ESC)   |
| ľ        |                |        |                               | ·    | استحصيت |

## 11.3.2 Alarm lists

List of messages displayed when the alarm lamp flashes

| A CONTRACTOR OF A CONTRACTOR OF A CONTRACTOR O |                                                    |                                                                                                    |                                                                                                    |
|----------------------------------------------------------------------------------------------------|----------------------------------------------------|----------------------------------------------------------------------------------------------------|----------------------------------------------------------------------------------------------------|
| Alarm<br>no.                                                                                                    | Message                                            | Description                                                                                                    | Procedure                                                                                              |
| M01                                                                                                    | OPERATION ERROR<br>Error number 0000               | An operator's operation error or machine trouble<br>occurred during NC unit operation.<br>Check the detailed information depending on the<br>error number.                                                      | See the <instruction<br>manual&gt; issued by<br/>MITSUBISHI ELECTRIC<br/>CORPORATION.</instruction<br> |
| M02                                                                                                    | ABSOLUTE POSITION<br>RECOVERY<br>Error number 0000 | The detection of the absolute position is not<br>normal because the absolute position data has been<br>erased or the detector malfunctions.<br>Check the detailed information depending on the<br>error number. | See the <instruction<br>manual&gt; issued by<br/>MITSUBISHI ELECTRIC<br/>CORPORATION.</instruction<br> |
| M03                                                                                                    | COLLISION ALARM                                    | The given command causes interference between two components.                                                                                                    | See <section 11.5="" recovery<br="">from Interference Check<br/>Alarms&gt;.</section>                  |
| M04                                                                                                    | COLLISION AREA                                     | Two components are in the interference area.                                                                                                    | See <section 11.5="" recovery<br="">from Interference Check<br/>Alarms&gt;.</section>                  |

| Alarm<br>no. | Message and description                                      | Procedure                                                                                                    |
|--------------|--------------------------------------------------------------|----------------------------------------------------------------------------------------------------|
| OP001        | Work counter is full. Auto operation stops end of cycle.     | When the machine enters the cycle stop state, press the RST key.                                                                |
| OP002        | Lubrication oil is empty. Auto operation stops end of cycle. | When the machine enters the cycle stop state, supply lubrication oil, then press the RST key.                                   |
| OP003        | Chip conveyor is overloaded.                                 | See <section 11.11="" alarms="" device="" external="" from="" recovery="">.</section>                                           |
| OP004        | Coolant oil is empty. Auto operation stops end of cycle.     | When the machine enters the cycle stop state, supply coolant, then press the RST key.                                           |
| OP005        | External error. Auto operation stops end of cycle.           |                                                                                                    |
| OP006        | Bar stock is empty. Auto operation stops end of cycle.       | When the machine enters the cycle stop state, supply bars onto the shelf of the bar loader, then press the RST key.             |
| OP007        | Door is opened. Close the door.                              | Close the door. Automatic operation is disabled while the door is open.                                                         |
| OP008        | Zero return mode. Other mode is disable.                     | To select another mode, press the MANUAL key, MDI key, or AUTO key.                                                             |
| OP009        | Mechanical adjustment mode. Other mode is disable.           | To select another mode, press the MANUAL key, MDI key, or AUTO key.                                                             |
| OP010        | Interference check is released. Enable handle feed only.     | "11 Interfere Check Off" is enabled on the Set SW screen.<br>Disable this function for automatic operation.                     |
| OP011        | Main and back spindle synchronous mode.                      | To cancel spindle synchronization, execute G113 in the program, or press the RST key while all spindles are in the stop state.  |
| OP012        | Bar loader is disconnected. Setting switch No.7 is ON.       | To enable the bar loader ready signal, set the setting<br>switch "7 Loader Disconnect" to OFF in the Set SW<br>screen.          |
| OP013        | Override switch is $0\%$ . Then machine can not be moved.    | Set the FEED RATE OVERRIDE dial to a suitable value.                                                                            |
| OP014        | Tool life is reached. Auto operation stops end of cycle.     | When the machine enters the cycle stop state, press the RST key.                                                                |
| OP015        | Interference check is disable. Setting switch No.11 is ON.   | To enable the interference check function, set the setting<br>switch "11 Interfere Check Off" to OFF in the Set SW<br>screen.   |
| OP037        | Door can not be locked. Please shut the door.                | Close the door.                                                                                                    |
| OP046        | Spindle not restarted. Press SPINDLE START button.           | The spindle is stopped. Press the SP.START key to restart the spindle rotating and then press the START key to run the program. |

| Alarm<br>no. | Message and description                                     | Procedure                                                                                                    |
|--------------|-------------------------------------------------------------|----------------------------------------------------------------------------------------------------|
| OP050        | Intermission of axial movement.                             | Axis move is paused because the START key is released<br>during preparatory operation. Press the START key or<br>close all the doors. (For the EC specification) |
| OP054        | No virtual axis setting. Remove error/alarm, press reset.   | Setting of virtual axis failed due to error or alarm<br>occurrence. Remove the error or alarm cause, and press<br>the RST key.                                   |
| OP056        | Loader not ready. Machine stops after this cycle.           | The bar loader is not ready for operation. Stop the machine and check the state of the bar loader.                                                               |
| OP057        | Dry run valid. Setting switch No. 4 is OFF.                 | Dry run is enabled. Check the switch setting.                                                                                                    |
| OP058        | Machine lock ON. Setting switch No. 13 is OFF.              | Machine lock is enabled. Check the switch setting.                                                                                                    |
| OP059        | MST lock ON. Setting switch No. 14 is OFF.                  | Auxiliary function is being locked. Check the switch setting.                                                                                                    |
| OP060        | Material change command. Auto operation stops end of cycle. | M55 command is issued when single bar feeder is used.                                                                                                    |
| OP063        | Bar loader door is open. Close the door.                    | Close the bar loader door. (for dedicated magazine bar loader)                                                                                                   |
| OP067        | AT Meas-Comp.Device enabled. Setting switch No.21 is ON.    | Setting switch No. 21 is turned on. Check the switch setting.                                                                                                    |
| OP068        | AT Meas-Comp.Device disabled. Setting switch No.21 is OFF.  | Setting switch No. 21 is turned off. Check the switch setting.                                                                                                   |

| Alarm<br>no. | Message and description                                   | Procedure                                                                                                    |  |
|--------------|-----------------------------------------------------------|----------------------------------------------------------------------------------------------------|--|
| EX205        | External alarm 2. Option device is in alarm status.       |                                                                                                    |  |
| EX208        | Chip conveyor overload. Chip is jammed in the conveyor.   | See <section 11.11="" device<br="" external="" from="" recovery="">Alarms&gt;.</section>                                                                                                    |  |
| EX209        | Software over travel alarm. Any of axes is over traveled. | See the NC message to identify the axis. Then, stop the axis feed and correct the program.                                                                                                   |  |
| EX211        | Tool life alarm. Specified tool's cutting time is over.   | Replace the tool, then press the RST key.                                                                                                    |  |
| EX212        | Bar loader door open alarm. Close the door.               | Close the bar loader door. (for dedicated magazine bar loader)                                                                                                    |  |
| EX213        | Material change command. Not allowed for single bar spec. | M55 command is prohibited for single bar feeder.<br>Review the program.                                                                                                    |  |
| EX300        | Illegal spindle power off. Power turned off incorrectly.  | The spindle was not turned off when the door was open.<br>Turn off the main breaker of the machine, then eliminate<br>the cause of the alarm. (For the EC specification)                     |  |
| EX301        | Abnormal feedrate. Axis feedrate exceeded limit.          | The axis feed rate exceeded the safety speed when the<br>door was open. Turn off the main breaker of the machine,<br>then eliminate the cause of the alarm. (For the EC<br>specification)    |  |
| EX302        | Servo being turned off. Door opened though not permitted. | The door was opened while was disabled, and the servo power switch was turned off. Close the door, or enable the key. (For the EC specification)                                             |  |
| EX303        | Cycle start disabled. Started although door is open.      | An attempt was made to start the program while the door<br>was open. Press the RST key to reset the alarm state, then<br>restart operation from the beginning. (For the EC<br>specification) |  |
| EX304        | Illegal door lock signal. Door lock is faulty.            | The door was locked before operation but unlocked<br>during operation. Shut off the main breaker of the<br>machine and remove the cause. (Fot the EC specification)                          |  |
| EX305        | Safety feedrate exceeded. Exceeded in PH operation.       | The handle feed rate exceeded the safety speed. Press the<br>RST key to reset the alarm state. (For the EC<br>specification)                                                                 |  |
| EX400        | Machine number not registered.                            | Call the Cincom Service Office.                                                                                                    |  |
| EX401        | Detection of the machine moving.                          | Call the Cincom Service Office.                                                                                                    |  |
| EX402        | Machine transfer detection alarm                          | Call the Cincom Service Office.                                                                                                    |  |
| EX501        | Spindle chuck is closed. Open spindle chuck.              | Open the main spindle chuck, then perform the start position operation.                                                                                                    |  |
| EX502        | Cut-off tool number on the Machining Data is not set.     | "Cut-Off Tool " in the machining data is not set. Review the machining data.                                                                                                    |  |
| EX503        | Cut-off tool number is not selected                       | "Cut-Off Tool " in the machining data is not set. Review the selected tool number.                                                                                                    |  |
| EX504        | Tool number is not set.                                   | Set the tool number for tool selection.                                                                                                    |  |
| EX505        | Tool number is not selected.                              | Select the tool number.                                                                                                    |  |
| EX506        | Specified tool number is out of range.                    | The selected tool number is outside the designated range.<br>Review the selected tool number.                                                                                                |  |
| EX507        | Tool set function is possible only for gang tools.        | Do not execute the "positioning point, Core, Core DWN,<br>and DIA" functions for any tools other than tools on the<br>gang tool post.                                                        |  |

| Alarm<br>no. | Message and explanation                                    | Procedure                                                                                                    |  |
|--------------|------------------------------------------------------------|----------------------------------------------------------------------------------------------------|--|
| EX512        | Main spindle chucking force is too strong.                 | Adjust the main spindle chucking force.                                                                                                    |  |
| EX513        | Back spindle chucking force is too strong.                 | Adjust the back spindle chucking force.                                                                                                    |  |
| EX520        | Cancel tool nose R compensation (G40)                      | To cancel tool nose R compensation, execute G40 before<br>the T code command.                                                                                                    |  |
| EX521        | Cancel constant surface speed control function. (G97)      | To cancel constant surface speed control, execute G97 before the T code command.                                                                                                    |  |
| EX522        | You cannot specify this T code.                            | The specified T code is outside the designated range.<br>Review the program.                                                                                                    |  |
| EX524        | You cannot specify a value less than "0" for "H" argument. | Specify a value greater than 0 for the H argument in the T code command for a gang tool.                                                                                                    |  |
| EX526        | Illegal argument is specified.                             | An invalid argument is specified in the T code command.<br>Review the program.                                                                                                    |  |
| EX528        | Specified tool post axis is used by other control group.   | The specified tool post axis is being used by other control group. Review the program.                                                                                                    |  |
| EX529        | Back spindle is in interference area                       | The back spindle is in interference area when front drilling tool T2000's is selected. Review the program.                                                                                                    |  |
| EX530        | Use same number for X in T2X00 and T3X00.                  | In front/back simultaneous drilling, specify the same<br>number for third digit of front drilling tool 2000's and<br>back drilling tool T3000's.                                                                      |  |
| EX532        | Opposite tool post is in interference area.                | The opposite tool post is in interference area when T3000A1 is specified (with A1 argument). Review the program.                                                                                                    |  |
| EX533        | Unspecified argument in T3000A1                            | The unspecified argument is found in T3000A1 command. Review the program.                                                                                                    |  |
| EX551        | Argument A in G231 block is illegal.                       | The A argument is not specified in the G231 command, or<br>a value greater than 0 is specified for the A argument<br>whereas 0 is specified for "Tubing Bar Stock I.D." in the<br>machining data. Review the program. |  |
| EX555        | Designation of the machining pattern is not allowed.       | Invalid machining pattern is specified. Review the program.                                                                                                    |  |

,

|            | Alarm no. | Message and explanation                                   | Procedure                                                                                                    |
|------------|-----------|-----------------------------------------------------------|----------------------------------------------------------------------------------------------------|
|            | EX562     | Back spindle setting in machining data is illegal.        | In M32 or M33 command, an illegal value is set in machining data for back spindle to collect the product. Review the machining data.                                                                                                    |
|            | EX563     | Return X2 to machine zero point before M32 or M33.        | The X2 axis is in interference area when M32 or M33 command is specified. Return X2 axis to zero point using M147 (retract X2 axis of opposite tool post), then issue M32 or M33 command.                                                          |
|            | EX565     | Move X2 to 260.00 or smaller pos (machine)<br>before M33. | The X2 axis is in interference area when M33 command is<br>issued on the machine with U121B (front/back face<br>machining tool spindle) installed. Move the X2 axis away<br>the machine coordinate 260.0 mm or shorter, then issue<br>M33 command. |
|            | EX580     | C axis option for the main spindle is not installed.      | The optional C axis of the main spindle is not installed,<br>but the M18 command is specified. Review the program.                                                                                                    |
|            | EX581     | C axis option for the back spindle is not installed.      | The optional C axis of the back spindle is not installed, but<br>the M48 command is specified. Review the program.                                                                                                    |
|            | EX582     | Indexing option for the back spindle is not installed.    | The optional back spindle indexing device is not installed,<br>but the M78 command is specified. Review the program.                                                                                                    |
|            | EX583     | Indexing angle value must be within 0 to 360.             | A value outside the range 0 to 360 is specified as the indexing angle in the M18, M48, M28, or M78 command. Review the program.                                                                                                    |
|            | EX584     | Illegal indexing command specified                        | An invalid value is specified as an indexing angle in the M18, M48, M28, or M78 command. Review the program.                                                                                                    |
|            | EX585     | Argument S is not specified.                              | The S argument is not specified in the M28 or M78 command. Review the program.                                                                                                    |
|            | EX590     | Back spindle chuck closed.                                | Open the back spindle chuck, then execute the M10 command.                                                                                                    |
|            | EX591     | Back spindle rotating.                                    | Stop the back spindle, then execute the M10 command.                                                                                                    |
|            | EX592     | Knock-out can not be advanced to correct position.        | See <section "ex592="" 11.10.3="" advanced="" be="" cannot="" correct="" if="" knock-out="" message="" position="" procedure="" the="" to="">.</section>                                                                                           |
| $\bigcirc$ | EX594     | "M113" cannot be specified.                               | M113 command is not available without the long workpiece device. Review the progarm.                                                                                                    |

| Alarm<br>no. | Message and explanation                                   | Procedure                                                                                                    |  |
|--------------|-----------------------------------------------------------|----------------------------------------------------------------------------------------------------|--|
| EX620        | Remnant bar did not retract                               | Move the remnant backward.                                                                                                    |  |
| EX621        | Remnant bar was not removed                               | Pull out the remnant.                                                                                                    |  |
| EX622        | Bar stock empty                                           | Supply bars onto the shelf.                                                                                                    |  |
| EX623        | Material is not in correct position.                      | Confirm the bar position, and execute Material Set.                                                                                                    |  |
| EX640        | Incorrect Automatic Measure Argument and Variable.        | Incorrect arguments and variables are specified for the automatic measure compensation device. Review the arguments.                                                                                                    |  |
| EX641        | Work Roundness exceeds Setting Value.                     | The deviation from circularity is greater than the setting value. Eliminate the cause of the error, then press the RST key.                                                                                                    |  |
| EX642        | Compensation count exceeds + NG Value.                    | The amount of compensation exceeded the setting + NG value. Eliminate the cause of the error, then press the RST key.                                                                                                    |  |
| EX643        | Automatic Measure Sensor Cable not connected Amp.         | The sensor cable was not connected with the amplifier<br>when centering was attempted. Connect the sensor cable<br>with the amplifier.                                                                                                    |  |
| EX644        | Sensor measurement position is incorrect. Check X.        | Centering failed. Confirm the centering procedure, then retry the centering.                                                                                                    |  |
| EX645        | G411, G412 cannot be specified.                           | G411 and G412 commands are not available unless in the G610 or G630 mode. Review the program.                                                                                                    |  |
| EX646        | Compensation count exceeds – NG Value.                    | The amount of compensation exceeds the setting – NG Value. Eliminate the cause of the error, then press the RST key.                                                                                                    |  |
| EX650        | All tools are not mounted.                                | Automatic tool setting was executed for all tools on the gang tool post, but a tool has not been mounted or has been mounted at a wrong position. Check if the tool is mounted.                                                                      |  |
| EX651        | Tool is not mounted.                                      | Automatic tool setting was executed for a selected tool<br>number of the gang tool post, but the tool corresponding<br>to the selected tool number has not been mounted or has<br>been mounted at a wrong position. Check if the tool is<br>mounted. |  |
| EX652        | Tool not applicable for auto tool setting is selected.    | Automatic tool setting was executed for a selected tool<br>number of the gang tool post, but the selected tool number<br>is invalid for automatic tool setting. Review the selected<br>tool number.                                                  |  |
| EX653        | Check the signal.                                         | Make a continuity check on the tool to be automatically set before starting automatic tool setting.                                                                                                    |  |
| EX654        | Wiring for automatic tool setting is not complete.        | Check wire connections.                                                                                                    |  |
| EX655        | Bar O.D. (set data) and measured O.D. differ excessively. | The values specified for "Bar Stock O.D." in the machining data and for the measuring diameter differ by more than $\pm 0.5$ mm.                                                                                                    |  |
|              |                                                           | measuring diameter.                                                                                                    |  |

# List of NC alarm messages

| Alarm<br>no. | Message                                            | Explanation                                                                                                    | Procedure                                                                                        |
|--------------|----------------------------------------------------|----------------------------------------------------------------------------------------------------|--------------------------------------------------------------------------------------------------|
| S01          | SERVO ALARM: PR<br>Alarm number: 0000              | A servo alarm occurred.<br>Check the detailed information<br>depending on the error number.                                                                                               | See the <instruction manual=""><br/>issued by MITSUBISHI<br/>ELECTRIC CORPORATION.</instruction> |
| S02          | INITIAL PARAMETER<br>ERROR<br>Parameter number: OO | When the NC unit was turned on, it sent<br>an invalid parameter to the servo<br>amplifier.                                                                                                | See the <instruction manual=""><br/>issued by MITSUBISHI<br/>ELECTRIC CORPORATION.</instruction> |
| S03          | SERVO ERROR: NR<br>Alarm number: 0000              | A servo alarm occurred.<br>Check the detailed information<br>depending on the error number.                                                                                               | See the <instruction manual=""><br/>issued by MITSUBISHI<br/>ELECTRIC CORPORATION.</instruction> |
| S04          | SERVO ERROR: AR<br>Alarm number: 0000              | A servo alarm occurred.<br>Check the detailed information<br>depending on the error number.                                                                                               | See the <instruction manual=""><br/>issued by MITSUBISHI<br/>ELECTRIC CORPORATION.</instruction> |
| S51          | PARAMETER ERROR<br>Parameter number: 0000          | An invalid servo parameter was set.                                                                                                    | See the <instruction manual=""><br/>issued by MITSUBISHI<br/>ELECTRIC CORPORATION.</instruction> |
| S52          | SERVO WARNING<br>Warning number: 0000              | A servo alarm occurred.<br>Check the detailed information<br>depending on the error number.                                                                                               | See the <instruction manual=""><br/>issued by MITSUBISHI<br/>ELECTRIC CORPORATION.</instruction> |
| Y02          | SYSTEM ALARM<br>Error number: 0000                 | The NC unit was turned on, then an error<br>occurred during data transfer between the<br>NC unit and servo amplifier.<br>Check the detailed information<br>depending on the error number. | See the <instruction manual=""><br/>issued by MITSUBISHI<br/>ELECTRIC CORPORATION.</instruction> |
| Y03          | AMP UNEQUIPPED                                     | The servo amplifier has not been mounted.                                                                                                    | See the <instruction manual=""><br/>issued by MITSUBISHI<br/>ELECTRIC CORPORATION.</instruction> |
| Y05          | INITIAL PARAMETER<br>ERROR<br>Error number: 0000   | A parameter necessary for turning on the NC unit is invalid. Check the detailed information depending on the error number.                                                                | See the <instruction manual=""><br/>issued by MITSUBISHI<br/>ELECTRIC CORPORATION.</instruction> |
| Y06          | mcp_no SETTING ERROR<br>Error number: 0000         | When the NC unit is turned on, the NC<br>servo interface (MCP) does not match the<br>axis parameter. Check the detailed<br>information depending on the error<br>number.                  | See the <instruction manual=""><br/>issued by MITSUBISHI<br/>ELECTRIC CORPORATION.</instruction> |
| Y07          | AMPLIFIER POWER OFF<br>Error number: 0000          | A servo alarm occurred.<br>Check the detailed information<br>depending on the error number.                                                                                               | See the <instruction manual=""><br/>issued by MITSUBISHI<br/>ELECTRIC CORPORATION.</instruction> |
| Y51          | PARAMETER ERROR<br>Error number: 0000              | A parameter error occurred causing an<br>alarm to be issued when a control axis<br>moves. Check the detailed information<br>depending on the error number.                                | See the <instruction manual=""><br/>issued by MITSUBISHI<br/>ELECTRIC CORPORATION.</instruction> |
| ZOO          | 00000                                              | An NC system alarm occurred.<br>Check the detailed information<br>depending on the alarm number.                                                                                          | See the <instruction manual=""><br/>issued by MITSUBISHI<br/>ELECTRIC CORPORATION.</instruction> |

•

# 11.3.3 Stop code list

The stop codes indicate that the NC unit has stopped because some stop conditions were produced.

| Alarm<br>no. | Message                              | Message Explanation                                                                                                    |                                                                                                    |
|--------------|--------------------------------------|----------------------------------------------------------------------------------------------------|----------------------------------------------------------------------------------------------------|
| T01          | CAN'T CYCLE ST<br>Error number: 0000 | An attempt to execute automatic operation fails<br>while the NC unit is in the stopped state. Check<br>the detailed information depending on the error<br>number.                     | See the <instruction<br>manual&gt; issued by<br/>MITSUBISHI ELECTRIC<br/>CORPORATION.</instruction<br> |
| T02          | FEED HOLD<br>Error number: 0000      | Some conditions were produced during automatic<br>operation, and the automatic operation entered the<br>hold state. Check the detailed information<br>depending on the error number.  | See the <instruction<br>manual&gt; issued by<br/>MITSUBISHI ELECTRIC<br/>CORPORATION.</instruction<br> |
| Т03          | BLOCK STOP<br>Error number: 0000     | A block in the program was executed during<br>automatic operation, then the machine entered the<br>block stop state. Check the detailed information<br>depending on the error number. | See the <instruction<br>manual&gt; issued by<br/>MITSUBISHI ELECTRIC<br/>CORPORATION.</instruction<br> |

# 11.4 Troubleshooting

The subsequent sections explain procedures for troubleshooting. The procedures are described on the assumption of the causes of trouble. If the cause of trouble is unknown, call the Cincom Service Office.

# 11.5 Recovery from Interference Check Alarms

## 11.5.1 What is an interference check?

This machine makes a check on interference between components.

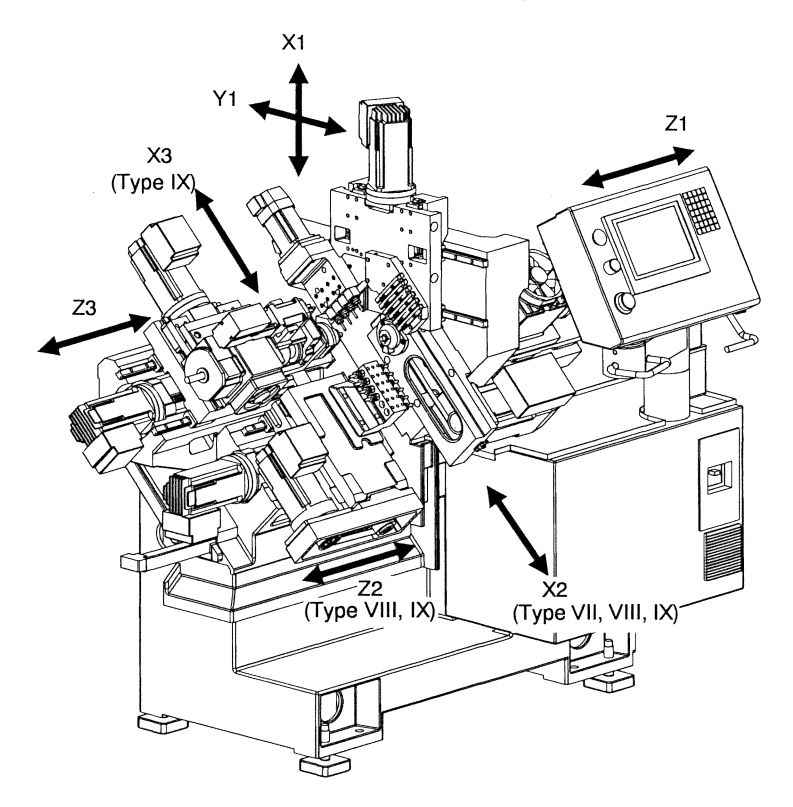

The interference check function roughly recognizes the shape of the machine by the machining data. The function checks the machine for interference on the basis of the recognized machine shape. By doing so, the function stops the machine before interference occurs.

### Notes

- Set the machining data correctly.
- The NC unit recognizes the machine in relatively rough shape when using the interference check function.

Consequently, interference may occur even when an interference check alarm is not issued, or an interference check alarm may be issued when interference is unlikely to occur.

When using the interference check function, also make visual inspection to prevent interference.

#### 11.5.2 Procedure if the message "M03 COLLISION ALARM" appears

#### Procedure

1. Press  $\swarrow$ .

The error display disappears.

#### 11.5.3 Procedure if the message "M04 COLLISION AREA" appears

#### Procedure

- 1. Press (Menu Up/Down Selection key). The submenu keys (in the upper row) become effective. This operation is not necessary if the submenu keys are already effective.
- 2. Press the menu key [Set SW]. The Set SW screen appears.

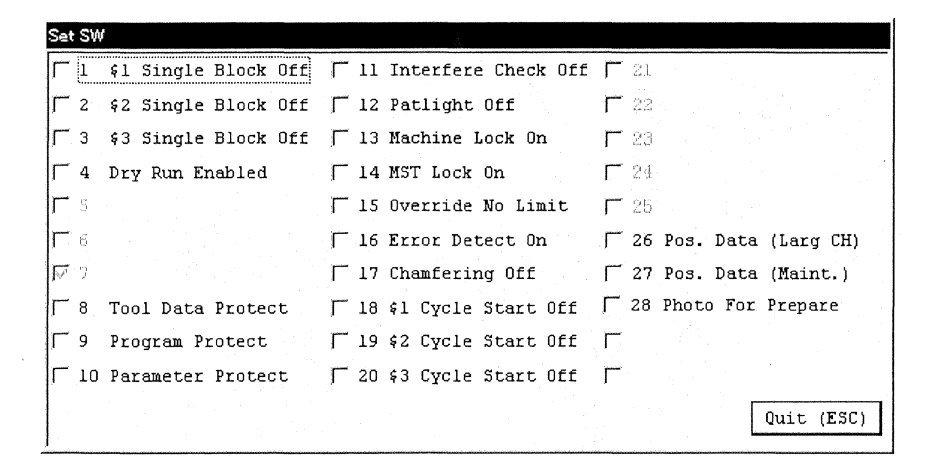

- 3. Press and/or to move the cursor to the setting switch "11 Interface Check Off".

4. Press

"11 Interface Check Off" is checked.

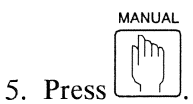

The MANUAL key lamp lights.

- Press the Up/Down Arrow key to select the axis you want to escape from interference, then turn the handle to move the axis. The ALM lamp turns off.
- 7. Perform the operations in steps 1 to 4, then uncheck "Interface Check Off".

### Notes

- You can switch the interference check function on and off by specifying the M119 command (interference check on) and the M118 command (interference check off).
- Regardless of whether the automatic operation mode or MDI mode is active, the interference check

function is enabled when is pressed while the M118 (interference check off) command is specified. The RST key switches the interference check function to the enabled state when pressed for any other reasons (e.g., for resetting other alarms).

• A program error or operation error causes an interference check alarm. Create a program in such a manner that an interference check alarm will not occur.

# 11.6 Recovery from Coolant Pump Overload Alarm

11.6.1 Procedure if the message "EX051 Coolant pump overload alarm" appears

## Procedure

Be sure to turn off the main breaker of the machine before starting the work. Failure to do so could result in electrocution or serious injury.

1. Turn off the main breaker of the machine according to the procedure in <Section 7.1.2 Turning off the power>, then open the door of the front electric device box to check the thermal relay.

When the thermal relay is tripped:

- The coolant motor is overloaded. Check the amount and condition of the coolant. Also check if the pump is clogged with chips and if an excess load is applied when the pump sucks coolant.
- The value set for the thermal relay is not suitable.

The above are two probable causes of the alarm. Eliminate the cause, then proceed to step 2.

When the thermal relay is not tripped:

- A probable cause of the alarm is the disconnection of the signal line. Eliminate the cause, then proceed to step 2.
- Reset the thermal relay according to <Section 11.6.2 Procedure for resetting the thermal relay>, close the door of the front electric device box, then turn on the machine according to the procedure in <Section 7.1.1 Turning on the power>. The alarm lamp turns off.

Note

According to the reset bar state, determine whether the thermal relay is tripped. When the thermal relay is tripped, the reset bar springs out and the triangle mark ( $\Delta$ ) becomes visible.

11.6.2 Procedure for resetting the thermal relay

## Procedure

# 

Be sure to turn off the main breaker of the machine before starting the work. Failure to do so will result in death or serious personal injury from electric shock.

- 1. Turn off the main breaker of the machine according to the procedure in <Section 7.1.2 Turning off the power>, then open the door of the front electric device box to check the thermal relay.
- 2. When the thermal relay works, the reset bar springs out and the triangle mark ( $\Delta$ ) becomes visible. To reset the tripped state, push the reset bar.
- 3. Close the door of the front electric device box.

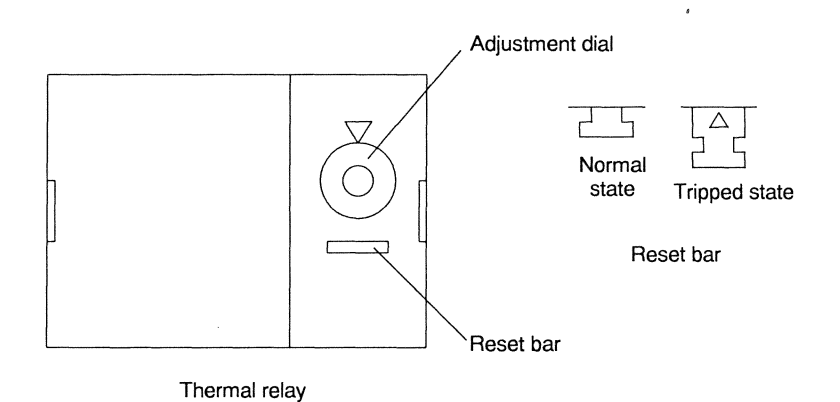

|     | Thermal relay symbol | Setting current | Usage                  |
|-----|----------------------|-----------------|------------------------|
| C16 | OLS1                 | 1.4 A           | For coolant pump motor |

### Note

- The thermal relay can be set up with the adjustment dial.
- If the same thermal relay works after operation is restarted, eliminate the main cause of the alarm.

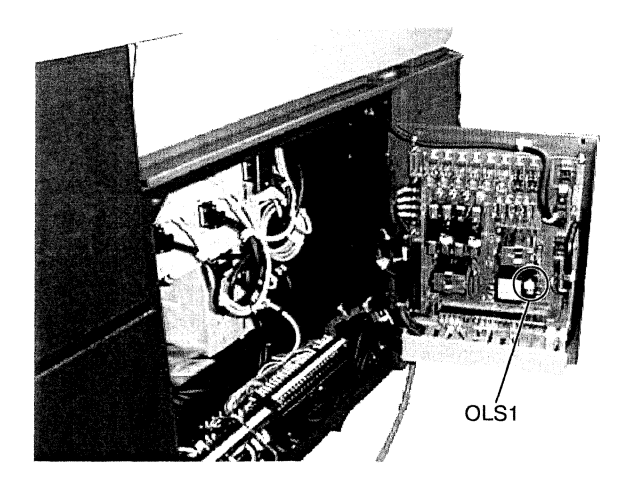

# 11.7 Recovery from Overcurrent Alarm

## 11.7.1 Procedure if the message "EX001 200VAC over current alarm" appears

### Procedure

Be sure to turn off the main breaker of the machine before starting the work. Failure to do so will result in death or serious personal injury from electric shock.

1. Turn off the main breaker of the machine according to the procedure in <Section 7.1.2 Turning off the power>, then open the door of the front electric device box to check the circuit protector CP1.

When the circuit protector CP1 is OFF:

- Check if the 200 V circuit is short-circuited.
- Check if a device is connected causing a current over the specified current. If so, supply power to the device from another power supply source.

The above are probable causes of the alarm. Eliminate the cause, then proceed to step 3.

When the circuit protector CP1 is not OFF:

- Proceed to step 2.
- 2. Check the circuit protector CP2.

When the circuit protector CP2 is OFF:

- Check if the fan motor circuit is short-circuited.
- Check if the fan motor has stopped (locked).

The above are probable causes of the alarm. Eliminate the cause, then proceed to step 3.

#### When the circuit protector CP2 is not OFF:

• A probable cause of the alarm is the disconnection of the signal line. Eliminate the cause, then proceed to step 3.

3. Set the circuit protector to ON, then close the door of the front electric device box, then turn on the machine according to the procedure in <Section 7.1.1 Turning on the power>.

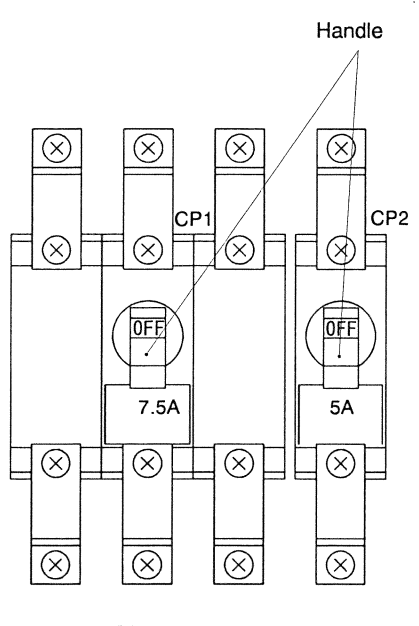

Circuit protector

## Circuit protectors

| Symbol | Capacity | Usage                                                                                         |
|--------|----------|-----------------------------------------------------------------------------------------------|
| CP1    | 7.5 A    | For lubrication oil pump, bar loader, coolant pump, chip conveyor, and other 200 VAC circuits |
| CP2    | 5 A      | For fan motor                                                                                 |

# Note

If the same circuit protector or fuse works after operation is restarted, eliminate the main cause of the alarm.

Positions of circuit breakers/protectors

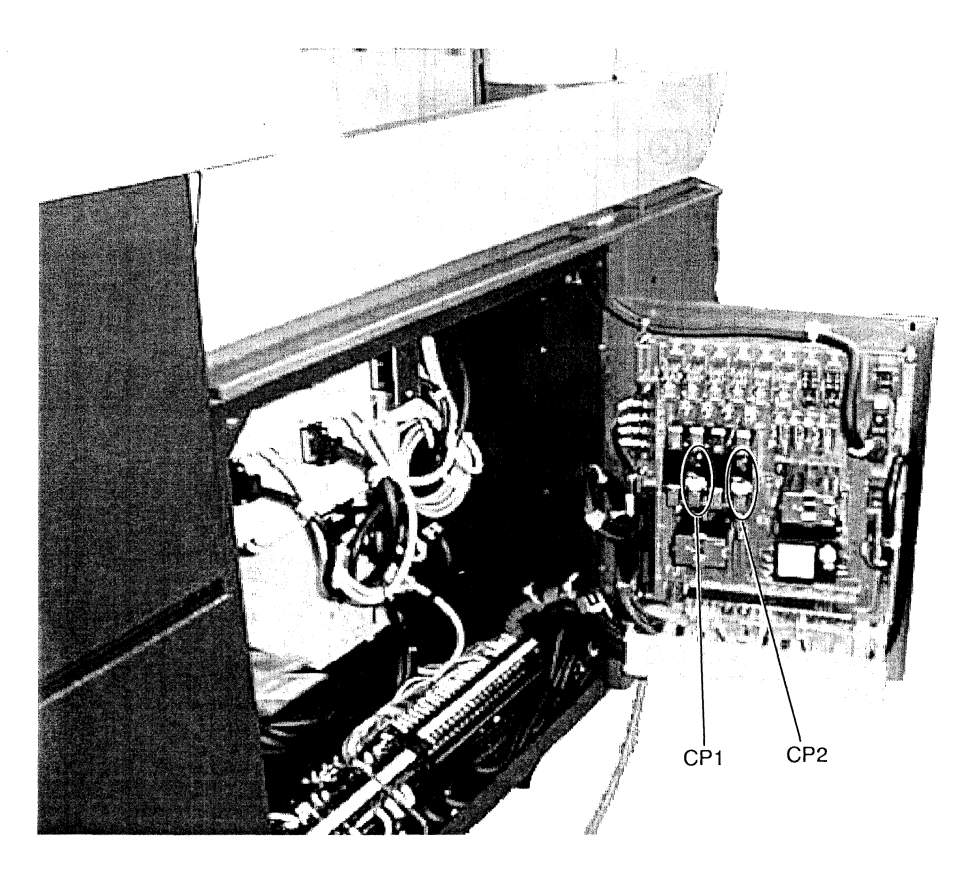

## 11.7.2 Procedure if 24 VDC power supply fails

## Procedure

1. Turn off the main circuit breaker according to the procedure described in <Section 7.1.2 Turning off the power> and open the right side cover to check weather the fuse is burned out or not.

The fuse is burned out:

- Check if any of the DC power lines (24 VDC, 5 VDC or 0V line) is short-circuited.
- Check if the total connected load exceeds the capacity of fuse. If so, connect another power supply to the machine to supply sufficient power.

Then after removing the cause of the fault, proceed to step 2.

The fuse is not burned out:

- Any of the DC power lines (24 VDC, 5 VDC or 0V line) may possibly be disconnected. After removing the cause of the fault, proceed to step 3.
- 2. Remove the burned fuse and replace it with a new one properly. Then proceed to step 3.
- 3. Close the right side cover and turn on the power of the machine according to the procedure described in <Section 7.1.1 Turning on the power>.

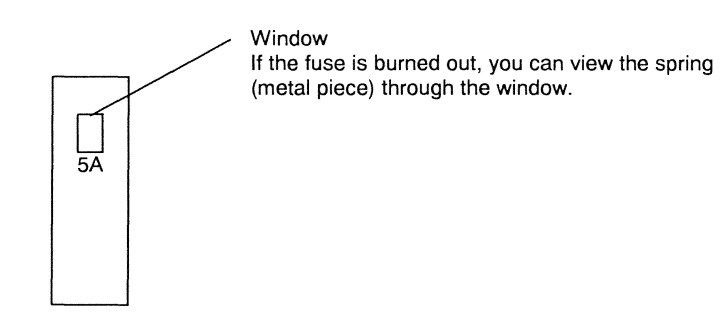

#### Note

If the same status recurs after restarted operation, the major cause must be removed.

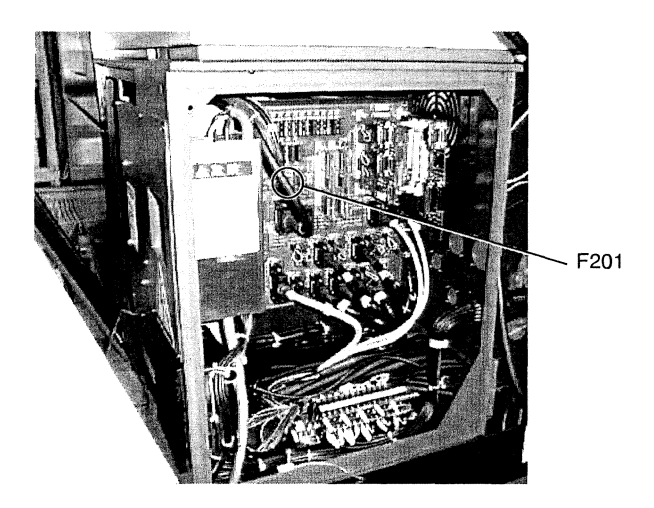

# 11.8 Recovery from Main Spindle, Back Spindle and Tool Spindle Alarms

- EX003 Main spindle motor alarm
- EX013 Back spindle motor alarm
- EX006 Gang Tool Post Spindle Motor Alarm
- EX007 F/B TSP motor alarm. Alarm of tool spindle drive unit
- EX008 Back tool spindle motor alarm

When any of the above alarms occurs, the machine stops and an NC alarm is issued. For the information and cause of the alarm, see the <Instruction manual> issued by MITSUBISHI ELECTRIC CORPORATION.

## 11.9 Recovery from Guide Bushing Spindle Motor Alarm

11.9.1 Procedure if the message "EX004 G/B spindle motor alarm" appears

#### Procedure

1. Check the main spindle chuck.

When the chucking force is weak:

• Adjust the chucking force.

#### When the chucking force is suitable:

• An NC alarm is issued with the above alarm. For the information and cause of the alarm, see the <Instruction manual> issued by MITSUBISHI ELECTRIC CORPORATION>.

## 11.10 Recovery from Spindle Alarms

11.10.1 Procedure if the message "EX119 Main spindle speed fluctuation alarm" appears

#### Procedure

1. Turn off the main breaker of the machine according to the procedure in <Section 7.1.2 Turning off the power>, then rotate the main spindle by hand.

When the main spindle does not rotate or it is abnormally hard to rotate:

• The main spindle probably has mechanical trouble. Call the Cincom Service Office.

When the main spindle rotates normally:

- Proceed to step 2.
- 2. Check if a chipped, broken, or worn tool (e.g., drill) causes a greater load than normal.

When the tool (e.g., drill) is chipped, broken, or worn:

• Replace or sharpen the defective tool.

When the tool (e.g., drill) is normal:

• Proceed to step 3.

3. Turn on the machine according to the procedure in <Section 7.1.1 Turning on the power>, verify that the machine is not in operation, and rotate the main spindle by hand. Then, check if the MDI screen displays 0 for the spindle speed S1.

# 

Be sure to confirm that the machine has stopped before starting the work. The work during machine operation could result in serious personal injury.

When 0 is displayed:

- The encoder cable is disconnected or the connector is loose.
- Encoder trouble
- NC unit trouble

The above are three probable causes of the alarm.

When the encoder cable is firmly connected and cable disconnection is not detected by visual inspection, call the Cincom Service Office.

When the value changes:

- Proceed to step 4.
- 4. Pull out the material, then execute the main spindle speed fluctuation detection OFF command (M97) in the MDI mode. Specify M3 S1=1000 to rotate the main spindle at the speed of 1,000 min<sup>-1</sup>, and check if the MDI screen displays a value within  $1,000 \pm 100 \text{ min}^{-1}$  for the spindle speed S1.

When the main spindle speed is within the range of  $1,000 \pm 100 \text{ min}^{-1}$ :

• The standard value is not set for the speed change detection level. Change the setting value on the SP-NC Parameter screen.

Tolerances of speed change rate:  $\pm 10\%$  of the specified speed (alarm issued when the speed change is outside the range) Spindle parameter #3024<1> Main spindle

When the main spindle speed is outside the range of  $1,000 \pm 100 \text{ min}^{-1}$  or a main spindle motor alarm is issued:

- Encoder trouble
- Speed adjustment failure
- Main spindle motor trouble
- The encoder cable is disconnected or the connector is loose.
- Main spindle servo amplifier trouble
- NC unit trouble

The above are six probable causes of the alarm.

Call the Cincom Service Office in the following cases:

The encoder cable is firmly connected and you do not find any cable disconnection during visual inspection.

The alarm lamp does not turn off after you take the recovery procedure for "EX003 Main spindle motor alarm" in <Section 11.8 Recovery from Main Spindle, Back Spindle and Tool Spindle Alarms>.

11.10.2 Procedure if the message "EX127 Back spindle speed fluctuation alarm" appears

#### Procedure

1. Turn off the main breaker of the machine according to the procedure in <Section 7.1.2 Turning off the power>, then rotate the back spindle by hand.

When the back spindle does not rotate or it is abnormally hard to rotate:

• The back spindle probably has mechanical trouble. Call the Cincom Service Office.

#### When the back spindle rotates normally:

- Proceed to step 2.
- 2. Check if a chipped, broken, or worn tool (e.g., drill) causes a greater load than normal.

When the tool (e.g., drill) is chipped, broken, or worn:

• Replace or sharpen the defective tool.

When the tool (e.g., drill) is normal:

- Proceed to step 3.
- 3. Turn on the machine according to the procedure in <Section 7.1.1 Turning on the power>, and verify that the machine is not in operation, and rotate the back spindle by hand. Then, check if the MDI screen displays 0 for the spindle speed S2.

Be sure to confirm that the machine has stopped before starting the work. The work during machine operation could result in serious personal injury.

When 0 is displayed:

- The encoder cable is disconnected or the connector is loose.
- Encoder trouble
- NC unit trouble

The above are three probable causes of the alarm.

When the encoder cable is firmly connected and cable disconnection is not detected by visual inspection, call the Cincom Service Office.

#### When the value changes:

• Proceed to step 4.

4. Pull out the workpiece, then execute the back spindle speed fluctuation detection OFF command (M95) in the MDI mode. Specify M23 S2=1000 to rotate the back spindle at the speed of 1,000 min<sup>-1</sup>, and check if the MDI screen displays a value within  $1,000 \pm 100 \text{ min}^{-1}$  for the back spindle speed S2.

When the back spindle speed is within the range of  $1,000 \pm 100 \text{ min}^{-1}$ :

• The standard value is not set for the speed change detection level. Change the setting value on the SP-NC Parameter screen.

Tolerances of speed change rate:  $\pm 10\%$  of the specified speed (alarm issued when the speed change is outside the range) Spindle parameter #3024<2> Back spindle

When the back spindle speed is outside the range of  $1,000 \pm 100 \text{ min}^{-1}$  or a back spindle motor alarm is issued:

- Encoder trouble
- Speed adjustment failure
- Back spindle motor trouble
- The encoder cable is disconnected or the connector is loose.
- Back spindle servo amplifier trouble
- NC unit trouble

The above are six probable causes of the alarm.

Call the Cincom Service Office in the following cases:

The encoder cable is firmly connected and you do not find any cable disconnection during visual inspection.

The alarm lamp does not turn off after you take the recovery procedure for "EX013 Back spindle motor alarm" in <Section 11.8 Recovery from Main Spindle, Back Spindle and Tool Spindle Alarms>.

11.10.3 Procedure if the message "EX592 Knock-out cannot be advanced to correct position" appears (With Motor Back Knock-out Device<Option>)

#### Procedure

1. Check if a workpiece is caught between the knock-out jig/rod and the back spindle.

When a workpiece is caught:

• Remove the workpiece.

When no workpiece is caught:

- The knock-out jig has a greater diameter than the chuck does.
- The knock-out rod has a bend.

The above are probable causes (the knock-out rod is caught before reaching the target position) of the alarm. If you do not find any trouble, call the Cincom Service Office.
11.10.4 Procedure if the message "EX115 Knock-out Overload" appears (with Air Back Knock-out Device <Standard>)

#### Procedure

1. Check if a workpiece is caught between the knock-out jig/rod and the back spindle.

When a workpiece is caught:

• Remove the workpiece.

When no workpiece is caught:

- The knock-out jig has a greater diameter than the chuck does.
- The knock-out rod has a bend.

It is assumed that the knock-out rod is clinched on halfway.

If no abnormality is found in knock-out rod, the sensor to detect the knock-out error is assumed to be faulty.

If you do not find any trouble, call the Cincom Service Office.

## 11.11 Recovery from External Device Alarms

### 11.11.1 Procedure if the message "EX133 Bar loader is not ready" appears

#### Procedure

With the dedicated magazine bar loader:

1. Check if the key lamp is on or off.

POWER

When the lamp is off:

• Press the POWER key on the operation panel.

When the lamp is on:

• The NC unit probably has trouble. Call the Cincom Service Office.

With another bar loader:

1. Check if the bar loader is on/off.

When the power is OFF:

• Turn on the power.

When the power is ON:

- Cable disconnection or wiring error
- NC unit trouble
- Bar loader trouble

The above are three probable causes of the alarm. Check the bar loader according to <Maintenance Manual> of the bar loader, and check if the cable is connected normally. If you do not find any trouble, call the Cincom Service Office.

#### 11.11.2 Procedure if the message "EX101 Bar loader alarm" appears

#### Procedure

1. Check the bar loader status.

When an alarm has occurred:

• Reset the alarm.

When no alarm has occurred:

- Off-powered
- Wiring error or cable disconnection
- NC unit trouble

Any of the above three may have occurred. Check power supply and cable connections. If you do not find any trouble, call the Cincom Service Office.

#### Note

When an automatic bar loader (but not a dedicated magazine bar loader) is mounted, ask the bar loader manufacturer for alarm information.

#### 11.11.3 Procedure if the message "EX201 Bar stock empty" appears

#### Procedure

1. Check if the bar loader has bars on the shelf.

When there are no bars:

• Supply bars onto the shelf.

When there are bars:

- Bar detection sensor trouble
- Wiring error or cable disconnection

The above are two probable causes of the alarm. Check if the cable is connected normally and if the sensor is normal. If you do not find any trouble, call the Cincom Service Office

#### Note

When an automatic bar loader (but not a dedicated magazine bar loader) is mounted, ask the bar loader manufacturer for alarm information.

### 11.11.4 Procedure if the message "EX208 Chip conveyor overload" appears

#### Procedure

1. Check if the chip conveyor is overloaded clogged with chips.

When the chip conveyor is overloaded:

• Eliminate the cause of the overload.

When the chip conveyor is normal:

- Wiring error or cable disconnection
- Off-powered

Either of the above two may have occurred. Refer to Chip Conveyor Operation Manual to inspect the chip conveyor. If you do not find any trouble, call the Cincom Service Office.

#### Note

Clean the chip conveyor periodically to prevent overload due to chips. Pull out the chip conveyor from the machine, and remove fine chips from the chip conveyor.

### 11.12 Recovery from Other Alarms

#### 11.12.1 Procedure if the message "EX117 Cycle time alarm" appears

#### Procedure

If a cycle time alarm occurs each time the program is executed:

1. Check if the program cycle time exceeds the setting time (standard setting time 30 minutes).

#### When it exceeds the setting time:

• Increase the setting time.

Disable the cycle time check function and execute the program for 1 cycle, then measure the actual cycle time. To disable the cycle time check function, display the Bit Select screen, and set bit 1 (second bit from the right) of bit parameter number 6401 to "1". See <Section 6.24 Bit Select Screen>.

Note: If the cycle time check function is disabled, a machine alarm is not issued when unprecedented trouble occurs. Be sure to enable the cycle time check function except when you measure cycle time to determine the setting time.

Use PLC constant #3 (unit: 0.1 second) to set cycle time check function.

The maximum setting time is 54 minutes, and the setting value is 32400.

For PLC constants, see <Section 6.23 PLC Data Screen.>

When it does not exceed the setting time:

- Proceed to step 2.
- Execute the program for one block, then confirm the operation status display at the point at which there
  is no response to the pressing of the START key. The START key lamp lights and remains on.
  See <Section 4.6 Fields on the Liquid Crystal Display (LCD) and their Functions> to check the list of the
  operation status display field.

| Operation status display field |  |
|--------------------------------|--|
|                                |  |

| MEM 1 RDY | 2 RDY 3  | RDY             |               |         |          |         |          |         |                  |
|-----------|----------|-----------------|---------------|---------|----------|---------|----------|---------|------------------|
| PRG SEL I | POS Data | Set SW          | MC-Data       | Message | AT MEAS. | T-PATT  | Offset   | Counter |                  |
| Sel Info  |          | ા સંવેધાર છે. 1 | - Speed to be | Cont.   | l Cycle  | 1 Block | Last PRT | 1       | - 1993 - 1999 s. |

When SYN (synchronization queuing state) is displayed for all axis control groups 1, 2, and 3:

• Queuing commands (!) of different queuing ID numbers are executed for axis control groups 1, 2, and 3, and they have stopped.

Review the queuing ID numbers in the program.

When no symbol (during automatic operation) is displayed for one or two of axis control groups 1, 2, and 3 and SYN is displayed for the other(s), or when no symbol is displayed for all axis control groups 1, 2, and 3:

- A command with no completion signal issued exists in a block being executed in the axis control group with which no operation status symbol is displayed. If this block contains a word (command) that can be executed alone, place the word (command) into a separate block. Then, execute 1-block operation again, and proceed to step 3.
- 3. Confirm the command that caused the block to stop.

When the block has stopped with G1, G2, or G3 for a cutting block:

• A probable cause of the alarm is that the main/back spindle is not rotating but that the feed per rotation command (G99) is specified.

If the rotation command is not specified, specify the rotation command before the cutting block. If the rotation command is specified, eliminate the cause of a rotation failure according to <Section 11.14.1 Procedure If the Main Spindle Fails to Rotate in Automatic Operation>, then reexecute the command.

#### When the block has stopped with an M code:

• A probable cause of the alarm is that an unusable M code is specified or that the completion conditions are not satisfied. Check if the specified M code is usable. Confirm the current position display and machine position, and check if the specified operation has been executed (e.g., the M6 command was executed, and the chuck closed normally, the chuck failed to close normally, or the chuck remains open). Then, take the suitable procedure.

When the block has stopped with another command:

• Call the Cincom Service Office.

When the program is executed until the end:

• A probable cause of the alarm is that the M02 command is not specified in the program. Check the program, and specify the M02 command if it is not specified.

When an alarm is issued sometimes when the program is executed:

- A probable cause of the alarm is a contact failure of the door switch. The door open signal is sometimes issued even if the door is closed. Adjust or replace the door switch.
- Another probable cause of the alarm is that the value set for the override is too low. Change the override setting value.

#### Notes

- The M codes for resetting the cycle time count are M1, M56, M57, and M2.
- Check cycle time in only the continuous automatic operation mode.

#### 11.12.2 Procedure if the message "EX114 Coolant discharge alarm" appears

#### Procedure

RST

1. Press to reset the alarm, then make adjustment according to <Section 11.12.3 Adjusting the coolant flow rate detector (U52R)>.

When an alarm is issued as soon as the Coolant switch is pressed for flow rate adjustment in step 4 of the procedure in <Section 11.12.3 Adjusting the coolant flow rate detector (U52R)>:

- A probable cause of the alarm is that the coolant is running short. Check the amount of coolant, and supply coolant if there is not enough coolant.
- Another probable cause of the alarm is that filters in the coolant tank are clogged and the coolant level is below the suction opening of the pump. Clean the inside of the tank.
- 2. The flow rate sensor probably malfunctions. Turn the "potentiometer for setting value adjustment" counterclockwise until it stops.

When the "Flow rate alarm LED" does not turn on:

• A probable cause of the alarm is that the flow rate sensor malfunctions. Replace the sensor.

When the "Flow rate alarm LED" turns on:

- A probable cause of the alarm is an adjustment failure. Readjust the flow rate from the beginning.
- 3. Adjustment can be made according to the procedure.
  - A probable cause of the alarm is that filters in the coolant tank are clogged and it takes time until the coolant level reaches the suction opening of the pump. Clean the inside of the tank.
  - Another probable cause of the alarm is that the flow rate adjustment valve is tightened too firmly or that the "potentiometer for setting value adjustment" is not adjusted correctly. Correct the adjustment, and continue operation in the condition. If the same alarm recurs, call the Cincom Service Office.

#### Note

The coolant flow rate detector is optional.

#### 11.12.3 Adjusting the coolant flow rate detector (U52R)

If the coolant flow rate drops for some reason, coolant fails to reach the cutting point, which may cause a fire. The coolant flow rate detector detects a drop of the coolant flow rate and stops machine operation automatically.

#### Notes

• The coolant flow rate varies with temperature change. To distinguish the flow rate change in the stationary condition from the abnormal state, set a flow rate for an alarm (potentiometer for setting value adjustment) to 2/3 or less of the normal flow rate.

Also, determine the normal flow rate in the state in which the valve is fully open.

• The coolant flow rate detector does not work when the coolant temperature is lower than 15°C when the machine starts operating. When operating the machine early in the winter morning, you have to monitor the coolant flow rate because the coolant flow rate detector does not work until the coolant temperature reaches 15°C. Once the coolant temperature reaches 15°C, the detector continues working. The detector is not disabled even when the temperature lowers due to environmental change later.

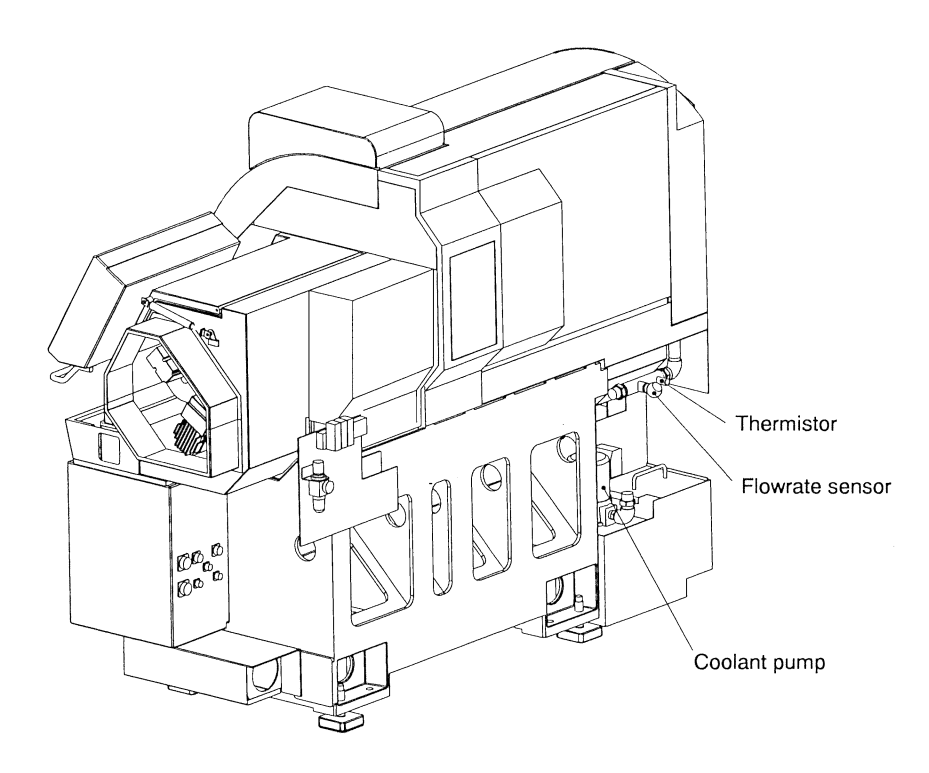

#### Names and functions of the U52R components

The coolant flow rate detector consists of a flow rate sensor and a coolant temperature setter.

- · Flow rate sensor
  - Flow rate LEDs

The current flow rate is indicated relatively to the setting value with nine LEDs ON/OFF. When the sensor is on, the leftmost LED is always on even if the flow rate is "0".

- Flashing LED for indicating the setting value
   The flashing LED indicates the setting value as a flow rate for an alarm.
- Flow rate alarm LED

This LED is on while the flow rate is normal. The LED turns off when the coolant flow rate becomes lower than the flow rate set for an alarm.

- Potentiometer for setting value adjustment

This potentiometer is used to set a flow rate for an alarm. Turning the potentiometer clockwise increases the setting of the flow rate for alarm.

Potentiometer for flow rate range adjustment
 This potentiometer is used to adjust the sensor sensitivity. Turning the potentiometer
 counterclockwise improves the sensor sensitivity.

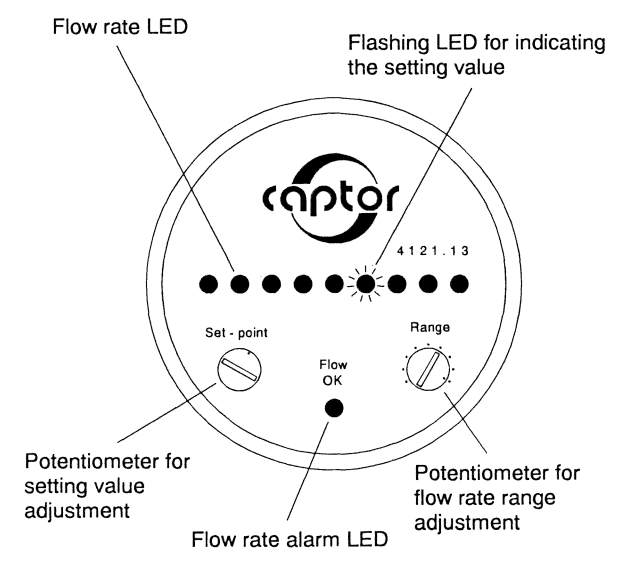

#### · Coolant temperature setter

(consisting of a setter, an indicator, and a temperature sensing element of thermistor)

- LED for indicating the flow rate sensor enabled

This LED indicates the flow rate sensor function is enabled. The function is able to detect a flow rate alarm in the temperature zone (standard setting temperature of this machine: 15°C or higher) in which the function is enabled. The function is unable to detect a flow rate alarm in the temperature zone (LED off: lower than 15°C) in which the function is disabled.

- Indicator

The coolant temperature is always measured by the thermistor. The indicator indicates the measured temperature.

- Setter (in the operation panel)

The setter sets the temperature zone in which the flow rate sensor is enabled. (Standard setting temperature of this machine: 15°C)

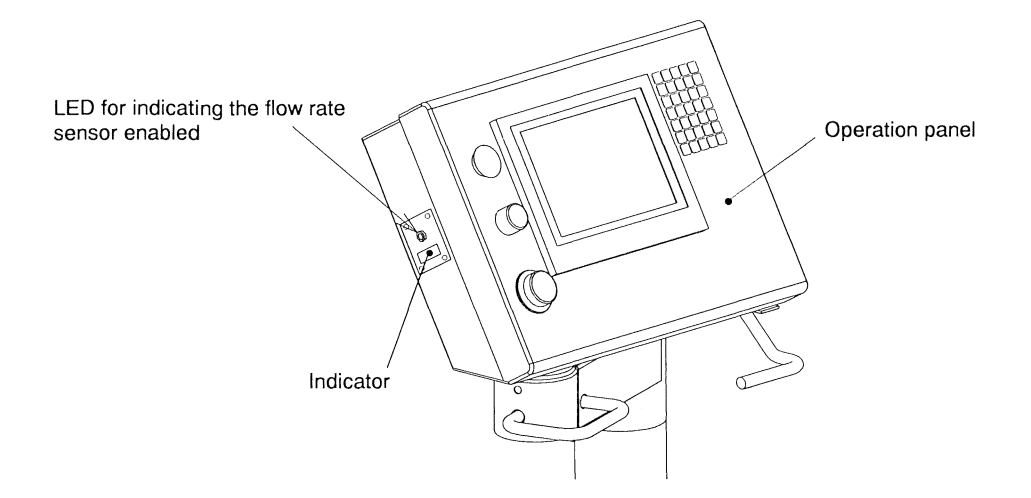

Procedure for adjusting the coolant flow rate detector

#### Procedure

- 1. Turn off the main breaker of the machine according to the procedure in <Section 7.1.2 Turning off the power>.
- 2. Confirm that the dial of the coolant temperature setter indicates 15°C. Open the operation panel, and check the dial scale of the setter.
- Turn on the power while coolant is stopped.
   All the "Flow rate LEDs" of the flow rate sensor turn on when the power is turned on. The eight LEDs turns off after several seconds while only the leftmost LED remains on. Then, start adjustment.
- 4. Discharge coolant until the coolant flow rate reaches the normal level (normal flow rate with the valve fully open).
- 5. Confirm that the indicator of the coolant temperature setter indicates 15°C or higher.
- 6. Slowly turn the "Potentiometer for flow rate range adjustment" until eight or nine "Flow rate LEDs" from the left turn on.
- 7. Turn the valve while checking the coolant flow rate by the amount of coolant applied to the cutting point, and stop tightening the valve at the flow rate you want to set for an alarm (2/3 or lower of the normal flow rate).
- 8. Turn the "Potentiometer for setting value adjustment" counterclockwise until it stops.
- 9. Slowly turn the "Potentiometer for setting value adjustment" clockwise until the "Flow rate alarm LED" turns off.
- 10.Set the coolant flow rate back to normal. At this time, confirm that the "Flow rate alarm LED" turns on. If the difference between the normal flow rate and the flow rate you want to set for an alarm is small, the "Flow rate alarm LED" does not turn on when the coolant flow rate is set back to normal. Consequently, an alarm may not be reset. In this case, turn off the power, and then turn it on. Set the flow rate for an alarm lower than the previously set flow rate, then take steps 8 to 10 again.
- 11.Slowly lower the coolant flow rate and confirm that an alarm is issued when it reaches the flow rate set for an alarm.

#### 11.12.4 Procedure if the message "EX116 Tool bit breakage alarm" appears

#### Procedure

1. Check if a workpiece remains without being cut off.

When the workpiece remains:

• Replace the cut-off tool.

When no workpiece remains:

- Proceed to step 2.
- 2. Check if chips are caught in areas around the guide bushing.

When chips are caught:

• Remove the chips.

When chips are not caught:

- Sensor adjustment failure
- Sensor trouble
- Disconnection of the sensor cable

The above are probable causes of the alarm. Check if the cable and sensor are normal. If you do not find any trouble, call the Cincom Service Office.

#### Note

The cut-off tool breakage detection function is optional.

11.12.5 Procedure if the message "EX202 Lubrication oil empty alarm" appears

#### Procedure

1. Check the amount of lubrication oil.

When lubrication oil is running short:

• Supply lubrication oil.

When lubrication oil is not running short:

- Sensor trouble
- Cable disconnection

The above are two probable causes of the alarm. Check if the cable and sensor are normal. If you do not find any trouble, call the Cincom Service Office.

11.12.6 Procedure if the message "EX203 Coolant oil alarm" appears

#### Procedure

1. Check the amount of coolant.

When coolant is running short:

• Supply coolant.

When coolant is not running short:

- Proceed to step 2.
- 2. Check the amount of the chips.

When the chips are accumulated in the cutting area in the machine and coolant cannot be collected in the tank:

• Remove chips.

When the chips are not accumulated in the cutting area in the machine:

- Sensor trouble
- Cable disconnection

The above are two probable causes of the alarm. Check if the cable and sensor are normal. If you do not find any trouble, call the Cincom Service Office.

C1216 Troubleshooting

#### Note

The sensor uses a buoy to detect the oil level. When the message "EX203 Coolant oil alarm" appears, the buoy lowers as the oil level lowers, and an alarm is issued a little before it reaches the lowest level.

When oil in the tank is used up and the buoy reaches the lowest level, the buoy becomes askew and is unable to float when oil is supplied.

In this case, an alarm is issued even if oil is supplied. Dismount the sensor from the tank, make the buoy level, and mount the sensor.

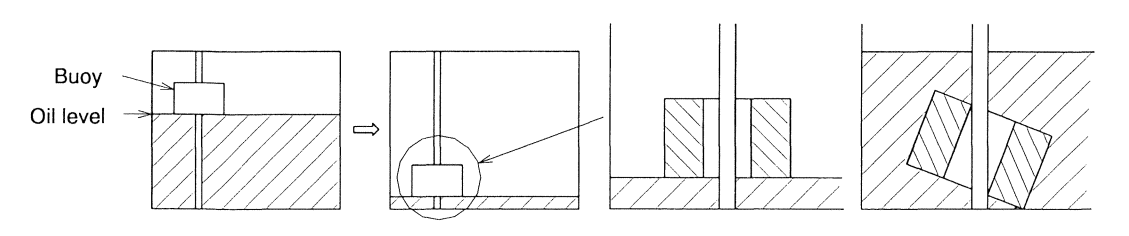

When there is enough coolant:

When coolant is running short:

When the sensor is hooked:

#### 11.12.7 Procedure if a ball screw lubrication alarm is issued

The status message "Ball screw needs lube. Reset on mech-adjustment screen." is displayed every 30 days.

#### Procedure

- 1. Apply the specified grease to the ball screws. For details, see <chapter 10 Scheduled Maintenance >.
- 2. Press the menu key [Lb Reset] on the mechanical adjustment screen. For details, see <section 6.20 Mechanism Adjustment Screen > in the Operation Manual.

| HDL 1 RDY | 7 2 RDY 3<br>POS Data | RDY Ball<br>Set SW | screw nee | eds lube.<br>Message | Reset on | mech-adj<br>Backup | ustment so<br>Lb Reset | creen.    | Startup  |
|-----------|-----------------------|--------------------|-----------|----------------------|----------|--------------------|------------------------|-----------|----------|
| PLC-Data  | MC-VAR                | uc-stact           | OP SEL    |                      | ZP EXE   | MECH ADJ           | Escio                  | IFT. IVLD | Menu SEL |

3. The confirmation message screen appears.

| Is h<br>(Ye | all sc<br>s:OK, ) | rew lu<br>No:Cai | ubricat<br>ncel) | ≘d? |  |
|-------------|-------------------|------------------|------------------|-----|--|
|             | OF                | <                | CAN              | EL  |  |

4. Select [OK] and press

The status message "Ball screw needs lube. Reset on mech-adjustment screen." disappears from the status message area.

#### Note

The status message is redisplayed 30 days after you clear it by pressing the menu key [Lb Reset] and selecting [OK]. It is displayed regardless of presence/absence of lubrication.

### 11.13 Procedure If the Machine Fails to Start

#### Procedure

1. Check if the key lamp is on.

When the lamp is on:

• A probable cause of the failure is that the override is 0%.

When the lamp is off:

• Proceed to step 2.

2. Check Y218 (\$1), Y5D8 (\$2), and Y7D0 (\$3) of the I/F Diagnosis screen while pressing the START key several times.

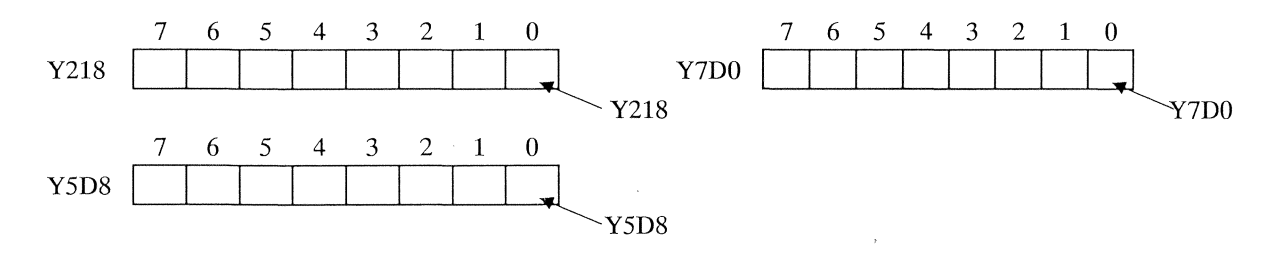

When any of Y218, Y5D8, or Y7D0 changes to 1:

• A probable cause of the failure is NC unit trouble. Call the Cincom Service Office.

When Y218, Y5D8, and Y7D0 remain to be 0 unchanged:

• Proceed to step 3.

3. Check if the MDI mode, automatic or on-machine program check operation mode is selected.

When the mode is not selected:

• Select a mode in which the machine can be executed automatic operation.

When the mode is selected:

• Proceed to step 4.

4. Check if "18 \$1 Cycle Start Off", "19 \$2 Cycle Start Off", and "20 \$3 Cycle Start Off" are not checked in the Set SW screen.

When the switches are checked:

• Remove their check.

When the switches are not checked:

- Proceed to step 5.
- 5. Check if an alarm has occurred.

When an alarm has occurred:

• Reset the alarm.

When no alarm has occurred:

• A probable cause of the failure is START key trouble or cable disconnection. Call the Cincom Service Office.

#### Notes

- For the I/F Diagnosis screen, see <Section 6.26 I/F Diagnosis Screen>.
- For the Set SW screen, see <Section 6.10 Set SW Screen>.

## 11.14 Procedures If Automatic Operation Fails

#### 11.14.1 Procedure If the Main Spindle Fails to Rotate in Automatic Operation

#### Procedure

1. Specify the main spindle rotation command (M03 S1=1000) on the MDI screen.

When the main spindle rotates:

• A probable cause of the failure is that a command for setting turning off the main spindle rotation conditions (e.g., C axis command) is specified before or after the main spindle rotation command in the program. Another probable cause is that the main spindle rotation command is not specified correctly (e.g., S1= 0000 not specified).

When the main spindle does not rotate:

- NC unit trouble
- Motor trouble
- Drive unit trouble
- Cable disconnection

The above are four probable causes of the failure. Check if the cable and sensor are normal. If you do not find any trouble, call the Cincom Service Office.

11.14.2 Procedure If the Back Spindle Fails to Rotate in Automatic Operation

### Procedure

1. Specify the back spindle rotation command (M23 S2=1000) on the MDI screen.

When the back spindle rotates:

• A probable cause of the failure is that a command for turning off the back spindle rotation conditions (e.g., back spindle C axis command) is specified before or after the back spindle rotation command in the program. Another probable cause is that the back spindle rotation command is not specified correctly (e.g., S2= 0000 not specified).

When the back spindle does not rotate as specified by the back spindle rotation command:

- The back spindle chuck is open.
- <Basket> is selected for back spindle on the [MC Data] screen.

When the back spindle does not rotate:

- NC unit trouble
- Motor trouble
- Drive unit trouble
- Cable disconnection

The above are four probable causes of the failure. Check if the cable and sensor are normal. If you do not find any trouble, call the Cincom Service Office.

### 11.14.3 Procedure If the Tool Spindle Fails to Rotate in Automatic Operation

#### Procedure

1. Specify the tool spindle rotation command (with gang tool post: M58 S3=1000, with front/back face machining tool: M80 S4=1000) on the MDI screen.

When the tool spindle rotates:

• A probable cause of the failure is that the tool spindle rotation command is not specified correctly (e.g., S3= 0000 not specified) in the program.

When the tool spindle does not rotate:

- NC unit trouble
- Motor trouble
- Drive unit trouble
- Cable disconnection

The above are four probable causes of the failure. Check if the cable and sensor are normal. If you do not find any trouble, call the Cincom Service Office.

## 11.15 Procedures for Alarms Related to the Guide Bushing

#### 11.15.1 Fretting problem

#### Procedure

1. Reconfirm the cutting conditions.

Check if the current spindle speed, feed rate, coolant, tool material, and grinding are suitable for the material to be machined.

Check if the tool is free from any damage (e.g., built-up edge, or being worn, chipped, or broken) and if the tool has rigidity suitable for the material.

When the cutting conditions are not suitable:

• Reexamine the cutting conditions.

When the cutting conditions are suitable:

- Proceed to step 2.
- 2. Check if the fit or contact between the guide bushing and the material is suitable.

When the fit/contact is not suitable:

- Dismount the guide bushing and draw bar, clean them, mount them again, then adjust the clearance between the guide bushing and the material.
- Lap the guide bushing along with the material to make its interior surface completely round.
- Replace the guide bushing.

When the fit/contact is suitable:

- Proceed to step 3.
- 3. Check if the machine, the slides, and the rotary guide bushing device are normal. (No machine vibration or slide play)

When abnormality is detected:

- As for the rotary guide bushing, check if the timing belt for driving the guide bushing and the support bearing are normal. If the timing belt is worn, replace the belt. If the support bearing is abnormal, replace the bearing.
- As for machine vibration or slide play, if it seems to affect the rotary guide bushing device, call the Cincom Service Office.

#### Note

For belt replacement, see <Section 9.5.1 Replacing the timing belt for driving the synchronous rotary guide bushing>.

11.15.2 Procedure if the dimension of a machining diameter changes largely

If diameter unevenness is within the specified tolerance in the diametrical or longitudinal direction:

#### Procedure

1. Make the same checks as for steps 1 to 3 in <11.15.1 Fretting problem>.

If diameter unevenness varies with the elapse of time:

#### Procedure

1. Check when the diameter dimension changes.

When it changes largely at startup:

- Make a check on the initial tool wear. If the tool is defective, replace it.
- Carry out warming up, then restart machining.

When it changes due to variation in temperature for many hours:

- Check if the room temperature is kept constant. Improve the operating environment.
- Check if turning on/off the air conditioning equipment affects the machine. Improve the operating environment.
- Check if the temperature change in the morning and evening affects the machine. Improve the operating environment.

If diameter unevenness occurs in cases other than the above:

#### Procedure

- Check the following probable causes other than the above: Clearance with all ball screws of the mechanical system, bearing fail, fail such as play or run-out in the spindle thrust or radial direction, or end-face swing Other mechanical fails, or drive unit fails
  - If any of the above is detected, call the Cincom Service Office.

#### 11.15.3 Poor roundness

#### Procedure

1. Check the roundness of the material.

If the material has poor roundness, machined workpieces are subjected to poor roundness. When non-conform materials are machined, the workpieces are apt to have poor roundness.

- When the material has good roundness:
- Proceed to step 2.
- 2. Make the same checks as for steps 1 and 2 in <11.15.1 Fretting problem>.

When the conditions are suitable:

- Proceed to step 3.
- When a synchronous rotary guide bushing device is used, dismount the guide bushing, and use an indicator to check if the tapered part at the opening is subjected to run-out or play. If the run-out is great, machined workpieces are subjected to poor roundness.

When the conditions are not suitable:

• Call the Cincom Service Office.

#### Note

Adjusting the clearance between the guide bushing and the material improves the roundness.

11.15.4 Procedure if abnormal sound is produced during rotation

#### Procedure

1. When a rotary guide bushing is used, check if the timing belt for driving the guide bushing and the support bearing are normal. If the timing belt is worn, replace the belt. If the support bearing is abnormal, replace the bearing.

#### Note

For belt replacement, see <Section 9.5.1 Replacing the timing belt for driving the synchronous rotary guide bushing>.

## 11.16 Troubleshooting at Power-on and Screen Operation

#### 11.16.1 Troubleshooting at power-on

When the scandisk is displayed at power-on:

When the message " ... Press any key to run Scandisk on these drives..." appears at power-on, just wait. The scandisk is automatically executed in the MS-DOS mode, and the screen starts up. If the scandisk is executed but the screen does not start up, call the Cincom Service Office.

#### When Windows95 enters "Safe Mode" at power-on:

Windows95 may start up in "Safe Mode" at power-on. Turn off the operation panel, and turn it on. Windows95 is generally switched into normal mode by doing so. If Windows95 still starts up in "Safe Mode" after repetition of turning off and on the operation panel several times, call the Cincom Service Office.

When Windows95 fails to start up at power-on:

If Windows95 fails to start up at power-on (the lamps on the operation panel do not light at all), call the Cincom Service Office.

## 

Do not give any shock to the operation panel and hard disk. Failure to do so may damage the hard disk in the operation panel. The hard disk is easily affected by shock.

#### Note

If the hard disk is damaged by man (e.g., shock), we will repair or replace it at a cost.

#### 11.16.2 Troubleshooting at normal screen operation

This machine is designed with the operation screens as personal computer applications. Therefore, a screen may be forcibly terminated or may enter the hang-up state. The symptom is not trouble. Turn off the NC power by the switch on the operation panel, and then turn it on. In general, correction can be made by reactivating the operation screen (restarting only the personal computer).

When an operation screen enters the hang-up state during automatic operation:

1. Take the following steps to forcibly operate the machine in 1-cycle mode, and restart only the personal computer when the 1-cycle operation is completed.

When an operation screen enters the hang-up state in cases other than the above:

1. Make sure that the machine is in stopped state, restart only the personal computer, and then follow the procedure below (starting with step 2).

The following explains the above procedures:

#### Restart the personal computer.

## 

In general, do not perform this operation. If it is inevitable to perform the operation, do not get close to the mobile sections of the machine. Failure to do so could result in serious personal injury. The screen disappears during restart processing for the personal computer, but the machine is operating.

# 

Do not operate the machine because the NC unit is active during this operation. Doing so may cause interference. The interference may damage the machine.

#### Procedure

- x1
- 1. Press and together to forcibly execute 1-cycle operation.

The machine stops for 1 cycle.

HDD

2. Make sure that  $\bigcup$  (indicator lamp) on the operation panel is neither on nor flashing.

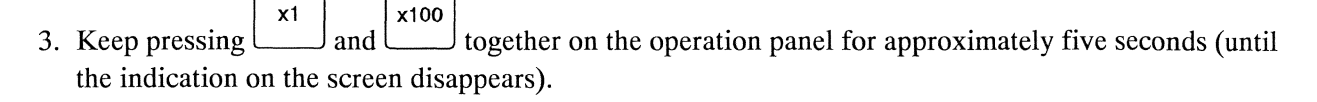

4. The personal computer restarts up, and the screen appears.

If the Cincom operation screen does not start up when the above operation is performed, diagnose the hard disk (execute the scan disk). You can diagnose the hard disk on condition that Windows95 has started up (the lamps on the operation panel are on and the personal computer responds).

Diagnosing the hard disk (executing the scandisk)

#### Procedure

The scandisk is a function that searches for and repairs disk errors.

- 1. Press  $\overset{\text{SHFT}}{\nearrow}$  and  $\overset{\text{B}}{\blacksquare}$  in this order to terminate the operation screen.
- 2. Press and A in this order. The Start menu appears.

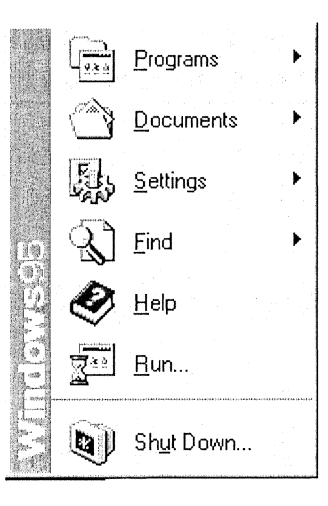

3. Press to select [Programs].

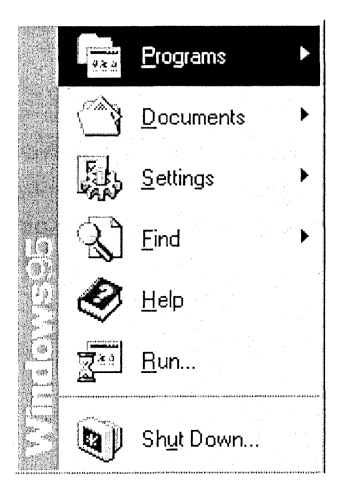

4. Press and to select [Programs], [Accessories], [System Tools], and then [ScanDisk].

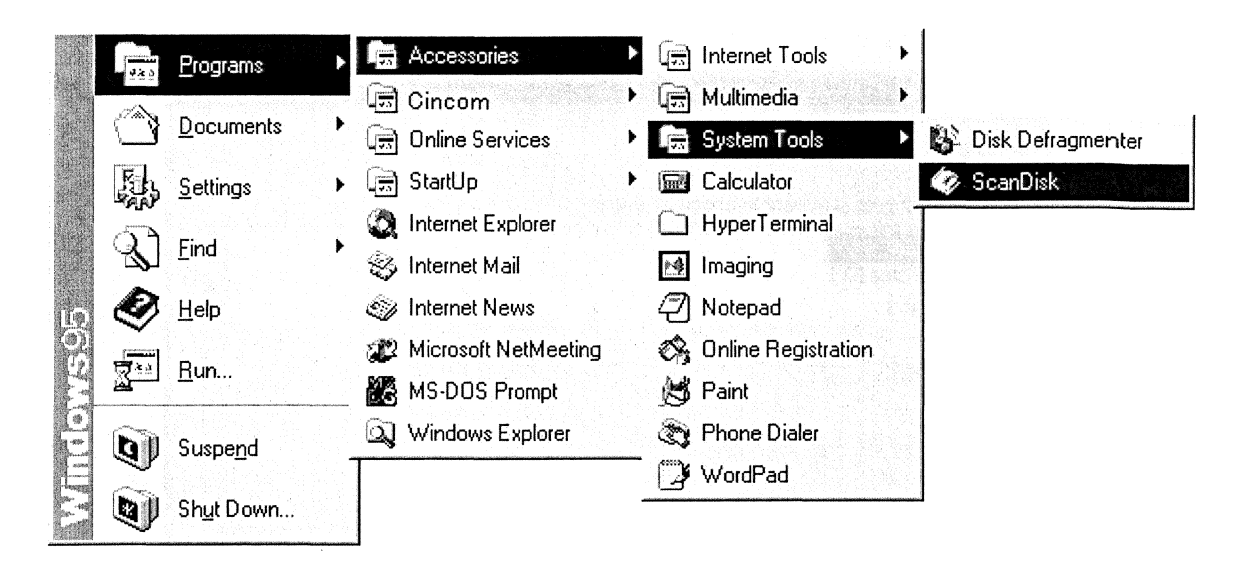

5. Press

The ScanDisk – Cincom (C:) window appears.

| Cincom (C:)                                       | an an an an an ann an Anna an Anna an Anna an Anna an Anna an Anna an Anna an Anna an Anna an Anna an Anna an A |          |
|---------------------------------------------------|----------------------------------------------------------------------------------------------------|----------|
| 🗊 Swap area (D:)<br>🗊 Data (E:)                   |                                                                                                    |          |
| Tune of test                                      |                                                                                                    |          |
| <ul> <li>Standard<br/>(checks files an</li> </ul> | d folders for errors)                                                                                           |          |
| C <u>T</u> horough                                | ard tast and so me disk surface for errore)                                                                     | fiction: |
| (penunis stand                                    |                                                                                                    |          |
| Automatically <u>f</u> ix e                       | rrors                                                                                                    |          |

6. Press  $\stackrel{\mathsf{INPUT}}{\Leftrightarrow}$ .

The scandisk is executed. (It takes some time to complete the execution.)

| I all a construction of the construction of the construction of th |                    |                    |              |            |
|----------------------------------------------------------------------------------------------------|--------------------|--------------------|--------------|------------|
| elect the drive(s) you want t                                                                                                    | o check for errors | 8:                 |              |            |
| Cincom (C:)                                                                                                    |                    |                    |              | <u> </u>   |
| Data (F:)                                                                                                    |                    |                    |              | -          |
| ) Data (c.)                                                                                                    |                    |                    |              | Ľ.         |
| Type of test                                                                                                    |                    |                    |              |            |
| 🕫 Standard                                                                                                    |                    |                    |              |            |
| (checks files and folder                                                                                                    | s for errors)      |                    |              |            |
| C Thorough                                                                                                    |                    |                    |              |            |
| (performs Standard test                                                                                                    | and spans disk s   | urface for errors) | <u>O</u> pti | ons        |
| Autoroptionally fill proces                                                                                                    |                    |                    |              |            |
| Adronationly in cools                                                                                                    |                    |                    |              |            |
| necking rolders                                                                                                    |                    |                    |              |            |
|                                                                                                    |                    |                    |              |            |
|                                                                                                    |                    | I [                |              | the second |
|                                                                                                    | Start              | Cancel             | , Adva       | nced       |

7. When the scandisk has been executed, the ScanDisk Result – Cincom (C:) window appears.

| ScanDisk Results - Cincom (C:)                  |
|-------------------------------------------------|
| ScanDisk did not find any errors on this drive. |
| 1,077,346,304 bytes total disk space            |
| 0 bytes in bad sectors                          |
| 6,127,616 bytes in 187 folders                  |
| 5,898,240 bytes in 58 hidden files              |
| 225,935,360 bytes in 2,616 user files           |
| 839,385,088 bytes available on disk             |
| 32,768 bytes in each allocation unit            |
| 32,878 total allocation units on disk           |
| 25,616 available allocation units               |
| Close                                           |

8. Press

The ScanDisk Results – C1 (C:) window closes.

9. Press

The ScanDisk – Cincom (C:) window closes.

10.Press the Power OFF switch of the operation panel. The messages appear on the screen. Wait until the messages disappear. Then, press the Power ON switch to turn on the power again.

#### When the operation screen becomes slow to respond:

As the hard disk is used longer, the data in the hard disk is easier to be fragmented. This symptom does not cause any machine operation trouble, but the performance of the personal computer functions lower and the screen becomes slow to respond.

Defrag is a function to optimize the hard disk.

#### Procedure

- 1. Press  $\overset{\text{SHIFT}}{\swarrow}$  and  $\overset{\text{B}}{\blacksquare}$  in this order to terminate the operation screen.
- 2. Press A and A in this order. The Start menu appears.

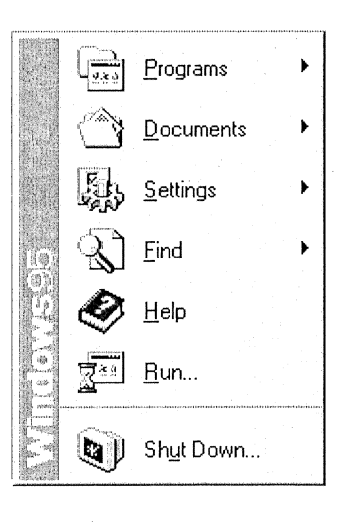

3. Press to select [Programs].

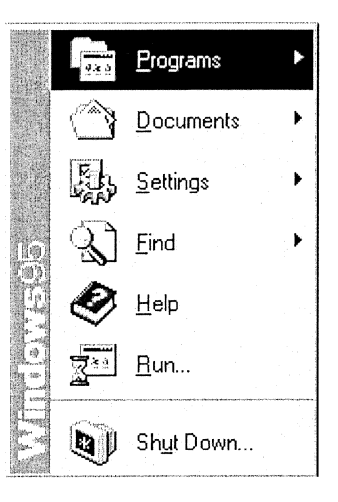

4. Press and to select [Programs], [Accessories], [system Tools], and then [Disk Defragmenter].

|    | 9.2.5        | Programs •         | 📻 Accessories          | ► | 🗊 Internet Tools                         | • |                     |
|----|--------------|--------------------|------------------------|---|------------------------------------------|---|---------------------|
|    | , The second |                    | 🗐 Cincom               | • | 🗊 Multimedia                             | ¥ |                     |
|    | LY.          |                    | 🕞 Online Services      | ¥ | 🛱 System Tools                           | ⊳ | 🏂 Disk Defragmenter |
|    | Fils         | <u>S</u> ettings   | 👼 StartUp              | • | 📾 Calculator                             |   | 🤣 ScanDisk          |
|    | 5            |                    | 🔯 Internet Explorer    |   | HyperTerminal                            |   |                     |
|    | S)           | <u>F</u> ind       | 🍪 Internet Mail        |   | 🏘 Imaging                                |   |                     |
| 10 | ٢            | <u>H</u> elp       | 🎯 Internet News        |   | Notepad                                  |   |                     |
|    |              | <b>D</b>           | 2 Microsoft NetMeeting |   | 🖏 Online Registration                    |   |                     |
|    | <u>a</u>     | <u>n</u> un        | KS-DOS Prompt          |   | 🛃 Paint                                  |   |                     |
|    | ଲିଲ          | Suspend            | 🔍 Windows Explorer     |   | र Phone Dialer                           |   |                     |
|    | S.           | Juspend            |                        |   | 🗒 WordPad                                |   |                     |
|    |              | Sh <u>u</u> t Down |                        | - | an an an an an an an an an an an an an a |   | 1                   |

5. Press

The Select Drive window appears.

| Select Drive     | ? ×                             |
|------------------|---------------------------------|
| Which drive do y | ou want to defragment?          |
| 👝 Cincom (       | C:)                             |
|                  | States States                   |
| Copyright ©      | 1985-1996 Microsoft Corporation |

6. Press to select the [OK] button.

7. Press  $\overset{\text{INPUT}}{\overleftrightarrow}$ .

The Disk Defragmenter window appears.

To cancel disk defragmenter, press  $\xrightarrow{\text{INPUT}}$  at this stage.

|                                           | Disk Defragmenter ? ×                                                                                                    | ] |
|-------------------------------------------|----------------------------------------------------------------------------------------------------|---|
| kan an an an an an an an an an an an an a | Drive C is 0 % fragmented.<br>You don't need to defragment this drive now. If you want<br>to defragment it anyway, click Start. |   |
|                                           | <u>S</u> tart Select <u>D</u> rive Advanced E <u>x</u> it                                                                       |   |

- 8. Press the TAB key to select the [Start] button.
- 9. Press

Defrag is executed.

To temporarily stop disk defragmenter, press 4 at this stage.

| se Dieneighnen<br>Se e | ning Drive C     |                      |  |
|------------------------|------------------|----------------------|--|
|                        | ■<br>4% Complete |                      |  |
| <u>S</u> top           | Pause            | Show <u>D</u> etails |  |

INPUT

10. When Defrag has been executed, the Disk Defragmenter window below appears.

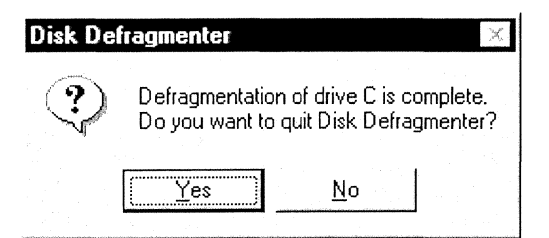

#### 

The Disk Defragmenter window closes.

| 12. Press the Power OFF switch O of the operation panel. The messages appear on the screen. Wait |
|--------------------------------------------------------------------------------------------------|
| until the messages disappear. Then, press the Power ON switch L to turn on the power again.      |

## 11.17 Other Operation Trouble

This machine uses Windows95 as the operating system (OS). An operation screen acts as an application under Windows95. All the settings of Windows95 environment are completed. Never change the settings, and do not install any general application either. Please refrain from inquiries about the setting change and the application installation.

## 

Making changes to the Windows 95 environment or certain files may disturb the machine from operating normally. Installing general applications may case the same type of failure. If you ask Citizen for recovery, you are charged for it in either case.

C1216 Troubleshooting

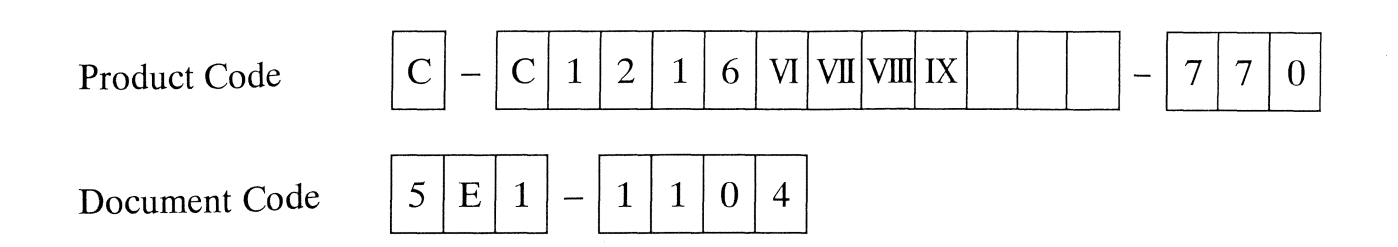